Rev #1 - June 1997 - Dolphin Integration

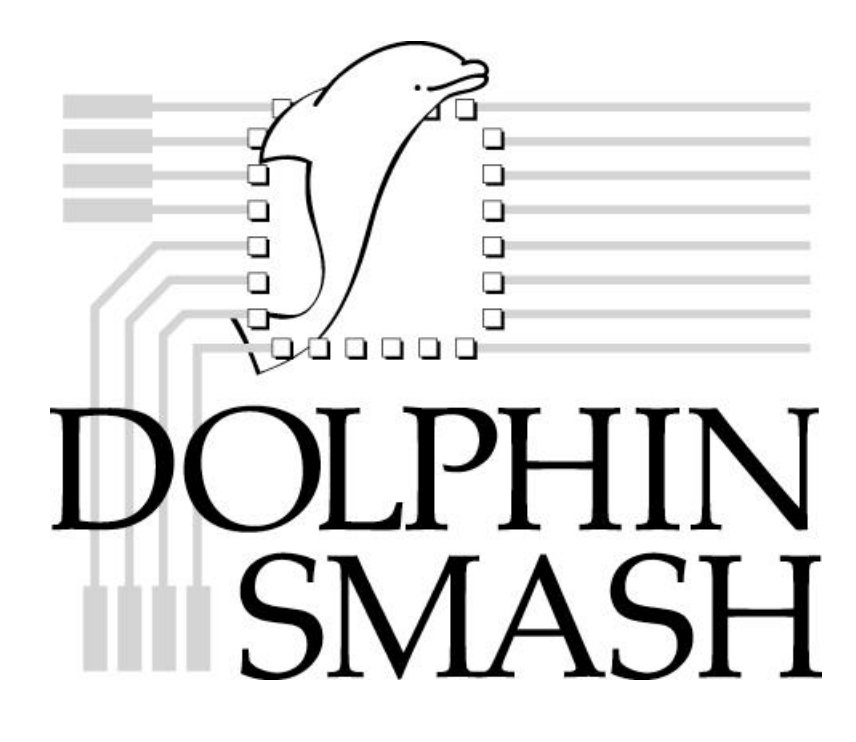

# Using this manual

This documentation is divided in three parts, the User manual, the Reference manual, and Appendixes. The User manual provides a complete description of the menus. The Reference manual provides details about formats, directives, syntax etc. Appendixes provide details about miscellaneous topics.

To get a quick overview of the SMASH<sup>TM</sup> system, read the Chapter 1 - *Files*, in the Reference manual, which describes the different files that SMASH manipulates, and flip through the User Manual. Many topics can not be described without referring to other topics, so we do not recommend a linear reading of the whole manual. You will probably use the index to go to what you are interested in, and then jump to related subjects.

# **User manual**

#### **Description of menus**

This section details the available menus and commands. You will have to refer to this section for "operational" details.

# **Reference manual**

#### Chapter 1 - Files

An overview of the input and output files in SMASH<sup>TM</sup>. How the netlists are organized, where the simulation results are etc...

#### **Chapter 2 - Preferences and conventions**

An overview of the preference file (smash.ini), and a summary of the general syntax rules and conventions

#### **Chapter 3 - Analog primitives**

The descriptions of the syntax for the analog elements (resistors, transistors etc.)

#### **Chapter 4 - Digital primitives**

The descriptions of the syntax for the digital primitives, together with information about digital simulation.

#### **Chapter 5 - Hierarchical descriptions**

How to build hierarchical netlists (use of subcircuits and modules).

#### Chapter 6 - Analog stimuli

Provides a description of the independent voltage and current sources. Also provides alternate ways to create complex analog stimuli.

#### Chapter 7 - Digital stimuli

How to define digital input patterns.

#### **Chapter 8 - Macros**

Details the use of macros for writing compact and readable digital patterns, for complex digital simulation.

#### **Chapter 9 - Directives**

Details the available directives you may enter in the pattern file. How to specify waveforms you want to watch, analyses you want to run etc.

#### **Chapter 10 - Device models**

Describes the models for semi conductor devices (MOS transistors, bipolar transistors etc.)

#### **Chapter 11 - Libraries**

Describes the library mechanism in SMASH<sup>TM</sup>, how to build and organize library files.

#### Chapter 12 - Analog/digital interface

Describes the interface between analog and digital devices. What happens for nodes connected to both a resistor and a NAND gate...

#### Chapter 13 - Analog behavioral modelling

How to write and compile an analog behavioral module using ABCD. Will be of interest if you have a SMASH option which allows compilation of behavioral modules.

#### Chapter 14 - Digital behavioral modelling

How to write and compile a digital behavioral module. Will be of interest if you have a SMASH option which allows compilation of behavioral modules.

User manual - Description of menus

# Description of menus

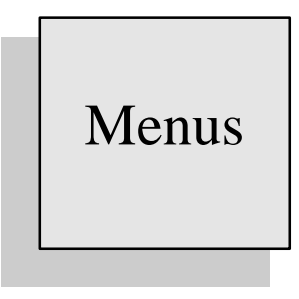

# Overview

This chapter presents the menus and items in the menus. Most of the menus are simple (non hierarchical) menus. Some of them (Analysis, Waveforms...) contain one-level hierarchical menus. Frequently used commands have keyboard accelerators associated with them.

## File menu

SMASH<sup>™</sup> works with a "multiple document" interface. It handles text windows as well as graphic (simulation) windows. For text editing, it contains a built-in, multiple window, text editor. The File menu contains standard items for opening, saving, closing etc. the different windows in the application. It also contains the necessary items to configure a printer and to print text as well as graphics.

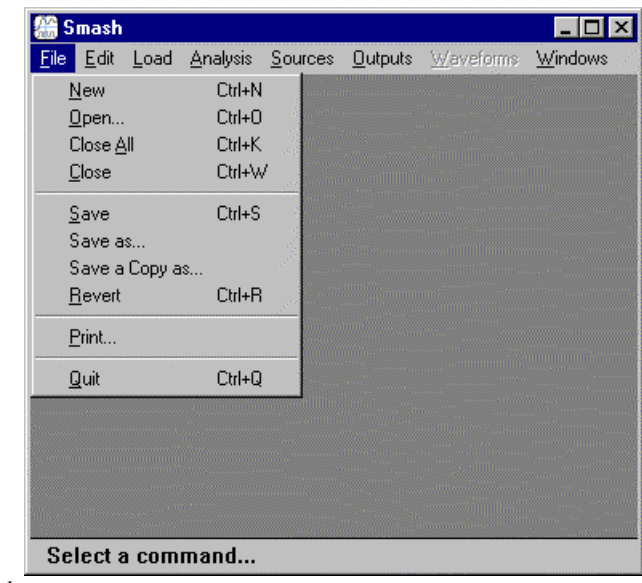

The File menu.

#### **File New**

This command opens a text window named "Untitled n" (n being an index). It is possible to edit simple text into this window. You can save the contents of this window on the disk by activating the Save or Save as... commands. If you close an "Untitled n" window by clicking in the close box which is located in its top left corner, or by activating the Close, Close all or Quit commands, a dialog box will pop and ask you if you want to save the changes.

#### File Open...

This command allows opening a text file for edition. The file to open is selected through a standard "File open..." dialog. Several text files can be opened at the same time. During a normal SMASH<sup>TM</sup> session, usually at least files circuit.nsx (the file containing the netlist), and circuit.pat (the file containing the stimuli and conditions of simulation) will be opened at the same time.

#### Specific to PCs and Unix:

If a file name is selected in the front most text window, activating the Open command will open the selected file. This is a convenient shortcut when debugging errors which are located in library files, as it saves the time needed to open the standard dialog, navigate through the directories etc. The file name may be either a full file name with a complete path, or a simple name, in which case the current directory is used to try to locate a file with this name.

#### File Close all

Close all allows to close all the windows of the application (if the content of a window needs to be saved before closing, you will be prompted for confirmation).

The Close all command is useful when you want to work with a different circuit than the one you currently work on. It removes the current data base from the memory, and allows you to load another circuit with the Load Circuit command.

After a Close all, you are back to the initial state of the application.

Normally (see notes below), if a circuit is loaded, the current setup (graphs, waveforms and scalings) of graphic simulation windows is automatically saved to the pattern file upon a Close all command.

#### Specific to PCs and Unix:

This is the default behavior. If you want to disable this automatic save , you may enter some instructions to do so in the smash.ini file. Create a section named [autosave] in the smash.ini file, and add the saveoncloseall entry. This entry may be set to yes (the default) to enable the automatic save , or to no if you want to disable the automatic save . See also the Quit command.

Example:

```
[Autosave]
saveoncloseall = no
; this will disable the auto. save when Close all
; is activated.
```

File : smash.ini

#### **File Close**

This command allows to close the front window. If it is a text window, and if its content has been modified, a dialog box will ask you if you want to save the changes to the disk.

#### **File Save**

If the active window is a text window, this command allows to save its content to a file. If a file is already associated with this window, the current content of the window will be saved under the same name. If the window's name is "Untitled n", i.e. no file has been associated with the content of the window yet, a dialog box will ask you to enter a file name.

If the active window is a simulation window, Save will update the .TRACE and .LTRACE directives in the pattern file, so that they reflect the current setup of the window.

Command by which the content of the active window can be saved under a different file name. This command is usable only if the active window is a text window. If name of the window is "Untitled n", i.e. no file has been associated with the content of the window, a dialog box will allow you to specify a file name.

#### File Save a copy as...

Command by which the content of the active window is saved in another file (created for this purpose) than the one presently associated with the window. This command is usable if the active window is a text window.

#### File Revert...

This command restores the last-saved version of the current file, and discards any changes made since the previous "save". This command is usable if the active window is a text window.

#### File Page setup...

#### Specific to the Macintosh

This command displays the standard "Page Setup" dialog that lets you specify the size of the paper, printing orientations etc.

#### File Print...

The standard print dialog box lets you print the active window, either text or graphics.

#### Specific to the PC:

Results of printing <u>for graphic windows</u> can be modified with options in the smash.ini file. The smash.ini file is an initialization/option file containing sections and in each section, some options (entries). See the smash.ini file chapter in this manual.

The options related to printing are located in a section of smash.ini named [Print]. Several entries are possibly specified in this section.

```
Syntax for the [Print] section in smash.ini file:
```

```
[Print]
fillpaperpage = yes | no
scalingfactor = x
markers = yes | no
blackandwhite = yes | no
```

File : smash.ini

Note: these options <u>do not apply</u> in case you print a text window.

The fillpaperpage variable may be set to yes or no.

If fillpaperpage is set to yes, the drawing will occupy the entire sheet of paper, regardless of the size and position of the window on the screen. In this mode, if the window is really small (in

terms of screen area) when you launch the Print command, you will probably get poor quality results (you should maximize the window before printing it). If fillpaperpage is set to no, the position and size of the picture on the paper reflect the

position and size of the window on the screen (kind of "wysiwyg" mode). The default value for fillpaperpage is no.

The scalingfactor entry may specify an additional scaling factor. Additional because it is multiplied by the possible scaling factor of the printer driver. The main usage of this entry is to provide a scaling capability for printer drivers who do not offer this possibility. If your printer driver already offers this feature, it is not really necessary to use the scalingfactor entry. The scalingfactor entry introduces a value which <u>must be given in percentage</u>. The default value is 100. For example the following will shrink the pictures by 50%

```
Example:
```

[Print]
fillpaperpage = no
scalingfactor = 50

Note: do not add any % sign after the scalingfactor value

The markers entry is used to specify that you want (markers=yes) or you do not want (markers=no) markers on the waveforms when printing. In order to identify easily waveforms in a same graph, it may be useful to have the waveforms and their names flagged with identification marks. The default for the markers entry is yes.

The blackandwhite entry is used to force a black and white printing. Some printers are not able to print correctly green or yellow colours. To avoid "invisible waveforms", you may choose to force a black and white mode (blackandwhite = yes). This entry only affects the printing. The default value for the blackandwhite entry is yes.

#### Specific to Unix

To print a graphic window, bring it to the front, so that it does not overlap with any other window, enlarge it as much as possible, then select the File->Print... command. The window is first redrawn, then a "cross type" cursor appears. Click once in the window. The window content is sent to the printer, and it is redrawn again.

Results of printing <u>for graphic windows</u> can be modified with options in the smash.ini file. The smash.ini file is an initialization/option file containing sections and in each section, some options (entries). See the smash.ini file chapter in this manual.

The options related to printing are located in a section of smash.ini named [Print]. Several entries are possibly specified in this section.

```
[Print]
markers = yes | no
blackandwhite = yes | no
```

File : smash.ini

Note: these options <u>do not apply</u> in case you print a text window.

The markers entry is used to specify that you want (markers=yes) or you do not want (markers=no) markers on the waveforms when printing. In order to identify easily waveforms in

a same graph, it may be useful to have the waveforms and their names flagged with identification marks. The default for the markers entry is yes.

The blackandwhite entry is used to force a black and white printing. Some printers are not able to print correctly green or yellow colours. To avoid "invisible waveforms", you may choose to force a black and white mode (blackandwhite = yes). This entry only affects the printing. The default value for the blackandwhite entry is yes.

To print a text window, bring it to the front, so that it does not overlap with any other window, enlarge it as much as possible, then select the File->Print... command.

In the [Print] section of smash.ini, you may enter your own commands to use for printing graphics and text. The CmdPrintGraph and CmdPrintText entries in this section may contain the system commands to submit upon activation of the File/Print... command. Default values for these entries are shown in the smash.ini file which is on the tape.

#### File Quit

This command exits SMASH<sup>TM</sup>. If a text window has been modified, a dialog box will ask you if you want to save the changes to the disk.

By default, if a circuit is loaded, the current setup (graphs, waveforms and scalings) of graphic simulation windows is automatically saved to the pattern file upon a Quit command.

#### Specific to PCs and Unix:

This is the default behavior. If you want to disable this automatic save , you may enter instructions to do so in the smash.ini file. Create a section named [autosave] in the smash.ini file, and add the saveonquit entry. This entry may be set to yes (the default) to enable the automatic save , or to no if you want to disable the automatic save . See also the Close all command.

Example:

```
[Autosave]
saveoncloseall = yes
; this will enable the auto. save when Close all
; is activated.
saveonquit = no
; this will disable the auto. save when Quit
; is activated.
```

File : smash.ini

By default, there is no confirmation when the user quits the application. If you want SMASH to ask for confirmation before quitting, you may add a confirmquit entry in the [AutoSAve] section.

Example:

[Autosave]

confirmquit = yes

File : smash.ini

# Edit menu

The commands in the Edit menu are standard text edition commands. They are available when the front window is a text window.

#### Specific to the Macintosh:

The Copy command can be used for windows with graphics as well as text. It copies the window to the clipboard. You may paste the content of the clipboard in an other application.

#### Specific to the PC under Windows 95 or NT:

The Copy command can be used for windows with graphics as well as text. It copies the window to the clipboard. You may paste the content of the clipboard in an other application. The 32-bits version of SMASH for Windows-95 supports enhanced metafiles for copying the content of a simulation window into the clipboard. Once copied, the image can be pasted into a program such as Word or PowerPoint. The format of the image is the « enhanced metafile format », which was introduced with the Win32 API. In many cases it will give better results than with a simple bitmap copy (as obtained with Alt-PrtScrn). The 16-bits version for Windows 3.1 version does not support this, even when run under Windows-95. Only the native 32-bits version does.

#### Specific to the PC under Windows 3.1:

To copy a graphic window to the clipboard, you may use the standard MS-Windows PrtScreen or *Alt-PrtScreen keyboard combinations*.

| a Si         | mash                                         |         |                                                                                                    |                   | _ 🗆 ×           |
|--------------|----------------------------------------------|---------|----------------------------------------------------------------------------------------------------|-------------------|-----------------|
| <u>F</u> ile | <u>Edit</u> Load <u>A</u> nalysis <u>S</u> o | urces   | Outputs                                                                                                    | <u>₩</u> aveforms | <u>W</u> indows |
| annanne:     | Undo                                         | Ctrl+   | z                                                                                                    |                   |                 |
|              | Cut                                          | Ctrl+   | X                                                                                                    |                   |                 |
|              | Сору                                         | Ctrl+   | С                                                                                                    |                   |                 |
|              | Paste                                        | Ctrl+   | V                                                                                                    |                   |                 |
|              | Clear                                        | Del     |                                                                                                    |                   |                 |
| 00           | Find                                         |         | 1                                                                                                    |                   |                 |
|              | Find Selection                               | Ctrl+   | F 🕺                                                                                                    |                   |                 |
|              | Find Again                                   | F3      | 190                                                                                                    |                   |                 |
|              | Replace                                      |         | 1                                                                                                    |                   |                 |
|              | Replace and Find Agair                       | n Otrl+ | L 🔨 🔜                                                                                                    |                   |                 |
|              | Replace All                                  |         |                                                                                                    |                   |                 |
|              | Change Text Font                             |         |                                                                                                    |                   |                 |
| 1. e.        | Change Graphics Font.                        |         | -                                                                                                    |                   |                 |
|              | Edit access codes                            |         |                                                                                                    |                   |                 |
|              |                                              |         | A STREET, STREET, STREET, STREET, STREET, STREET, STREET, STREET, STREET, STREET, STREET, STREET, STREET, STREE |                   |                 |
| Sel          | ect a command                                |         |                                                                                                    |                   |                 |

The Edit menu.

#### Edit Change text font...

#### Specific to the PC:

This command allows you to modify the font used in text windows. This can be useful to fit a particular screen resolution or size. A standard font selection dialog is used which lets you select the font name, style and size you want. Upon exit of the dialog, the selected font is saved in the [Fonts] section of the smash.ini file. See chapter 2 in the Reference manual for details about the smash.ini file.

If no smash.ini file already exists in the \windows directory (the directory in which Windows is installed), SMASH automatically creates a smash.ini file in this directory, and writes the [Fonts] section into it. If a smash.ini file already exists in the \windows directory, then the [Fonts] section of this file is simply updated.

#### Edit Change graphics font...

#### Specific to the PC:

This command allows you to modify the font used in graphics windows. This can be useful to fit a particular screen resolution or size, or to get better results when printing. A standard font selection dialog is used which lets you select the font name, style and size you want. Upon exit of the dialog, the selected font is saved in the [Fonts] section of the smash.ini file. See chapter 2 in the Reference manual for details about the smash.ini file.

If no smash.ini file already exists in the \windows directory (the directory in which Windows is installed), SMASH automatically creates a smash.ini file in this directory, and writes the [Fonts] section into it. If a smash.ini file already exists in the \windows directory, then the [Fonts] section of this file is simply updated.

#### Edit access codes...

#### Specific to the PC:

This command may be used to enter your access codes. A simple dialog box is displayed with fields for your license number and access codes. Depending on the option you purchased, the number of access codes may vary. If a hardware protection is required, SMASH will insist that you plug it into the parallel port. The access codes you enter in the dialog box are copied to the smash.ini file (in the \windows directory), under the [Access] section. If no smash.ini file exists, one is created. If no [Access] section exists one is created. This dialog is intended to be used once only, when you first install SMASH. If you experience difficulties with the access codes settings, please follow the following procedure :

- quit SMASH,

- edit the \windows\smash.ini file with Notepad or equivalent,

- locate any [Access] sections, remove them (the [Access] sections and all access codes that they contain it contains) completely from smash.ini,

- save smash.ini.

- run SMASH again, and enter your access codes using the Edit/Edit access codes... command.

In case you still have problems, please contact the technical support.

## Load menu

The Load menu contains commands to load a circuit, to reload existing waveform files. It also contains commands to compile analog and digital behavioral modules.

| <b>쁢</b> Sm                                  | nash         |        |             |                 |                 |                   | _ 🗆 ×                                  |
|----------------------------------------------|--------------|--------|-------------|-----------------|-----------------|-------------------|----------------------------------------|
| <u>F</u> ile <u>I</u>                        | <u>E</u> dit | Load   | Analysis    | <u>S</u> ources | <u>O</u> utputs | <u>W</u> aveforms | <u>W</u> indows                        |
|                                              |              | Cir    | cuit        |                 | Ctrl+E          | a                 |                                        |
|                                              |              | . ₩    | aveforms    |                 |                 |                   | ······································ |
|                                              |              | Co     | mpile Anal  | og Module       |                 |                   |                                        |
| alla Antoi                                   | 9.<br>       | Co     | mpile Digit | al Module       |                 |                   |                                        |
|                                              |              | Lib    | orary       |                 |                 |                   |                                        |
|                                              |              |        |             |                 |                 |                   |                                        |
|                                              |              |        |             |                 |                 |                   |                                        |
| 1990 - A.A.A.A.A.A.A.A.A.A.A.A.A.A.A.A.A.A.A |              |        |             |                 |                 |                   |                                        |
|                                              |              |        |             |                 |                 |                   |                                        |
|                                              |              |        |             |                 |                 |                   |                                        |
|                                              |              |        |             |                 |                 |                   |                                        |
| in the second                                |              |        |             |                 |                 |                   |                                        |
|                                              |              |        |             |                 |                 |                   |                                        |
|                                              |              |        |             |                 |                 |                   |                                        |
| Sele                                         | ect a        | i comi | mand        |                 |                 |                   |                                        |

The Load menu.

#### Load Circuit

This command is used to "load" a circuit into the application. This is one of the command which is most frequently used. Loading actually means building the internal data structures which represent the circuit and its stimuli. Once a circuit is successfully loaded, the real simulation work can begin, i.e. analyses can be launched etc.

The input data for SMASH<sup>TM</sup> is normally divided in two files, the circuit.nsx and circuit.pat couple. The .nsx extension is the standard extension for netlist files in SMASH<sup>TM</sup>, and .pat is the standard extension for pattern files. Working with .nsx and .pat files is the recommended way... For compatibility purpose, you may also choose to work with a single input file, as it is the usual practice in SPICE derivatives. In this case the file must have the .cir extension.

The Load Circuit command may be activated in two situations:

- no circuit is loaded.
- a circuit is already loaded.

If no circuit is currently loaded when the command is activated (this situation occurs upon entry in SMASH<sup>TM</sup>, or immediately after a Close All command), a standard file selection dialog appears, and you have to select the circuit you want to load by double-clicking on a file whose name has the .nsx extension, say circuit.nsx. If no corresponding circuit.pat file exists in the same directory as the circuit.nsx you selected, you will be prompted for the creation of such a circuit.pat file, which will be initially empty. The load process is interrupted if you do not allow this creation.

**Note:** you may choose to select a .cir file instead of a .nsx file. In this case no pattern file is required. The .cir file is the single information source for the simulation (SPICE style).

If a circuit is already loaded, the Load Circuit command operates on the currently loaded circuit. It is a "reload" process. This reload has to be done whenever you modify the circuit.nsx or the circuit.pat file, so that the data base continuously matches the contents of the files.

**Note:** if a circuit is loaded, and you launch an analysis (transient, small signal etc.), a "reload" is automatically launched if either the circuit.nsx or the circuit.pat file, or any library file (.mdl, .ckt etc.) used by the circuit, has been modified. This allows to enter a modification in circuit.nsx or circuit.pat, and to launch a new analysis without having to explicitly activate the Load circuit command first.

The load process starts by opening two text windows for circuit.nsx and circuit.pat, and displays them side by side. The left most window contains circuit.nsx, the right most window contains circuit.pat. In case of a reload, i.e. when a circuit is already loaded, these windows are usually already opened, so this phase is skipped.

Note: if you work with a .cir file, a single window is opened...

#### Specific to the PC under Windows 3.1:

If the size of circuit.nsx or circuit.nsx is too large to be edited in a SMASH text window, a message box will inform you that the file is too large, and ask you if you want to try to open it with the Notepad application. Answer yes if you definitely want to have a look at the file, answer no if you do not mind. Whatever your answer the load process will continue. However, it is much more comfortable to work with small files, which can be opened in SMASH , instead of using Notepad. So consider using the library mechanism if your file s are too large. See chapter 11, Libraries in the Reference manual.

Once the windows are displayed, the load process scans the files and builds the data base. A small prompt window displays information messages, indicating what the application is currently doing. If the circuit is really large, the load process may take a while (a few minutes), depending on your computer. If an error occurs, a dialog appears and displays the erroneous line and item. This error message is also printed inthe .rpt file, along with a context « stack », which may give informations about what the loader was attempting to do when the error occurred. The load process is interrupted, and you have to correct the error, then relaunch the Load Circuit command.

When the loading is over, a file named circuit.rpt has been generated by SMASH<sup>TM</sup>. This file contains library files information, along with a summary of what the circuit contains (how many transistors, gates, behavioral modules etc.) and possibly warnings and/or errors. If warnings were generated, the prompt window will tell you so. You can always bring the .rpt window back to front with the Windows menu (the right most one).

Tip: if warnings are generated, READ them, and try to correct the circuit or patterns so that they disappear!

Once the load is successful, several menus and menu items which were greyed until then, become active. You can launch simulations with the Analysis menu, modify the analog stimuli with the Sources menu etc.

#### Load Waveforms

This command is used to review existing simulation results by loading them into a graphic window.

Most of the time, you will do several simulation sessions on a given circuit. Which means that the situation will occur when enter your office, boot your computer, run SMASH<sup>TM</sup>, and load the circuit you are working on, say circuit.nsx. If you have done simulation work upon circuit.nsx the day before, you probably have output files (circuit.tmf, circuit.bhf, circuit.amf etc.) left. These files contain the results of the last simulations you ran the day before. If you want to review these results, before you launch new simulations, and thus overwrite these last results, then you have to use the Load Waveforms command.

Right after a Load Circuit, if a circuit.tmf file or a circuit.bhf file exists in your directory, the Transient item in the Windows menu is active. If you have a circuit.amf file in your directory, then the Small Signal item is available in the Windows menu, etc. See chapter 1, *Files*, in the Reference manual.

To reload the waveforms contained in these output files into the corresponding windows, do the following:

• select the desired window in the Windows menu. (for ex. Windows Transient). The selected window is drawn, but only the graphs skeletons, the scalings and signal names appear, not the waveforms. The graphs and scalings are computed according to the .TRACE and .LTRACE directives which are in the pattern file.

• select the Load Waveforms command. The waveforms are extracted from the relevant output file (circuit.tmf ot circuit.bhf in this case), and drawn into the window. Now you can play with the waveforms using the commands in the Waveforms menu, as you would normally do.

**Note:** it is also possible to use the Generic window to review simulation results. See the Generic command in the Windows menu. However, using Generic is much less convenient, as you have to add signals in the window one by one, and to rebuild your screen setup (graphs and scalings etc.). If using the Load Waveforms command, the scalings, graphs etc. are read from the pattern file, and with a single command, you reload everything as it was the last time you quit SMASH<sup>TM</sup>.

#### Load Compile analog module

This command is used to compile an analog behavioral module. See chapter 13, Analog behavioral modelling, in the Reference manual. Not all options will allow compilation of behavioral modules.

#### Load Compile digital module

This command is used to compile a digital behavioral module. See chapter 14, Digital behavioral modelling, in the Reference manual. Not all options will allow compilation of behavioral modules.

#### Load Library...

Instead of having all the model definitions in the netlist file (\*.nsx), SMASH<sup>TM</sup> allows you to store the miscellaneous model definitions (be it a .MODEL statement, a .SUBCKT statement, a CCT statement or a DEFINE\_MACRO statement) in separate individual files which you store in a "library " folder. See chapter 11, Libraries, in the Reference manual for a complete discussion of the library mechanism.

#### Specific to the Macintosh:

This command is inactive.

#### Specific to the PC and Unix:

This command loads a dialog which lets you edit the .LIB directives in the circuit.pat file. The bottom list box initially displays the list of library files which were listed in .LIB directives. You may choose to add new library files, or to remove library files, with the Add and Delete buttons. Eligible library files for .LIB directives are files with extension .ckt, .v, .mdl, .mac, .lib, .amd and .dmd. See chapter 11, Libraries.

Upon exit with the Ok button, if the Update pattern file option in on , the pattern file (circuit.pat) is updated to reflect the new choice of library files you made

- **Note:** this dialog DOES NOT edit the library directories in the smash.ini file. These directories may only be modified by manually editing the smash.ini file. The Load Library... dialog only edits the .LIB directives in the circuit.pat file.
- See also: .LIB directive in chapter 9, Directives, Reference manual, chapter 11, Libraries, Reference manual

# Analysis menu

This menu contains commands used to run various analyses upon a loaded circuit. No analysis can be run if no circuit is loaded...

| Content and the second second | Analusia Saurasa Dutauta Vi(aus(arras Viladaus |
|----------------------------------------------------------------------------------------------------|------------------------------------------------|
| <u>rile ruit ruau</u>                                                                                                    | Analysis Sources Outputs Waverbinns Windows    |
|                                                                                                    | Directives                                     |
|                                                                                                    | Operating Point Ctrl+B                         |
|                                                                                                    | Power Up                                       |
|                                                                                                    | Transient                                      |
|                                                                                                    | Small Signal                                   |
|                                                                                                    | Noise +                                        |
|                                                                                                    | DC Transfer 🕨                                  |
|                                                                                                    | Math                                           |
|                                                                                                    | Abort                                          |
|                                                                                                    | Save State                                     |
|                                                                                                    |                                                |
|                                                                                                    |                                                |
|                                                                                                    |                                                |
|                                                                                                    |                                                |
| norsetting.                                                                                                    |                                                |
| Select a con                                                                                                    | imand                                          |

The Analysis menu.

#### Analysis Directives...

This command activates a dialog box which lets you modify seldom used parameters. The parameters have a corresponding directive which is entered in the pattern file. However, it may be faster to use this dialog to modify a parameter than to modify the pattern file, because it saves the time to reload the circuit.

For example, imagine you load a large circuit, and it takes about one minute to complete the Load Circuit command. Then you launch an operating point analysis. You get a result in the .op file, and at this time you realize that the temperature was not set to the value you were interested in, say 85°C. This is the right time to use the Directives dialog. Simply enter 85 in the "Temperature (°C)" field, and click on Ok. Then relaunch the operating point analysis.

The other method was to go to the pattern file (circuit.pat), and enter the ".TEMP 85" directive in it. But now that you modified the pattern file, SMASH<sup>TM</sup> will not let you launch a new operating point analysis without first reloading the circuit, and thus wasting another minute.

| Temperature (C):                             | 27 | Lufreq:   | 1      |
|----------------------------------------------|----|-----------|--------|
|                                              |    | lteracc:  | 5      |
| Rise/fall time for<br>interface nodes (sec): | 1n | Itermax:  | 20     |
| Unit digital delay (sec):                    | In | - Hmul:   | 2      |
|                                              |    | Hdiv:     | 0.25   |
|                                              |    | Pivmin:   | 1e-015 |
| 🗖 Display spikes.                            |    | Capamin:  | 0      |
| 🔲 Run in exclusive mode                      |    | Filt:     | 0      |
| Update the pattern file                      | •  | Gdsmos:   | 0      |
|                                              |    | Gminjunc: | 1e-012 |
|                                              |    | Gbdsmos:  | 1e-013 |

The Analysis Directives... dialog.

Each field or checkbox in the dialog has a corresponding directive in the pattern file. Please refer to chapter 9, *Directives*, in the Reference manual to get a detailed description of the impact of the directive.

| Temperature (°) . TEMP                   |             |
|------------------------------------------|-------------|
| Rise/fall time for interface nodes (sec) | .LRISEDUAL  |
| Unit digital delay (sec)                 | .LTIMESCALE |
| Display spikes                           | .VIEWSPIKES |
| Run in exclusive mode                    | .EXCLUSIVE  |
| Lufreq                                   | .LUFREQ     |
| Iteracc                                  | .ITERACC    |
| Itermax                                  | .ITERMAX    |
| H_up                                     | .н          |
| H_down                                   | .Н          |
| Pivmin                                   | .PIVMIN     |
| Capamin                                  | .CAPAMIN    |
| Filt                                     | .FILT       |
| Gdsmos                                   | .GDSMOS     |
| Gbdsmos                                  | .GBDSMOS    |
| Gminjunc                                 | .GMINJUNC   |

By default, the "Update pattern file" option is on and the pattern (or .cir) file is updated when you click on the Ok button. If you leave the option off, the pattern file is not updated, and the modifications you make will only apply until the next time you load the circuit.

**Note:** only the parameters with a value different from their default value are saved to the pattern file...

#### Analysis Operating point...

This command activates a dialog box, where parameters related to the operating point analysis and to the DC transfer analysis can be tuned up. The fields in the dialog correspond to the parameters of the .OP directive. See the description of the .OP directive in chapter 9, *Directives*, in the Reference manual. As operating point analysis is an important subject, we recommend that you read the .OP directive description carefully. It contains lots of hints meant to overcome convergence problems.

The "Start off with ".op" file" checkbox corresponds to the .USEOP directive.

The "Reset Everything" checkbox does not correspond to any directive. However its usage is discussed in the .OP directive description. Please refer to this description in chapter 9, *Directives*.

| Operating point analysis parameters |                            |
|-------------------------------------|----------------------------|
| Maximum number of iterations:       | 500                        |
| Maximum delta-v per iteration (V):  | 300m                       |
| Maximum voltage (V): 5              | Current accuracy (A): 100p |
| Minimum voltage (V): -5             | Voltage accuracy (V): 1u   |
| Start off with ".op" file.          | O Default bias info.       |
| Update the pattern file.            | 🔿 No bias info.            |
| Reset everything.                   | O Short bias info.         |
| Monitor iterations.                 | C Long bias info.          |
| Output model parameters.            |                            |
| Help                                | Cancel Ok Run              |

The Analysis Operating point... dialog.

Clicking the Run button launches the analysis. Depending whether you selected the Monitor iterations option or not, either a large window or a small one is opened, and you can see the evolution of the iterations. When convergence has been reached, a file named circuit.op is created and opened in a text window. It contains the bias point description. The previous circuit.op file, if any, is saved as circuit.bop.

Clicking the Ok button saves the data you entered in the fields of the dialog box, but does not start the simulation.

By default, the "Update pattern file" option is on and the pattern (or .cir) file is updated when you click the Ok button or the Run button. If you leave the option off, the pattern file is not updated, and the modifications you make will only apply until the next time you load the circuit.

Cancel just quits this dialog.

See also: . OP directive, chapter 9, *Directives*, Reference manual.

#### Analysis Power up...

This command activates a dialog box.

| Accuracy (V):<br>Min. timestep (sec):<br>Nom. timestep (sec):<br>Max. timestep (sec): | 1u<br>1f<br>100p<br>1n<br>ions. | Duration (sec): 100n<br>Display (sec): 1n<br>Input rise time: 20n |
|---------------------------------------------------------------------------------------|---------------------------------|-------------------------------------------------------------------|
| ✓ Update the pattern                                                                  | n file.                         | Cancel Ok Run                                                     |
| he Powerup dialog.                                                                    |                                 |                                                                   |

Clicking the Run button launches the analysis. At the end of the simulation, a file named circuit.op is created and opened in a text window. It contains a bias point description, which may be used as a starting guess for subsequent operating point analyses.

Clicking the Ok button saves the data you entered in the fields of the dialog box, but does not start the simulation.

By default, the "Update pattern file" option is on and the pattern (or .cir) file is updated when you click the Ok button or the Run button. If you leave the option off, the pattern file is not updated, and the modifications you make will only apply until the next time you load the circuit.

Cancel just quits this dialog.

Please refer to the . **POWERUP** directive in chapter 9, *Directives*, in the Reference manual.

#### Analysis > Transient ... >

This item trigger a hierarchical menu which controls transient analysis (follow the small arrow with the mouse pressed down to activate the hierarchical menu).

| 🏭 Smash                   | 1            |                                                                                        | _ 🗆 ×                                                                                     |
|---------------------------|--------------|----------------------------------------------------------------------------------------|-------------------------------------------------------------------------------------------|
| <u>F</u> ile <u>E</u> dit | <u>L</u> oad | <u>Analysis</u> <u>Sources</u> <u>O</u> utputs<br>Directives<br>Operating Point Ctrl+B | Waveforms Windows                                                                         |
|                           |              | Power Up<br>Transient<br>Small Signal<br>Noise<br>DC Transfer                          | <ul> <li>Run Ctrl+T</li> <li>Continue</li> <li>Parameters</li> <li>Morte Carlo</li> </ul> |
|                           |              | Math<br>Abort<br>Save State                                                            | Sweep                                                                                     |
|                           |              |                                                                                        |                                                                                           |
| Opens                     | рагап        | eter control dialog, the                                                               | en runs analysis                                                                          |

The Analysis Transient hierarchical menu.

#### Analysis > Transient > Run

The Run item launches the analysis directly. The parameters which are currently in the data base are used. The signals which are listed in the .TRACE directives are displayed in a graphic window. They can be moved, removed, zoomed etc. with the commands in the Waveforms menu. If either the circuit.nsx or the circuit.pat was modified since the last time the circuit was "loaded", an automatic reload is done first.

#### Analysis > Transient > Continue

This command works in conjunction with the Analysis Save circuit state... command which is described later in this chapter. These two commands allow you to save the current state of the circuit and simulation, and to restart at a later time. The procedure is fully detailed now :

The Save Circuit State... command saves the dynamic state of the circuit in a "break-point" file. This break-point file can be used to restart a simulation with the Analysis Transient Continue command. When the Save circuit state command is activated (this can be activated during a transient simulation, or once it is over), a standard "File save" dialog prompts you for the name of a break file. The default suggested name is circuit.brk, if circuit.nsx is loaded. This file will contain the bias point information at the moment you invoked the command. Actually, the dynamic currents are also stored in the file, so that a transient simulation can be restarted with this file. To continue from a break file, you must use the Analysis Transient Continue command, which will prompt you for selection of a break file, before starting the transient analysis. Be sure you modified the requested duration of the transient analysis so that the operation is meaningful. This feature (save/continue) will not work if you modify the topology of the network, even slightly. You can change any parameter, input pattern or condition, but not the topology. Be careful not to introduce severe discontinuities when modifying parameters, as it may cause convergence problems ("Bad news!" message) when restarting the transient analysis. For example

if you modify a capacitance value by one order of magnitude, try to do it while the voltage across the capacitor is stable...

#### Analysis > Transient > Parameters...

The Parameters... item opens a dialog box where parameters related to the analysis may be edited. If either the circuit.nsx or the circuit.pat was modified since the last time the circuit was "loaded", an automatic reload is done first. The dialog has three buttons: Cancel, Ok and Run.

| Transient analysis parame                                                | eters         |                                                          |
|--------------------------------------------------------------------------|---------------|----------------------------------------------------------|
| Voltage accuracy (V):<br>Relative accuracy (%):<br>Current accuracy (A): | 1%            | Duration (s) : 2m<br>Display (s) : 100n<br>Start (s) : 0 |
| Internal timestep control                                                |               |                                                          |
| Minimum (s) :                                                            | Nominal (s) : | Maximum(s) :                                             |
| 1f                                                                       | 500n          | 5u                                                       |
|                                                                          | c             | Use GEAR-2 method.                                       |
| 🔲 Superpose simulations.                                                 | 0             | Use trapezoidal method.                                  |
|                                                                          | 0             | Use Backward Euler method.                               |
| Update the pattern file.                                                 | 0             | Use BDF method.                                          |
|                                                                          | Cance         | el Ok Run                                                |

The Analysis Transient Parameters... dialog.

• Cancel simply cancels what you have entered, and closes the dialog.

• Run saves the parameters you entered, possibly updates the corresponding directives in the pattern file (this happens if the "Update pattern file" option is on), closes the dialog, and then launches the analysis.

• Clicking the Ok item saves the parameters you entered, possibly updates the corresponding directives in the pattern file (this happens if the "Update pattern file" option is on), and closes the dialog <u>without</u> launching the analysis.

• See the .TRAN directive in chapter 9, *Directives*, for a discussion about parameter settings.

#### Analysis > Transient > MonteCarlo

The Monte Carlo item launches a Monte Carlo analysis. For this item to be active, you must have entered at least one .MONTECARLO directive in the pattern file. A standard "Save file as..." dialog prompts you for the creation of a file named circuit.mc. If you answer Ok, this file will contain the values of the components which were used for the different runs. The results of the different runs are superimposed in the same window. See the .MONTECARLO and .RUNMONTECARLO directives. If either the circuit.nsx or the circuit.pat was modified since the last time the circuit was "loaded", an automatic reload is done first.

#### Analysis > Transient > Sweep

The Sweep item launches the analysis several times, varying the value of a component according to the .PARAMSWEEP or .STEP directive. For this item to be active, you must have entered a . PARAMSWEEP directive in the pattern file. The results of the different runs are superimposed in the same window. See the .PARAMSWEEP directive in chapter 9, *Directives*. If either the circuit.nsx or the circuit.pat was modified since the last time the circuit was "loaded", an automatic reload is done first.

Note: whenever a simulation terminates, a "beep" noise is emitted.

**Note:** you may choose to close the graphic simulation window when a simulation is running, and still use your computer while the simulation runs.

#### Analysis > Small signal... >

This item trigger a hierarchical menu which controls small signal (frequency) analysis (follow the small arrow with the mouse pressed down to activate the hierarchical menu).

| <u>F</u> ile <u>E</u> dit | t <u>L</u> oad | Analysis Sources Outputs<br>Directives<br>Operating Point Ctrl+B<br>Power Up | <u>W</u> aveforms         | <u>W</u> indows |
|---------------------------|----------------|------------------------------------------------------------------------------|---------------------------|-----------------|
|                           |                | Directives<br>Operating Point Ctrl+B<br>Power Up                             |                           |                 |
|                           |                | Operating Point Ctrl+B<br>Power Up                                           |                           |                 |
|                           |                |                                                                              |                           |                 |
|                           |                | Transient                                                                    | •                         |                 |
|                           |                | Small Signal                                                                 | Run                       | Ctrl+A          |
|                           |                | Noise                                                                        | Parameter                 | eters           |
|                           |                | DC Transfer                                                                  | <ul> <li>Monte</li> </ul> | Carlo           |
|                           |                | Math                                                                         | Sweep                     | 1               |
|                           |                | Abort<br>Save State                                                          |                           |                 |
|                           |                |                                                                              |                           |                 |
|                           |                |                                                                              |                           |                 |
|                           |                |                                                                              |                           |                 |
|                           |                |                                                                              |                           |                 |
| Onens                     | рагал          | eter control dialog, the                                                     |                           | alveie          |

The Analysis Small signal menu.

#### Analysis > Small signal > Run

The Run item launches the analysis directly. The parameters which are currently in the data base are used. The signals which are listed in the .TRACE directives are displayed in a graphic window. They can be moved, removed, zoomed etc. with the commands in the Waveforms menu. If either the circuit.nsx or the circuit.pat was modified since the last time the circuit was "loaded", an automatic reload is done first.

#### Analysis > Small signal > Parameters...

The Parameters... item opens a dialog box where parameters related to the analysis may be edited. If either the circuit.nsx or the circuit.pat was modified since the last time the circuit was "loaded", an automatic reload is done first. The dialog has three buttons: Cancel, Ok and Run.

• Cancel simply cancels what you have entered, and closes the dialog.

saves the parameters you entered, possibly updates the corresponding directives in the pattern file (this happens if the "Update pattern file" option is on), closes the dialog, and then launches the analysis.

• Clicking the Ok item saves the parameters you entered, possibly updates the corresponding directives in the pattern file (this happens if the "Update pattern file" option is on), and closes the dialog <u>without</u> launching the analysis.

| Small signal analysis param                                                                         | neters         |
|----------------------------------------------------------------------------------------------------|----------------|
| Start frequency (Hz) :<br>Stop frequency (Hz) :<br>Number of points :<br>(per decade if log, scale) | ТС<br>1К<br>50 |
| Superpose simulations.                                                                              |                |
| <ul> <li>Upgate the pattern file</li> <li>Logarithmic scale.</li> <li>Linear scale.</li> </ul>      |                |
| Cancel Ok                                                                                           | Run            |

The Analysis Small signal Parameters... dialog.

• See the .AC directive in chapter 9, *Directives*, for a discussion about parameter settings.

#### Analysis > Small signal > MonteCarlo

The Monte Carlo item launches a Monte Carlo analysis. For this item to be active, you must have entered at least one .MONTECARLO directive in the pattern file. A standard "Save file as..." dialog prompts you for the creation of a file named circuit.mc. If you answer Ok, this file will contain the values of the components which were used for the different runs. The results of the different runs are superimposed in the same window. See the .MONTECARLO and .RUNMONTECARLO directives. If either the circuit.nsx or the circuit.pat was modified since the last time the circuit was "loaded", an automatic reload is done first.

#### Analysis > Small signal > Sweep

The Sweep item launches the analysis several times, varying the value of a component according to the .PARAMSWEEP or .STEP directive. For this item to be active, you must have entered a . PARAMSWEEP directive in the pattern file. The results of the different runs are superimposed in the same window. See the .PARAMSWEEP directive in chapter 9, *Directives*. If either the circuit.nsx or the circuit.pat was modified since the last time the circuit was "loaded", an automatic reload is done first.

Note: whenever a simulation terminates, a "beep" noise is emitted.

**Note:** you may choose to close the graphic simulation window when a simulation is running, and still use your computer while the simulation runs.

#### Analysis > Noise ... >

| Directives  Derating Point Ctrl+B Power Up  Transient Small Signal  Noise Parameters Monte Carlo Sweep Abort Save State                                                                                                   | <u>F</u> ile <u>E</u> dit | Load  | Analysis       | <u>S</u> ources      | <u>O</u> utputs | <u>₩</u> aveforms | <u>W</u> indows |
|----------------------------------------------------------------------------------------------------|---------------------------|-------|----------------|----------------------|-----------------|-------------------|-----------------|
| Operating Point       Ctrl+B         Power Up       Transient         Transient       Small Signal         Noise       Parameters         DC Transfer       Parameters         Math       Sweep         Abort       Sweep |                           |       | Direc          | tives                |                 |                   |                 |
| Transient     >       Small Signal     >       Noise     >       DC Transfer     >       Math     >       Abort     Sweep                                                                                                 |                           |       | Opera<br>Powe  | ating Point.<br>r Up | Ctrl+B          |                   |                 |
| Noise                                                                                                    |                           |       | Trans<br>Small | ient<br>Signal       |                 |                   |                 |
| DC Transfer  Parameters Monte Carlo Sweep Abort Save State                                                                                                    |                           |       | Noise          |                      |                 | Run               |                 |
| Math Morte Carlo<br>Sweep<br>Abort<br>Save State                                                                                                    |                           |       | DCT            | ransfer              |                 | Param             | eters           |
| Abort<br>Save State                                                                                                    |                           |       | Math           |                      |                 | Monte             | Carlo           |
|                                                                                                    |                           |       | Abort<br>Save  | State                |                 |                   |                 |
|                                                                                                    |                           |       |                |                      |                 |                   |                 |
|                                                                                                    |                           |       |                |                      |                 |                   |                 |
|                                                                                                    | 00000                     | Daran | eter co        | atrol dia            | log the         |                   | lucie           |

This item trigger a hierarchical menu which controls noise analysis (follow the small arrow with the mouse pressed down to activate the hierarchical menu).

The Noise menu.

#### Analysis > Noise > Run

The Run item launches the analysis directly. The parameters which are currently in the data base are used. The signals which are listed in the .TRACE directives are displayed in a graphic window. They can be moved, removed, zoomed etc. with the commands in the Waveforms menu. If either the circuit.nsx or the circuit.pat was modified since the last time the circuit was "loaded", an automatic reload is done first.

#### Analysis > Noise > Parameters...

The Parameters... item opens a dialog box where parameters related to the analysis may be edited. If either the circuit.nsx or the circuit.pat was modified since the last time the circuit was "loaded", an automatic reload is done first. The dialog has three buttons: Cancel, Ok and Run.

• Cancel simply cancels what you have entered, and closes the dialog.

saves the parameters you entered, possibly updates the corresponding directives in the pattern file (this happens if the "Update pattern file" option is on), closes the dialog, and then launches the analysis.

• Clicking the Ok item saves the parameters you entered, possibly updates the corresponding directives in the pattern file (this happens if the "Update pattern file" option is on), and closes the dialog <u>without</u> launching the analysis.

| Noise analysis parameters                       |          |
|-------------------------------------------------|----------|
| Output voltage ( format: V(A,B) ) :             | V(OUT,0) |
| Input reference ( voltage or current source ) : | VIN      |
| Print interval for contribution tables :        | 10       |
| Superpose simulations.                          |          |
| Update pattern file.                            | Ok Run   |

The Analysis Noise Parameters... dialog.

• See the .NOISE directive in chapter 9, *Directives*, for a discussion about parameter settings.

#### Analysis > Noise > MonteCarlo

The Monte Carlo item launches a Monte Carlo analysis. For this item to be active, you must have entered at least one .MONTECARLO directive in the pattern file. A standard "Save file as..." dialog prompts you for the creation of a file named circuit.mc. If you answer Ok, this file will contain the values of the components which were used for the different runs. The results of the different runs are superimposed in the same window. See the .MONTECARLO and .RUNMONTECARLO directives. If either the circuit.nsx or the circuit.pat was modified since the last time the circuit was "loaded", an automatic reload is done first.

#### Analysis > Noise > Sweep

The Sweep item launches the analysis several times, varying the value of a component according to the .PARAMSWEEP or .STEP directive. For this item to be active, you must have entered a . PARAMSWEEP directive in the pattern file. The results of the different runs are superimposed in the same window. See the .PARAMSWEEP directive in chapter 9, *Directives*. If either the circuit.nsx or the circuit.pat was modified since the last time the circuit was "loaded", an automatic reload is done first.

Note: whenever a simulation terminates, a "beep" noise is emitted.

**Note:** you may choose to close the graphic simulation window when a simulation is running, and still use your computer while the simulation runs.

#### Analysis > DC Transfer ... >

This item trigger a hierarchical menu which controls DC transfer analysis (follow the small arrow with the mouse pressed down to activate the hierarchical menu).

| 🆀 Smash                                            |                                                |                   | _ D ×           |  |
|----------------------------------------------------|------------------------------------------------|-------------------|-----------------|--|
| <u>File E</u> dit <u>L</u> oad                     | <u>Analysis</u> <u>Sources</u> <u>O</u> utputs | <u>W</u> aveforms | <u>W</u> indows |  |
|                                                    | Directives                                     |                   |                 |  |
|                                                    | Operating Point Ctrl+B<br>Power Up             |                   |                 |  |
|                                                    | Transient<br>Small Signal<br>Maise             |                   |                 |  |
|                                                    | DC Transfer                                    | ▶ Run             | Ctrl+D          |  |
|                                                    | Math                                           | Parame<br>Monte   | eters<br>Carlo  |  |
|                                                    | Abort<br>Save State                            | Sweep             | panane Ste      |  |
|                                                    |                                                |                   |                 |  |
|                                                    |                                                |                   |                 |  |
|                                                    |                                                |                   |                 |  |
| Opens parameter control dialog, then runs analysis |                                                |                   |                 |  |

The Analysis DC transfer hierarchical menu.

#### Analysis > DC transfer > Run

The Run item launches the analysis directly. The parameters which are currently in the data base are used. The signals which are listed in the .TRACE directives are displayed in a graphic window. They can be moved, removed, zoomed etc. with the commands in the Waveforms menu. If either the circuit.nsx or the circuit.pat was modified since the last time the circuit was "loaded", an automatic reload is done first.

#### Analysis > DC transfer > Parameters...

The Parameters... item opens a dialog box where parameters related to the analysis may be edited. If either the circuit.nsx or the circuit.pat was modified since the last time the circuit was "loaded", an automatic reload is done first. The dialog has three buttons: Cancel, Ok and Run.

• Cancel simply cancels what you have entered, and closes the dialog.

saves the parameters you entered, possibly updates the corresponding directives in the pattern file (this happens if the "Update pattern file" option is on), closes the dialog, and then launches the analysis.

• Clicking the Ok item saves the parameters you entered, possibly updates the corresponding directives in the pattern file (this happens if the "Update pattern file" option is on), and closes the dialog <u>without</u> launching the analysis.

| DC transfer analysis paramete     | ers                |
|-----------------------------------|--------------------|
| Maximum number of iterations :    | <b>300</b>         |
| Delta maximum per iteration (V) : | 8                  |
| Accuracy (V) : 1u                 | Input signal : VIN |
| Upper limit (V) : 40              | Start value : 3    |
| Lower limit (V) : -40             | End value : 5      |
| □ Start off with ".op" file.      | Increment : 10m    |
| <b>Superpose simulations</b> .    |                    |
| ☑ Update the pattern file.        | Cancel Ok Run      |

The Analysis DC transfer Parameters... dialog.

• See the .DC directive in chapter 9, *Directives*, for a discussion about parameter settings.

#### Analysis > DC transfer > MonteCarlo

The Monte Carlo item launches a Monte Carlo analysis. For this item to be active, you must have entered at least one .MONTECARLO directive in the pattern file. A standard "Save file as..." dialog prompts you for the creation of a file named circuit.mc. If you answer Ok, this file will contain the values of the components which were used for the different runs. The results of the different runs are superimposed in the same window. See the .MONTECARLO and .RUNMONTECARLO directives. If either the circuit.nsx or the circuit.pat was modified since the last time the circuit was "loaded", an automatic reload is done first.

#### Analysis > DC transfer > Sweep

The Sweep item launches the analysis several times, varying the value of a component according to the .PARAMSWEEP or .STEP directive. For this item to be active, you must have entered a . PARAMSWEEP directive in the pattern file. The results of the different runs are superimposed in the same window. See the .PARAMSWEEP directive in chapter 9, *Directives*. If either the circuit.nsx or the circuit.pat was modified since the last time the circuit was "loaded", an automatic reload is done first.

Note: whenever a simulation terminates, a "beep" noise is emitted.

**Note:** you may choose to close the graphic simulation window when a simulation is running, and still use your computer while the simulation runs.

See also: .TRACE in chapter 9, *Directives*. .LTRACE in chapter 9, *Directives*. .PRINT in chapter 9, *Directives*. .PRINTALL in chapter 9, *Directives*. .LPRINT in chapter 9, *Directives*. .LPRINTALLin chapter 9, *Directives*. .MONTECARLO in chapter 9, *Directives*. .RUNMONTECARLO in chapter 9, *Directives*. .PARAMSWEEP in chapter 9, *Directives*.

#### **Analysis Math**

This command launches a "mathematical analysis". This kind of analysis does not imply anything that belongs to the circuit itself, instead it simply allows to quickly plot arbitrary graphics. The .PARAM and .MATH directives are used to create such graphics. With .PARAM statements in the .pat file, you may define variables and mathematical relationships involving such variables, math. operators and math. functions. See the example below:

```
Example:
.PARAM vds = 0
.PARAM sqrvds = `sqr(vds)/3'
.PARAM expvds = `exp(vds/4)'
.PARAM sum = `sqrvds+expvds+vds'
.MATH vds LIN 0 10 0.1
.TRACE MATH sqrvds sum
```

This example defines four variables, vds, sqrvds, expvds and sum. Then the .MATH statement specifies that the vds variables must be swept linearly from 0 to 10 using a step of 0.1. As vds is swept, the sqrvds and sum variables are plotted vs. vds. The result is a graphic window with one graph containing t wo traces, namely sqrvds(vds) and sum(vds). This example involves only simple expressions, but conditional expressions are supported as well, which allows more complex functions to be plotted easily.

If a .PARAMSWEEP directive is found in the .pat file, then the analysis is re-run with the parameter of the .PARAMSWEEP directive varied. This allows easy creation of parametrized plots.

See chapter 9, Directives, .MATH directive for more details.

#### **Analysis Abort**

This command allows to stop a running simulation. If a transient simulation was running, the current bias point is kept in memory. If you launch a small-signal or noise anlysis right after the Abort command, the analysis uses this "dynamic" bias point, instead of the true (time zero) operating point. This feature may be quite interesting for analyzing circuits with transient setup phases.

Note: on Macintosh and PC, SMASH<sup>™</sup> can run in "parallel" with other applications, provided these applications do not lock the CPU and system resources all the time. On Unix systems, a SMASH<sup>™</sup> run is a normal process. If you run the interactive version, it runs under X-window. You may also choose to run SMASH<sup>™</sup> as a "batch-style" process. In this case, SMASH<sup>™</sup> may be run from any shell.

#### Analysis Save circuit state...

This command allows to save the dynamic state of the circuit in a "break-point" file. This breakpoint file can be used to restart a simulation with the Analysis Transient Continue command. When the Save circuit state command is activated (this can be activated during a transient simulation, or once it is over), a standard "File save" dialog prompts you for the name of a break file. The default suggested name is circuit.brk, if circuit.nsx is loaded. This file will contain the bias point information at the moment you invoked the command. Actually, the dynamic currents are also stored in the file, so that a transient simulation can be restarted with this file. To continue from a break file, you must use the Analysis Transient Continue command, which will prompt you for selection of a break file, before starting the transient analysis. Be sure you modified the requested duration of the transient analysis so that the operation is meaningful. This feature (save/continue) will not work if you modify the topology of the network, even slightly. You can change any parameter, input pattern or condition, but not the topology. Be careful not to introduce severe discontinuities when modifying parameters, as it may cause convergence problems ("Bad news!" message) when restarting the transient analysis. For example if you modify a capacitance value by one order of magnitude, try to do it while the voltage across the capacitor is stable...

# Sources menu

This menu lets you create and modify independent voltage and current sources (V and I devices), and simple digital stimuli as well, without having to edit the pattern file. Modifications may be saved in the pattern file, if the "Update pattern file" option is on, <u>and if the declaration of the source is located in the pattern file</u>. If the declaration is in the netlist file or in a library file, modifications made in the dialogs are only valid until the next Load Circuit command. If you work with a .cir file, modifications can not be written to the .cir file...

**Note:** only independent voltage and current sources may be edited with these dialogs. Controlled sources are not accessible through dialogs.

#### Sources Voltages...

The <u>independent</u> voltage source names and connection nodes are shown in a listbox. To modify one particular source, select it with the mouse, and click the Edit button (or double-click directly). To create a new source, click New. To delete an existing source, click Delete.

| Source selection                                | ×      |
|-------------------------------------------------|--------|
| Voltage source (positive node, negative node):  |        |
| VCC (VCC, 0)<br>VEE (VEE, 0)<br>VIN (ENTREE, 0) | New    |
|                                                 | Edit   |
|                                                 | Delete |
| ☑ Update the pattern file. Cancel               | ОК     |

Once you have selected a source for edition, a new dialog appears where you can specify the characteristics of the source. A timing diagram must be chosen to indicate the type of source for transient analysis (Constant, Periodic pulse, PieceWise Linear or Sine wave source).

You can edit the name of the source in the Name field (top-left). Remember that a voltage source must have a name which starts with a V, and a current source must have a name which starts with an I.

You can change the connection nodes of the source. Simply select the positive and negative connections with the two connection listboxes (top-left).

An Amplitude (in Volts) and a Phase (in degrees) for small signal analysis may be entered in the Small signal frame. If you want to perform a small signal (frequency) analysis, you must set the Amplitude field of at least one source to 1.

The transient specification, defining the source parameters for transient analysis may be edited using the dialog. For these independant sources, you do not need to remember the syntax.

Depending on the transient type you choose with the icons, you will have different parameters to enter. Below is an example of a Pulse-type source being edited (Pulse icon is selected in the Transient type frame)

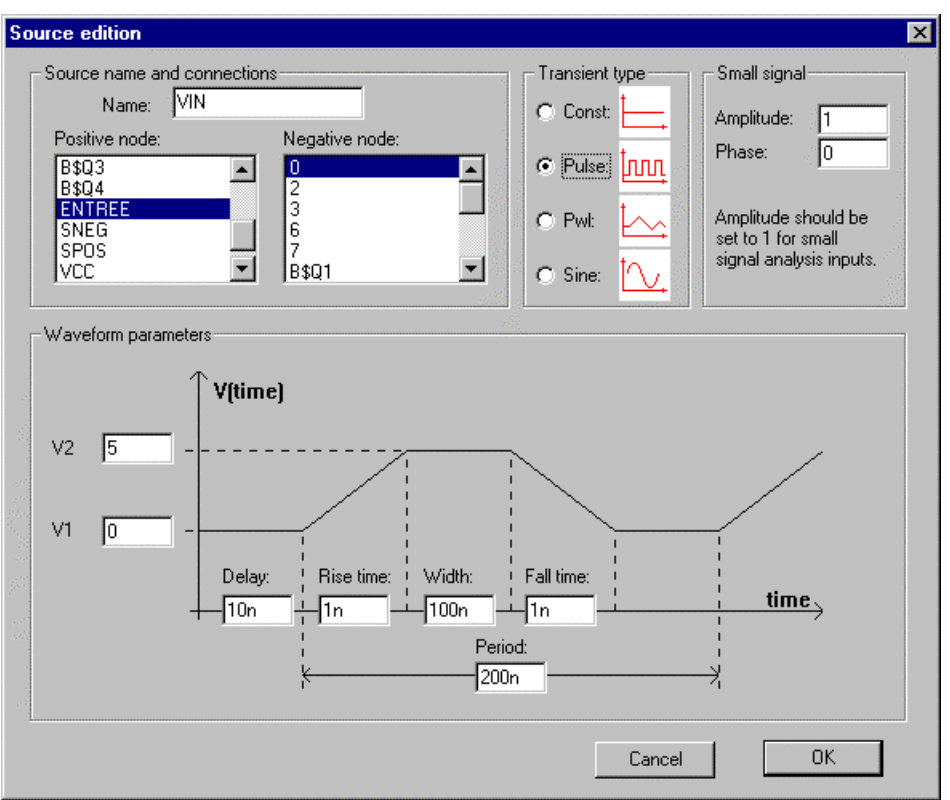

The Sources Voltages... dialog for edition of a pulse-type source..

OK validates your changes.

Depending on the type of changes you made in the dialog, SMASH may decide to reload the circuit when you exit the dialog.

See also chapter 6, Analog stimuli, for more details.

#### Sources Currents...

The same discussion applies for current sources as for voltage sources. Please see previous section.

See also chapter 6, Analog stimuli, for more details.

#### Sources Clocks...

Simple stimuli (reset, set, power supply and clock) can be created and/or modified via the Sources Clocks... dialog. The modifications you enter in the dialog can be written in the pattern file, so that the pattern file remains up-to-date. If you are a beginner, or if you do not know what a . CLK statement is, or you do not remember the exact syntax for . CLK statements, it is highly recommended to use this dialog. The dialog lets you edit . CLK statements, not WAVEFORM statements, which are naturally text-style instructions.

Upon activation of the Sources Clocks... command, a first dialog box appears, which you use to create a new digital stimulus, or to select the stimulus you want to edit, or to delete an existing digital stimulus. Stimuli listed in the listbox are those . CLK statements found in the pattern file.

| Selection                         |        |
|-----------------------------------|--------|
| List of stimuli                   |        |
| CIN                               |        |
| RS<br>UD                          | New    |
|                                   | Edit   |
|                                   | Delete |
| ☑ Update the pattern file. Cancel | OK     |

Clicking the Edit button (or double-clicking a stimulus in the list) in the selection dialog opens the edition dialog. In this large edition dialog, you can choose the node which the stimulus will drive (a filter checkbox allows a reduced display (top-level nodes only)). Then you select the stimulus type with the icons (top-right). For each type of stimulus, a timing diagram is displayed, and you must fill one or several fields with timing values. Diagrams are fairly simple and intuitive.

Stimuli with an icon always drive Supply strength logic levels (supply-0 or supply-1). If you want to drive a node with a specil strength, use the Custom button.

If you need a special stimulus, which does not correspond to any of the icons, you may select the Custom button. For a custom stimulus, there is no associated diagram. A text field is used to edit the description of the stimulus. Time values and logic levels must be separated with spaces. A listbox (bottom-right) reminds you with the available logic levels. The formal syntax is also displayed. To use this custom field efficiently, you need to know the syntax of the .CLK statement. Please refer to chapter 7 for a detailed description of this statement.

You must pay attention to the units. In the bottom of the dialog, the current time unit is displayed. This time unit is defined by the value of the .LTIMESCALE directive (see chapter 9). Timing values you enter in the timing text fields are expressed with this unit. The default is one nano-second. Make sure this is convenient for your design.

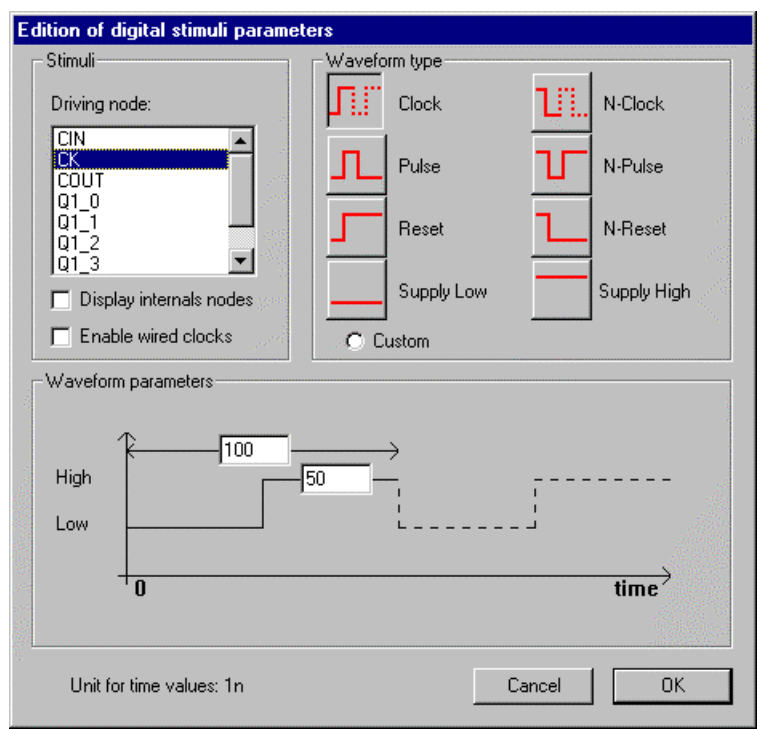

The Sources Clocks... dialog for edition of a simple digital stimuli..

Depending on the type of changes you made in the dialog, SMASH may decide to reload the circuit when you exit the dialog.

See also chapter 7, Digital stimuli.
# **Outputs menu**

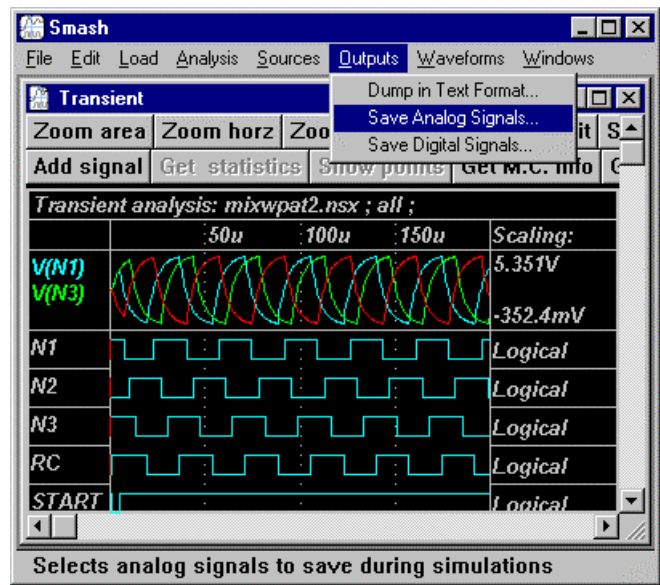

The Outputs menu.

# Outputs Dump traces in textual format...

This command is used to create text format output files. It operates on the analog waveforms (traces) currently displayed in one of the simulation windows (transient window, small signal window, etc.). The generated file is a table-style file, very much like a SPICE ".PRINT" section.

A dialog box appears, which lets you specify a number of options before actually generating a text file.

Use the "Generate file named" field to choose a file name for your output file. The file is always created in the circuit.nsx directory.

Use the "Use PWL format" checkbox to generate a PWL-format output file. This allows to reuse the genrated file as an input for o ther simulations. If this option is selected, each trace is converted to a PWL statement, which may be included in a pattern file.

If the "Use .PRINT format" option is checked, a table-style output file is generated. The format of the output file is the same as the .PRINT section in SPICE output files.

The "Number of digits" field is used to specify the number of decimals you want for the numeric values.

You may choose to generate an output with the contents of the netlist and/or pattern files appended to the numeric value tables. To do so, validate the "Merge the netlist file" and/or "Merge the

Check the "Use current window width" checkbox to indicate that you want to use the width of the simulation window, as it is displayed, with its current X-direction zoom.

Leave it unchecked to acces to the "Start at" and "Stop at" fields. These fields are used to indicate explicit boundaries for the generation of the output file.

| Dump waveforms in tex | xt format                     |
|-----------------------|-------------------------------|
| Generate file named:  | rawdata.dat                   |
| Number of digits:     | 5                             |
|                       | Merge the netlist file (.nsx) |
|                       | Merge the pattern file (.pat) |
|                       | 🔲 Generate PWL source format  |
| Use current window    | width 🔽 Generate table format |
| Sampling step: 5n     | Cancel OK                     |

The Outputs Dump Traces... dialog, activated as transient window is frontmost.

Use the "Sampling step" field to resample the data.

**Note:** if digital waveforms are displayed in the window when the Dump... command is activated, they are simply ignored. Only analog waveforms are taken into account.

#### Outputs Choose analog signals to save...

This command is used to select the analog signals (voltages and currents) you want to save during the simulations. It applies to all types of simulations.

**Tip:** it is strongly recommended to use this dialog to select the analog signals you want to be saved during the simulations. The other method is to enter .PRINT directives in the pattern file, but it is usually much less convenient. Moreover, using the dialog avoids lengthy "reloads", every time you modify the pattern file.

| Choose analog signals                                                                                                    |                                                                             |                                               |
|----------------------------------------------------------------------------------------------------|-----------------------------------------------------------------------------|-----------------------------------------------|
| Choose analog signals         ✓       V()       I()       Internals()         V(2)       V(3)       V(6)       V(7)         V(6)       V(7)       V(8\$Q1)       V(8\$Q2)         V(8\$Q2)       V(8\$Q3)       V(8\$Q4)         V(8\$Q4)       V(ENTREE)       V(SNEG)         V(SPOS)       V(VCE)       V(VCE) | Signals to save:<br>V(3)<br>V(SNEG)<br>V(SPOS)<br>V(7)<br>V(6)<br>V(ENTREE) | C <u>u</u> t<br>Clea <u>r</u> all<br>Copy all |
| Update the pattern file.                                                                                                    |                                                                             | Cancel<br>OK                                  |

The Outputs... Choose analog signals... dialog.

The left most listbox contains the available analog signals. Depending on the checkboxes you select (V(), I()) and Internals in the top left corner), some of the signals are filtered or not. For example selecting the I() checkbox adds all device currents in the list. By default, only the voltages are displayed (V()) is on, I() and Internals are off).

The right most listbox contains the analog signals currently selected for saving. Use the buttons on the right to delete a signal from the signal (Cut), to clear the list (Clear all), or to transfer all signals from the left lisbox to the right one (Copy all). To select a signal, double-click its name in the left most lisbox, this will transfer it to the rightmost one.

If the "Update pattern file" is on, the selected signals will be listed in .PRINT directives in the pattern file (circuit.pat), when you exit the dialog with the Ok button. See the .PRINT directive in chapter 9, *Directives*, in the Reference manual.

If the option is off, the selection you made is valid only until the next Load Circuit command.

Cancel simply cancels what you may have done, and closes the dialog.

**Note:** signals which are "traced", i.e. displayed in the simulation windows, are listed in .TRACE directives. Any time a signal is "traced", it is automatically saved as well. Thus, if you enter this dialog, you will see, at least, the signals which are displayed in the simulation windows, even if they were not listed in .PRINT directives.

See also: . PRINT . PRINTALL . TRACE

## Outputs Choose digital signals to save...

This command is used to select the digital signals you want to save during the simulations. It applies to transient simulations.

**Tip:** it is strongly recommended to use this dialog to select the analog signals you want to be saved during the simulations. The other method is to enter .LPRINT directives in the pattern file, but it is usually much less convenient. Moreover, using the dialog avoids lengthy "reloads", every time you modify the pattern file.

| Choose digital sig                                                      | ınals            |                                                                                         |
|-------------------------------------------------------------------------|------------------|-----------------------------------------------------------------------------------------|
| Digital signals:<br>C<br>OUT<br>PHIOUT<br>RBAR<br>REF<br>VBAR<br>X<br>Y | Signals to save: | C <u>o</u> py<br>C <u>u</u> t<br><u>P</u> aste<br>Clea <u>r</u> all<br>Copy <u>a</u> ll |
| Update the patte                                                        | ern file.        | OK                                                                                      |

The Outputs... Choose digital signals... dialog.

The left most listbox contains the available digital signals.

The right most listbox contains the digital signals currently selected for saving. Use the buttons on the right to delete a signal from the signal (Cut), to clear the list (Clear all), or to transfer all signals from the left lisbox to the right one (Copy all). To select a signal, double-click its name in the left most lisbox, this will transfer it to the rightmost one.

If the "Update pattern file" is on, the selected signals will be listed in .LPRINT directives in the pattern file (circuit.pat), when you exit the dialog with the Ok button. See the .LPRINT directive in chapter 9, *Directives*, in the Reference manual.

If the option is off, the selection you made is valid only until the next Load Circuit command.

Cancel simply cancels what you may have done, and closes the dialog.

**Note:** signals which are "traced", i.e. displayed in the simulation windows, are listed in .LTRACE directives. Any time a signal is "traced", it is automatically saved as well. Thus, if you enter this dialog, you will see, at least, the signals which are displayed in the simulation windows, even if they were not listed in .LPRINT directives.

See also: . LPRINT . LPRINTALL . LTRACE

#### **Outputs Convert...**

This command is used to convert a circuit.his file syntax into a circuit.h2p file. A standard dialog box first prompts you for the selection of a .his file. The file you select MUST be a file with a .his format. This Convert menu is rather unrelated to normal SMASH<sup>TM</sup> operations. The selected file can be any .his file. Once a valid file is selected, the dialog shown below appears.

| С | onvert                 |                                                |             |
|---|------------------------|------------------------------------------------|-------------|
| 9 | ignals in ".his" file: | Signals in ".h2p" file:                        | Tmin: 0     |
|   | AOPM<br>AOPOUT<br>AOPP | AOPOUT -> AOPOUT<br>CLEAR -> CLEAR<br>D0 -> D0 | Tmax: 30000 |
|   | CIN                    | D1 -> D1                                       | Сору        |
|   |                        | D3 -> D3                                       | Cut         |
|   | DO<br>D1               |                                                | Paste       |
|   | D2                     |                                                | Copy all    |
|   | NQO<br>NQI<br>NQI      |                                                | Clear all   |
| 1 |                        | 1                                              | Cancel OK   |
|   |                        |                                                |             |

The Sources Convert... dialog.

A circuit.his file is a text file containing digital simulation results. Such files are created upon transient analyses of digital circuits. The .CREATEHISFILE directive must be inserted in the pattern file to trigger the creation of the circuit.his file. See the .CREATEHISFILE directive in chapter 9, *Directives*, in the Reference manual.

The created circuit.h2p file contains a relative style WAVEFORM section (digital stimuli description), ready for inclusion in a pattern file. This allows to chain simulations using results of a simulation as input patterns for an other simulation. See chapter 7, *Digital stimuli*, in the Reference manual to learn about WAVEFORM clauses.

The left most listbox contains the signals found in the .his file. Double clicking the name of a signal in the left most listbox will transfer it to the right most lisbox, and select it for translation. You may choose to rename some of the signals, by double-clicking their names in the right most listbox.

You may choose to select a time window for the conversion, with the Tmin and Tmax fields (top right corner). The default values correspond to the translation of the whole file.

See also: Reference manual, chapter 7, *Digital stimuli*, Reference manual, chapter 9, *Directives*, . CREATEHISFILE . LPRINT . LPRINTALL

# Waveforms menu

The Waveforms menu is used to manipulate the graphs and waveforms in the graphic windows. As any user interface, the best way to learn it is to try the commands... Most of the commands are pretty straightforward, but some of them require a few explanations.

| 🖀 Smash                              | Lead Analysis               | C                   | Outents            | Automation and                                           |                |              | _ [                           | ב        |
|--------------------------------------|-----------------------------|---------------------|--------------------|----------------------------------------------------------|----------------|--------------|-------------------------------|----------|
| <u>-ile E</u> dit<br><u>   Trans</u> | Load Analysis               | Sources             | Uutputs            | Zoom Area                                                | ndows<br>Alt+Z |              |                               |          |
| Zoom a<br>Add sig                    | rea Zoom hi<br>nal Get stat | orz Zoo<br>istics S | im vert<br>Show po | Zoom Horz<br>Zoom Vert<br>Zoom Out                       | Alt+H          | II F<br>para | lemove Fou<br>meter Meas      | ri<br>sr |
| t = 67.39<br>V(N1)<br>V(N3)          | 9u, y = 2.613,<br>60u       | dt = -14.<br>70u    | 54u, dy<br>80u     | Full-Fit<br>Fit Vertical<br>Pop Horizont<br>.pat Scaling | Alt+W<br>al    | •            | Scaling:<br>5.351V            |          |
| N1                                   |                             | :<br>:              |                    | Scroll<br>Jump to                                        |                |              | -352.4mV<br>Logical           |          |
| N2<br>N3<br>RC                       |                             |                     |                    | Measure<br>Get Informatic<br>Dsp functions<br>Bus radix  | on<br>S        |              | Logical<br>Logical<br>Logical |          |
| START<br>V(RC)                       |                             |                     |                    | Add<br>Remove<br>New Graph                               |                | ,<br>,<br>,  | Logical<br>3.999V             |          |
|                                      |                             |                     |                    | Log Abscissa<br>Use as X-axis                            | ;              |              | 991.300                       |          |
| ✓ Select a                           | command                     |                     |                    | View All                                                 | y              |              | Þ                             | ·        |

The Waveforms menu.

# Selection of signals and graphs

Many commands in the Waveforms menu operate on "selected" signals and/or graphs.

To select a signal, click (once only) its name. Names of signals appear in the names region of the window (left most). This will highlight the signal, and relevant menu items in the Waveforms menu will switch from inactive (greyed) to active.

To select a whole graph, two methods are available:

click (once only) in the names zone of the graph, below the last signal name. If there are many signals in the graph, this may be difficult or even impossible. In this case use the second method:
click (once only) in the scalings zone of the graph (the scalings zone is in the right most part of the window).

When a graph is selected, relevant menu items in the Waveforms menu switch from inactive (greyed) to active.

# Multiple graph selection

You may select several graph at once by pressing the Shift (contiguous selection) and Ctrl (disjoint selection) keys. Some commands are able to operate on multiple graph selections (for ex. Remove, FFT, Bus Radix...).

You can not select several signals at once.

## Moving a signal from one graph to another

To displace an analog signal from one graph to another, use the drag-and-drop method. Select a signal name, hold the mouse down, drag the signal to the destination graph (a phantom box is drawn and follows the mouse), then drop the signal in the destination graph. The source and destination graphs are redrawn.

Note: there is no menu item to activate before you can move a signal...

#### Moving a whole graph

Sometimes you will need to rearrange the positions of the graphs. You may use the same drag-anddrop method to move a whole graph from its current position to another position. Select a graph, hold the mouse down while you drag it to its new position, then drop it.

Note: there is no menu item to activate before you can move a graph...

#### Canceling the command mode

Most commands are "object-action" oriented, i.e. you select an object, apply a command upon it, and you are back to the same "neutral" point.

However, some commands (Zoom commands and Scroll) enter a mode when activated. For example, if you activate the Scroll command, the cursor is modified to indicate you are in scroll-mode. This is because usually you will perform several scrolls until you are satisfied, not only one, and you would not like to reactivate the Scroll command each time. Same thing for a Zoom command.

To get out of these modes (zoom or scroll), simply press the ESC (escape) key, or click the right most button of the mouse. This allows to return to the "neutral" point.

Note: on the Macintosh the only solutions are the ESC key and also the cancel button in the toobar.

#### Waveforms Zoom area

This frequently used command lets you zoom a rectangular area. When Zoom area is activated, the cursor is modified to indicate you are in "zoom" mode. The definition of the area is done either by a simple click (in this case the zoom occurs around the click point, with a magnification factor of approximately 4), or by a click-and-drag operation with the left most button of the mouse. If you choose to click and drag, hold the mouse down while you drag it and draw a rectangle.

The zooming factor defined by the width of your rectangle is applied to all graphs. If the rectangle spans over several graphs, only one graph is zoomed vertically (the graph which contains the point you first clicked).

Zoom area has no impact on the vertical scale of digital signals, only the horizontal zooming is applied to them.

As long as you do not hit the ESC key, or you do not click the right most button of the mouse, you stay in "zoom" mode, i.e. you can progressively refine the zone you want to enlarge.

What you have to do is continuously indicated in the prompt window...

## Waveforms Zoom horizontal

This frequently used command lets you zoom all graphs in the horizontal direction (X-axis). When Zoom horizontal is activated, the cursor is modified to indicate you are in "zoom" mode. The definition of the area is done by a click-and-drag operation with the left most button of the mouse. Hold the mouse down while you drag it and draw an horizontal line.

The horizontal zooming factor defined by the line you drawn is applied to all graphs.

As long as you do not hit the ESC key, or you do not click the right most button of the mouse, you stay in "zoom" mode, i.e. you can progressively refine the horizontal zone you want to enlarge.

What you have to do is continuously indicated in the prompt window...

## **Waveforms Zoom vertical**

This frequently used command lets you zoom one graph vertically. When Zoom vertical is activated, the cursor is modified to indicate you are in "zoom" mode. The definition of the area is done by a click-and-drag operation with the left most button of the mouse. Hold the mouse down while you drag it and draw a vertical line.

The vertical zooming factor defined by the line you drawn is applied to the graph which contains the point you click first.

As long as you do not hit the ESC key, or you do not click the right most button of the mouse, you stay in "zoom" mode, i.e. you can progressively refine the horizontal zone you want to enlarge

What you have to do is continuously indicated in the prompt window...

## Waveforms Zoom out

This command widens the horizontal scale by a factor of two.

## **Waveforms Scroll**

Command used to scroll inside an analog graph Vertical scrolling inside a graph is not handled with standard scroll bars. Instead the cursor shape is modified to arrows indicating the scroll direction. When the cursor approaches the frontiers of the waveforms zone, the cursor shape changes. Click and it will scroll the picture in the direction pointed to by the arrow.

Horizontal scrolling with the horizontal scrollbar always applies to all graphs.

Vertical scrolling with the vertical scrollbar scrolls the graphs. To scroll the inside of a graph, you must use the Waveforms/Scroll command.

Vertical scrolling applies to the graph which contains the cursor when you click

To exit the "scroll" mode, click the ESC key, or click the right most button of the mouse.

What you have to do is continuously indicated in the prompt window...

## **Waveforms Measure**

Each time you click somewhere in the waveforms, the position of the click is drawn in the banner zone of the window. Also, the deltas w.r.t the previous click are drawn.

Measure is an other method to measure distances between points. You draw a rectangle, the same way as for a Zoom area command (click\_and\_hold\_down-drag-release). Positions, deltas and slope are drawn in the banner zone (top) of the window. Note that the distances are continuously updated when you drag the mouse. When you release the mouse, the final deltas and slope are displayed, and two little cross-marks are left on the screen. They will disappear upon the next redrawing operation.

What you have to do is continuously indicated in the prompt window...

## Waveforms Jump

This opens a hierarchical menu. Jump is used to analyze digital waveforms only. When you click in a digital waveform, a vertical cursor (line) is drawn. This cursor may track the transitions in a digital signal, by using the Jump commands. For example, if you make the jump cursor appear by clicking on the digital CLOCK signal, you may have the cursor jump from rising edge to rising edge by using the "Jump > Next 0 to 1" command. The new position of the cursor is displayed in the banner zone of the window.

The jump direction is usually forwards (left to right), but it can be set to backwards with (Jump > Forward and Jump > Backward items)

When the next event occurs beyond the visible part of the waveform, the window is automatically scrolled, so that the jump cursor is positioned on the left side of the window (right side if the jump direction is set to "Backwards").

The Jump To time... command opens a dialog box which lets you select the time window you want to display. Note that the times you enter in this dialog box must be real, analog, time values.

## Waveforms Full-fit

This command activates a full redraw of all waveforms and graphs in the displayed window. All vertical scale factors are recomputed, so that all waveforms fit in the graphs. The horizontal time scale is set to its maximum.

If used when either the Generic or Fast Fourier Transform window is active, the action of Full-fit is slightly modified. If no signal is selected when Full-fit is activated, a normal Full-fit is launched. If a signal is selected, the horizontal scale is recomputed so that this signal fits exactly in the window. The actual length of the signal is used to recompute the new maximum size of the window. This is useful when signals with different lengths have been "added" in the Generic window. Also, if you perform different FFTs, you may end up with signals having different lengths, and it may be desirable to reset the default size of the window so that it fits one particular signal.

## **Waveforms Fit vertical**

This is a hierarchical menu. You may choose to fit a graph so that the selected signal is fitted in its graph (Fit vertical > this signal item). you may choose to fit the selected graph (Fit vertical > this graph item). Also, you may choose to fit all graphs (Fit vertical > all graphs).

The menu also contains commands to enlarge or reduce the height of the analog graphs.

In all cases, the current horizontal scale is not modified by the command, only the vertical scale of one or all graphs is modified.

## Waveforms Log abscissa

Toggles between a linear horizontal scale, and a logarithmic horizontal scale. Note that all "x" values of the waveforms must be strictly positive for the Log abscissa command to be active... If the command is active and you hear a beep when you try, it means that this condition is not met.

# Waveforms Pop horizontal

Command used to undo all horizontal zooms, and sets the horizontal scale to the widest possible.

## **Waveforms Pop vertical**

Command used to undo all vertical zooms, in all graphs.

#### Waveforms .pat scalings

Restores the vertical scalings specified in the .TRACE directives of the pattern file. This command is seldom used. It may be useful if you want a default vertical scaling other than the automatic one (Full-fit).

**Note:** remember that by default, upon a Close All or a Quit, the .TRACE directives in the pattern file are updated to that they reflect the current window setups. If you want to modify this behavior, see the File Close All command description, the File Quit command description, the File Save command description and the smash.ini file chapter.

#### Waveforms Use as X-axis / Default X-axis

This command may be used to designate the selected signal as the new horizontal axis. All waveforms are drawn vs. the selected signal. The default X axis thus becomes the parameter of a parametric plot.

To come back to the normal view, unselect any selected signal (by clicking in the horizontal scale zone for example), and activate the Default X-axis item.

#### Waveforms Draw in new graph

This command is used to create a new graph. Select an analog signal, and activate the Draw in new graph command. The selected signal is removed from its current graph, a new graph is created, and the selected signal is drawn, alone, in this new graph. The new graph appears at the bottom of the window.

**Note:** this command may be useful when you move signals from one graph to an other, and thus "loose" more graphs than you expected (when a signal is left alone in a graph, and this signal is moved to an other graph, the graph which would be "emptied" by the operation is removed (no empty graph can exist, never)).

#### Waveforms Remove

Deletes the selected items. If a signal is selected, it is removed from its graph. If one or several graphs are selected, they are removed.

Warning: there is no "Undo remove" command available, so think twice before removing signals.

#### Waveforms Add

The Add hierarchical menu is used to add new waveforms in the simulation windows. Depending on the type of waveform you want to add, different dialog boxes are displayed, which let you select signals from listboxes, and/or enter textual descriptions.

## Waveforms Add analog trace

This command is used to add an analog signal in a window. The Add commands may be activated during a simulation, or once the simulation is completed. The front most window receives the added signal. For example, if you want to add a signal in the transient simulation window, first bring the transient window to the front, then activate the Add> analog trace command.

In case of an "Add" with the Generic window front most, a standard file selection dialog is displayed first. This lets you select the file from which you want to extract waveforms. You have to select a circuit.?mf type file. The selected file can be totally unrelated to the currently analyzed circuit.

**Tip:** if you use the Generic window for general purpose analysis, avoid adding waveforms originating from (for example) .tmf AND .amf files together, as it is most probable that you will have serious X-scaling problems...

A list box is displayed, which contains the names of the available signals. Several checkboxes in the top of the dialog allow to filter the type of displayed signals (voltages and/or currents and/or internals

**Note:** with the Add> analog trace command, you can only add simple basic signals, i.e. voltages and currents. If you want to add derived waveforms (formula), use the Add> formula command (see below). Also, if you want to add an internal variable or a formula involving internal variables, you can not do it with this dialog, but you have to edit the pattern file manually.

In case of an "Add" in a "normal " simulation window (transient, DC transfer...) signals which were/are not saved are prefixed with a ? sign. This means they were not saved in the circuit.?mf file during the last simulation, or that they are not saved during the currently running simulation. So if you choose a non-prefixed signal, the complete waveform will be drawn. If you select a ?- prefixed signal, only the graph containing the signal is created, but no waveform will be drawn (simulation is over), or the drawing will start from the current simulation point (simulation is running).

- **Note:** saved analog signals are those in .**PRINT** directives. If a .**PRINTALL** directive is present in the pattern file, all analog signals are saved. To modify the list of signals to save, use the Choose analog signals... command in the Outputs menu.
- **Note:** in case of an "Add" in the Generic window, the notion of prefix is not relevant, as obviously, all displayed signals were saved (they were <u>read from</u> the .?mf file, to be displayed in the list!)

## Specific to Unix:

To add a signal, double-click its name in the listbox. This will create a new graph in the bottom of the window, and draw the selected signal in this graph.

## Specific to PC and Mac:

To add a signal, double-click its name in the listbox. You may choose to add the signal in a new graph, or to add the signal into an existing graph. This depends on the state of the Add in a new graph checkbox. If the Add in a new graph box is checked, then a new graph is created in the bottom of the window, and the selected signal is drawn in this graph. If the Add in a new graph box is not checked, you must still click in the graph where you want to add the signal. What you have to do, and when, is continuously indicated in the dialog with a prompt string...

To quit the dialog, click on the Done button.

#### Waveforms Add analog formula

This command is used to add a formula type waveform in a window. A dialog box displays the list of signals you can compose in a formula. Only those signals which are saved (listed in .PRINT directives) are available. You must enter a name for the formula, and the expression of the formula itself. If you enter the name of an existing formula, the expression is automatically recalled for possible edition. The name you give to the formula will appear in the names zone, in the left side of the window. To use a signal in your formula, you may choose to type its name, or to double click its name in the list.

| Add or edit a formula                                                                |                                                                                |
|--------------------------------------------------------------------------------------|--------------------------------------------------------------------------------|
| V(VCOCOM)<br>V(VDD)<br>VVREF<br>; Available operators:<br>;<br>+<br>-<br>*<br>/<br>( | Symbolic name of formula:<br>MYFORM<br>Formula:<br>V(VREF)+V(VDD)<br>Cancel OK |

The Waveforms Add> analog formula dialog.

**Note:** if a formula waveform is selected when you activate the Add> analog formula dialog, its name and its expression are automatically recalled for edition.

Briefly, let us say that a formula may contain any combination of operators (+ - \* /), math. functions (sin(), cos(), log(), etc.), and signals (voltages and currents). These operators and functions are listed in the leftmost listbox of the dialog. For a complete description of what is allowed, see also the Reference manual, chapter 9, *Directives*, .TRACE directive.

**Note:** if you want to have a formula involving internal variables (quantities like

IN (MOS\_OUT.GDS) etc.) you must enter the formula in the pattern file, in a .TRACE directive. you can not use the Add> analog formula dialog. See the .TRACE directive in chapter 9, *Directives*, in the Reference manual.

It is recommended that you activate the File Save command from time to time, and at least before the next Load Circuit, in order to save the added formula in the pattern file, as a .TRACE directives. Otherwise, the next time you load the circuit, you will loose the added formula.

#### Waveforms Add digital trace

This command is used to add a digital signal in a window. The Add commands may be activated during a simulation, or once the simulation is completed. The front most window receives the added signal. For example, if you want to add a signal in the transient simulation window, first bring the transient window to the front, then activate the Add> analog trace command. Only the transient and powerup windows are relevant for the Add> digital signal command.

A list box is displayed, which contains the names of the available signals.

**Note:** with the Add> digital trace command, you can only add simple scalar signals. If you want to add a bus type waveform, use the Add> bus command (see below).

In case of an "Add" in a "normal " simulation window (transient or powerup) signals which were/are not saved are prefixed with a ? checkmark. This means they were not saved in the circuit.bhf file during the last simulation, or that they are not saved during the currently running simulation. So if you choose a non-prefixed signal, the complete waveform will be drawn. If you select a ?-prefixed signal, only the graph containing the signal is created, but no waveform will be drawn (simulation is over), or the drawing will start from the current simulation point (simulation is running).

**Note:** saved analog signals are those in .LPRINT directives. If a .LPRINTALL directive is present in the pattern file, all digital signals are saved. To modify the list of signals to save, use the Choose digital signals... command in the Outputs menu.

To add a signal, double-click its name in the listbox. This will create a new graph in the bottom of the window, and draw the selected signal in this graph. Remember that digital graphs always contain a single digital signal, either scalar or bus, and that the number of traces in a window is limited to 20.

To quit the dialog, click on the Done button.

## Waveforms Add bus

This command is used to add a bus type waveform in a window. A dialog box displays the list of digital signals you can use to build a bus signal. The first field in the dialog must contain the description of the bus. For a complete description of the syntax for bus signals, see the Reference manual, chapter 9, *Directives*, .LTRACE directive. Remember that the description of the bus can be heterogeneous or homogeneous. The alias field may be filled with an alias name, but this is optional. If given, the alias name will appear in the names zone, in the left side of the window.

| Add bus                 |   |                  |             |    |
|-------------------------|---|------------------|-------------|----|
| [*a[0]                  |   | Bus description: | cout,a[7:0] |    |
| *a[1]<br>*a[2]<br>*-[2] |   | Alias:           | couta70     |    |
| "a[3]<br>*a[4]<br>*     |   | O Decimal        |             |    |
| *a[6]                   |   | Hexadecimal      |             |    |
| *a[7]<br> ×b[0]         | - | C Octal          | Cancel      | Οκ |
|                         |   | O Binary         |             |    |
|                         |   |                  |             |    |

The Waveforms Add> bus dialog.

Signals with no prefix (normal) are "saved" signals. Saved signals may be chosen with the Choose digital signals in the Outputs menu.

If all signals in the bus are non-prefixed signals the bus signal will be drawn, otherwise a place is reserved for the bus signal but no waveform is drawn.

To insert a signal in the bus description field, you can type its name, or you can double-click its name in the listbox.

The radix for the bus may be chosen (checkboxes). Remember that the choice of the radix can be changed afterwards, with the Waveforms Bus radix command, so the choice you indicate in the Add> bus dialog is not critical.

Consider using the File Save command to save the screen setup from time to time when you add busses. This will write the corresponding .LTRACE directives to the pattern file, so that the next run will display the added bus waveforms.

## Waveforms Add Line... Waveforms Add Arrow... Waveforms Add Rectangle... Waveforms Add 3D rectangle... Waveforms Add Text... Waveforms Add Framed text...

SMASH supports cosmetics. Cosmetics are graphical entities such as lines, rectangles, arrows and text that you may add into a simulation window. They provide an easy way to add comments to simulation results. The main usage is obviously for documentation.

Cosmetics are not killed between successive runs, so that they may be used as markers as well. Currently cosmetics may not be saved. When you CloseAll or Quit, they are lost.

## Adding a cosmetic:

To put a cosmetic into a window, bring this window to the front, then choose the type of cosmetic you want from the Waveforms Add> hierarchical menu. Draw the outlines of the cosmetic with the mouse. For text cosmetics, a dialog window appears, prompting you for a text annotation; enter the text you want and click on OK. Once added, a cosmetic belongs to the window. Each simulation window may receive its own set of cosmetics.

#### Locking a cosmetic

By default, when you add a cosmetic, it remains at the same « pixel » place when you zoom, fit etc. Its location on the screen does not change. If you want a particular cosmetic to be locked to a physical location, hold the Control key down (Alt key on the Mac) when you add it. You may then adjust its position when at maximum zoom factor.

## Modifying a cosmetic:

One a cosmetic is present in a simulation window, you may want to modify its size or location. To resize a cosmetic (line, rectangle or arrow), select the cosmetic with a single mouse click. Use the little markers which appear at the corners to resize it. To move a cosmetic, simply use the drag and drop technique. A cosmetic may only be moved inside the waveform area of its parent window.

## Modifying the text of a text cosmetic:

To change the text associated with a text type cosmetic, double click the cosmetic. The dialog you used to enter the text pops up again, and you may alter the text. When you click the OK button in the dialog, the cosmetic is redrawn to reflect its new content.

## Deleting a cosmetic:

To delete a cosmetic, drag it outside the waveform area, and drop it.

## Waveforms Get info

This command computes statistics on the selected trace. Informations such as minimum and maximum values, average value, rms value and integral value are displayed in the top of the simulation window.

#### Waveforms View this only / View all

Changes the window display from "normal" to "single graph" mode. In "single graph" mode, a graph or a signal is isolated, and occupies the whole screen. The standard way to activate the "single graph" mode, is to select a graph or a signal, and then to activate the View this only command. An equivalent shortcut to the process of selecting a signal or a graph and activating the View this only command, is to double-click on the desired signal or graph. This is much faster... The window display is modified so that you see only the selected graph or signal. To come back to normal mode, activate the View all command, or double-click the graph or the signal name.

- **Note:** the menu commands, "View this only" and "View all", which allow switching back and forth from "normal" to "single graph" mode are seldom used actually. Indeed, using double-clicks is much faster than activating a menu, and most users never use the menu commands...
- **Note:** whenever you do not know any longer in which mode you are, read it from the banner (top of the window). The keyword « single » or « all » is shown in this banner and it indicates the current mode. Also, you can have a look to the state of the View this only and View all command. The one which is greyed indicates the current mode.

## Waveforms Bus radix

This command is used to choose the radix for digital busses. A digital bus is a collection of wires. See the .LTRACE directive description to learn how to create a bus trace. Regardless of the radix which was indicated in the .LTRACE directive, you may choose to change it interactively. Select the desired bus waveform, and choose the radix. The bus waveform is updated and redrawn with its new radix.

## Waveforms DSP Functions > FFT.....

For Fourier... to be accessible, at least one signal must be selected. If several graphs are selected, all signals of all selected graphs are transformed. This command activates the Fast Fourier Transform dialog. This dialog is used to compute the FFT of signals. The dialog box lets you specify the windowing function, and all the sampling parameters in several ways.

The FFT module supports « target-oriented » parameter specifications, data padding, averaging and DC filtering. It also allows to compute FFTs with a number of points which can be decomposed into a product of powers of 2, 3 and 5. Previous versions allowed powers of 2 only (128, 256, 512, etc.).

In the top-left corner of the dialog, a group of radio buttons is used to select the set of input parameters you want to enter. Depending on this choice of input parameters, the primary parameters group is modified to allow you to enter the chosen input parameters. The derived parameter group then shows the values of the other parameters (those which can be computed from the primary/input parameters). The relationship between the primary and derived parameters is shown as well.

| Fast Fourier Transform                                                                                                    |                                                                                                    |                                                                            |
|----------------------------------------------------------------------------------------------------|----------------------------------------------------------------------------------------------------|----------------------------------------------------------------------------|
| Primary parameters set                                                                                                    | Primary parameters values                                                                                                    | Derived parameters                                                         |
| <ul> <li>Enter t0, tn and n</li> <li>Enter t0, dt and n</li> <li>Enter t0, df and n</li> <li>Enter t0, fn and n</li> <li>Enter t0, k, fs and n</li> <li>Enter t0, dt and df</li> <li>Windowing</li> </ul> | t0 = 0<br>tn = 0.8u<br>n = 1000                                                                                                    | dt = (tn-t0)/n = 800p<br>fn = 1/dt = 1.25G<br>df = 1/(n.dt) = 1.25MEG      |
| <ul> <li>Rectangular (none)</li> <li>Blackman-Harris 4</li> <li>Kaiser-Bessel 4</li> <li>Hanning 2</li> <li>Hamming</li> <li>Blackman-Harris 3</li> </ul>                                                 | <ul> <li>Average of the sector of the sector of the se</li></ul> | verage shifted transforms<br>um<br>w data points<br>al before transforming |
| Min. x value in selected signal<br>Max. x value in selected signa                                                                                                    | (s): 0<br>I(s): 1u                                                                                                    | Cancel OK                                                                  |

Fast Fourier Transform dialog in SMASH

Depending on what you want to obtain, you may select a set of primary parameters with the radio buttons in the top-left group. The primary parameters are indicated with shortcuts, the meaning of which is shown below:

- dt time resolution (input data sampling step)
- df frequency resolution (output data (spectrum) sampling step)
- n number of points for the FFT
- t0 start time (in input data) for the FFT
- tn end time (in input data) for the FFT
- fs frequency of the fundamental signal
- k position (in bins) of the fs bin

All these parameters are not independent. They are related to each other by simple mathematical equations. These relationships between the primary and derived parameters are shown in the top-right frame. Sometimes, what you want is to sample input data at a very specific rate, and do the FFT on 1000 points. Then the frequency resolution (the width between adjacent bins in the output spectrum) is completely determined. Some other time, you will have input data with a meaningful content between time t0 and time tn, and you will want to get an output spectrum with bins spaced by a given df value. Then n (the number of points to use) and dt (the input data sampling step) are determined too.

The FFT dialog in SMASH allows you to enter the parameters in different ways, and it computes the remaining parameters for you. Of course you could do these simple computations yourself, but it is even simpler and more comfortable to let SMASH do it for you...

A checkbox control is used to activate data-padding. If this checkbox is selected, SMASH will pad the input data by repeating the last value in the data set. This padding may be necessary if the input data is shorter than the number of points for the transform.

Another checkbox allows you to remove the DC component in the input data before doing the FFT. This is extremely useful when analyzing signals with low-frequency spectrum. Indeed a windowing function such as a BH4, spreads signal over several bins (5 to 7). If there is a DC component, this may end up in an overlapped spectrum, with DC bins overlapping signal bins. Removing the DC value from the input data before doing the FFT avoids this undesirable behavior.

It is also possible to have SMASH do some averaging of several FFTs. If the « Averaging » box is checked, you are prompted for a number of FFTs (let us call it NA) and an offset value (OFFS). The resulting spectrum is obtained by doing NA FFTs, with each FFT shifted by OFFS time samples from the previous one, and averaging the NA FFTs. This may be interesting when analyzing noisy signals. For deterministic signals, this is strictly useless (all that it does is adding the numeric noise of the averaging to the result...)

The number of points may be any number which you can decompose in powers of 2, 3 and 5 (don't worry if you forgot some of your mathematic courses, SMASH will do this decomposition for you!). Any number of the form  $2^{1} \cdot 3^{m} \cdot 5^{n}$  with l, m and n positive integers, may be used for the transform. This considerably extends the flexibility for the data window selection. Particularly all « simple » numbers such as 100, 1000, 5000 or 10000 are useable... If you enter a number which is not useable, SMASH will show you (look at the prompt bar) the closest (smaller and larger) values you could use.

In the bottom-left side of the dialog, the extreme values of the input signal are shown. This is only for information.

You may choose to use a bar style for the drawing of the FFT (default selection), or a line style (not much meaningful for a FFT, but some people like this style best).

**Note:** You may compute FFT for an analog signal, for scalar digital signals, and for bus-type digital signals as well. For scalar signals, logic 1 is mapped to +1.0 and logic 0 is mapped to -1.0. For bus signals, the signed decimal value is used. If you select several digital graphs (remembering that digital graph contain a single digital signal, scalar or bus), before you activate the FFT command, all FFTs are computed in a single pass.

Each time a FFT is computed, the FFT signal is added in the FFT window. Thus you may have several FFT signals in the FFT window. This FFT window behaves like an ordinary graphic window w.r.t the analysis commands (Waveforms menu).

**Note:** if you compute several FFTs, and you change the sampling step and/or number of points, the frequency ranges of the obtained FFTs will change. This may result in an irritating behavior of the Full-fit command. To force the horizontal scale to fit one particular FFT signal, select the desired signal before you activate the Full-fit command.

## Waveforms DSP Functions > Get SNR and THD.....

This command is used to compute an estimate of the SNR (Signal to Noise ratio) and THD (total harmonic distorsion) from a waveform you select in a FFT window. You select the desired frequency band with the mouse (by drawing an horizontal line), and SMASH estimates the signal position (the highest bin it finds), then computes the SNR and THD. The windowing function is taken into account for the computation... You may also request a systematic computation of these quantities by adding a .SNR directive in the pattern file. In this case, the SNR is computed automatically, each time you compute an FFT. See the .SNR directive in Chapter 9, *Directives*.

# Windows menu

The Windows menu is used to bring a window to the front, so that it becomes the active window. Four text windows may be recalled, namely the circuit.nsx window, the circuit.pat window, the circuit.rpt file, and the circuit.op file. As these files are often used, it is more convenient to use the Windows menu than to use the File Open... command every time you need one of them.

The simulation graphic windows may be brought back to the front as well. Use the Transient, Noise, etc. items to bring the desired window to the front.

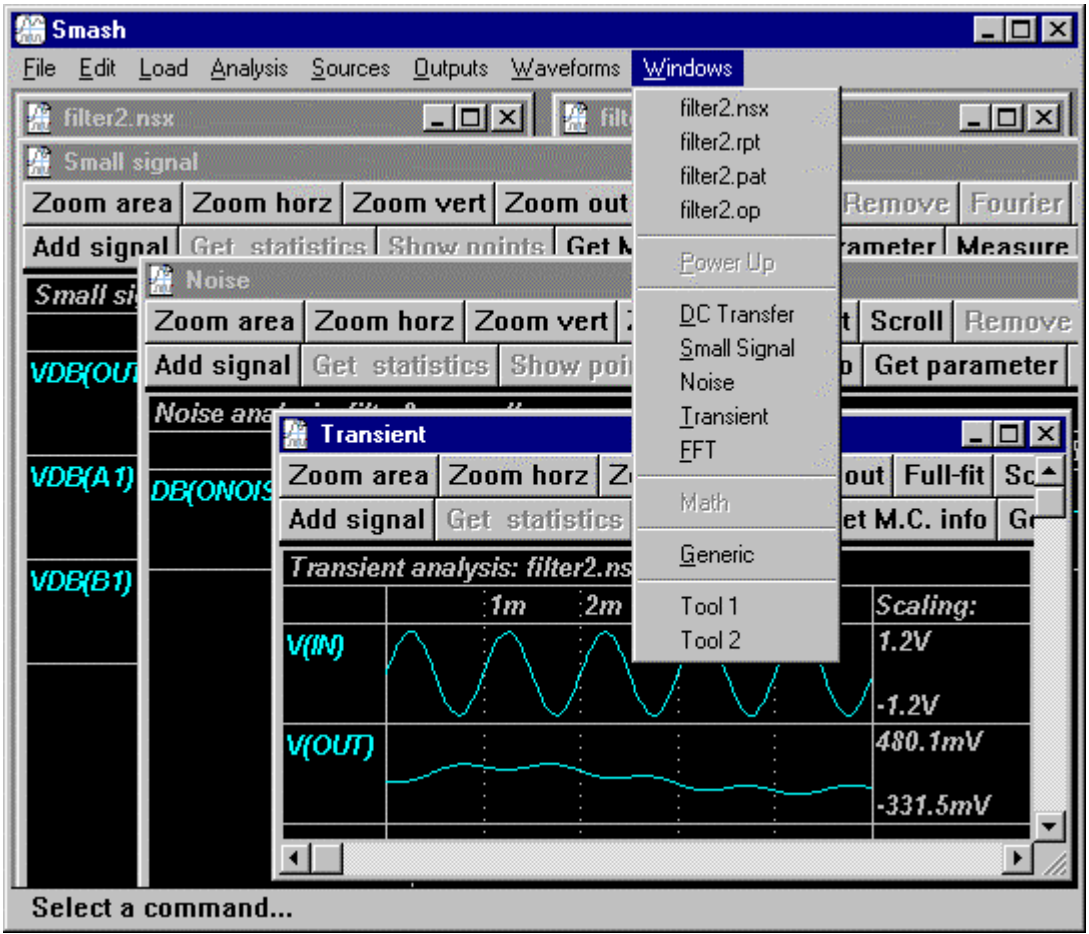

The Windows menu.

# **Windows Generic**

The Generic item is used to bring a window named "Generic" to the front.

The Generic window is used to do some graphic post-processing on arbitrary files and signals. You load waveforms in the window, and you manipulate them as you would do in any of the simulation windows.

It may be useful if you want to load waveforms from different files, in order to compare them for example.

This window may be used to load waveforms from any type of SMASH<sup>TM</sup> output files (files with extension .tmf, .bhf, .amf, .nmf or .dmf). The first time you select Generic, an empty window named Generic appears. To be able to add waveforms in it, you have to select the Waveforms Add item. A standard "File open.." dialog appears and lets you select an output file. If the file you selected is successfully read, an other dialog appears with a list of the signals contained in the file. See the Waveforms Add command for a description of this dialog.

A problem which commonly arises is the X-scaling of the Generic window. As you may add signals from different files, their X extent may be different (all simulations do not have the same length...). The default behavior when you add a signal in the Generic window is to recompute the X extents (the limits in the X direction which you obtain upon a Full-fit command) of the window, so that all signals fit into it. Sometimes it is ok, sometimes you will not like it. To force the window to adjust its X extents so that a given signal fits into it, first select it, as if you were to move it for example, and activate the full-fit command. The X extents are readjusted, so that the fit in the X direction is ok for the selected signal.

#### Windows Tool 1

#### Specific to PCs and Unix:

This item is used to allow the launching of an external program from within SMASH<sup>TM</sup>. A section named [Tool1] in smash.ini is devoted to this feature.

The section may specify the following entries: Name and Process.

The Name entry is used to assign a name to the process. This name appears in place of Tool 1 in the menu.

The **Process** entry describes the process to submit.

[Tool1] Name = process\_name Process = process\_description

File : smash.ini

The process\_name string will appear in the menu, in place of the generic Tool 1 string.

The process\_description string is submitted for execution to the operating system. All occurrences of 'file' are substituted with the base name of the currently loaded circuit. If no circuit is loaded 'file' occurrences are substituted with an empty string.

Example:

```
[Tool1]
Name = catnsxpat
Process = cat 'file'.nsx 'file'.pat > 'file'.out
```

File : smash.ini

assuming filter.nsx is loaded, activating the catnsxpat command in the Windows menu, with this smash.ini file, will cause the following process to be launched: cat filter.nsx filter.pat > filter.out

## Windows Tool 2

Specific to PCs and Unix:

This item is used to plug a second tool into the menu. Use section [Tool2], and same entries as for [Tool1] section.

Example:

[Tool1] Name = View .tvl Process = notepad 'file'.tvl [Tool2] Name = Edit smash.ini Process = notepad c:\windows\smash.ini

File : smash.ini

# Advisor menu

This menu contains commands regarding Advisor, the contextual help system of Smash. Be aware that Advisor takes into account the specificities of the circuit you are working on to produce contextual advice. If no circuit is loaded, you still can access help, but do not be surprised if some parameters warn you that their usage requires a successful load.

At the time this manual is printed, Advisor is offered on PC platform only, and requires a 32 bits system (Window95 or NT).

# Turn Advisor on/off

This command allows you to turn Advisor « on » or « off ». By default, Advisor is « on » each time you run Smash, and thus the menu item is checked. Whenever Advisor is « on », it will pop up a small warning box (see figure below) when a conflict is detected among the parameters of a dialog. This behavior will help you to enter a correct set of parameters, by pointing out any relevant problems or inconsistencies. If you want to avoid these messages, you can turn Advisor « off »: the menu is then unchecked, and Advisor becomes mute. Please note that at any time, you can turn Advisor « off ».

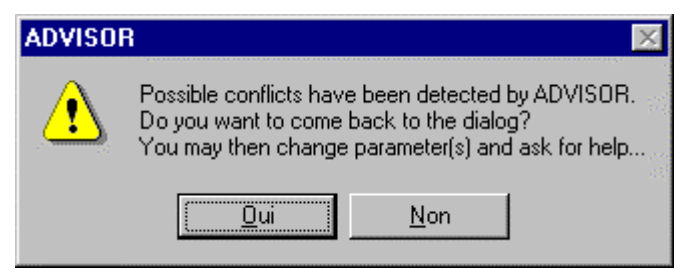

Advisor (if turned « on ») suggests you to solve a detected conflict.

When this warning occurs, you can either choose the default Yes selection, to come back in the parameter dialog and check the reason of the conflict. Then if needed, you can solve the conflict before proceeding. If you wish to carry on despite the warning, just click on the No button.

# Search

This command activates a basic search tool to help you find Advisor comments about a selected topic. This command will activate a dialog box with a string editor, and the list of keywords handled by Advisor. If the string is not among known keywords, you will have to scroll though the list in order to find an entry as close as possible.

Please note that the string editor is empty unless you previously selected a string in a text file, such as the netlist (.nsx) or pattern (.pat) file. Then this selected string is matched with the keyword list, and if it is a known keyword, you immediately get Advisor comments. General information about the keyword, syntax and values (if any) are then displayed.

The search menu can be called via the menu Advisor Search, or with the F1 keyboard accelerator.

| 🖀 Smash                                                                                  |                                                     |
|------------------------------------------------------------------------------------------|-----------------------------------------------------|
| <u>File E</u> dit <u>L</u> oad <u>A</u> nalysis <u>S</u> ources <u>O</u> utputs <u>W</u> | aveforms Windows Advisor                            |
| 🖉 difpai.nsx                                                                             | 🖉 difpai. pat 🖌 Turn Advisor on/off                 |
| *                                                                                        | Search F1                                           |
| *                                                                                        | * Home                                              |
|                                                                                          |                                                     |
| RS1 ENTREE 2 1K                                                                          | .MODEL QN NPN (BF=80 RB=100 C                       |
| RS2 3 0 1K                                                                               | $\mathbf{n} = \mathbf{n} = \mathbf{n} + \mathbf{n}$ |
| RC2 VCC SPOS 'RL'                                                                        | param CDLOAD = 5P                                   |
| RBIAS VCC 7 20K                                                                          | .param RL = 10K                                     |
|                                                                                          | -                                                   |
| Q1 SNEG 2 6 [VEE] QN 4                                                                   | .montecarlo CGLOAD CDLOAD TOL                       |
| Q2 SPOS 3 6 [VEE] QN 4                                                                   | .montecarlo RL TOL 0.01 UNIFO                       |
| U3 6 7 VEE [VEE] UN 2                                                                    | .runmontecario 5                                    |
| da , , app [app] du z                                                                    | .step CDLOAD LIST 2P 5P 10P                         |
| C4 SNEG 0 'CGLOAD'                                                                       |                                                     |
| C5 SPOS 0 'CGLOAD'                                                                       | .TRACE AC VDB(SNEG) MIN=                            |
| CL SNEG SPOS 'CDLOAD'                                                                    | .TRACE AC VDB(SPOS) MIN=                            |
| <b>C5</b> 6 0 0.1P                                                                       | .TRACE DC V(SNEG) V(SPOS                            |
|                                                                                          | TRACE NUISE DB(UNUISE) MIN                          |
| CZ Z U U.IP                                                                              |                                                     |
| Displays dialog to search for help abor                                                  | ut a keyword                                        |

Search tool activation with C6 (in netlist) previously selected

| Search tool in keyword list                                                                                                    |            |
|----------------------------------------------------------------------------------------------------|------------|
| Search for keyword:                                                                                                    | 2          |
| C6                                                                                                    |            |
| Choose among list of keywords:                                                                                                    |            |
| AC<br>AC analysis: general description of the commanc<br>Analog primitive component<br>Analysis you may apply onto circuit<br>Behavior (model and module)<br>Bipolar |            |
| Capacitor<br>Capamin<br>Circuit<br>Circuit component<br>CLK or digital clock                                                                                         | Find Close |

As C6 is not a keyword, Advisor chose the closest known keyword.

## Home

This command activates a dialog box which opens the top-level of the explanation hierarchy. From this point, you can easily move to a related topic by double-clicking on a list element, or use the Get Description button once you selected an item in the list box. This menu command is accessible even if Advisor is « off » (see Turn Advisor on/off).

Advisor is a contextual interactive system : it keeps track of the modifications you make in the dialogs, but it cannot keep track of the manual modifications in the pattern file.

| ADVISOR: General informations<br>HOME: top of the help-system hierarchy                                                             | 3<br>15                                                   |
|----------------------------------------------------------------------------------------------------|-----------------------------------------------------------|
| The simulator allows you to study the behavior of your of types of analysis. The simulator will equally deal with p mixed circuits. | ircuit thanks to several 🔄<br>ure analog, pure digital or |
| Related topics:<br>Analysis you may apply onto circuit<br>Command<br>Circuit<br>Parameters                                          | Home<br>Search                                            |
|                                                                                                    | Get description                                           |

Home is the top of the hierarchy of explanation

From the Home dialog, the search tool can be called thanks to the « Search » button.

## **Advisor access**

The contextual help system, Advisor, can be reached through several ways. One way is to enter via the top of explanation hierarchy (Home), thanks to the Advisor Home menu (see Home section). However, if you are looking for a special item, it is more convenient to use the search tool (see Search section).

Last but not least, access is provided in a Smash dialog through an « Help » button. This access is very useful when a conflict is detected regarding a dialog parameter. If you click « Help » at this time, the faulty parameter is automatically selected in Advisor.

| irectives                                       |           |        |
|-------------------------------------------------|-----------|--------|
| Temperature (C): 💛 😕 🛛                          | Lufreq:   | 1      |
|                                                 | Iteracc:  | 5      |
| Rise/fall time for<br>interface nodes (sec): 1n | Itermax:  | 20     |
| Unit digital delay (sec): 1n                    | H_up:     | 2      |
|                                                 | H_down:   | 0.25   |
|                                                 | Pivmin:   | 1e-015 |
| 🗖 Display spikes.                               | Capamin:  | 0      |
| Run in exclusive mode.                          | Filt      | 0      |
| Update the pattern file.                        | Gdsmos:   | 0      |
|                                                 | Gminjunc: | 1e-012 |
|                                                 | Gbdsmos:  | 1e-013 |
| Help <u>C</u> ancel <u>OK</u>                   | 1997 - P  |        |

Access via dialog with the « Help » button. Useful when conflict is detected.

When Advisor is called from a Smash parameter dialog including an « Help » button, this dialog is moved, so that you can see both the parameter dialog, and Advisor comment dialogs. Notice that Advisor dialog is modal, thus it is the only one which can be moved once displayed. Any other action outside the dialog will be ignored.

## **Navigating in Advisor**

Once you enter Advisor, you may wish to look for more information (indeed you should !) about related topics. To do so, all Advisor dialogs have a direct access to the top of explanation hierarchy with the button « Home ». A « Back » button displays the previous comments. The « Get description » button allow you to look for the item selected in the « Related topics » list. A double-click in the list has the same effect, and it will automatically display the corresponding comments. Also, an access to the search tool with the button « Search » is provided. This button is useful to check the definition of a concept. Please note that a search call will erase the historic of Advisor comments.

| ADVISOR: Contextual information                                                                                                    |  |                                                      |                   |
|----------------------------------------------------------------------------------------------------|--|------------------------------------------------------|-------------------|
| Temperature                                                                                                    |  |                                                      |                   |
| This option should be changed<br>Parameter whose value is out of reasonable                                                                                                    |  | Current value:<br>Min. (*) value:<br>Max. (*) value: | 400<br>-60<br>300 |
| Definition:                                                                                                    |  | Default value:                                       | 27                |
| This parameter sets the global circuit<br>temperature, that is the ambiant<br>temperature.<br>By default, it is set to 27 degree Celsius. It<br>forces temperature during all simulations, |  | Previous value:<br>(*): recomme                      | 27<br>nded value  |
| ,                                                                                                    |  | May be accessed through:                             |                   |
| //in pattern file, enter for example: A .TEMP 40                                                                                                    |  | the Analysis≻Direct                                  | tives menu item   |
| Related topics:                                                                                                    |  |                                                      | Home              |
| DC<br>Operating Point<br>Resistor                                                                                                    |  |                                                      | Search            |
| Directive<br>Parameters                                                                                                    |  |                                                      | Back              |
|                                                                                                    |  |                                                      | Get description   |
| 1                                                                                                    |  |                                                      | Close             |

Information on temperature when a conflict is detected.

When a conflict is detected on a parameter, a question mark is displayed in the Advisor dialog with a laconic message like «...parameter is out of reasonable domain information, have a look at the definition, by clicking on the «Display definition...» button. For a numeric parameter, some informations are displayed regarding its possible values : the current value can easily be compared with the minimum and maximum values recommended by Advisor : it can give you some clue. Default and previous values of this parameter are also displayed. When looking for parameter help, you will also find the syntax description and how to access to this parameter, thanks to the «Display access...» button.

The Close button will let you leave the Advisor help system, and return to your simulation.

## Other hints

You can also have a look at the Appendixes about error and warning messages, to have a short explanation about an error or a warning, and also the chapter to consult for more details.

An other useful appendix is the CookBook (in Appendix too), which provides many hints to solve simulation problems.

Chapter 1 - Files

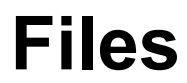

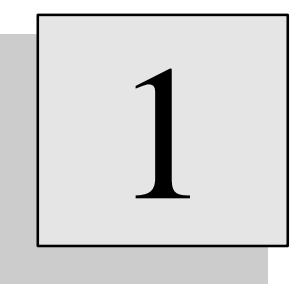

# Overview

This chapter describes the input and output files for SMASH. As SMASH uses many different files, it is highly recommended to use one specific directory per circuit.

# Input files

The input data for a SMASH<sup>TM</sup> simulation is usually located in at least two files, namely the "file. The former describes the circuit elements and their

interconnections, the latter specifies the stimuli (analog voltage and current sources, digital patterns) and the control directives required for the simulation.

If you prefer, you can also gather these informations (netlist and patterns) in a single file. In this case the file must have the .cir extension. This feature is provided for more SPICE compatibility, however, the recommended way to work with SMASH is to use two separated files (.nsx and .pat).

| 😑 Smash 🔽 🔺                                                             |                                                                    |  |  |
|-------------------------------------------------------------------------|--------------------------------------------------------------------|--|--|
| <u>F</u> ile <u>E</u> dit <u>L</u> oad <u>A</u> nalysis <u>S</u> ources | <u>O</u> utputs <u>W</u> aveforms <u>W</u> indows                  |  |  |
| P pll.nsx +                                                             | 😑 pll.pat 🔽 🔺                                                      |  |  |
| >>> SPICE                                                               | .MODEL CN NMOS LEVEL=3 CGBO=2.5                                    |  |  |
| * PLL with ring vco                                                     | + GAMMA=0.75 PHI=0.726 TOX=335E                                    |  |  |
| R PHIOUT VCOCOM 100K                                                    | + LD=0.24E-6 VMAX=1.7E5 DELTA=0                                    |  |  |
| C VCOCOM O 0.51P                                                        | + CREC=3.0E-10 DL=0.015E-6 DW=-                                    |  |  |
| *                                                                       |                                                                    |  |  |
| * Voltage Controlled Oscillator                                         | . MODEL CP PMOS LEVEL=3 CGBO=2.3                                   |  |  |
|                                                                         | + $GAMMA=0.5$ PHI=0.684 TOX=335E-                                  |  |  |
| $\begin{array}{cccccccccccccccccccccccccccccccccccc$                    | + LD=0.46E=6 VMAX=2.2E5 DELTA=0<br>+ CPEC=4 8E=10 DI=0 005E=6 DN=- |  |  |
| CB B O O 17                                                             | + CREC-4.0E-10 DE-0.003E-0 DW                                      |  |  |
| $M3 C B IVSS 0 cn \mu = 5u l = 1$                                       | VDD VDD O PHL O 5 1E-08 5 AC 1                                     |  |  |
| M4 C B_IVDD VDD cp w=10u 1=                                             |                                                                    |  |  |
|                                                                         | .CLK REF O S1 10 SO .REP 20                                        |  |  |
| M5 A C IVSS Q cn w=5u l=                                                |                                                                    |  |  |
| M6 A C IVDD VDD cp w=10u l=                                             | .TRACE AC VDB(A) MIN=-1.90                                         |  |  |
| CA A 0 0.1p                                                             | .TRACE NOISE DB(INOISE) DB(ON                                      |  |  |
|                                                                         | .TRACE OPTRAN V(VDD) MIN=-1.00                                     |  |  |
| * Phase comparator :                                                    | .TRACE OPTRAN V(A) V(B) MIN=-1                                     |  |  |
| *                                                                       | .TRACE TRAN V(VDD) V(VCOCOM)                                       |  |  |
| >>> VERILOG                                                             | TRACE TRAN V(A) V(B) MIN=1.                                        |  |  |
| timescale ins/lups                                                      | LTRACE TRAN REF                                                    |  |  |
| inout DEF VEAD OUT V V DE                                               | I TRACE TRAN OUT                                                   |  |  |
| not (RBAR, REF):                                                        | SERVICE INAN COLL                                                  |  |  |
| not #(0,0) I1(VBAR,OUT):                                                | DCSWEEP TEMPERATURE 20 50 2                                        |  |  |
| nand #(0,0) I3(X,VBAR,REF);                                             |                                                                    |  |  |
| •                                                                       | · · · · · · · · · · · · · · · · · · ·                              |  |  |
| +                                                                       |                                                                    |  |  |
| Load completed. There is 1 warning. See pll.rpt file.                   |                                                                    |  |  |

In addition, SMASH<sup>TM</sup> is able to read input data information from library files. Library files may contain subcircuit definitions, model definitions, macros definitions etc... Whenever such an element is not found in the circuit.nsx file or the circuit.pat file, SMASH<sup>TM</sup> will try to locate it in a library file. Definition of a library element may refer to other library elements. The way to specify library directories and files is detailed in chapter 11, *Libraries*.

#### circuit.nsx

This is the main input, the "netlist" file. The extension must be ".nsx". In the rest of the manual, circuit.nsx is used as a generic name for the netlist to simulate. The circuit.nsx file must contain the network description (netlist). SMASH handles mixed circuits with a single main netlist file (circuit.nsx), and possibly library files (see chapters 5 and 11). The circuit description can be either a flattened description, or a hierarchical one. Most often, the netlist file is automatically generated by a schematic editor, but you can create and edit it manually if you want. For SMASH<sup>TM</sup>, the circuit.nsx file is a "read-only" file. SMASH<sup>TM</sup> will never modify or update in any way your netlist file. The syntax to use in this netlist file is detailed in chapters 12, 4 and 5, (resp.) *Analog primitives, Digital primitives* and *Hierarchical descriptions*.

A brief summary of entities which may appear in the circuit.nsx file is given below (the terminology is mainly defined in chapter 5, *Hierarchical Descriptions*)

- Subcircuit definitions (.SUBCKT statements, see chapter 5).
- Device model definitions (.MODEL statements, see chapter 10). If a model is defined outside a subcircuit definition, its scope is global, which means it can be used at any level of the hierarchy.
- Verilog-HDL modules (module definitions, see chapter 5).
- Verilog-HDL User Defined Primitives (primitive definition, see Verilog-HDL LRM, chapter 14)
- Analog primitives, voltage and current sources, outside any subcircuit definition, which are the « top-level » of the analog hierarchy (the top -level of the digital hierarchy is defined by non instanciated modules). See chapter 5.

#### circuit.pat

This is the "pattern" file. Each netlist file has a pattern file associated with it. This separation of the input data into a netlist section (circuit.nsx) and a pattern section (circuit.pat) is specific to SMASH<sup>TM</sup>. It may be somewhat disturbing for people used to SPICE and its derivatives, where all input data is mixed in a single file (and all output data is mixed in a single output file as well). The pattern file contains the stimuli descriptions, and the directives for the simulator.

Many parameters may be modified through dialogs in the application. If you allow it, the pattern file is updated to reflect these modifications to the parameters, so that the next session remembers the modifications.

Note: the size (length) of the editable files is limited at 32 Kbytes on the Macintosh. On the PC under Windows 95 or NT, the cumulated size of the files in all opened text windows, is not limited. On the PC under Windows 3.1, the cumulated size of the files in all opened text windows, is limited to (approx.) 20 Kbytes. The usual way to deal with this limitation is to use short files and to make an extensive use of the library mechanism (see chapter 11, *Libraries*). However, the simulator will suggest to use the Windows Notepad application for large files. Notepad can process files up to 16 Kbytes. For larger files, you will have to use either Write under Windows, or your preferred text editor. If a netlist (nsx) file is too large, you will not be able to load it "normally" with the Load Circuit command, because this command first tries to open a window for the netlist file. A dialog will propose to open the file with Notepad, if possible. Whatever your answer, the load process will continue, without opening the .nsx window. See the User manual, File menu, Load circuit command.

#### .cir files

Files with extension .cir are circuit files. They can be « loaded » by SMASH as a full circuit description. They must contain the circuit netlist and all the directives as well. If you think working with a single file is easier, use .cir files instead of .nsx and .pat files.

#### .ckt files

Files with extension .ckt are library files. They contain the definition of a subcircuit (.SUBCKT statement in the SPICE terminology). The base name of the file must match the name of the subcircuit. A .ckt file must be located in a directory listed in the [Library] section of the smash.ini file, or it can be directly referenced with a .LIB directive in the pattern file. See the chapter 5, *Hierarchical descriptions*, to learn how to build a subcircuit definition, the chapter 11, *Libraries*, to learn how to store a subcircuit in library, and the chapter 2 in the Reference manual for details about smash.ini.

#### .v files

Files with extension .v are Verilog-HDL library files. They contain the definition of a single module or user-defined primitive (UDP according to Verilog-HDL terminology). The base name of the file must match the name of the module. This match is case-sensistive on Unix, not on PCs. A .v file must be located in a directory listed in the [Library] section of the smash.ini file, or it can be directly referenced with a .LIB directive in the pattern file. See the chapter 5, *Hierarchical descriptions*, to learn how to build a module definition, the chapter 11, *Libraries*, to learn how to store a module in library, and see the chapter 2 in the Reference manual for details about smash.ini.

#### .mdl files

Files with extension .mdl are library files. They contain the definition of a model (.MODEL statement in the SPICE terminology). The base name of the file must match the name of the model. A .mdl file must be located in a directory listed in the [Library] section of the smash.ini file, or it can be directly referenced with a .LIB directive in the pattern file. See the chapter 10, *Device models*, to learn about .MODEL statements, the chapter 11, *Libraries*, to learn how to store a model in library, and the chapter 2 in the Reference manual for details about smash.ini.

#### .mac files

Files with extension .mac are library files. They contain the definition of a macro. The base name of the file must match the name of the macro. A .mac file must be located in a directory listed in the [Library] section of the smash.ini file, or it can be directly referenced with a .LIB directive in the pattern file. See the chapter 8, *Macros*, to learn about macros, the chapter 11, *Libraries*, to learn how to store a model in library, and the chapter 2 in the Reference manual for details about smash.ini.
#### .lib files

Files with extension .lib are mixed library files. They contain definitions of subcircuits (.SUBCKT), models (.MODEL), modules (module), user-defined primitives (primitive), and macros (DEFINE\_MACRO). A .lib file contains any number of these elements, in any order, simply concatenated. This allows a more compact storing of library elements, as a single file contains several elements. However the access to an element is slower than with a .ckt or .v file for example, and the content of a .lib file is "hidden". A .lib file must be located in a directory listed in the [Library] section of the smash.ini file, or it can be directly referenced with a .LIB directive in the pattern file. See the chapter 11, *Libraries*, to learn how to store elements in library, and the chapter 2 in the Reference manual for details about smash.ini.

# **Output files**

SMASH<sup>™</sup> generates many output files, each of them containing homogeneous pieces of information. Each analysis generates its own ouput file(s). For example a transient analysis will generate a circuit.tmf file and a DC transfer analysis will generate a circuit.dmf file, each of these files containing the respective results.

**Tip:** it is recommended that you use a separate directory per simulation, as this makes easier locating a given file in a dialog listbox...

#### circuit.rpt

The circuit.rpt file is created by SMASH<sup>TM</sup> after loading the circuit. Each time you load a circuit, the previous circuit.rpt file, if any, is overwritten without confirmation. It contains a summary of what was found in the circuit, along with warnings, errors and library files identification (full path names). You may recall it from the Windows menu at any time. A message in the prompt window will tell you if warnings were generated.

| 😑 Smash                                                                                                    | <b>T</b>        |  |  |  |  |  |
|----------------------------------------------------------------------------------------------------|-----------------|--|--|--|--|--|
| <u>F</u> ile <u>E</u> dit <u>L</u> oad <u>A</u> nalysis <u>S</u> ources <u>O</u> utputs <u>W</u> aveforms <u>V</u> | <u>M</u> indows |  |  |  |  |  |
| pll.nsx v ) pll.pat                                                                                                | <b>•</b>        |  |  |  |  |  |
| >>> SPICE .MODEL CN NMOS LEVER                                                                                     | L=3 CGBO=2.5    |  |  |  |  |  |
| * PLL with r                                                                                                    | TOX=335E        |  |  |  |  |  |
| R PHIOUT VCd                                                                                                    | 5 DELTA=C       |  |  |  |  |  |
| wARNING:Digital node is unknown (.LTRAC                                                                            |                 |  |  |  |  |  |
| * Voltage Co .LTRACE TRAN OUTT                                                                                     | CGB0=2.3        |  |  |  |  |  |
| *                                                                                                    | FOX=335E-       |  |  |  |  |  |
| M1 B A IVSS Analog primitives summary:                                                                             | 5 DELTA=C       |  |  |  |  |  |
| M2 B A IVDD 9 Node (S)<br>2 Desistor (S)                                                                           | 5E-6 DW=-       |  |  |  |  |  |
| $\begin{array}{cccc} CB & B & 0 & 0.1p \\ \hline 9 & Canacitor(s) \\ \hline \end{array}$                           |                 |  |  |  |  |  |
| M3 C B IVSS 6 MOS transistor(s)                                                                                    | 85 AC 1         |  |  |  |  |  |
| CCCCCCC                                                                                                    |                 |  |  |  |  |  |
| M5 A C IVSS 2 Current source(s)                                                                                    |                 |  |  |  |  |  |
| M6 A C IVDD 2 "Interface(s) device(s)"                                                                             | MIN=-1.90       |  |  |  |  |  |
| CA A O O.1p                                                                                                    | SE) DB(ON       |  |  |  |  |  |
| Digital primitives summary:                                                                                        | IIN=-1.0C       |  |  |  |  |  |
| * Phase comp 8 Node(S)                                                                                             | β) MIN=-1       |  |  |  |  |  |
| * 3 Not/Buf gate(s)                                                                                                | V (VCOCOM)      |  |  |  |  |  |
| >>> VERILOG 3 Nand/And gate(s)                                                                                     | B) MIN=1.       |  |  |  |  |  |
| module TOP (T 1 Clock(s)                                                                                           |                 |  |  |  |  |  |
| inout REF.                                                                                                    | •               |  |  |  |  |  |
| not (RBAR, F                                                                                                    |                 |  |  |  |  |  |
| not #(0,0) I1(VBAR,OUT); .DCSWEEP TEMPERATURE                                                                      | E 20 50 2       |  |  |  |  |  |
| nand #(0,0) I3(X,VBAR,REF);                                                                                        |                 |  |  |  |  |  |
|                                                                                                    |                 |  |  |  |  |  |
|                                                                                                    |                 |  |  |  |  |  |
| Load completed. There is 1 warning. See pll.rpt file.                                                              |                 |  |  |  |  |  |

Example of a .rpt file

The circuit.rpt file also contains the actual numerical values of the expressions defined with .PARAM statements (see chapter 9, directives, .PARAM)..

**Tip:** if the circuit.rpt file contains warnings, try to understand them and to fix the problems, instead of simply ignoring them.

#### circuit.op

The circuit.op file is generated by the operating point analysis and by the powerup analysis as well. It contains the description of the circuit state once the static analysis is performed (voltages on analog and interface nodes, level/strength on digital and interface nodes, and detailed information about transistor bias).

If a circuit.op file already exists, it is automatically saved in a file named circuit.bop, before SMASH<sup>TM</sup> overwrites circuit.op. This is because a circuit.op file is considered "precious". Indeed, as SMASH<sup>TM</sup> is able to reuse a circuit.op file as a starting point and thus to save the time spent to obtain it, this backup procedure acts as a first level protection against manipulation errors.

|                                          |                  | Smash - [pl     | l.op]           |                            |         | -    |    |
|------------------------------------------|------------------|-----------------|-----------------|----------------------------|---------|------|----|
| – <u>F</u> ile <u>E</u> dit <u>L</u> oad | <u>A</u> nalysis | <u>S</u> ources | <u>O</u> utput: | <b>s</b> <u>W</u> aveforms | Window  | s    | \$ |
| Analog nodes:                            |                  |                 |                 |                            |         |      | +  |
|                                          |                  |                 |                 |                            |         |      |    |
| A                                        | = 2.             | 6524218e+0      | 000 V.          |                            |         |      |    |
| В                                        | = 2.             | 6701498e+0      | 000 V.          |                            |         |      |    |
|                                          | = 2.             | 6714500e+       | 000 V.          |                            |         |      |    |
| IVDD                                     | = 3.             | 4584778e+1      | UUU V.          |                            |         |      |    |
|                                          | = 1.             | 5415172e+       | 000 V.          |                            |         |      |    |
| PHIOUI<br>VCOCON                         | = 4.             | 99999950e-1     | υυο ν.<br>οοε ν |                            |         |      |    |
| VCOCOM                                   | - 4.             | 99999930e-1     | 006 V.          |                            |         |      |    |
|                                          | - 3.             | 50000000e+(     | 000 V.          |                            |         |      |    |
| VICLI                                    | 2.               |                 |                 |                            |         |      |    |
| Voltage sources:                         |                  |                 |                 |                            |         |      |    |
| VDD                                      | = 5.             | 0000000e+(      | 000 V,          | -3.0831607e-0              | 08 A, 🗄 | 1.54 |    |
| VREF                                     | = 2.             | 5000000e+(      | 000 V,          | 0.0000000e+0               | 00 A, ( | 0.00 |    |
| * Current sources:                       |                  |                 |                 |                            |         |      |    |
| * GVDD                                   | = -2.            | 4999950e-(      | 004 A,          | -1.9169606e+0              | oo v, 🦂 | 4.79 |    |
| * IREF                                   | = 2.             | 5000000e-(      | 004 A,          | -1.9169606e+0              | oo v, 🦂 | 4.79 |    |
| Digital nodes:                           |                  |                 |                 |                            |         |      |    |
| REF                                      | = 1              |                 |                 |                            |         |      |    |
| VBAR                                     | = 0              |                 |                 |                            |         |      |    |
| OUT                                      | = 1              |                 |                 |                            |         |      |    |
| X                                        | = 1              |                 |                 |                            |         |      |    |
| •                                        |                  |                 |                 |                            |         | +    |    |
| Select a command                         |                  |                 |                 |                            |         |      |    |

*Example of a .op file.* 

**Note**: there are three situations where a circuit.op file is generated. The first one is if you explicitly launch an operating point analysis. The second one is if you launch a transient, small signal or noise analysis, and no operating point analysis has been performed until that time. The third

one is if you launch a power-up analysis. See the respective analyses descriptions in the chapter 9, *Directives*.

#### circuit.tvl

If your netlist contains \$setup(), \$hold(), \$width() etc. statements, a file named circuit.tvl will be created during the transient analysis. This file contains a textual description of the timing violations that occurred during the simulation. Basically, a violation message indicates the involved nodes, the time at which the violation occurred, and the amount of the violation. See the LRM of Verilog-HDL for a description of these statements.

#### circuit.tmf

This binary file contains the analog waveforms (voltages and currents vs. time) produced by transient analysis. The waveforms contained in the file are those listed in the .PRINT directives in the pattern file. If a .PRINTALL directive is in the pattern file, <u>all</u> analog waveforms will be saved in the circuit.tmf file. Waveforms added during or after the simulation in the transient window or in the generic window are extracted from this file.

**Note**: beware that the .**PRINTALL** directive may generate huge files, if used in simulations with a large number of nodes and/or components.

#### circuit.omf

This binary file contains the analog waveforms (voltages and currents vs. time) produced by powerup analysis. The waveforms contained in the file are those listed in the .PRINT directives in the pattern file. If a .PRINTALL directive is in the pattern file, <u>all</u> analog waveforms will be saved in the circuit.omf file. Waveforms added during or after the simulation in the powerup window or in the generic window are extracted from this file.

**Note**: beware that the .**PRINTALL** directive may generate huge files, if used in simulations with a large number of nodes and/or components.

#### circuit.amf

This binary file contains the analog waveforms (real part and imaginary part of voltages and currents, vs. frequency) produced by small signal analysis. The waveforms contained in the file are those listed in the .PRINT directives in the pattern file. If a .PRINTALL directive is in the pattern file, <u>all</u> analog waveforms will be saved in the circuit.amf file. Waveforms added during or after the simulation in the small signal window or in the generic window are extracted from this file.

**Note**: beware that the .**PRINTALL** directive may generate huge files, if used in simulations with a large number of nodes and/or components.

#### circuit.dmf

This binary file contains the analog waveforms (voltages and currents, vs. swept voltage) produced by DC transfer analysis. The waveforms contained in the file are those listed in the .PRINT directives in the pattern file. If a .PRINTALL directive is in the pattern file, <u>all</u> analog waveforms will be saved in the circuit.dmf file. Waveforms added during or after the simulation in the DC transfer window or in the generic window are extracted from this file.

**Note:** beware that the .**PRINTALL** directive may generate huge files, if used in simulations with a large number of nodes and/or components.

#### circuit.nmf

This binary file is generated by noise analysis. It contains the four quantities ONOISE, INOISE, DB(INOISE) and DB(ONOISE). The file is always created upon noise analysis, regardless of .PRINT or .PRINTALL directives.

#### circuit.bhf

This binary file contains the digital waveforms (logic level and strength vs. time) produced by transient or powerup analysis. The waveforms contained in the file are those listed in the .LPRINT directives in the pattern file. If a .LPRINTALL directive is in the pattern file, <u>all</u> digital waveforms will be saved in the circuit.bhf file. Waveforms added during or after the simulation in the transient window or in the generic window are extracted from this file.

- **Note**: beware that the .LPRINTALL directive may generate huge files, if used in simulations with a large number of nodes.
- **Note**: digital waveforms are saved in a separate file because an efficient format for digital waveforms (event style in citcuit.bhf) is so different from the format used for analog waveforms, which is a table style (circuit.tmf).

#### circuit.his

The circuit.his file contains the digital results of a transient simulation in text format. It is created at the end of a transient simulation, if the pattern file contains the .CREATEHISFILE directive. The format of circuit.his is compatible with the Waveform Tool of ECS.

A circuit.his file can also be used as an input file for the Convert procedure. With the Convert command in the Outputs menu, you can translate simulation results from .his format to .pat format. See the circuit.h2p file below.

A circuit.his file can be read by the his2test utility, which converts the trnasition format of the .his file into a table format, suitable fo test equipments. See the description of his2test in Appendix.

#### circuit.nze

The circuit.nze file is generated by noise analysis. It is a quite verbose table, listing the (sorted) noise contributions of the components, for each selected frequency value. It also contains the integrated value of the noise over a specified bandwidth. See the noise analysis description (.NOISE in chapter 9, *Directives*)

#### circuit.h2p

The Outputs Convert menu lets you convert a circuit.his file into a circuit.h2p file, which contains the description of the output waveforms found in the .his file in a form suitable for inclusion in a circuit.pat file. This feature lets the user use the results of a logic simulation as input patterns for another simulation. See the .CREATEHISFILE directive in chapter 9, *Directives*, and the Convert command description in the User manual.

#### circuit.atr

On PCs and Unix, this file may be generated upon Operating point analysis. It is a backannotation file for SCS. This allows to backannotate an SCS schematic with the SMASH<sup>™</sup> computed values. Node voltages, device currents and small signal parameters may be "backannotated" into the schematic from the .atr file. See Appendix for details on this operation.

#### circuit.arc

If a .ARCHIVE directive is found in the pattern file, a file named circuit.arc is created when the circuit is loaded (Load Circuit command). This file contains a copy of all text files used to actually load the circuit. This may be useful for building standalone simulation files, with no library references. See the .ARCHIVE directive description in chapter 9.

Chapter 2 - Preferences and conventions

# Preferences and conventions

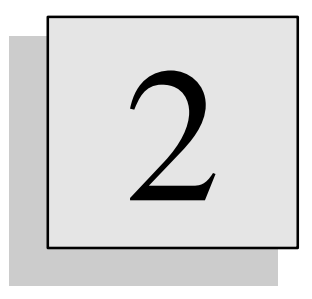

# Overview

This chapter is split in two sections. The first section describes the "smash.ini" preferences file. This file is used to specify miscellaneous global options. The second section describes the global conventions, notations and syntax rules used in SMASH.

# smash.ini, the preferences file for SMASH

This section summarizes the sections and entries in the "smash.ini" file. This initialization or configuration file is used to specify miscellaneous options. The smash.ini file is organized in sections, each section containing one or more entries.

A section is opened with a keyword enclosed in square brackets. It extends until the next section or the end of the file for the last section. All sections are optional, and all entries inside the sections are optional too. Case is NOT sensitive for sections and entries, except for the directory names (in the [Library] section) under Unix.

Empty lines are allowed. Comments may be entered in the smash.ini file by using the semi-colon (;) character:

; this is a comment

#### Where is smash.ini?

Specific to the PC:

• smash.ini is always located in the \windows directory (the one where MS-Windows 3.1 is installed)

Specific to the Macintosh:

• smash.ini is always located in the Preferences folder of the System folder

Specific to Unix:

The searching order for the the directory of smash.ini is:

• if the SMASHINI environment variable is defined as a directory name which contains a smash.ini file, then this file is used.

• the current directory

• the /usr/local directory

#### Defining the waveform colors

The [colors] section is used to define the colors to use for the waveforms. Five colors are available, numbered color1 to color5. For each color, you may specify three numbers, which the RGB components of the desired color. These numbers must be  $\geq 0$  and  $\leq 255$  on the PC, and they must be  $\geq 0$  and  $\leq 65535$  on Unix.

```
[Colors]
color1 = r1 g1 b1
color2 = r2 g2 b2
color3 = r3 g3 b3
color4 = r4 g4 b4
color5 = r5 g5 b5
Example on PC:
[Colors]
; these are the default settings on PC:
color1 = 0 255 255
color2 = 0 255 0
color3 = 255 0 0
```

color4 = 200 200 0 color5 = 255 0 255

#### Cutomizing the toolbar

Note : there are no toolbars in the Unix versions.

The content of the button toolbar, which are present in the simulation windows, may be customized. The number of buttons in the toolbar may be customized. The text in each button may be customized. The toolbar may be a single-row toolbar or multi-row. About 40 different commands may appear in the toolbar. You may use this configuration capability to build dedicated toolbars (for analog only, digital only, or mixed for example).

Customization of the toolbar is achieved through the [toolbar] section in smash.ini. The "buttons" entry contains the definition of the toolbar you want, using keywords to designate commands. Each command you may include in the toolbar has an associated keyword (see list below). Then to each button a text of your own may be associated, by adding an entry such as:

keyword = mytext

in the [toolbar] section.

Example:

```
[Toolbar]
   buttons = zoom|fit|abort|
   zoom = Zoom area
   fit = Full fit
   abort = Abort
```

With these instructions in the smash.ini file, the toolbar will have three buttons, labeled Zoom, Full fit and Abort. Notice the presence of a vertical bar (|), to separate the keywords in the toolbar definition ("buttons" entry). Also notice that the toolbar definition must be terminated with a vertical bar ( ...abort| ).

Obviously, it is highly recommended to use short texts for the buttons... Do not use "zoom = Enlarge rectangular area drawn with the mouse". Though it is really clear, it will take a lot of space in the window...

If you want to have many commands in the toolbar, you may need to split it into several rows, as all buttons will not fit in a single row. To split a toolbar into several rows, use the "newrow" keyword in the toolbar definition. Each time a "newrow" keyword appears, a new row is created in the toolbar and subsequent items will appear in this new row. Remember that the toolbar eats screen space, so staying with two or three rows at most is recommended.

Example:

```
[Toolbar]
  buttons = zoom|fit|newrow|save|abort|
  zoom = Zoom area
  fit = Full fit
  save = Save setup
  abort = Abort
```

With these instructions in the smash.ini file, the toolbar will have two rows, with two buttons on first row (Zoom area and Full fit), and two buttons on the second row (Save setup and Abort).

The table below contains the keywords for button-command mapping (unless otherwise stated, the command is a command in the Waveforms menu).

keyword associated command

```
abort
        Abort (in Analysis menu)
add
        Add>analog trace...
addb
        Add>bus...
        Add>digital trace...
addd
addf
          Add>formula...
bin
        Bus radix>binary
cancel ESC
change Jump to>Next ?->?
deci Bus radix>decimal
fedge Jump to>Next 1->0
     Dsp functions>FFT
Full-fit
fft
fit
height++ Waveforms>Fit>Enlarge graph height
height-- Waveforms>fit>Reduce graph height
hexa Bus radix>hexadecimal
hexa
        Bus radix>hexadecimal
        Get information>statistics
info
kill
        Remove
log Log abcissa
mark Get information>Mark computed points
mcrun Get information>Get MonteCarlo run
meas Measure...
newgraph New graph...
newrow place subsequent buttons on a new row
next0 Jump to>Next ?->0
next1 Jump to>Next ?->1
nextX Jump to>Next ?->X
nextZ Jump to>Next ?->Z
oct Bus radix>octal
param Get information>Get parameter value
print Print (in File menu)
redge Jump to>Next 0->1
      ...>Run (in Analysis menu)
Save (in File menu, to save the current screen setup)
run
save
scroll Scroll
snrthd Dsp functions>Get SNR and THD...
         Jump to>time...
time
xaxis Use as X-axis
z-horz Zoom horizontal...
```

```
z-out Zoom out
z-vert Zoom vertical...
zoom Zoom area...
```

#### Controlling the height of analog graphs

It is possible to control the height of analog graphs. Two commands in the Waveforms>Fit... hierarchical menu control this height. These commands are « Enlarge graph height » and « Reduce graph height ». Corresponding buttons (labeled « height++ » and « height-- ») are present in the default toolbar (PC & Mac) as well. These commands alter the height of the analog graphs. They have no effect upon the height of digital graphs. The height is clamped to a minimum value of 50 pixels and a maximum value which corresponds to the full screen (window in fact). The minimum value may be changed by adding an entry in smash.ini, in the [Graphics] section.

```
[Graphics]
analog_graph_min_height = 80
```

Beware that allowing too small a value for this minimum height may result in unreadable graphics...

In the [Graphics] section, SMASH will write the current graph-per-page value in the analog\_graph\_per\_page entry. This entry is read and written by SMASH. Do not modify it.

#### Defining the fonts (Unix)

Fonts may be changed by editing the \$XENVIRONMENT/BASE\_Defaults file.

#### Defining the fonts (PC)

The [Fonts] section contains the selected fonts for text windows and for graphic windows. This section is read/write, i.e. SMASH<sup>TM</sup> reads this section at launch time, and updates this section when you modify the fonts with the Load Change Text Font... and Load Change Graphics Font... commands. These commands trigger standard font selection dialogs, which display the available fonts in your system, and let you choose a different one.

It is highly recommended NOT TO EDIT the [Fonts] section in smash.ini, as it is easy to mistype things. Use the dialogs when you want to change the fonts, it is much safer.

```
Syntax for [Fonts] section:
```

```
[Fonts]
textfontname =
textfontstyle =
textfontsize =
graphicsfontname =
graphicsfontstyle =
graphicsfontsize =
```

Example:

```
[Fonts]
textfontname = courier
textfontstyle = normal
textfontsize = 10
graphicsfontname = arial
```

```
graphicsfontstyle = bold
graphicsfontsize = 9
```

#### Printing options (PC and Unix only)

The [Print] section is dedicated to the printing options.

#### Specific to the PC:

The scalingfactor section is used to add a scaling factor to the possible scaling factor specified to the printer driver. It is specified in %. For example scalingfactor = 50 will shrink the picture by half. the default value is 100, i.e. no particular shrink or deshrink.

#### Specific to the PC:

The fillpaperpage is used to indicate if you want (or not) that the drawing occupies the largest possible area on the paper sheet, whatever the conditions. The default is yes.

The markers entry is used to indicate if you want (or not) marks to be added to the waveforms when printing. This allows to differentiate waveforms in all cases. The default value is yes.

The blackandwhite entry is used to force the printing to black and white colors only, in order to avoid poor (or null!) rendering of color waveforms on some printers. The default value is yes.

See also the Description of menus chapter, File Print... command.

```
Syntax for [Print] section:
```

```
[Print]
scalingfactor = n
fillpaperpage = yes | no
markers = yes | no
blackandwhite = yes | no
```

#### Automatic save preferences

By default, when you activate the File Close all or the File Quit command, the pattern file is updated with the .TRACE and .LTRACE directives which reflect the current simulation screens at this moment.

If you want to change this behavior, you may choose to enter saveoncloseall = no and/or saveonquit = no entries in this section. The default value for both these entries is yes.

If you want SMASH<sup>TM</sup> to ask for confirmation before actually quitting, add a confirmquit = yes entry in the section. By de fault, no confirmation is required.

See also the Description of menus chapter, File Close All and File Quit commands.

Syntax for [AutoSave] section:

```
[AutoSave]
saveoncloseall = yes | no
saveonquit = yes | no
confirmquit = yes | no
```

#### Plugging external tools in the Windows menu

You have the possibility to "plug" external tools (processes) in the Windows menu of SMASH<sup>TM</sup>. Activation of these items from SMASH<sup>TM</sup> will launch the tools. Two processes may be plugged. They are described in sections [Tool1] and [Tool2]. For each section, the name entry lets you specify the name of the tool. This name will appear in the Windows menu, in place of the default Tool1 or Tool2 name. The process entry is the description of the command which is submitted to the operating system. In the process entry all occurrences of string 'file' is replaced with the base name of the loaded circuit, by nothing if no circuit is loaded. See the User manual, Descriptions of menus, Windows menu, Tool1/Tool2 items, for more details and examples.

Syntax for [Tool1] section:

[Tool1] name = process = Syntax for [Tool2] section: [Tool2] name = process = Example: [Tool1] name = Edit\_nze process = notepad 'file'.nze

#### Defining the library directories

**Note:** as the library mechanism is not that trivial, a whole chapter is dedicated to the subject in the Reference manual, chapter 11, *Libraries*. Please refer to this chapter which contains more information than this description, which is for referencing purposes only.

The [Library] section in smash.ini may be used to specify the directories where library elements reside. Each entry is built with a directory name, followed by = yes or = no. Only those directories flagged with = yes will be scanned. The naming rules for the directories are those which apply on the operating system. On PCs, use "C:\down\here" style naming, and on Unix use "/home/over/there" style (and pay attention to the case, as directories and file names are case sensitive on Unix...).

See the Reference manual, chapter 11, *Libraries* for a detailed description of the library mechanism.

**Note:** remember that these directories are <u>recursively</u> scanned, when SMASH<sup>™</sup> searches for a library element...

Syntax for [Library] section:

```
[Library]
directory = yes | no
directory = yes | no
...
```

```
Example on PC:
[Library]
c:\user\joe\simul\smash\libs\npn = yes
c:\trash\old\npn = no
Example on Mac:
[Library]
MacHD:smash:libs:npn = yes
Example on Unix:
[Library]
/home/user/gene/lcd_control = yes
/user/libraries/cmos/aop = no
```

#### Interactive Transient « Continue »

You can setup SMASH so that whenever a transient simulation finishes, you get the opportunity to continue the simulation by extending the initially scheduled duration. To do so, enter the following instructions in smash.ini :

```
[Transient]
ask_if_continue = yes
```

If such an entry is found in smash.ini, a popup dialog appears at the end of the transient analysis, asking if you want to continue the simulation. If you answer « Yes », the simulation end-time is extended up to 1.5 times the originally scheduled end-time. This is particularly useful for simulations where you do not know in advance how long you will need to simulate.

#### Specifying a default timescale in smash.ini

[Defaults] section in the smash.ini file allows to set default `timescale values. Remember that in Verilog-HDL, the value of this `timescale directive defines the unit for the delays in digital gates. In Verilog-HDL, the default value for the `timescale value was chosen to be 1 second (!), which often causes trouble (desperately flat simulations, as transitions occur after huge delays, outside the analysis duration). SMASH outputs a warning in the.rpt file if no `timescale directive was given.

```
To specify a different `timescale value (say 1 nano-second), use the following in smash.ini:
[Defaults]
tick_time_unit = 1e-9
tick_time_precision = 1e-12
```

#### Access codes section

The [Access] section in smash.ini is used to define the access codes for your copy. Features are eneabled if the corresponding access code is found in this section. Follow thoroughly the instructions on the sheet with your personal access codes.

## [Date] section syntax (Unix)

For Unix versions, the expiration date in the smash.ini file must be entered in an entry whose value is the hostid of the licensed CPU. The expiration date MUST be entered correctly in the smash.ini file, otherwise SMASH runs in EVAL mode (bridled demo version). The expiration date code is delivered together with the access codes. This should look like: (this is only an example (dummy code) for a CPU with hostid 4f5678a2): [Date] 4f5678a2 = 12367834592672356365434233

The expiration date for the license is dumped in the shell window when SMASH starts.

# Conventions

This section summarizes the global rules for the notation (how to enter comments, how to specify numeric values, what are the rules for the naming of nodes and instances etc.)

#### Notation for numeric values

Numeric values can be expressed with a fixed-point or floating-point notation. The following scale suffixes are also allowed :

| т  | or   | t  | for  | tera  | (1E+12),    |
|----|------|----|------|-------|-------------|
| G  | or   | g  | for  | giga  | (1E+09),    |
| MI | EG   |    | for  | mega  | (1E+06),    |
| Κ  | or   | k  | for  | kilo  | (1E+03),    |
| М  | or   | m  | for  | milli | (1E-03),    |
| U  | or   | u  | for  | micro | (1E-06),    |
| Ν  | or   | n  | for  | nano  | (1E-09),    |
| Ρ  | or   | р  | for  | pico  | (1E-12),    |
| F  | or   | f  | for  | femto | (1E-15),    |
| dI | 3 fo | or | dec: | ibels | (20.log()). |
|    |      |    |      |       |             |

Example:

1E-9 or 1n or 1N or 0.00000001

**Warning:** 50 N is not valid, while 50N is valid (do not leave any space between the value and the scale suffix).

#### Separators

The space and tabulation characters are allowed as separators. Use of tabulations is not recommended as they usually do not transfer too well from one text editor to an other text editor.

#### Lines

Files are parsed on a line basis. Lines in the input files (circuit.nsx, circuit.pat, library files...) must be terminated with a carriage return. Empty lines are allowed. Usually, a line describes an element (circuit.nsx) or a directive (circuit.pat).

#### Syntax switching indicators

In the main netlist file (circuit.nsx) or in .CKT library files (files which contain subcircuit definition), it may be necessary to use syntax indicators, if the description is a mixed SPICE/Verilog one.

These indicators are >>> SPICE and >>> VERILOG to introduce (resp.) SPICE-style descriptions and Verilog-style descriptions. Once a syntax indicator appears, all text following the indicator is interpreted according to the indicated syntax, until the next syntax indicator is met.

The default syntax is SPICE. Below is an example of a mixed subcircuit description, using both SPICE-style and Verilog-style. This synatx switching mechanism is detailed in chapter 5.

```
Example:
```

```
.SUBCKT MIXED A B C D CLK NRST
C1 A 0 10Pf
C2 B 0 15Pf
Q1 C B A Q2N2222
>>> VERILOG
// everything that follows is in Verilog-HDL:
not n(nclk, CLK);
nand n2(y, A, B, C);
>>> SPICE
// everything that follows is in SPICE syntax again:
C3 CLK 0 20Pf
R1 A B 100K
.ENDS
```

#### **Continuation lines**

If an analog element description is too long to fit in a single line, you can break the description into several lines by inserting a newline character (carriage return), and then a + character, which is interpreted as a continuation character.

Example:

```
RLOAD OUT 0 10K is equivalent to:
```

```
RLOAD
+ OUT
+ 0 10K
```

Inside a Verilog-HDL description, no continuation character is necessary (nor is it allowed) You can simply continue on the next line.

```
Example:
mymod m(a, b, c);
is equivalent to:
mymod m(a,
b, c);
```

#### Comments

Several levels of comments are allowed. Input files are first pre-processed, to handle Verilog-HDL directives, macros etc. So Verilog-HDL style comments are useable in input files such as circuit.nsx and circuit.pat, even in the middle of analog descriptions. Two basic forms of comments are supported.

The single-line comment form uses the // construct, as in the examples below:

```
Examples:
// this is a valid comment
  // this is a valid comment as well
R1 OUT VSS 100K // this is a valid comment as well
not n(out, in); // this is a valid comment as well
The multi-line comment form uses the /* */ construct, as in the examples below:
Examples:
/* this is a valid comment */
```

```
not n(out, in); /* this is a valid comment as well */
/* this is a valid comment as well
R1 OUT VSS 100K
...
not n(out, in);
*/
/ * this will cause an error (note the erroneous blank space) */
```

SPICE style comments are allowed too. Simply remember that they are processed in a second phase, after the Verilog-HDL preprocessor. The \* character is used to indicate a SPICE comment line. The \* character has to be the first non-separator character in the line.

Examples:

```
* this is a valid comment
 * this is a valid comment also
R1 OUT VSS 100K * this will cause an error
R1 OUT VSS 100K // this is a valid comment
```

**Tip:** use the commenting style of the language you use, ie use // and /\* \*/ comments in .v files, and use \* comments in SPICE descriptions. Additionally use // or /\* \*/ anywhere in .nsx, .pat and .v files. To insert so-called « inline » omments, you have to use the // construct, as \* is not considered as a comment indicator if it is not the first non-separator character of a line.

#### Node names

Node names are composed of character strings, each of them comprising a maximum of 64 characters.

The characters allowed in an analog node name are the following:

A-Z 0-9 \$ \_ . + - #

The characters allowed in a digital node name are the following:

A-Z 0-9 \$ \_ .

**Note:** in formulas (see Equation-defined sources in chapter 3, *Analog primitives*, and the .TRACE directive in chapter 9, *Directives*), intervening node names can not contain the + and – characters.

For digital nodes, as stated in Verilog-HDL LRM, the first character of the name can not be a nor a digit (0-9).

For analog nodes, a digit as first character in the name is legal. The whole name may even be a number and contain only digits. If you plan to use SMASH<sup>TM</sup> for analog simulations only, use the naming you like. But if you want to use SMASH<sup>TM</sup> for mixed-mode simulations, DO NOT USE NODE NUMBERS, and use node names instead of numbers as this avoids many problems with interface nodes.

For analog nodes, case is not sensitive, and internally all node names are upper-case, as this is the SPICE rule. For digital nodes, case IS sensitive, as this is the Verilog-HDL rule. So obviously we have a problem with interface nodes (nodes which connect both analog and digital components).

The rule is that interface nodes must be UPPER-CASE. This is important in Verilog-HDL descriptions, because unfortunately using lower-case identifiers is the most widely used practice.

Hierarchical names are built using the instance names of the blocks from the top-level down to the highest level of the node. The default character used for building the hierarchical name is `. ' (dot). It may be modified by using the .HIERCHAR directive in the pattern file. For example specifying: ".HIERCHAR \_" will force use of the `\_ ' (dot) character when building hierarchical names.

Example:

CPU\_ALU\_ADD32\_FADD07\_NAND4\_XINTERN

It should be noted that the 64 characters limitation applies to the full hierarchical name, so node names and instance names should be kept as short as possible if the circuit hierarchy is to be deep.

See also: chapter 5, Hierarchical descriptions.

#### Instance names

Instance names are composed of character strings, each of them comprising a maximum of 64 characters. The characters allowed in a node name are the following: A-Z = 0-9 \$ \_ . + \_ #

In pure analog descriptions, case is not sensitive. Instance MOS42 is the same as Mos42. In pure digital descriptions, case is sensitive. Instance CPU is not the same as instance CpU.

Instance names must be unique, you can not name two devices with the same instance names.

For digital elements, hierarchical instance names are built using the instance names of the blocks from the top-level down to the level of the instance.

Example:

CPU.ALU.ADD32.FADD07.NAND4.M3

For analog elements, hierarchical instance names are built using the instance names of the blocks from the top-level down to the parent level of the instance. The instance basic name is always used as the beginning of the name, because of SPICE archaic syntax, and its prefix notion.

Example:

```
MOS3.CPU.ALU.ADD32.FADD07.NAND4
* in this example MOS3 is the instance name of a
```

```
* MOS transistor located in the NAND4 instance of
* instance FADD07 of instance ADD32 of instance
* ALU in CPU block.
```

The character used for building the hierarchical name is `.' (dot) by default. It may be modified by using the .HIERCHAR directive in the pattern file. For example specifying: ".HIERCHAR \_\_" will force use of the `\_' (dot) character when building hierarchical names.

#### Example:

```
CPU_ALU_ADD32_FADD07_NAND4
* this example assumes the presence of
* ".HIERCHAR _" in the pattern file.
```

**Note:** the 64 characters limitation applies to the full hierarchical name, so instance names should be kept as short as possible if the circuit hierarchy is to be deep.

#### **Device internal nodes**

Some "internal" nodes are automatically created if your circuit uses devices with series parasitic resistances. These nodes have a name built with the terminals of the devices and the instance names of the devives (see table below). You will discover these nodes when scrolling through the circuit.op file, or in the lists of node names when using dialogs. You may acces them as you would with any other node. Most of the time, you will not need to view these nodes, but sometimes it may be interesting to view the internal base of a bipolar transistor for example.

| Base resistance of bipolar transistor QNAME:      | B\$QNAME |
|---------------------------------------------------|----------|
| Emitter resistance of bipolar transistor QNAME:   | E\$QNAME |
| Collector resistance of bipolar transistor QNAME: | C\$QNAME |
| Series resistance of diode DNAME:                 | A\$DNAME |
| Drain resistance of MOS transistor MNAME:         | D\$MNAME |
| Source resistance of MOS transistor MNAME:        | S\$MNAME |
| Drain resistance of FET transistor JNAME:         | D\$JNAME |
| Source resistance of FET transistor JNAME:        | S\$JNAME |

#### **Bus notation**

The following bus notation is allowed to designate a set of wires: BUSNAME[i:j] The index i and j must be positive, and separated by a colon character. Individual wires in a bus can be accessed by using the names BUSNAME[0], BUSNAME[1], etc.

Any occurence of : A[i:j] is equivalent to the occurence of: A[i], A[i+1], ..., A[j-1], A[j]

Of course the reversed notation like A[7:0] is allowed too, and it is equivalent to:  $A[7], A[6], \ldots, A[0]$ 

The bus notation may be used to make a netlist more readable, and also to plot the value of a bus when doing digital design. See the .LTRACE directive description in chapter 9, *Directives*.

Example:

```
* in circuit.nsx:
>>> VERILOG
module ADD16( A, B, S, CIN, COUT)
    input [15:0] A, B;
    input CIN;
    output [15:0] S;
    output COUT;
    wire W0, W1;
    ADD1 A0(A[0], B[0], S[0], CIN, W0);
    ADD1 A1(A[1], B[1], S[1], W0, W1);
endmodule
Example:
* in circuit.pat
.LTRACE TRAN HEX Q[15:0]
.LTRACE TRAN BIN A[7:0]
```

**Note:** Do not try to use the bus notation for analog subcircuits. Reserve the use of bus notation for pure Verilog modules.

#### **Global nodes**

By convention, the predefined node named 0 (character zero) is the analog reference (zero volt). This node is global through the entire analog hierarchy, which means it is not necessary to "pass" it to any SUBCKT definition.

If you want other analog nodes than node 0 to be global, you must use the .GLOBAL directive in the pattern file. For example, if you would want nodes VDD and VSS to be global in the whole analog hierarchy, you would add the following directive in the pattern file:

#### .GLOBAL VDD VSS

Now, if you would want these nodes to be power supplies, you would add the following lines in the pattern file:

V1 VDD 0 5V V2 VSS 0 0V

This allows to use VDD or VSS as global power supplies at any level of the analog hierarchy.

**Note:** simply declaring a node as global does not imply it is a power supply. If you omit the voltage source declarations in the above example, nodes VDD and VSS will probably be high impedance...

There are no global digital nodes. This is not part of the Verilog language. If you need power supplies in a module, the easiest way to create them is to use supply0 and supply1 nets.

Chapter 3 - Analog primitives

# **Analog primitives**

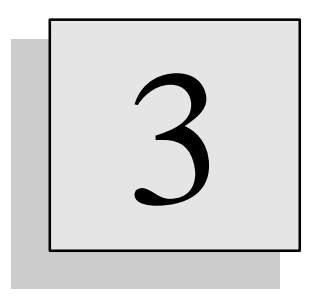

# Overview

This chapter describes the analog elements you may use in a circuit. For each element, the detailed syntax is explained.

# **Syntax**

The syntax used to describe the analog devices present in the circuit is based on the SPICE syntax. For a device to be interpreted correctly (as an analog element), it must be in a zone where the current syntax is SPICE. Remember that the >>> SPICE syntax switching indicator is used to tell SMASH that what follows is in SPICE syntax. As SPICE is the default syntax, if you are concerned with pure analog descriptions (circuits), you do not have anaything to specify, the netlist files will automatically be interpreted as SPICE descriptions. Only if you enter mixed analog/digital descriptions, using both SPICE and Verilog statements, you will need to use the >>> SPICE switch when switching to SPICE syntax again. See chapter 5, Mixed-style .SUBCKTS section, for more details.

The device type is usually identified with the first letter of its name. This first letter is called the 'prefix'.

For each element type, a general description is given. In this description, the following conventions apply :

- items in UPPER case are keywords or keyletters, they have to appear exactly as mentioned.
- items in lower case are usually place-holders. They have to be replaced by user-supplied real character strings (for examples node names or numeric values).
- anything enclosed in [square brackets] is optional. If the option is used, the brackets have to be removed.

# Analog behavioral modules

#### General description for an ABCD module

```
Xname n1 n2 n3 ... [\ p1 p2 ...] typename
or
Xname n1 n2 n3 ... typename [PARAMS: p1name=p1, p2nam2=p2 ...]
```

The syntax for instantiating an ABCD analog behavioral module is mentioned in this chapter for reference purpose only. Please refer to chapter 13, *Analog behavioral modelling-Part I*, for a complete description of ABCD and analog behavioral modelling.

#### General description for old-style Z-module

```
Zinstname
+ IN( in1 in2 ... )
+ OUT( out1[/I][/ZS=r1[,c1]] out2[/I][/ZS=r2[,c2]] ...)
+ PAR( par1 par2 ...)
+ Ztypnam
```

The syntax for instantiating an old-style « Z » analog behavioral module is mentioned in this chapter for reference purpose only. Please refer to chapter 13, *Analog behavioral modelling-Part II*, for a complete description of analog behavioral modules.

# **Bipolar transistors**

#### **General description**

Qname nc nb ne [ns] model [area]

Qname is the model name used for the transistor : it must start with a Q.

nc, nb, ne and ns designate respectively the collector, base, emitter and substrate connections of the bipolar junction transistor. If the substrate node is not listed, it is automatically connected to ground. If the ns node name starts with a letter, the brackets must be present, for SMASH<sup>TM</sup> to be able to distinguish from the model name that follows the substrate name.

model is the name of the transistor model to use for this transistor. The first character of model should be a letter, not a digit. This model should refer to a .MODEL statement. If the .MODEL statement does not appear in the pattern file (circuit.pat), SMASH<sup>TM</sup> will scan the library in an attempt to locate it in either a file named model.mdl, or inside a file with the .lib extension (see chapter 11, *Libraries*).

If the associated model specifies a CJS value, a junction capacitance is modeled between the collector and the substrate. If CJS is zero, the substrate connection has no influence.

area is an optional area factor, its default value is 1. The effect of the area parameter is to multiply the currents and capacitances by area, and to divide the resistances by this same area factor. area is also a candidate for MonteCarlo analysis.

#### **Currents in terminals**

You may ask for the current in any of the three terminals (base collector and emiter) of the transistor in a .TRACE or .PRINT directive. The syntax to designate the current in terminal `T' is IT(Mname).

```
Example:
.TRACE TRAN IC(Qload) IB(Qin)
// the above directive plots the collector current of transistor
// Qload and the base current of transistor Qin
```

If the associated model has non zero values for base, emitter or collector resistances, additional internal nodes will be created. The base resistance creates a node named B\$Qname, the emitter resistance creates a node name E\$Qname and the collector resistance creates a node named C\$Qname.

**Note:** beware that each bipolar transistor instance may create up to three internal nodes. This increases the size of matrixes rapidly...

```
Examples:

Q1234 VDD INB EM 100 Q2N2222 4.5

* substrate for Q1234 is node 100

QBIP1 VCC B E [SUBTR] QBC109

* substrate for QBIP1 is node SUBTR

QBIP2 VCC B E QBC109 3.4

* substrate for QBIP2 is node 0 (ground)
```

# Capacitors

#### **General description**

Linear capacitor: Cname n1 n2 val

Non-linear capacitor: Cname n1 n2 POLY val vc1 vc2 vc3

Cname is the capacitor name : it must start with a C. It is connected between nodes n1 and n2. val is the capacitor value (in Farad) which has to be positive non zero.

The first syntax is used for linear capacitors, the second one for non linear capacitors. For a nonlinear capacitor, the effective value of the capacitor is computed with the formula:

```
C(v) = val + vc1 \cdot v + vc2 \cdot v^2 + vc3 \cdot v^3
where v = V(n1)-V(n2)
```

#### **Current through capacitor**

The current flowing through a capacitor may be accessed with the syntax I(Cname) in a .TRACE or .PRINT directive. The current is positive when flowing from node n1, through the device, to node n2.

Examples:

```
* in circuit.nsx
Cload OUT 0 10P
Ccoup IN OUT POLY 50F 0.0021 1E-3 7.5U
*in circuit.pat
.PRINT I(Cload) V(OUT)
```

See also: .TRACE directive

# **Current controlled current sources**

#### **General description**

```
Fname out+ out- vsource val
or
Fname out+ out- POLY(n) vsource1 ... vsourcen p0 p1 p2 ... pn
```

Fname is the instance name used for the source : it must start with an F. out+ and out- designate respectively the positive and negative output nodes of the source.

The first form is for a simple current controlled current source, i.e. you just have to specify the gain value val :

```
Iout = val•I(vsource)
```

where **lout** is the current from **out**+ to **out**- through the source, and **l**(**vsource**) is the current through the <u>independent</u> voltage source named **vsource**.

The second form is used for sources with multiple input controls. Each source vsourcei is associated with the pi coefficient. p0 is the constant term :

```
Iout = p0
+ p1•I(vsourcel)
+ ...
+ pn•I(vsourcen)
```

Note: n is limited to 10.

**Note:** the E, F, G and H devices in SMASH<sup>™</sup> are linear ones, that is, they are not full polynomials as in SPICE. If you need non-linear relations please use the equation-defined sources.

Example:

VIN1 IN1 0 DC 5.0 SIN 0.0 1.0 1K VIN2 IN2 0 DC -5.0 SIN 0.0 1.0 10K FOUT OUT VGND POLY(2) VIN1 VIN2 0.0 1.0 1.0

# Current controlled voltage sources

#### **General description**

```
Hname out+ out- vsource val
or
Hname out+ out- POLY(n) vsource1 ... vsourcen p0 p1 p2 ... pn
```

Hname is the instance name used for the source : it must start with a H. out + and out - designate respectively the positive and negative output nodes of the source.

The first form is for a simple current controlled voltage source, i.e. you just have to specify the transconductance value val :

```
Vout = val*I(vsource)
where Vout is the voltage between out+ to out-, and I(vsource) is the current through the
independent voltage source named vsource.
```

The second form is used for sources with multiple input controls. Each source vsourcei is associated with the pi coefficient. p0 is the constant term :

```
Vout = p0
+ p1•I(vsource1)
+ ...
+ pn•I(vsourcen)
```

Note: n is limited to 10.

**Note:** The E, F, G and H devices in SMASH<sup>™</sup> are linear ones, that is, they are not full polynomials as in SPICE. If you need non-linear relations please use the equation-defined sources.

Example:

```
VIN1 IN1 0 DC 5.0 SIN 0.0 1.0 1K
VIN2 IN2 0 DC -5.0 SIN 0.0 1.0 10K
HOUT POUT NOUT POLY(2) VIN1 VIN2 0.0 1.0 1.0
```

# **Current sources**

Independant current sources are described in a dedicated chapter, Analog stimuli (chapter 6). Controlled sources are described as analog primitives, in this chapter.

Sources can be located in the netlist file or in the pattern file. However, sources which are supposed to model the stimuli applied to the external pins of the circuit should preferably be located in the pattern file, because the update mechanism works with the pattern file, not with the netlist file<sup>1</sup>. If you use the Outputs/Sources dialogs to modify the parameters of a source whose definition is in the pattern file, and the "Update pattern file" option is checked, the modifications will be reported in the pattern file when you exit the dialog with the Ok button. This is not true for a source whose description in the <u>netlist</u> file.

Moreover, sources do not usually belong to a circuit, as a transistor or a resistor does, so conceptually the "logical" place for a source should be the pattern file.

For a complete syntactic description of independant sources, please see chapter 6, Analog stimuli.

<sup>&</sup>lt;sup>1</sup> Also, the separation of the external stimuli in a separate file allows for a better handling of projects where several people work together. Once a model of the circuit is built, it can be used as a reference and left <u>unmodified</u>, and still different test patterns can be applied on it.

# **Diodes**

#### **General description**

Dname na nc model [area]

Dname is the model name used for the diode : it must start with a D.

na and nc designate respectively the anode and cathode connections of the diode.

model is the name of the diode model to use for this diode. The first character of model should be a letter, not a digit.

This model should refer to a .MODEL statement. If the .MODEL statement does not appear in the pattern file (circuit.pat), SMASH<sup>TM</sup> will scan the library in an attempt to locate it in either a file named model.mdl, or inside a file with the .lib extension (see chapter 11, *Libraries*).

area is an optional area factor, its default value is 1. area is a candidate for Monte Carlo analysis.

Example:

Dclam OUT VPOS DrefX12 D2 VNEG OUT Drefx14 2.7

#### Current in the diode

You may ask for the current in the diode in a .TRACE or .PRINT directive. The syntax to designate the current in the diode is I (Dname).

Example:

```
.TRACE TRAN I(D1) * the above directive plots the current of diode D1.
```

# Equation defined sources

Current or voltage controlled sources, as described in the previous sections, offer a practical way to simulate simple linear effects. For example to simulate a perfect voltage amplifier, you may use an "E" device to specify the voltage gain (see "Voltage controlled voltage sources"). The E, F, G and H devices offer some kind of "predefined" equations to model simple linear dependancies. Sometimes however, you may need to simulate more complex relationships between signals.

With SMASH<sup>TM</sup>, you can write your own non-linear equations involving voltages and currents to define the value of a voltage or current source. Moreover, you can use a conditionnal statement so that the value of the source depends on a condition. This is fully explained just below.

#### Simple formula

The first simple form you may use to specify a non-linear equation is:

```
Ename n1 n2 VALUE { equation }
(this is for a controlled voltage source)
or
Gname n1 n2 VALUE { equation }
(this is for a controlled current source)
```

The equation term stands for an arithmetic expression, involving the +, -, \* and / operators, some mathematical functions like sin() or sqrt(), and the voltage and currents of the circuit. More precisely, you can use as variables in the equation, the voltage between a node and the ground, the voltage between two nodes, or the current through an <u>independent</u> voltage source. The voltage between node n and the ground is V(n), the voltage between nodes n and m is V(n,m), and the current through the <u>independent</u> Vs voltage source is I(Vs). If the equation is a little long, and it does not fit on a single line, you can split it on several lines, using the normal + continuation character.

**Note**: node names with + and – characters are not allowed in equations. These characters are reserved as operators.

Let us start with a simple example:

```
Esum sum 0 VALUE { sqrt(V(in)) + 0.1 * abs(V(out, in)) }
```

This fancy function takes the absolute value of the voltage between nodes out and node in, multiplies the result by 0.1, then add the square root of the voltage on node in. Of course the equation has to be "correct", in the usual term, i.e. parenthesis must be balanced etc... As you may have noticed, spaces are allowed in the equation. This makes it much clearer. Also, if the expression uses more than 64 characters, you <u>must</u> use spaces, otherwise you will get a "Word is too long" message. A good practice is to enclose all arithmetic operators with spaces.

If the formula you write is really complicated, you may have to use the .FORMULASIZE directive in the pattern file to increase the allowable maximum formula complexity (see .FORMULASIZE directive in chapter 9, *Directives*).

Here is another example :

```
VALIM VDD 0 DC 5V
EPWR powervalue 0 VALUE { 1e-6 * V(VDD) * I(VALIM) }
```

The EPWR source produces an output which is the product of the voltage on node VDD by the current in the independant source VALIM. The result is scaled so that the result can be read in  $\mu$ W.

#### Conditional form (if...then...else)

The simple form described above solves simple problems, where the value of a source is defined with a non-linear equation. Sometimes, this is not enough, and you will want to use some basic control structure to specify the behavior of the source. SMASH<sup>TM</sup> lets you achieve this with the powerful IF... THEN... ELSE construct.

The syntax for this construct is:

```
Ename n1 n2
+ IF { condition }
+ THEN { expression1 }
+ ELSE { expression2 }
or
Gname n1 n2
+ IF { condition }
+ THEN { expression1 }
+ ELSE { expression2 }
```

Using the + continuation characters is not necessary, but recommended for clarity. Notice that all three clauses (IF, THEN and ELSE) are mandatory and must appear in this order.

To evaluate the value of the source, SMASH<sup>TM</sup> will first evaluate the condition expression. If the result is "TRUE" the source value will be expression1, if it is "FALSE" it will be expression2.

The condition expression itself must be in the form: expa testop expb where expa and expb are arithmetic expressions following the previously described rules, and testop is a relationnal arithmetic operator.

The value of testop can be: >, >=, <, <=, == or != Note: == means "equal to", and != means "not equal to".

For example, let us suppose we want to simulate the effect of a perfect diode on a sine wave, we could do it this way:

```
* in circuit.nsx:
VS S 0 SIN 0 1 1K
ED SD 0
+ IF { V(S) > 0.0 }
+ THEN { V(S) }
+ ELSE { 0.0 }
```

**Note**: you cannot use an IF statement inside another, but you can use intermediate outputs to deal with multiple conditions problems.

#### **Operators**

arithmetic operators allowed in expressions are:
+ - \* /

#### Functions

```
• mathematical functions allowed in expressions are:
sin, cos, abs, sqr, sqrt, log, exp, ln, p10, tan, atan, sgn, mod,
time, x
```

The sgn function returns the sign of its argument (+1 if positive, -1 if negative). The mod(x) function returns 0 if x is even, and 1 if x is odd. Floating point values are rounded to the nearest integer value before evaluation. The time function returns the simulation time. It must be used as a function which takes no argument, as in (sin(omega\*time())). The x() function returns the current abcissa for the analysis. It is the same as time() in transient simulation. It returns the current value of the swept source in DC analysis.

#### **Electrical variables**

Electrical variables allowed when building an expression are: V(n1), V(n1, n2), I(Vindep)

#### **Parameters**

Parameters defined with .PARAM statements (directives) are allowed as well. They may be used directly, as an identifier. No ' characters are needed, as opposed to their definition in .PARAM statements.

Example:

```
* in circuit.pat
.PARAM VTHRESH = 2.5
E1 OUT 0 IF {V(S) > VTHRES*2} THEN { 5.0 } ELSE { 0.0 }
```

#### **Test operators**

Operators allowed for expressing a condition: >, >=, <, <=, ==, !=

**Tip**: these equation-defined sources offer a powerful way to deal with complex dependancies between signals. However, the internal mechanics involved for simulating them is complex, so use them carefully. For example do not use an equation if you can do it with an "E" or "G" device, it will be much less efficient. Also, be careful with the expressions you write (division by zero, negative arguments for log or sqrt functions...). These devices should be considered as an intermediate level between controlled sources (E, F, G, H) and analog behavioral modules. You should keep in mind that they are less powerful than a behavioral module (no memory effects, no variables, no loops ...), and much less efficient in terms of CPU time (interpreted vs. compiled).
# Inductors

## **General description**

Lname n1 n2 val

Lname is the inductor name : it must start with a L. It is connected between nodes n1 and n2.

val is the inductor value (in Henry) which has to be positive non zero.

## **Current through inductor**

The current flowing through an inductor may be accessed with the syntax I (Lname) in a .TRACE or .PRINT directive. The current is positive when flowing from node n1, through the device, to node n2.

Example: \* in circuit.nsx LOSC OUT 34 10N \* in circuit.pat .TRACE TRAN I(LOSC)

See also: .TRACE directive

# Inductor coupling

## **General description**

Kname L1name L2name k

Kname is the inductor coupling instance name : it must start with a K. It defines a coupling factor between inductors Llname and L2name. These inductors must exist in the circuit of course.

k is the coupling factor. Its absolute value has to be strictly lower than 1. The current equations in inductors L1name and L2name are modified according to the following equations:

```
v(L1name) = L1value*i'(L1name) + mval*i'(L2name)
v(L2name) = mval*i'(L1name) + L2value*i'(L2name)
where mval = k/sqrt(L1*L2)
Example:
* in circuit.nsx
L1
                           10N
                 IN2
         IN1
L24
        .OUT1
                 OUT2
                           20N
KL1L2
         L1
                 L2
                           0.92
```

# **Junction FETs**

## **General description**

Jname nd ng ns model [area]

Jname is the model name used for the JFET : it must start with a J.

nd, ng and ns designate respectively the drain, gate and source connections of the JFET.

model is the name of the JFET model to use for this JFET. The first character of model should be a letter, not a digit.

This model should refer to a .MODEL statement. If the .MODEL statement does not appear in the pattern file (circuit.pat), SMASH<sup>TM</sup> will scan the library in an attempt to locate it in either a file named model.mdl, or inside a file with the .lib extension (see chapter 11, *Libraries*).

area is an optional area factor, its default value is 1. area is a candidate for Monte Carlo analysis.

Example:

J1 DR G1 GND JMOD 3

#### **Currents in the JFET terminals**

You may ask for the current in the terminals of a FET in a .TRACE or .PRINT directive. The syntax to designate the current in a terminal of a FET is ID(Jname), IG(Jname) or IS(Jname).

Example:

```
.TRACE TRAN ID(J1) * the above directive plots the drain current of JFET J1.
```

## Laplace transform blocks

These devices are quadripoles defined by their Laplace transform H(p). They can be used in any type of simulation, although most frequent analyses with these devices are small-signal and transient. The general form of the transfer function must be N(p)/D(p) where N and D are polynomial expressions in "p" ("s" is sometimes used in the litterature, instead of "p", to designate the Laplace variable).

Two methods can be used to define the transform. You can either give the values of the coefficients for the two polynomials N(p) and D(p), or you can give a set of poles and zeroes (this second method is often much more convenient). Here are the general forms for the two methods:

## General form for the first method:

Sname n1 n2 in1 in2
+ A0=a0 A1=a1 ... AN=an
+ B0=b0 B1=b1... BM=bm
+ [GAIN(freq)=gain]
+ [UNIT=RAD|HERTZ]

Sname is the device name : it must start with an S. n1 and n2 are the outputs of the device, while in1 and in2 are the inputs. The device behaves like an ideal voltage source with a differential input V(in1) - V(in2), and a differential output between n1 and n2. Most of the time, you will use grounded inputs and outputs... The numeric values a0, a1, ..., an, b0, b1, ..., bm are the coefficients of N(p) and D(p). Thus the transfer function is N(p)/D(p) with:

 $N(p) = a0 + a1 \cdot p + a2 \cdot p^2 + ... + an \cdot p^n$  $D(p) = b0 + b1 \cdot p + b2 \cdot p^2 + ... + bm \cdot p^m$ 

The maximum values for n and m are 19. If you need to simulate higher order sytems, you can still use a cascade-form with several S devices in series.

**Note:** the default value for a coefficient you do not specify is zero.

The degree of the numerator must be lower than or equal to the degree of the denominator, i.e. you must have  $n \leq m$ .

#### General form for the second method:

```
Sname n1 n2 in1 in2
+ POLE=p0
+ POLE=p1
...
+ POLE=pn
+ ZERO=z0
+ ZERO=z1
...
+ ZERO=zm
+ [GAIN(freq)=gain]
+ [UNIT=RAD|HERTZ]
```

This second form is used when you know the position of the poles and zeroes of the transfer function you want to simulate. This is particularly useful to simulate frequency filters.

Each pole or zero can be single or double (two conjugated values). Each time you specify a single pole (resp. zero), you augment the degree of the denominator (resp. numerator) by one. Each time you specify a double pole (resp. zero), you augment the degree of the denominator (resp. numerator) by two. You can specify as many poles and zeroes as you want, as long as the degree of the numerator and denominator is lower than 19. To specify a single pole or zero, you just give a single positive value. To specify a double one you must specify two values (the real part - which must be positive - and the imaginary part) separated by a comma.

```
For example:
```

S1 S 0 IN 0 + POLE=10K + POLE=1K + ZERO=332,12.5 + UNIT=HERTZ

Note: usage of the + continuation character is not mandatory, but makes the notation clearer.

```
* this device has two single poles, located at 1K and 10K, and one complex zero with value 332+j\cdot12.5. So the degree of the numerator is two and the degree of the denominator is two also. The transfer function is :
```

 $H(p) = \frac{(p + 332 + j \cdot 12.5) \cdot (p + 332 - j \cdot 12.5)}{(p + 10000) \cdot (p + 1000)}$ 

## The GAIN and UNIT parameters:

The GAIN parameter is optional, it is used to scale the whole transfer function so that the gain at a specific frequency freq has a specific value gain. For example, if you want to have a simple lowpass filter with some amplification in the pass band, you could use the following:

```
SLP OUT 0 IN 0
+ POLE=100K
+ GAIN(0)=10dB
```

```
Note: the gain value can be specified in dB if you postfix the value with the dB sequence, as in the above example.
```

The UNIT specification is optional. If it appears, it has to appear at the end of the line, as the last keyword. This allows you to specify the poles ans zeroes locations in either radians or Hertz. The default unit is HERTZ. Notice that the unit specification also applies to the freq parameter of the optional gain specification.

```
Examples:

SL OUT 0 IN 0

+ AO=1 A1=1 A2=3

+ BO=1 B3=1

+ GAIN(0)=10

SLAP OUT 0 EP EM

+ POLE=10
```

```
+ POLE=1MEG
+ GAIN(0)=0dB
```

**Note:** the algorithms used to simulate the Laplace devices <u>do not</u> rely upon FFT techniques, so the results in transient analysis should never be "surprising". However, SMASH<sup>™</sup> may sometimes

(not so often ...) be fooled by Laplace devices, regarding the maximum timestep to use. To verify the accuracy of the transient results, it is recommended that you first tune your simulation with the default (or a seemingly reasonnable one) maximum timestep (see .H directive), say h1, and then rerun the simulation with h1/10 as the maximum timestep. Reiterate this procedure until the difference between the two runs is negligible.

## **Building pure integrators**

Please note that when defining a Laplace device with coefficients, A0 and B0 both default to 1, not 0. Thus, if you want to build a pure integrator (1/s) you must use: SINT OUT 0 IN 0 AO=1 B0=0 B1=1

If you simply write : SINT OUT 0 IN 0 AO=1 B1=1 you actually instanciate a low-pass filter with transfer function : 1/(1+s) because B0 default to 1, not 0.

```
Look-up tables current and voltage sources
```

```
Gxxxx OUTP OUTM TABLE | S_TABLE | N_TABLE { V(N) | V(N1,N2) | I(VSRC) } =
+ (x0, y0) (x1, y1)
+ ...
+ (xn, yn)
or
Exxxx OUTP OUTM TABLE | S_TABLE | N_TABLE { V(N) | V(N1,N2) | I(VSRC) } =
+ (x0, y0) (x1, y1)
+ ...
+ (xn, yn)
```

You may describe controlled voltage and current sources with a table. This is useful if you want to model a non-analytic shape. Several kinds of tables are provided. The simplest one is a table with linear interpolation between points. The other kinds use cubic spline interpolation so as to provide smooth curves. You may invoke so-called natural splines or splines with zero-derivatives at the end points of the table. The controlling expression may be either a voltage V(N), a voltage difference V(N1, N2), or a current through an independant voltage source I(VSRC). The table may contain as many points as you like, however small tables are recommended for better performances.

```
Syntax for a table-type current source:
Gxxxx OUTP OUTM TABLE | S_TABLE | N_TABLE { V(N) | V(N1,N2) | I(VSRC) } =
+ (x0, y0) (x1, y1)
+ ...
+ (xn, yn)
```

This describes an n+1 points table. Current flows from node OUTP through the Gxxxx source to node OUTM. The control input is either a simple voltage V(N) or a voltage difference V(N1, N2) or a current through an independant voltage source I(VSRC). If you need a more complex control expression, simply use an intermediate equation-defined source to build it. The table itself is specified with a series of (xi, yi) pairs, where xi is the input value corresponding to output yi. In this case, xi is either a voltage or a current, and yi is the current through the source. Please notice the presence and position of the curly braces around the input expression and also the presence and position of the curly braces around the is built (the derivatives at points x0 and xn depends on the table, and the second derivatives at x0 and xn are zero). If S\_TABLE is used, a spline table is built, with derivatives at x0 and xn forced to zero. In all cases, linear or spline table, the extreme values y0 and yn are used if the input is outside the [x0, xn] interval. If the exact behavior at points x0 and xn is important in your application, it is highly recommended to check the shape of the spline at these points, as oscillate if the transitions are too sharp).

Similarly, for a table-type voltage source, syntax is:

```
Exxxx OUTP OUTM TABLE |S_TABLE |N_TABLE { V(N) |V(N1,N2) |I(VSRC) } =
+ (x0, y0) (x1, y1)
+ ...
+ (xn, yn)
In this case, yi values are voltages.
```

# **MOS transistors**

## **General description**

```
Mname nd ng ns nb model W=w L=l [AD=ad] [AS=as]
+ [PD=pd] [PS=ps] [NRD=nrd] [NRS=nrs] [M=m]
```

**Note:** all that follows applies independently of the model "level". See chapter 10, *Device models*, to learn about MOS transistor models and levels.

Mname is the device name : it must start with an M.

Nodes nd, ng, ns and nb respectively designate the drain, gate, source and bulk connections of the MOS transistor.

model is the name of the transistor model to use for this transistor. The first character of model should be a letter, not a digit. This model should refer to a .MODEL statement. If the .MODEL statement does not appear in the pattern file (circuit.pat), SMASH<sup>TM</sup> will scan the library in an attempt to locate it in either a file named model.mdl, or inside a file with the .lib extension (see chapter 11, *Libraries*).

w and l are (resp.) the width and the length of the transistor. They must appear, as there are no default values for them.

ad, as, pd, ps, nrd and nrs are optional values for (resp.) the drain area, source area, drain perimeter, source perimeter, number of diffusion squares on the drain side and the number of diffusion squares on the source side. These six optional parameters default to zero. ad, as, pd, ps are used as multiplicative factor of the CJ and CJSW parameters of the associated transistor model, to compute the effective drain-bulk and source-bulk junction capacitances and currents.

Parameter m is an optional multiplicative factor. If not specified, m defaults to 1. It may be used to indicate that m transistors are actually connected in parallel. In this case, the effective width, overlap capacitances, junction capacitances and currents are multiplied by m, and series resistances are divided by m.

## Units

Excepted for the level 5 (EPFL model), the units are standard ones. In the level 5, the LUNIT model parameter is used as a switch to support either the standard units, or "micro-electronics" units. See chapter 10, *Device models*.

*For levels 0, 1, 2, 3 and 4:* Units for w, 1, ad, as, pd and ps are (resp.) meter, meter, meter<sup>2</sup>, meter<sup>2</sup>, meter and meter. nrd and nrs are unitless. m is unitless.

```
Example:

.MODEL <u>NTYP</u> NMOS <u>LEVEL=3</u> ...

* and:

M2 XOUT XIN VDD VDD <u>NTYP</u> W=20U L=2U AD=50P PD=150U NRD=10 NRS=20
```

For level 5:

If the LUNIT model parameter is set to 1.0, then units for w, 1, ad, as, pd and ps are (resp.) meter, meter, meter<sup>2</sup>, meter<sup>2</sup>, meter and meter. If the LUNIT model parameter is set to 1e-6, then units for w, 1, ad, as, pd and ps are (resp.) µmeter, µmeter, µmeter<sup>2</sup>, µmeter<sup>2</sup>, µmeter<sup>2</sup>, µmeter and µmeter.

Regardless of LUNIT, nrd and nrs are unitless and m is unitless.

```
Example:
```

```
.MODEL <u>NTYP</u> NMOS <u>LEVEL=5</u> <u>LUNIT=1</u> ...
* and:
M2 XOUT XIN VDD VDD <u>NTYP</u> W=20U L=2U AD=50P PD=150U NRD=10 NRS=20
```

Example:

```
.MODEL <u>NTYP</u> NMOS <u>LEVEL=5</u> <u>LUNIT=1e-6</u> ...
* and:
M2 XOUT XIN VDD VDD <u>NTYP</u> W=20 L=2 AD=50 PD=150
+ NRD=10 NRS=20
```

## **Currents in terminals**

You may ask for the current in any of the four terminals of the transistor in a .TRACE or .PRINT directive. The syntax to designate the current in terminal `T' is IT(Mname).

```
Example:
```

```
* in circuit.pat
.TRACE TRAN ID(M42) IG(M67)
* the above directive plots the drain current of
* MOS M42 and the gate current in MOS M67.
* in circuit.nsx
M1 XOUT XIN 0 0 NTYP W=10U L=2U AD=200F PD=50P
M2 XOUT XIN VDD VDD PTYP W=20U L=2U AD=350F PD=150P NRD=10 NRS=20
```

## Default diffusion area and perimeter

If ad, as, pd and ps are not specified and the LDIF parameter of the associated model is zero, then the diffusion capacitances will be zero. Otherwise, the diffusion capacitances are calculated as follows:  $AS = AD = W \cdot LDIF$  and  $PS = PD = 2 \cdot (W + LDIF)$ 

The value for W in the above formula is the drawn one (the one which appears in the netlist)

#### **Parasitic resistances**

nrd and nrs are used as multiplicative factors of the RSH model parameter to compute the drain and source resistances. You should be aware that adding these series resistances, either by using NRD/NRS in conjunction with RSH, or by using the RD/RS model parameters, will increase the number of nodes of the circuit.

If the drain or source parasitic resistance is not zero, additional internal nodes will be created. The source resistance creates a node named S\$Mname, the drain resistance creates a node name D\$Mname.

**Note**: beware that each MOS transistor instance which has parasitic resistances may create up to two internal nodes. This increases the size of matrixes rapidly...

This section describes the computations for parasitic series resistances. We use the drain resistance in the discussion. The same applies for the source resistance, with the names of the parameters updated.

## First case

• the RD parameter is specified in the associated .MODEL statement. Then the drain resistance is:

rd = RDC + RD

#### Second case:

• the RD parameter is not specified in the associated .MODEL statement.

• NRD is given along the MOS instance parameters.

Then the drain resistance is:

rd = RDC + RSH \* NRD

**Note**: if **RSH** is not given or zero in the .MODEL statement (the default value for **RSH** is zero), specifying **NRD** in the device line is useless...

## Third case:

- the RD parameter is not specified in the associated .MODEL statement.
- NRD is not given along the MOS instance parameters.

• the LDIF parameter is given in the associated .MODEL statement.

Then the drain resistance is

```
rd = RDC + RSH * LDIF / W
```

**Note**: the **W** used in the formula is the drawn value (the one entered in the netlist), not the effective one...

#### Accessing internal variables

Internal variables of MOS transistors (gds, cgs etc.) may be accessed in .TRACE directives. See the .TRACE directive (chapter 9, *Directives*), and chapter 10, *Device models*.

See also: .TRACE directive in chapter 9, *Directives*, Chapter 10, *Device models*.

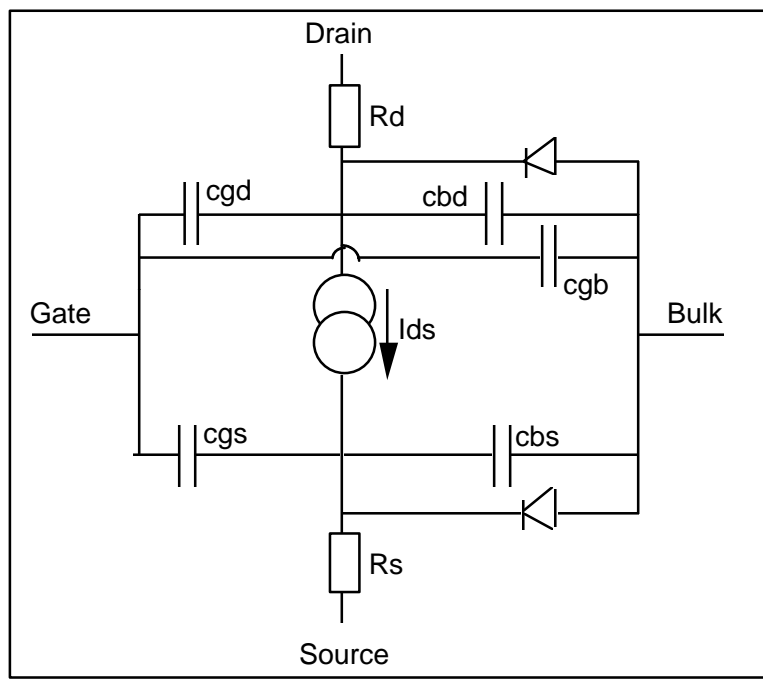

The MOS transistor (levels 1, 2, 3)

## Resistors

#### **General description**

Rname n1 n2 val [TC=tc1[,tc2]]

Rname is the resistor name: it must start with an R. The resistor is connected between nodes n1 and n2. The resistor value (in ohm) is val, it has to be non zero and preferably positive.

#### **Temperature effects**

The tcl and tc2 parameters, if present, specify the resistor's temperature coefficients. The actual value of the resistance is then obtained with the formula:

```
R(T) = val \cdot (1 + tc1 \cdot (T - TNOM) + tc2 \cdot (T - TNOM)^2)
```

where TNOM is the nominal temperature  $(27^{\circ}C)$ , and T is the simulation temperature (see the .TEMP directive)).

## Noise

Resistors generate thermal noise. The noise contribution of a resistor is:  $i^2 = 4.k.T/R$ 

## **Current through resistor**

The current flowing through a resistor may be accessed with the syntax I (Rname) in a .TRACE or .PRINT directive. The current is positive when flowing from node n1, through the device, to node n2.

Examples:

```
* in circuit.nsx:
RL OUT 0 100K
RT VDD COLL 1.5K TC=0.0034,0.00056
*in circuit.pat
```

```
.TRACE TRAN I(RT) min=-1mA max=1mA
```

See also: .TRACE directive

# **Subcircuits**

## **General description**

Xname n1 n2 n3 ... [\ p1 p2 ...] typename
or
Xname n1 n2 n3 ... typename [PARAMS: p1name=p1, p2nam2=p2 ...]

This syntax has to be used to instanciate either a regular subcircuit, or an ABCD module.

- **Note:** subcircuits are only "referenced" in this chapter, please see the full discussion on subcircuits in chapter 5, *Hierarchical descriptions*, and analog behavioral modelling in chapter 13, *Analog behavioral modelling-Part I*
- Xname is the subcircuit instance name : it must start with an X.
- typename is the subcircuit type name (the one used for the SUBCKT declaration).
- n1 n2 ... are the nodes connected to the instance. p1 p2 ... are optional parameters that are passed to the subcircuit (in this case the declaration must be parametrized too).

**Note:** for parametrized subcircuits, the calling syntax must match the declaration syntax. If you declare a .SUBCKT with the \ mechanism for parameters, you must use the \ mechanism when instanciating it. If you declare a .SUBCKT with the PARAMS: syntax, you must instanciate it with the PARAMS: syntax.

## Voltage controlled current sources

## **General description**

```
Gname out+ out- vctrl+ vctrl- val
or
Gname out+ out-
+ POLY(n) vctrl1+ vctrl1- ... vctrln+ vctrln-
+ p0 p1 p2 ... pn
```

Gname is the instance name used for the source : it must start with a G.

out + and out - designate respectively the positive and negative output nodes of the source.

The first form is for a simple voltage controlled current source, i.e. you just have to specify the transconductance value val : Iout = val • (V(vctrl+)-V(vctrl-)) where Iout is the current from out+ to out- through the source.

The second form is used for sources with multiple input controls. Each pair (vctrli+, vctrli-) is associated with the pi coefficient. p0 is the constant term :

```
Iout = p0
+p1 • (V(vctrl1+)-V(vctrl1-))
...
+pn • (V(vctrln+)-V(vctrln-))
```

Note: n is limited to 10.

**Note:** the E, F, G and H devices in SMASH<sup>™</sup> are linear ones, that is, they are not full polynomials as in SPICE. If you need non-linear relations please use the equation-defined sources.

Examples:

```
Ga OUTP OUTM IN1 IN2 5M
Glim OUT 0 POLY(2) (IN1,VDD) (IN2,VSS)
+ 0.0 0.001 -0.001
```

**Note:** parenthesis are allowed as in the above example. They can be used if you feel they make the notation clearer.

## Voltage controlled voltage sources

## **General description**

```
Ename out+ out- vctrl+ vctrl- val
or
Ename out+ out- POLY(n) vctrl1+ vctrl1- ... vctrln+ vctrln+
+ p0 p1 p2 ... pn
```

Ename is the instance name used for the source : it must start with an E.

out + and out - designate respectively the positive and negative output nodes of the voltage source.

The first form is for a simple voltage controlled voltage source, i.e. you just have to specify the gain value val : Vout = val • (V(vctrl+)-V(vctrl-))

where Vout is the voltage between out + to out -.

```
The second form is used for sources with multiple input controls. Each pair (vctrli+,
vctrli-) is associated with the pi coefficient. p0 is the constant term :
Vout = p0
+ pl • (V(vctrll+) - V(vctrll-))
+ ...
+ pn • (V(vctrln+) - V(vctrln-))
```

Note: n is limited to 10.

**Note:** the E, F, G and H devices in SMASH<sup>™</sup> are linear ones, that is, they are not full polynomials as in SPICE. If you need non-linear relations please use the equation-defined sources.

Example:

E\_AOP POUT NOUT PIN NIN 10000

# Voltage sources

Independant voltage sources are described in a dedicated chapter, Analog stimuli (chapter 6). Controlled sources are described as analog primitives, in this chapter.

Sources can be located in the netlist file or in the pattern file. However, sources which are supposed to model the stimuli applied to the external pins of the circuit should preferably be located in the pattern file, because the update mechanism works with the pattern file, not with the netlist file<sup>2</sup>. If you use the Outputs/Sources dialogs to modify the parameters of a source whose definition is in the pattern file, and the "Update pattern file" option is checked, the modifications will be reported in the pattern file when you exit the dialog with the Ok button. This is not true for a source whose description in the <u>netlist</u> file.

Moreover, sources do not usually belong to a circuit, as a transistor or a resistor does, so conceptually the "logical" place for a source should be the pattern file.

For a complete syntactic description of independant sources, please see chapter 6, Analog stimuli.

 $<sup>^{2}</sup>$  Also, the separation of the external stimuli in a separate file allows for a better handling of projects where several people work together. Once a model of the circuit is built, it can be used as a reference and left <u>unmodified</u>, and still different test patterns can be applied on it.

Chapter 4 - Digital primitives

# **Digital primitives**

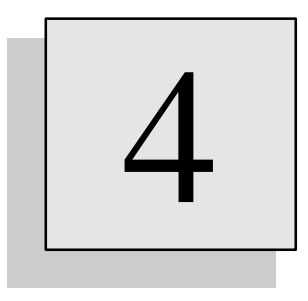

# Overview

This chapter describes the digital elements you may use in a circuit description. Also, the basics of digital simulation are reviewed. As SMASH uses Verilog-HDL as its digital language, the reference is the Verilog-HDL LRM (Language Reference Manual), which you may need to consult for advanced digital simulation. Particularly, all that concerns RTL and behavioral modelling in Verilog-HDL is not described in this manual. This chapter covers the structural (gate) level of Verilog-HDL only.

## Introduction

This chapter reviews the digital simulation principles and the available digital primitives in the SMASH<sup>TM</sup> implementation of the structural modeling features of Verilog-HDL. Chapter 6 of the Verilog LRM covers all subjects relative to structural modeling in Verilog-HDL. It is highly recommended to read the LRM. This chapter covers implementation specifities, and provides a quick reference for gate level modeling.

## Where to get the Verilog-HDL Language Reference Manual and the SDF specifications

IEEE 1364, Verilog Hardware Description Language Reference Manual available from : Institute of Electrical and Electronics Engineers, Inc.

445 Hoes Lane, P.P. Box 1331, Piscataway, NJ 08855-1331, USA

OVI Standard Delay Format Specification, Version 2.1 available from : Open Verilog International (OVI), 15466 Los Gatos Blvd, Suite 109-071, Los Gatos, CA 95032, USA tel : (408) 358-9510 fax : (408) 358-3910 email : ovi@netcom.com

## Logic values and strengths

SMASH<sup>™</sup> handles digital simulation according to the model defined in the Verilog-HDL LRM (chapter 6). If you are only concerned with simple logic simulations, probably it will be enough to know that four basic logic values are simulated: 0, 1, X and Z. If you are concerned with logic simulations of MOS networks, pullup and pulldown devices, precharge etc., you should read the chapter 6 of the Verilog-HDL LRM with attention. The following sections briefly review the logic simulation model as defined by the LRM, but they are no replacement for it.

Any digital net or gate output pin carries both a logic value (which may be 0, 1, X or Z) and a strength or strength interval. The notion of strength is necessary to accurately simulate circuits such as MOS networks. The logic value may be considered as an image of the voltage which is present on a node, or driven by a pin. The strength is an image of the impedance of the node or pin. In the Verilog-HDL strength model, the strength of a signal in the logic-1-domain may take 8 values, ranging from hz1 (hz1 meaning: « high impedance logic one », i.e. a very weak signal) to supply1 (the strongest) strength. Similarly, the strength of a signal in the logic-0-domain may take 8 values, ranging from hz0 to supply0 strength. Thus, there are 16 strength levels. If a signal has a known value, it means that all of its strength levels are either on the 0 strength side, or on the 1 strength side. Unknown signals have strength levels in both sides. Strength of a signal may be unambiguous (if the signal has a single strength level), or ambiguous (if the signal has several strength levels).

You may think of the strength levels as a symmetrical scale, as shown by the figure below. Strength of a signal is represented by either a single point in the scale (for example, St1), or by an interval (for example [Pu0:St1], which means: that the signal contains all strength levels ranging from Pu0 to St1).

| 0 strength side |     |     |     |     |     | 1   | stre | ngth | side |     |     |     |     |     |     |
|-----------------|-----|-----|-----|-----|-----|-----|------|------|------|-----|-----|-----|-----|-----|-----|
|                 |     |     |     |     |     |     |      |      |      |     |     |     |     |     |     |
| 7               | 6   | 5   | 4   | 3   | 2   | 1   | 0    | 0    | 1    | 2   | 3   | 4   | 5   | б   | 7   |
| Su0             | St0 | Pu0 | La0 | We0 | Me0 | Sm0 | Hz0  | Hz1  | Sm1  | Me1 | We1 | La1 | Pu1 | St1 | Su1 |

Note: among the 8 strength levels, 5 are classified as driving strength (Su/pply, St/rong, Pu/ll, We/ak and Hz), and the other three (La/rge, Me/dium and Sm/all) are charge storage strengths. Driving strengths originate from gate outputs (and continuous assignments). Default drive strengths for gate outputs are Strong0 and Strong1. Each gate instantiation may include drive strength modifiers, if these defaults are not convenient. Charge storage strengths originate from nets with type trireg (net types are explained later in section « Net types » of this chapter).

Figures below show the strength intervals of the four « normal » signal values which are 0, 1 X and Z:

| Logic (                                    | )                                   |                      |                      |                      |                      |                      |                      |                      |                      |                      |                      |                      |                      |                      |                      |
|--------------------------------------------|-------------------------------------|----------------------|----------------------|----------------------|----------------------|----------------------|----------------------|----------------------|----------------------|----------------------|----------------------|----------------------|----------------------|----------------------|----------------------|
| 7                                          | 6                                   | 5                    | 4                    | 3                    | 2                    | 1                    | 0                    | 0                    | 1                    | 2                    | 3                    | 4                    | 5                    | 6                    | 7                    |
| Su0                                        | St0                                 | Pu0                  | La0                  | We0                  | Me0                  | Sm0                  | Hz0                  | Hz1                  | Sm1                  | Mel                  | We1                  | Lal                  | Pu1                  | St1                  | Su1                  |
|                                            |                                     | •                    |                      |                      |                      |                      |                      |                      |                      |                      |                      |                      |                      |                      |                      |
| Logic 1                                    | l                                   |                      |                      |                      |                      |                      |                      |                      |                      |                      |                      |                      |                      |                      |                      |
| 7                                          | 6                                   | 5                    | 4                    | 3                    | 2                    | 1                    | 0                    | 0                    | 1                    | 2                    | 3                    | 4                    | 5                    | 6                    | 7                    |
| Su0                                        | St0                                 | Pu0                  | La0                  | We0                  | Me0                  | Sm0                  | Hz0                  | Hz1                  | Sm1                  | Me1                  | We1                  | La1                  | Pu1                  | St1                  | Su1                  |
|                                            |                                     |                      |                      |                      |                      |                      |                      |                      |                      |                      |                      |                      |                      |                      |                      |
|                                            |                                     |                      |                      |                      |                      |                      |                      |                      |                      |                      |                      |                      |                      |                      |                      |
| Logic X                                    | X                                   |                      |                      |                      |                      |                      |                      |                      |                      |                      |                      |                      |                      | ←→                   |                      |
| Logic 2                                    | X<br>6                              | 5                    | 4                    | 3                    | 2                    | 1                    | 0                    | 0                    | 1                    | 2                    | 3                    | 4                    | 5                    | <b>←</b> ►           | 7                    |
| Logic 2<br>7<br>Su0                        | K<br>6<br>St0                       | 5<br>Pu0             | 4<br>La0             | 3<br>We0             | 2<br>Me0             | 1<br>Sm0             | 0<br>Hz0             | 0<br>Hz1             | 1<br>Sml             | 2<br>Mel             | 3<br>Wel             | 4<br>Lal             | 5<br>Pu1             | 6<br>Stl             | 7<br>Sul             |
| Logic 2<br>7<br>Su0                        | K<br>6<br>St0                       | 5<br>Pu0             | 4<br>La0             | 3<br>We0             | 2<br>Me0             | 1<br>Sm0             | 0<br>Hz0             | 0<br>Hzl             | 1<br>Sm1             | 2<br>Mel             | 3<br>Wel             | 4<br>Lal             | 5<br>Pul             | 6<br>St1             | 7<br>Sul             |
| Logic 2<br>7<br>Su0<br>Logic 2             | X<br>6<br>St0<br>≮                  | 5<br>Pu0             | 4<br>La0             | 3<br>WeO             | 2<br>MeO             | 1<br>SmO             | 0<br>Hz0             | 0<br>Hz1             | 1<br>Sm1             | 2<br>Mel             | 3<br>Wel             | 4<br>Lal             | 5<br>Pul             | 6<br>Stl             | 7<br>Sul             |
| Logic 2<br>7<br>Su0<br>Logic 2<br>7        | 6<br>St0<br>6                       | 5<br>Pu0<br>5        | 4<br>La0<br>4        | 3<br>We0             | 2<br>Me0             | 1<br>Sm0             | 0<br>Hz0             | 0<br>Hz1             | 1<br>Sm1             | 2<br>Me1             | 3<br>Wel             | 4<br>La1<br>4        | 5<br>Pul<br>5        | 6<br>St1<br>6        | 7<br>Su1<br>7        |
| Logic 2<br>7<br>Su0<br>Logic 2<br>7<br>Su0 | X<br>6<br>St0<br>◄<br>Z<br>6<br>St0 | 5<br>Pu0<br>5<br>Pu0 | 4<br>La0<br>4<br>La0 | 3<br>We0<br>3<br>We0 | 2<br>Me0<br>2<br>Me0 | 1<br>Sm0<br>1<br>Sm0 | 0<br>Hz0<br>0<br>Hz0 | 0<br>Hz1<br>0<br>Hz1 | 1<br>Sm1<br>1<br>Sm1 | 2<br>Me1<br>2<br>Me1 | 3<br>Wel<br>3<br>Wel | 4<br>La1<br>4<br>La1 | 5<br>Pu1<br>5<br>Pu1 | 6<br>St1<br>6<br>St1 | 7<br>Su1<br>7<br>Su1 |

**Note:** nodes connected to both analog and digital elements, called interface nodes, receive an additional special treatment, please see chapter 12, *Analog/digital interface* for details.

# Simulation model

The model used by SMASH<sup>™</sup> to simulate digital gates is called a generalized "wired model" and is described by the following definitions and rules:

A gate has input pins, and output pins.

Like nodes, state of output pins of gates is defined by a value and a set (an interval in the scale which is shown by the figure above) of strength levels.

A gate is sensitive to the value and/or the strength levels of the nodes connected to its input pins. Depending on the state of its inputs, its logical function, and possibly its propagation delays, a gate schedules events on its output <u>pins</u>.

The resulting state of a node is determined by a conflict solver; the conflict solver analyzes the states (actually the strength levels) of all the output pins of the gates driving the node, and computes the resulting state (strength levels and value) of the node.

If the node state changes (its new value changes), gates driven by this node are activated, and so on.

- **Note:** what must be understood, because it often helps understanding simulation results, is that the state of a node is always the result of the combination of the states of the output pins of the gates driving the node. This is quite general a model, and allows simulation of switches for example with no modification of the basic algorithm.
- **Note:** the detailed mechanisms used to combine signals with different strength levels may be found in the LRM (chapter 6).

Note: digital behavioral modules are treated as ordinary gates, w.r.t. the digital simulation model.

## Delay model

The gate delay model is an inertial delay model. This means that pulses on inputs, whose width is shorter than the propagation delay of the gate, are filtered (nothing happens on the output).

Most digital gates accept delay specifications (up to three different delays, depending on the gate type). Delays are always optional and set to zero by default. Delays are scaled with the value specified by te `timescale Verilog directive (see below).

Delays may also be given in min:typ:max format, where three values are given for a delay (the minimum delay, the typical delay and the maximum delay, separated by colons).

Delays may be made load-dependant. See the discussion about « capacitor and marginal delay coefficients » below.

**Most important:** gate and net delays are scaled by the value of parameter specified by standard Verilog-HDL `timescale directives, to obtain a final double precision value in seconds. This differs from previous versions of SMASH, where delays used to be scaled with .LTIMESCALE directive. This directive now scales time stamps of SMASH-style digital stimuli (.CLK and WAVEFORM) only, and no longer scales the gate delays.

## Specifying a default timescale in smash.ini

[Defaults] section in the smash.ini file allows to set default `timescale values. Remember that in Verilog-HDL, the value of this `timescale directive defines the unit for the delays in digital gates. In Verilog-HDL, the default value for the `timescale value was chosen to be 1 second (!), which often causes trouble (desperately flat simulations, as transitions occur after huge delays, outside the analysis duration). SMASH outputs a warning in the.rpt file if no `timescale directive was given.

```
To specify a different `timescale value (say 1 nano-second), use the following in smash.ini :
[Defaults]
tick_time_unit = 1e-9
```

```
tick_time_precision = 1e-12
```

## Net types

In Verilog-HDL, a net type is assigned to any net in the design. Net types are:

```
wire, tri, wand, wor, triand, trior, trireg, supply0, supply1, tri0 and tri1
```

- Nets with types wire (or tri, which is the same as wire) are the most common. Nets with no explicit type declared are wire nets.
- Nets with type supply0 and supply1 model nets with power supplies on them. The strength of these nets is supply.
- Nets with type tri0 (resp. tri1), model nets with resistive pulldown (resp. pullup) on them. When no driver drives a tri0 (resp. tri1) net, its value is 0 (resp. 1). The strength of the net is pull.
- Nets with type trireg model charge storage nodes. These nets are either in the driven state, or the capacitive state. When at least one driver of a trireg node drives a 0, 1 or X value, the trireg node is in the driven state, and its value is the result of a normal conflict resolution. When all drivers disconnect (drive a Z value), the trireg node retains its last driven value, as a capacitor would. When in the capacitive state, the strength of the net is one of the charge storage strengths (small, medium or large). This models small, medium and large capacitors.

```
Examples:
wire a, b, c;
wire [15:0] q;
wire [15:0] #(10) q;
tri1 out;
supply0 vss;
supply1 vdd;
trireg (small) out;
trireg (large) [7:0] #(5) qbus;
```

Implementation specificity: charge decay is not currently implemented.

## Net delays

Nets can be assigned delays. A net delay models the time it takes for a net to reflect the value imposed by its drivers. It comes in addition to the propagation delays of these drivers. Net delay is declared with the net type declaration. Net delays are scaled withthe `timescale value as well (see « Delay model » above).

Examples: wire #(15) out; buf #(10) b(out, in);

When net in changes, it takes 10+15 time units before net out changes.

Up to three values may be given for a net delay. If one value is given, it applies to all transitions. If two values are given, they apply to rise and fall transitions. Transitions to Z or X use the smallest of the two delays. If three values are given, they apply to rise transitions, fall transitions and to-Z transitions. Transitions to X use the smallest of the three delays.

```
Examples:
wire #(10) outall;
wire #(10,12) outrisefall;
wire #(10,12,40) outrisefallz;
```

Net delays may be specified with min: typ:max format as well. The delay actually used in a simulation is determined by the .SELECTDELAY directive.

Example: wire #(8:10:12, 9:11:15) outmtm;

# Gates and switches

SMASH<sup>™</sup> supports a number of basic digital gates and switches as "primitives". Being a primitive knows how to simulate its behavior. Digital part of the circuits is modeled by interconnecting these primitives, possibly user-defined primitives (see chapter 7 of the LRM) and digital behavioral modules. Most of the time, complex digital circuits are described in a hierarchical netlist. See the chapter 5, *Hierarchical descriptions*.

Primitives are the lowest level of hierarchical descriptions. A primitive is « called » in the same way a module is called. Simply, no module definition is needed (nor is it allowed) for a primitive gate. Supported primitives are those in Verilog-HDL except for the tran, tranif, rtran and rtranif, which are not supported in the SMASH<sup>TM</sup> implementation. When using a primitive, the following rules apply:

- gate type is a lower-case keyword (and, notif0, etc.).
- instance name is optional.
- instance name may be vectorized, which allows instantiation of several gates within a single line.
- delays are passed as either single values or in min:typ:max format. If a gate has min:typ:max delays, the used delay is selected with the .SELECTDELAY directive in the .pat file.
- and, nand, or, nor, xor, xnor gates have a single output and multiple inputs.
- not and buf gates may have one or several outputs, and they have a single input.
- notif0, notif1, bufif0 and bufif1 gates have one data input, one control input and one output.
- nmos, rnmos, pmos and rpmos gates have one data input, one gate input and one output.
- pullup and pulldown gates have no input and one output.

**Note**: all of these gates are combinational gates. No sequential gate (flip-flop or latch) exists as a primitive. If you need such components, you will have to create UDPs (User Defined Primitives) which allows modeling of sequential devices.

## Formal syntax for gate instantiations

Following is the formal BNF syntax for gate instantiation (from Verilog LRM 2.0):

```
<gate_declaration>
    ::=<GATETYPE><drive_strength>?<delay>?<gate_instance>
        <,<gate_instance>>*;

<GATETYPE> is one of the following keywords:
    and nand or nor xor xnor not buf notif0 notif1 bufif0 bufif1
        pullup pulldown nmos rnmos pmos rpmos cmos rcmos
<drive_strength>
        ::=(<STRENGTH0>,<STRENGTH1>)
        ||=(<STRENGTH1>,<STRENGTH0>)
<delay>
        ::=#number
        ||=#<identifier>
        ||=#(<mintypmax_expression><,<mintypmax_expression>>?
```

```
<, <mintypmax_expression>>?)
<gate_instance>
    ::=<name_of_gate_instance>?(<terminal><, <terminal>>*)
<name_of_gate_instance>
    ::=<IDENTIFIER><range>?
<range>
    ::=[<constant_expression>:<constant_expression>]
<terminal>
    ::=<IDENTIFIER>
```

## Gate type specification

The GATETYPE keyword must be in the list given in the formal definition. It identifies the type of the gate.

**Implementation specificity**: please note that tran and tranif gates are not supported in the SMASH implementation.

## Drive strength specification

A drive strength specification may be used to modify the default strength of the logic values on output terminals of gate instances. Only those gates in the list below can be given a drive strength specification:

and, nand, or, nor, xor, xnor, buf, not, bufif0, bufif1, notif0, notif1, pullup, pulldown

Other gates (nmos, pmos etc.) can not be given a drive strength specification.

The optional drive strength specification has two parts, STRENGTH1 and STRENGTH0. A gate instance has to specify both parts or none, with the exception of pullup and pulldown gates. One part specifies the strength of the output pin of the gate when driving a logic 1, the other part specifies the strength of the output pin when driving a logic 0. When the gate drives an X, these two parts define the limits of the X-strength interval.

The drive strength specification is usually given in the following format: (STRENGTH0, STRENGTH1) although (STRENGTH1, STRENGTH0) is allowed too.

The STRENGTH1 specification is one of the following keywords: supply1 strong1 pull1 weak1 highz1

Please remember that in Verilog-HDL, case is sensitive (Strong1 will be rejected at parsing time).

The STRENGTHO specification is one of the following keywords: supply0 strong0 pull0 weak0 highz0

The drive strength specification, if given, must follow the gate type keyword and precede any delay specification. The strength specifications (highz0, highz1) and (highz1, highz0) are invalid.

Example:

nor (strong0, highz1) n1(out, in1, in2);

This nor gate outputs strong logic 0 and logic Z instead of logic 1.

## **Delay specification**

By default, gates have no delays. The optional delay specification may specify up to three values, depending one the gate type. Delay expressions may be simple values, or min:typ:max expressions. See the examples in the gate description sections below. There is no way (nor sense) to associate delays with the pullup and pulldown gates.

## Primitive instance identifier

The **IDENTIFIER** in the formal syntax definition is optional, with the exception of vectored instantiation, where an identifier must be given. See the range specification.

#### Range specification

Instance names may be followed by a range specification, which indicates a vector (array) of instances, instead of a single instance. This is useful to connect vectors of repetitive instances (bus drivers for ex.). The range specification has the following format: [a:b]

where a and b are constant integer expressions. a may be greater than b. If a and b are equal, a single instance is generated. Neither a nor b has to be zero ([2:12] is legal). Specifying a range like [a:b] defines (connects) abs(a-b)+1 instances. If a range is given for the instance name, the terminal list should have a matching length. See the examples below.

```
Examples:
nand n[7:0](out[7:0], in1[7:0], in2[7:0]);
nor nx[3:0](outx[3:0], a, b, c, d, in2[3:0]);
```

#### and, nand, nor, or, xor and xnor gates

These are simple combinational gates. They have exactly one output, which is given first in the terminal list, and one or more inputs. Optional delay specification can contain one or two delay values. If one value is given, it applies to all output transitions. If two delay values are given, the first one is the rise delay and the second one is the fall delay. Transitions to X and Z use the smaller of the two delays. The number of inputs does not alter the propagation delays. Logic Z on an input is considered as a logic X. Output is (with no drive strength specification) always 0, 1 or X.

Examples:

```
al(out, a, b, c);
and
    a1[7:0](out[7:0], a[7:0], b[7:0]);
and
     (out, a, b, c);
and
     #(2) al(y, a, b);
and
    #(2,3) al(y, a, b);
and
    (strong0, highz1) #(2,3,2) al(y, a, b);
and
    #(2:3:5) al(y, a, b);
and
and #(2:3:5, 3:4:6) al(y, a, b);
nand (nout, x, y);
nand (weak0, weak1) n1(out, a, b, c);
nand #(2:5:7) n1(out, a[0:3]);
     #(10) g1(out, a, b);
or
     #(10, 20) g2(nout, a, b);
nor
xor #(1, 3) g3(out, a, b, c);
xnor g4(nout, a, b, c);
```

## buf and not gates

They have exactly one input, which is given last in the terminal list, and one or more outputs which appear first in the terminal list. Optional delay specification can contain one or two delay values. If one value is given, it applies to all output transitions. If two delay values are given, the first one is the rise delay and the second one is the fall delay. Transitions to X and Z use the smaller of the two delays.

Logic Z on an input is considered as a logic X. Output is (with no drive strength specification) always 0, 1 or X.

## bufif0, bufif1, notif0 and notif1 gates

These gates are tri-state buffers and inverters. They set their output to logic Z if their control input is 0 (bufif1, notif1) or 1 (bufif0, notif0). These gates have one output (first in the terminal list), one data input (second in the list), and one control input (last in the list). Optional delay specification can contain one, two or three delay values. If one value is given, it applies to all output transitions. If two delay values are given, the first one is the rise delay and the second one is the fall delay, and transitions to X and Z use the smaller of the two delays. If three delay values are given, the first one is the fall delay, the third one is the to-Z transition delay and transitions to X use the smaller of the three delays. Tables below are the truth tables for bufif0, bufif1, notif0 and notif1 gates. Symbols L and H designate signals which are not simple Strong 0 and 1, but instead 0 and 1 with strength levels from highz to strong.

| bufif0 output | control = 0 | control = 1 | control = X | control = Z |
|---------------|-------------|-------------|-------------|-------------|
| input = 0     | 0           | Ζ           | L           | L           |
| input = 1     | 1           | Ζ           | Н           | Н           |
| input = X     | Х           | Ζ           | Х           | Х           |
| input = Z     | Х           | Ζ           | Х           | Х           |

| bufif1 output | control = 0 | control = 1 | control = X | control = Z |
|---------------|-------------|-------------|-------------|-------------|
| input = 0     | Ζ           | 0           | L           | L           |
| input = 1     | Ζ           | 1           | Н           | Н           |
| input = X     | Ζ           | Х           | Х           | Х           |
| input = Z     | Ζ           | Х           | Х           | Х           |

| notif0 output | control = 0 | control = 1 | control = X | control = Z |
|---------------|-------------|-------------|-------------|-------------|
| input = 0     | 1           | Ζ           | Н           | Н           |
| input = 1     | 0           | Ζ           | L           | L           |
| input = X     | Х           | Ζ           | Х           | Х           |
| input = Z     | Х           | Ζ           | Х           | Х           |

| notif1 output | control = 0 | control = 1 | control = X | control = Z |
|---------------|-------------|-------------|-------------|-------------|
| input = 0     | Ζ           | 1           | L           | L           |
| input = 1     | Ζ           | 0           | Н           | Н           |
| input = X     | Ζ           | Х           | Х           | Х           |
| input = Z     | Ζ           | Х           | Х           | Х           |

## nmos, rnmos, pmos and rpmos gates (switches)

**Note**: there is no distinction between gates and switches in SMASH, as opposed to the LRM terminology. In SMASH, an nmos maybe acts as a logic « switch », but is simulated as a primitive « gate ».

These gates model MOS transistors. They are directional switches (data flows from input to output if the gate is « on »). Most CMOS digital cells can be modeled with these switches, because information flow is usually known in all transistors (of course this is not true for bi-directional gates). Two kinds of switches are available, normal ones such as nmos and pmos, and « resistive » ones like rnmos and rpmos. Logical operation of nmos and rnmos gates is identical. rnmos and rpmos have higher impedance when they are « on », than nmos and pmos have. Static precharge devices in CMOS circuits are examples of rnmos and rpmos devices.

Optional delay specification can contain one, two or three delay values. If one value is given, it applies to all output transitions. If two delay values are given, the first one is the rise delay and the second one is the fall delay, and transitions to X and Z use the smaller of the two delays. If three delay values are given, the first one is the rise delay, the second one is the fall delay, the third one is the to-Z transition delay and transitions to X use the smaller of the three delays. Tables below are the truth tables for the gates. Symbols L and H designate signal with strength levels ranging from highz to strong.

| nmos/rnmos | control = 0 | control = 1 | control = X | control = Z |
|------------|-------------|-------------|-------------|-------------|
| output     |             |             |             |             |
| input = 0  | Z           | 0           | L           | L           |
| input = 1  | Ζ           | 1           | Н           | Н           |
| input = X  | Ζ           | Х           | Х           | Х           |
| input = Z  | Ζ           | Ζ           | Z           | Z           |

| pmos/rpmos<br>output | control = 0 | control = 1 | control = X | control = Z |
|----------------------|-------------|-------------|-------------|-------------|
| input = 0            | 0           | Ζ           | L           | L           |
| input = 1            | 1           | Ζ           | Н           | Н           |
| input = X            | Х           | Ζ           | Х           | Х           |
| input = Z            | Z           | Z           | Ζ           | Ζ           |

## pullup and pulldown « gates »

These « gates » act like signal sources, rather than logic gates. They drive a logic 1 (pullup) or logic 0 (pulldown) on the net they are connected to. If no drive strength specification is given, they drive signals with pull strength. No delay specification is accepted (simply because it does not make sense). If other gate outputs are connected to the net, the final logic value and strength may be different from the « pulled » value...

```
Example:
pullup (out); // drives a pull logic 1
pullup (weak1) (out); // drives a weak logic 1
pulldown (strong0) (out); // drives a strong logic 0
```

#### capacitor « gate » and marginal delay coefficients

SMASH version 2 had a nice feature called CAPACITOR, which allowed simple load-dependent delay modeling for logic gates. Unfortunately, this mechanism is not part of Verilog-HDL itself. The standard way to introduce accurate delay modeling in Verilog is to use the SDF format (see SDF section below).

However, for simple delay modeling, the capacitor notion is quite useful. SMASH incorporates a mechanism for implementing this, while preserving a Verilog-HDL compatible syntax. The problem was to implement something which does not violate the standard (otherwise there is no point in following a long-waited standard...)

In SMASH 2.2, the delays associated with a gate were specified as follows:

nand (10, 12, 2, 3, 0) al(y, a, b);

10 and 12 were the rise and fall times (tr=10 and tf=12), 2 and 3 were the marginal delay coefficients for these rise and fall times (mr=2 and mf=3). If CAPACITOR primitives are connected to node y, their values are summed and the total rise and fall times are computed as

tr+mr.C and tf+mf.C. If no CAPACITOR was connected on node y, the total rise and fall times were directly tr and tf. In other words, part of the delay is fixed, and the rest is load-dependent.

In Verilog-HDL, the delays for a primitive are specified as:

nand #(10, 12) al(y, a, b);

and there is no place for marginal coefficients in the syntax. Also, « capacitor » is not a primitive of the language.

To overcome this problem, directives are used in SMASH, which allow to specify the marginal coefficients, and « capacitor » is defined as a primitive. Directives are allowed to be tool-specific, so introducing private directives does not violate the syntax (tools which do not process a directive must issue a warning and go on parsing). Introducing « capacitor » as a primitive is not a problem either, because a netlist containing « capacitor » calls can be read if a dummy empty « capacitor » module is defined in library.

Here is the way to specify marginal delay coefficients:

The following directives:

```
`marginal_delay_coefficient [mr = <mr>] [mf = <mf>] [mz =
<mz>]
                         `end_marginal_delay_coefficient
```

are recognized by SMASH. <mr>, <mf> and <mz> must be real numbers. A `marginal\_delay\_coefficient directive will affect all gates and path-delays instanciated between the occurrence of the directive and the next `marginal\_delay\_coefficient or `end\_marginal\_delay directive. These gates will be assigned the marginal delay coefficients specified with the `marginal\_delay\_coefficient directive (<mr>, <mf> and <mz>). These directives may appear inside or outside module definitions.

The following primitive is defined (it did not belong to previous versions of SMASH): capacitor #(<capa\_value>) [<instance\_name>]( <net\_name> );

It has the effect of adding a (grounded) capacitor with value <capa\_value> to the net <net\_name>. If several capacitor primitives are connected to the same net, they are summed.

Now with the units...

Two additional directives have been introduced, to allow more flexibility in scaling all these quantities:

`scale\_capacitor <scale\_value>
`scale\_marginal\_delay\_coefficient <scale\_value>

The `scale\_capacitor directive scales the values of the capacitor instances (the <capa\_value> quantities in the example above). The scaling factor <scale\_value> must be a real number. Examples may be clearer...:

`scale\_capacitor 1f

indicates that all capacitor values will be in femto-Farads. Thus capacitor #(25) (out); means 25 femto-Farads on node out.

scale\_capacitor 10p

indicates that all capacitor values will be in tens of pico-Farads. Thus capacitor #(0.018) (out); means 0.18 pico-Farads on node out.

The `scale\_marginal\_delay\_coefficient directive scales the values of the marginal delay coefficients (the <mr>, <mf> and <mz> quantities in the example above). The scaling factor must be a real number. Again, an example may be clearer...:

`scale\_marginal\_delay\_coefficient 0.1e3 indicates that all marginal delay coefficients are multiplied by 0.1e3 before being used in the computation of the final rise/fall time delays Let us describe a complete example:

```
// gate delays will be given in nano-seconds:
`timescale 1ns / 1ps
// capacitor values will be given in femto-Farads:
scale_capacitor 1f
// marginal delay coefficient will be in ns/pF (nano-seconds per
pico-Farad)
scale_marginal_delay_coefficient 1e3
module adder(a, b, c, s);
input a,b,c;
output s;
not #(1.4) n1(ny, y);
`marginal_delay_coefficient mr=2.3 mf=2.4
nand \#(3.8, 4.5) n2(w, a, b);
`end_marginal_delay_coefficient
xor #(4.5, 3.2) n3(w2, a, b, c);
// other components...
capacitor #(12) c1(ny);
capacitor( #(58) c2(w);
endmodule
```

Gate n1 will have a delay of 1.4ns, and it is not affected by capacitors, as it is instanciated before the first `marginal\_delay\_coefficient directive. Gate n2 is affected by marginal delays and capacitors. It rise delay is 3.8n + (2.3\*1e3) \* (58\*1f) seconds (3.93ns). Its fall delay is 4.5n + (2.4\*1e3) \* (58\*1f) seconds (4.64ns). Gate n3 is not affected by marginal delays nor capacitors, as it is instantiated right after an `end\_marginal\_delay\_coefficient directive.

A last word about units: default units are MKSA units... If you do not use the scaling directives, you must specify delays in seconds, capacitor values in Farads, and marginal coefficients in seconds-per-Farad.

## Digital behavioral modules in SMASH-C

#### Using digital behavioral modules in SMASH-C inside a Verilog-HDL description

Inside a Verilog-HDL module, digital behavioral modules in SMASH-C are instantiated like parametrized modules. See chapter 5, *Hierarchical descriptions*, to learn about Verilog-HDL modules. See the <u>rom</u> example on the distribution disks or tape for an example of using a digital behavioral module in a Verilog-HDL module.

The type name of the module must begin with the Z character. This is what differentiates a normal Verilog-HDL module instance from a digital behavioral module in SMASH-C. The type name of the module must have 8 characters at most.

## Specific to PC and Unix workstations:

The code for the digital behavioral module Zname must have been compiled into an object file named Zname.dmd, and stored in library. The code in Zname.dmd is dynamically linked with the simulator. The description of the operations needed to create a Zname.dmd file from a source file is given in chapter 14, Digital behavioral modeling. This possibility of creating new behavioral modules is reserved to the certain options only. Other options can only <u>use</u> existing, already compiled, modules, but they can <u>not create</u> new modules.

See the chapter 14, *Digital behavioral modeling* for more details about behavioral modeling.

You can instantiate modules as you would do for a normal module:

```
Zname #(actual_param_list) inst_name(actual_node_list);
```

The actual\_param\_list is a list of numerical values (decimal numbers). The actual\_node\_list is the list of circuit nodes attached to the behavioral module instance. Zname is the type name of the behavioral module (8 characters at most). inst\_name is the instance name.

**Note:** inside the module code, you are free to use the parameters for whatever usage you want. However, if you are using parameters for modeling delays (passing them to functions like **EVENT()** etc.), you have to use real time values (in seconds), not virtual units as in the case of delays for logical gates. See chapter 14, *Digital behavioral modeling*.

Example:

```
module ZREG8( Q, D, NRST, CLK );
parameter TP;
input [7:0] D;
input NRST, CLK;
output [7:0] Q;
BEHAVIOR:
    int i;
/*
    A simple 8 bit register : */
    If the NRST input has changed : */
/ *
    if (CHANGE(NRST))
/*
    If it just went LOW, we reset the outputs */
         if (NRST is LOW)
             for (i=0; i<8; i++) EVENT( Q(i), LOW, TP);</pre>
    Or equivalently :
             BUSEVENT(Q_bus(7,0), 0, TP); */
             return;
         }
/*
    Now, if there's a positive edge on CLK, and the NRST input is
HIGH : */
    if (EDGE(CLK, LOW, HIGH) && (NRST is LOW)) {
    Transfer D to Q after TP seconds : */
         for (i=0; i<8; i++) EVENT( Q(i), D(i), TP);
         return;
     }
```

endmodule

File : zreg8.txt

ZREG8. TXT is the source code for a digital behavioral module in SMASH-C. It must be compiled into ZREG8. DMD with the Load Compile Digital Module command, before it can be used for simulation.

```
module REG( Q, D, NRST, CLK );
input [7:0] D;
input NRST, CLK;
output [7:0] Q;
wire [7:0] S;
// instanciation of a not gate:
not n1(NCLK, CLK);
// instanciation of a Verilog-HDL module (adder):
adder a(S[7:0], D[7:0], Q[7:0]);
// instanciation of a digiatl behavioral module (ZREG8):
ZREG8 #(3.2) myreg(Q[7:0], D[7:0], NRST, NCLK );
endmodule
```

*File : circuit.nsx* 

```
/*
To instanciate ZREG8, the path to ZDREG8.DMD must be given with a
.LIB directive:
*/
.LIB ZREG8.DMD
.LIB adder.v
```

File : circuit.pat

#### Limitations

- The number of pins for a digital behavioral module must be lower than 128.
- The number of parameters must be lower than 16. Their type (C language type) is "double".

See also: chapter 14, *Digital behavioral programming*, chapter 5, *Hierarchical descriptions*, chapter 11, *Libraries*.

# **SDF** format support

SDF format (Standard Delay Format) is supported by high-level options of SMASH. This format is used in conjunction with Verilog-HDL simulation and many timing, layout or synthesis CAD tools. It basically allows to specify the timing informations for a cell or a design separately from the cell's function description itself. A quite common usage of this file format is for post-layout backannotation.

The /smash/examples/verilog/sdf directory, contain examples of SDF usage.

Note: SDF is supported in high-level options of SMASH only.

## **Details about SDF support**

The following text is from the LRM:

The Standard Delay Format (SDF) file stores the timing data generated by EDA tools for use at any stage in the design process. The data in the SDF file is represented in a tool-independent way and can include : Delays : module path, device, interconnect, and port Timing checks : setup, hold, recovery, skew, width, and period Timing constraints : path and skew Incremental and absolute delays

Conditional and unconditional module path delays and timing checks

Design/instance-specific or type/library-specific data

Scaling, environmental, technology, and user-defined parameters

Throughout a design process, you can use several different SDF files. Some of these files can contain prelayout timing data. Others can contain path constraint or postlayout timing data.

The name of each SDF file is determined by the EDA tool. There are no conventions for naming the SDF files.

The SDF files are ASCII text files. Every SDF file contains a header section followed by one or more cell entries. For each cell entry, you can specify delay and timing check types.

## The header entries :

Contain information relevant to the entire file. The header entries define the design name, tool used to generate the SDF file, parameters used to identify the design, and operating conditions.

## The cell entries

Identify specific design instances, paths, and nets and associate timing data with them. Cell entries are design/instance-specific or library/type-specific.

Each cell entry begins with CELL keyword followed by the CELLTYPE, INSTANCE, and optionaly CORRELATION keywords. These keywords, in turn, are followed by one or more timing specifications, which contain the actual timing data associated with the cell entry.

## The delay entries

Specify the delay values associated with modules paths, nets, interconnects, and devices. The delay type include : module paths, device, interconnect, port, pathpulse and global pathpulse limits.

## The timing check entries

Specify timing checks as constraints between signals that determine how they can change in relation to each other. EDA tools use this information in different ways during the design process : simulation tools are warned of signal transitions that violate timing checks. Timing analysis tools identify paths that might violate timing checks and determine the timing constraints for these paths layout tools use the timing constraints from timing analysis tools to generate layouts that do not violate any timing checks

The timing check types include setup and hold, recovery, width and period, nochange, skew and skew constraint, path constraint, sum, and difference.

## What SDF is supported in SMASH ?

All the syntax of the SDF 2.0 is accepted but some statements are not implemented in SMASH.

These unsupported constructs are checked by (\*) if support scheduled (\*\*) if support not scheduled DELAYFILE SDFVERSION DESIGN DATE VENDOR PROGRAM VERSION DIVIDER VOLTAGE PROCESS TEMPERATUE TIMESCALE CELL CELL CELLTYPE INSTANCE CORRELATION (\*) DELAY TIMINGCHECK DELAY PATHPULSE GLOBALPATHPULSE (\*) ABSOLUTE INCREMENT IOPATH COND ... IOPATH PORT (\*\*) INTERCONNECT NETDELAY (\*\*) DEVICE (\*\*) TIMINGCHECK SETUP HOLD SETUPHOLD RECOVERY (\*)
```
SKEW (*)
WIDTH
PERIOD (*)
NOCHANGE (*)
PATHCONSTRAINT (**)
SUM (**)
DIFF (**)
SKEWCONSTRAINT (**)
```

# Example

```
(CELL (CELLTYPE « DFF »)
  (INSTANCE a.b.c)
  (DELAY (ABSOLUTE
      (IOPATH (posedge clk) q (22 :28 :33) (25 :30 :37))
  ))
)
(CELL (CELLTYPE « DFF »)
  (INSTANCE a.b.c
  (TIMINGCHECK
      (SETUP din (posedge clk) (3 :4 :5.5))
      (HOLD din (posedge clk) (4 :5.5 :7))
  )
)
```

Chapter 5 - Hierarchical descriptions

# Hierarchical descriptions

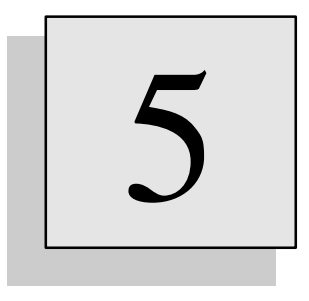

# Overview

This chapter describes how to build hierarchical descriptions of your circuits, using the notions of subcircuits and modules. You will learn how to use hierarchy for pure analog circuits, for pure digital circuits, and for mixed (both analog and digital) circuits.

# Analog, digital, and mixed-mode

Hierarchical description of the circuit requires a mechanism to <u>define</u> subblocks and to <u>instanciate</u> these subblocks.

Depending on your design, you will use the SPICE .SUBCKT mechanism, or the Verilog-HDL module mechanism, or a mix of the two.

In order to try to keep things as simple as they can be, we will proceed in elementary steps:

review the . SUBCKT mechanism, assuming we use it for a pure <u>analog</u> hierarchical description.

review the module mechanism, assuming we use it for a pure <u>digital</u> hierarchical description.

show how a . SUBCKT can contain digital primitives, to handle a <u>mixed</u>, hierarchical description.

review the rules to define the top-level in a circuit, for both SPICE and Verilog-HDL styles.

# SPICE style subblocks (.SUBCKT)

SPICE uses the . SUBCKT mechanism to handle hierarchy in a netlist. In the original SPICE, subcircuits could not be parametrized. In SMASH<sup>TM</sup>, the . SUBCKT syntax has been extended to support parameter passing.

We will first describe the simple . SUBCKT syntax, with no parameter passing, then describe two methods for passing parameters to a subcircuit.

#### Defining a simple .SUBCKT

```
.SUBCKT typename pin1 pin2 ...
element
element
...
.ENDS [typename]
```

Simple subcircuit definitions begin with the . SUBCKT keyword, then a subcircuit type name (8 characters maximum), followed by a list of pin names.

The subcircuit definition contains the description of its internal elements: these elements may be primitives: resistors, capacitors, MOS, sources, etc., they may be some other subcircuit instances (see Calling a simple . SUBCKT, below), or they may be local models (.MODEL statements).

The subcircuit definition must end with the . ENDS keyword, followed (this is optional but recommended) by the name of the subcircuit.

# Calling a simple .SUBCKT

A subcircuit is called by using what is often referred to as an X "statement". X is the reserved prefix to indicate a subcircuit call. The X statement has the following syntax:

Xinst nodel node2 ... typename

X has to be the first character of the instance name, which here is "Xinst".

The subcircuit type name must be the last word of the line.

Subcircuit is connected in the circuit between the nodel node2 ... nodes. node1 corresponds to pin1, node2 to pin2 etc...

#### Defining a parametrized .SUBCKT

There are two mechanisms to pass parameters to subcircuits.

A subcircuit definition can be parametrized by using the following  $\langle \rangle \gg$  syntax:

The definition of such a parametrized subcircuit follows the normal syntax for the type name and the pin list, but is continued with a backslash character ( $\setminus$ ) followed by a list of parameter names which will be used in the body of the subcircuit.

♦ the backslash has to be preceded and followed by at least one space, for SMASH<sup>TM</sup> to recognize it.

Each instance of such a parametrized subcircuit may be passed a different set of values for the parameters parlname, par2name, etc.

Alternately, a subcircuit definition can be parametrized by using the following « PARAMS : » syntax:

```
.SUBCKT typename pin1 pin2 ... PARAMS: par1name=par1,
par2name=par2 ...
element
element
...
.ENDS [typename]
```

The definition of such a parametrized subcircuit follows the normal syntax for the type name and the pin list, but is continued with the **PARAMS**: keyword, followed by a list of parameter names and default values, which will be used in the body of the subcircuit.

#### Calling a parametrized .SUBCKT using the « \ » syntax

The call provides an instance name beginning with an X, the node names, a backslash, followed by the instance parameter values and finally by the subcircuit type:

Xinst nodel node2 ... \ p1 p2 ... typename

As for the pins, the parameters correspond: parlname corresponds to p1, parlname to p2 etc.

All declared parameters (in the .SUBCKT line) must be passed a value, and they are matched by order. There is no way to specify a default value for parameters, as opposed to the « PARAMS: » syntax.

In the definition of the subcircuit, a parameter can be used anywhere, in place of a numeric value (the most common case), a node, a subcircuit type name, etc., as substitution is based on character string (word) identification only.

```
Example:
```

```
.SUBCKT RCNET X Y \ RVAL CVAL WN

R1 X Y RVAL

R2 Y Z RVAL

C1 Y 0 CVAL

C2 Z 0 CVAL

M1 X Y Z 0 MOSN W= WN L=2U

.ENDS RCNET

* subcircuit RCNET has two pins, X and Y, and three parameters,

* RVAL, CVAL, and WN.

* in circuit.nsx:
```

X\_RC1 A B \ 100K 10P 15U RCNET X\_RC2 B C \ 125K 9.7P 27U RCNET

You can use this syntax for parametrizing subcircuits with numeric parameters, as in the example above, and also for parametrizing the topology itself, which allows fancy constructions, as in the example below:

Example:

.SUBCKT RCNET X Y \ RVAL CVAL WN INST NODE VALUE R1 X Y RVAL INST Y NODE VALUE C1 Y 0 CVAL C2 Z 0 CVAL M1 X Y Z O MOSN W= WN L=2U .ENDS RCNET /\* subcircuit RCNET has two pins, X and Y, and six parameters, RVAL, CVAL, WN, NODE and VALUE. RVAL, CVAL, WN and VALUE will receive numeric values at call time, but INST will be an instance name, and NODE a node name... \* / // in circuit.nsx: XRC1 A B \ 100K 10P 15U R2 Z 100K RCNET XRC2 B C \ 125K 9.7P 27U C3 X 10P RCNET /\* XRC1 will contain a 100K resistor named R2 XRC1, connected between nodes B and XRC1\_Z, while XRC2 will contain a 10P capacitor named C3\_XRC1, connected between nodes B and A ! \*/

#### Calling a parametrized .SUBCKT using the « PARAMS: » syntax

The call provides an instance name beginning with an X, the node names, the subcircuit type name, the PARAMS: keyword, followed by a list of « paramname=paramvalue » strings, separated by comma.

Xinst node1 node2 ... typename PARAMS: par1name=p1, par3name=par3
...

The parameters parlname is set to p1, par2name to p2 etc.

Not all declared parameters (in the .SUBCKT line) need to be passed, and non-passed parameters retain their default value, as declared in the .SUBCKT definition line.

If a parameter is passed, its value overrides the default value. If not passed it is set to its default value.

In the definition of the subcircuit, a parameter can appear in place of a numeric value only.

```
Example:
.SUBCKT RCNET X Y PARAMS: RVAL=100K CVAL=10P WN=3U
R1 X Y RVAL
R2 Y Z RVAL
```

```
C1 Y 0 CVAL
C2 Z O CVAL
M1 X Y Z O MOSN W=WN L=2U
.ENDS RCNET
/*
subcircuit RCNET has two pins, X and Y, and three parameters,
RVAL, CVAL, and WN.
*/
// in circuit.nsx:
XRC1 A B RCNET PARAMS: RVAL=150K CVAL=12P WN=15U
XRC2 B C RCNET PARAMS: CVAL=9.7P
/*
XRC1 instance is passed all three parameters, while instance XRC2
is passed an override value for CVAL only (RVAL and WN are set to
their default values which are (resp.) 100K and 3U)
*/
```

#### **Hierarchical names**

Each instance of a . SUBCKT may create some internal nodes which then have a hierarchical name. An internal node is created if a node inside the . SUBCKT is not part of the pins list, and if it is not a global node. Node "0" (character zero), the ground reference, is always global, and it can be used inside any . SUBCKT. Other analog global nodes may exist if you declare them as global by using the .GLOBAL directive in the pattern file. The hierarchical node names and instance names are built using the hierarchy character. This hierarchy character is the '\_' (underscore) by default. This can be modified by using the .HIERCHAR directive in the pattern file.

**Tip:** the final, hierarchical instance names are limited to 64 characters, so unless really necessary, avoid long instance names if your circuit has a deep hierarchy.

#### Requirements

The number of nodes in the X statement must be exactly the same as the number of pins which were declared on the . SUBCKT definition line.

With the «  $\setminus$  » syntax, the number of parameters in the X statement must be exactly the same as the number of parameters which were declared on the . SUBCKT definition line.

You can not define a new subcircuit inside another. It is also impossible for a subcircuit to refer to itself within its own definition.

#### Models inside .SUBCKT

If you declare a device model inside the subcircuit, with a .MODEL statement, this model will be local to the subcircuit, i.e. you cannot use it for devices that appear outside the subcircuit.

**Note:** models defined at the top-level, in circuit.nsx (outside any subcircuit definition) or in circuit.pat, are available in any subcircuit.

#### Storing a subcircuit in the library

- To store a . SUBCKT in a library, the definition lines must be stored in a file whose name is built by appending the . CKT extension to the subcircuit name (RCNET.CKT in the previous example).
- The .CKT extension is mandatory, it is not a suggestion...
- You may store . SUBCKT which are parametrized or not.
- The library file may contain comment lines at the beginning, then the whole definition, from the ". SUBCKT ..." line to and including the final ". ENDS ..." line.

Example:

```
* Cell: RCNET
* Created: xx-xx-xx
* By: joe
* Modified: yy-yy-yy
* By: no one knows...
.SUBCKT RCNET X Y \ RVAL CVAL WN
R1 X Y RVAL
R2 Y Z RVAL
C1 Y 0 CVAL
C1 Y 0 CVAL
C2 Z 0 CVAL
M1 X Y Z 0 MOSN W= WN L=2U
.ENDS RCNET
```

File : rcnet.ckt

If you prefer using ".LIB" files, you may also store these lines in a file with extension .LIB, along with other definitions.

See chapter 11, Libraries.

# Verilog-HDL style subblocks (modules)

A module is « equivalent » to a digital SUBCKT, i.e. modules are the building blocks of the digital hierarchy in the circuit. As for . SUBCKT, there exists a mechanism to pass parameters to modules. We will review the syntax for simple modules first, and then the syntax for parametrized modules.

A module in Verilog-HDL may be quite complex. This section only provides a quick overview of the module concept in Verilog-HDL. It describes the minimum necessary for defining a structural hierarchy. Please refer to the LRM for a more complete and formal description, and to Appendix for a list of supported features in the SMASH implementation.

# Defining a simple module

Syntax for the definition of a basic module is as follows:

```
module typename (port1, port2, ...) ;
    input|output|inout [range] port1, port2, ... ;
    [wire [range] int1, int2, ... ;]
    element;
    element;
    ...;
endmodule
```

module is a keyword to identify a subblock definition. It is followed by the type name of the subblock, which must be 8 characters long at most if stored as a library file.

Following the type name, the port names of the module must be listed, enclosed in parenthesis. The module line is ends with a semi-colon.

The module definition extends up to a line containing the endmodule keyword (no semi-colon).

The polarities of <u>all</u> ports <u>must</u> be declared inside the module definition. Polarity of a module port may be <u>input</u>, <u>output</u> or <u>inout</u> (bidirectional). These polarity declarations are usually placed at the very beginning of the module definition. Several lines may be used to define all port polarities. The port polarities do not need be declared in the same order as the port list order.

Immediately following the polarity declaration, an optional range specifier may be given. The range specifier defines the size of the port. The syntax for the range specifier is [n:m], where n and m are integer expressions. Specifying a range such as [7:0] for example, means that the corresponding port actually is an 8-bit wide bus. If no range is specified, the port is a scalar (one-bit wide) connection. See the examples in the « Using the bus notation » section.

Between the module line and the endmodule line, elements which compose the subblock are listed. Usually these elements are net declarations, digital primitives, and instances of other modules or user-defined primitives.

- The port list may be empty, ie a module may have no ports. In case a module has no ports, the module line looks like this: module typename;
- If a port actually is a bus, its size is declared in the polarity specification, with a range specification, not in the module line.

```
Example:
module adder (a, b, s, cin, cout);
// the input/output declarations are mandatory:
    input [7:0] a, b;
    input cin
    output [7:0] s;
    output cout;
// the wire declaration is optional,
// wire is the default type for nets.
    wire [7:0] c;
// now the elements in the module:
// here an instance of an other module, named fulladder.
    fulladder f0(a[0], b[0], s[0], cin, c[0]);
    ...;
endmodule
```

#### Connecting an instance of a simple module

Inside a module, instances of other modules may be connected. To connect an instance of a module, the following syntax is used:

typename instname ( node1, node2, ... );

The type name of the module is given first, then an instance name, then the list of connection nodes (or nets), enclosed in parenthesis. A semi-colon ends the line.

For SMASH to successfully load a netlist where such an instanciation appears, the module definition must be given somewhere. Either in the .nsx file, or in a library file with .v extension, or inside a library file with .lib extension (see chapter 11).

If the list of nodes is too long to fit on a single line, it may be split into several lines (no continuation character is necessary).

Some ports may be left unconnected, if no node name is provided for the corresponding port (notice that the comma is still needed, as in the example below:

```
Example:
```

typename instname( node1,,node3 );

In this example, first port of instance instname of module typename is connected to node1, second port is unconnected, and third port is connected to node3.

# Defining a parametrized module

Syntax for the definition of a parametrized module is as follows:

```
module typename (port1, port2, ...) ;
    parameter param1 = defvalue1 ;
    parameter param2 = defvalue2 ;
    input|output|inout [range] port1, port2, ... ;
    [wire [range] int1, int2, ... ;]
    ...
```

```
element;
element;
...;
endmodule
```

Compared to the syntax of a normal module, the difference lies in the presence of a list of parameter definitions, at the beginning of the module. Each parameter is defined with the **parameter** keyword, followed by the parameter name, then an equal sign, and finally the default value for the parameter. When an instance of the module does not specify an override value for the parameter, the default value will be used for this insatnce. The parameters may be used inside the module, in numerical expressions (typically delays, but also for a bus size for example, which may be parametrized).

#### Connecting an instance a parametrized module

Inside an other module, you may connect a parametrized module, using the following syntax:

```
typename #(p1, p2,...) instname(node1, node2,...) ;
```

The type name of the module is given first, then a list of parameter values, enclosed in parenthesis, then the instance name, and finally the list of connection nodes, enclosed in parenthesis. Notice that the list of parameters is prefixed with a # character.

The passed values of parameters (p1, p2 etc.) may replace a delay specification in a digital primitive, they may define the size of a signal inside the module, and they can be "passed down" to a lower level module. See the next example.

Example:

```
module MYNANDS(A1, B1, Y1, A2, B2, Y2);
    parameter TP1 = 5;
    parameter TP2 = 7;
    parameter TP3 = 6;
    input A1, B1, A2, B2;
    output Y1, Y2;
    nand #(TP1, 4.3) N1(Y1, A1, B1);
    nand #(TP2, TP3) N2(Y2, A2, B2);
    MYNORS #(TP2, TP3, 7.8, 9.6) M1(A1, B1, W1, A2, B2, W2);
endmodule
```

**Note:** in this example, MYNANDS is a parametrized module, with three parameters. These parameters are used as delays by the nand gates N1 and N2 inside MYNANDS. Some of them (TP2 and TP3) are also passed down to the instance M1 of block MYNORS, which, in this case, has to be a parametrized module too.

```
Example:
```

```
module adder (a, b, s, cin, cout);
// the a, b, c and s ports are parametrized vectors:
    parameter N = 3;
    input [N:0] a, b;
    input cin;
    output [N:0] s;
    output cout;
```

```
wire [N:0] c;
// now the elements in the module:
// this is a vectored instance. See the LRM for details.
fulladder f[0:N] (a, b, s, {cin,c[1:N]}, c);
endmodule
module top;
    wire [3:0] a, b, s;
    wire [7:0] s1, s2;
    wire cin, cout, cout2;
    adder #(3) ia1(a, b, s, cin, cout);
    adder #(7) ia2(a, a, b, b, s1, cin, cout2);
endmodule
```

#### Requirements

If only the names of the nodes are given when a module is instanciated, then the number of nodes in the module call must be exactly the same as the number of ports which were declared on the module definition line. However it also possible to explicitly connect nodes and ports, by specifying the name of the port to which the node has to connect to. In this case the order of the nodes does not need to match the order of the ports. See example below:

```
Example:
```

```
module MYNANDS(A1, B1, Y1, A2, B2, Y2);
    parameter TP1 = 3;
    parameter TP2 = 3;
    parameter TP3 = 6;
    input A1, B1, A2, B2;
    output Y1, Y2;
    nand #(TP1, 4.3) N1(Y1, A1, B1);
    nand #(TP2, TP3) N2(Y2, A2, B2);
    MYNORS #(TP2, TP3, 7.8, 9.6) M1(A1, B1, W1, A2, B2, W2);
endmodule
module top;
    MYNANDS #(2, 3, 4) i0 (.A1(NET1), .A2(NET2), .B1(NET3),
.B2(NET4), .Y1(NET5), .Y2(NET6));
endmodule
```

You can not define a new module inside another one. It is also prohibited for a module to refer to itself within its own definition.

# **Hierarchical names**

Each instance of a module may create some internal nodes which then have a hierarchical name. An internal node is created if a node inside the module is not part of the ports list. The hierarchical node names and instance names are built using the hierarchy character. To be consistent with Verilog practices, this hierarchy character is the '.' (dot) by default. This default may be changed with an entry named DefaultHierarchyCharacter in the [Defaults] section of smash.ini. The character to use in a given simulation can be modified by using the .HIERCHAR directive in the pattern file.

**Tip:** the final, hierarchical instance names are limited to 64 characters, so unless really necessary, avoid long instance names if your circuit has a deep hierarchy.

# Using the bus notation

To connect modules via busses, you may use the following syntax to designate a set of wires: NAME [beg:end], where NAME is an identifier (the bus name), and beg and end are integer expressions.

```
Examples:
A[7:0]
SUM[3:15]
```

Individual bits in a bus can be referenced by using the NAME [i] notation, where i is an integer in the range [beg, end] of course.

A subset of the bits in a bus may be referenced with the notation A[i:j], where i and j are in the range [beg, end].

```
Example:
```

```
module REG4B(CLK, D, Q);
    input [3:0] D;
    output [0:3] Q;
    REG2B R1(CLK,D[0:1],Q[0:1]);
    REG1B R2(CLK,D[2],Q[2]);
    REG1B R3(CLK,D[3],Q[3]);
endmodule
```

#### Storing a module as a library element

To store a module in a library, it must be stored in a file whose base name is the name of the module and the extension is .V (REG4B.V in the previous example).

The .v extension is mandatory for the file to be recognized as a library element, it is not a mere suggestion...

You may store modules which are parametrized or not.

The library file may contain comment lines at the beginning, then the whole definition, from the module... line to and including the final endmodule line.

Example:

```
// Cell REG4B
module REG4B(CLK, D, Q);
    input [3:0] D;
    output [0:3] Q;
    REG2B R1(CLK,D[0:1],Q[0:1]);
    REG1B R2(CLK,D[2],Q[2]);
    REG1B R3(CLK,D[3],Q[3]);
endmodule
```

*File : reg4b.v* 

This definition may also be stored in a .LIB file (file with .lib extension) along with other definitions. See chapter 11, *Libraries*.

# Mixed-style .SUBCKTs

To handle mixed descriptions, you will need to define mixed subblocks, ie. subblocks containing both analog and digital elements. For example, to define a DAC (Digital Analog Converter) or an ADC (Analog Digital Converter) as a subblock, you would need to have resistors and MOS transistors coexist with NOR and NAND gates, and you would need to define a subblock with both analog and digital I/Os. This is quite easy to accomplish with SMASH<sup>TM</sup>.

As a matter of fact, a . SUBCKT definition may contain analog elements (analog primitives, X statements, analog behavioral modules instances) and digital elements as well. The syntax to use for creating such mixed subcircuits is detailed in this section.

#### Creating a mixed-style .SUBCKT

You may include digital gates in the .SUBCKT, just as you would in a Verilog-HDL module To accomplish this you simply have to set a syntax switching indicator, and to use either the SPICE syntax or the Verilog-HDL syntax. These syntax switch indicators are >>> SPICE and >>> VERILOG

```
Example:
```

```
>>> SPICE
.SUBCKT MYBLOCK A B C OUT
    R1 A B 10K
>>> VERILOG
    nand #(10, 10) N1 (OUT, A, B);
>>> SPICE
    C1 B C 1U
    X1 A B OUT COMPAR
>>> VERILOG
    nor #(12, 12) N2 (NX, A, B);
>>> SPICE
    M1 A B C VSS N W=10U L=2U
>>> VERILOG
    DIGBLOCK D1(A, B, NX);
>>> SPICE
    C2 B 0 1U
.ENDS MYBLOCK
```

This mixed-style subcircuit contains analog elements (R1, C1, M1), and also digital elements (N1 and N2). There is also a call (X1) to a block named COMPAR, and a call to a block named DIGBLOCK. COMPAR may itself contain both analog and digital elements.

**Note:** digital elements in a . **SUBCKT** must be used as they would in a **module**. In particular, a semi-colon character ';', must be used as the last character of the line describing a digital element.

Instances of MYBLOCK can be called normally, with the X statement syntax of SPICE. These calls may occur in the top-level, or inside a . SUBCKT definition

Examples of calls to MYBLOCK: XM X Y Z OUT1 MYBLOCK Of course the example above is a little bit akward, because many syntax switches are used. This is simply to show how you can switch from one syntax to another. In many cases, it is more natural to split analog elements and digital elements and to use less switches. See the rewritten example below. Notice that the first >>> SPICE switch is optional, as SPICE is the default when a .SUBCKT is processed.

```
Rewritten example:
>>> SPICE
.SUBCKT MYBLOCK A B C OUT
// this first switch is optional...
>>> SPICE
    R1 A B 10K
    C1 B C 1U
    X1 A B OUT COMPAR
    M1 A B C VSS N W=10U L=2U
    C2 B 0 1U
>>> VERILOG
// all that follows is some Verilog stuff...
    nor #(12, 12) N2 (NX, A, B);
    nand #(10, 10) N1 (OUT, A, B);
    DIGBLOCK D1(A, B, NX);
// no >>> SPICE switch is necessary before the .ENDS
.ENDS MYBLOCK
```

# **Hierarchy top-level**

In any circuit, there exist a hierarchy level called the top-level. This is the highest level of the hierarchy, the root of the hierarchical tree. In SPICE and in Verilog-HDL, the ways this top-level is handled are different. Both methods have advantages and disadvantages, and may seem more or less natural, but the point here is not to decide which one is the more convenient, but rather to show the consequences of the fact that SMASH is SPICE compatible and Verilog compatible...

In any SPICE compatible simulator, and SMASH is no exception, the top-level of a circuit is defined by the set of components (primitives and instances of subcircuits) which appear OUTSIDE any subcircuit definition. If you have a netlist containing only subcircuit definitions (.SUBCKT ... .ENDS), it actually is an empty circuit! If a subcircuit definition appears in the netlist, but is never instanciated (called with an X-statement), it is the same as if it was not present in the netlist...

```
Example:
```

```
// Circuit netlist
// a subcircuit definition
.SUBCKT RC IN OUT
R1 IN OUT 100K
C1 OUT 0 100P
.ENDS RC
```

// the top-level
RIN INPUT N1 100K
X1 N1 N2 RC
COUT N2 0 100P

*File : dummy.nsx* 

With Verilog-HDL this is different. The mechanism to define and call hierarchical blocks (modules) is quite similar to the SPICE mechanism (.SUBCKT), EXCEPTED FOR THE TOP-LEVEL. In Verilog-HDL, the top-level is defined by the set of NON-INSTANCIATED modules which appears in the netlist! This has a number of consequences, which will seem strange to SPICE users...

- Nothing may appear outside a module definition...
- If you include a module definition in the netlist, and this module is never instanciated by other modules, it will belong to the top-level!
- The nets at the top-level are defined by the ports which are listed in the port list of top-level modules. If a net is used inside a top-level module but not listed in the port list, it will be considered as an internal net. Its hierarchical name is built with the name of top-level module, the hierarchical character, and the base name of the net.

Below is an example of what NOT to DO, followed by the corrected version:

Example >>> VERILOG This is an example of what <u>NOT</u> to do... not n1(NCLK, CLK); REG2B R1(CLK,D[0:1],Q[0:1] ; REG1B R2(CLK,D[2],Q[2]); REG1B R3(CLK, D[3], Q[3] // This file is incorrect. // Neither primitives nor module instances may appear outside // a module definition. This file will not compile.

File : bad.nsx

```
>>> VERILOG
module REG4B(CLK, D, Q);
            [3:0] D;
    input
    output [0:3] Q;
    input
            CLK
    wire
            NCLK;
            nl(NCLK, CLK);
    not
    REG2B R1(CLK,D[0:1],Q[0:1]);
    REG1B R2(CLK,D[2],Q[2]);
    REG1B
            R3(CLK,D[3],Q[3]);
endmodule
```

```
Provided REG2B and REG1B module definitions are stored as library
files, this file is correct.
The top-level is defined by the REG4B module definition, which is
never instanciated. The nets of the top level are CLK, D[3], D[2],
D[1], D[0], Q[3], Q[2], Q[1] and Q[0].
Net REG4B.NCLK is the only internal net.
For SPICE users, it seems file GOOD.NSX misses something, which
would be a call to the REG4B module, to define the top-level...
*/
```

*File* : *good.nsx* 

# A complete example

This is a complete example of how to build a mixed netlist. The circuit is a simple model of the NE555 timer component. Two netlists are given. The first one is an "all-analog" realisation of the model, in SPICE style. The second one is a mixed one, where digital functions are implemented with digital gates.

Netlist one, "all-analog" SPICE style:

```
* Logical functions (inverter, nor gtaes) are
* implemented with SPICE-style .SUBCKT and CMOS
* circuitry. This is complicated, lengthy, and
* slow.
.SUBCKT INV555 OUT IN VDD VSS
M1 OUT IN VSS VSS N555 W=10U L=1U
M2 OUT IN VDD VDD P555 W=10U L=1U
C1 IN 0 1P
C2 OUT 0 1P
.ENDS
.SUBCKT NOR2555 OUT A B VDD VSS
M1 VDD A X VDD P555 W=10U L=2U
M2 X B OUT VDD P555 W=10U L=2U
M3 OUT A VSS VSS N555 W=5U L=2U
M4 OUT B VSS VSS N555 W=5U L=2U
CA A 0 1P
CB B 0 1P
COUT OUT 0 1P
CX X 0 1P
.ENDS
.SUBCKT NOR3555 OUT A B C VDD VSS
M1 VDD A X VDD P555 W=10U L=2U
M2 X B Y VDD P555 W=10U L=2U
M3 Y C OUT VDD P555 W=10U L=2U
M4 OUT A VSS VSS N555 W=5U L=2U
M5 OUT B VSS VSS N555 W=5U L=2U
M6 OUT C VSS VSS N555 W=5U L=2U
CA A 0 1P
CB B 0 1P
CC C 0 1P
COUT OUT 0 1P
CX X 0 1P
CY Y 0 1P
```

```
.ENDS
.SUBCKT NE555 GND TRIG OUT NRESET CONT THRES DSCH VDD
R1 VDD CONT 2K
R2 CONT BOTTOM 2K
R3 BOTTOM GND 2K
MD DSCH G GND GND N555 W=100U L=1U
 Z01TRIG IN( BOTTOM TRIG VDD GND ) OUT( FFSET ) PAR( 1000 ) ZCOMP
 Z01THRE IN( THRES CONT VDD GND ) OUT( FFRESET ) PAR( 1000 ) ZCOMP
XINVR RESET NRESET VDD GND INV555
XINVS SBAR FFSET VDD GND INV555
 XNOR1 FFSET1 SBAR RESET VDD GND NOR2555
XNORS OUTS FFSET1 OUTR VDD GND NOR2555
XNORR OUTR FFRESET OUTS RESET VDD GND NOR3555
XINV1 FF OUTS VDD GND INV555
XINV2 G FF VDD GND INV555
XINV3 OUT G VDD GND INV555
CTRIG TRIG 0 50P
CCONT CONT 0 50P
CTHRES THRES 0 50P
CDSCH DSCH 0 50P
.ENDS NE555
// the top level description:
>>> SPICE
X1 0 RBCT OUT NRESET CONT RBCT RARB VDD NE555
CL OUT 0 10P
RL OUT VDD 10MEG
RA VDD RARB 470
RB RARB RBCT 200
CT RBCT 0 200P
CCONT CONT 0 10P
Netlist two, mixed analog-digital style:
* the subcircuits INV555, NOR2555 and NOR3555 are
* replaced by digital gates with the same
* function.
.SUBCKT NE555 GND TRIG OUT NRESET CONT THRES DSCH VDD
R1 VDD CONT 2K
R2 CONT BOTTOM 2K
R3 BOTTOM GND 2K
MD DSCH G GND GND N555 W=100U L=1U
Z01TRIG IN( BOTTOM TRIG VDD GND ) OUT( FFSET ) PAR( 1000 ) ZCOMP
Z01THRE IN( THRES CONT VDD GND ) OUT( FFRESET ) PAR( 1000 ) ZCOMP
>>> VERILOG
not INVR(RESET, NRESET);
not INVS(SBAR, FFSET);
nor NOR1(FFSET1, SBAR, RESET);
nor NORS(OUTS, FFSET1, OUTR);
nor NORR(OUTR, FFRESET, OUTS, RESET);
not INV1(FF, OUTS);
not INV2(G, FF);
```

not INV3(OUT, G);

>>> SPICE CTRIG TRIG 0 50P CCONT CONT 0 50P CTHRES THRES 0 50P CDSCH DSCH 0 50P .ENDS NE555 // the top level description: >>> SPICE X1 0 RBCT OUT NRESET CONT RBCT RARB VDD NE555 CL OUT 0 10P RL OUT VDD 10MEG RA VDD RARB 470 RB RARB RBCT 200 CT RBCT 0 200P CCONT CONT 0 10P

Chapter 6 - Analog stimuli

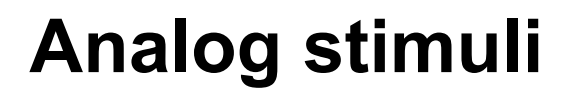

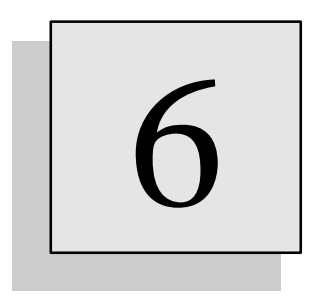

# Overview

This chapter describes how to define the analog input stimuli for your simulation. Voltage and current sources of many different types are available. Also, examples of complex analog stimuli using equations or beghavioral modelling are given.

# **Overview**

Analog stimuli usually consist of voltage and current independent sources. Four types of independent sources are allowed : constant, pulsed, piece-wise-linear and sinusoidal. The name, connection nodes and parameters of these sources can be modified via the Outputs Voltage sources... and Outputs Current sources... dialogs. If their declarations appear in the pattern file, the modifications you enter in the dialog can be written in the pattern file, so that the pattern file remains up-to-date. If they are declared in the netlist file, they can be modified for the current simulation session, but the modifications will not be written to the netlist file, so the next time you will load the circuit, it will be lost, because SMASH<sup>TM</sup> will read the original files.

To avoid these problems, you should declare your stimuli in the pattern file, not in the netlist file. The only exception is for subcircuits which need an internal bias. In this case, a voltage source has to be used in a netlist file (circuit.nsx or bloc.ckt) but if it is a library cell, it should not be modified, so this is not a problem.

| Source selection                                | ×      |
|-------------------------------------------------|--------|
| Voltage source (positive node, negative node    | ə):    |
| VCC (VCC, 0)<br>VEE (VEE, 0)<br>VIN (ENTREE, 0) | New    |
|                                                 | Edit   |
|                                                 | Delete |
| Update the pattern file.                        | OK     |

The Outputs Sources... dialog

It is also possible to use equation-defined sources or behavioral modules as stimuli generators. This possibility is described at the end of this chapter, in the « Arbitrary sources » section. Please note that stimuli defined this way cannot be edited with the dialogs in the Sources menu. The dialog in the Sources menu edits independant sources only.

# Independant voltage sources general description:

Vname n1 n2 parameters

# Independent current sources general description:

#### Iname n1 n2 parameters

The n1 node is the positive node of the source, the n2 node is the negative one. For current sources, current is considered positive "from n1, through the source, to n2". The parameters specify the DC, transient and small signal behavior of the independant source.

There are four types of voltage/current independent sources. The figures and discussions that follow for independent sources are for voltage independent sources. The same applies to current independent sources. The only thing that changes is the first letter (V for voltage sources, I for current sources).

**Note:** controlled voltage and current sources (with linear or non-linear control) are also available. However, they are not considered as stimuli, but as circuit elements. Consequently, they are described in detail in chapter 3, *Analog primitives*.

**Note:** by default, the number of voltage and current sources is limited to 64 each. If you need more for a particular circuit, please use the .MAXSOURCES directive in the pattern file. This will allow you to overcome this default limitation.

# Accessing the current through the sources

The current flowing in a voltage (resp.) current source is available as I (Vname) (resp.) I (Iname). These currents can be "traced". See the .TRACE directive in chapter 9, *Directives*.

# **Constant source**

# **Syntax**

#### Vname n1 n2 [DC] value [AC acmag acphase]

It is a source between the n1 and n2 nodes, that delivers a continuous DC voltage with value value.

If the keyword AC appears, amplitude acmag (in volts) and phase acphase (in degrees) are assigned to the source. If acmag is set to 1, the transfer functions between this input and the outputs will be obtained directly. acmag and acphase both default to zero.

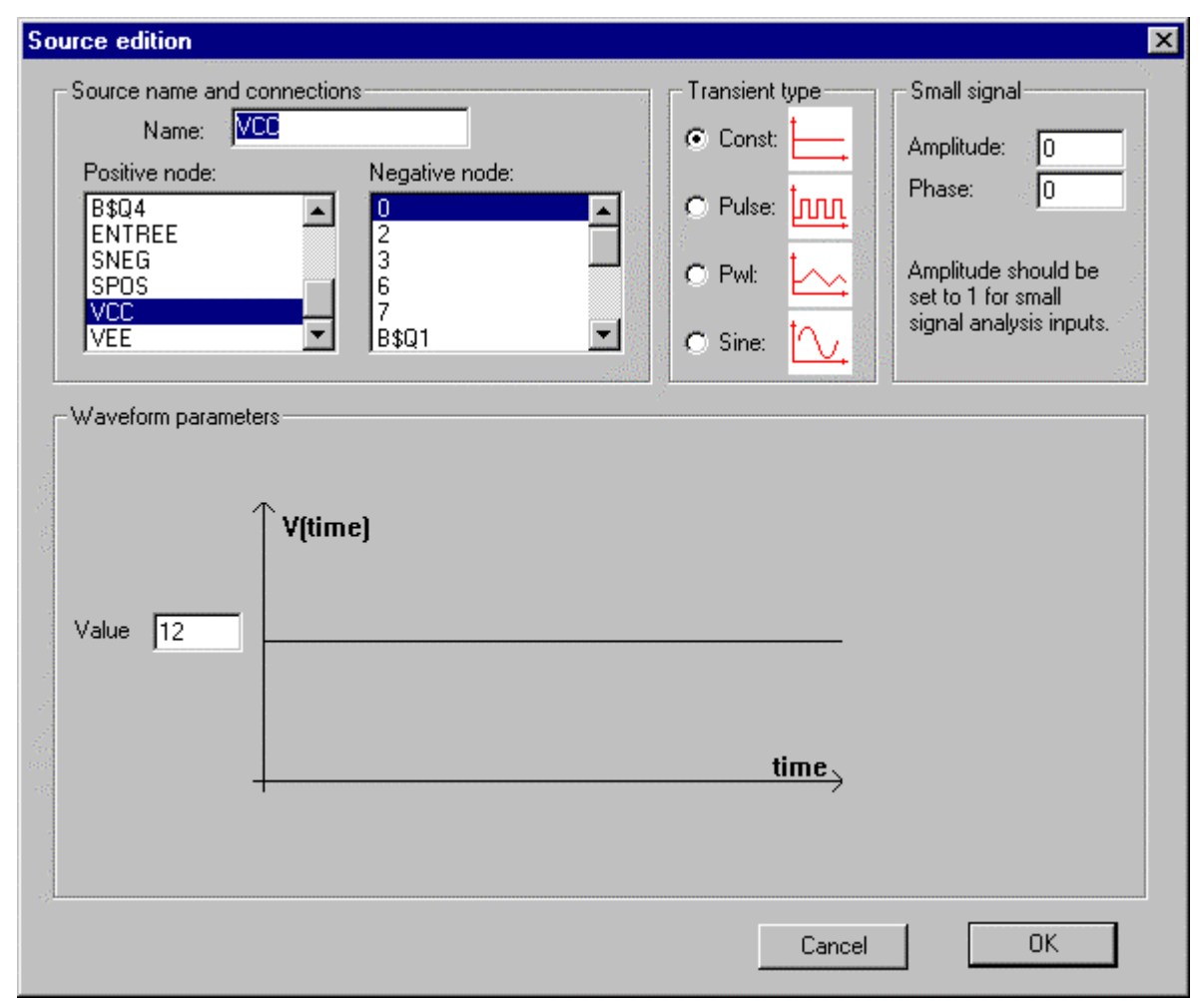

The Outputs Voltages... dialog for edition of a constant source.

**Note:** for small signal analysis to be activable, at least one source (voltage or current) must have an AC specification with acmag non zero. Otherwise, the Analysis Small signal menu will be greyed.

Example:

VCC VCC 0 12 VIN INP INM DC 0V AC 1 0 **Note:** an alternate syntax is allowed for SPICE compatibility. see example below.

VS NODE1 NODE2 // this is a zero volt voltage source connected between NODE1 and NODE2.

VS NODE3 NODE4 DC 3.65 // the DC keyword is allowed here.

# Periodic pulse source

# Syntax

Vname n1 n2 PULSE v1 v2 delay rise fall width period [AC acmag acphase]

- delay is the delay before source changes from v1 to v2
- rise is the rise time (has to be > 0)
- fall is the fall time (has to be > 0)
- width is the time when source stays at value v2
- period is the period
- All these times are expressed in seconds.
- v1 and v2 are expressed in volts.

If the keyword AC appears, amplitude acmag (in volts) and phase acphase (in degrees) are assigned to the source. If acmag is set to 1, the transfer functions between this input and the outputs will be obtained directly. acmag and acphase both default to zero.

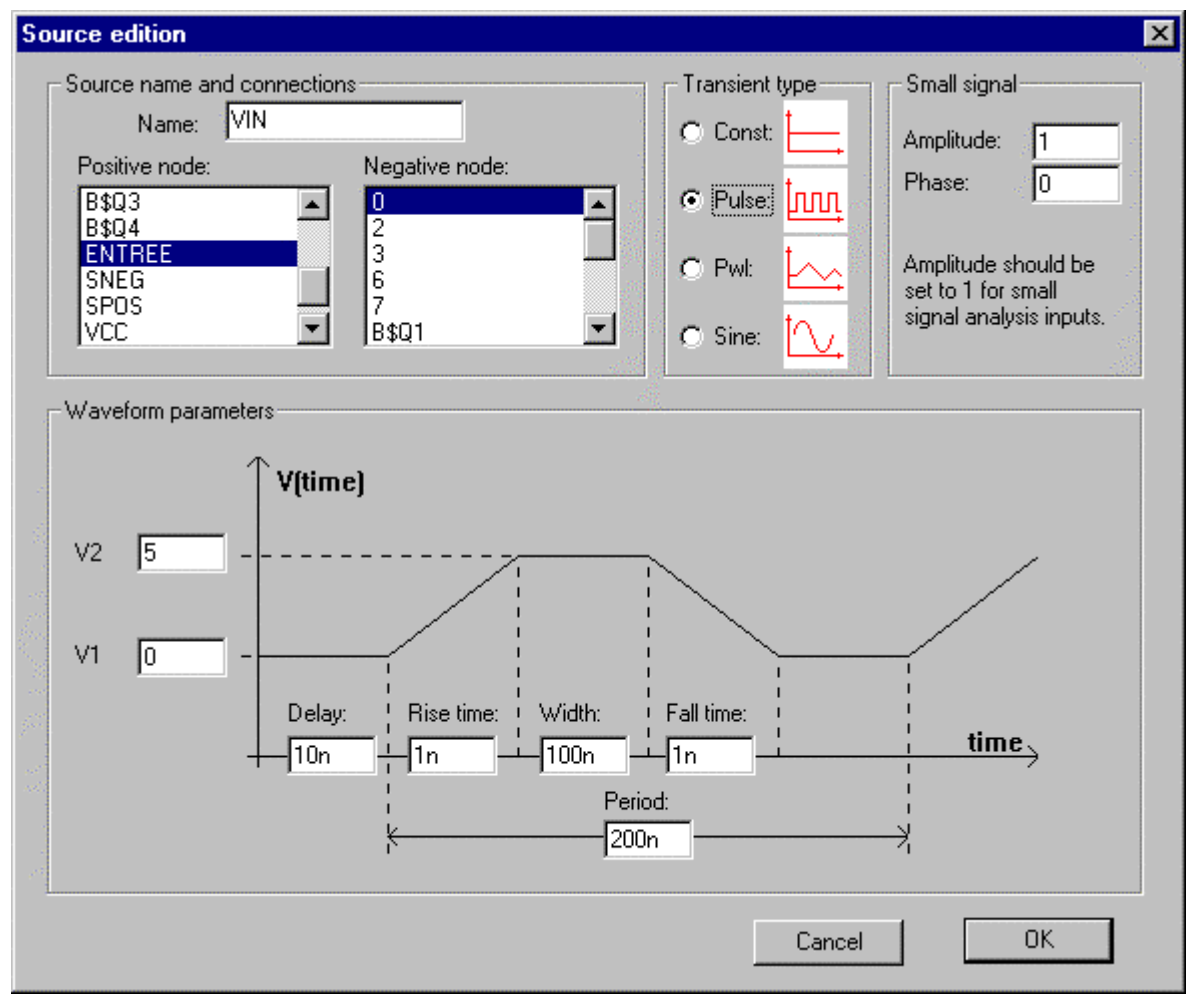

The Outputs Voltages... dialog for edition of a pulse-type source..

In the dialog, the miscellaneous parameters and the waveform « shape » are shown graphically. You may also edit the connections with the two connection listboxes (top-left). Click Ok to validate or Cancel to cancel.

**Note:** for small signal analysis to be activable, at least one source (voltage or current) must have an AC specification with acmag non zero. Otherwise, the Analysis Small signal menu will be greyed.

Examples

VIN ENTREE 0 PULSE 0 5 10N 1N 1N 100N 200N AC 1 0 // this is the one in the dialog...

// other examples
VIN IN 0 PULSE 5 0 0N 10N 10N 25N 100N AC 1 0
VFL INP INM PULSE( 0V 5V 1N 2N 25N 100N )

# **Piece-Wise-Linear source**

# Syntax

#### Vname n1 n2 PWL 0.0 v0 t1 v1...[AC acmag acphase]

The source value switches linearly from  $v_0$  to  $v_1$  in  $t_1$  seconds, and then to  $v_2$  in  $t_2$  seconds, etc. The first time value MUST be 0.0.

**Note:**  $t_{i+1}$  must be stricly greater than  $t_i$ 

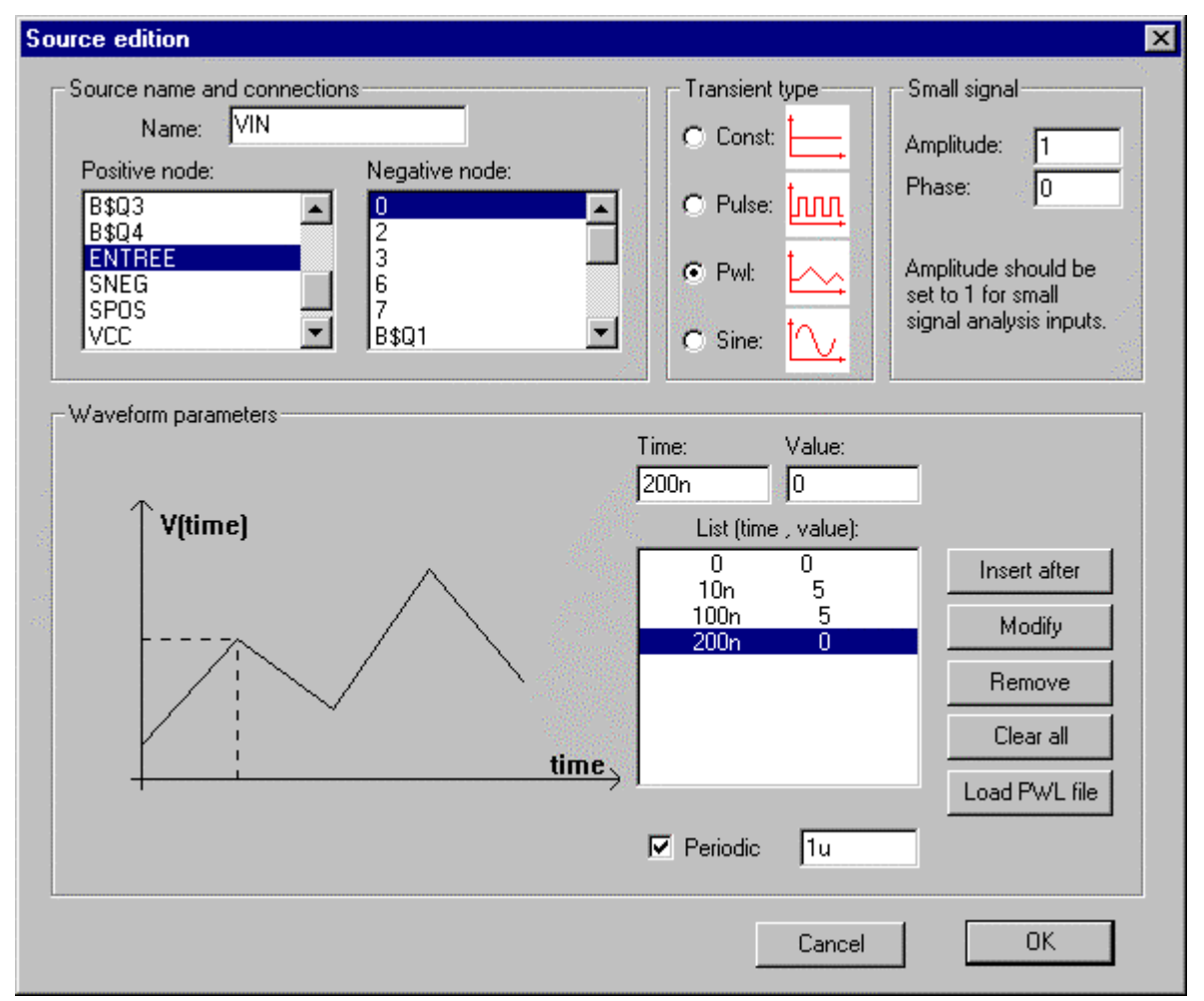

The Outputs Voltages... dialog for edition of a PWL-type source.

In the dialog, the miscellaneous parameters and the waveform « shape » are shown graphically. You may also edit the connections with the two connection listboxes (top-left). Click OK to validate or Cancel to cancel. In the dialog, a listbox contains the list of the (time,value) pairs which define the shape of the waveform.

If the keyword AC appears, amplitude acmag (in volts) and phase acphase (in degrees) are assigned to the source. If acmag is set to 1, the transfer functions between this input and the outputs will be obtained directly. acmag and acphase both default to zero.

# **Note:** for small signal analysis to be activable, at least one source (voltage or current) must have an AC specification with acmag non zero. Otherwise, the Analysis Small signal menu will be greyed.

Instead of entering all the (time,value) pairs in the listbox, you can load them from a file. This file must have been generated (or have the same format) with the Outputs Dump in text format... command, using the PWL format. This Dump in text format... command generates a file which is an ascii version of a waveform trace, in a format which is readable by the Sources dialog.

```
Example:
VIN ENTREE 0 PWL 0 0 10N 5 100N 5 200N 0 .REP 1U
// this is the one in the dialog...
```

// other examples VIN IN VSS PWL ON 5V 10N 5V 50N 0V // Parenthesis are allowed for compatibility:

```
VIN IN VSS PWL( 0 5 10N 5 50N 0 )
```

# Sinusoidal source

# Syntax

```
Vname n1 n2 SIN offset amplitude frequency
+ [delay dampingfactor phase]
+ [AC acmag acphase]
```

This is a sinusoidal source with offset offset (V), amplitude amplitude (V), frequency frequency (Hz), delay delay (s), damping factor dampingfactor (1/s), and phase phase (degrees). delay stands for the time (in seconds) at which the source actually starts to oscillate (from t=0 to delay, its value is offset volt). The remaining parameters delay, dampingfactor and phase are all optional, and their default value is zero.

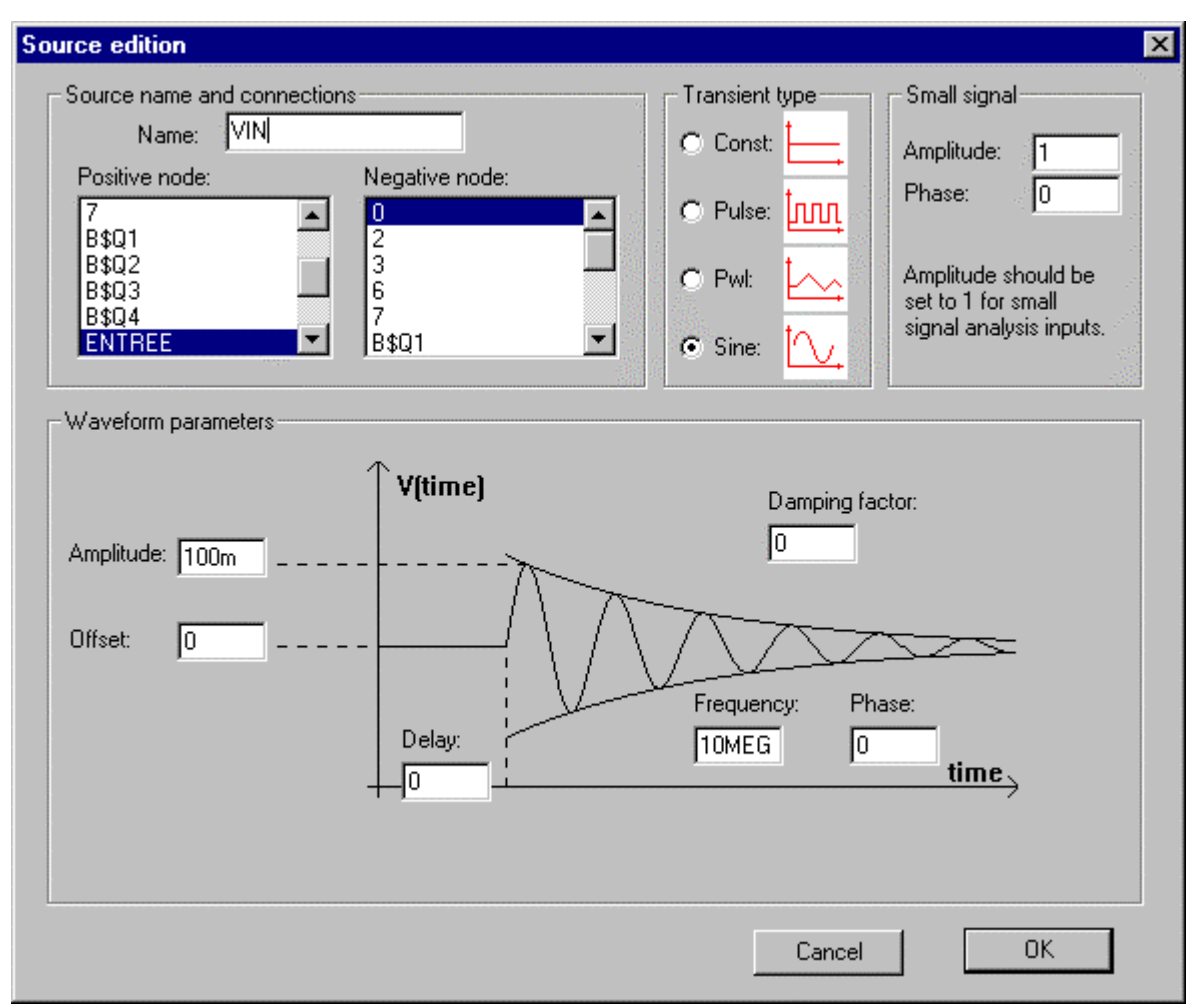

The Outputs Voltages... dialog for edition of a sinusoidal source.

In the dialog, the miscellaneous parameters and the waveform « shape » are shown graphically. You may also edit the connections with the two connection listboxes (top-left). Click OK to validate or Cancel to cancel.

Equation for the source is (t being the simulation time) :

If the keyword AC appears, amplitude acmag (in volts) and phase acphase (in degrees) are assigned to the source. If acmag is set to 1, the transfer functions between this input and the outputs will be obtained directly. acmag and acphase both default to zero.

**Note:** for small signal analysis to be activable, at least one source (voltage or current) must have an AC specification with acmag non zero. Otherwise, the Analysis Small signal menu will be greyed.

Example:

VIN ENTREE 0 SIN 0 0.1 10MEG 0 0 0 AC 1 0 // this is the one in the dialog...

# Defining arbitrary sources

You may want to define arbitrary waveforms as inputs to your circuit. A number of possibilities exist to achieve this.

# Using equation-defined sources

Equation-defined sources let you define any waveform you can describe with a simple mathemetical formula. A simple conditional form is also supported.

See chapter 3, *Analog Primitives*, Equation-defined sources section, for a full discussion about the syntax of equation-defined sources. Here, we just want to use some of the possibilities offered by these sources, such as the access to the time() variable, or the use of a conditional form, to illustrate how you can easily build complex input stimuli.

An example :

Imagine we want to generate a signal which rises smoothly and continuously from zero Volt to LEVEL Volt, and then, from time TRISE to the end, stays at LEVEL Volt. A good candidate for a smooth function is the beginning of a cosine (from 0 to pi/2). We will create a cosine waveform, and use a conditional equation to define the transition. To define the cosine function, and in the conditional source, we can use the time() function to retrieve the current simulation time.

```
/*
let us define parameters instead of using hard-coded values :
*/
.param TRISE = 40u
.param LEVEL = 10
/*
the basic cosine waveform
*/
ECOS COSINE 0 VALUE
+ {LEVEL*(1-cos(3.1415*time()/TRISE))/2}
ESMOOTH SMOOTH 0
+ IF {time() < TRISE}
+ THEN {V(COSINE)}
+ ELSE {LEVEL}
.TRAN 100N 100U
.TRACE TRAN V(SMOOTH)</pre>
```

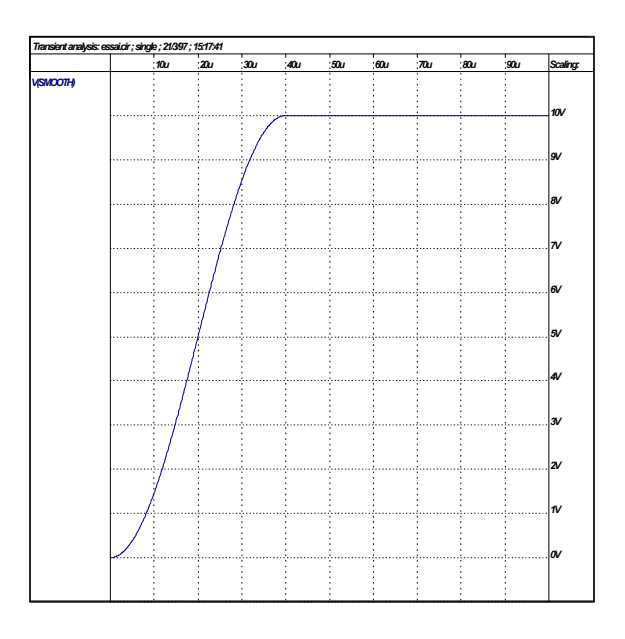

An other example :

Imagine we want to describe a clamped sinusoidal waveform. The basic waveform is a regular sinusoidal waveform. Using a conditional equation-defined source, we will clamp its amplitude to a certain value. Note that there are other ways to achieve the same thing - the method proposed here is to illustrate usage of equation-defined sources.

```
/*
let us define parameters instead of using hard-coded values :
*/
.param clamp = 1
.param fullamplitude = 1.2
// the full amplitude sinewave
VBASIC FULLSINE 0
+ SIN 0 fullamplitude 100K
// now the clamped one :
ECLAMPED INPUT 0
+ IF {abs(V(FULLSINE)) < clamp}
+ THEN {V(FULLSINE)) < clamp}
+ ELSE {clamp * sgn(V(FULLSINE))}
.TRAN 100N 100U
.TRACE TRAN V(FULLSINE)
.TRACE TRAN V(INPUT)</pre>
```

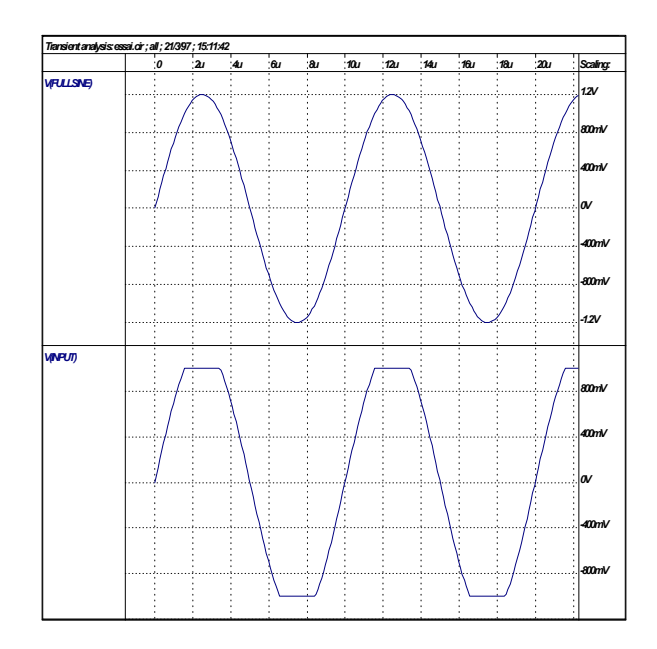

Comments :

The abs () function returns the absolute value of its argument, and the sgn() function returns its sign (+1 or -1)
#### Using an analog behavioral module

An analog behavioral module, written in ABCD, can act as a complex stimuli generator. If you want to generate a simple waveform, try to use predefined inputs, or a combination of the predefined inputs with equation-defined sources, before you consider using analog behavioral modelling... analog behavioral modelling should be reserved for really complex things. Also note that you must run a SMASH option which allows compilation of analog behavioral modules....

Here is an example of a noise generator (in ABCD). The module generates temporal noise, using the C-language rand() function. The OFFSET and AMP parameters define the offset and peak-to-peak amplitude of the generated noise. The STEP parameter defines the time interval where the signal varies. It is far from perfect as a noise generator, but it may help for many simulations...

```
.SUBCKT RANDOM NOISE PARAMS: OFFSET=0 AMP=1 STEP=1<sup>e</sup>-9
EOUT NOISE 0 <behavioral>
[static]
double TSTART, TEND, VSTART, VEND ;
[initial]
       VSTART = OFFSET;
       VEND = OFFSET;
       TSTART = 0.0;
       TEND = STEP;
      NOISE = OFFSET;
[behavior]
      if (simtime > TEND) {
             VSTART = VEND;
             TSTART = TEND;
             // rand() returns a random value between + /- RAND_MAX
VEND = OFFSET + AMP * (2.0 * (double)rand()/(double)RAND_MAX - 1.0);
             TEND = (simtime > TEND + STEP ? simtime : TEND + STEP);
       NOISE~val = VSTART + (VEND - VSTART)*(simtime - TSTART)/(TEND - TSTART);
.ENDS RANDOM
// the associated instantiation :
XIN NOISY RANDOM PARAMS : OFFSET=5.0 AMP=0.1
```

Here is the same model written in old-style « Z » fashion :

```
DECLARATIONS:
INPUTS:
                 DUMMY
                NOISE
OUTPUTS:
PARAMS:
                 OFFSET AMP STEP
GLOBAL_DOUBLE: TSTART TEND VSTART VEND
BEHAVIOR:
      if (simtime == 0.0) {
            VSTART = OFFSET;
            VEND = OFFSET;
            TSTART = 0.0;
            TEND = STEP;
            NOISE = OFFSET;
            return;
      if (simtime > TEND) {
            VSTART = VEND;
TSTART = TEND;
            VEND = OFFSET + AMP * (2.0 * (double)rand()/(double)RAND_MAX - 1.0);
            TEND = (simtime > TEND + STEP ? simtime : TEND + STEP);
      NOISE = VSTART + (VEND - VSTART)*(simtime - TSTART)/(TEND - TSTART);
```

```
// the associated instantiation :
ZRANDOM
+ IN( 0 )
+ OUT( NOISE )
+ PAR( 5.0 0.1 1N )
+ ZA_RAND
.LIB ZA_RAND.AMD
.TRACE TRAN V(NOISE) MIN=4.8801941E+000 MAX=5.1199158E+000
.EPS 10U 100M 1N
.H 100P 1F 1N 250M 2
.TRAN 1N 2U 0
```

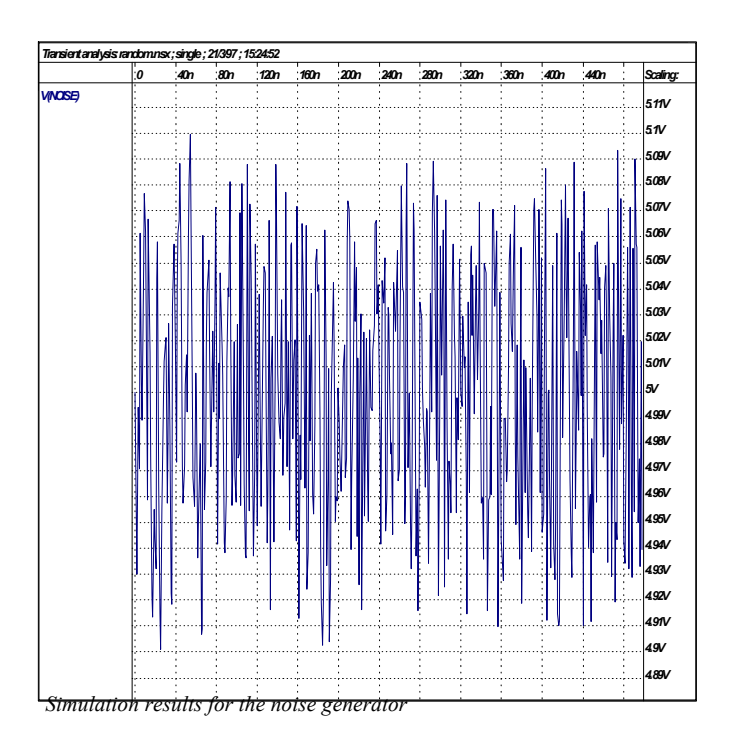

Chapter 7 - Digital stimuli

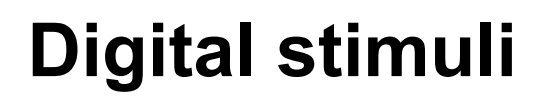

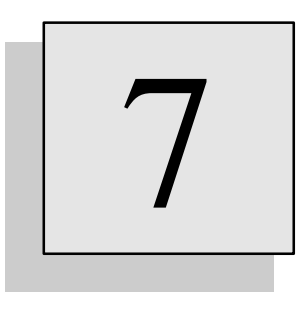

# Overview

This chapter describes how to define the digital stimuli for your simulations. Generic digital patterns are specified using a transition format. A special syntax, more compact, is also available for clock-type signals.

## **Overview**

There are two ways to apply digital stimuli on the circuit, namely the . CLK statement, and the WAVEFORM statement. The . CLK method is mostly used to define either simple patterns (a reset signal for example) or periodic patterns such as clocks. The WAVEFORM method is mostly used to define arbitrary patterns.

Digital patterns must be entered in the pattern file (.pat).

Simple stimuli (reset, set, power supply and clock) can be created and/or modified via the Sources Clocks... dialog. The modifications you enter in this dialog can be written in the pattern file, so that the pattern file remains up-to-date. If you are a beginner, or you do not remember the exact syntax for .CLK statements, it is highly recommended to use this dialog. The dialog lets you edit .CLK statements, not WAVEFORM statements, which are naturally text-style instructions. See the User manual, Sources menu, Sources Clocks... command for details about these dialogs.

Digital stimuli are internally simulated as special gates, with no input pins and one single output pin. The gate drives on its output pin the pattern which the user specifies.

Most digital stimuli will define "strong" signals, ie digital signals with "Supply" strength. Particularly, this will be the case if you define the input patterns of a circuit or board which are supposed to be driven by very low impedance sources. However, it should be noted that it is in no way mandatory, and you may use a .CLK statement to define a "weak" signal for example.

## **Description of the .CLK statement**

.CLK node 0 state0 [t1 state1 ... ti statei ...] [.REP period]

This statement must be located in the pattern file. node has to be a pure digital node name which will be driven by the specified stimuli. The pattern that the .CLK "gate" delivers is described with the tistatei couples, with statei being a character string, describing the state at time ti.

Several .CLK statements may « drive » the same digital node. This allows creating clock signals with « holes », as it will be shown.

- **Note:** it is not allowed to drive an analog or interface node with a .CLK statement, the node has to be a pure digital node. If you need to drive an analog node or an interface node with a digital stimulus, you have to insert an auxiliary digital gate, such as a **buf** gate for example, whose input is driven by the .CLK statement, and output drives the interface node.
- **Important note:** all times and durations used to describe the digital vectors are expressed in virtual time unit (correspondence between virtual and real times is given by the .LTIMESCALE directive).

Several notations are allowed for specification of the statei values:

The simplest notation is to indicate a one-character string, 0, 1, X or Z for state1. In this case the signal is driven to logic 0, 1, or X with Supply strength. It is « driven » high impedance if state1 is Z.

It is also possible to specify the driving strength, with a three-characters string. The first two characters specify the driving strength, and the last one specifies the value. Allowed strings are: SU0, ST0, PU0, WE0, SU1, ST1, PU1, WE1, SUX, STX, PUX, WEX. The first two characters designate the strength of the supply connected on node, it can be: SU (for Supply), ST (for Strong), PU (for Pull) or WE (Weak). The second character designates the level, it can be: 0, 1 or X

**Note:** S1 is allowed as a replacement for 1 or SU1, for backward compatibility purpose. Similarly, S0 is allowed as a replacement for 0 or SU0

The period parameter is an optional period for the pattern. If no period is specified, the last state is held until the end of the simulation.

```
Example:
```

.LTIMESCALE 1P .CLK CLOCK 0 ST0 50000 ST1 .REP 100000

The above statement define CLOCK as a 10MHz "square" clock. At time zero it is "Strong 0", and at time 50ns it goes "Strong 1". the period is 100ns. (As .LTIMESCALE is defined as 1ps, 50000 means 50000ps (50ns), and the period is 100000ps, ie 100ns).

Example:

```
.LTIMESCALE 1U
.CLK STRANGE_H 0 0 10 1 50 Z .REP 100
```

```
The above statement specifies a "clock" which will be "Supply O"
at time zero, "Supply-1" at time 10us, "hi-Z" at time 50us,
"Supply O" at time 100us, "Supply-1" at time 110us, "hi-Z" at time
150us, and so on.
Example:
.CLK VDD 0 SU1
The above statement specifies a "clock" which will be "Supply 1"
at time zero, and will stay "Supply 1" for ever.
```

#### holes » (validated clock)

Sometimes it is necessary to create a digital pattern which is basically a simple clock, but with « dormant » time intervals where the signal stays one or zero, instead of oscillating. One way to achieve this is to use a digital gate such as an and gate for example, with one input connected to the base clock (obtained with a .CLK statement) and the other input connecting to the validation signal, which may also be obtained with a .CLK statement, or with a WAVEFORM clause (see next section). This does the job, but you need to include a gate in the circuit, which does not belong to this circuit, thus will not be part of the schematic if you obtain the netlist from a schematic entry package, etc.

There is an other way to create such a validated clock signal, which is to use two .CLK statements driving the same node. One is the normal base clock, and the other one is the validation pattern. Now, how shall we avoid generating unknowns when the .CLK statements drive the same nodes. The trick is to use a base clock which generates signals with STRONG strength only (not SUPPLY as it is the default), and a validation clock which generates either signals with SUPPLY strength, or HIGH-IMPEDANCE strength. Thus when the two generated signals combine, the result is either the base clock or the validation pattern. Note that the generated signal has Strong strength only; this may be a problem in some applications, but not so often...

#### Example:

```
.CLK myclock 0 ST0 100 ST1 .REP 200
.CLK myclock 0 HIZ 1000 SU1 1500 HIZ 30000 SU0 30500 HIZ .REP
100000
```

These two statements create a validated clock on node myclock. Remember that myclock has to be a pure digital node, not an interface or analog node. Until time 1000, the first .CLK « wins » (anything beats a signal with HIZ strength...), so myclock is the base clock. At time 1000, the second .CLK wins because Supply strength is stronger then Strong strength, so myclock is forced to logic 1 (with strength Supply). At time 1500, the second .CLK disconnects itself again, and myclock is the base clock again. From time 30000 to time 30500, myclock is forced to logic 0. From time 30500 to time 10000, myclock is the base clock. At time 10000, the validation pattern is restarted, because the second .CLK is a periodic pattern.

## **Description of the WAVEFORM statement**

The WAVEFORM statement is intended to define arbitrary patterns. You may define patterns for scalar signals, and patterns for bus signals as well.

#### Syntax for scalar signals

The formal description of the syntax for scalar signals is the following:

```
WAVEFORM wavename
0 {signal{, signal} = value};
[+]time {signal{, signal} = value};
...
FINISH.
```

The "WAVEFORM" keyword starts the section. The "FINISH." keyword ends the WAVEFORM section. wavename is the name of the WAVEFORM section. signal designates the name of a digital node. value is a character chosen among 0, 1, X and Z.

- Each line in the WAVEFORM section starts with a time value, expressed in virtual time units. This time value is possibly prefixed with the `+' character if it is a relative time (see the section on "Relative time notation" below).
- Time values must appear in ascending order.
- Each line in the WAVEFORM section lists the transitions which occur for specified signals.
- Each line within the waveform must end with a semi-colon.
- In case of a large number of transitions at the same time point, you may use several lines (repeating the same time value at the beginning of each line).
- If several signals have the same transition at the same time, you can group them in a list.
- It is not allowed to drive an analog or interface node with a signal from a WAVEFORM clause, the node has to be a pure digital node. If you need to drive an analog node or an interface node with a digital stimulus, you have to insert an auxiliary digital gate, such as a buf gate for example, whose input is driven by the signal originating from the WAVEFORM clause, and output drives the interface node.
- **Important note:** all times and durations used to describe the digital vectors are expressed in virtual time unit (correspondence between virtual and real times is given by the .LTIMESCALE directive).

```
Example :
```

10 A,B,C=0;

is allowed instead of :

```
10 A=0 B=0 C=0;
```

Example :

```
WAVEFORM wavename
0 a,b,c = 0 e,f,g,h,y = 1;
// comment lines must start with a //
10 a=1 b=1 e,f = 0 g=X ;
```

```
10 h=1 y=1 ;
11 a=1 b=0 e,f = 0 g=X ;
15 a=X b=1 e,f = 1 g=X ;
// repeating "g=X" on the two previous
//lines is useless
20 a=0 g=Z;
100 b,f,g = 0;
FINISH.
```

**Note:** you can only specify in this way scalar signals that take levels 0, X or 1 with a Supply strength (0, X and 1 symbols), or signals which are high impedance (Z symbol))

#### Syntax for bus signals

Using the WAVEFORM statement, you may specify single (scalar) signal transitions, as in the previous examples, but also transitions for a whole bus. Inside a WAVEFORM, a bus transition is of the form:

```
[+]timevalue bus[i:j] = BIN | HEX | DEC value;
```

The value specified has to be either a binary string (using 0, 1, X and Z symbols), an hexadecimal number or an unsigned decimal number. The X and Z symbols may also be used to set all bits of a bus in HEX or DEC format to (resp.) X or Z.

The width of a busses is limited to 32 bits.

Bus [j] corresponds with the least significant bit of the binary representation of value. In case of a binary string, string length has to match the bus width.

Example:

```
Note: you must leave a space between the BIN, DEC or HEX keyword and the bus value. Thus, writing "100 A[3:0] = BIN0101;" is incorrect, while "A[3:0] = BIN 0101;" is correct.
```

#### **Relative time notation**

Inside a WAVEFORM statement, you can use either an absolute time specification, as in the previous example, or a relative one.

If the first word on a line is in the form:

+time

where time is a positive integer number (+ must be the first character of the line), it means that the transitions described on the line will occur time AFTER the previous transitions.

For example, the two following WAVEFORM are equivalent:

```
WAVEFORM pulse_abs
* Absolute times style:
0 CK=0,A=1;
10 CK=1;
20 CK=0,A=0;
50 CK=1;
80 CK=0;
FINISH.
WAVEFORM pulse_rel
* Relative times style:
0 CK=0,A=1;
+10 CK=1;
+10 CK=0,A=0;
+30 CK=1;
+30 CK=0;
FINISH.
```

**Important note:** when using a relative notation, you cannot leave any spaces between the + sign and the delta time value.

This relative notation is mostly useful to describe long waveforms of pseudo-random patterns, and within loops.

#### Loops

Inside a WAVEFORM statement, you may want to be able to say: "repeat this sub-section N times", instead of explicitly duplicating a sub-section N times. The loop mechanism allows this.

When a given pattern has to be repeated a number of times, you can use a loop to describe it, instead of duplicating it. The loop mechanism makes the pattern file much more readable. The general form for a loop is:

```
LOOP N
+deltat1 ... ;
+deltat2 ... ;
...
```

ENDLOOP

Such a loop section cannot appear outside a WAVEFORM section. It has to be located between "WAVEFORM" and "FINISH" keywords. You can place several separate loops inside the same WAVEFORM.

**Note:** it is not allowed to declare a loop within another loop.

The patterns described within the loop, which must use a relative notation, will be repeated N times.

```
Example:
```

```
WAVEFORM foolish
// some "normal" patterns:
0 CK,A,B=0;
500 A=0;
// and now a loop:
LOOP 10
+10 CK=0,A=1,B=0;
```

```
+10 CK=1;
+10 CK=0,A=0,B=1;
+10 CK=1;
ENDLOOP
// here current time is 900 ...
+1000 CK=0;
// this last transition occurs at time 1900.
FINISH.
```

This loop will produce 20 CK pulses, 10 units wide each. It would take 40 lines in the pattern file (10x4) if described without a loop. The first rising edge of CK will occur at time 500+10+10=520.

Chapter 8 - Macros

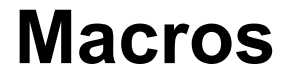

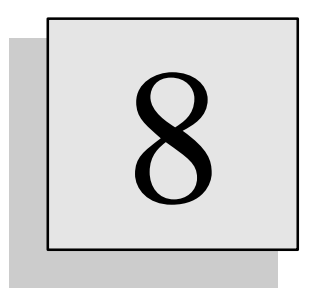

## **Overview**

This chapter describes how to define macros for complex digital patterns. The macro mechanism is intended to simplify the writing (and reading!) of complex digital patterns. It may be useful for functional simulations and it helps a lot for test mode simulations, where patterns are often long, repetitive and complicated.Using macros allows you to define and instanciate parametrized blocks (or sequences) of patterns.

## **Overview**

**Warning**: this chapter assumes that you are familiar with the WAVEFORM statements. If this is not the case, please read the chapter 7, which deals with Digital stimuli before you proceed.

The macro mechanism is intended to simplify the writing (and reading!) of complex digital patterns. It may be useful for functional simulations and it helps a lot for test mode simulations, where patterns are often long, repetitive and complicated.

Using macros allows to define and instanciate parametrized blocks (or sequences) of patterns.

- **Note**: if you are familiar with the C language, you will see that the macro mechanism is quite close to the #define directives in C.
- **Note**: the macro mechanism described in this chapter was available from version 2.0 of SMASH<sup>TM</sup>. From version 3.0, as SMASH<sup>TM</sup> implements Verilog-HDL, the macro mechanism in Verilog-HDL is available as well. As the two mechanisms do not conflict, there were no reasons for removing the original one. You can achieve many things you can do with the original SMASH<sup>TM</sup> macro mechanism with Verilog macros, so it is up to you to choose which mechanism you want to work with. However, if you are concerned with implementing patterns for serial interfaces, you may prefer to use the original SMASH<sup>TM</sup> macro mechanism, described in this chapter, because of the availability of the strbin() function (see description in this chapter).

## An example

The best way to illustrate the usefulness of macros is to go through a simple test-case example. Imagine that you want to write patterns where you must feed an 8 bit shift register with arbitrary 8 bit values (the loading of a RAM through a serial interface for example). Using a WAVEFORM section to describe the loading of the register with the \$A5 hexadecimal value (10100101 in binary), would give something like:

```
WAVEFORM loadreg
...
+100 LOAD=1;
+100 QIN=1;
+100 QIN=0;
+100 QIN=0;
+100 QIN=0;
+100 QIN=0;
+100 QIN=1;
+100 QIN=1;
+100 QIN=1;
+100 LOAD = 0;
...
FINISH.
```

This does the job, but the used notation has several drawbacks.

First, it uses 10 lines in the pattern file. It is not that many, but if we are to load our register 128 times, this will generate a lengthy pattern file. Second, nothing is parametrized, neither the clock period, nor the name of the serial input pin (QIN), nor the value which is loaded. Third, we lost, at least visually as an hexadecimal string, the "\$A5" value, because we had to give all individual bits of the \$A5 value, one bit per clock cycle.

Use of a macro will eliminate these drawbacks.

In the pattern file, we would like to be able to use a single line per word to load. Let us define a macro:

```
DEFINE_MACRO mloadreg( Q7, Q6, Q5, Q4, Q3, Q2, Q1, Q0 )
+100 LOAD=1;
+100 QIN = Q7;
+100 QIN = Q6;
+100 QIN = Q5;
+100 QIN = Q4;
+100 QIN = Q3;
+100 QIN = Q2;
+100 QIN = Q1;
+100 QIN = Q0;
+100 LOAD = 0;
END_MACRO
```

Once our "mloadreg" macro is defined as above, we can use an EXPAND\_MACRO statement:

```
WAVEFORM load
...
EXPAND_MACRO mloadreg(1, 0, 1, 0, 0, 1, 0, 1);
...
FINISH
```

This EXPAND\_MACRO statement does the same job as the 10 lines in our previous WAVEFORM section. Loading a word now takes a single line in the pattern file. If we want to load \$A5, then \$B3 and then \$0F, we can now write:

```
WAVEFORM load
...
EXPAND_MACRO mloadreg(1, 0, 1, 0, 0, 1, 0, 1);
EXPAND_MACRO mloadreg(1, 0, 1, 1, 0, 0, 1, 1);
EXPAND_MACRO mloadreg(0, 0, 0, 0, 1, 1, 1, 1);
...
```

#### FINISH

Until now, we parametrized only the bit values Q7 to Q0. If we have several serial interfaces, we may want to parmetrize the name of the input pin as well:

```
DEFINE_MACRO mloadreg( QIN, Q7, Q6, Q5, Q4, Q3, Q2, Q1, Q0 )
+100 LOAD=1;
+100 QIN = Q7;
+100 QIN = Q6;
+100 QIN = Q5;
+100 QIN = Q4;
+100 QIN = Q3;
+100 QIN = Q2;
+100 QIN = Q1;
+100 QIN = Q0;
+100 LOAD = 0;
END MACRO
```

and the corresponding macro calls would be:

WAVEFORM load

```
EXPAND_MACRO mloadreg(QA, 1, 0, 1, 0, 0, 1, 0, 1);
EXPAND_MACRO mloadreg(QB, 1, 0, 1, 1, 0, 0, 1, 1);
EXPAND_MACRO mloadreg(QC, 0, 0, 0, 0, 1, 1, 1, 1);
...
FINISH
```

This is nice, but we still do not "see" the hexadecimal values, as we pass series of bits to the EXPAND\_MACRO statements.

We shall use the strbin() function to be able to view the hexadecimal values. To load our \$A5 value, we will use the following call:

```
WAVEFORM load
...
EXPAND_MACRO mloadreg(QA, strbin($A5, 8));
...
FINISH
...
```

instead of the previous one:

```
EXPAND_MACRO mloadreg(QA, 1, 0, 1, 0, 0, 1, 0, 1);
...
FINISH
```

In this statement "strbin(\$A5, 8)" is substituted by the sequence "1 0 1 0 0 1 0 1", prior to the expansion of the macro. The '\$' sign which prefixes 'A5' is used to indicate that A5 is an hexadecimal value. The '8' parameter is to indicate that we want \$A5 to be coded with 8 bits.

Back to the case where we want to load several values in the same register, we would now write, using strbin():

```
WAVEFORM load
...
EXPAND_MACRO mloadreg(QA, strbin($A5, 8));
EXPAND_MACRO mloadreg(QA, strbin($B3, 8));
EXPAND_MACRO mloadreg(QA, strbin($0F, 8));
...
FINISH.
```

## Formal definition of the syntax

The macro mechanism uses three keywords, namely DEFINE\_MACRO, END\_MACRO and EXPAND\_MACRO.

The definition of a macro starts with the DEFINE\_MACRO keyword and it ends with the END\_MACRO keyword.

The EXPAND\_MACRO keyword triggers the expansion of the macro with the formal parameters of the definition being substituted by the actual ones which are passed as arguments to the EXPAND\_MACRO statement.

#### Defining a macro

The syntax for defining a macro is the following:

```
DEFINE_MACRO mname(formal_param_list)
...
END MACRO
```

This definition may appear anywhere in the pattern file, preferably at the beginning. It may also be stored in a file called mname.mac and stored in a library. It can also be stored inside a .lib file (see chapter 11, *Libraries*). The mname identifier is the name of the macro, it can be up to 8 characters long.

#### What is substituted

The formal\_param\_list is a list of identifiers (parameters), separated by blanks or comma. These parameters may be used in the lines inside the definition. To be eligible for substitution at expansion time, a parameter must be a "word" in the line. Words delimiters are:

```
- comma: ,
- parenthesis: (
- parenthesis: )
- equal sign: =
- semi-colon: ;
For example:
DEFINE_MACRO load(Q3, Q2, Q1, Q0)
+100 QIN=Q3;
+100 NQ3=Q2;
+100 QIN =Q1;
END_MACRO
```

The formal parameter list is "Q3, Q2, Q1, Q0". Parameters Q3, Q2 and Q1 appear as words in the statements of the definition, thus they will be substituted. but NQ3, although containing "Q3", will stay as NQ3 at expansion time.

**Note:** it is allowed to have a parameter in the formal parameter list which is not used inside the definition, although it is not recommended. For example the previous example does not use Q0 in the definition.

Note: it is allowed to have an empty formal parameter list.

#### Using the bus notation

You may want to use the bus notation in the formal parameter list, to make the notation more compact. Thus you may write:

```
DEFINE_MACRO load(Q[3:0])
+100 QIN=Q[3];
+100 NQ3=Q[2];
+100 QIN =Q[1];
END MACRO
```

instead of:

```
DEFINE_MACRO load(Q[3], Q[2], Q[13], Q[0])
+100 QIN=Q[3];
+100 NQ3=Q[2];
+100 QIN =Q[1];
END_MACRO
```

#### Expanding a macro

The syntax for using (expanding) a macro is the following:

EXPAND\_MACRO mname(actual\_param\_list);

The mname identifier refers to a macro which must have been defined somewhere. Either in the pattern file, or in a mname.mac file stored in library. The mname identifier can be up to 8 characters long.

The actual\_param\_list is a list of actual parameters, separated by blanks or comma. These actual parameters replace the formal parameters in the definition when the macro is expanded. The number and order of actual parameters must match the number and order of the formal parameters.

**Note:** it is allowed to have an empty actual parameter list. In this case the definition must have an empty formal parameter list also.

The EXPAND\_MACRO statement must use a single line in the pattern file. Consider using the bus notation if your macro has too many parameters.

An EXPAND\_MACRO statement usually appears inside a WAVEFORM section (although it is not mandatory). EXPAND\_MACRO statements can be freely mixed with plain statements, as in this example:

```
WAVEFORM testram
0 NRST=0;
+100 NRST=1;
+100 RWBAR=0;
+100 ADR[7:0]=DEC 0;
EXPAND_MACRO loadvalue(1, 0, 1, 0);
+100 ADR[7:0]=DEC 1;
EXPAND_MACRO loadvalue(0, 1, 0, 1);
+100 ADR[7:0]=DEC 2;
. . .
+100 RWBAR=1;
+100 ADR[7:0]=DEC 0;
EXPAND MACRO readvalue();
+100 ADR[7:0]=DEC 1;
EXPAND MACRO readvalue();
+100 ADR[7:0]=DEC 2;
FINISH
```

#### The strbin() function

The strbin() function is used to convert a decimal or hexadecimal value into the series of binary digits (0 and 1) which makes the binary coding of the value.

The strbin() function may be used in the actual parameter list of an EXPAND\_MACRO statement.

The strbin() function takes two parameters: the value to be converted, and the number of bits to use for the conversion. If the value is an hexadecimal value, it must be prefixed with the \$\$' sign.

Examples:

strbin(12, 8)0 1 0 0 1 0 0 0strbin(\$AA, 8)1 0 1 0 1 0 1 0strbin(\$BA, 5)1 1 0 1 0

The strbin() occurences are replaced by the list of 0 and 1, separated by blanks, prior to the expansion of macro. The occurence of strbin(value, n) in the actual parameter list accounts for n parameters.

Example:

```
EXPAND_MACRO loadreg(X, Z, strbin(5, 3), X);
is the same as:
EXPAND_MACRO loadreg(X, Z, 1 0 1, X);
```

#### **Hierarchical macros**

EXPAND\_MACRO statements normally occur inside a WAVEFORM section. The EXPAND\_MACRO line is is replaced by the (subtituted lines of the definition.

Sometimes, it may be useful to use an EXPAND\_MACRO statement inside the definition of another macro.

**Note:** the nesting level should be kept small, otherwise the readibility of patterns may deteriorate.

Example:

```
DEFINE_MACRO loadfifo(Q3[3:0], Q2[3:0], Q1[3:0], Q0[3:0])
+100 INITFIFO=1;
EXPAND_MACRO loadreg(Q3[3:0]);
+100 INITFIFO=1;
EXPAND_MACRO loadreg(Q2[3:0]);
+100 INITFIFO=1;
EXPAND_MACRO loadreg(Q1[3:0]);
+100 INITFIFO=1;
EXPAND_MACRO loadreg(Q0[3:0]);
+100 INITFIFO=1;
EXPAND_MACRO loadreg(Q0[3:0]);
END_MACRO
```

definition.

As it is the case in the previous example, parameters may be "passed down" to the internal EXPAND\_MACRO statements.

Arguments to strbin() function may also be passed down the hierarchy.

Example:

```
DEFINE_MACRO dummy(Q3,Q2,Q1,Q0,adr)
+100 NRST=0;
+100 NRST=1;
EXPAND_MACRO loadmsb(Q3,Q2,strbin(adr, 2));
EXPAND_MACRO loadlsb(Q1,Q0,strbin(adr, 2));
END_MACRO
```

## Hints for writing macros

Macros are intended to improve the readibility of patterns. However, improper use of macros may also worsen things rather than improve them!

#### Keeping macros simple

Macros should be kept relatively short, and perform simple tasks. Failure to do so will much reduce the likelihood of the macros being reused, even when slightly modified.

#### Limiting the hierarchy depth

The "stacking" of macros (using EXPAND inside a DEFINE) should be used carefully. Depthes of one or two levels are usually considered as maximum, before readibility starts to deteriorate.

Note: these guidelines are quite similar to those for sofware programming...

#### Using comments

Comments should be abundantly used inside macros, to explain what they do, and <u>which context</u> is necessary for using them.

Chapter 9 - Directives

# **Directives**

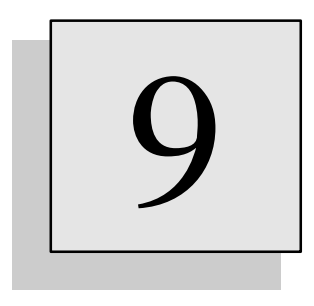

# Overview

This chapter describes the many « directives » which are available for simulation control. Directives appear in the pattern file. They are used to control simulation accuracy requirements, to specify what you want to plot, what you want to save, which types of analyses you want to run, etc.

The directives are sorted alphabetically.

## Small signal analysis

#### Syntax

.AC DEC LIN n fstart fstop

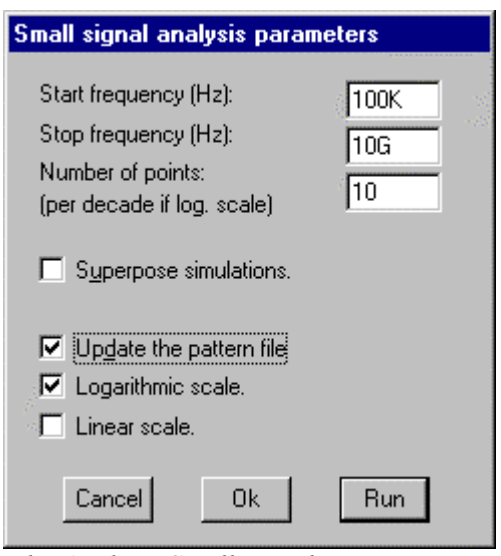

*The Analysis Small signal > Parameters... dialog.* 

#### Parameters description

| Name   | Default | Associated text in dialog     |
|--------|---------|-------------------------------|
| n      | 5       | Number of points (per decade) |
| fstart | 10      | Start frequency               |
| fstop  | 10G     | Stop frequency                |

This directive specifies the parameters for a small signal analysis. Analysis is performed from fstart to fstop. With the DEC keyword (logarithmic spacing of the analyzed frequencies), n frequency points per decade are computed. With the LIN keyword (linear spacing), n frequency points are computed.

Voltage and current sources with non-zero AC characteristics are used as inputs.

```
Example:

VIN IN 0 DC 5 AC 1 0

/*

The AC specification of the VIN source is used for AC analysis.

The small signal amplitude of VIN is 1V and its initial phase is 0

degree.

*/
```

Results of an AC analysis are complex waveforms (real/imaginary). you can view the results in several formats, namely the module in dB, in Volts or Amps, the phase, the real part, imaginary part and group delay. See the .TRACE directive in this chapter.

**Note:** the results are displayed vs. the frequency (Bode plot). To create a Nyquist diagram, switch to a linear abscissa (Waveforms Log abscissa), put the real part and imaginary part in a graph, then select the real

part signal and use the Waveforms Use as X-axis command. This will display the imaginary part vs. the real part, with the frequency as the parameter.

In most circumstances, you will want to perform a small signal analysis with the circuit "normally" biased. However, you may also want to get the small signal response when the circuit is in a state (bias) it can only reach through a transient analysis (circuits with automatic gain control systems are good candidates). SMASH<sup>TM</sup> will let you do this.

In the "normal" case, during the small signal analysis, the circuit is linearized around its bias point obtained through the operating point analysis. However, you can also run a transient analysis, either let it run until its normal end or stop it with the Analysis...Abort command, and then run the small signal analysis. In this case, the circuit will be linearized around the current state of the transient analysis.

**Warning**: at least one source must have a non zero small-signal amplitude (... AC 1 0) for the Small signal items in the Analysis menu to be accessible, otherwise they are greyed.

See also: .NOISE directive chapter 6, *Analog stimuli* (voltage/current sources)

## Creating an archive file

#### Syntax

## .ARCHIVE

#### .ARCHIVE

If this directive is found in the pattern file, an archive file is generated upon the loading of the circuit. This archive file is named circuit.arc (assuming you loaded circuit.nsx and circuit.pat).

The archive file is simply the concatenation of all the files which were used when loading the circuit. It contains a copy of circuit.nsx, a copy of circuit.pat, and copies of all library files (.mdl, .ckt, .mac, .v) which were used. For each file, the complete path name of the file is given, along with the date of the file.

**Note**: do not attempt to use directly an archive file, load it with the Load Circuit command, or whatever. The archive file is only meant to leave a trace of all that was actually used when doing a simulation, packed in a single file, instead of relying on library files which may be moved, modified, or worse deleted, after the simulation was run.

See also: chapter 11, *Libraries* 

# Fine tuning the parameters

#### Syntax

.CAPAMIN

.CAPAMIN val

#### **Parameters description**

| Name | Default | Description                                          |
|------|---------|------------------------------------------------------|
| val  | 0       | Minimum capacitance on analog nodes (unit is Farad). |

This directive adds a grounded capacitor on every analog node. Its primary use is to provide an easy way of adding a default parasitic capacitance on all analog nodes. It can also be used to ease convergence in some transient simulations. Usually, the presence of a grounded capacitor on nodes helps convergence.

**Note:** when running transient simulations, please consider using this directive. It usually helps making better conditioned matrixes and the simulations faster. Furthermore, never forget that having a node with no parasitic capacitance at all is pure fiction, so using the .CAPAMIN directive helps having more realistic simulations.

# Creating a .his format digital output file

## .CREATEHISFILE

#### Syntax

#### .CREATEHISFILE

This directive may be used if you want SMASH<sup>TM</sup> to create a circuit.his file, at the end of the transient simulations. The circuit.his file is an ASCII "image" of the circuit.bhf binary file. The ".his" format is compatible with the Waveform Tool of ECS. It is also compatible with the his2test program, which converts simulation results into test vectors (table format). The signals which appear in the circuit.his file are the same as the signals which are stored in the circuit.bhf file, ie. the signals requested in .LPRINT directives.

Using this directive is also necessary if you plan to use the Convert... procedure, to translate the simulation output results into input patterns. The Convert... procedure uses .his files as input files, and produces output files which may be included in pattern files. See the Convert... command in the User manual.

**Warning**: if your circuit is large, and you include the .LPRINTALL directive in your pattern file, please keep in mind that the resulting circuit.bhf file will be huge, and circuit.his as well...

Note: the circuit.his file is created <u>at the end</u> of the transient simulation, not during the simulation.

See also: .LPRINT, .LPRINTALL directives .CREATEICDFILE, .DOS\_HIS\_FILE directives Outputs Convert... in the User manual. in appendix: his2test

# Creating a .icd format analog output file

## .CREATEICDFILE

#### Syntax

#### .CREATEICDFILE

This directive is used for creating a ".icd" file in addition to the circuit.?mf binary file. The file is a text file, named circuit??.icd (assuming, as usual, that you loaded circuit.nsx and circuit.pat). It contains the same analog signals as the circuit.?mf file, ie. the signals requested in .PRINT directives. The format of circuit??.icd is a table-style format (constant stamp). These text files may be later reloaded into the Generic window. At the end of a simulation, if a .CREATEICDFILE is present in the pattern file, a circuit??.icd file is generated. The name of the .icd file is circuittr.icd for transient simulations, circuitac.icd for small signal simulations, circuitdc.icd for DC transfer simulations, and circuitnz.icd for noise simulations.

**Warning**: if your circuit is large, and you include the .**PRINTALL** directive in your pattern file, please keep in mind that the resulting circuit.?mf file will be huge, and circuit??.icd even larger...

If you need some simulation waveforms values in text format, you may use the "Dump in text format" item in the Outputs menu. When using this command, you may select the desired waveforms by composing your window, then resample the data if needed, choose the number of decimal digits, etc. However, this is an interactive operation. If you need a batch-style mode of operation to produce text files, you may choose to use the .CREATEICDFILE directive.

See also: .PRINT, .PRINTALL, .CREATEHISFILE directives

## DC transfer analysis

#### Syntax

.DC vsrc vstart vstop vincr

| DC transfer analysis parameters                                   |               |            |  |  |  |
|-------------------------------------------------------------------|---------------|------------|--|--|--|
| Maximum number of iterations:<br>Delta maximum per iteration (V): | 500           | 58<br>- 78 |  |  |  |
| Accuracy (V): 1u                                                  | Input signal: | VIN        |  |  |  |
| Upper limit (V): 12                                               | Start value:  | -100m      |  |  |  |
| Lower limit (V): -12                                              | End value:    | 100m       |  |  |  |
| Start off with ".op" file.                                        | Increment:    | 10m        |  |  |  |
| □ Superpose simulations.                                          |               |            |  |  |  |
| Update the pattern file.                                          | Cancel        | Ok Run     |  |  |  |

*The Analysis DC transfer > Parameters... dialog.* 

#### **Parameters description**

| Name                             | Default | Associated text in dialog                                                               |
|----------------------------------|---------|-----------------------------------------------------------------------------------------|
| vsrc<br>vstart<br>vstop<br>vincr |         | Input signal (independant voltage source name)<br>Start value<br>End value<br>Increment |
|                                  |         |                                                                                         |

This directive specifies a DC transfer analysis. It performs a series of operating point analysis by modifying the voltage across the VS voltage source from vstart to vstop using step vincr. The vsrc name must be the voltage source name of an independent voltage source (not a controlled one nor a behavioral one).

The waveforms listed in .TRACE DC ... directives in pattern file are displayed, as the analysis progresses.

The waveforms listed in .PRINT... directives in the pattern file are saved in the circuit.dmf binary file. If a .PRINTALL directive is found in the pattern file, all analog waveforms (voltages and currents) are saved in the circuit.dmf file. Beware that this option may generate huge files.

The other fields in the dialog window are set by the .OP directives. The options of the .OP directive are used for each point of the transfer curve. If a convergence problem occurs, a message indicating the problem is displayed (the « x » value indicates the value of the voltage source or the temperature for which the convergence failed).To overcome the problem, you will need to change the parameters for DC convergence (see .OP directive).

See also: .OP directive

## **Temperature DC analysis**

## .DC TEMPERATURE

An alternate form of the .DC directive involves the temperature instead of a voltage source:

#### Syntax

.DC TEMPERATURE tstart tstop tincr

| DC transfer analysis parameters  |                          |  |  |  |  |  |
|----------------------------------|--------------------------|--|--|--|--|--|
| Maximum number of iterations:    | 500                      |  |  |  |  |  |
| Delta maximum per iteration (V): | 2.4                      |  |  |  |  |  |
| Accuracy (V): 1u                 | Input signal: TEMPERATUR |  |  |  |  |  |
| Upper limit (V): 12              | Start value: 0           |  |  |  |  |  |
| Lower limit (V): -12             | End value: 100           |  |  |  |  |  |
| □ Start off with ".op" file.     | Increment: 1             |  |  |  |  |  |
| <b>Superpose simulations</b> .   |                          |  |  |  |  |  |
|                                  |                          |  |  |  |  |  |
| Update the pattern file.         | Cancel Ok Run            |  |  |  |  |  |

*The Analysis DC transfer > Parameters... dialog.* 

#### **Parameters description**

| Name Deraurt ASSOC.                                | iated te              | ext in | dialog |
|----------------------------------------------------|-----------------------|--------|--------|
| tstart - Start<br>tstop - End va<br>tincr - Increa | value<br>alue<br>ment |        |        |

Temperature is a specific variable available for DC transfer analysis. To trigger this analysis, you must type the **TEMPERATURE** keyword in the "Input signal" text field in the dialog, instead of an independant voltage source name.

This analysis is used to obtain the operating point as a function of temperature. Temperature is swept from tstart to tstop with a tincr step, and for each temperature, the bias point is computed. When temperature is modified, all devices which have temperature dependency equations are updated. This includes resistors, diodes, MOS transistors, bipolar transistors and JFETs.

Temperatures are specified in Celsius degrees. Options of the .OP directive are used for each point of the transfer function.

```
Example:
.DC TEMPERATURE 0 85 2
.OP VMIN=-15 VMAX=15 DELTAV=5
// Temperature is swept from 0°C to 85°C by steps of 2°C.
```

**Note:** the .DC TEMPERATURE directive may be used in conjunction with the .PARAMSWEEP directive (see the .PARAMSWEEP directive in this chapter). This allows to plot a voltage or current vs. the temperature, for different values of a component. The example below shows how this feature may be used to plot a bandgap output voltage.

```
Example:
```

```
.DC TEMPERATURE -55 125 5
.PARAMSWEEP ROUT 20K 24K 250
.TRACE DC V(X)
```

/\* If you launch "DC

If you launch "DC transfer > Run", temperature is swept from -55°C to 125°C (military range) by steps of 5°C, with ROUT resistor set at its nominal value (the value assigned in circuit.nsx) If you launch "DC transfer > Sweep", temperature is swept from - 55°C to 125°C (military range) by steps of 5°C, while the value of ROUT resistor is swept from 20K to 24K by 250 steps. This will produce a set of 17 "V(X) vs. (T°c)" curves, one for each value of ROUT.

See also: .OP, .PARAMSWEEP directives

# Shrinking the delays of digital gates

# .DELAYSHRINK

## **Syntax**

#### .DELAYSHRINK val

This directive is used to multiply all the delays of the digital gates by the specified factor (val). This factor may be greater than one (gates will have longer delays, i.e. they will be slower), or lower than one (gates will be faster).

This directive may be used to evaluate the behavior of a digital circuit w.r.t. the technology (worstcase, typical or best-case).

If you want all digital gates to be 10% faster, you can write in the pattern file:

.DELAYSHRINK 0.9

If you want all gates to be 100% slower, you would write:

.DELAYSHRINK 2.0

See also: chapter 4, *Digital primitives* 

# Setting the number of significant digits

#### **Syntax**

## .DIGITS

.DIGITS n

This directive is used to set the number of significant digits for numeric values displayed by SMASH<sup>TM</sup>. In the dialog box fields or in the simulation windows, the numbers are most often displayed with an engineer-style notation (i.e. using U, K, N... postfixes). To avoid unnecessary decimals everywhere, the default number of significant digits in these numbers is 3, which is sometimes too low, depending on the application. If you need more precision, increase the number of significant digits with the .DIGITS directives (for example ".DIGITS 6" will provide 4 to 6 decimals).
.DOS\_HIS\_FILE

# Forcing a DOS format for the .his file

## Syntax

### .DOS\_HIS\_FILE

This directive is used to force a DOS text format (lines terminate with the sequence: 0x0D, 0x0A) when creating a circuit.his file with the .CREATEHISFILE directive. Normally, the text files, and circuit.his as well, are created with the native format of the machine where SMASH<sup>TM</sup> executes on. Sometimes, in environments with both Unix machines and DOS based PCs, it may be useful to invoke this .DOS\_HIS\_FILE directive. The main usage is when you want to use the Waveform Tool of ECS on a PC which is linked to the Unix workstation with SMASH<sup>TM</sup>. Using this directive avoids having to actually transfer the circuit.his file from the workstation to the PC, but instead using a "mount" is enough.

Note: if the .CREATEHISFILE is not present in the pattern file, .DOS\_HIS\_FILE is useless...

See also: .CREATEHISFILE directive

# Controlling the accuracy in transient analysis

#### Syntax

.EPS

.EPS eps\_v [eps\_rel] [eps\_i]

#### **Parameters description**

| Name    | Default | Description               |
|---------|---------|---------------------------|
| eps_v   | 1 µV    | Voltage accuracy          |
| eps_rel | 0.001   | Relative voltage accuracy |
| eps_i   | 1 nA    | Current accuracy          |

These parameters may be modified through the Transient Analysis > Parameters dialog. The .EPS directive controls the accuracy for transient simulations. It is applied to both transient analysis and powerup analysis.

Together with the time step specifications (see the .H directive), the accuracy specification is among the most critical ones. It has a very strong impact on convergence and speed properties. The default values are convenient for most simulations. However special circuitry may require more (or less) severe specifications.

Some general considerations must be kept in mind. For example, you should always have a critical view of the accuracy of the models and the descriptions you are using for your simulation, and use related convergence criterions.

The eps\_i parameter is critical. <u>Unlike</u> the original SPICE and most of its derivatives, SMASH<sup>TM</sup> solves Kirchoff law, which states that the sum of currents arriving into a node is zero. This seems pretty obvious, and the least you could expect from a simulator is that it solves this equation, but it seems it was simply forgotten in SPICE, which stops the iterations when the two last iterates are "close enough" in terms of node voltages and branch currents. And this does not always guarantee that Kirchhoff law is respected! Not at all.

**Note**: in most cases, the eps\_i parameter is the more influential one.

See also: .TRAN, .POWERUP, .H directives .RELAX directive

.EXCLUSIVE

# Running in « exclusive » mode

## Syntax

### .EXCLUSIVE

By default, SMASH<sup>TM</sup> lets other applications run while a simulation is in progress. For example, you can choose to close the simulation window and switch to another application while a long transient simulation is running (a text editor or a schematic editor for example). The Abort command in the Analysis menu is also available to terminate a simulation at any time.

However the price for this feature is a lower speed. If SMASH<sup>TM</sup> runs in parallel with another application, this speed lowering in unavoidable since the machines (PC, Mac...) have a single processor. When SMASH<sup>TM</sup> is the only application which is active, it is possible to speed up the simulation with the .EXCLUSIVE directive. In this case SMASH<sup>TM</sup> will lock the CPU resources most of the time, and will seldom let other applications run. The term EXCLUSIVE is not really adequate, as SMASH will not lock CPU all the time, so LESS-RESPONSIVE would better qualify the behavior... The speed up is mostly noticeable for the Macintosh and Unix platforms. The speed up also depends on the type of simulation you perform, so the best thing to do is to try it.

**Note**: if you are using the PowerMac version of SMASH for the Macintosh, it is strongly recommended that you use this **.EXCLUSIVE** option, as it speeds up simulation by a factor of two or more...

## Setting the maximum size of a formula

## .FORMULASIZE

### Syntax

#### .FORMULASIZE n

This directive must be used when the size of a formula used in an "equation-defined" source (see chapter 3, *Analog primitives*, section Equation-defined sources) is too large. The n parameter is the maximum number of nodes in the tree-like representation of the formula. If you have complex expressions you will need to use this directive to be able to successfully load the circuit. The default value for the maximum formula size is 25. You may have to increase it up to 50 or 100. Keep in mind that the more complex an expression is, the less efficient its simulation will be, so try to avoid 10 lines long expressions... and consider using an option of SMASH<sup>TM</sup>, which lets you create analog behavioral models (compiled code).

See also: chapter 3, *Analog primitives*, Equation-defined sources chapter 13, Analog behavioral modelling.

## Fine tuning the parameters

### Syntax

.GBDSMOS val

### **Parameters description**

Name Default Description val 1e-13 Min. bulk-source and bulk-drain conductance.

This directive adds a resistance of 1/val Ohms between the source and bulk and between the drain and bulk of MOS transistors. This feature sometimes helps for the Operating point convergence. The default value is 1e-13.

If you use this feature with a high value for the val parameter, in order to obtain an operating point, you should keep in mind that the presence of these resistances modify slightly the response of the real circuit. So you may use this operating point as an initial point for another Operating point analysis, using the "Start off with .OP file" option, to get a more accurate solution.

This directive may be used in conjunction with the .OPHELP directive, to automate the procedure. See the .OPHELP directive.

Example: .OPHELP GBDSMOS 1E-6 1e-14 0.5

This directive will start with a GBDSMOS value of 1E-10, which is totally unrealistic, but may help convergence a lot. Once convergence is obtained, GBDSMOS is multiplied by the 0.5 factor, and operating point analysis is rerun. This procedure is repeated until GBDSMOS has reached 1E-14.

**Note**: remove the .OPHELP directive from the pattern file, once you have obtained a satisfactory bias point.

See also: .OP, .OPHELP, .GDSMOS, .GMINJUNC directives

#### 221

## .GBDSMOS

## Fine tuning the parameters

### Syntax

.GDSMOS val

#### **Parameters description**

| Name | Default | Desc | ription      |              |
|------|---------|------|--------------|--------------|
|      |         |      |              |              |
| val  | 0       | Min. | source-drain | conductance. |

This directive adds a resistance of 1/val Ohms between source and drain of MOS transistors. This feature sometimes eases convergence, by "removing" cases when transistors are completely

If you use this feature with a high value for the val parameter in order to obtain an operating point, you should keep in mind that the presence of these resistances modify slightly the response of the real circuit. So you may use this operating point as an initial point for another Operating point analysis, using the "Start off with .OP file" option, to get a more accurate solution.

This directive may be used in conjunction with the .OPHELP directive, to automate the procedure. See the .OPHELP directive.

Example: .OPHELP GDSMOS 1E-6 1e-14 0.5

This directive will start with a GDSMOS value of 1E-6, which is totally unrealistic, but may help convergence a lot. Once convergence is obtained, GDSMOS is multiplied by the 0.5 factor, and operating point analysis is rerun. This procedure is repeated until GDSMOS has reached 1E-14.

See also: .OP, .OPHELP, .GDSMOS, .GMINJUNC directives

## .GDSMOS

.GLOBAL

## Declaring nodes as global

## Syntax

### .GLOBAL node1 [node2...noden]

This directive has to be used to declare analog global nodes. A global node is a node which goes down the whole analog hierarchy of the circuit. You do not have to declare it as an external pin of sub-blocks (.SUBCKT), this is done automatically. When an analog global node is used inside a hierarchical block, although it is not listed as an external pin, no internal node is created.

**Warning**: by default, except the node 0 (ground), there are no predefined analog global nodes in a circuit. You must explicitly declare analog global nodes with the .GLOBAL directive. There is no provision for digital global nodes.

Example:

VDD VDD 0 5V VSS VSS 0 0V .GLOBAL VDD VSS

Several nodes may be listed in a .GLOBAL directive. Several .GLOBAL directives may be used.

See also: chapter 5, *Hierarchical description*, chapter 2, *Conventions*, Global nodes section

## Fine tuning the parameters

#### **Syntax**

.GMINJUNC val

#### **Parameters description**

Name Default Description val 1E-12 Min. junction conductance.

This directive adds a resistance of 1/val Ohms in parallel with the junctions in bipolar transistors and diodes. This feature usually eases convergence.

Warning: the default value is 1e-12, not zero.

If you use this feature with a high value for the val parameter in order to obtain an operating point, you should keep in mind that the presence of these resistances modify slightly the response of the real circuit. So you may use this operating point as an initial point for another Operating point analysis, using the "Start off with .OP file" option, to get a more accurate solution.

This directive may be used in conjunction with the .OPHELP directive, to automate the procedure. See the .OPHELP directive.

Example:

.OPHELP GMINJUNC 1E-6 1e-12 0.7

This directive will start with a GMINJUNC value of 1E-6, which is totally unrealistic, but may help convergence a lot. Once convergence is obtained, GMINJUNC is multiplied by the 0.7 factor, and operating point analysis is rerun. This procedure is repeated until GMINJUNC has reached 1E-12.

See also: .OP, .OPHELP, .GDSMOS, .GMINJUNC directives

# .GMINJUNC

н.

## Controlling the internal time steps

## Syntax

.H hnom [hmin] [hmax] [hdiv] [hmul]

### **Parameters description**

| Name | Default  | Description         |
|------|----------|---------------------|
|      |          |                     |
| hnom | see text | Nominal time step   |
| hmin | see text | Minimum time step   |
| hmax | see text | Maximum time step   |
| hdiv | 0.25     | "Braking" factor    |
| hmul | 2        | Acceleration factor |

**Note**: parameters hdiv and hmul are used only when trapezoidal algorithm is used (.METHOD TRAP). For the Gear and BDF methods these parameters are ignored.

This directive indicates boundaries and controls for the internal time step. hnom, hmin and hmax can be modified in the Transient Analysis > Parameters dialog, while hdiv and hmul can be modified in the Directives dialog.

Tip: unless you are comfortable with these notions, leave hdiv and hmul unchanged, as default values are quite efficient...

hnom represents the nominal step (it should be set to roughly one tenth of the time constants involved in the circuit). If underestimated, hnom will slow down the simulation and waste computer resources, while an overestimated hnom can have a negative effect upon accuracy.

hmin and hmax indicate the boundaries between which hnom can vary during the simulation. If at a specific time, convergence cannot be reached within the number of iteration specified by the .ITERMAX directive, the internal time step is reduced (in case trapezoidal method is used, it is multiplied by hdiv) and the process reiterated. The simulation stops if the internal time step reaches hmin. A dialog is then displayed, containing a few suggestions meant to overcome the problem.

For trapezoidal method, if convergence is easily obtained (one iteration only per step) over a large number of hnom-wide consecutive steps (this number of steps is set by the .ITERACC directive), the internal time step is increased (multiplied by hmul) in order to try to speed up the simulation. However, it will never exceed hmax.

**Note:** default values for hnom, hmin and hmax are automatically computed by SMASH<sup>TM</sup>, from the .TRAN directive. Most of times, they are adequate, but some circuits may require different steps for best simulation results. Use the Transient>Parameters dialog to check these settings and adapt them if necessary.

See also: .TRAN, .POWERUP directives

# Specifying the hierarchy character

### Syntax

.HIERCHAR

.HIERCHAR hchar

#### **Parameters description**

| Name  | De | efault | Descriptio | on   |    |       |              |       |
|-------|----|--------|------------|------|----|-------|--------------|-------|
| hchar |    | (dot)  | Character  | used | to | build | hierarchical | names |

This directive may be used to specify which character to use when building hierarchical node and instance names. It overrides the default hierarchy character, which is the dot character: `. '

The default hierarchy character may be changed with the smash.ini file. Create a section named [Defaults] if it does not already exist in your smash.ini file. Then add an entry named DefaultHierchar and specify the default hierarchy character you want.

Example:

```
# in smash.ini file
# (for PCs: smash.ini resides in \windows directory) :
[Defaults]
DefaultHierchar = _
```

Modifying the hierarchy character may be necessary for compatibility purposes. For example, some systems use the underscore character to build hierarchical names. Apart from this reason, there is no need to use the .HIERCHAR directive.

**Tip:** it is recommended to use either the underscore or the dot as the hierarchy character. Do not use characters such as 'A' or 'B' !

Example:

.HIERCHAR \_

This tells SMASH<sup>TM</sup> to use the underscore character when building a hierachical name. An example of such hierarchical name would be: CPU\_ALU\_ADDER\_A3

See also: chapter 5, *Hierarchical descriptions* chapter 2, *Conventions* 

.HIGHCAPA

# Setting the default output capacitance

## Syntax

.HIGHCAPA cvalue

### **Parameters description**

| Name   | Default | Descriptio | on       |     |       |
|--------|---------|------------|----------|-----|-------|
| _      | _       |            | <u> </u> |     | _     |
| cvalue | 0       | interface  | device   | CHI | value |

**Warning**: general information regarding the analog digital interface is available in chapter 12, *Analog/digital interface*. This essential chapter should be understood before attempting to use this directive.

This directive affects the default interface devices. A default interface device is created and simulated by the simulator for all interface nodes which do not have an explicit interface device. Interface devices and interface models are detailed in chapter 12, *Analog/digital interface*.

Depending on the state of the digital output pin, the capacitances of the interface device (they are named CHI and CLO in the chapter 12, *Analog/digital interface*) change. For default interface devices, these capacitances are fixed. CHI is set by the .HIGHCAPA directive, and CLO is set by the .LOWCAPA directive. For default interface devices, they do not depend on the level or strength of the digital output pin which drives the interface node.

Also, .HIGHCAPA is used to provide the default value of the CHI capacitance. In an interface model statement (.MODEL CMOS ITF ...) all unspecified CTOHIGH\_xy parameters are set to the value specified by the .HIGHCAPA directive. Again, please see chapter 12, *Analog/digital interface*.

# Default high output voltage

#### Syntax

.HIGHLEVEL val

### **Parameters description**

| Name | Default | Descrip | otion   |              |     |       |    |
|------|---------|---------|---------|--------------|-----|-------|----|
| val  | 517     | Analog  | voltage | representing | the | logic | 1  |
| val  | 5 V C   | Analog  | vortage | representing | une | TOGIC | ц. |

**Warning**: general information regarding the analog digital interface is available in chapter 12, *Analog/digital interface*. This essential chapter should be understood before attempting to use this directive.

This directive affects the default interface devices. A default interface device is created and simulated by the simulator for all interface nodes which do not have an explicit interface device. Interface devices and interface models are detailed in chapter 12, *Analog/digital interface*.

Default interface devices do not use power supply connections, whereas explicit interface devices do. Their resistors and capacitors are <u>internally</u> connected to voltage sources, the value of which may be modified with the .HIGHLEVEL and .LOWLEVEL directives.

When, for example, you include ".HIGHLEVEL 15V" in the pattern file, it means that all digital gates which drive an interface node with no explicit interface device, are supposed to have a 15V positive power supply.

Example:

.LOWLEVEL -15V .HIGHLEVEL 15V

# .HIGHLEVEL

# Setting initial conditions

## **Syntax**

.IC V(node1)=value1 [V(node2)=value2] ...

This directive is used to set initial conditions. Setting an initial condition means forcing a voltage on a node for static analyses. This may be useful to simulate circuits containing bi-stables or circuits with several possible operating points. Also it may be useful to help convergence for some difficult operating points.

For nodes with a .IC directive, SMASH<sup>TM</sup> connects a voltage source with a small series output resistance. The voltage source delivers the voltage specified with the directive. The resistance value is 0.002 Ohm. The presence of this resistance means that the final voltage on the node may be slightly different from the specified one. It all depends on the impedance of the node.

The voltage source and its associated resistance are simulated for operating point and DC transfer analyses. For transient analyses they are not simulated.

**Note**: the .IC directive is a dangerous one. Indeed, it is a way to modify, easily, the natural behavior of a circuit, without having to connect additional components. Always remember that a PCB or a silicon will not have any .IC to help it, but only a reset mechanism! (at least, it should!). If your simulation shows that your oscillator starts oscillating, but you used a .IC directive to get this result, nothing guarantees that you will not get a desperately flat trace on the scope! Consider using the powerup analysis instead to analyze such circuits. See the .POWERUP directive.

Example:

.IC V(OUT)=4.56 V(NOUT)=0.1

See also: .POWERUP directive

229

.IC

# Controlling internal time step variations

## .ITERACC

#### **Syntax**

.ITERACC n

#### **Parameters description**

| Name | Default | Descriptio              | n              |       |        |      |      |
|------|---------|-------------------------|----------------|-------|--------|------|------|
| n    | 5       | number of<br>multiplica | "fast"<br>tion | steps | before | time | step |

**Note**: this directive applies when the selected integration method is the trapezoidal method. It is ignored if the integration method is GEAR or BDF. See the .METHOD directive description.

This directive sets the number of consecutive "fast" time steps which must occur before SMASH<sup>TM</sup> attempts to multiply the time step by hmul. Parameter hmul is specified in the .H directive, and it may be modified in the Directives... dialog.

A "fast" time steps is defined as a time step where only one or two iterations were needed before convergence. If n such <u>consecutive</u> time steps are computed, SMASH<sup>TM</sup> tries to enlarge the time step.

**Tip**: if you play with this directive, play carefully, because the default value is quite convenient for most simulations.

See also: .H, .ITERMAX directives

# Controlling internal time step variations

# .ITERMAX

## Syntax

.ITERMAX n

## **Parameters description**

| Name | Default | Description                                              |
|------|---------|----------------------------------------------------------|
| n    | 20      | maximum number of iterations before time step is reduced |

This directive sets the maximum number of transient iterations per time step. If convergence is not obtained within n iterations, the time step is reduced (multiplied by hdiv). Parameter hdiv is specified in the .H directive, and it may be modified in the Directives... dialog.

**Tip:** if the current time step indicator (the little mark which moves up and down, in the left side of the transient window) goes down to the bottom, and the "Bad news! The minimum internal time step was reached... Suggestions... etc." message appears, you may try to increase the **ITERMAX** parameter, say up to 50.

See also: .H, .ITERACC directives

## Specifying an explicit library file

#### Syntax

.LIB filename

The .LIB directives allows to explicitly specify where to locate a library file, by giving its path name. It is also described in chapter 11, *Libraries* 

**Note:** as opposed to the [Library] section of the smash.ini file, .LIB directives do not specify directories, but files... See chapter 11, Libraries.

The filename library file may have the .v, .ckt, .mdl or .mac extension. These types of files contain a single element description (one module definition in a .v, one .MODEL in a .mdl etc.).

The filename library file may have the .amd or .dmd extension. In this case these are behavioral modules.

The filename library file may also have the .lib extension. In this case it may contain any number of module definitions, .SUBCKT definitions, .MODEL statements, and DEFINE\_MACRO definitions. The definitions of these elements are simply concatenated in a single file, and the resulting file is given the .lib extension.

**Note:** only those components which are actually used in the circuit are loaded. This is different from simply including (with a `include " mylib.lib" statement) the .lib file at the beginning of the circuit.nsx file, in which case all components of the .lib file would be loaded, even if not used...

Several .LIB directives may appear in the pattern file. Instead of typing things in the pattern file, it is highly recommended to use the Load Library... dialog to add and/or delete .LIB directives.

In case elements may be found in both a directory of the smash.ini [Library] section and a file listed in .LIB directive, some order of precedence must be defined. The files listed in the .LIB directives are normally scanned BEFORE the directories listed (and flagged as "=yes") in the [Library] section of the smash.ini file. This means that library files in "smash.ini" directories normally have a lower priority, compared to the library files in .LIB directives. This priority order may be reversed by using the Load Library... dialog, where two buttons may be used to indicate which of the "smash.ini" directories and the .LIB files must be scanned first.

```
Example on Mac:
```

```
.LIB MacHd:project:jupiter:libs:basics.lib
.LIB MacHd:project:jupiter:phase2:magicdff.v
Example on PC:
.LIB C:\PROJECT\JUPITER\LIBS\basics.lib
.LIB C:\PROJECT\JUPITER\PHASE2\LOGIC.LIB
.LIB C:\PROJECT\JUPITER\PHASE2\magicdff.v
.LIB C:\PROJECT\JUPITER\test.mac
.LIB .\mycell.ckt
.LIB C:\LIBRARY\ANALOG\AOP\aopcmos.lib
.LIB c:\smash\behav\analog\za_vco.amd
```

.LOWCAPA

# Setting the default output capacitance

## Syntax

.LOWCAPA cvalue

### **Parameters description**

| Name   | Default | Descriptio | on     |     |       |
|--------|---------|------------|--------|-----|-------|
| cvalue | 0       | interface  | device | CLO | value |

**Warning**: general information regarding the analog digital interface is available in chapter 12, *Analog/digital interface*. This essential chapter should be understood before attempting to use this directive.

This directive affects the default interface devices. A default interface device is created and simulated by the simulator for all interface nodes which do not have an explicit interface device. Interface devices and interface models are detailed in chapter 12, *Analog/digital interface*.

Depending on the state of the digital output pin, the capacitances of the interface device (they are named CHI and CLO in chapter 12, *Analog/digital interface*) change. For default interface devices, these capacitances are fixed. CHI is set by the .HIGHCAPA directive, and CLO is set by the .LOWCAPA directive. For default interface devices, they do not depend on the level or strength of the digital output pin which drives the interface node.

Also, .LOWCAPA is used to provide the default value of the CLO capacitance. In an interface model statement (.MODEL CMOS ITF ...) all unspecified CTOLOW\_xy parameters are set to the value specified by the .LOWCAPA directive. Again, please see chapter 12, *Analog/digital interface*.

# Default low output voltage

### **Syntax**

.LOWLEVEL val

### **Parameters description**

| Name | Default | Description                       |    |
|------|---------|-----------------------------------|----|
| val  | 0Volt   | Analog voltage representing logic | 0. |

**Warning**: general information regarding the analog digital interface is available in chapter 12, *Analog/digital interface*. This essential chapter should be understood before attempting to use this directive.

.LOWLEVEL

This directive affects the default interface devices. A default interface device is created and simulated by the simulator for all interface nodes which do not have an explicit interface device. Interface devices and interface models are detailed in chapter 12, *Analog/digital interface*.

Default interface devices do not use power supply connections, whereas explicit interface devices do. Their resistors and capacitors are <u>internally</u> connected to voltage sources, the value of which may be modified with the .HIGHLEVEL and .LOWLEVEL directives.

When, for example, you include ".LOWLEVEL -12V" in the pattern file, it means that all digital gates which drive an interface node with no explicit interface device, are supposed to have a -12V low power supply.

```
Example:
with these directives in the pattern file,
.LOWLEVEL -12V
.HIGHLEVEL 12V
```

the default interface device schematic is:

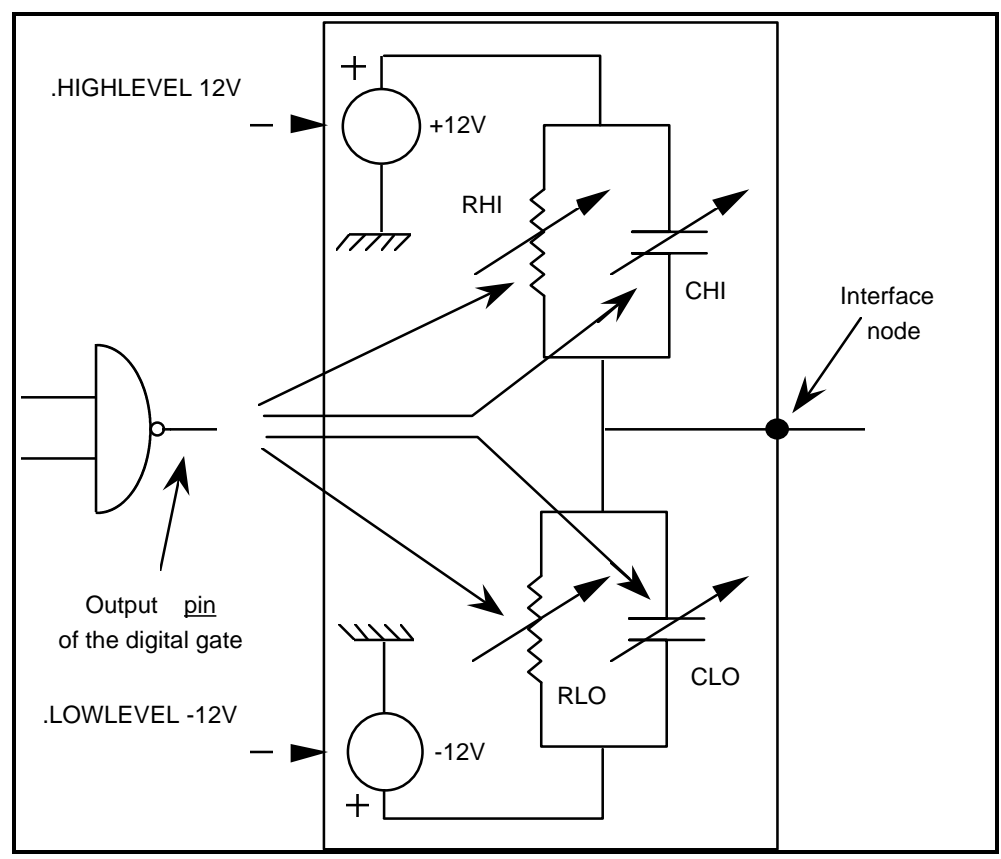

Schematic of the default interface devices.

## Choosing the digital waveforms to save

### Syntax

.LPRINT

.LPRINT node1 [node2...noden]

**Note**: you should never have to explicitly use this directive. Use the "Choose digital signals to save the Outputs menu instead. If the "Update pattern file" box is checked, the .LPRINT directives will be written to the pattern file by SMASH<sup>TM</sup>, with no spelling errors...

**Note**: if you decide to ignore the preceeding note, and to type things manually, remember that case IS sensitive for digital nodes, as this is the rule in Verilog-HDL...

This directive is used to select the digital signals to save in the binary output file circuit.bhf. To do so, you may prefer to use the "Choose digital signals to save" item in the Outputs menu. This activates a dialog which lets you select the digital signals to save. Using this dialog is much easier than typing node names in the pattern file.

When a signal is listed in a .LPRINT directive, and thus saved in the circuit.bhf file, you can choose to add it to the waveforms in the simulation window, with the "Add Waveforms menu. In the listbox which appears, saved signals are prefixed with a `\*' character.

When you use the "Add>bus" item in the Waveforms menu, to add a bus-type trace in the transient window, all signals in the bus must be saved, otherwise it will not work.

If you have many signals to save, you can have several .LPRINT directives in the pattern file.

Example:

.LPRINT CLOCK QOUT DATA[7:0] .LPRINT CPU.ALU.ADDER.N45 BUFOUT Q NQ

If you use the .CREATEHISFILE directive, the signals which will be stored in the ASCII circuit.his file are those listed in .LPRINT directives, as the circuit.his is an ASCII copy of the binary circuit.bhf file... See the .CREATEHISFILE directive.

See also: .LPRINTALL, .PRINT, .PRINTALL directives, .CREATEHISFILE directive

# Saving all digital waveforms

## Syntax

# .LPRINTALL

## .LPRINTALL

If this directive is present in the pattern file, all digital signals are saved in the circuit.bhf file during transient simulations. You should be aware that this is a dangerous option, because the size of this output file may be very large for real-size circuits and/or simulations.

When a signal is saved in the circuit.bhf file, you can choose to add it to the waveforms in the simulation window, with the "Add>digital" item of the Waveforms menu. In the listbox which appears, saved signals are prefixed with a '\*' character.

If you do mixed-mode simulations, and you want all signals, both analog and digital to be saved, use .PRINTALL <u>and</u> .LPRINTALL directives.

See also: .LPRINT, .PRINT, .PRINTALL directives

# Default transition time for interface nodes

## .LRISEDUAL

#### **Syntax**

.LRISEDUAL val

#### **Parameters description**

| Name | Default | Descript | tion       |      |     |           |       |
|------|---------|----------|------------|------|-----|-----------|-------|
| val  | lns     | Default  | transition | time | for | interface | nodes |

**Warning**: general information regarding the analog digital interface is available in chapter 12, *Analog/digital interface*. This essential chapter should be understood before attempting to use this directive.

This directive allows to set the default rise/fall transition time on the interface nodes with default interface devices. See chapter 12, *Analog/Digital interface*, for more details on the interface between analog and digital worlds.

The .LRISEDUAL directive modifies the default value of parameters TPLH, TPHL, TPZ and TPNZ of interface models. Remember that with default interface devices, TPLH, TPHL, TPZ and TPNZ are identical.

```
Example:
```

```
* in circuit.pat
.LRISEDUAL 15N
```

Let us assume that no interface device is connected on node OUT. This means that the transition times on node OUT will be 15ns.

.LTIMESCALE

## Time management

## Syntax

.LTIMESCALE val

### **Parameters description**

| Name | Default | Desci | cipt | tion |        |     |      |     |          |
|------|---------|-------|------|------|--------|-----|------|-----|----------|
| val  | 1ns     | Unit  | of   | time | values | for | .CLK | and | WAVEFORM |
|      |         | state | emer | nts  |        |     |      |     |          |

**Important**: this directive is essential. You will have to understand it before attempting to run mixed mode simulations...

This directive specifies the scale factor used to establish correspondence between virtual time (used for time stamps in digital stimuli) and real (analog) time. The .LTIMESCALE directive is not the same as a `timescale Verilog directive. It scales the time units used in .CLK and WAVEFORM statements, whereas `timescale scales gate and net delays.

All time values in digital stimuli (see .CLK and WAVEFORM statements in chapter 7, Digital stimuli) are expressed in virtual time unit. These time values are multiplied by the LTIMESCALE factor to obtain a real time value (in seconds).

This factor can be modified in the Directives dialog ("Unit digital delay" checkbox).

## Defining the digital signals to display

#### Syntax

```
.LTRACE TRAN signal
or
.LTRACE TRAN HEX|DEC|BIN|OCT busname [ALIAS alias]
```

**Note:** you should never have to explicitly use this directive. Use the "Add>digital" and "Add the Waveforms menu instead. If the "Update pattern file" box is checked, the .LTRACE directives will be written to the pattern file by SMASH<sup>TM</sup>, with no spelling errors...

.LTRACE

#### Window layout

.LTRACE directives allow to display the evolution of the digital signals during a transient simulation.

Each .LTRACE directive defines a digital graph in the screen. A digital graph always contain a single signal, either a scalar signal or a bus signal.

Analog graphs (defined by the .TRACE directives) and digital graphs (defined by the .LTRACE directives) appear on the screen in the same order they appear in the pattern file.

#### Tracing a scalar signal

A scalar signal is simply a digital node of the circuit. The trace is a logical one. Different colours are used to indicate the strength or level of the signal. Blue colour is used for strong, well-defined signals (0 or 1). Red is used for signals which are at the X level. Green is used for signals which are high impedance.

**Note:** these colours only appear when the simulation window is redrawn, with a Full-fit command for example. During the simulation, only the blue colour is used, and X signals appear at an height which is intermediate between zero and one.

The syntax for tracing a scalar signal is the following:

.LTRACE TRAN signal

signal is the name of a digital node in the circuit.

Examples:

```
.LTRACE TRAN NRST
.LTRACE TRAN CLOCK
.LTRACE TRAN CPU_ALU_ADD_READY
.LTRACE TRAN Q[7]
```

### Tracing a bus signal

The syntax for tracing a bus signal is the following:

```
.LTRACE TRAN HEX DEC BIN OCT busname [ALIAS alias]
```

The first word must be .LTRACE. The second word must be TRAN. The third word in the line must be the radix keyword. The radix keyword can be chosen among:

```
HEX for hexadecimal notation,
DEC for decimal notation,
BIN for binary notation,
OCT for octal notation.
```

This radix indication is by no way irreversible. You may change the radix for the bus with the "Bus Radix" item in the Waveforms menu.

busname is the description of the bus. A bus is defined as a collection of digital nodes, each node being identified with one bit of the bus. A bus can be homogeneous or heterogeneous. In the latter case the busname must be a series of names separated by comma, WITH NO SPACES. In the former case, the busname uses the normal square brackets notation (see examples below).

The optional ALIAS keyword introduces an alias name. If specified, this alias name is the one which appears in the simulation window in the left side of the graph, in place of busname. This feature (alias definition) is useful if the name of the bus, busname, is too long to fit in the reserved space for names.

```
Example 1:
.LTRACE TRAN HEX QOUT[7:0]
Will trace the hexadecimal value of homegeneous bus QOUT[7:0].
Example 2:
.LTRACE TRAN BIN DATAIN[3:0] ALIAS DIN
Will trace the binary value of homegeneous bus DATAIN[3:0], using
DIN as the alias name.
Example 3:
.LTRACE TRAN DEC A1, A2, NP1, NP7 ALIAS FUN
Will trace the decimal value of heterogeneous bus A1, A2, NP1, NP7
(please note the absence of spaces). The alias name of the bus is
FUN.
Example 4:
.LTRACE TRAN HEX P34,O[3:0],A24,NO[1:3] ALIAS F
Will trace the hexadecimal value of heterogeneous, 9-bit wide bus
P34,Q[3:0],A24,NQ[1:3] (please note the absence of spaces). P34 is
the MSB and NQ[3] is the LSB.
```

You may use the "Add > Bus" item in the Waveforms menu to add a bus during or after a simulation. A dialog prompts for the bus description, the radix to use, an optionally an alias name.

# **Controlling factorization frequency**

### Syntax

.LUFREQ

.LUFREQ n

### **Parameters description**

| Name | Default | Description                                         |           |
|------|---------|-----------------------------------------------------|-----------|
| n    | 1       | <pre>matrix factorization (n must be &gt;= 1)</pre> | frequency |

This directive allows to set the frequency of the factorization of the circuit matrix. Indeed, some circuits (not so many) converge easily even if the matix is not factored at each Newton iteration, but only every n iterations. This procedure transforms the Newton iterations into modified fixed-point iterations, and sometimes results in high gains in terms of CPU time.

As a general rule, let us say that tough analog circuits and non-linear circuits will not converge if LUFREQ is not set to 1. But some digital style, or "nearly" linear circuits, may converge easily (and faster) with a LUFREQ of 2, 3 or 5.

The LUFREQ parameter can be modified with the Directives... dialog.

Tip: unless you feel really comfortable with the use of LUFREQ, do not modify the default value...

.MATH

## Mathematical analysis

### Syntax

```
.MATH param_name [DEC|LIN] start stop step|n
or
.MATH param_name LIST value_1 value_2 ... value_n
```

### **Parameters description**

| Name       | Default | Description                                  |
|------------|---------|----------------------------------------------|
| param name | _       | Name of PARAM parameter                      |
| start      | -       | Initial value of param_name                  |
| stop       | -       | Final value of param_name                    |
| step n     | -       | step: step value for linear case             |
|            |         | n: number of points per decade for log. case |
| value_1    | -       | value for the first point                    |
| value_2    | -       | value for the second point                   |
| value_n    | -       | value for the nth point                      |

This directive specifies a "mathematical analysis". This kind of analysis does not imply anything that belongs to the circuit itself, instead it simply allows to quickly plot arbitrary graphics. The .PARAM and .MATH directives are used to create such graphics. See the .PARAM directive description is this chapter. With .PARAM statements in the .pat file, you may define variables and mathematical relationships involving such variables, math. operators and math. functions. Parameter param\_name is used as the graphic's abcissa.

```
Example:
.PARAM vds = 0
.PARAM sqrvds = 'sqr(vds)/3'
.PARAM expvds = 'exp(vds/4)'
.PARAM sum = 'sqrvds+expvds+vds'
.MATH vds LIN 0 10 0.1
.TRACE MATH sqrvds sum
```

This example defines four variables, vds, sqrvds, expvds and sum. Then the .MATH statement specifies that the vds variables must be swept linearly from 0 to 10 using a step of 0.1. As vds is swept, the sqrvds and sum variables are plotted vs. vds. The result is plotted in a graphic window, named « Math », with one graph containing two traces, namely sqrvds(vds) and sum(vds). This window behaves like other simulation windows. All usual zooming etc. commands are available.

This example involves only simple expressions, but conditional expressions are supported as well, which allows more complex functions to be plotted easily. If a .PARAMSWEEP or .STEP directive is found in the .pat file, then the analysis is re-run with the parameter of the .PARAMSWEEP directive varied. This allows easy creation of parametrized plots.

```
Example:
.PARAM vds = 0 vgs = 0 beta = 2e-5 vto = 0.5 lambda = 0.01
.PARAM x = '0.5*vds*vds'
.PARAM vdsat = 'vgs-vto'
.PARAM idssat = 'beta*vdsat*vdsat/2'
```

```
.PARAM idslin = 'beta*((vgs-vto)*vds-x)'
.PARAM xids = 'vds>vdsat?idssat:idslin'
// conditional expression
.PARAM ids = 'xids*(1+lambda*vds)'
.MATH vds 0 5 0.1 // abcissa in Math window is defined as: vds
.TRACE MATH ids // plot ids as a function of vds
.STEP vgs LIST 2 3 4 5 // plot ids(vds) for several vgs
```

# Specifying the maximum number of sources

# .MAXSOURCES

## Syntax

### .MAXSOURCES n

By default, your circuit may include up to 64 voltage sources and up to 64 current sources. If you need to simulate a circuit with more than 64 voltage or current sources, use the .MAXSOURCES directive to increase this maximum allowed number from 64 to n.

**Note**: please note that Laplace transform blocks, analog behavioral modules, and equation-defined sources also create voltage or current sources, though it is not explicit. These sources contribute to increase the number of sources in the circuit.

## Selecting the integration algorithm

## Syntax

### .METHOD GEAR | TRAP | BE | BDF

This directive is used to select the integration algorithm for transient analysis. The default method is GEAR (order 2). This is the method which is used if no .METHOD directive is found in the pattern file. The Transient>Parameters... dialog allows selection of the integration method with radio-buttons.

.METHOD

Depending on the circuit you have to simulate, you may want to try other integration methods, such as the trapezoidal method, the Backward Euler method, or the BDF (Backward Differences Formula) method. Note that if you use the relaxation algorithm (see .RELAX in this chapter), only the GEAR method is available.

Selecting the optimal method is a difficult « a priori » task. All four methods are proven, robust methods for numerical integration of differential equations. They have different theoretical accuracy and stability properties, but theoretical results are usually based on the analysis of the ideal x'=k.x equation. Compared to the complexity of the actual equations generated by the analysis of realistic circuit, this is a little bit short... Furthermore, second-order effects such as implementation details or unavoidable numerical roundoff effects in computers may interfere, and unexpectedly modify results. You should always keep in mind that general properties of the methods are sometimes in contradiction with the results of experiments on real simulations... However, we will try now to give a few general rules (for all of them, is is quite easy to find counter-examples, so do not take them for granted, and be critical...)

Though the truncation error with Backward Euler method is usually higher than with other methods, which leads to theoretically lower accuracy, it may be interesting because of its robustness and speed. Particularly, you may consider switching to this method if you encounter severe trapezoidal ringing problems, and you feel the Gear method performs too slowly. It is usually the fastest method, but also the less accurate. It's up to you to use it or not, depending on what you are looking for.

The trapezoidal method is usually credited for a high simplicity/quality ratio, which means it is a simple, easy to understand, easy to implement method, producing accurate results. It is often the fastest method of the three. This was the method used in previous versions of SMASH. Accuracy is quite good (a.h<sup>3</sup>, where h is the time step), which is much better than with Backward Euler method, with a minimum increase of the complexity. Known problems with this method is the « trapezoidal ringing » effect, a numerical oscillation which appears under some conditions (when this happens, you should try to reduce the maximum allowable time step, or switch to GEAR or BDF). These oscillations do not reflect the property of the circuit, but instead a property of the algorithm, which tends to produce waveforms which converge to the exact solution the way shown by the figure below. Usually the average value of the waveform is exact.

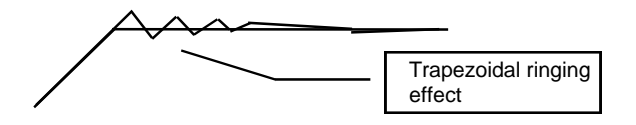

Gear and BDF methods are in the same class of methods. The Gear-2 method in SMASH has roughly the same theoretical accuracy properties as the trapezoidal method. It is slightly more complex and CPU-intensive. The « ringing » effect is eliminated (in theory).

The BDF method is a variable-order method, which always tries to use the best time step and order combination. The ringing effect is eliminated as well. The CPU cost in theoretically higher than for the other methods. However, as detection of time points where large time steps can be safely used is more efficient and accurate, this higher cost is either partially or completely balanced, or even over-balanced. This method usually gives good results with highly non-linear circuits, and also with very long simulations where accuracy must be maintained over a large number of time steps, with no « resetting » events.

**Note**: the BDF algorithms as implemented in SMASH are the result of a technology transfer from the Ecole Supérieure d'Electricité (Supélec), within the SMASH-OMEGA cooperation protocol.

## Monte Carlo analysis

### Syntax

# .MONTECARLO

#### .MONTECARLO p1 [p2..pn] TOL tol UNIFORM GAUSSIAN

This directive is not a specific analysis specification by itself. It is used to do statistical analyses on a circuit, by executing multiple runs while tolerances are applied to pre-specified parameters. This feature works for transient, DC transfer, noise and small signal analysis.

The multiple runs are launched from the Analysis menu, with the "Transient > Monte Carlo", "Small-signal > Monte Carlo", "Noise > Monte Carlo" and "DC Transfer > Monte Carlo" items. The results of the runs are displayed in the same window, so that you can see the impact of the parameter tolerances upon the output waveforms.

Each simulation uses the same control parameters as in the case of a single run. The parameter values are calculated from their nominal values and associated tolerances tol, according to the distribution (UNIFORM or GAUSSIAN). To indicate a 1% tolerance, use « tol 1% GAUSSIAN » for example.

The swept parameters can be any parameters defined with a .PARAM directive. Previous versions of SMASH<sup>TM</sup> used to allow MonteCarlo analysis only with a selected set of parameters such as a resistor value, or a transistor area factor. This version allows MonteCarlo analysis with any parameter. Also it allows MonteCarlo analysis with parametrized circuits. See examples below.

Each .MONTECARLO directive specifies a set of correlated parameters (for each run, all parameters vary by the same relative amount).

Variations of parameters which are listed in different .MONTECARLO directives are NOT correlated.

For uniform distribution, deviations are uniformly generated over the range specified by tol.

For Gaussian distribution, deviations are generated over a +4 sigma range where tol specifies + sigma. It means that sign inversion (and associated problems!) might occur if tolerance is larger than 25%.

A circuit.mc file may be generated to report the parameter values used by the runs. Whenever a Monte Carlo analysis is launched, a standard "Save File As..." dialog pops up. Click on Ok if you want this circuit.mc file to be generated.

```
Example 1:
// in circuit.nsx
R1 OUT 0 RLOAD
C1 OUT 0 CLOAD
Q1 OUT B 0 Q1FACT
LOSC OUT N1 LOSC
// in circuit.pat: (variations of RLOAD, Q1FACT and LOSCVALUE
// are correlated, whereas CLOAD varies independantly)
.PARAM RLOAD = 10K, Q1FACT = 5
.PARAM LOSCVALUE = 1n, CLOAD = 10P
.MONTECARLO RLOAD Q1FACT LOSCVALUE TOL 1% UNIFORM
.MONTECARLO CLOAD TOL 5% GAUSSIAN
```

```
Example 2:
// Assuming the following parameters and models were defined:
.PARAM CN_TOX=200E-10 DLIM_IS=1e-16 DLIM_N=1.02
.MODEL CN NMOS LEVEL=3 TOX=CN_TOX ...
.MODEL DLIM D IS=DLIM_IS N=DLIM_N...
// these directives specify the tolerances and distributions:
.MONTECARLO CN_TOX TOL 0.01 UNIFORM
.MONTECARLO DLIM_IS DLIM_N TOL 0.015 GAUSSIAN
Example 3:
// in circuit.nsx
M1 D1 G1 S B MN W=WM1
                         L=1U
M2 D2 G2 S B MN W='2*WM1' L= 1U
// in circuit.pat
// define parameter WM1 with nominal value 10 um
.PARAM WM1=10U
.MONTECARLO WM1 TOL 0.01 UNIFORM
// whenever WM1 is assigned a random value, the W of M2 will
follow...
```

See also: .RUNMONTECARLO directive

## Noise analysis

#### Syntax

.NOISE vout vin nums [integfmin integfmax]

#### **Parameters description**

| Name                   | Default         | Associated text in dialog                                                           |
|------------------------|-----------------|-------------------------------------------------------------------------------------|
| vout                   | -               | Output voltage                                                                      |
| vin                    | -               | Input reference                                                                     |
| nums                   | -               | Print interval for noise contribution tables                                        |
| integfmin<br>integfmax | fstart<br>fstop | lower bound of noise integration interval upper bound of noise integration interval |

.NOISE

| Noise analysis parameters                          |        |  |
|----------------------------------------------------|--------|--|
| Output voltage ( format: V(A,B) ):                 |        |  |
| Input reference ( voltage or current source ): VIN |        |  |
| Superpose simulations.                             |        |  |
| Update pattern file.                               | Ok Run |  |

*The Analysis Noise > Parameters... dialog.* 

This directive specifies the parameters for a noise analysis which is performed in conjunction with the AC analysis parameters (fstart, fstop, n).

For the vout field, you must specify a differential voltage V(A, B) with A and B being nodes of the circuit.

The vin input is the name of an <u>independent</u> voltage or current source.

The noise analysis computes the rms sum of all noise contributions at the output and the equivalent input noise at the specified input source, using the AC transfer function between input and output. Analysis is performed from fstart to fstop, as specified for the AC analysis. The

contributions of every noise generator in the circuit will be printed in a file named circuit.nze, at every nums frequency points, in the [fstart, fstop] interval.

At each frequency point, a short table is given, which lists the ten noisiest devices for the frequency point.

The total noise (integrated value) in the [integfmin, integfmax] interval is computed and printed at the beginning of the .nze file. The [integfmin, integfmax] interval does not need to be the same as the fstart, fstop interval. Of course however, integfmin is clamped to acfmin and integfmax is clamped to acfstop.

The same considerations as in the case of AC analysis applies regarding the bias point used during the noise analysis (ie the bias point may be a dynamic point, not only the static DC point). See the .AC directive description in this chapter.

Example:

.NOISE V(4,0) VSS 5 100 20K // in conjunction with .AC DEC 10 10 10G

This specifies a noise analysis, where voltage between node 4 and the ground is used as the summing output, and the noise is brought back to the independent voltage source named VSS. (This looks like a PSRR analysis...). The noise analysis is performed from frequency 10 Hz to 10 GHz, with 10 points per decade. The noise contribution table will be printed every five frequency points in the circuit.nze file. An estimate of the total noise in the 100Hz, 20khz band will be computed and printed at the beginning of the .nze file.

## **Operating point analysis**

### Syntax

```
.OP [EPS_V=eps_v] [EPS_I=eps_i]
```

- + [VMIN=vmin]
- + [VMAX=vmax]
- + [DELTAV=deltav]
- + [MAXITER=maxiter]
- + [BIASINFO=SHORT | LONG | NONE ]
- + [MODELINFO=YES]
- + [MONITOROP=YES]

### **Parameters description**

| Name                                     | Default                                        | Associated text in dialog                                                                                   |
|------------------------------------------|------------------------------------------------|----------------------------------------------------------------------------------------------------|
| eps_v<br>eps_i<br>vmin<br>vmax<br>deltav | 1uV<br>1nA<br>see text<br>see text<br>see text | Voltage accuracy<br>Current accuracy<br>Maximum voltage<br>Minimum voltage<br>Maximum delta-v per iteration |
| maxiter                                  | 500                                            | Maximum number of iterations                                                                                |

| Operating point analysis parameters |                            |  |
|-------------------------------------|----------------------------|--|
| Maximum number of iterations:       | 500                        |  |
| Maximum delta-v per iteration (V):  | 100m                       |  |
| Maximum voltage (V): 12             | Current accuracy (A): 100p |  |
| Minimum voltage (V): 12             | Voltage accuracy (V): 1u   |  |
| Start off with ".op" file.          | O Default bias info.       |  |
| Update the pattern file.            | 🔿 No bias info.            |  |
| Reset everything.                   | Short bias info.           |  |
| Monitor iterations.                 | C Long bias info.          |  |
| Output model parameters.     Help   | Cancel Ok Run              |  |

.OP

The Analysis Operating point... dialog.

The .OP directive sets the parameters used for the Operating point analysis.

### Controlling the requested accuracy

The operating point analysis is a numerical algorithm for solving f(v)=0. As any numerical algorithm of this type, convergence criterions must be given. The basic convergence criterion for operating point analysis in SMASH<sup>TM</sup> is the current accuracy, eps\_i. Usually the default value is a good choice. Sometimes you may have to be less demanding, and allow a higher value for eps\_i. See the section "What to do when it does not work", below.
eps\_v is the requested accuracy for voltage defined branch relations (voltage source, inductors...). This parameter is usually less important than eps\_i.

#### Solution domain (minimum and maximum voltages)

Solution for the bias point is searched in the voltage domain defined by vmin and vmax. It is strongly recommended to set these bounding values at the most negative and most positive supply voltages of the circuit.

There are no "true" default values for vmin and vmax, because they are automatically set to the most negative and most positive supply voltages of the circuit. Of course if a .OP directive is found in the .pat file, with the VMIN and VMAX clauses specified, these explicit clauses override the automatic selection.

Warning: if you have a circuit with "E" sources, you should pay attention to the values which SMASH<sup>™</sup> selects.

Imagine the following case:

VCC VCC 0 DC 12V EDOUBLE VCC24 0 VCC 0 2.0

If VCC is the highest independent voltage in the circuit, SMASH<sup>TM</sup> will select 12V for vmax, and obviously this will prevent convergence in the operating point. You will have to manually set vmax to at least 24V, either directly in the .pat (not recommended) or in the dialog window.

**Warning**: if the result of the automatic search for vmin and vmax is zero for both (this is the case for a netlist with no voltage source at all), they are respectively set to -100V and 100V. Check that this is convenient, and modify them in case it is not.

#### Limiting the per-iteration changes

deltav is used to limit the voltage differences allowed between two iterations; this parameter sometimes eases convergence by avoiding oscillations in the iterative process. It is also used to trigger different algorithms for the resolution of the operating point. See the Methods section below.

#### Limiting the number of iterations

maxiter defines the maximum number of iterations allowed before concluding that convergence cannot be achieved. When this happens, the analysis stops, and a circuit.op file is generated, with the "UNABLE TO CONVERGE" header message. Beware that in this case, the bias information present in the circuit.op file is simply the last one obtained, it is certainly not the final solution.

**Note**: maxiter also affects the algorithm when using the deltav=0 method (see below).

#### Monitoring the iteration voltages

During the analysis, the iteration voltages and currents may be displayed in a window. This can help locating a "tough" area in the circuit. To activate this monitoring of the iterations, you must include the .MONITOROP=YES clause in the .OP directive in the pattern file, or select the Monitor iterations option in the dialog box. If you include this clause, black or grey colour is used to indicate a non-converged node, whereas red colour is used to indicate a converged one. If you do not specify it, only the iteration number and the residual is displayed.

**Tip:** do not attempt to use the MONITOROP=YES clause with really large files; but first try to reduce the circuit to a smaller one.

#### The Reset everything option

When successive analyses are launched from the dialog window, you can choose to restart from the current bias point SMASH has reached, or to restart from scratch (select the "Reset everything" option in the dialog window).

#### The Start off with .OP file option

The Operating point analysis involves the creation of a circuit.op file that contains node voltages and a transistors's bias descriptive at the last iteration. This file may further be used for other simulations on the same circuit. (Validate the option "Start off with .OP file" in the Operating point dialog box).

**Note**: this option will not be much efficient if the topology of the circuit changes.

## What to do when it does not work ?

Some circuits can exhibit convergence problems. SMASH<sup>TM</sup> has some powerful features to help you. Here are a number of hints.

First check that the vmin and vmax values you have set are correct. See the above example with a "E" device. Setting very high and low values for vmin and vmax is not recommended. The best thing to do is to have vmin and vmax set to the actual minimum and maximum values which can appear (or 10% more).

- **Tip:** the observation of the evolution of the residual sometimes gives a clue about the non-adequation of vmin and/or vmax. When these parameters are too tight, most often the residual <u>does not change at all</u> from one iteration to the next iteration. If you identify this behavior of the residual, verify the adequation of vmin and vmax...
- **Note:** a number of component manufacturers provide SPICE macro-models for their operational amplifiers. Usually they superbly ignore that these models will have to be solved numerically, and it seems they deliberately introduce schematics which are born to have convergence problems... Most of them use nonphysical values for resistors, beta parameter for bipolar transistors, gains of controlled devices (E, F, G, H), in order to reproduce ideal effects. The net result is that either internal loops with tremendous gains exist in the model, or internal voltages are generated, with values well above the power supplies of the cell. This can fool the simulator, because the default values for vmin and vmax will be equal to the power supplies, and this will prevent the algorithm to converge.

When successive analyses are launched from the dialog window, you can choose to restart from the current bias point SMASH<sup>TM</sup> has reached, or to restart from scratch (select the "Reset everything" option in the dialog window). It all depends on the behaviour of the convergence process. In most other simulators you have absolutely no indications regarding this convergence process. In SMASH<sup>TM</sup> the iterations voltages and currents may be displayed as they are computed (see the MONITOROP=YES clause). This helps understanding WHAT is going wrong when things go wrong.

At times, you will see that the voltages are randomly oscillating from one iteration to another; then you'd better stop, select the "Reset everything" option, modify a control parameter (maybe reduce the deltav parameter), and then relaunch.

At other times, you will notice that voltages are near the solution but continue oscillating around; then you would better not select the "Reset everything" option when relaunching, because the current point is kept in memory, and if the algorithm is close to the solution, it can help if it continues from here.

**Note:** most often, simply observing the evolution of the residual value is enough to identify an oscillation. It is not always necessary to use the MONITOROP=YES clause...

Several methods can be used when it does not work with the default values.

## Methods

1) Verify that with no .OP directive, that is, with everything "by default" in the pattern file, it does not work.

2) The first thing to try is to reduce the deltav parameter and retry. Of course, if the circuit is large and you set deltav to a very small value, it may take time to achieve convergence, because voltages will be forced to move slowly (deltav per deltav) to the solution. Also you may have to increase the maxiter parameter, because the number of necessary iterations will probably increase as you reduce deltav. This method usually solves most of the problems.

3) If it still does not work, try the "deltav=0" method: in the deltav box, type 0, select "Reset everything", then relaunch. This will activate an alternate algorithm, which, in a very much simplified way, forces voltages to move slowly during the first iterations, and then faster at the end of the iterations. Once you have selected 0 for deltav, you can control the behavior of the algorithm with the maxiter parameter. Try to modify it, either to a lower value or a higher one (for example, first try with deltav at 0, and maxiter at 200. Then for maxiter, try 100, 300, 400, 500, 1000 ...). This method usually leads to a slower convergence but it often gives very good results.

4) If nothing works yet, consider using this method, the "deltav=-1" method: in the deltav box, enter -1 (minus one). This will activate a third algorithm, which is slower (4-5 times) than the normal one. This third algorithm extracts the signal flow, and attempts to avoid the numerical traps the normal algorithm cannot escape from. The description of this algorithm is beyond the scope of this manual.

5) Consider using a powerup analysis to obtain the bias point. This analysis is a transient simulation, where all inputs start at zero, and then gradually and smoothly increase to their final DC value. At the end of the powerup analysis, a circuit.op file is generated. See the section describing the powerup analysis in this chapter (.POWERUP directive).

Some other features are provided to deal with problematic circuits. See the .GMINJUNC, .GDSMOS, .GBDSMOS, .OPHELP, .PIVMIN and .VSTART directives.

## Controlling the output format in circuit.op

You may control the output format for the bias information on the transistors (MOS and bipolar). The **BIASINFO** keyword allows to switch between four output formats.

if you specify **BIASINFO=NONE**, the transistor bias information is totally skipped. If you are not interested in these informations (you should be...), then use this option.

if you specify **BIASINFO=SHORT**, the bias information is reduced to one line per transistor, with only essential information displayed.

if you do not specify anything, the output format is the default one, which contains a lot of valuable information on the small signal parameters.

if you specify **BIASINFO=LONG**, you get an extended format compared to the default one, with still more parameters.

## Dumping the model parameters

If you include the MODELINFO=YES flag in the .OP directive, all device model parameters and interface model parameters are dumped in the circuit.op file. The actual values, used by the simulator, of model parameters are displayed. Parameters which are updated with the temperature appear with the notation: PARAM(T)=value', where PARAM is the name of the parameter. For example parameter VTO in MOS level 3 model has a temperature dependancy, while XJ does not have any, so VTO value will be listed as VTO(T)=value', while XJ value will be listed as XJ=value'.

See also: .USEOP directive, .GBDSMOS, .GDSMOS, GMINJUNC directives, .OPHELP directive, .SMALLOPWINDOW directive, .POWERUP directive.

.OPHELP

# Stepping techniques for the operating point

## Syntax

# .OPHELP param\_to\_iterate start stop mul

This directive can be used, if everything else has failed (see the discussion in .OP directive section), for problematic circuits.

It allows to use a parameter to ease the bias point determination. The param\_to\_iterate parameter is swept from start to stop, with a multiplication by the mul factor at each step. At each step, an operating point is computed, and then the param\_to\_iterate parameter is multiplied by mul before proceeding to the next step.

The param\_to\_iterate parameter can be chosen among: GDSMOS, GBDSMOS, GMINJUNC. GDSMOS and GBDSMOS are used for circuits where convergence problems occur because of MOS circuitry (typically off transistors and/or high impedance nodes in DC). GMINJUNC is used for circuits with bipolar transistors and diodes.

Please see the meaning of each of these parameters in the corresponding directives descriptions.

For example, to obtain the operating point of a "tough" MOS operational amplifier, we may want to iterate on the value of the GDSMOS parameter with the following directive: .OPHELP GDSMOS 1e-4 1e-12 0.5

This will start with GDSMOS at 1e-4 (not a realistic value, but should make convergence much easier) and the value of GDSMOS will be multiplied by 0.5 (divided by 2) at each step until it reaches 1e-12.

**Important:** this directive should be used only when searching for ONE operating point. When you get one, backup the .op file to some other file, REMOVE the .OPHELP directive in the pattern file (or comment it out) and consider using the "Start off with .OP file" option. The .OPHELP is usually not convenient when performing a DC analysis.

# Defining and using parameters

#### Syntax

```
.PARAM param_name = expression [, param_name = expression]
or
.PARAM param_name = (test_expr?yes_expr:no_expr)
```

#### **Parameters description**

| Name       | Default | Description                                 |
|------------|---------|---------------------------------------------|
|            |         | A wave supplied identifies                  |
| param_name | -       | A user-supplied identifier                  |
| expression | -       | A numerical expression                      |
| test_expr  | -       | A test expression which evaluates to either |
|            |         | true or false                               |
| yes_expr   | -       | Expression assigned to param_name if        |
|            |         | test_expr is true                           |
| no_expr    | -       | Expression assigned to param_name if        |
|            |         | test_expr is false                          |

.PARAM

The .PARAM directive is used to define parameters. A parameter is very much like a « variable » in sofware programming languages.

- All parameter definitions (.PARAM directives) must appear in the .pat file.
- All parameters are double-precision floating point numbers.
- Parameter names are not case sensitive. Internally they are stored in upper case.
- Once defined with a .PARAM directive, they may be used wherever the SMASH syntax allows a numerical expression.

Parameters are useful when you want to create parametrized description of circuits and/or patterns. They are necessary if you want to run parametric analysis with either the .PARAMSWEEP directive or the MonteCarlo directive.

As shown in the syntax above, two forms are supported for the definition of a parameter in a .PARAM directive.

- The first form is used for simple, unconditional parameters.
- The second form is a C-like construct to define a conditional parameter.

#### Defining unconditional parameters

To define an unconditional parameter, you must supply an identifier (the parameter name), and an expression which defines the value of the parameter.

This expression may be a constant numeric value (for ex. . PARAM myparam = 3.14159). It can also be an expression involving numeric constants, arithmetic operators, math. functions, and other parameters. The expression must be enclosed in single quotes, except if it is a numeric constant or a parameter. In a .PARAM expression, only parameters which were previously defined (with an other .PARAM directive) may appear, so the relative position of the .PARAM directives in the .pat file is important.

Example:

// let us create symetrical power supplies:

```
.PARAM vddvalue = 12V
// notice that writing :
// .PARAM vddvalue = `12V'
// would be correct as well, but here quotes are optional...
.PARAM vssvalue = '-vddvalue'
// this time, writing:
// .PARAM vssvalue = -vddvalue
// would be incorrect
VDD VDD 0 vddvalue
VSS VSS 0 vssvalue
.PARAM dummy = 'abs(sqr(vddvalue)+vssvalue)/2'
Example:
// let us create a parametrized pulse-type voltage source:
.PARAM base = 100N, cycle =0.5
.PARAM rise=1N fall=rise
.PARAM vlow = 0, vhigh = 5
VIN IN 0 PULSE vlow vhigh 0 rise fall 'base*cycle-rise-fall' base
```

#### **Defining conditional parameters**

To define a conditional parameter, you must supply an identifier (the parameter name), and a conditional expression which defines the value of the parameter. The conditional expression evaluates to one of two expressions, depending on the status of the conditional expression, which evaluates to true or false.

The conditional expression has the following format: aexpr codop bexpr aexpr and bexpr are unconditional expressions identical to those allowed when defining an unconditional parameter.

The codop is a test operator chosen among the following list: < <= > >= == !=

The conditional expression is followed by a ? character. Following the ? character, the « if condition is true » expression ( $yes_expr$  in the Syntax) and the « if condition is false » expression ( $no_expr$  in the Syntax) are given, separated by a : (colon) character. Both expressions must be unconditional expressions. This construct is a classical C construct.

```
Examples:
```

```
.PARAM vdd = 5.3
.PARAM alarm = 'vdd>5.5?1.0:0.0'
.param vds = 0 vgs = 0 beta = 2e-5 vto = 0.5 lambda = 0.01
.param x = '0.5*vds*vds'
.param vdsat = 'vgs-vto'
.param idssat = 'beta*vdsat*vdsat/2'
.param idslin = 'beta*((vgs-vto)*vds-x)'
.param xids = 'vds>vdsat?idssat:idslin'
.param ids = 'xids*(1+lambda*vds)'
```

Parameters may be used inside parametrized subcircuits. The scope of a .PARAM parameter is global. With parametrized subcircuits, it is possible to use expressions which contain both subcircuit parameters and .PARAM parameters. The syntax to use in such a case is the same (enclose the expression into single quotes).

```
Example:
// in circuit.nsx
.SUBCKT RC IN OUT PARAMS: RVAL=1K, CVAL=10P
    // From here, RVAL and CVAL are temporarily defined
    // as local parameters; they are unknown outside definition
    // of RC
    R1 IN OUT 'RVAL*SCALER'
    C1 OUT 0 'CVAL*SCALER'
    .ENDS RC
X1 N1 N2 RC PARAMS: RVAL=2K, CVAL=12P
// in circuit.pat
.PARAM SCALER=0.9 // SCALER is defined as a global parameter
.MONTECARLO SCALER TOL 0.01 UNIFORM
.PARAMSWEEP SCALER 0.9 1.1 0.05
```

The actual values of the parameters, defined with .param statements, are displayed in the .rpt file. This can help to make sure the parameter has the expected value.

.PARAMSWEEP

# Sweeping the value of a parameter

## **Syntax**

or

```
.PARAMSWEEP param_name start stop [DEC|LIN] step|n
.PARAMSWEEP param_name LIST value_1 value_2 ... value_n
```

Note: .STEP is allowed instead of .PARAMSWEEP

### Parameters description

| Name                                  | Default | Description                                                                                                    |
|---------------------------------------|---------|----------------------------------------------------------------------------------------------------|
| param_name<br>start<br>stop<br>step n |         | Name of .PARAM parameter<br>Initial value for sweeping<br>Final value for sweeping<br>step: step value for linear sweeping |
| sweening                              |         | n: number of points per decade for log.                                                                                    |
| Sweeping                              |         |                                                                                                    |
| value_1                               | -       | value for the first run                                                                                                    |
| value_2                               | -       | value for the second run                                                                                                   |
| value_n                               | -       | value for the nth run                                                                                                    |

**Note**: please read the .**PARAM** directive description before you read the text below.

This directive is not a specific analysis specification by itself. It is used to run a series of simulations while varying a parameter. This feature works for transient, DC transfer, noise, math and small-signal analysis.

The parametric analyses are launched from the Analysis menu, with the "Transient > Sweep", "Small signal > Sweep", "Noise > Sweep" and "DC transfer > Sweep" items. The results of the runs are displayed in the same window, so that you can see the impact of the parameter variation upon the output waveforms. Each simulation uses the same control parameters as in the case of a single run.

Three kinds of sweeping are available: linear sweeping, logarithmic sweeping, and list sweeping. In case of a linear sweeping (LIN keyword given, or no keyword given) the value of the parameter is swept from start to stop using step step.

In case of a logarithmic sweeping (DEC keyword given), the value of the parameter is swept from start to stop using n points per decade.

In case of a list sweeping (LIST keyword given), the parameter sequentially takes the specified values.

The presence of a valid .PARAMSWEEP directive in the pattern file makes the Sweep entries in the Analysis menus active, otherwise, these are greyed.

**Note:** a single .PARAMSWEEP directive is allowed, ie you can not cumulate .PARAMSWEEP directives.

As for MonteCarlo analysis, the swept parameter can be any parameter defined with a .PARAM directive. The normal value (the one defined by the .PARAM directive) of the parameter is overriden with the value of the current sweep run. Previous versions of SMASH<sup>TM</sup> allowed

parametric analysis with a selected subset of device values and parameters. Now you can do parametric analysis with a fully parametrized circuit, which used to be impossible in previous versions.

```
Example 1:
// in circuit.nsx
RL OUT GND `RLOAD'
//in circuit.pat
.PARAM RLOAD = 20K
.PARAMSWEEP RLOAD 10K 50K 2K
Example 2:
//in circuit.pat
.PARAM TEMPERATURE = 50
.TEMP TEMPERATURE = 50
.TEMP TEMPERATURE = 50
.TEMP TEMPERATURE = 0 100 10
```

# Fine tuning the parameters

## Syntax

.PIVMIN val

### **Parameters description**

| Name | Default | Descript | tion  |         |    |   |        |
|------|---------|----------|-------|---------|----|---|--------|
| val  | 1E-15   | Minimum  | value | allowed | as | a | pivot. |

This directive changes the minimum value allowed as a pivot when solving the equations. You should not have to modify it normally. However, if you get a message like "Unable to solve the network", you may try to set this parameter to a lower value, say 1e-18 or 1e-20. If reducing the value does not solve the problem, the reason for failure probably is that at least one node in the circuit is totally high impedance. In this case, you will have to either locate these nodes, and add small conductances to ground, or try to use the .GMINJUNC, .GDSMOS or .GBDSMOS directive (see description of these directives in this chapter).

Also, consider using the MONITOROP=YES clause to help locating the problematic node(s) (see .OP directive).

# .PIVMIN

# **Powerup analysis**

#### Syntax

# .POWERUP

.POWERUP tvddup duration

#### **Parameters description**

| Name     | Default | Associated text in the dialog |
|----------|---------|-------------------------------|
| tvddup   | 20N     | Inputs rise time              |
| duration | 100N    | Duration                      |

| Power up analysis pa                                                                  | arameters              |                                                      |
|---------------------------------------------------------------------------------------|------------------------|------------------------------------------------------|
| Accuracy (V):<br>Min. timestep (sec):<br>Nom. timestep (sec):<br>Max. timestep (sec): | 1u<br>1f<br>500p<br>5n | Duration (sec):1uDisplay (sec):5nInput rise time:20n |
| Superpose simulat                                                                     | ions.<br>n file.       | Cancel Ok Run                                        |

The Analysis Powerup... dialog.

Powerup analysis is performed by simulation of a "power-up" or "power-on" sequence (applying power supplies). All nodes are initially set to zero volts. Inputs and supplies (both voltage and currents) increase in a smooth fashion during tvddup, time at which they reach their DC value. The simulation is run over duration. The intent of the power up analysis is to provide an easy way to implement a power-up sequence, for circuits that resist Operating point analysis.

At the end of the power up analysis a circuit.op file is generated. It can be used as a start-off point for subsequent analysis.

The other parameters affecting the power up analysis are set by .EPS, .TRAN and .H directives.

Example :

.POWERUP 10N 50N

The waveforms appearing in . TRACE POWERUP ... directives in pattern file are displayed, as the analysis progresses.

The waveforms appearing in .PRINT... directives in the pattern file are saved in the circuit.omf file. If a .PRINTALL directive is found in the pattern file, all analog waveforms (voltages and currents) are saved in the circuit.tmf file. Beware that this option may generate huge files.

.PRINT

# Choosing the analog signals to save

## **Syntax**

### .PRINT SIG1 [SIG2... SIGN]

This directive is used to select the analog signals which must be saved during the simulations. Usage of the .PRINT keyword is for SPICE "syntactic compatibility" only, as it does not mean exactly the same thing as in SPICE. The .PRINT directive applies to all analyses, except the noise analysis.

Depending on the analysis, the listed signals are stored in the corresponding binary output file (circuit.tmf for transient analysis, circuit.dmf for DC analysis, circuit.amf for small signal analysis). Saving a signal in these binary files makes it "available", i.e. you can view it during or after the simulations. For noise analysis, the four standard quantities, ONOISE, INOISE, DB(INOISE) and DB(ONOISE) are always automatically saved in the circuit.nmf file, so the .PRINT directives are not relevant for noise analysis.

The analog signals you will want to save may be different from the signals you want to trace (see the .TRACE directive). Usually, you will select a few signals for tracing, with .TRACE directives, and save additional ones, with .PRINT directives, for further analysis. You may also choose to use a .PRINTALL directive, to save <u>all</u> voltages and currents. See the .PRINTALL directive.

Saving a signal with a .PRINT directive allows for adding it into the simulation window, during or after the simulation. To do so, you simply use the "Add...> analog trace" item in the Waveforms menu. In the listbox which appears, those signals which are "saved" are prefixed with a character. If you double-click one of these prefixed signals, you get the whole waveform added in the simulation window.

The syntax for designating the signals which may be listed in a .**PRINT** directive (node voltages and device currents) is the following:

| V(N)    | voltage on node N              |
|---------|--------------------------------|
| I(VSRC) | current in voltage source VSRC |
| I(R)    | current in resistor R          |
| I(C)    | current in capacitor C         |
| I(L)    | current in inductor L          |
| I(ISRC) | current in current source ISRC |
| I(D)    | current in diode D             |
| IC(Q)   | collector current of Q         |
| IB(Q)   | base current of Q              |
| IE(Q)   | emitter current of Q           |
| ID(M)   | drain current of MOS M         |
| IG(M)   | gate current of MOS M          |
| IS(M)   | source current of MOS M        |
| IB(M)   | bulk current of MOS M          |
| ID(J)   | drain current of JFET J        |
| IG(J)   | gate current of JFET J         |
| IS(J)   | source current of JFET J       |

```
.PRINT V(OUT) ID(M42) IC(Q35)
.PRINT I(VIN) I(DCLAMP)
.PRINT V(Q) V(NQ) V(XAOP_XPOL_N32)
```

# Allowing numbers for node names

## Syntax

# .PUREANALOG

#### . PUREANALOG

The .PUREANALOG directive forces SPICE compatibility for a problem known as « numbers as node names ». SMASH 3 users experimented problems with analog descriptions where numbers are used as node names. The origin of this problem is that in Verilog-HDL (an in any normal language...) identifiers must start with a letter, so numbers are not allowed.

So, for those who can not depart from this archaic habit which consist to use cryptic node numbers instead of clear node names in their netlists (although ALL respectable schematic entry packages provide an option for generating node names instead of node numbers for unnamed nodes), two situations may occur:

- they have a mixed-mode (analog and digital) hierarchical netlist (using subcircuits): then subcircuits must be defined before they are used, i.e. the netlist (.nsx or .cir) must be structured in a bottom-up fashion, with low-level subcircuits declared first.

- they have a pure analog circuit (no Verilog devices at all): then they can use the .PUREANALOG directive to recover full SPICE compatibility (use any node number they want).

In summary:

- if you run pure analog simulations, use the .PUREANALOG directive and any naming you like - if you run mixed simulations, do not use the .PUREANALOG directive (all Verilog devices would cause an error), and either use node names, or declare the low-level subcircuits first.

See also Chapter 2, Conventions, Node names section

# **Relaxation mode**

## Syntax

# .RELAX

## .RELAX

- + [VSS=vss] [QVSS=qvss]
- + [VDD=vdd] [QVDD=qvdd]
- + [LAT=YES | NO]
- + [CLAMPDV=dv]
- + [RPM=ID|EXTR|FWD]

## **Parameters description**

| Name | Default | Description                      |
|------|---------|----------------------------------|
|      |         |                                  |
| vss  | 0       | Negative supply value.           |
| vdd  | 5       | Positive supply value.           |
| qvss | 0.05    | See explanations below.          |
| qvdd | 4.95    | See explanations below.          |
| dv   | 1       | Maximum variation per iteration. |
| LAT  | YES     | Latency exploitation.            |
| RPM  | FWD     | Prediction mode.                 |
|      |         |                                  |

**Important note**: please do not omit to read the "Convergence criterion" section below, if you plan to use the .RELAX directive

Before detailing the meaning of the parameters, a few general explanations are necessary. The parameters are detailed in section Parameters below.

## When is the relaxation mode usable?

SMASH<sup>™</sup> supports an alternate analog simulation algorithm, built upon a "relaxation" method. With this algorithm it becomes realistic to simulate large transistor networks with very good accuracy. It is much faster than the normal algorithm, but the class of networks to which it is successfully applicable is more restricted.

The restrictions concern the types of analog components allowed, and the type of circuitry. The analog components which can be found in the netlist are:

- ♦ MOS transistors using a level 6 model: (.MODEL MN NMOS LEVEL=6...) The parameters for the level 6 models are the same as those for the level 1. See chapter 10, *Device models*, MOS transistors models, Parameters for level 1.
- grounded capacitors,
- floating capacitors (although they will be ignored by the algorithm),
- grounded independant voltage sources,
- current sources,
- analog behavioral modules if their outputs have an output resistance specified.

**Note**: if you try to use the **.RELAX** directive and you see the message "**.RELAX** directive will be ignored. Circuit should contain only MOS transistors and grounded capacitors...", please check that your circuit does not include any forbidden element, as it is the reason for the message.

There is no restriction about the digital primitives or digital behavioral modules allowed. This means that it is still possible to do mixed-mode, mixed-level simulation while using this algorithm.

## **Application fields**

The application field for this algorithm is the verification of critical paths, or even global simulations, in digital MOS circuits. The accuracy of the simulation, although lower than a normal, circuit-level one, is sufficient to capture effects like for example a complex charge sharing phenomenon, a slow transition, an error in a transistor's dimensions, which are poorly modelled in case of a simple logic simulation. The algorithm indeed is a true analog simulation algorithm, solving for currents and voltages, just like the "normal" one.

### Simplifications

In order to speed up the simulation, a few modifications are made. First, the MOS transistor model is a simplified Schikmann-Hodges model. The body effect is neglected, and the junctions capacitances are held to a constant average value  $(1.1 \cdot Cj(Vj=2.5V))$ , not depending on the terminal voltages any longer. The MOS floating capacitances (cgs and cgd) are averaged and grounded, so that the MOS is actually simulated with three grounded capacitors, C-gate=cox, C-drain=cox/2 and C-source=cox/2, with cox being the gate-bulk capacitance in the accumulation region.

As any algorithm of this family, it works much better when the couplings between nodes are weak, so you should be prepared to observe longer simulation times if your circuit contains tightly coupled nodes.

#### Factors affecting the performance

When the .RELAX directive is invoked, SMASH<sup>TM</sup> will first check if the conditions for the applicability of the algorithm are met (see above). If not, a Warning is issued in the report file, and SMASH<sup>TM</sup> will use the normal algorithm, thus ignoring the directive. If it is applicable, SMASH<sup>TM</sup> will try to reorder the circuit nodes, so as to exploit the semi directionality properties of MOS transistors. Usually, it is not possible to fully reorder a circuit, so there will be a Warning in the report file, giving the count of MOS transistors which have their terminals (gate, source and drain) ordered the wrong way. If this count is high, this means that the circuit contains a lot of short feedback loops, and this is not the most favourable case... If it is low, this means that the circuit is highly directional, and the algorithm will perform best (large feed-back loops are not a problem).

#### **Convergence criterion**

When the relaxation mode is activated, the criterion for transient convergence is modified, compared to the normal ones (see the .EPS directive). Normally (for non-relaxation mode simulations) the main parameter is the eps\_i parameter which is given along the .EPS directive. (syntax of .EPS directive is: .EPS eps\_v eps\_rel eps\_i).

When the relaxation mode is activated with the .RELAX directive, the main parameter is the <code>eps\_v</code> parameter of this same .EPS directive. The <code>eps\_v</code> parameter is an absolute voltage tolerance. At any given time point, the relaxations stop when:  $\max_{i}(|(v_{n}(i)-v_{n-1}(i)|) < eps_v$ , where  $v_{n}$  and  $v_{n-1}$  designates the node voltages at the last and previous relaxation iterations, and i is a node index. This criterion is less severe than the criterion for the normal transient simulation, but it is consistent with the level of accuracy which is seeked with a .RELAX simulation. The appropriate eps\_v parameter to specify when doing a .RELAX simulation depends on the application and on the accuracy you look for. Let us say that values ranging from 1e-3 to 1e-5 are the most frequently used. For digital circuits, setting eps\_v to 1e-3 is sufficient. If the circuit contains "analog\_like" functions (precharges...), values of 1e-4 or 1e-5 may be necessary. The impact of the eps\_v value on the speed of the algorithm is quite noticeable, so try several values...

Example:

```
.RELAX
.EPS 1e-3
```

**Important Note:** as the default value for eps\_v is 1e-6, which is usually much too demanding for the .RELAX algorithm, do not forget to provide an appropriate value for eps\_v with the .EPS directive, when using .RELAX

#### **Parameters**

A number of parameters can be specified along with the .RELAX directive.

The vdd and vss parameters specify the power supplies. The algorithm need to know this because it makes the assumption that the circuit is of digital nature, and some special treatments are involved when voltages are in the vicinity of vdd and vss. The default values for vss and vdd are 0 and 5, which correspond to classic CMOS circuitry.

The qvss and qvdd parameters specify the voltages considered as "quasi-supplies". They are used by the algorithm to avoid wasting time in the vicinity of vdd and vss. These parameters are closely related with the latency exploitation, so they should be carefully manipulated.

The dv parameter specifies the maximum voltage swing authorized per iteration. Normally, the default value is convenient, but in case of problems you may want to modify it. If dv is very small, it may slow the simulation. If it is too high, numeric oscillations may occur.

The LAT parameter controls the exploitation of latency. This strange word is used to describe the following fact: in a given circuit at a given time, only a fraction (usually small) of the devices will be active, while the other devices will be "asleep". Thus we can say that part of the devices (or, almost equivalently, nodes) are "latent". This partial inactivity is fully exploited by logic simulation, where only active devices are usually simulated. To a lower extent, it is also possible to exploit latency in relaxation based circuit level algorithms. As nodes are computed individually, it is possible to skip some of them, if they are not active, thus maximizing the efficiency. However, the exact detection of latency (and of the "wake-up" of latent nodes and devices) is a very difficult task for a simulator. Although the algorithm used in SMASH is rather conservative and robust regarding this problem, some circuits may demonstrate incorrect behavior when latency is used. If LAT=NO appears in the .RELAX parameter list, latency is not exploited (and simulations are usually much slower!).

The RPM parameter controls the prediction method used for estimating the next node voltages. The default value is FWD, a Forward Euler model estimate, which gives the best results on the average. EXTR implies an estimate by a linear extrapolation, while ID implies no estimate (simply use the last node voltages as a prediction).

# Setting the default output resistances

# .RTOLOW\_??? and .RTOHIGH\_???

#### Syntax

.RTOLOW\_??? rvalue

#### **Parameters description**

| Name   | Default | Description                                                              |
|--------|---------|--------------------------------------------------------------------------|
| rvalue | -       | interface device resistance when gate output strength is ??? (see text). |

**Warning**: general information regarding the analog digital interface is available in chapter 12, *Analog/digital interface*. This essential chapter should be understood before attempting to use this directive.

This directive affects the default interface devices. A default interface device is created and simulated by the simulator for all interface nodes which do not have an explicit interface device. Interface devices and interface models are detailed in chapter 12, *Analog/digital interface*.

Depending on the state of the digital output pin, the resistances of the interface device change. They depend on the <u>strength</u> of the digital output pin which drives the interface node. Two directive families may be used to modify the values of the resistances associated with the 22 possible strengthes. These directives are <u>.RTOLOW\_???</u> and <u>.RTOHIGH\_???</u>.

The ??? string is a three characters strings describing a strength level among the following: SUO, STO, LAO, PUO, MEO, SMO, WEO, SUI, STI, LAI, PUI, MEI, SMI, WEI, SUX, STX, LAX, PUX, MEX, SMX, WEX and HIZ.

See chapter 12, *Analog/digital interface* for a description of the exact assignments of low and high resistances values as a function of the state of the digital output pin.

# Setting the number of MonteCarlo runs

# .RUNMONTECARLO

# Syntax

#### .RUNMONTECARLO nrun

nrun specifies the number of runs for Monte Carlo analysis. Default value is 10. It applies for all analysis types.

See also: .MONTECARLO directive.

# Selecting the digital delay set

# .SELECTDELAY

## Syntax

.SELECTDELAY MIN | TYP | MAX

This directive selects one set of delays for the digital gates in the design. Remember that gates may have either simple delays or min:typ:max delays. The .SELECDELAY directive is used to choose one set of delays among the minimum, typical and maximum sets. By default the typical delays are used.

Example:

.SELECTDELAY MAX

# Selecting the displayed nodes in .op window

# .SMALLOPWINDOW

## Syntax

## .SMALLOPWINDOW

This directive prevents internal nodes in subcircuits (i.e. names containing the hierarchical character, see the .HIERCHAR directive) from being displayed when the .MONITOROP option is used during the operating point analysis. Only the top-level nodes are displayed. This may be useful when the number of nodes is large.

# Estimating signal to noise ratio

## **Syntax**

#### .SNR band

This directive has to be used if you want to compute a signal to noise ratio (SNR). It works in conjunction with the FFT dialog (Waveforms menu, Fourier... command). Each time you will compute a FFT, the SNR in the band [0, band] will be computed and its value will be appended to the name of the signal in the FFT window. For example, if you compute the FFT of signal V(OUT), using a Blackmann-Harris-4 window, a signal named BH4(V(OUT)) will appear in the FFT window (the spectrum of V(OUT)). If a .SNR directive is present in the .pat file, the name which will appear will be: BH4(V(OUT))(snrvalue), where snrvalue is the SNR of V(OUT) spectrum.

To compute, a SNR, first thing is to identify the « signal » in the specified band. SMASH searches for the position of the « signal » as the frequency bin which has the largest magnitude in the specified band. Then the SNR is computed in the specified band. Harmonics are considered as noise, so the computed SNR is a SIGNAL-TO-(NOISE-PLUS-DISTORSION) in fact. Depending on the window function which was used, a number of bins around the signal bin are cumulated as belonging to the signal. Other bins are considered as « noise ». Contribution to the noise by bins which are considered as signal is taken into account by averaging of the noise floor in the vicinity of the signal.

If the signal bin is too close to the edges of the specified band, no SNR is computed, as the result would not be meaningful. In such case, a ? sign will appear in place of the snrvalue.

# Sweeping the value of a parameter

Please see the .PARAMSWEEP directive description.

# Modifying the temperature

.TEMP

### Syntax

.TEMP temp

## **Parameters description**

| Name | Default | Description         |          |
|------|---------|---------------------|----------|
|      |         |                     |          |
| temp | 27 °C   | Ambient temperature | <u>.</u> |

This directive forces temperature during all simulation except DC transfer analysis if TEMPERATURE has been used as the variable input. The temperature can be modified on the fly in the Directives dialog ("Temperature ..." box). It affects resistors which have temperature coefficients, and device parameters (MOS transistors, bipolar transistors and diodes).

- **Note**: each time you modify the temperature, SMASH<sup>™</sup> will consider the current operating point of the circuit is no longer valid. This is why the Operating point dialog will pop-up if you attempt to run a small-signal analysis or a transient analysis immediately after you modified the temperature.
- **Warning**: avoid extreme values for the temperature. The device models have temperature coefficients and pieces of equations which are valid for realistic (measurable) temperatures, but they may generate fancy behaviors, or even crash, if used with extreme values of the temperature. It is ok to simulate a design in the military range (-55, 125), but the validity of the temperature equations in the Gummel-Poon model (the bipolar transistor) for a temperature of, say, 1500°C is rather questionable... and worse, it may crash the simulator.

See also: . OP directive, . DC TEMP directive.

# **Toggle-test analysis**

## Syntax

.TOGGLETEST

.TOGGLETEST [twindow]

## **Parameters description**

Name Default Description twindow tmax Time window for toggle-test reporting.

This directive activates a toggle-test analysis which runs in parallel to the transient simulation. This analysis produces reports about the activity of the digital nodes in the circuit. A digital node is said to be "active" if it has had at least two transitions, one to "low" level, and one to "high" level. The toggle-test analysis reports the list of inactive nodes and the percentage of active nodes in a file named circuit.act, either periodically or only at the end of the transient simulation.

The optional twindow parameter is used for long simulations, to get intermediate activity reports.

If twindow is specified, a toggle-test report is <u>appended</u> to the circuit.act file every time the simulation time has advanced twindow forward. This allows to check the circuit.act from time to time when the simulation has progressed, and to see the evolution of the circuit activity. These intermediate appended reports are cumulated reports, i.e. they contain the toggle-test analysis report from time zero to the time they are dumped.

If twindow is not used, only a final report is generated in the circuit.act, which means you have to wait for the end of the simulation before you can get any information.

**Tip:** to "see" what the toggle-test analysis produces, consider taking a small, working (!), digital circuit, and add a **.TOGGLETEST** directive in the pattern file. Run a transient simulation, then open the .act file.

" items in the Waveforms menu is often easier for arranging your screen, as you do not have to type the names of the signals, but instead you just double-click on signal names which appear in listboxes.

# The analysis type keyword

The A\_TYPE word is a keyword identifying the analysis type. It has to follow immediatly the .TRACE word. It may be chosen among:

| TRAN    | for | transient analysis,    |
|---------|-----|------------------------|
| AC      | for | small-signal analysis, |
| NOISE   | for | noise analysis,        |
| DC      | for | DC transfer analysis,  |
| POWERUP | for | power-up analysis,     |
| MATH    | for | mathematical analysis. |

The number of .TRACE directives for the same analysis type is limited to 20.

### **Optional scaling factors**

The optional parameters min and max indicate the scaling (lower and upper limit of the graph). The default values for these limits are -1 and 1 for all analyses except small signal, for which the defaults are -190 and 190.

Example:

.TRACE TRAN V(A) V(B) MIN=-0.5 MAX=5.5

This example defines a transient graph containing signals A and B, and the values indicated for min and max are suited for signals in the 0 to 5 volts range.

**Tip:** if you wish to enter a .**TRACE** directive in the pattern file, but you do not know, "a priori", the dynamic range of the signals, leave the scaling factors out, and use the "Full-fit" item in the Waveforms menu to let SMASH<sup>TM</sup> compute the right scalings for the graph.

## What is traceable ?

Many different quantities may be traced. You may choose to trace node voltages, device currents, internal variables, and mathematical formulas involving these quantities. If you attempt to trace something which is not valid (non existing or mis-spelled), you will get a warning in the circuit.rpt file.

The syntax for designating node voltages and device currents is the following:

| V(N)     | voltage on node N              |
|----------|--------------------------------|
| V(N1,N2) | voltage difference             |
| I(VSRC)  | current in voltage source VSRC |
| I(R)     | current in resistor R          |
| I(C)     | current in capacitor C         |
| I(L)     | current in inductor L          |
| I(ISRC)  | current in current source ISRC |
| I(D)     | current in diode D             |
| IC(Q)    | collector current of Q         |
| IB(Q)    | base current of Q              |
| IE(Q)    | emitter current of Q           |
| ID(M)    | drain current of MOS M         |
| IG(M)    | gate current of MOS M          |
| IS(M)    | source current of MOS M        |
| IB(M)    | bulk current of MOS M          |
| ID(J)    | drain current of JFET J        |
| IG(J)    | gate current of JFET J         |
| IS(J)    | source current of JFET J       |
|          |                                |

Example:

```
.TRACE TRAN V(OUT)
.TRACE TRAN I(RLOAD) ID(MPRCHRG)
.TRACE TRAN IB(QIN1) IC(QDRV)
```

**Tip:** except for voltage differences "V(n1, n2)", use the "Add" item in the Waveforms menu, and let SMASH<sup>TM</sup> build the .TRACE directives and update the pattern file for you, instead of attempting to enter these cryptic notations in the pattern file.

### **Tracing internal variables**

In transient, DC transfer and powerup analyses, you may ask for the value of an "internal variable" in a MOS transistor or a bipolar transistor. These internal variables are typically small signal parameters (gm, gds, cgs etc.), and they allow to view the "insides" of a transistor. This allows to plot a transconductance or an intrinsic capacitance for example. The syntax for designating an internal variable is the following:

```
IN(Qxx.varname) for accessing to an internal variable of bipolar
transistor with instance name Qxx.
IN(Mxx.varname) for accessing to an internal variable of MOS
transistor with instance name Mxx.
```

For a list of all the available variables, see chapter 10, Device models.

**Note:** as internal variables are seldom used, they are not available in dialogs, so you must enter the .TRACE directives in the pattern file.

Note: internal variables traces are NOT saved in the circuit.tmf file.

## Using a formula

Sometimes you may need to trace not only simple quantities as the ones described above, but also mathematical formulas which involve these quantities, arithmetic operators, and functions. This may be done within a .TRACE directive. The syntax for tracing a formula is the following:

```
.TRACE A_TYPE { name = expression } ...
```

The name is the name you want to give to the formula. This name will appear in the left side of the simulation window. expression is the formula itself. It is built by combining the classical arithmetic operators, +, -, \* and /, with parameters defined with .PARAM directives, voltages, currents, internal variables, and mathematical functions.

```
The set of allowed functions is:
(sin, cos, abs, log, exp, sqr, sqrt, ln, p10, tan, atan, sgn, mod,
s, d, time).
```

- Functions like sin and cos do not require much comments...
- Functions ln and log return (resp.) the natural logarithm and the decimal logarithm of their argument.
- ◆ Function p10(x) returns 10<sup>x</sup>
- Function sgn returns the sign of its argument, coded as +1 if positive or zero, and -1 if negative.
- Fuction mod(x) returns 0 if x is even, and 1 if x is odd. Floating point values are rounded to the nearest integer value before evaluation.
- Function s returns the integral of its argument
- Function d returns the derivative of its argument w.r.t the analysis abcissa (time for transient).
- Function time returns the current simulation time. It returns zero in other analysis than transient or powerup.

You may have several formulas in the same graph. In this case each formula description must be inserted within its own pair of curly braces.

**Important:** as opposed to the "equation-defined sources", a .**TRACE** formula does not create a new signal or node. It simply displays a derived quantity instead of a primary one.

```
Example 1:
```

.TRACE TRAN {SUM = D(V(A)) + SQR(V(B)+2.34)} V(A)

/\* this .TRACE directive specifies a graph with two waveforms in it. The first waveform is the SUM formula, which involves signals V(A) and V(B), the 'd()' and 'sqr()' functions. The second waveform is simply the V(A) voltage. The names in the left side of the analog graph defined by the .TRACE directive will be SUM and V(A) \*/

\* this does NOT create any electrical node named SUM.

Example 2:

.TRACE DC {CIN=IN(M1.CGB)+IN(M1.CGS)+IN(M1.CGD)}

/\* this .TRACE directive allows to trace the capacitance as viewed from the gate of MOS transistor M1. See the description of the internal variables in chapter 10, Device models. \*/

\* this does NOT create any electrical node named CIN.

Example 3:

.TRACE TRAN  $\{SUM=V(X)+V(Y)\}$   $\{DIFF=V(X)-V(Y)\}$ 

/\* this .TRACE directive specifies a graph with two formulas in it. This does NOT create a node named SUM, nor does it create a DIFF node.  $\ast/$ 

- **Note:** formula-type traces are NOT saved in the circuit.tmf file. If you want to view the numerical values of such a trace, you may use the "Dump in text format" item in the Outputs menu
- **Note:** formula may be created and edited using the "Add > formula" item in the Waveforms menu. This has the advantage that you can modify an existing formula (this is what editing means) and see the result immediatly, without having to rerun the simulation.
- **Note:** formula are not supported for AC analysis. To plot a quantity which is an equation in AC mode, use an E or G device with a VALUE specification (see chapter 3, Analog primitives, Equation-defined sources), and plot the output of the device. This method does create a node, as opposed to a .TRACE formula. See the example below:

ESUM SUM 0 VALUE {V(X)+V(Y)} .TRACE AC VDB(SUM) VP(SUM)

#### Small signal analysis (AC)

For AC analysis, all quantities are complex values. Given a quantity (see "What is traceable" above) you may ask for:

• the magnitude,

- the magnitude in dB (20•log(module)),
- the phase in degrees,
- the real part,
- the imaginary part,
- the group delay (-d\_phi/d\_f).

To indicate what you want, you must insert one (or two) key character(s) just before the opening parenthesis of the normal quantity. The key characters are:

```
M for the magnitude,
DB for the magnitude in dB,
P for the phase,
R for the real part,
I for the imaginary part,
Y for the group delay.
Example:
```

```
.TRACE AC VDB(NOUT) min=0 max=80
.TRACE AC IGP(M42) IER(Q37) IDB(RLOAD)
```

#### Noise analysis

For noise analysis, the traceable quantities are few. Four quantities are available, namely ONOISE, INOISE, DB(ONOISE) and DB(INOISE).

ONOISE and INOISE indicate the equivalent output and input noise. DB(ONOISE) and DB(INOISE) indicate ONOISE in decibels and INOISE in decibels. The equivalent "input" noise is computed by dividing the output noise by the gain from input to output (see the .NOISE directive)

Example:

.TRACE NOISE DB(ONOISE) DB(INOISE)

#### Editing the pattern file or not?

Except for internal variables and voltage differences, you should never have to explicitly write .TRACE directives in the pattern file. Use the "Add>analog" and "Add>formula" items in the Waveforms menu instead. Then work with the mouse to move, scale and arrange waveforms and graphs as you like.

#### Saving the screen setup

Whenever the screen is organized in a way you would like to save, use the File Save command. This will write the .TRACE and .LTRACE commands to the pattern (or .cir) file.

By default, when you quit SMASH<sup>TM</sup> or when you do a "Close All TRACE directives which reflect your current simulation screens will be written to the pattern (or .cir) file by SMASH<sup>TM</sup>, so that the next time you load the circuit, it is not lost. This behavior may be modified. See the File Close all and File Quit commands in the User manual.

.TRAN

# **Transient analysis**

## **Syntax**

.TRAN drawstep duration [tstart]

## **Parameters description**

```
NameDefault Associated text in dialogdrawstep 1nDisplay (spacing for)duration 100nDuration (of analysis)tstart0Start (time at which SMASH™ starts storing and<br/>displaying results.
```

| Transient analysis parame | ters                                                                                                    |                   |                 |  |
|---------------------------|----------------------------------------------------------------------------------------------------|-------------------|-----------------|--|
| Voltage accuracy (V):     | 1u                                                                                                    | Duration (s):     | 500n            |  |
| Relative accuracy (%):    | 0.1%                                                                                                    | Display (s):      | 5n              |  |
| Current accuracy (A):     | 1n                                                                                                    | Start (s):        | 0               |  |
| Internal timestep control |                                                                                                    |                   |                 |  |
| Minimum (s):              | Nominal (s):                                                                                                    | Махі              | mum(s):         |  |
| 1f                        | 500p                                                                                                    | 5n                |                 |  |
|                           | Г                                                                                                    | Method            |                 |  |
|                           |                                                                                                    | O Use GEAR-2 r    | nethod.         |  |
| Superpose simulations.    |                                                                                                    | O Use trapezoid.  | al method.      |  |
|                           | and the second second se | 🔿 Use Backward    | d Euler method. |  |
| Update the pattern file.  |                                                                                                    | O Use BDF meth    | nod.            |  |
|                           | Help                                                                                                    | <u>C</u> ancel Ok | Run             |  |

*The Analysis Transient > Parameters... dialog.* 

This directive specifies the three transient analysis main parameters while the other parameters affecting the transient analysis (accuracy and time steps) are set by .EPS and .H directives.

drawstep specifies the average display spacing on the screen for the transient analysis. duration specifies the simulation duration. drawstep, duration and tstart are given in seconds.

drawstep is the default step, which is proposed when you select the "Dump to text file" item in the "Outputs" menu, to generate a text file in table format (. PRINT tables of SPICE).

```
Example:
.TRAN 1N 100N 20N
This indicates a simulation which lasts for 100ns, with a display
every 1ns from time 20ns to time 100ns.
```

During the simulation, statistics about a transient run are printed in the prompt bar. These statistics contain the number of internal timepoints used by SMASH (Tp), the cumulated number of iterations (It), the "local" average number of iterations per timepoint (Lai, mean value for the last percent of simulated time), and the "global" average number of iteration per timepoint (Gai, mean value from time 0 to current simulation time). Sb indicates the number of times the algorithm had to cut down the iternal timestep.

See also: .EPS, .H, .RELAX, .METHOD directives

# Default analog-digital interface parameters

## Syntax

# .UNKZONE

.UNKZONE valmin valmax

### **Parameters description**

| Name   | Default | Description |       |     |     |       |
|--------|---------|-------------|-------|-----|-----|-------|
|        |         |             |       |     |     |       |
| valmin | 2.5     | lower       | limit | for | "X" | zone. |
| valmax | 2.5     | upper       | limit | for | "X" | zone. |

**Warning**: general information regarding the analog digital interface is available in chapter 12, *Analog/digital interface*. This essential chapter should be understood before attempting to use this directive.

This directive sets the limits of the "unknown" voltage zone. Digital gates driven by interface nodes must decide whether the voltage on the node is a logic "0", "1", or "X". The .UNKZONE directive sets the limits of the "uncertain" voltage zone which is considered an "X" by these gates. The specified values, valmin and valmax are used for VINLOW and VINHIGH parameters for the default interface model. Also, they are used as default values for the VINLOW and VINHIGH parameters of explicit interface models. Again, please consult chapter 12, *Analog/digital interface*, if these concepts do not sound familiar...

**Note**: notice that the default values for valmin and valmax are identical (2.5 V), which implies that, by default, there is no "X" zone. Any voltage greater than 2.5 V is considered a logic "1". Any voltage lower than 2.5 V is considered a logic "0. This would be "ideal" CMOS...

See also: .VINRANGE directive.

# Reusing the circuit.op file

#### Syntax

# .USEOP

#### .USEOP

Whenever an operating point analysis terminates, a circuit.op file is generated. This file contains the voltages and currents in the circuit at time zero (steady state solution). SMASH<sup>TM</sup> offers a possibility to use this file as a guess for subsequent operating point analysis.

This optional directive (.USEOP) implies that the voltages and currents read from the circuit.op file are used as an initial guess for the operating point analysis. This may save time if the operating point analysis is long or difficult.

Let us stress that the values in the circuit.op file as used as a <u>guess</u> for the solution. This is different from the voltages being forced to any value. The final computed operating point may be quite distant from the guess...

If this directive is present in the pattern file, the option "Start off with OP file" will be checked by default in the Operating point dialog. (it is normally off).

**Note:** you may have noticed that the circuit.op file contains the voltages on internal nodes of devices (nodes created by the presence of series parasitic resistances in transistors and diodes). Although it sometimes makes the file lengthy, this is necessary if the .**USEOP** feature is to be used...
.VIEWSPIKES

# Viewing the digital spikes

#### Syntax

#### .VIEWSPIKES

A digital "spike" occurs when events are scheduled in such a way that the level of a digital node changes several times in the same time point. By default, only the final value of the node is displayed and stored. If this directive is activated, "spikes" are displayed and stored.

These spikes may sometimes generate fancy behaviors. A common example is the situation where a flip-flop (DFF primitive) is clocked with a signal resulting from a combinational block. Sometimes, the applied "clock" signal may contain some "spikes", i.e. being low, going high at time T, and then low again at time T. This will trigger the DFF, which will detect a positive edge on its clock input. If you do not use the .VIEWSPIKES directive, you will see the "clock" signal staying low, and the DFF being triggered as by magic!

**Note**: some simulators choose not to trigger the flip-flops in these situations, as an extension to the inertial delay model. This is rather optimistic. SMASH<sup>TM</sup> chooses to trigger the flip-flop because it is usually the worst-case behaviour for the rest of the circuit.

The .VIEWSPIKES toggle state can be modified in the Directives dialog by checking/unchecking the "Spike display" checkbox.

# Default analog-digital interface parameters

# .VINRANGE

#### Syntax

.VINRANGE min max

#### **Parameters description**

| Name | Default | Descript | tion  |         |
|------|---------|----------|-------|---------|
|      |         |          |       |         |
| min  | -1e6    | minimum  | input | voltage |
| max  | +1e6    | maximum  | input | voltage |

**Warning**: general information regarding the analog digital interface is available in chapter 12, *Analog/digital interface*. This essential chapter should be understood before attempting to use this directive.

This directive sets the limits of the "valid" voltage zone. Digital gates driven by interface nodes must decide whether the voltage on the node is a logic "0", "1", or "X". The

.VINRANGE directive sets the limits of validity for the input voltage on these gates. This allows to specify that any voltage outside the range defined by min and max is a logic "unknown".

**Note**: This behavior is independent of the .UNKZONE directive. It does not replace the .UNKZONE directive and its associated VINLOW and VINHIGH parameters.

The specified values, min and max, are used for VINMIN and VINMAX parameters for the default interface model. Also, they are used as default values for the VINMIN and VINMAX parameters of explicit interface models. Again, please consult chapter 12, *Analog/digital interface*, if these concepts do not sound familiar...

Example: // in circuit.pat .UNKZONE 2.0 3.0 .VINRANGE -12.0 12.0 /\* If -12.0 < vin < 2.0, vin is considered logic "low". If 3.0 < vin < 12.0 vin is considered a logic "high". Otherwise vin is considered a logic "unknown". \*/

**Warning**: It is usually a bad idea to use .VINRANGE directive to define an input range which coincides exactly with the power supplies. If your circuit is biased in (0,5V), DO NOT set .VINRANGE 0 5 Indeed there is always a numerical noise associated with the voltages. If the internal value for a signal is 5.000000000001 Volts, because of numerical noise, this will be considered an X, which is probably not what you want. So the best thing is to allow a margin between the logic low and logic high levels, and the input range. For example, you may define .VINRANGE -0.1 5.1 for a circuit biased in (0,5V).

See also: .UNKZONE directive.

Chapter 10 - Device models

# **Device models**

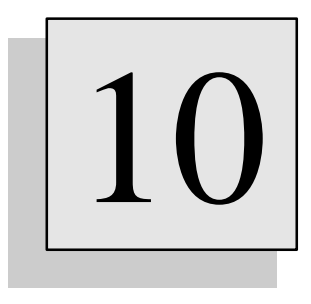

# Overview

This chapter describes the available « models » in SMASH. Devices such as MOS transistors, diodes or JFETS are simulated with complex sets of equations and associated parameters. Compared benefits of these models are discussed here.

# Introduction

#### About models

Some analog devices, like the MOS transistor, the bipolar transistor or the diode, are associated with a "model". Unfortunately, the word "model" is used to designate several entities. The first usage is when one refers to the equations set which is used to compute the current, capacitances and/or charge in the device. For example, most analog simulators use the "Gummel-Poon for modelling a bipolar transistor. So does SMASH<sup>TM</sup> as well. These equations are usually formulated as i=f(u, p) where i is the current in the device, u is the vector of voltages on the terminals of the device, and p is a set of parameters. The SPICE terminology often uses the term "model" to refer to a particular set of parameters p; this is the second usage of the word "model". This usage of the the word "model" to designate a set of parameters originates from the fact that SPICE 2G.6, and thus almost all analog simulators, uses a statement starting with ".MODEL" to introduce a set of parameters... To make things a little more confusing, there exists the notion of "level" for the MOS transistor models (see MOS transistors models below)...

#### The .MODEL statement

When you connect a device in a netlist, you specify the names of the terminals, and the name of the associated "model". This "model" actually is a set of parameters, described using a .MODEL statement. A .MODEL statement may appear in the pattern file, in the netlist file (not recommended), in a dedicated model library file (with extension .mdl), or within a subcircuit definition (.SUBCKT).

The general syntax for a ". MODEL" statement is:

```
.MODEL modname KEY [param=value] [param=value]...
```

modname is the name of the "model". Several devices may refer to the same . MODEL statement. If this model must be stored in library, you must include the .MODEL statement in a file named modname.mdl and store the file in the library tree.

KEY is a keyword to indicate which type of device "model" it is. The keyword may be:

| for MOS transistors:     | NMOS or PMOS |
|--------------------------|--------------|
| for bipolar transistors: | NPN or PNP   |
| for JFETs:               | NJF or PJF   |
| for diodes:              | D            |
| for interface devices:   | ITF          |

After the keyword, comes a series of "param=value" strings, with param being the name of a model parameter, and value a numerical value.

**Note:** usually all parameters of a .MODEL statement are optional (the sole exception is for the BSIM1 model; see the MOS transistor models below).

Unrecognized arameters are listed in the circuit.rpt file, in the WARNING section.

If necessary, a . MODEL statement may be continuated using the standard continuation character, '+'.

Example:

```
.MODEL NTYP NMOS LEVEL=2 UO=550 VTO=0.67
+ PHI=0.76 GAMMA=0.56
+ CJ=3e-4
```

#### Dumping the model parameters in the .op file

You may ask for a "dump" of the model parameters in the circuit.op file (see the .OP directive description), by adding the MODELINFO=YES flag in the .OP directive. If this flag appears in the .OP directive, the values of the model parameters are dumped in a special section of the circuit.op file. The dumped values are the values internal to SMASH<sup>TM</sup>, not the values in the .MODEL statement. This may be useful to check if your .MODEL statements were correctly read upon loading of the circuit, to see how some of the parameters are updated with the temperature, and also to see the default values of unspecified parameters.

# **MOS transistor models**

The keyword for the . MODEL line is either NMOS or PMOS (see the introduction in this chapter).

Several models (equations set and associated parameters) are available for MOS transistors.

In the .MODEL statement, the LEVEL parameter is used to switch between the available models.

You choose to use a specific "level" by adding in the .MODEL statement, n being the level to use (1, 2, 3, 4...).

Although the "levels" are numbers (1, 2, 3, 4...), the level should not be understood only as a measure of complexity, refinement, or whatever. These numbers are much more "historical" or "chronological"... than anything else. Each level has its own properties.

Some parameters are common and used the same way in many different levels. These common parameters are listed in a special section below.

#### Levels of transistor models

The following table lists the supported models and their associated levels :

MOS transistors : LEVEL = 0 : simple switch model for switched capacitor simulations LEVEL = 1 : spice level 1 LEVEL = 2 : spice level 2 LEVEL = 3 : spice level 3 LEVEL = 4 : Bsim1 LEVEL = 5 : EPFL-EKV model LEVEL = 6 : simple model to be used with the .RELAX algorithm LEVEL = 8 : Bsim3 version 3 LEVEL = 9 : Philips level 9 (MM9) LEVEL = 11 : SGS\_Thomson model (ST level 1) - needs specific access code - level reassigned LEVEL = 13 : SGS\_Thomson model (ST level 3) - needs specific access code - level reassigned LEVEL = 15 : AMS model - needs specific access code - level reassigned

#### Parameters which are common and used the same way in levels 1,2,3,4 and 5:

| Name | Default | Unit                      | Description                             |
|------|---------|---------------------------|-----------------------------------------|
|      |         |                           |                                         |
| CREC | 0.0     | F/m                       | gate/source-drain overlap capacitance.  |
| CGSO | 0.0     | F/m                       | synonymous for CREC                     |
| CGDO | 0.0     | F/m                       | synonymous for CREC                     |
| PB   | 0.8     | V                         | junction potential                      |
| CGBO | 0.0     | F/m                       | gate/bulk overlap capacitance           |
| CJ   | 0.0     | <b>F</b> / m <sup>2</sup> | bottom junction capacitance             |
| CJSW | 0.0     | F/m                       | side-wall junction capacitance          |
| MJ   | 0.5     | -                         | exponent for bottom capacitance formula |
| MJSW | 0.33    | -                         | exponent for side-wall capacitance      |
|      |         |                           | formula                                 |
| IS   | 0.0     | А                         | junction saturation current             |
| JS   | 0.0     | A/m/m                     | junction saturation current density     |
| LDIF | 0.0     | m                         | lateral diffusion width                 |
| FC   | 0.5     | -                         | coefficient for reverse formula in      |
|      |         |                           | junction capacitances                   |
| RD   | 0.0     | Ohm                       | drain ohmic resistance                  |
| RS   | 0.0     | Ohm                       | source ohmic resistance                 |
| RDC  | 0.0     | Ohm                       | drain contact resistance                |
| RSC  | 0.0     | Ohm                       | source contact resistance               |
| RSH  | 0.0     | Ohm/_                     | diffusion resistance (per square)       |

#### state

#### Comments

The level 0 is more a switch model with variable drain-source resistance, than a real transistor model. The resistance is controlled by the gate-source voltage. It is designed for simplified simulation of switched capacitors circuits. A transistor with a level 0 model is either off (the « off » state corresponds to the condition vgs-VTO<0; the drain-source resistance then is ROFF Ohm), or « on » (the « on » state corresponds to the condition vgs-VTO>TRW; the drain-source resistance then is ROFF to RON\*L/W). The resistance varies from ROFF to RON\*L/W when vgs-VTO varies from 0.0 Volts to TRW Volts.

The notion of level 0, though it does not behave like a real MOS transistor, is convenient because it allows to use the same netlist for simulations with switch models (level 0) or real models (level > 0).

**Warning**: the level 0 model is appropriate for simulations of transistors which operate as switches, not for transistors which operate in linear region... Do not use it for simulation of an opamp., it will never work.

| Parameters 1 | for l | evel | 1: |
|--------------|-------|------|----|
|--------------|-------|------|----|

| Name   | Default | Unit       | Description                  |
|--------|---------|------------|------------------------------|
|        |         |            |                              |
| GAMMA  | 0.0     | $V^{1/2}$  | bulk effect                  |
| тох    | 1e-7    | m          | oxide thickness              |
| VTO    | 0.0     | V          | threshold voltage (VBS=0)    |
| UO     | 600     | $cm^2/Vs$  | mobility                     |
| PHI    | 0.6     | V          | surface potential            |
| NSUB   | 1e16    | CM-3       | substrate doping             |
| LD     | 0.0     | m          | lateral diffusion            |
| DL     | 0.0     | m          | channel length correction    |
| DW     | 0.0     | m          | channel width correction     |
| LAMBDA | 0.01    | 1/V        | channel length modulation    |
| AF     | 1.0     | -          | flicker noise exponent       |
| KF     | 0.0     | -          | flicker noise coefficient    |
| NSS    | 0.0     | $1/cm^{2}$ | surface state density        |
| KP     | -       | $A/V^2$    | transconductance coefficient |

**Note:** the above parameters come in addition to those listed in section "Parameters common and used the same way in all levels".

#### Equations

The level 1 is the Shichman-Hodges model.

dsqvbsphidvsb = 0.0;

```
// Initialisations of model variables:
ktong = BOLTZ * temperature / CHARGE;
mosmod->vtomgamsqrtphi = mosmod->vto - mosmod->gamma * sqrt((double) mosmod->phi);
mosmod->cox = EPSILOX / mosmod->tox;
mosmod->k1 = mosmod->mj / mosmod->pb / exp((mosmod->mj + 1.0) * log(1.0 - mosmod->fc));
mosmod->k0 = 1.0 / exp(mosmod->mj * log(1.0 - mosmod->fc)) * (1.0 - mosmod->mj * mosmod->fc
/ (1.0 - mosmod->fc));
mosmod->k1sw = mosmod->mjsw / mosmod->pb / exp((mosmod->mjsw + 1.0) * log(1.0 - mosmod->fc));
mosmod->k0sw = 1.0 / exp(mosmod->mjsw * log(1.0 - mosmod->fc)) * (1.0 - mosmod->mjsw *
mosmod->k0sw = 1.0 / exp(mosmod->mjsw * log(1.0 - mosmod->fc)) * (1.0 - mosmod->mjsw *
mosmod->fc / (1.0 - mosmod->fc));
```

```
// Initialisations of instance (device) variables:
device->effl = device->l - 2.0 * mosmod->ld + 2.0 * mosmod->dl;;
device->effw = (device->w + 2.0 * mosmod->dw) * device->mp;
device->uocoxwonl = mosmod->kp * device->effw / device->effl;
device->cjad = (mosmod->cbd_given ? mosmod->cbd : mosmod->cj * device->ad) * device->np;
device->cjas = (mosmod->cbs_given ? mosmod->cbs : mosmod->cj * device->as) * device->np;
device->cjswpd = mosmod->cjsw * device->pd * device->np;
device->cjswps = mosmod->cjsw * device->ps * device->np;
if (device->cjad || device->cjas || device->cjswpd || device->cjswps)
          device->has_diff_capas = TRUE;
else
          device->has_diff_capas = FALSE;
device->covlgds = mosmod->crec * device->effw;
device->covlgb = mosmod->cgb0 * device->effl;
device->coxwl = EPSILOX / mosmod-> tox * device->effw * device->effl;
device->p66coxwl = device->coxwl * 2.0 / 3.0;
device->coxwlonphi = device->coxwl / mosmod->phi;
// Equations for computing the drain-to-source current:
if (vsb >= 0.0) {
         sqvbsphi = sqrt(vsb + mosmod->phi);
} else {
         sqrtphi = sqrt(mosmod->phi);
sqvbsphi = sqrtphi + vsb / (2.0 * sqrtphi);
          if (sqvbsphi < 0.0) {
sqvbsphi = 0.0;
```

```
} else
               dsqvbsphidvsb = 0.5 / sqrtphi;
vth = mosmod->gamma * sqvbsphi + mosmod->vtomgamsqrtphi;
device->mosvth = vth;
vgt = vgs - vth;
if (vgt <= 0.0) {
       strcpy(device->op_region, "OFF");
       ids = 0.0;
} else {
       vdsat = vgt;
       if (vdsat < 0.0)
              vdsat = 0.0;
       device->mosvdsat = vdsat;
        if (vds < vdsat) {</pre>
              strcpy(device->op_region, "LIN");
xilin = vgt - vds * 0.5;
ximain = xilin * vds;
        } else {
              strcpy(device->op_region, "SAT");
ximain = vgt * vgt * 0.5;
        corlambda = (1.0 + model->lambda * vds) * device->uocoxwonl;
ids = corlambda * ximain;
}
```

//Equations for computing junction capacitances (shown for bulk-drain junction).

```
if (vj < model->fc * model->pb)
    cj = device->cjad * exp(-model->mj * log(1.0 - vj / model->pb)) + device->cjswpd *
exp(-model->mjsw * log(1.0 - vj / model->pb));
else
    cj = device->cjad * (model->k0 + vj * model->k1) + device->cjswpd * (model->k0sw + vj
```

```
* model->klsw);
```

## Comments

The level 1 is the Shichman-Hodges model.

Although it is a very simple model, it is much more valuable, in terms of accuracy/speed compromise, than most people think. It may be used in many simple applications.

There is no subthreshold conduction modelling. Channel length reduction modelling is minimum  $(ids=ids \cdot (1+LAMBDA \cdot vds))$  in the saturation region. There is no mobility reduction modelling. Short and narrow channel effects are not taken into account.

```
Effective L and W are calculated as follows:
L_elec = L_drawn - 2•LD + 2•DL
W_elec = W_drawn + 2•DW
```

If KP is not given, it is computed as UO.epsilon\_ox/TOX.

For GAMMA, PHI and VTO:

If parameter is given, its value is used.

If parameter is not given and NSUB is given, it is computed as a function of NSUB (and NSS for VTO).

If parameter is not given and NSUB is not given, the default value is used.

**Note:** the default value for LAMBDA is 0.01, not 0...

| Name   | Default | Unit              | Description                      |
|--------|---------|-------------------|----------------------------------|
|        |         |                   |                                  |
| GAMMA  | 0.0     | $V^{1/2}$         | bulk effect                      |
| TOX    | 1e-7    | m                 | oxide thickness                  |
| VTO    | 0.0     | V                 | threshold voltage (VBS=0)        |
| UO     | 600     | $cm^2/Vs$         | mobility                         |
| PHI    | 0.6     | V                 | surface potential                |
| DELTA  | 0.0     | -                 | Vth dependency wrt channel width |
| UCRIT  | 1e4     | V/cm              | mobility degradation factor      |
| UEXP   | 0.0     | -                 | mobility degradation exponent    |
| UTRA   | 0.0     | -                 | accepted but not used            |
| NFS    | 0.0     | 1/cm <sup>2</sup> | fast surface state density       |
| NSUB   | 1e16    | CM-3              | substrate doping                 |
| XJ     | 0.0     | m                 | junction depth                   |
| LD     | 0.0     | m                 | lateral diffusion                |
| DL     | 0.0     | m                 | channel length correction        |
| DW     | 0.0     | m                 | channel width correction         |
| LAMBDA | 0.0     | 1/V               | channel length modulation        |
| AF     | 1.0     | -                 | flicker noise exponent           |
| KF     | 0.0     | -                 | flicker noise coefficient        |
| NSS    | 0.0     | $1/cm^{2}$        | surface state density            |
| KP     | -       | $A/V^2$           | transconductance coefficient     |

#### **Parameters for level 2:**

**Note:** the above parameters come in addition to those listed in section "Parameters common and used the same way in all levels".

#### Comments

The level 2 is an "analytic" model. Is is quite complicated and slow. It should not be used for technologies below 2um. Unfortunately, many silicon foundries still provide only level 2 parameters for their technologies... The subthreshold conduction modelling is triggered by the presence of the NFS parameter. Short and narrow channel effects are taken into account.

Effective L and W are calculated as follows:

```
L_elec = L_drawn - 2•LD + 2•DL
W_elec = W_drawn + 2•DW
```

If KP is not given, it is computed as UO.epsilon\_ox/TOX.

For GAMMA, PHI and VTO:

If parameter is given, its value is used.

If parameter is not given and NSUB is given, it is computed as a function of NSUB (and NSS for VTO).

If parameter is not given and NSUB is not given, the default value is used.

| Parameters 1 | for level | 3 |
|--------------|-----------|---|
|--------------|-----------|---|

| Name      | Defaul | t                       | Unit Description:                  |
|-----------|--------|-------------------------|------------------------------------|
| GAMMA     | 0      | <b>V</b> <sup>1/2</sup> | bulk effect                        |
| THETA     | 0      | 1/V                     | mobility modulation by VGS         |
| TOX       | 1e-7   | m                       | oxide thickness                    |
| VTO       | 0      | V                       | threshold voltage (VBS=0)          |
| UO        | 600    | $cm^2/Vs$               | mobility                           |
| PHI       | 0.6    | V                       | surface potential                  |
| KAPPA     | 0.2    | -                       | short channel effect               |
| KAPPACONT | 0      | -                       | flag for continuous gds (see text) |
| VMAX      | 0      | m/s                     | velocity saturation                |
| ETA       | 0      | _                       | static feedback effect             |
| DELTA     | 0      | -                       | Vth dependency wrt channel width   |
| NFS       | 0      | $1/cm^{2}$              | fast surface state density         |
| NSUB      | 1e16   | CM-3                    | substrate doping                   |
| XJ        | 0      | m                       | junction depth                     |
| LD        | 0      | m                       | lateral diffusion                  |
| DL        | 0      | m                       | channel length correction          |
| DW        | 0      | m                       | channel width correction           |
| AF        | 1.0    | -                       | flicker noise exponent             |
| KF        | 0.0    | -                       | flicker noise coefficient          |
| NSS       | 0.0    | $1/cm^{2}$              | surface state density              |
| KP        | -      | $A/V^2$                 | transconductance coefficient       |

**Note:** the above parameters come in addition to those listed in section "Parameters common and used the same way in all levels".

#### Equations

```
// Initialisations of model variables:
model->gamma025 = model->gamma / 4.0;
model->vtomgamsgrtphi = model->vto - model->gamma * sgrt((double) model->phi);
model->cox = EPSILOX / model->tox;
model->esionqnsub = EPSILSI / CHARGE / model->nsub;
model->xwp = sqrt(2.0 * EPSILSI / CHARGE / model->nsub);
model->xwp = Sql(2.0 * EFSIISI / CHARGE / model->nsub/
model->xmp = 2.0 * model->nfs / model->cox;
model->xkappa = 2.0 * model->kappa * EPSILSI / CHARGE / model->nsub;
model->k1 = model->mj / model->pb / exp((model->mj + 1.0) * log(1.0 - model->fc));
model->k0 = 1.0 / exp(model->mj * log(1.0 - model->fc)) * (1.0 - model->mj * model->fc /
(1,0 - model -> fc));
model->k1sw = model->mjsw / model->pb / exp((model->mjsw + 1.0) * log(1.0 - model->fc));
model->k0sw = 1.0 / exp(model->mjsw * log(1.0 - model->fc)) * (1.0 - model->mjsw * model-
>fc / (1.0 - model->fc));
// Initialisations of instance (device) variables:
// interior of instantiation ( do theory interior)
device->l_eff = device->l - 2.0 * model->ld + 2.0 * model->dl;
device->w_eff = (device->w + 2.0 * model->dw) * device->np;
device->beta = model->kp * device->w_eff / device->l_eff;
device->fn = PI * model->delta * EPSILSI / 2.0 / model->cox / device->w_eff * device->np;
device->fd = model->eta * 8.15e-22 / model->cox / device->l_eff / device->l_eff / device-
>l eff;
device->lvmax = device->l_eff * model->vmax;
device->cjad = (model->cbd_given ? model->cbd : model->cj * device->ad) * device->np;
device >cjad = (model >cbd_given ? model >cbd : model >cj device >ai) device >np;
device->cjswpd = model->cjsw * device->pd * device->np;
device->cjswps = model->cjsw * device->ps * device->np;
if (device->cjad || device->cjas || device->cjswpd || device->cjswps)
         device->capa_diff = TRUE;
else
         device->capa_diff = FALSE;
device->covlgb = model->cgb0 * device->l_eff;
device->coxwl = EPSILOX / model->tox * device->w_eff * device->l_eff;
device->p66coxwl = device->coxwl * 2.0 / 3.0;
device->p66coxwlonphi = device->p66coxwl / model->phi;
```

```
device->covlgds = model->crec * device->w_eff;
device->coxwlonphi = device->coxwl / model->phi;
#define D0 0.0631353
#define D1 0.8013292
#define D2 -0.01110777
/* PHIBS and SQVBSPHI : */
if (vsb > 0.0) { /* vs>vb for normal nmos */
    phibs = vsb + model->phi;
       sqvbsphi = sqrt(vsb + model->phi);
} else {
       sqvbsphi = sqrt(model->phi) / (1.0 - vsb / 2.0 / model->phi);
       phibs = sqvbsphi * sqvbsphi;
}
/* VTH: */
vth = model->vtomgamsqrtphi + device->fn * phibs - device->fd * vds;
if (model->xj == 0.0) { /* no short chan. effect */
    vth = vth + model->gamma * sqvbsphi;
    for = 1 0;
       fs = 1.0;
                   /* short chan. effect */
} else {
       wp = model->xwp * sqvbsphi;
       wponxj = wp / model->xj;
wc = model->xj * (D0 + (D1 + D2 * wponxj) * wponxj);
fs = sqrt(1.0 - fsqr(wponxj / (1.0 + wponxj)));
fs = 1.0 - ((model->ld + wc) * fs - model->ld) / device->l_eff;
gammas = model->gamma * fs;
wtb = vtb + commons * comborbi;
       vth = vth + gammas * sqvbsphi;
device->mosvth = vth;
/* FB: */
fb = fs * model->gamma025 / sqvbsphi + device->fn; /* initialiser fn */
fb1 = 1.0 + fb;
alpha = fb1 / 2.0;
/* SUB_THRESHOLD: */
if (model->nfs != 0.0) {
       xn = 1.0 + model->qnfsoncox + model->gamma * fs / 2.0 / sqvbsphi;
       von = vth + xn * ktong;
} else
       von = vth;
if (vgs > von)
       vgsx = vgs;
else
       vgsx = von;
/* MUS: */
if (model->theta != 0.0) {
      mus = model->uo / (1.0 + model->theta * (vgsx - model->vto + device->fd * vds -
device->fn * phibs));
} else {
       mus = model->uo;
}
/* VDSAT: */
vdsat = (vgsx - vth) / fb1;
if (model->vmax != 0.0) {
       lvmaxonmus = device->lvmax / mus;
       sqrtterm = sqrt(vdsat * vdsat + lvmaxonmus * lvmaxonmus);
       vdsat = vdsat + lvmaxonmus - sqrtterm;
device->mosvdsat = vdsat;
/* MUV: */
if (model -> vmax == 0.0)
       muv = 1.0;
else if (vds < vdsat) {</pre>
       muv = 1.0 / (1.0 + vds / lvmaxonmus);
} else {
       muv = 1.0 / (1.0 + vdsat / lvmaxonmus);
}
/* KD: */
kp = device->beta * mus / model->uo * muv;
/* OFF: */
if (vgs < von) {
       strcpy(device->op_region, "OFF");
       if (model->nfs != 0.0) {
                strcpy(device->op_region, "SUB");
                if (vds < vdsat)</pre>
                         xi = kp * ((von - vth) - alpha * vds) * vds;
```

```
else
                       xi = kp * ((von - vth) - alpha * vdsat) * vdsat;
               xi = xi * exp((vqs - von) / xn / ktonq);
       } else
               xi = 0.0;
} else {
       if (vds <= vdsat) { /* LINEAR: */
               strcpy(device->op_region, "LIN");
               x0 = ((vgs - vth) - alpha * vds);
      x1 = kp * x0;
xi = x1 * vds;
} else { /* SATURATION: */
               strcpy(device->op_region, "SAT");
x0 = ((vgs - vth) - alpha * vdsat);
               x1 = kp * x0;
xi = x1 * vdsat;
               /* gds(lin) a vds=vdsat */
               if (model->vmax == 0.0) {
                       deltal = sqrt(model->xkappa * (vds - vdsat));
               } else {
                       gdsat = xi * mus * (1.0 - muv) / device->lvmax;
if (gdsat < 1e-12) {
                               gdsat = 1e-12;
                       if (model->kappacont)
                                emax = model->kappa * xi / device->l_eff / gdsat;
                       else
                                emax = xi / device->l_eff / gdsat;
                       emax = model->esionqnsub * emax;
                       sqrtterm = sqrt(emax * emax + model->xkappa * (vds - vdsat));
                       deltal = sqrtterm - emax;
                    /* if vmax=0 */
               if (2 * deltal > device->l_eff) {
                       deltal = device->l_eff - device->l_eff * device->l_eff / 4.0 / deltal;
               ,
xdeltal = 1.0 / (1.0 - deltal / device->l_eff);
               xi = xi * xdeltal;
device->ids = xi;
```

//Equations for computing junction capacitances (shown for bulk-drain junction).

#### Comments

The level 3 is a semi-empirical model. It is faster than level 2. The same comments as for level 2 apply... It should not be used for technologies below 2um. The subthreshold conduction modelling is triggered by the presence of the NFS parameter. Short and narrow channel effects are taken into account.

Compared to the level 2, the equations and parameters in level 3 offer the advantage to be less intricated, ie the impact of each parameter is more predictible than for level 2.

Parameter KAPPACONT is used to trigger a modified version of the channel length modulation. The original formulation generates a discontinuity of gds at the transition from linear to saturated region, except if parameter KAPPA is 1.0. If KAPPACONT is set to 1, a modified version of the equations is triggered, which ensures continuous gds for all values of KAPPA. However the gds value is slightly different from the original version. In summary, if you do not set KAPPACONT=1,

the original equations are used, which generate a discontinuous gds if KAPPA is not 1.0. If you set KAPPACONT=1, you have a continuous gds for all KAPPA, and this gds is slightly different from the original one.

Effective L and W are calculated as follows:

L\_elec = L\_drawn - 2•LD + 2•DL W\_elec = W\_drawn + 2•DW

If KP is not given, it is computed as UO•epsilon\_ox/TOX.

For GAMMA, PHI and VTO:

If parameter is given, its value is used.

If parameter is not given and NSUB is given, it is computed as a function of NSUB (and NSS for VTO).

If parameter is not given and NSUB is not given, the default value is used.

#### Parameters for level 4 (BSIM1)

| Name   | Def. | Unit        | Description                                          |
|--------|------|-------------|------------------------------------------------------|
| mov    | 0    |             |                                                      |
| IUX    | 0    | μπ          | oxide unickness                                      |
| TEMP   | 0    |             | temperature                                          |
| VDD    | 0    | V           | measurement blas range                               |
| DL     | 0    | μm          | channel length correction                            |
| DW .   | 0    | μm          | channel width correction                             |
| VFB *  | 0    | V           | flat-band voltage                                    |
| PHI *  | 0    | V           | surface inversion potential                          |
| Kl *   | 0    | $V^{1/2}$   | body effect coefficient                              |
| К2 *   | 0    |             | drain/source depletion charge sharing coefficient    |
| ETA *  | 0    |             | zero-bias drain-induced barrier lowering coefficient |
| X2E *  | 0    | 1/V         | sensitivity of ETA to substrate bias                 |
| X3E *  | 0    | 1/V         | sens. of ETA to drain bias at vds=VDD                |
| MUZ    | 0    | $cm^2/Vs$   | zero-bias mobility                                   |
| X2MZ * | 0    | $cm^2/V^2s$ | sens. of MUZ to substrate bias at vds=0              |
| MUS *  | 0    | $cm^2/Vs$   | zero-bias mobility at vds=VDD                        |
| X2MS * | 0    | $Cm^2/V^2s$ | sens. of MUS to substrate bias at vds=VDD            |
| X3MS * | 0    | $cm^2/V^2s$ | sens. of MUS to drain bias at vds=VDD                |
| U0 *   | 0    | 1/V         | mobility degradation coefficient                     |
| X2U0 * | 0    | $1/V^{2}$   | sensitivity of U0 to substrate bias                  |
| U1 *   | 0    | um/V        | velocity saturation                                  |
| X2U1 * | 0    | $um/V^2$    | sensitivity of U1 to substrate bias                  |
| X3U1 * | 0    | $um/V^2$    | sensitivity of U1 to drain bias                      |
| N0 *   | 0    |             | subthreshhold slope coefficient                      |
| NB *   | 0    |             | sens. of NO to substrate bias                        |
| ND *   | 0    |             | sens, of NO to drain bias                            |
| XPART  | 0    |             | drain/source charge partitioning.                    |
|        | -    |             | If XPART=0, the $40/60$ model is used.               |
|        |      |             | If XPART=1 the $0/100 \mod 1$ is used                |
| WSST   | 0    | $A/m^2$     | junction saturation current density                  |
| 0000   | Ŭ    | 22, 11      | (perimeter)                                          |
| PBSW   | 0    | V           | junction potential (perimeter)                       |
| AF     | 1.0  | -<br>-      | flicker noise exponent                               |
| KF     | 0    | _           | flicker noise coefficient                            |

**Note:** the above parameters come in addition to those listed in section "Parameters common and used the same way in all levels".

#### Comments

The BSIM1 model is implemented as the "level 4" in SMASH<sup>TM</sup>. This models has the interesting property that it conserves charge. This property may be necessary for some specific applications. However, one must be aware that the charge equations are quite complicated and slow down the model.

Warning: please note that the units for parameters are not much consistent...

Effective L and W are calculated as follows:

L\_elec = L\_drawn - DL W\_elec = W\_drawn - DW Please note that effective length and width are computed differently than in levels 1, 2 and 3.

Most parameters (those with a \* following their name) have dependency coefficients with the length and width of the transistor. These coefficients are named LPARAM and WPARAM, assuming PARAM is the name of the parameter. The actual value of the parameter is computed as:

PARAM = PARAM + LPARAM/L\_elec + WPARAM/W\_elec

If UNIT is the unit of PARAM, then unit for WPARAM and LPARAM is UNIT  $\bullet\,\mu\text{m}.$ 

Example:

```
PHI is in Volts, LPHI is in Vµm, WPHI is in Vµm, and PHI=PHI+LPHI/L_elec+WPHI/W_elec, where L_elec and W_elec are the effective length and width.
```

**Warning:** no physically meaningful default value is provided for the parameters, so they all must be specified.

## Parameters for level 5 (EPFL)

| Name    | Default   | Unit        | Description                          |
|---------|-----------|-------------|--------------------------------------|
|         |           |             |                                      |
| LUNIT   | 1e-6      | m           | Length unit scaling factor. May take |
|         |           |             | only two values: 1.0 or 1e-6         |
|         |           |             | (le-6 is the default).               |
| COX**   | 0.7e-15   | F/µm²       | gate oxide capacitance               |
| VTO     | 0.5       | V           | threshold voltage (VBS=0)            |
| GAMMA   | 1.0       | $V^{1/2}$   | body effect                          |
| PHI     | 0.7       | V           | bulk Fermi potential                 |
| KP      | 5e-5      | $\mu A/V^2$ | transconductance parameter           |
| THETA   | 0.0       | 1/V         | mobility reduction coefficient       |
| UCRIT** | 2.0       | V/µm        | longitudinal critical field          |
| DW      | 0.0       | μm          | channel narrowing                    |
| DL      | 0.0       | μm          | channel shortening                   |
| LAMBDA  | 0.5       | -           | dpletion length coefficient          |
| WETA    | 0.25      | -           | narrow channel effect coefficient    |
| LETA    | 0.1       | -           | short channel effect coefficient     |
| NQS     | 0         | _           | flag for Non Quasi Static model      |
|         |           |             | activation                           |
| SATLIM  | $\exp(4)$ | -           | ratio for saturation definition      |
| TCV     | 0.0       | V/°C        | threshold voltage temperature        |
|         |           |             | coefficient                          |
| BEX     | -1.5      | _           | mobility temperature exponent        |
| KF      | 0.0       | _           | flicker noise coefficient            |
| AF      | 1.0       | _           | flicker noise exponent               |

**Note:** the above parameters come in addition to those listed in section "Parameters common and used the same way in all levels".

#### The LUNIT parameter

The LUNIT parameter may be used as a switch for the length unit (m or µm).

• If LUNIT is set to 1.0, all lengths are in m (meter). This is the standard sytem. The W and L in the device line are expressed in m. The AD, AS, PD and PS are expressed in (resp.)  $m^2$ ,  $m^2$ , m and m.

• if LUNIT is set to 1e-6 (the default), all lengths are expressed in  $\mu$ m. The W and L must be expressed in  $\mu$ m. The AD, AS, PD and PS parameters are expressed in (resp.)  $\mu$ m<sup>2</sup>,  $\mu$ m<sup>2</sup>,  $\mu$ m and  $\mu$ m.

# CREC, CGSO, CGDO, CGBO, CJ, CJSW, JS, DW, DL

Depending on the value of LUNIT these parameters (CREC, CGSO, CGDO, CGBO, CJ, CJSW, JS, DW and DL) must be specified in a different units, because lengths are involved in these parameters. See the tables below.

| Parameter | Default value | Tyical value | Unit    |
|-----------|---------------|--------------|---------|
| CREC      | 0.0           | 2e-4         | (F/µm)  |
| CGSO      | 0.0           | 2e-4         | (F/µm)  |
| CGDO      | 0.0           | 2e-4         | (F/µm)  |
| CJ        | 0.0           | 5e-10        | (F/µm²) |
| CJSW      | 0.0           | 5e-16        | (F/µm)  |
| JS        | 0.0           | 5e-17        | A/µm²   |
| DW        | 0.0           | 0.1          | (µm)    |
| DL        | 0.0           | 0.1          | (µm)    |

### • if LUNIT is set to 1e-6:

### • if LUNIT is set to 1.0:

| Parameter | Default value | Typical value | Unit    |
|-----------|---------------|---------------|---------|
| CREC      | 0.0           | 2e-4          | (F/m)   |
| CGSO      | 0.0           | 2e-4          | (F/m)   |
| CGDO      | 0.0           | 2e-4          | (F/m)   |
| CJ        | 0.0           | 5e-4          | (F/m²)  |
| CJSW      | 0.0           | 5e-10         | (F/m)   |
| JS        | 0.0           | 5e-11         | $A/m^2$ |
| DW        | 0.0           | 0.1e-6        | (µm)    |
| DL        | 0.0           | 0.1e-6        | (µm)    |

## COX\*\* and UCRIT\*\*

The default values in the table above are the default values if LUNIT is equal to 1e-6. If LUNIT is set to 1.0, COX and UCRIT have different default values:

#### • if LUNIT is set to 1e-6:

| Parameter | Default value | Unit    |
|-----------|---------------|---------|
| COX       | 0.7e-15       | (F/µm2) |
| UCRIT     | 2.0           | (V/µm)  |

| <ul> <li>if LUNIT is se</li> </ul> | t to 1.0: |
|------------------------------------|-----------|
|------------------------------------|-----------|

Example with LUNIT=1

| Parameter | Default value | Unit   |
|-----------|---------------|--------|
| COX       | 0.7e-3        | (F/m2) |
| UCRIT     | 2.0e6         | (V/m)  |

### **Examples**

Depending on LUNIT, you must use different .MODEL statements to achieve consistent results. The examples below show associated .MODEL statements and transistor instances.

.MODEL N NMOS LEVEL=5 LUNIT=1 NQS=0 + COX=0.7M VTO=0.75 GAMMA=0.57 PHI=0.7 + KP=77U THETA=0.03 UCRIT=1.8E6 LAMBDA=0.4 + WETA=0.6 LETA=0.1 + CJ=2.4E-4 CJSW=4E-10 CGSO=3.0E-10 + CGBO=3.0E-10 + JS=4e-6 DW=0.25U DL=0.23U

```
* and:
MTEST DR GT SRC 0 N W=50U L=2.5U
+ AD=50e-12 PD=47U
Example with LUNIT=1u
.MODEL N NMOS LEVEL=5 LUNIT=1u NQS=0
+ COX=0.7e-15 VTO=0.75 GAMMA=0.57 PHI=0.7
+ KP=77U THETA=0.03 UCRIT=1.8 LAMBDA=0.4
+ WETA=0.6 LETA=0.1
+ CJ=2.4E-10 CJSW=4E-16 CGSO=3.0E-16
+ CGBO=3.0E-16
+ JS=4e-18 DW=0.25 DL=0.23
* and
MTEST DR GT SRC 0 N W=50 L=2.5
+ AD=50 PD=47
```

#### Comments

The EKV model is implemented as the "level 5" in SMASH<sup>TM</sup>. This model was developed by the E.PF.L. (Ecole Polytechnique Federale de Lausanne) in Switzerland. It solves many problems associated with the levels 2, 3 and 4 for analog applications. It is particularly well suited for low power analog applications. Its main features are the following:

- accurate subthreshold conduction modelling

- DC current uses the same formula for all regions of operations

- moderate region of inversion is fully taken into account (level 2,3,4 simply ignore this fundamental region of operation)

- current and derivatives are continuous. The well-known "gm-kink" at the transition from weak to strong inversion is eliminated. The gds modelling is continuous from linear to saturation regions.

- intrinsic capacitances CSB and CDB are taken into account.

- noise modelling is correct.

- Non-Quasi-Static mode of operation is possible.

- parameters are few.

For a complete description of the EKV model, see:

"The Enz-Krummenacher-Vittoz or EKV MOSFET model and equations for SMASH<sup>TM</sup>", C. Enz, EPFL-LEG.

To get this document, please write to the adress below:

```
EPFL Electronics Laboratories (LEG)
ELB Ecublens
CH-1075
Lausanne,
SWITZERLAND.
```

Effective L and W are calculated as follows:

```
L_elec = L_drawn + DL
W_elec = W_drawn + DW
```

Please note that effective length and width are computed differently than in levels 1, 2 and 3, and 4.

#### Parameters for level 8 (BSIM3v3)

Documentation for BSIM3v3 model is available from Dolphin upon request. The reference for the model implementation in SMASH is the U.C.Berkeley code.

#### Parameters for level 9 (Philips « MM9 » model)

Documentation for the MM9 model is available from Dolphin upon request. The reference for the model implementation is the NL-UR 003/94 Philips report (67 pages). This report also details the parameter extraction strategy. The model was put in the public domain in June 1994.

#### Effective channel width and length

This is a painful subject if you must transfer a .MODEL from one simulator to another, as not two simulators do the same corrections for the effective channel width and length...

**For levels 1, 2 and 3**, SMASH<sup>TM</sup> uses the LD, DL and DW parameters. LD is an original SPICE parameters, supposed to be the lateral diffusion width. SPICE simply modifies the drawn length by substracting 2 • LD, and it does not modify the width.

The problem with the SPICE 2G.6 formulation is that most often, LD must have a non physical value in the .MODEL if a good fit is wanted. This is because LD is not only used for the effective length computation, but also in the short channel effects equations. The introduction of DL decorrelates these effects.

```
Levels 1, 2 and 3 SMASH™ formula:

L_elec = L_drawn - 2•LD + 2•DL

W_elec = W_drawn + 2•DW

Levels 1, 2 and 3 SPICE 2G.6 formula:

L_elec = L_drawn - 2•LD

W_elec = W_drawn
```

For level 4 (BSIM1), parameters DL and DW are used in the following manner:

```
Level 4 SMASH™/BSIM formula:
L_elec = L_drawn - DL
W_elec = W_drawn - DW
```

For level 5 (EKV), parameters DL and DW are used in the following manner:

Level 5 SMASH™/EKV formula: L\_elec = L\_drawn + DL W\_elec = W\_drawn + DW

**Note:** in level 4 (BSIM1) and in level 5 (EKV), DL and DW parameters designate the total correction (with a different sign convention), whereas in levels 1, 2 and 3 they designate the per-edge correction.

#### Default diffusion area and perimeters

The LDIF parameter is used to allow a default computation of drain and source area and perimeters. For transistors which do not specify a value for AD, AS, PD or PS on the device line (in the netlist), area and perimeters are computed as follows:

AS = AD = W\_elec • LDIF and PS = PD = 2 • (W\_elec + LDIF)

Note: the value for **W** in the above formula is the electrical one.

Parameter LDIF triggers default computations of area and perimeters, but the value of model parameter CJ and CJSW still have to be non-zero for capacitances to exist, because final value for the bulk-source and bulk-drain diffusion capacitance is computed as:

```
cj_bs = CJ•AS•f(vbs,MJ)+CJSW•PS•f(vbs,MJSW)
cj_bd = CJ•AD•f(vbd,MJ)+CJSW•PD•f(vbd,MJSW)
```

- **Note:** if you have a doubt about which value is eventually used for AD, AS, PD and PS, you may use the **BIASINFO=LONG** switch in the .OP directive. This will list the actual values of these parameters in the circuit.op file.
- **Note:** the LDIF parameter may interfere in the computation of series resistances as well. See discussion below...

#### Parasitic series resistances

Depending on which device parameters (NRD, NRS) and which model parameters (RD, RS, RDC, RSC, RSH, LDIF) are given or not, the series resistances are computed in a different manner.

Remember that NRD and NRS are parameters which may be given on the device line (see the MOS transistor in chapter 3, *Analog primitives*). These parameters are the number of diffusion squares attached to (resp.) drain and source of the transistor. Their default value is 0.

Example:

M1 D G S VSS MOSNTYP W=10U L=1.4U NRD=3 NRS=4

We use the drain resistance in the discussion. The same applies for the source resistance, with the names of the parameters updated. We use rd and rs, in lower-case, to designate the final resistance value.

Three cases are possible:

Case 1)

• the RD parameter is specified in the associated .MODEL statement. Then the drain resistance is rd = RDC + RD

Case 2)

the RD parameter is not specified in the associated .MODEL statement.
NRD is given as a MOS instance parameter. Then the drain resistance is rd = RDC + RSH • NRD

Note that if RSH is not given or set to zero in the .MODEL statement (the default value for RSH is zero), specifying NRD is useless...

Case 3)

- the RD parameter is not specified in the associated .MODEL statement.
- NRD is not given as a MOS instance parameter.
- the LDIF parameter is given in the associated .MODEL statement.

Then the drain resistance is

rd = RDC + RSH • LDIF / W\_drawn

Note that the W used in the formula is the drawn value (the one entered in the netlist), not the effective one...

**Note:** if you have a doubt on which value is eventually used for rd and rs, you may use the BIASINFO=LONG switch in the .OP directive. This will list the actual values of these parameters in the circuit.op file.

#### **Overlap capacitances**

Parameters CREC, CGS0 and CGD0 are synonymous. Either may be used to indicate the drain/source to gate overlap capacitance. There is no distinction between gate/source and gate/drain overlaps in SMASH<sup>TM</sup>. The value of CREC is multiplied by the effective width to obtain a voltage independent capacitance value.

Parameter CGB0 is the gate to bulk overlap capacitance. Its value is multiplied by the effective length to get a voltage independant capacitance value.

Values of overlap capacitances are listed in the bias section of the circuit.op file.

Like the intrinsic capacitances, overlap capacitances are connected between the internal terminals of the transistors. Parasitic series resistances are connected between internal terminals and external terminals. The external terminals are those listed in the netlist. The internal terminals and nodes are created automatically if parasitic series resistances are present.

#### Accessing the internal variables of a MOS transistor

In addition to the currents in the terminals of a transistor (ID(), IS(), IG() and IB()), you can access the internal variables of a transistor (variables like gm, gds or vdsat), with a special syntax, in .TRACE and .PRINT directives. See the .TRACE directive description in chapter 9, *Directives*.

The general syntax to access an internal variable is:

.TRACE TRAN DC IN (Mname.VARNAME)

where Mname is the instance name of the MOS transistor, and VARNAME is one of the available internal variables. See the tables below and the examples at the end of this section.

This section lists the available internal variables, which are slightly different depending on the "level" of the associated model. In particular, as the level 4 (BSIM1) is charge oriented, many additional charge related parameters are available for this level.

| IN(M.GDS)     | source-drain conductance (dI/dVDS) |
|---------------|------------------------------------|
| IN(M.GM)      | gate transconductance (dI/dVGS)    |
| IN(M.GMBS)    | bulk transconductance (dI/dVBS)    |
| IN(M.LOGGDS)  | log(IN(GDS))                       |
| IN(M.LOGM)    | log(IN(GM))                        |
| IN(M.LOGGMBS) | log(IN(GMBS))                      |
| IN(M.VTH)     | threshold voltage                  |
| IN(M.VDSAT)   | saturation voltage                 |
| IN(M.BETA)    | µ0•cox•weff/leff                   |
| IN(M.IBD)     | current in bulk-drain diode        |
| IN(M.IBS)     | current in bulk-source diode       |
| IN(M.GBD)     | dIBD/dVBD                          |
| IN(M.GBS)     | dIBB/dVBS                          |
| IN(M.CBD)     | junction cap. (bulk-drain)         |
| IN(M.CBS)     | junction cap. (bulk-source)        |
| IN(M.CGB)     | intrinsic gate bulk cap.           |
| IN(M.CGS)     | intrinsic gate source cap.         |
| IN(M.CGD)     | intrinsic gate drain cap.          |
| IN(M.W)       | drawn width                        |
| IN(M.L)       | drawn length                       |
| IN(M.WEFF)    | effective width                    |
| IN(M.LEFF)    | effective length                   |
| IN(M.COX)     | eps_ox/tox•weff•leff               |

## Available internal variables for levels 1, 2, 3, 5:

This table assumes that the MOS transistor has instance name: M

#### Example:

```
* in circuit.nsx
MOUT OUT GCAS 0 0 NTYP W=120U L=1.2U
```

```
* in circuit.pat
.TRACE DC ID(MOUT) IN(MOUT.GDS) IN(MOUT.GM)
.TRACE DC {CG = IN(MOUT.CGB) + IN(MOUT.CGS)}
.TRACE DC {CGBN = IN(MOUT.CGB)/IN(MOUT.COX)}
```

#### Available internal variables for level 4 (BSIM1):

| IN(M.GDS)     | source-drain conductance (dI/dVDS) |
|---------------|------------------------------------|
| IN(M.GM)      | gate transconductance (dI/dVGS)    |
| IN(M.GMBS)    | bulk transconductance (dI/dVBS)    |
| IN(M.LOGGDS)  | log(IN(GDS))                       |
| IN(M.LOGM)    | log(IN(GM))                        |
| IN(M.LOGGMBS) | log(IN(GMBS))                      |
| IN(M.VTH)     | threshold voltage                  |
| IN(M.VDSAT)   | saturation voltage                 |
| IN(M.BETA)    | µ0•cox•weff/leff                   |
| IN(M.IBD)     | current in bulk-drain diode        |
| IN(M.IBS)     | current in bulk-source diode       |
| IN(M.GBD)     | dIBD/dVBD                          |
| IN(M.GBS)     | dIBB/dVBS                          |
| IN(M.CBD)     | junction cap. (bulk-drain)         |
| IN(M.CBS)     | junction cap. (bulk-source)        |
| IN(M.W)       | drawn width                        |
| IN(M.L)       | drawn length                       |

| IN(M.WEFF) | effective width           |
|------------|---------------------------|
| IN(M.LEFF) | effective length          |
| IN(M.COX)  | eps_ox/tox•weff•leff      |
| IN(M.QG)   | gate charge               |
| IN(M.IQG)  | current from gate charge  |
| IN(M.QB)   | bulk charge               |
| IN(M.IQB)  | current from bulk charge  |
| IN(M.QD)   | drain charge              |
| IN(M.IQD)  | current from drain charge |
| IN(M.QS)   | source charge             |
| IN(M.CGGB) | dQG/dVG                   |
| IN(M.CGDB) | dQG/dVD                   |
| IN(M.CGSB) | dQG/dVS                   |
| IN(M.CGBB) | dQG/dVB                   |
| IN(M.CBGB) | dQB/dVG                   |
| IN(M.CBDB) | dQB/dVD                   |
| IN(M.CBSB) | dQB/dVS                   |
| IN(M.CBBB) | dQB/dVB                   |
| IN(M.CDGB) | dQD/dVG                   |
| IN(M.CDDB) | dQD/dVD                   |
| IN(M.CDSB) | dQD/dVS                   |
| IN(M.CDBB) | dQD/dVB                   |

This table assumes that the MOS transistor has instance name: M

Example:

```
* in circuit.nsx
MOUT OUT GCAS 0 0 NTYP W=120U L=1.2U
```

```
* in circuit.pat
.TRACE DC ID(MOUT) IN(MOUT.GDS) IN(MOUT.GM)
.TRACE DC {CG = IN(MOUT.CGB) + IN(MOUT.CGS)}
.TRACE DC {CGBN = IN(MOUT.CGB)/IN(MOUT.COX)}
```

# **Diode model parameters**

# Syntax

.MODEL type D [param=...]

The keyword for specifying a diode model is "D".

The diode model corresponds to the model implemented in SPICE 2G.6.

# Parameters for the diode model

| Name | Default | Unit    | Description                             |
|------|---------|---------|-----------------------------------------|
|      |         |         |                                         |
| IS   | 1e-14   | A       | saturation current                      |
| RS   | 0.0     | Ohm     | ohmic resistance                        |
| Ν    | 1.0     | -       | emission coefficient                    |
| CJ   | 0.0     | $F/m^2$ | junction capacitance                    |
| VJ   | 1.0     | V       | junction potential                      |
| MJ   | 0.5     | -       | exponent for CJ(V) formula              |
| FC   | 0.5     | -       | coefficient for forward/reverse formula |
| TF   | 0.0     | S       | transit time                            |
| EG   | 1.11    | eV      | energy gap                              |
| XTI  | 3.0     | -       | exponent in IS(T°C) formula             |
| BV   | -       | V       | breakdown voltage                       |
| IBV  | 1e-10   | А       | breakdown current                       |

Example:

.MODEL MYDIODE D Is=1e-16 RS=12 N=1.07

# **Bipolar transistor model**

# Syntax

.MODEL type NPN [param=...]

## Levels

Bipolar transistors :

LEVEL = 0 : standard Gummel-Poon model (used by default) LEVEL = 1 : SGS\_Thomson model (enhanced Gummel-Poon) - needs specific access code

The keyword for a bipolar transistor model is NPN or PNP. The level 0 bipolar junction transistor model is the Gummel-Poon model which is implemented in SPICE 2G.6.

#### Parameters for the bipolar transistor model

| Name | Def.  | Unit | Description                             |  |
|------|-------|------|-----------------------------------------|--|
| TS   | 1e-16 | Δ    | saturation current                      |  |
| BF   | 100 0 | _    | forward beta                            |  |
| ткғ  | 0 00  | Δ    | BF high current roll-off                |  |
| NF   | 1 0   | _    | forward emission coefficient            |  |
| BR   | 1 0   | _    | reverse beta                            |  |
| TKR  | 0.0   | Δ    | BR high current roll-off                |  |
| NP   | 1 0   | _    | reverse emission coefficient            |  |
| TSE  | 0 0   | Δ    | B-E leakage saturation current          |  |
| NE   | 1 5   | _    | B-E leakage emission coefficient        |  |
| TSC  | 0.0   | Δ    | B-C leakage saturation current          |  |
| NC   | 2 0   | _    | B-C leakage emission coefficient        |  |
| RB   | 0.0   | Ohm  | base resistance                         |  |
| RBM  | 0.0   | Ohm  | minimum base resistance                 |  |
| IRB  | 0.0   | Ohm  | current when $RB=(RB+RBM)/2$            |  |
| RC   | 0.0   | Ohm  | collector resistance                    |  |
| RE   | 0.0   | Ohm  | emitter resistance                      |  |
| CJE  | 0.0   | F    | base-emitter junction capacitance       |  |
| VJE  | 0.75  | V    | base-emitter junction potential         |  |
| MJE  | 0.33  | _    | exponent in CJE(VBE) formula            |  |
| CJC  | 0.0   | F    | base-collector junction capacitance     |  |
| VJC  | 0.75  | V    | base-collector junction potential       |  |
| MJC  | 0.33  | -    | exponent in CJC(VBC) formula            |  |
| XCJC | 1.0   | -    | CBC fraction connected to internal base |  |
| CJS  | 0.0   | F    | collector-bulk junction capacitance     |  |
| VJS  | 0.75  | V    | collector-bulk junction potential       |  |
| MJS  | 0.33  | -    | exponent in CJS(VCS) formula            |  |
| VAF  | 1e6   | V    | forward Early voltage                   |  |
| VAR  | 1e6   | V    | reverse Early voltage                   |  |
| FC   | 0.5   | -    | forward/reverse coeff. for capacitance  |  |
|      |       |      | formula                                 |  |
| EG   | 1.11  | eV   | energy gap                              |  |
| TB,  | 0.0   | -    | exponent of beta(T°C) formula           |  |
| XTI  | 3.0   | -    | exponent of IS(T°C) formula             |  |
| TF   | 0.0   | sec  | forward transit time                    |  |
| TR   | 0.0   | sec  | reverse transit time                    |  |
| XTF  | 0.0   | -    | forward transit time dep. on bias       |  |
| VTF  | 0.0   | V    | forward transit time dep. on VBC        |  |
| ITF  | 0.0   | A    | forward transit time dep. on IC         |  |

| TRE1       0.0       °C <sup>-1</sup> TRE2       0.0       °C <sup>-2</sup> TRB1       0.0       °C <sup>-1</sup> TRB2       0.0       °C <sup>-2</sup> TRC1       0.0       °C <sup>-1</sup> TRC2       0.0       °C <sup>-2</sup> TRM1       0.0       °C <sup>-1</sup> TRM2       0.0       °C <sup>-2</sup> | temperature c<br>temperature c<br>temperature c<br>temperature c<br>temperature c<br>temperature c<br>temperature c<br>temperature c | <pre>xoeff.<br/>xoeff.<br/>xoeff.<br/>xoeff.<br/>xoeff.<br/>xoeff.<br/>xoeff.<br/>xoeff.<br/>xoeff.</pre> | for<br>for<br>for<br>for<br>for<br>for<br>for | RE(T)<br>RE(T2)<br>RB(T)<br>RB(T2)<br>RC(T)<br>RC(T2)<br>RBM(T)<br>RBM(T2) |
|----------------------------------------------------------------------------------------------------|----------------------------------------------------------------------------------------------------|----------------------------------------------------------------------------------------------------|-----------------------------------------------|----------------------------------------------------------------------------|
|----------------------------------------------------------------------------------------------------|----------------------------------------------------------------------------------------------------|----------------------------------------------------------------------------------------------------|-----------------------------------------------|----------------------------------------------------------------------------|

#### Accessing the internal variables of a bipolar transistor

In addition to the currents in the terminals of a transistor (IC(), IB(), and IE()), you can access the internal variables of a transistor (variables like FT, CBE or CBC), with a special syntax, in .TRACE and .PRINT directives. See the .TRACE directive description in chapter 9, *Directives*.

The general syntax to access an internal variable is:

```
.TRACE TRAN DC IN(Qname.VARNAME)
```

where Mname is the instance name of the bipolar transistor, and VARNAME is one of the available internal variables. See the tables below and the examples at the end of this section.

This section lists the available internal variables, which are mainly the small signal parameters displayed in the bias section of the .op files.

| IN(Q.RB)       | base resistance              |
|----------------|------------------------------|
| IN(Q.CBE)      | base emitter cap.            |
| IN(Q.CBC)      | base collector cap.          |
| IN(Q.CSC)      | substrate collector cap.     |
| IN(Q.CBCX)     | external base collector cap. |
| IN(Q.GPI)      | 1/rpi                        |
| IN(Q.LOGGPI)   | log(gpi)                     |
| IN(Q.GM)       | 1/gm                         |
| IN(Q.LOGGM)    | log(gm)                      |
| IN(Q.GMU)      | 1/gmu                        |
| IN(Q.LOGGMU)   | log(gmu)                     |
| IN(Q.GZERO)    | 1/r0                         |
| IN(Q.LOGGZERO) | log(gzero)                   |
| IN(Q.BETADC)   | ic/ib DC                     |
| IN(Q.BETADC)   | ic/ib AC                     |
| IN(Q.FT)       | transition frequency         |
| IN(Q.LOGFT)    | log(FT)                      |

#### Available internal variables for bipolar transistors:

This table assumes that the bipolar transistor has instance name: Q

\* in circuit.nsx
Q12 COL BASE EM QTY
\* in circuit.pat
.TRACE DC IC(Q12) IN(Q12.CBE) IN(Q12.CBC)
.TRACE DC IN(Q12.LOGFT)

# Junction Field Effect Transistor (JFET) model

# Syntax

.MODEL type NJF [param=...]

Keyword for a JFET is NJF or PJF.

# Parameters for the JFET model

| Name    | Default | Unit     | Description                                   |
|---------|---------|----------|-----------------------------------------------|
| TIMO    | 2 0     |          |                                               |
| 0.1.0   | -2.0    | V        | threshold voltage                             |
| BETA    | 1e-4    | $A/V^2$  | transconductance                              |
| LAMBDA  | 0.0     | $V^{-1}$ | channel-length modulation                     |
| IS      | 1e-14   | А        | junction saturation current                   |
| N       | 1.0     | -        | junction emission coefficient                 |
| RD      | 0.0     | Ohm      | drain series resistance                       |
| RS      | 0.0     | Ohm      | source series resistance                      |
| CGD     | 0.0     | F        | gate-drain capacitance (at vgd=0)             |
| CGS     | 0.0     | F        | <pre>gate-source capacitance (at vgs=0)</pre> |
| Μ       | 0.5     | -        | exponent in cgd/s(vgd/s) formula              |
| PB      | 1.0     | V        | junction potential                            |
| FC      | 0.5     | -        | coefficient for forward bias formula          |
| VTOTC   | 0.0     | V/°C     | temperature coefficient for VTO               |
| BETATCE | 0.0     | %∕°C     | BETA temperature coefficient                  |
| XTI     | 3.0     | -        | exponent of IS(T°C) formula                   |
| ISR     | 0.0     | А        | recombination current parameter               |
| NR      | 0.0     | -        | emission coefficient                          |
| ALPHA   | 0.0     | V-1      | ionization coefficient                        |
| VK      | 0.0     | V        | ionization knee voltage                       |

Chapter 11 - Libraries

# Libraries

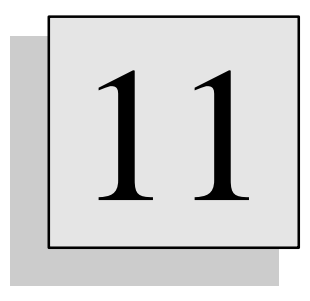

# Overview

This chapter describes how to handle libraries of simulation models. Thanks to the notion of hierarchy (see chapter 5), a simulation model may be reused in many different simulations. This chapter discusses the ways to prepare such models, and to reuse them as library elements.

# Overview

During a Load Circuit operation, whenever an element (.SUBCKT definition, module definition, .MODEL statement etc.) is not found in the netlist file (circuit.nsx) or the pattern file (circuit.pat), SMASH<sup>TM</sup> will try to get the element from a library file. The possible locations of library files is described in the next section.

Several entities may be stored as library elements. These are:

- .MODEL statements (see chapter 10, *Device models*)
- .SUBCKT statements (see chapter 5, *Hierarchical descriptions*) (see also chapter 13, *Analog Behavioral Modelling - Part I*)
- module definitions (see chapter 5, *Hierarchical descriptions*)
- primitive definitions (UDPs) (see chapter 5, *Hierarchical descriptions*)
- DEFINE\_MACRO statements (see chapter 8, *Macros*)
- compiled behavioral modules written in SMASH-C (.amd and .dmd files) (see chapter 13, Analog behavioral modelling) (see chapter 14, Digital behavioral modelling)

Two techniques can coexist to store these entities in library files. You may use the "one element = lib" technique, or a mix of the two techniques (individual files together with ".lib" files).

In the "one element = one file" model, a library file is a file which contains a single definition of either a .MODEL, a .SUBCKT, a module, a primitive or a DEFINE\_MACRO. The name of the file is the name of the .MODEL, .SUBCKT, module, primitive or macro. The extension of the file indicates what it contains. Behavioral modules in SMASH-C are always stored this way, one .amd or .dmd file being one behavioral module object code.

In this "one element = one file" model, the base name of the file must match the name of the item. This means you cannot have an XSTUFF. MDL file containing a ".MODEL YSTUFF NMOS LEVEL=3" statement, because XSTUFF, the base-name of the library file does not match the name of the item, which is YSTUFF. The same rule applies for subcircuit names, module names, and macro names.
Here are some examples; notice that underlined words do match:

a) The 1N4148.MDL file may contain: .model <u>1N4148</u> D Is=0.1p Rs=16 CJO=2p Tt=12n + Bv=100 Ibv=0.1p

File : 1n4148.mdl

b) The LT1013.CKT file may contain:

```
.SUBCKT <u>LT1013</u> 1 2 3 4 5
C1 11 12 8.66P
C2 6 7 30P
DC 8 53 DX
...
.ENDS
```

File : lt1013.ckt

```
c) The I7474.V file may contain:
```

module <u>17474(NPRE1, CLK1, D1, NCLR1, NPRE2, CLK2, D2, NCLR2, Q1, NQ1, Q2, NQ2 );</u> input NPRE1, CLK1, D1, NCLR1, NPRE2, CLK2, D2, NCLR2, Q1, NQ1, Q2, NQ2; output Q1 ,NQ1 ,Q2 ,NQ2; DFF I1(Q1, NQ1, D1, CLK1, NCLR1, NPRE1); DFF I2(Q2, NQ2, D2, CLK2, NCLR2, NPRE2); // DFF definition has to defined somewhere else. // Library elements may use other library elements. Endmodule

*File* : *I*7474.*v* 

In the ".lib" model, library files have the extension ".lib", and they contain any number of .MODEL statements, .SUBCKT statements, module statements and DEFINE\_MACRO statements.

Obviously, the advantage of using individual files is that you know what they contain by simply reading their names, and also that they are accessed faster than .lib files. With .lib files, you lose the content information, but it is much more compact, and you have less files on your file system.

Tip: accessing elements stored in .lib files is usually slightly slower. Avoid creating huge .lib files.

The library elements actually used by SMASH<sup>TM</sup> when loading a circuit are reported in the circuit.rpt file. Refer to it if you want to check which library files were used.

#### Location of library files

Library files may be located in directories specified in the [Library] section of the smash.ini file, or they can be explicit if using the .LIB directive in the pattern file (circuit.pat). See the chapter 2 in the Reference manual for details about smash.ini. See also the Reference manual, chapter 9, *Directives*, .LIB directive.

Usually the directories listed in the smash.ini file are used to store basic, common (shared) library files. Files explicitly given with the .LIB directive are more specific, "user" library files.

**Note:** these two systems for designating the library files are by no way exclusive. You can use a mix of the two if you like. Most users put "true" library elements in the smash.ini file, and use the .LIB directives in "tuning" phases of projects.

#### smash.ini directories

Directories containing the library files may be listed in the [Library] section of the smash.ini file (see the chapter 2 in the Reference manual for a description of the smash.ini file mechanism). Each entry in the [Library] section is a directory name (the full path name) followed by "=yes" or "=no". This allows activation or deactivation of some of the directories.

**Note:** directories specified in the smash.ini file actually are entry-points, rather than simple directories. All the sub-directories of these entry-points are eligible locations for library files as well.

```
Example of a smash.ini file on a PC:
[Library]
c:\soft\smash\basic = yes
c:\user\tom\bipolar = yes
c:\user\jerry\diodes = no
Example of a smash.ini file on a Macintosh:
[Library]
MacHD:soft:smash:basic = yes
MacHD:user:tom:bipolar = yes
MacHD:user:jerry:diodes = no
Example of a smash.ini file on a Unix system:
[Library]
/usr/smash/basic = yes
/home/user/batman/bipolar = yes
```

A "smash.ini" library "catalogue" is built in memory when SMASH<sup>TM</sup> is launched, once only, NOT every time you load a circuit. Thus, if you modify the smash.ini file [Library] section, you will have to quit and relaunch the SMASH<sup>TM</sup> application for the modifications to be taken into account. As a general rule, library directories in the smash.ini file are supposed to be more or less fixed, particularly if the smash.ini file is shared by several users. Variable library elements are best handled with the .LIB statements and/or the Load Library... dialog (see below).

When SMASH<sup>TM</sup> searches an element, it will **recursively** scan the directories which are flagged with "=yes" in the [Library] section of smash.ini.

#### .LIB library elements

In addition to the directories in the [Library] section of the smash.ini file, you may choose to explicitly designate some files as library files. The .LIB directive may be entered in the pattern file to give the name of a library file. You may have several .LIB in the pattern file.

These .LIB directives may be edited (added and removed) with the Load Library... dialog. This dialog lets you navigate through the file system of the computer, and select the desired files without having to type their names. The pattern file may be updated to reflect the selections you make in this dialog.

The files listed in .LIB directives may have the following extensions and contents:

.mdl -> one .MODEL statement. .ckt -> one .SUBCKT definition (can be a regular subcircuit or an ABCD model) .ldm -> one encrypted .MODEL statement (see section « Using encrypted models » below). .tkc -> one encrypted .SUBCKT definition (see section « Using encrypted models » below). .v -> one module definition or one primitive definition. .mac -> one DEFINE\_MACRO definition. .lib -> any number of the above entities (excepted .ldm and .tkc), simply concatenated. .amd -> one analog behavioral module. .dmd -> one digital behavioral module.

## **Note**: library files with .v and .lib extensions are passed through the Verilog preprocessor before they are used.

Usually a full path name is given to designate a file. But you may also use the dot character to designate the current directory (the directory of circuit.nsx and circuit.pat), and thus indicate relative paths. See the example below.

Example of .LIB directive file on a PC:

```
* in circuit.pat:
.LIB c:\user\bill\simul\gates.lib
.LIB c:\user\bill\simul\control\control.v
.LIB c:\user\tom\bipolar\q2n2222.mdl
.LIB c:\smash\behavrl\zd_ram.dmd
.LIB c:\smash\behavrl\za_aop.amd
.LIB .\aoplocal.lib
Example of .LIB directives on a Unix system:
* in circuit.pat:
.LIB /home/user/bill/simul/gates.lib
.LIB /home/user/bill/simul/control/control.v
.LIB /home/user/bill/simul/control/control.v
```

#### Match criterion

When searching for an element, the ".lib" files which are met are scanned also to see if they contain the definition of the searched element.

The search succeeds if:

1) there exists a file with a base name matching the name of the searched element, and an extension matching the type of the searched element. These extensions are:

- .mdl or .ldm if searching a .MODEL,
- .ckt or .tkc if searching a .SUBCKT,
- .v if searching a module,
- .mac if searching a DEFINE\_MACRO

2) if 1) is false, there exists a ".lib" library file (whatever its base name), which contains the searched element. This ".lib" library file has to be specified with a .LIB directive, or it must reside in one of the library directories which are declared in smash.ini.

Example:

if the circuit.nsx file contains:

X1 EP EM VDD VSS OUT MAG357

but the definition of the MAG357 subcircuit (a .SUBCKT statement) is not in the circuit.nsx file. So SMASH™ will look for the subcircuit definition in the library directories. The search will be successful if:

• a file named MAG357.CKT or MAG357.TKC is specified with a .LIB directive, or it can be found in one of the library (sub)directories of the [Library] section of smash.ini, with the following content:

```
.SUBCKT MAG357 1 2 3 4 5
...
.ENDS
```

File : mag357.ckt

• there exists, either referenced with a .LIB directive, or somewhere in the library (sub)directories of the [Library] section of smash.ini, a file named OPAMP.LIB (for example), which contains, among other things, the MAG357 definition:

```
.SUBCKT P38 1 2 3 4 5
...
ENDS
.SUBCKT MAG357 1 2 3 4 5
...
ENDS
.SUBCKT OP741 1 2 3 4 5
...
ENDS
```

*File : opamp.lib* 

#### Order of precedence

By default, the files listed in .LIB directives are scanned first, and if the element is not found, then the directories in the [Library] section of the smash.ini file are scanned to see if a match is possible. (if several .LIB directives are listed in the pattern file, the files are scanned in the order they appear in the pattern file). If the element can not be found, an error is reported.

If you want to reverse this priority, and force SMASH<sup>TM</sup> to scan the files in .LIB directives after smash.ini directories were scanned, use the Load Library... dialog, and select the appropriate radio button in the dialog (top right).

If duplications occur in a directory tree specified in the [Library] section of smash.ini, there is no way to force one particular file to be used. Check the circuit.rpt file to know which file was used. And if possible, avoid duplications...

#### **Double checking**

The library elements actually used by SMASH<sup>TM</sup> when loading a circuit are reported in the circuit.rpt file with messages containing full path names of used elements, like for example:

```
"Using c:\smash\lib\aop.ckt - aop.ckt"
"Using c:\smash\lib\analog\bip.lib - q2N222.mdl"
```

The second message tells you that the .MODEL statement for the Q2N2222 component was found (and used) in the bip.lib file. Refer to circuit.rpt if you want to know or to check which library files were actually used.

#### Using encrypted model files (.ldm and .tkc)

SMASH can read encrypted models. The encryption scheme is proprietary. You cannot encrypt files yourself.

Files with extension . LDM contain an encrypted . MODEL statement, which defines the model to be used for a component. They are typically used to model some bipolar transistors or diodes.

Files with extension . TKC contain an encrypted . SUBCKT statement. They are used to model more complex components.

. LDM files contain the same thing as . MDL files except they are encrypted, and . TKC files contain the same thing as . CKT files except they are encrypted.

For .TKC files, you will probably need to see the connections (pins) list to be able to use the component in the netlist (map the instance and the definition). As the files are encrypted, it is not recommended that you edit them with a text editor. Instead you should use the DOS "TYPE" command, or Unix "cat" command, to view the pin list together with a brief description of the pins. When you issue this "TYPE" command with a .tkc file, you will see some comments about the pins, and finally the beginning of the .SUBCKT statement, i.e. something like: .SUBCKT MODEL PIN1 PIN2 PIN3 ...

Only the header is readable. The rest of the file is encrypted and will not appear on your screen.

Chapter 12 - Analog/digital interface

# Analog/digital interface

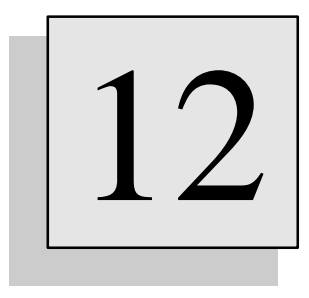

## **Overview**

This chapter describes the way SMASH handles the analog/digital interface. SMASH can simulate both analog elements, with voltage and currents, and digital elements, which use Boolean equations. Transformations, or mappings, are necessary between these two worlds. What happens for a node which is connected to both a resistor and a xor gate ? How is a voltage mapped to a logic level ? All these questions are discussed in this important chapter. If you want to make efficient usage of SMASH for mixed signal simulation, this is a chapter you ought to read twice...

## Introduction

Interface nodes are nodes connecting both analog and digital devices. They carry both a voltage and a logic value coupled to a logic strength interval.

Equivalence schemes are needed to translate voltages to logic levels and vice versa.

The translation of a voltage to a logic value is quite simple; threshold functions are used to determine if a voltage is a logic "high", "low", or "unknown". This scheme is used by digital gates which have an input pin connected to an interface node.

For gates which have an output pin driving an interface node, it is more elaborate. An equivalent analog circuit for the output stage of the digital gate is used. You may choose to use a default equivalent circuit, or you may customize it by using interface devices and models.

## Authorized configurations

Any interface node, by definition, is connected to both analog and digital devices. However, restrictions exist which limit the authorized configurations.

#### One digital output pin at most

An interface node may connect pins of analog devices (resistors, transistors...) in any number. It may also contain any number of digital input pins (a "digital input pin gate or digital behavioral module). But an interface node can not contain more than one digital output pin. This is better explained with the following diagrams:

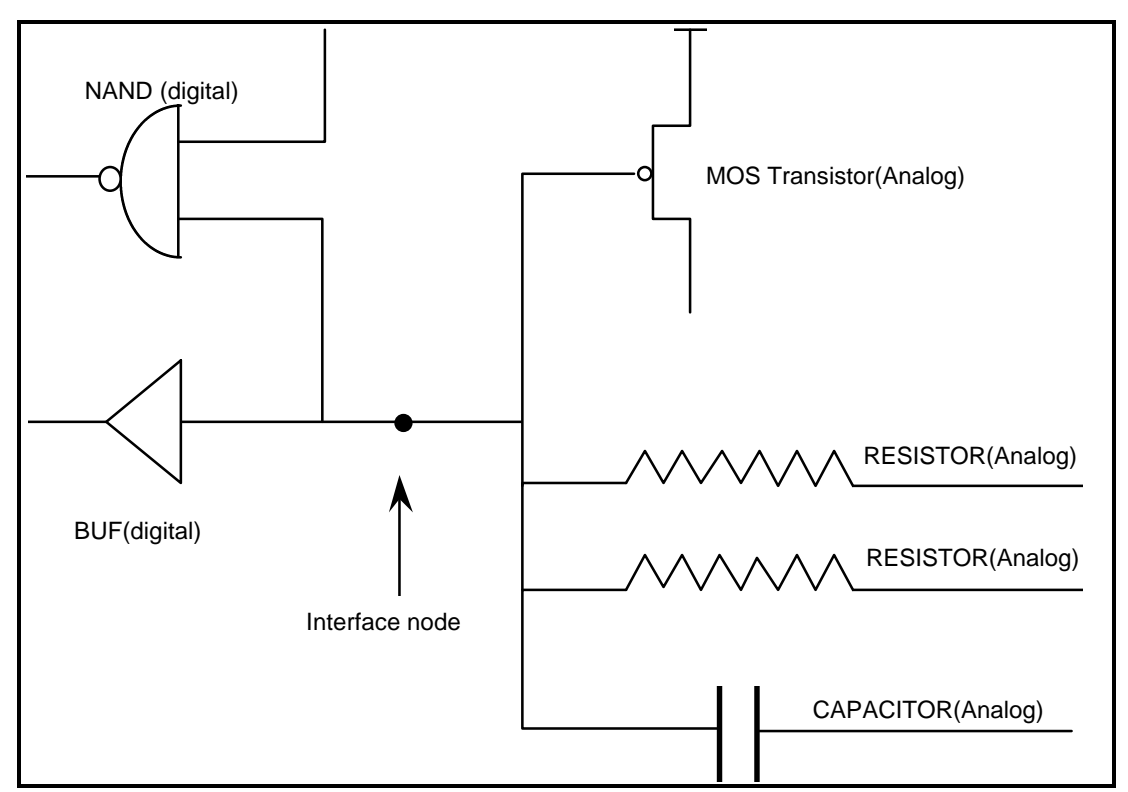

Configuration 1. The interface node is connected to four analog devices (more exactly, to four analog pins), and to two digital input pins. No digital output pin drives the interface node.

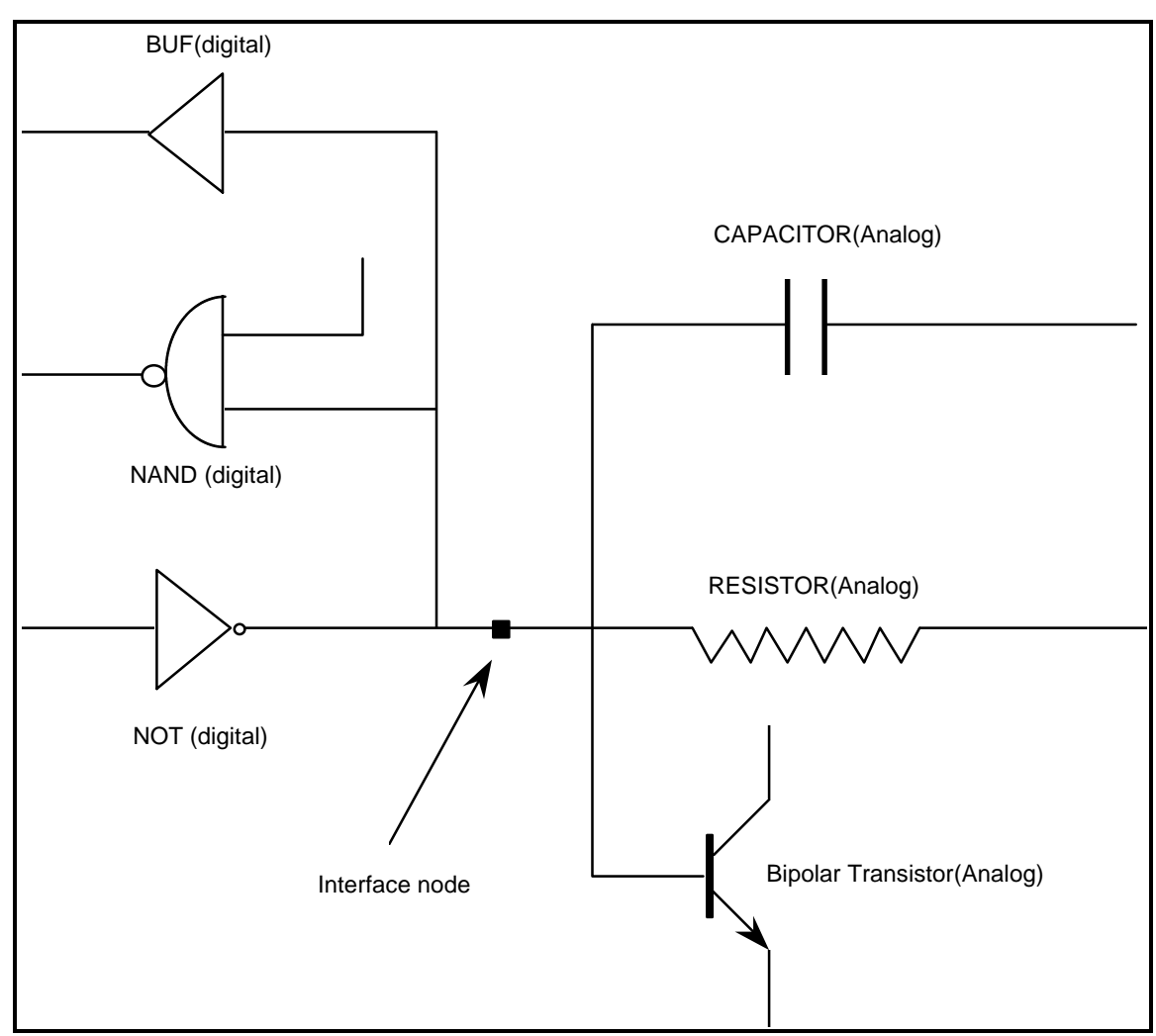

Configuration 2. The interface node is connected to three analog devices, two digital input pins and one digital output pin.

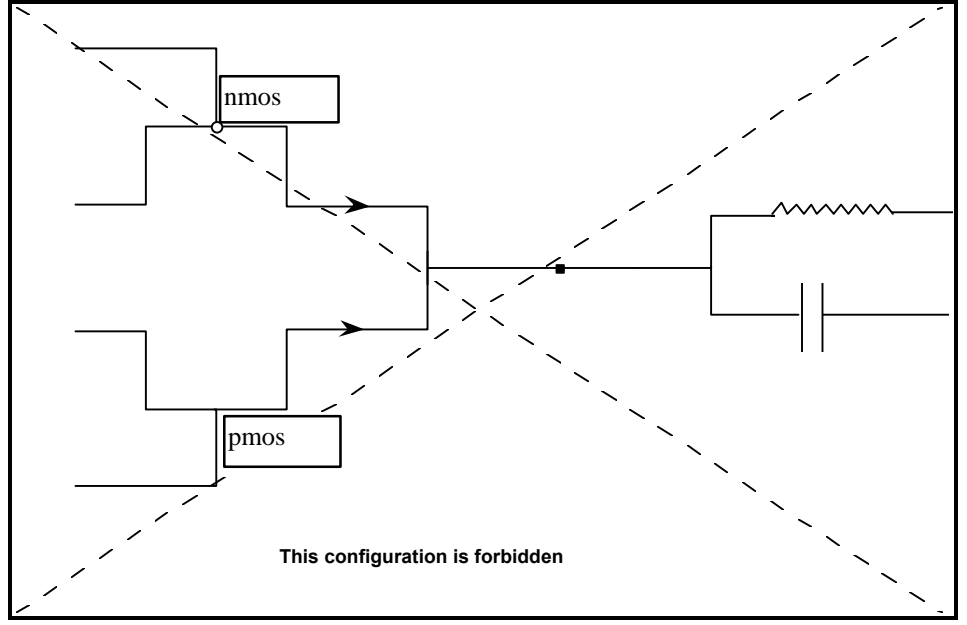

The restriction about the number of digital output pins in an interface node actually means that you can not have the following configuration:

This is not allowed. Two digital output pins are connected to the interface node.

#### No zero-delay loops

The second limitation to the authorized configurations concerns loops. We define a zero-delay loop as a closed path through digital gates which all have a zero delay. Zero-delay loops may exist in pure digital descriptions, although it is not recommended, and may generate problems. But zero-delay loops can not contain interface nodes. This means you can not have a digital path starting from an interface node, going though zero-delay digital gates, and arriving back on the interface node.

#### Digital clocks can not drive interface nodes

Remember that digital stimuli may be applied to the circuit with the .CLK directive, which is typically used for periodic patterns, and with the WAVEFORM...FINISH clauses, which are typically used for arbitrary patterns and bus patterns. See chapter 7, *Digital stimuli*. Actually these digital stimuli are a special type of digital "gates", which have no input and a single output which delivers the specified pattern. Let us call them "clock-type" gates. They are the equivalent of independant voltage sources in the analog world...

An interface node CAN NOT be driven by such a "clock-type" gate. This is because these gates are handled with special attentions which make them unable to drive an interface node correctly.

So if you want to drive an interface with a "clock-type" signal, you must insert a "normal" gate between the "clock-type" gate and the interface node. buf type gates are good canditates. See the example below:

```
// in circuit.nsx
>>> VERILOG
module top(ITFNODE, CLKNODE);
   inout ITFNODE, CLKNODE;
   buf DUM(ITFNODE, CLKNODE);
   not N1(N34, ITFNODE);
endmodule
>>> SPICE
R1 ITFNODE BIASM 100K
// in circuit.pat
```

```
.CLK CLKNODE 0 S0 10 S1 .REP 20
```

### Identification of interface nodes

Whenever a netlist is parsed by SMASH<sup>TM</sup>, interface nodes are automatically identified. Any node containing both an analog pin and a digital pin (remember that an interface node can contain any number of digital input pins and at most one digital output pin) is recognized as an interface node. For example, let us look at the following netlist extract:

```
...
>>> SPICE
R1 OUT 0 10K
...
// R1 is a resistor (an analog primitive)
>>> VERILOG
module top(OUT, ...);
output OUT;
...
buf B1(OUT, N24);
endmodule
...
// B1 is a buffer ("buf" is a digital primitive)
```

Upon parsing of this netlist, node OUT is identified as an interface node, because it is connected to both an analog device pin (one pin of resistor R1), and to a digital device (output pin of B1).

#### Default versus explicit

Once identified, any interface node will get an "interface device", which will refer to an "interface model". The question which arises is: where do these interface devices and model come from? There are two possibilities:

- you connect an explicit interface device, by adding a line for an "N" device (see below) in the netlist, and this interface device refers to an interface model you explicitly supply by using a .MODEL statement. This is the situation most likely to happen when doing "real" simulations.
- ♦ you do not specify anything more for the interface node, and thus let SMASH<sup>TM</sup> automatically create an interface device which refers to the default interface model. This default interface model is a model for a 5 Volt CMOS technology. There exists a set of directives to override the parameters of this default model, and thus match another technology.

As it will be detailed below, an explicit interface device is slightly different from a default one. Explicit interface device must be connected to three nodes of the circuit, which are the interface node itself, plus two power supply nodes. These power supply nodes are normally connected to independant voltage sources ("V" type analog devices). Default interface devices do not use the power supply nodes, but only numerical values for the high and low output voltages. See the schematics below.

**Note:** what is to be remembered is that each and every interface node will eventually have an interface device connected to it. Either the one you will explicitly supply, or a default one.

## Explicit interface devices and models

If you need to mix several technologies (CMOS and TTL for example) or several power supplies (0/+5 Volt and -15/+15 Volt for example), you will probably need to use explicit interface devices and associated models.

An explicit interface device is a special analog device which is connected to an interface node, in order to modify the behavior of this interface node.

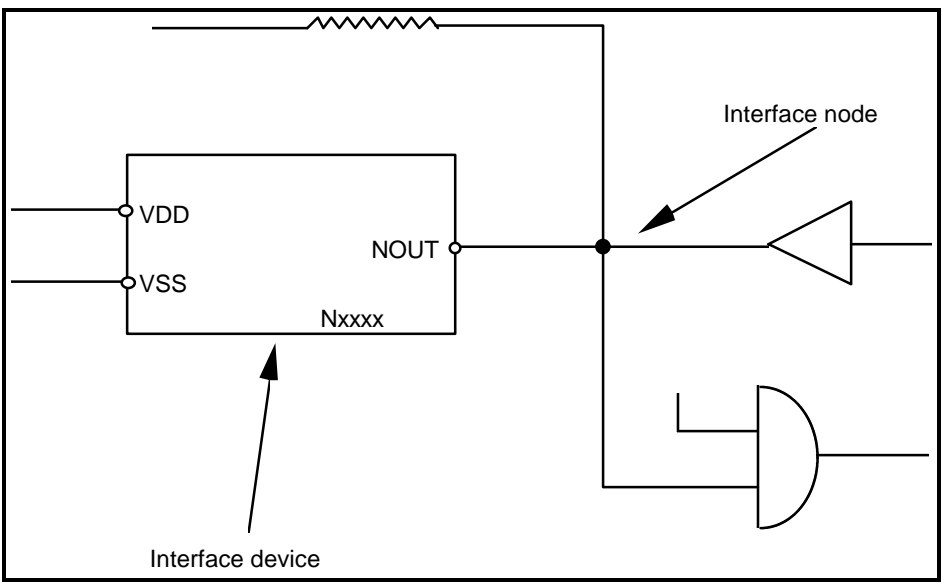

An explicit interface device has three pins, and refers to an interface model.

The syntax for using an explicit interface device in a netlist is the following:

#### Nxxxx nout nvss nvdd modelname

Nxxxx is the instance name of the interface device. nvdd and nvss are the power supply pins. They are normally connected to independant voltage sources ("V" devices), which reflect the positive and negative power supplies for the digital gate. nout is connected to the interface node. modelname is the name of the interface model associated to the device. This model is specified with a .MODEL statement, much like a transistor or diode model. Its purpose is to specify the parameters used for both analog to digital conversion modelling and digital to analog conversion modelling. Several explicit interface devices may refer to the same interface model.

**Note**: interface devices can not be used for any other purpose than specifying the behavior of an interface node.

```
Example:
// in circuit.nsx:
...
>>> SPICE
R1 OUT 0 10K
NTTL OUT VSS VCC TTLITF
...
// R1 is a resistor (an analog primitive)
```

```
>>> VERILOG
module top(OUT, ...);
output OUT;
 . . .
buf B1(OUT, N24);
endmodule
// B1 is a buffer ("buf" is a digital primitive)
// in circuit.pat
V_VCC VCC 0 5.0V
V VSS VSS 0 0.0
.MODEL TTLITF ITF TPLH=34.7n ....
. . .
/*
the NTTL interface device modifies the behavior of the
OUT interface node. It uses the parameters of the TTLITF interface
model (a .MODEL statement)
*/
```

#### Explicit interface device schematic

An explicit interface device actually is a small analog circuit which models the output stage of a digital gate. Each power supply pin is connected to the interface node pin through varying resistors and capacitors.

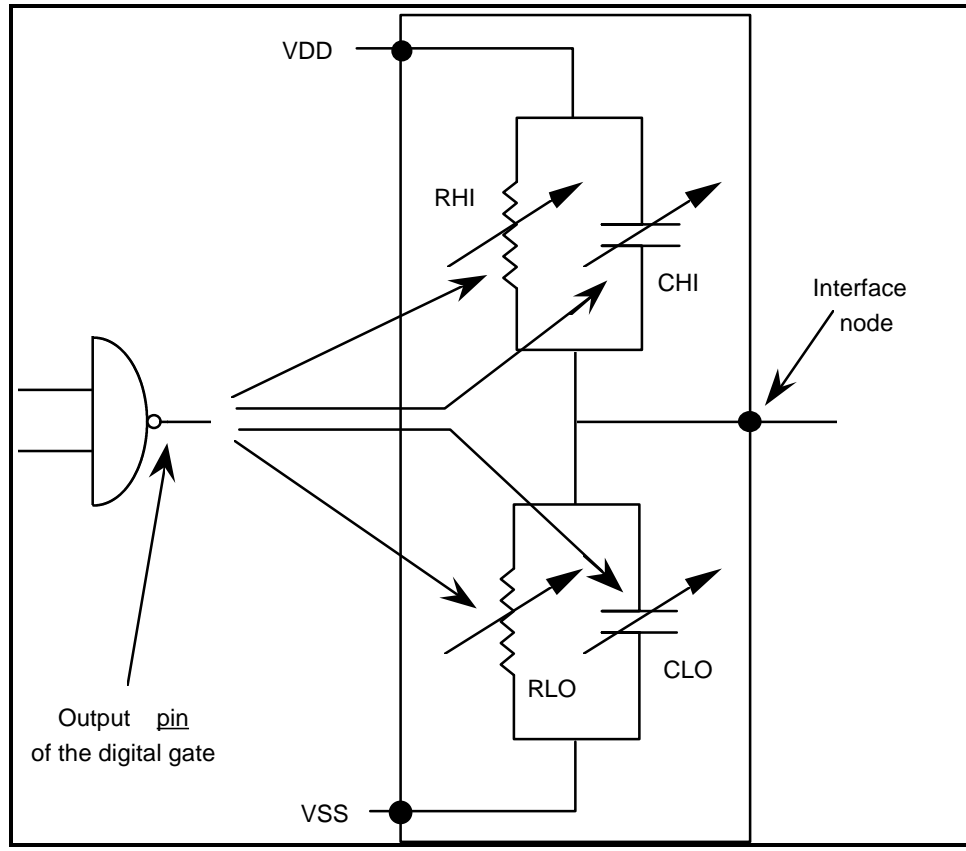

The interface device is an analog model for the output stage of a digital gate. The resistors and capacitors values depend on the value and the strength which the gate tries to force on the interface node. Let us stress again that the logic value and strength of the output pin are a priori different from the value and strength of the node containing this pin.

When a digital gate drives an interface node, its output pin forces a logic value with a certain strength. When these value and/or strength change, the values for the resistors and capacitors of the interface device change accordingly.

To each digital state of the output pin corresponds a value for RHI, CHI, RLO and CLO. There are many possible states (logic state is defined by a strength interval in a 16-values scale. See chapter 4 in this manual), and even though a few simplifications are made (see note below) to convert an arbitrary strength interval into an in interval suitable for interface node processing, a complex model may involve as many as 88 values! In practice, many will be identical among these 88 values.

**Note:** always keep in mind that the resistors and capacitors depend on the state of the output pin, NOT on the state of the interface node!

#### Default interface device schematic

An default interface device actually is a small analog circuit which models the output stage of a digital gate. No power supply pins are used. Instead, internal, not accessible, voltage sources are connected to the interface node pin through varying resistors and capacitors. The value of these voltage sources is set with the .HIGHLEVEL and .LOWLEVEL directives in the pattern file.

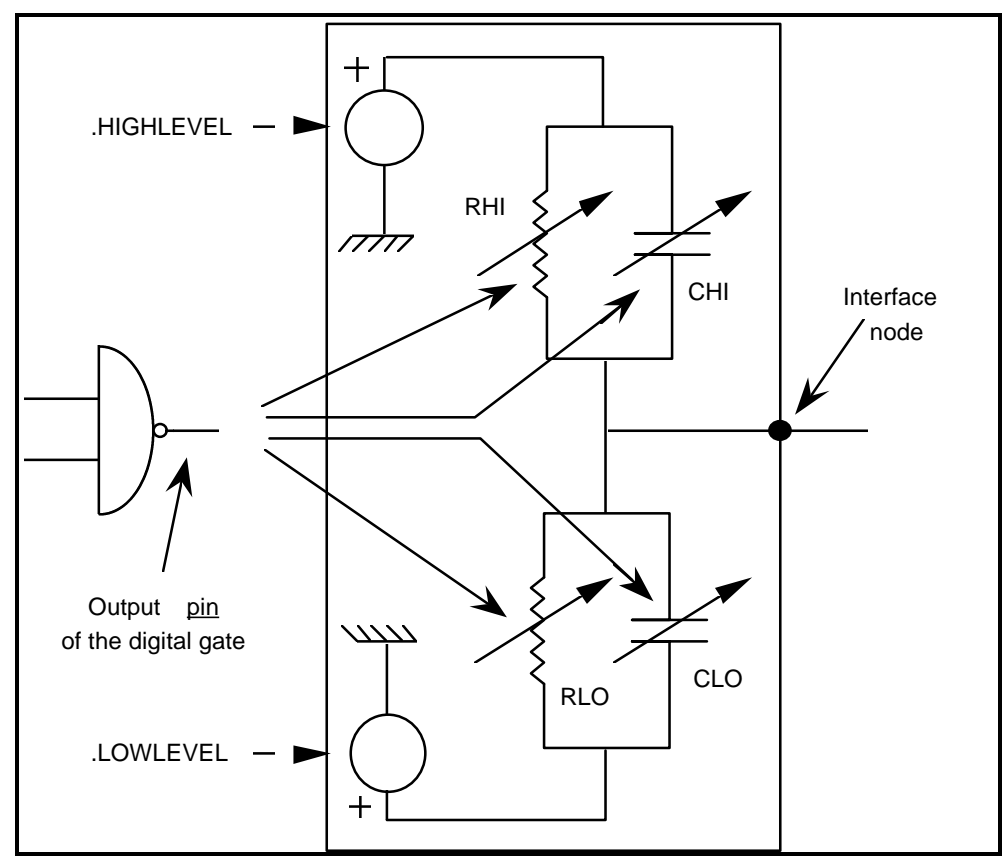

The interface device is an analog model for the output stage of a digital gate. The resistors and capacitors values depend on the level and the strength which the gate tries to force on the interface node. Let us stress again that the logic level and strength of the output pin are a priori different from the level and strength of the node containing this pin.

- **Note**: compared to an explicit interface device, the variation of resistors and capacitors with the state of the output digital pin is simplified. See the Interface model parameters section below.
- **Note**: arbitrary strength intervals are modified so that they are either reduced to the strongest strength in the interval (this is for signals with a known value), or made symetrical wrt their strongest strength levels (this is for unknown signals, with strength levels in both the 0 domain and the 1 domain.

#### **Transition times**

When the output pin changes from one initial state to another, this takes a certain amount of time, which we will call a transition time. The values of the resistors RHI and RLO change exponentially during this transition time, from the values associated with the initial state to the values associated to the final state. The capacitors vary linearly during the transition time.

**Note:** this transition time is NOT the propagation delay of the digital gate. Instead it is added to the normal propagation delay of the gate. The transition time accounts for the rise or fall time of the output.

Four types of transition times may be specified: these are "tplh", tphl", "tpz" and "tpnz". tplh and tphl are transition times for plain transitions from one "strong" state ("strong" means supply or strong) to another "strong" state. tpz if for transition times from a "strong" state to a

tpnz is for transition times from a "weak" state to a "strong" one. The diagrams below illustrate what happens during a transition:

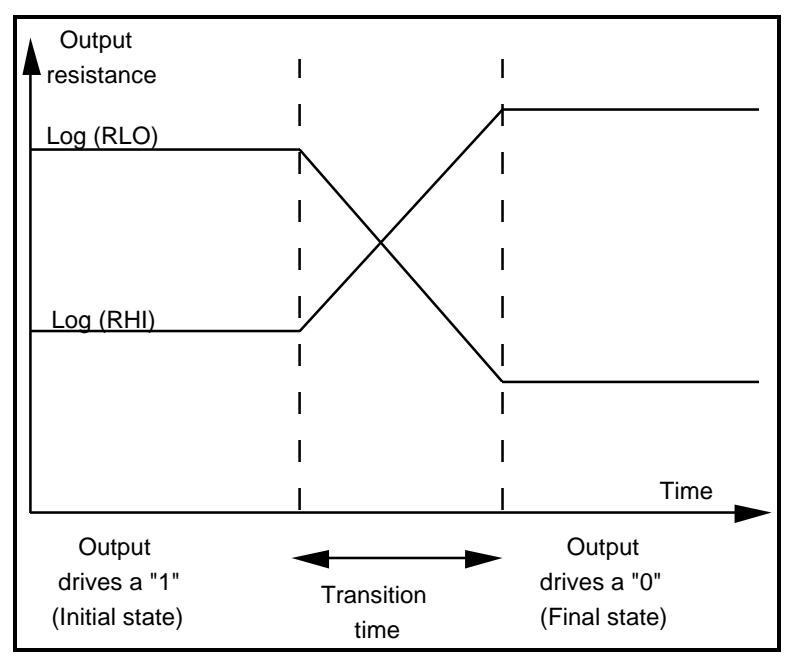

*Typical variation of resistors for a high-to-low transition of the output pin.* 

**Note:** the value for (resp.) RLO and RHI when driving a "1" may be different from the values for (resp.) RHI and RLO when driving a "0", as illustrated by the diagram above.

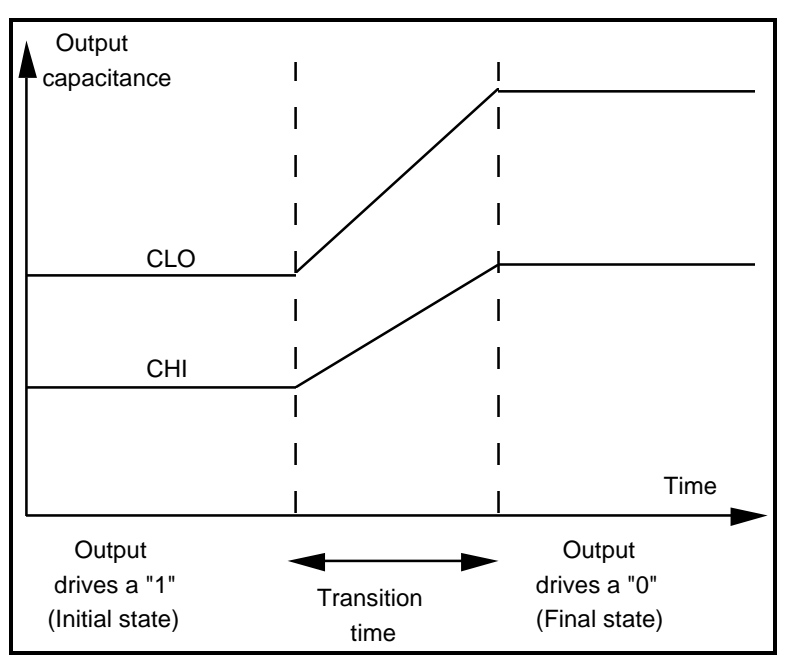

*Typical variation of the capacitors during a transition of the output pin.* 

Note: most interface models will give identical values for CLO and CHI, regardless of the state...

### Interface model parameters

An interface model is specified with a .MODEL statement. This statement may be located in the pattern file (circuit.pat), or in a library file. It may also appear inside the netlist file (circuit.nsx), though it is not recommended.

The syntax for using an interface model is the following:

.MODEL modelname ITF [paramname=paramvalue] ...

The keyword ITF must be used as the third token to indicate that the .MODEL statement specifies an interface model. The modelname is the name of the interface model, which will be refered by interface devices using this model.

Note that the default values for the parameters of the interface model are given by the values specified in directives in the pattern file (see chapter 9 for a description of these directives). These directives themselves have a default value. Thus it is a two-level default mechanism.

The parameters which may be specified are the following:

| Name of<br>parameter :      | Default value<br>given by :                          | Directive default value :    |
|-----------------------------|------------------------------------------------------|------------------------------|
| TPLH<br>TPHL<br>TPZ<br>TPNZ | .LRISEDUAL<br>.LRISEDUAL<br>.LRISEDUAL<br>.LRISEDUAL | 1 ns<br>1 ns<br>1 ns<br>1 ns |
| VINLOW                      | . UNKZONE                                            | 2.5 V                        |

| VINHIGH                                                                                               | . UNKZONE                                                                                                    | 2.5 V                                                                                                    |
|----------------------------------------------------------------------------------------------------|----------------------------------------------------------------------------------------------------|----------------------------------------------------------------------------------------------------|
| VINMIN                                                                                                | . VINRANGE                                                                                                   | -1.0 V                                                                                                    |
| VINMAX                                                                                                | . VINRANGE                                                                                                   | +6.0 V                                                                                                    |
| RTOLOW_SM0<br>RTOLOW_ME0<br>RTOLOW_LA0<br>RTOLOW_PU0<br>RTOLOW_ST0<br>RTOLOW_SU0                      | .RTOLOW_SM0<br>.RTOLOW_ME0<br>.RTOLOW_WE0<br>.RTOLOW_LA0<br>.RTOLOW_PU0<br>.RTOLOW_ST0<br>.RTOLOW_SU0        | 1 MEG<br>100 K<br>10 K<br>1 K<br>100<br>10<br>1                                                                            |
| RTOHIGH_SM1                                                                                           | .RTOHIGH_SM1                                                                                                 | 1 MEG                                                                                                    |
| RTOHIGH_ME1                                                                                           | .RTOHIGH_ME1                                                                                                 | 100 K                                                                                                    |
| RTOHIGH_WE1                                                                                           | .RTOHIGH_WE1                                                                                                 | 10 K                                                                                                    |
| RTOHIGH_LA1                                                                                           | .RTOHIGH_LA1                                                                                                 | 1 K                                                                                                    |
| RTOHIGH_PU1                                                                                           | .RTOHIGH_PU1                                                                                                 | 100                                                                                                    |
| RTOHIGH_ST1                                                                                           | .RTOHIGH_ST1                                                                                                 | 10                                                                                                    |
| RTOHIGH_SU1                                                                                           | .RTOHIGH_SU1                                                                                                 | 1                                                                                                    |
| RTOLOW_SM1<br>RTOLOW_ME1<br>RTOLOW_WE1<br>RTOLOW_LA1<br>RTOLOW_PU1<br>RTOLOW_ST1<br>RTOLOW_SU1        | .RTOLOW_SM1<br>.RTOLOW_ME1<br>.RTOLOW_WE1<br>.RTOLOW_LA1<br>.RTOLOW_PU1<br>.RTOLOW_ST1<br>.RTOLOW_SU1        | <ol> <li>10 MEG</li> <li>10 MEG</li> <li>10 MEG</li> <li>10 MEG</li> <li>10 MEG</li> <li>10 MEG</li> <li>10 MEG</li> </ol> |
| RTOHIGH_SM0<br>RTOHIGH_ME0<br>RTOHIGH_WE0<br>RTOHIGH_LA0<br>RTOHIGH_PU0<br>RTOHIGH_ST0<br>RTOHIGH_SU0 | .RTOHIGH_SM0<br>.RTOHIGH_ME0<br>.RTOHIGH_WE0<br>.RTOHIGH_LA0<br>.RTOHIGH_PU0<br>.RTOHIGH_ST0<br>.RTOHIGH_SU0 | <ol> <li>10 MEG</li> <li>10 MEG</li> <li>10 MEG</li> <li>10 MEG</li> <li>10 MEG</li> <li>10 MEG</li> <li>10 MEG</li> </ol> |
| CTOLOW_???                                                                                            | .LOWCAPA                                                                                                    | 0F                                                                                                    |
| CTOHIGH_???                                                                                           | .HIGHCAPA                                                                                                    | 0F                                                                                                    |

#### **Transitions times**

Parameters TPHL, TPLH, TPZ and TPNZ take their default values from the .LRISEDUAL directive. This directive specifies the default rise/fall transition time for interface nodes. If no .LRISEDUAL directive is given in the pattern file, the value 1ns is used.

```
Example 1:
...
.MODEL MYCMOS ITF TPLH=12.5n
...
.LRISEDUAL 17n
...
The TPLH value is specified in the .MODEL statement, but TPHL, TPZ
and TPNZ are not. TPLH will be 12.5n, TPHL, TPZ and TPNZ will be
17n (value given by the .LRISEDUAL directive).
```

```
Example 2:
...
.MODEL MYCMOS ITF TPLH=12.5n
...
The TPLH value is specified in the .MODEL statement, but TPHL, TPZ
and TPNZ are not. TPLH will be 12.5n, TPHL, TPZ and TPNZ will be
ln (no .LRISEDUAL directive is given).
```

#### Input voltages

Parameters VINLOW and VINHIGH are used to specify the input threshold voltages. These parameters are used only by the digital gates which are driven by an interface node. A digital gate driven by an interface node decides if the voltage on the interface node is "low", "unknown" or "high" by comparing the voltage to the VINLOW and VINHIGH parameter values. Any voltage lower than VINLOW is considered to be "low" (logic "0"). Any voltage higher than VINHIGH is considered to be "high" (logic "1"). Any voltage between VINLOW and VINHIGH is considered "unknown" (logic "X").

The default values for VINLOW and VINHIGH are given by the .UNKZONE directive. See this directive in the chapter 9, *Directives*.

Parameters VINMIN and VINMAX can be used to specify the maximum input voltage range. By default, any voltage lower (greater) than VINLOW (VIHIGH) is considered a logic "low" (high") by digital gates which are driven by the interface node. If parameter VINMIN (VINMAX) is specified, any voltage lower (greater) than VINMIN (VINMAX) is also considered a logic "unknown" by these same gates. This allows to force a behavior where digital gate with very low or very high voltages on their inputs consider this voltage as an "unknown", instead of a valid logic

Warning: It is usually a bad idea to use VINMIN, VINMAX parameters to define an input range which coincides exactly with the power supplies. If your circuit is biased in (0,5V), DO NOT set VINMIN=0 VINMAX=5

Indeed there is always a numerical noise associated with the voltages. If the internal value for a signal is 5.00000000001 Volts, because of numerical noise, this will be considered an X, which is probably not what you want. So the best thing is to allow a margin between the logic low and logic high levels, and the input range. For example, you may define VINMIN=-0.1 VINMAX=5.1 for a circuit biased in (0,5V).

The default values for VINMIN and VINMAX are given by the .VINRANGE directive. See this directive in the chapter 9, *Directives*.

#### **Output resistances**

The RTOLOW\_??? and RTOHIGH\_??? specify the output resistances values for any of the 22 possible states of the output pin. For example RTOLOW\_ST0=10 means that the RLO resistance is 10 Ohm when output pin is in "Strong 0" state. The default values for (resp.) RTOLOW\_??? and RTOHIGH\_??? are taken from the (resp.) RTOLOW\_??? and RTOHIGH\_??? directives. If these directives are not present in the pattern files, global default values are used. See these directives in the chapter 9, *Directives*.

#### **Output capacitances**

The CTOLOW\_??? and CTOHIGH\_??? parameters are used to specify the output capacitance values for the different possible states. Their default values is set by the .LOWCAPA and .HIGHCAPA directives. If . LOWCAPA and . HIGHCAPA directives are not entered, all capacitances default to zero. See these directives in the chapter 9, *Directives*.

## Example

Let us describe a simple example with an interface node. In this example we drive a nmos digital gate with a .CLK type digital signal. The nmos gate output pin drives a capacitor. As the nmos gate also transmits strength levels, not only the logic value, of its input, and we can force any value/strength combination with a .CLK signal, we can drive the interface node with any value/strength combination.

We connect the control input of the nmos gate to a « supply1 VDD » net, so that the nmos gate is always « on ».

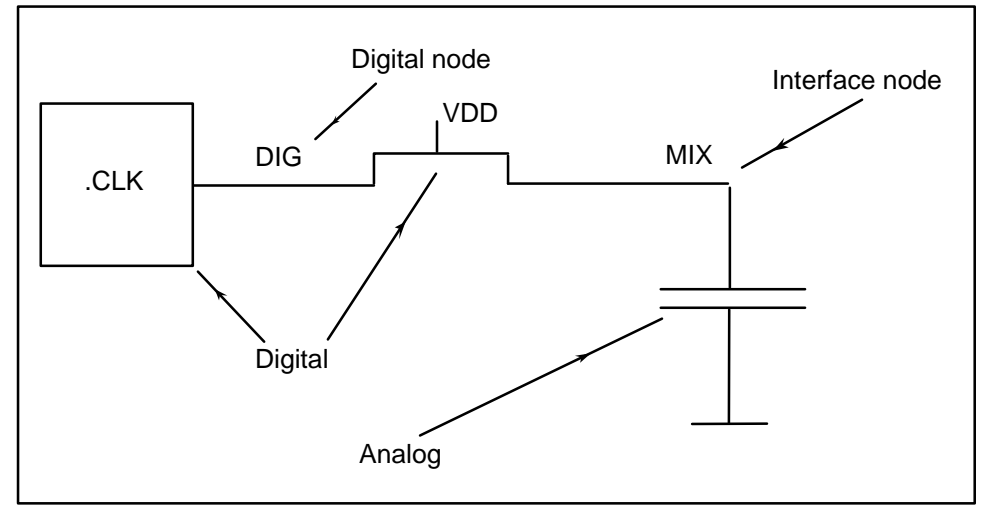

Schematic for the example.

The corresponding circuit.nsx and circuit.pat files are:

```
----- mix.nsx ------
>>> VERILOG
`timescale 1ns / 10ps
module top(DIG, MIX);
inout DIG, MIX;
nmos #(10, 10) (MIX, DIG, VDD);
supply1 VDD;
endmodule
>>> SPICE
CLOAD MIX 0 0.5P
------ mix.pat ------
.CLK DIG 0 ST0 20 ST1 40 WE0 120 WE1
```

```
VDD VDD 0 5
.LPRINTALL
.PRINTALL
.TRAN 1N 200N
.TRACE TRAN V(MIX)
.LTRACE TRAN DIG
.LTRACE TRAN MIX
```

With the .LTRACE directive we will display MIX as a digital signal, and with the .TRACE directive we display MIX as an analog signal. The .PRINTALL and .LPRINTALL directives will force SMASH<sup>TM</sup> to save everything during the simulations.

We will run transient simulations, with different parameters to demonstrate how the default values are used in each case.

| 🗕 Smash 🔽 🔺              |                                  |           |                 |                          |                   |                            |  |  |  |
|--------------------------|----------------------------------|-----------|-----------------|--------------------------|-------------------|----------------------------|--|--|--|
| <u>F</u> ile <u>E</u> di | t <u>L</u> oad <u>A</u>          | Analysis  | <u>S</u> ources | <u>O</u> utputs <u>\</u> | <u>N</u> aveforms | <u>W</u> indows            |  |  |  |
| Transient T              |                                  |           |                 |                          |                   |                            |  |  |  |
| zoom fit                 | z-horz z-                        | vert z-ou | it scroll n     | neas kill lo             | g fft info        | abort save                 |  |  |  |
| Transient a              | Transient analysis: mixdoc.nsx ; |           |                 |                          |                   |                            |  |  |  |
|                          |                                  | 40n       | 80n             | 120n                     | 160n              | Scaling:                   |  |  |  |
| V(MIX)                   |                                  |           |                 |                          |                   | 4V<br>3V<br>2V<br>1V<br>0V |  |  |  |
| DIG<br>MIX               |                                  |           | -               |                          |                   | Logical<br>Logical         |  |  |  |
| Select a command         |                                  |           |                 |                          |                   |                            |  |  |  |

Transient simulation results. Simulation 1.

In this simulation, everything is "by default". No interface device is used for the MIX interface node, so it gets a default interface device and model. See the values of the model parameters in the .op file. The first rising edge of MIX is when DIG goes from low to high with a Driving strength. As the default driving strength is a 1K Ohm resistance, the 0.5P capacitor is easily driven by the output pin of the DELAY gate. Then DIG goes Resistive 0, then Resistive 1. But the default resistive strength is 100K Ohms. So an RC delay is introduced in the transitions. Note that no .LTIMESCALE directive is present in the pattern file, so the default time scale, 1ns is applied to the delays of the DELAY gate to yield 10ns. This delay is observable in the transitions of the MIX node goes from 0 to 1 or from 1 to 0 when it crosses 2.5Volts. This is because no .UNKZONE directive is given. As no .HIGHLEVEL or .LOWLEVEL directive was entered, 0 and 5 are used as extreme output voltages.

Now, let us add the following statement in the pattern file:

.UNKZONE 2 3

and run a transient simulation again:

| -                         |                                  |                                       | Smash           |                                       |                                       |                 |  |  |
|---------------------------|----------------------------------|---------------------------------------|-----------------|---------------------------------------|---------------------------------------|-----------------|--|--|
| <u>F</u> ile <u>E</u> dit | <u>L</u> oad                     | <u>A</u> nalysis                      | <u>S</u> ources | <u>O</u> utputs <u>W</u>              | aveforms                              | <u>W</u> indows |  |  |
| Transient                 |                                  |                                       |                 |                                       |                                       |                 |  |  |
| zoom fit                  | z-horz z                         | -vert z-ou                            | t scroll m      | eas kill log                          | fft info a                            | bort save       |  |  |
| Transient ar              | Transient analysis: mixdoc.nsx ; |                                       |                 |                                       |                                       |                 |  |  |
|                           |                                  | 40n                                   | 80n             | 120n                                  | 160n                                  | Scaling:        |  |  |
| V(MIX)                    |                                  | r(                                    |                 |                                       |                                       | _               |  |  |
|                           |                                  | <b>.</b>                              |                 |                                       |                                       | 4V              |  |  |
|                           |                                  |                                       |                 |                                       |                                       | 3V              |  |  |
|                           |                                  |                                       |                 |                                       |                                       | 2V              |  |  |
|                           |                                  |                                       |                 |                                       |                                       | 1V              |  |  |
|                           |                                  |                                       |                 | · · · · · · · · · · · · · · · · · · · |                                       |                 |  |  |
|                           |                                  | · · · · · · · · · · · · · · · · · · · | ·               |                                       | · · · · · · · · · · · · · · · · · · · |                 |  |  |
| DIG                       |                                  | _ <u></u>                             |                 |                                       |                                       | Logical         |  |  |
| MIX                       |                                  |                                       | :               |                                       |                                       | Logical         |  |  |
| Select a command          |                                  |                                       |                 |                                       |                                       |                 |  |  |

Transient simulation results. Simulation 2.

What happened? As we entered a .UNKZONE directive, we have modified the threshold values for deciding if a voltage is low or high. As a matter of fact, ".UNKZONE 2 3" implies that any voltage between 2V and 3V is a logic "unknown" (X). This is what we see on the MIX waveform.

Now let us add an explicit interface device and its associated model in the netlists:

```
>>> VERILOG
`timescale lns / 10ps
module top(DIG, MIX);
inout DIG, MIX;
nmos #(10, 10) (MIX, DIG, VDD);
supply1 VDD;
endmodule
>>> SPICE
CLOAD MIX 0 0.5P
NMIX MIX 0 VDD MYINTERF
```

```
------ mix.pat -----
.CLK DIG 0 ST0 20 ST1 40 WE0 120 WE1
VDD VDD 0 5
.LPRINTALL
.PRINTALL
.TRAN 1N 200N
.TRACE TRAN V(MIX) MIN=-5.0007175E-001 MAX=5.5008493E+000
.LTRACE TRAN DIG
```

```
.LTRACE TRAN MIX
.UNKZONE 2 3
.MODEL MYINTERF ITF TPLH=50N VINHIGH=3.5
```

and run a transient simulation again:

|                           |                                       |                  | Smash           | 1               |                   | <b>T</b>                   |  |  |
|---------------------------|---------------------------------------|------------------|-----------------|-----------------|-------------------|----------------------------|--|--|
| <u>F</u> ile <u>E</u> dit | <u>L</u> oad                          | <u>A</u> nalysis | <u>S</u> ources | <u>O</u> utputs | <u>W</u> aveforms | <u>W</u> indows            |  |  |
| Transient                 |                                       |                  |                 |                 |                   |                            |  |  |
| zoom fit                  | z-horz                                | z-vert z-ou      | ut scroll r     | neas kill       | log fft info      | abort save                 |  |  |
| Transient a               | nalysis: m                            | nixdoc.nsx ;     |                 |                 |                   |                            |  |  |
|                           |                                       | 40n              | -80n            | 120n            | 160n              | Scaling:                   |  |  |
| V(MIX)                    | · · · · · · · · · · · · · · · · · · · |                  | ····            |                 |                   | 4V<br>3V<br>2V<br>1V<br>0V |  |  |
| DIG                       |                                       |                  |                 |                 |                   | Logical                    |  |  |
| MIX                       |                                       |                  |                 |                 |                   | Logical                    |  |  |
| Select a command          |                                       |                  |                 |                 |                   |                            |  |  |

Transient simulation results. Simulation 3.

In simulation 3, the NMIX explicit interface device is connected to the MIX node, and to power supply nodes, 0 (the ground node) and VDD (an independant voltage source which we declare in the pattern file also). It uses the MYINTERF interface model, which is declared in the pattern file. This explicit interface device will allow us to customize the behavior of our MIX interface node. The MYINTERF interface model does not specify much parameters, only the TPLH value, which is set to 50ns, and the VINHIGH value, which is set to 3.5V.

This means that during high-to-low transitions of the output pin, the resistances and capacitances of the interface device switch their values in 50ns. The default transition time is the one given by the .LRISEDUAL directive if given. If .LRISEDUAL directive is not given, it is set to 1ns.

Setting VINHIGH to 3.5V extends the upper limit of the "unknown" zone from 3V to 3.5V. As the VINLOW parameter is not specified in the .MODEL statement, it inherits its value from the .UNKZONE directive (2V).

This 50ns delay is noticeable in the first rising edge of node MIX on the simulation 3 plot.

Chapter 13 - Analog behavioral modelling

# Analog behavioral modelling

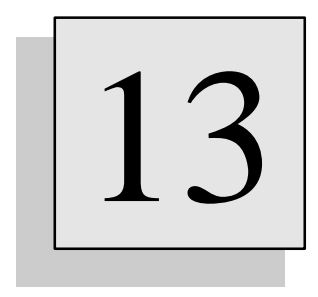

## Overview

This chapter describes how to define and use analog behavioral models. In the SMASH terminilogy, analog behavioral modelling means C-based compiled descriptions. These models are flexible, compact and extremely efficient.

## Part I Analog behavioral modelling using ABCD

## Part II

Analog behavioral modelling with old-style Z-models

## Introduction

With SMASH, genuine behavioral models can be described, then compiled and dynamically linked with the simulation kernel. An analog behavioral module replaces a set of analog functions (or a set of digital functions, see chapter 14, Digital behavioral modelling). The model is described in a language based on the C programming language, and compiled with industry-standard C compilers. All of the classical algorithmic constructs, types and variable definitions are usable, and a number of macros and functions are predefined to handle the common actions needed in behavioral descriptions (edge detection, delays...). Behavioral modelling fits in all design methodologies (bottom-up, top-down or mixed).

There are two ways to describe analog behavioral modules. The first way one is to use ABCD, which is a language for Analog Behavioral C-based Descriptions. The second way is to use models which are the ancestors of ABCD models, sometimes called Z-models. This second way is still supported by SMASH but it does not evolve any longer. All new developments concern ABCD.

This chapter is divided in two parts. Part I describes ABCD. Part II describes the old Z-model style.

## Part I - Analog behavioral modelling using ABCD

Note : shaded text correspond to features which are not implemented at the time this manual was printed.

## What is an ABCD model?

ABCD provides a way to define analog behavioral models. The notion of ABCD model basically corresponds to the notion of the SPICE subcircuit, or the Verilog module. It describes a set of components interconnected in such a way that they form a consistent entity.

Components in an ABCD model may be:

- normal analog primitives (such as MOS transistors, resistors or diodes),
- instances of normal subcircuits,
- digital primitives or module instances,
- behaviorally defined components,
- instances of other ABCD models

Note: from this definition, it is immediately derived that ABCD fully supports hierarchy, and that ABCD models may be stacked up in order to build a hierarchical description.

The definition of an ABCD model uses the familiar concept of .SUBCKT, and ABCD models are instantiated using the familiar X statement mechanism. Thus, the starting point being well-known constructs and concepts, transition from the SPICE style to ABCD is made easier for analog designers.

For normal devices, the instantiation defines everything: the device type (CLOAD is the instance name of a capacitor), the connections (OUT and VSS), and the value (10P). This value is constant, whatever the operating conditions.

For a behavioral device, the instantiation defines the device type (EOUT is the instance name of a controlled voltage source), the connections (OUT and VSS), and that's all. The value of the source is replaced with the <br/>behavioral> keyword, which indicates that the device is a behavioral device, whose value is defined with C code in the behavior section of the model.

Devices which may be behaviorally defined are: voltage sources, current sources, resistors, capacitors and inductors.

An ABCD model does not have to use exclusively C code to define its behavior. Instead it can use any amount of regular structural modeling you want, and use only a couple of behavioral devices.

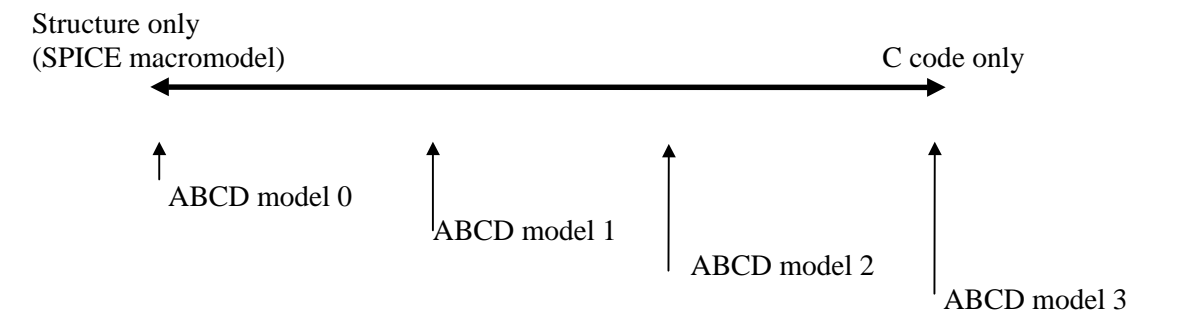

If an ABCD model does not contain any behavioral device, it degenerates to a simple SPICE type subcircuit using regular macro modeling techniques (model 0 above). Alternately, a model may contain no structure at all, only code to define its behavior (model 3). Most models use a mix of structure and behavior (models 1 and 2). The nice thing with ABCD is that novice users are not forced to jump directly from model 0 to model 3.

#### **Model interface**

An ABCD model is defined by using the classical .SUBCKT construct. This construct allows hierarchical description of a circuit or system. All readers familiar with SPICE or a SPICE-compatible simulator will recognize this construct.

```
Definition syntax:
.SUBCKT <typename> <pin1> <pin2> ...
<components instances>
.ENDS <typename>
Example:
.SUBCKT AOP inp inm out vdd vss
...
.ENDS AOP
```

If you define these lines in a .ckt file, you can use an ABCD model as a library element. See chapter 11, and the on-disk ABCD tutorials about this subject.

#### Model instantiation

Inside a netlist, an ABCD model instance is instantiated with the classical X statement. Again this is fully SPICE compatible. This fact makes it easy to switch between a classical structural description (SPICE) and a behavioral one (ABCD) for a component model (in the example below, the model for the AOP entity). It also allows seamless integration of behavioral descriptions into existing SPICE descriptions.

```
Instantiation syntax:
<Xinstname> <node1> <node2> ... <typename>
Example:
X1 ip im output vcc gnd AOP
```

Note: the <nodei> identifiers MUST be node names, they can not be numbers as it is allowed in SPICE. This is because node identifiers will be used as arguments to functions in the behavioral part of the model.

#### **Parameter passing**

Models can be parametrized to allow more flexibility. Parameters may be defined with the PARAMS: syntax, which allows default values for the parameters to be specified.

Example: .SUBCKT AOP inp inm out vdd vss PARAMS: olg=10000 cmrr=80dB

This syntax defines parameters OLG and CMRR as parameters of the subcircuit, and sets the default values of these parameters to (resp.) 10.000 and 80 dB.

When instantiating such a subcircuit, parameters may be passed, that overrides the default values. Not all parameters need be passed. For example:

X1 ip im output vcc gnd AOP PARAMS: cmrr=78dB

This X1 instance «passes» a value of 78dB for the cmrr parameter. The olg parameter is not passed, so the default value will be used.

Parameters may be used in two places:

- first, they may be used and combined into expressions to derive numerical values for the components in the subcircuit. This is not part of ABCD itself, it is an existing possibility even for simple macro modeling.

Example:

.SUBCKT AOP inp inm out vdd vss PARAMS: olg=10000 cmrr=80dB Ggain xout 0 inp inm 'olg/10' ... .ENDS AOP

In the example above, parameter olg is used to define the gain of a G device.

- second, parameters may be used in the behavioral part of an ABCD model. The behavioral part of the model defines voltages, currents, resistances, capacitances or inductances with equations and algorithms. In these equations, parameters of the model may be used (see examples in this manual).

#### Sections

The inside of an ABCD model is composed of several sections. Each section is introduced with a keyword enclosed in square brackets. Most sections are optional. Here is the skeleton of an ABCD containing all possible sections. Please note that in the following skeleton, the square brackets do not indicate anything optional, as it is the usual convention. Instead, the square brackets belong to the section keywords.

```
.SUBCKT ABCDMOD <pin1> <pin2> ...
                                           // interface
declaration
+PARAMS: <param1=defaultvalue1> ...
                                           // parameters
declaration
    // netlist of the model
[header]
    // #include directives, prototypes, C functions etc.
[internal]
    // declaration of internal nodes
[static]
    // declaration of remanent variables
[state]
    // declaration of state variables
[initial]
    // initialization: pre-analysis code
[behavior]
    // main code for the model
[final]
    // termination: post-analysis code
[biasinfo]
    // code to output bias information to a file
[noiseinfo]
    // code to output noise contributions to a file
.ENDS ABCDMOD
    // end of model
```

The structural description of the model is introduced with the usual .SUBCKT definition line. The structural description of the model is specified as in a «normal» subcircuit, it is basically a netlist-style description of the interconnected components which make the model. However, most ABCD models contain a few so-called « behavioral devices », which are primitives such as voltage and current sources, resistors, capacitors and inductors, whose *value* is defined by the C code in the [behavior] section..

The optional [header] section is the place for any C code that you wish to include. Typically, this concerns #include or #define directives, function prototypes, function definitions etc.

The optional [internal] section declares those internal nodes that you wish to access in the [behavior] section. In a SPICE subcircuit, internal nodes are implicit. If a component is connected to a node which does not appear in the pin list of the .SUBCKT line, it is automatically considered as an internal node. The same is true for an ABCD model, and internal nodes are created if there are some in the structural definition. But, if you need to reference such an internal node in the C code of the [behavior] section for example, the internal node must be explicitly declared in the [internal] section.

The optional [static] section contains declarations of « static », instance-specific variables. Each instance of the model manages its own copy of such variables, and the values of these

variables is preserved between successive calls of the model code. Thus they can be used to store and maintain information about the state or history of the model.

The optional [state] section contains declarations of state variables. A state variable in the ABCD terminology is an additional unknown in the system of equations that the simulator must solve. State variables are associated with additional equations, which may be coupled and/or implicit and/or differential equations.

The mandatory [behavior] section contains C code, the purpose of which is to define the values of the behavioral devices (those with a <behavioral> keyword in the netlist), and also to merge the state equations for the state variables, if any, into the global system of equations.

The optional [final] section contains instructions to be executed at the end of an analysis. It is typically used to close files, free memory blocks, write final statistics or informations to output files etc.

The optional [biasinfo] section contains code that writes information into the .op file. Its content is packed in a function which is called at the end of the operating point analysis. Any kind of information may be written to the .op file.

The optional [noiseinfo] section contains code that writes information into the .nze file. Its content is packed in a function which is called during the noise analysis. Any kind of information may be written to the .nze file, though « normal » information is noise contributions from devices in the model.

The order in which the sections appear in governed by the following rule: Sections [header], [static], [state] and [internal] must appear BEFORE the [behavior] section. Otherwise, no particular ordering is required.

#### Structure section

The structural description of the model is introduced with the usual .SUBCKT definition line. The structural description of the model is specified as in a «normal» subcircuit, using the SPICE netlist syntax. In the next example, the structure section contains a bipolar transistor, a subcircuit instance, a local .MODEL statement...). Thus a model may contain internal nodes and any kind of components (it may even contain digital elements, to model mixed components).

Some of the elements (the «E» and « V » devices, «G» and « I » devices, resistors (prefix « R »), capacitors (prefix « C ») and inductors (prefix « L ») may use a special syntax to indicate that their *value* is defined with behavioral statements. Whenever one of these component is followed by the <br/>
<behavioral> keyword, it is considered as a « behavioral » device. When you choose to declare such a device as <behavioral>, it is your responsibility to compute its value, in the [behavior] section (see example below).

Thus a natural mix of hard-coded devices with constant values, and behaviorally-defined devices is allowed. Figure 2 represents an example of such a mixed interconnection (shaded symbols are behaviorally defined, and non shaded symbols are regular devices). Integrated, seamless structure support helps a lot when you want to use an existing macro-model as a starting point for an ABCD model. It also helps a lot to build a model where some of the effects you want to model are trivially

described with a few structural components, because you do not have to reinvent the wheel, turning structural into behavioral, each time you write a model, and you can concentrate yourself on the real crux of the matter. In other words, ABCD lets you work incrementally from SPICE type descriptions. You do not have to forget about what you know, rather you capitalize on it.

Figure 2

Example:

```
+ PARAMS: GAIN=1e6
QA CIP IP E QN
XSAT OUT 0 SATUR
RIN IP IM 1G
       ΖM
CIN
VXOUT
        OUT O
                ehaviora
        YOUT <
    QUT 0 1e-9
CX Y
    OUT 0 <behavioral>
VOUT
.MODEL ON NPN BETA=500 IS=1e-18
[beha
            IP)
                -V(IM) > 0.1)
           RX~val = ...
.ENDS OPAMP
```

.SUBCKT OPAMP IP IM VSS VDD OUT

interface definition

structure description

[behavior] section

Some users may want to write models with arbitrary voltage and/or current relations, with no structure at all in mind. This type of model can be viewed as a generalized multi-port block, with arbitrary currents flowing into the ports, and arbitrary voltages across these same ports. In this case, the structural section of an ABCD model will contain only behavioral devices, either voltage
sources or current sources. For sinking or sourcing current, node 0 (the ground) is always at hand inside a subcircuit. Internal nodes may exist in such models. See figure below.

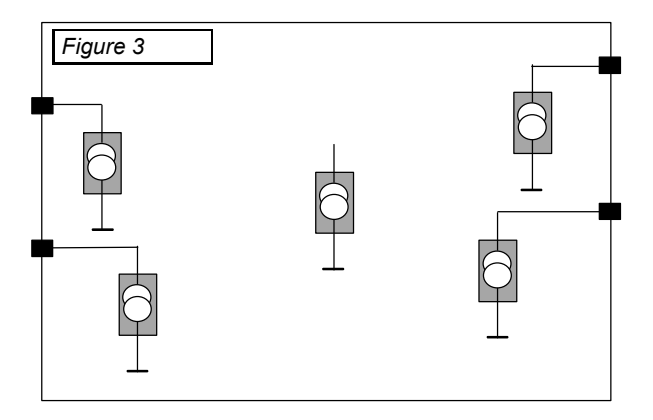

Example (not very clever model for an RC network):

```
.SUBCKT RCNET INP OUT PARAMS: R=1K C=1P

IINP INP 0 <behavioral>

IOUT OUT 0 <behavioral>

[behavior]

IINP~val = (V(INP) - V(OUT))/R;

IOUT~val = -IINP~val + C*V'(OUT);

.ENDS RCNET
```

In this example, current sources IINP and IOUT model the currents that the RC network sinks into pins INP and OUT (current is positive when it goes from the pin into the model).

Internal (electrical) nodes, state variables, and differential equations are also supported in an ABCD model (see next paragraphs). So the ultimate generalized form of the equations a model solves may be stated as:

```
F_{j}(V_{i}, V'_{i}, S_{k}, S'_{k}, t) = 0
```

where ' indicates the time derivative operator, V is a vector of voltage and currents, S a vector of state variables, and t the time. See the paragraph « [state] section » for a discussion about state variables.

#### **Behavioral devices**

Syntax for a behavioral device is:

```
Exxx nodel node2 <behavioral> // behavioral voltage source
Vxxx nodel node2 <behavioral> // behavioral voltage source
Gxxx nodel node2 <behavioral> // behavioral current source
Ixxx nodel node2 <behavioral> // behavioral current source
Rxxx nodel node2 <behavioral> // behavioral resistor
Lxxx nodel node2 <behavioral> // behavioral inductor
Cxxx nodel node2 <behavioral> // behavioral inductor
```

The leading character is the prefix (E, V, G, I, R, L or C) and it indicates the type of the device (voltage-controlled source, current-controlled source, resistor, inductor or capacitor). The identifiers node1 and node2 are the connection nodes of the device (external pins or internal nodes). These identifiers must be real names, they can not be plain numbers, as it is allowed in SPICE. This restriction is because the node identifiers are used in C code, inside functions and macros, where integers and identifiers are distinct entities. The Exxx, Vxxx, Gxxx, Ixxx,

Rxxx, Lxxx or Cxxx identifier is a user-supplied identifier which is used in the behavioral section to assign its value to the device. The <behavioral> keyword indicates that this device has its value defined in the behavioral section of the model. Each behavioral device actually is a data structure, carrying its value, its previous value, its bias point value, its current, its noise contribution etc. All these quantities are preferably accessed with ~ constructs, such as EOUT~val, RLOAD~current or RIN~noise. All these constructs are fully described in the following paragraphs.

Note that Exxx devices and Vxxx are completely equivalent. They both designate behavioral voltage sources. Exxx is probably more SPICE-style compliant, because in SPICE, E devices designate controlled sources, but Vxxx is more intuitive for naming a Voltage source. The same discussion applies for Gxxx and Ixxx devices.

#### [header] section

The [header] section contains any kind of C code, which will be included at the beginning of the file to compiled. It is typically used to define variables, functions or interfaces to external functions with #include directives. This allows to interface with external C-code. Example:

```
[header]
#include <myutil.h>
#define MYCONST 3.14 // may be used inside the module
double mysqr(double x) // may also be used inside module
{
    return x * f_defined_in_myutil_dot_c(x);
}
```

If variables or functions are defined in the header section, they can be used in the [behavior], [initial], [final], [biasinfo] and [noiseinfo] sections.

#### [internal] section

The optional [internal] section contains declaration of internal nodes. Withina regular subcircuit, internal nodes are automatically identified. This is still true for an ABCD model, excepted if you want to use the voltage on such an internal node in the behavioral code. In this case, you need to explicitly declare the node as internal, in the [internal] section.

Let us give an example :

```
.SUBCKT RCNET2 INPUT OUTPUT PARAMS: R=1K C=1P
R1 INPUT INTERN 1K
C1 INTERN 0 1P
IINP INTERN OUTPUT <behavioral>
IOUT OUTPUT 0 <behavioral>
[internal]
node INTERN ;
[behavior]
IINP~val = (V(INTERN) - V(OUTPUT))/R;
IOUT~val = C * V'(OUTPUT);
.ENDS RCNET2
```

In this example, node INTERN is an internal node of the RCNET2 subcircuit (it does not appear in the port list). As it is used in the [behavior] section, you need to explicitly declare it as an internal node, in the [internal] section. In the [internal] section, node is a keyword, which introduces the list of internal nodes. A semi-colon ends the declaration. This is very much like a C-type variable declaration, where 'node' would be the type identifier.

#### [static] section - remanent variables

This optional section is dedicated to the declaration of internal, instance-specific, static variables. Each instance of the model will get its own copy of these variables. They are called static variables because they keep their values between successive calls, as opposed to local variables you declare in a C function. This notion of static variables is extremely important for genuine analog behavioral modelling. It is totally absent from SPICE-style simple macro modelling. The allowed C-types for these static variables are: long, double, FILE \*

For example:

```
[static]
    long i, j;
    double x, y;
    FILE *data_file;
```

In this example variables x and y are declared with type « double » (double-precision floating point number). Unlike local variables in a C function, these variables do not loose their value between successive calls of the module. Thus they can be used as the « memory » of a model. This is particularly useful in transient analysis.

These variables may be accessed directly, as in C, with their declared name. They hold their current value. It is also possible to get the value they had upon termination of the operating point analysis, the value they had at the previous timepoint, or their time derivative (for double type variable only - this does not apply for long and FILE \* variables). See the section « Referencing the different objects in a model » later.

Example:

This spy module computes and maintains the maximum deviation of the voltage on node IN from its steady state value. As maxdev is declared in the static section, it remembers its value from one call to another. This maximum deviation is observed on node DEV, through the VDEV behavioral device. Also the time derivative of this maximum deviation is observed on node DERIV.

If we had declared maxdev as a local variable in the [behavior] section, as in:

```
[behavior]
    double maxdev;
    if (fabs(V(IN)-IN~op) > maxdev)
        maxdev = V(IN) - IN~op;
    VDEV~val = maxdev;
    VDERIV~val = maxdev~dot;
.ends spy
```

this would not work as expected. In fact the behavior of such a code is not deterministic, as local variables are not initialized, and thus at each call, the value of maxdev is undefined...

Here is a more complete example, which demonstrates where and how to use static variables. It uses features we have not discussed yet, such as the posedge() function, but it is easy to understand.

```
/*
 * Sampled 4th order filter model
 * /
.SUBCKT ZFILTER
+ INPUT CLOCK OUTPUT
+ PARAMS: A0=1 A1=0 A2=0 A3=0 B0=1 B1=0 B2=0 B3=0
/*
This module models a sampled filter. The real implementation would
probably use switched capacitors and opamps.
The calculations are triggered by positive edges of CLOCK input.
The parameters are the filter coefficients.
The transfer function is:
    H(z)=N(z)/D(z) with:
    N(z) = A0 + A1*z-1 + ...
    D(z) = B0 + B1*z-1 + \dots
The XN1, XN2 ... static variables are used to model
the memory locations (z-i) for the filter.
*/
VOUT OUTPUT 0 <behavioral>
/* Declaration of static variables: */
[static]
double XN1, XN2, XN3, YN1, YN2, YN3;
/* Initializations : */
[initial]
    XN3 = 0;
    XN2 = 0;
    XN1 = 0;
    YN3 = 0;
    YN2 = 0;
    YN1 = 0;
/* Behavior of the filter */
[behavior]
double OUT;
/*
 * Test for a positive edge on CLOCK (2.5V threshold) :
 * /
if (posedge(CLOCK, 2.5) {
    /* Compute the output (difference equation for H(z)) */
```

```
OUT = A0*V(INPUT) + A1*XN1 + A2*XN2 + A3*XN3 ;
    OUT = (OUT - B1*YN1 - B2*YN2 - B3*YN3)/ B0 ;
    /* Store current state (simulates actual sampling) */
    XN3 = XN2 ;
    XN2 = XN1 ;
    XN1 = V(INPUT) ;
    YN3 = YN2 ;
    YN2 = YN1 ;
    YN1 = OUT ;
    /*
     * Assign the actual output of the module :
     * /
    VOUT~val = OUT ;
} else
    VOUT~val = EOUT~old;
. ENDS
       ZFILTER
```

#### [state] section - state variables

This optional section is for the declaration of the state variables of the model. State variables must be declared in this section if implicit equations are used in the model. They are actually added to the «normal» unknowns in the system which the simulator solves. State variables may have any physical unit, they do not necessarily represent a voltage or a current. Non electrical systems may benefit from this possibility. These state variables have the type «double» and they are used in conjunction with the make\_zero() function calls. The time derivative of these state variables is accessed with the V'(S) notation, if S is a state variable. The model must contain as many make\_zero() or make\_equal() calls (see Implicit equations paragraph, below) as declared state variables.

Example:

```
[state]
double S1, S2;
```

For a better understanding of state variables, we now will rely on a little bit of theory. You may skip this paragraph for a first reading, and come back to it later if you wish (when you will need state variables...)

In an analog simulator (in most of them), the circuit to simulate is represented as a set of equations, which must be solved to obtain the response of the circuit to specified excitations. The unknowns in this system of equations usually are the node voltages and the currents in devices such as independant voltage sources and inductors. The set of equations is obtained by expressing the Kirchoff laws for all nodes, and voltage laws for the independent voltage sources and inductors. When describing an ABCD model which has state variables, what you actually do is adding these variables to the set of unknowns to be solved. For each state variable you add to the set of unknowns, you must add an equation to the sytem.

The generic form of these additional equation may be: f(v, v', s, s', t) = 0 (a) or f(v, v', s, s', t) = g(v, v', s, s', t) (b) where v and v' are the node voltages and their time derivatives, and s and s' are the state variables and their time derivatives. Functions f and g are any (usually non-linear) functions. In an ABCD model, you may describe these additional equations with the make\_zero() or make\_equal() function calls. Please note that these types of equations are implicit differential equations.

Imagine we want to solve the following equation, involving two node voltages (X and Y) and one state variable (W):  $V(X) + V'(Y) - \log(S(W)) = 0$  (c)

This is a concise mathematical notation to say « X, Y and W unknowns must be so that assetion (c) is true ». Note that the meaning of the equal sign in (c) is not the meaning of the equal sign in a C program (in C, = stands for « assignation of an expression to a variable)).

```
As we can not write something like:

V(X) + V'(Y) - \log(S(W)) = 0

in a C program, we use a function call:

make_zero( V(X) + V'(Y) - log(S(W)) );
```

The argument to the function is the left side of the equation, the right side being implicitly 0, which is indicated in the function name « make\_zero ». The make\_zero(f) function does not return anything (void type in C). It must be understood as a concurrent or parallel statement rather than a procedural one. Do not expect that the variables will be « solved » when the function returns. Instead it simply plugs the equation described by the argument into the system of equations. It will probably take a number of iterations before the unknowns have converged to values which satisfy all Kirchoff laws in the circuit AND the equations you add with the make\_zero() calls.

Similarly, for solving equations of type (b), you can use the make\_equal(f, g) function call.

```
Example:
make_equal( V(A)*V'(B) , S(W)+V'(C)/2 );
```

Example:

```
.SUBCKT impmodel n1 n2 out PARAMS: k=100 cap=10pf tau=10e-9
    R1 n1 out 10K
    Cin n1 n2 'cap'
    Eout out gnd <behavioral>
    Gc out n1 <behavioral>
    [state]
        double S1, S2;
[behavior]
        /* equations for S1 and S2: */
        make_zero(S'(S1) - V(N1)*log(S(S2)) + EOUT~current);
        make_zero(V(N1) - TAU*S'(S1) + S'(S1));
        EOUT~val = S1;
        GC~val = k*V(n1) + S2;
.ENDS impmodel
```

Also, see the thermistance model example in the Examples section.

### [initial] and [final] sections

The (optional) sub-sections, called [initial] (resp. [final]), contain initialisation (resp. termination) code. Initialisation code is executed only once, prior to any analysis. This initialisation code can not perform any «electrical» statements, such as the assignation of a behavioral device's value etc. It is used to open files, allocate memory, setup variables (typically variables declared in the [static] section) or complex expressions which may be computed once only etc. Termination code is executed at the end of an analysis. It does not have any electrical impact. It is used to close files, free memory etc.

### [behavior] section

The real behavioral « code » for the model is included in the [behavior] section In this section, the value of the behavioral devices (those declared as <behavioral>) must be computed and assigned, and additional system equations, if any, are described.

The global behavior of the ABCD model will be defined partly by the « normal » devices instantiated in the subcircuit, and partly by the the code in this [behavior] section, which defines the value of the « behavioral device ». Thus, any ABCD model is more or less

behavioral », depending on the proportion of behavioral devices it contains, compared to the regular devices it contains.

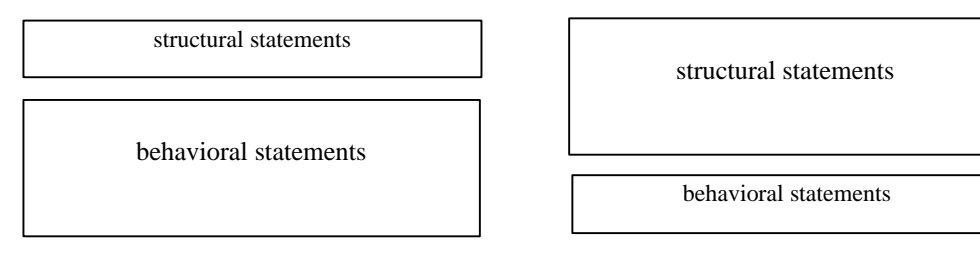

Sometimes it is necessary to write totally different code for the modelling, depending on the analysis, so it is convenient to use a switch() statement to activate different portions of code depending on the analysis.

System variables, such as transient, ac, dc etc. may be used to test the current simulation mode (analysis). In all cases, the simulation mode may be accessed with the analysis variable, which returns the current simulation mode (analysis type).

Example:

```
switch (analysis) {
  case transient:
  case dc:
    {
      /* code executed during transient and DC analysis only */
      }
      break;
  case ac:
     {
      /* code executed during small signal analysis only */
      }
      break;
  }
```

Also constructs like:

```
{
    /* do common tasks */
    if (analysis == transient)
    /* do this */
    else
    if (analysis == dc)
    /* do that */
}
```

are quite usual.

The analysis\_string() function returns a pointer to a string that contains the simulation mode. For example «transient» or «noise».

Simulation code contains the code which defines the values of the devices which are flagged as <behavioral> in the subcircuit netlist. You can write equations that define the values of the behavioral devices. The quantities accessible are the voltages on the external and internal nodes. The value of a behavioral device whose instance name is BNAME is accessed with the BNAME~val construct.

Also accessible are all currents in all devices (behavioral and non-behavioral), and also the total current in a pin (which is nothing else than the sum of currents in all branches internal to the block).

Example :

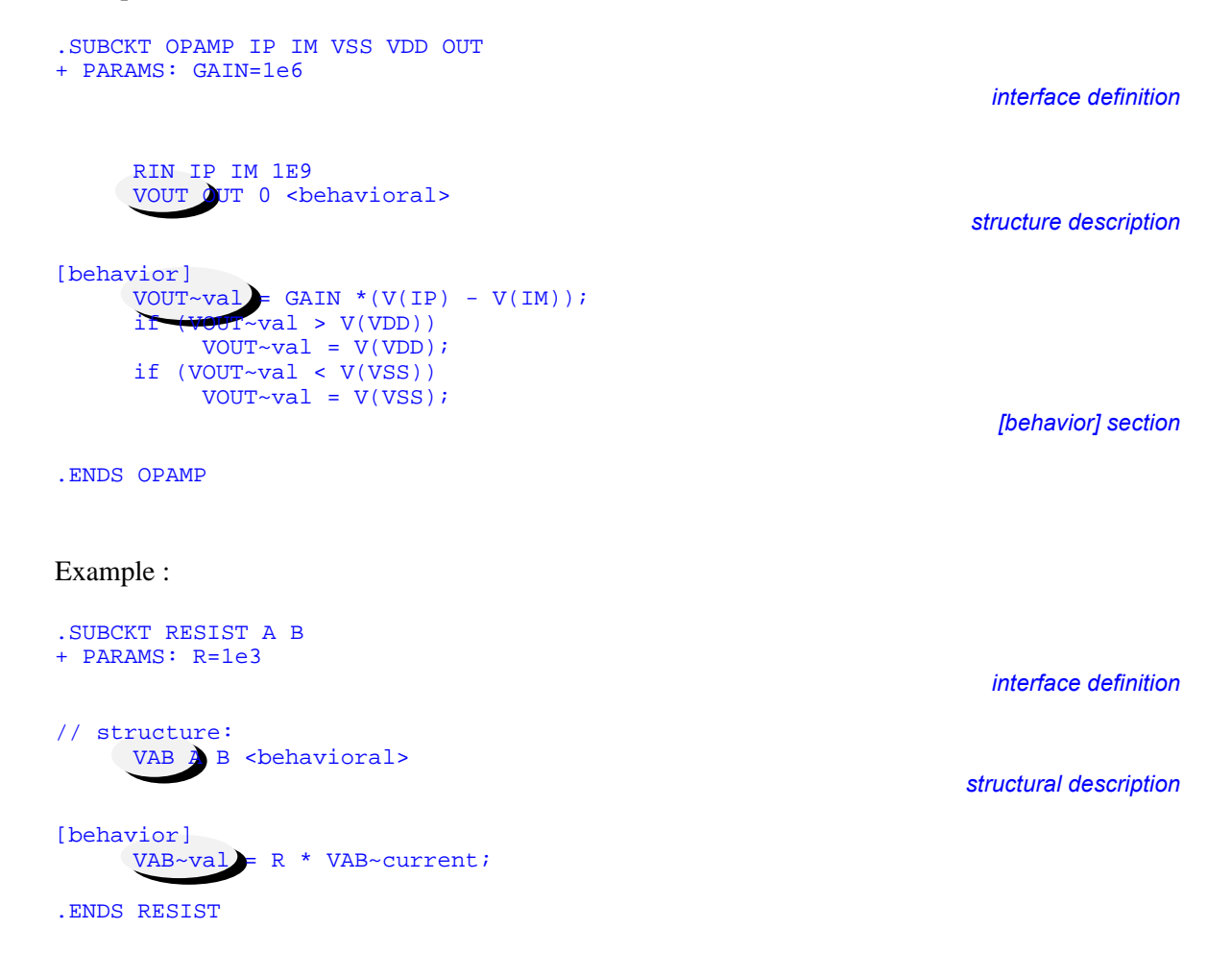

#### [biasinfo] section - Operating point information

The optional [biasinfo] section is dedicated to the operating point analysis. It is used to insert code that outputs bias information to the .op file, upon termination of the operating point analysis. To do so, a file pointer is automatically set, that points to the .op file. This file pointer is named opfile. You may use fprintf(opfile, ...); calls to write information to the .op file. The stream is also automatically closed for you at the end of the routine, so you do not have to care about opening nor closing the opfile. The only thing you have to code is what you want to see in the .op file.

Example:

#### [noiseinfo] section - noise contributions section

The optional [noiseinfo] section is dedicated to the noise analysis. It is used to insert code that outputs noise contribution information to the .nze file, at each table point of the noise analysis. Table points are frequency points where noise contributions for primitives such as resistors and transistors are written to the .nze file. To do so, a file pointer is automatically set, that points to the .nze file. this file pointer is named noisefile. You may use fprintf(noisefile, ...); calls to write information to the .nze file. The stream is also automatically closed for you at the end of the routine, so you do not have to care about opening nor closing the noisefile. The only thing you have to code is what you want to see in the .nze file.

Example:

```
.SUBCKT mymodel a b params: rinit=1000 k=0.0001
     RAB A
               В
                     <behavioral>
[behavior]
     RAB \sim val = RINIT*(1+K*(V(A)+V(B)));
     RAB~noise = 4*boltz*temperature / RAB~val;
[biasinfo]
     fprintf(opfile,
          « bias info for %s: v(a) = %le, v(b) = %le, rval = %len \gg,
          instance_name, V(A), V(B), RAB~val);
[noiseinfo]
     fprintf(noisefile,
          « noise contribution for %s: resistance = %le, noise = %le\n »,
          instance_name, RAB~val, RAB~noise);
.ends mymodel
```

## Noise analysis

For device modeling, it may be necessary to specify the noise model to use. If a device was declared as <behavioral> in the module body, the equations in the [behavior] section may specify the noise values for the associated noise sources. These sources are connected in parallel with the behavioral device and what is specified is the rms value of the noise current. During a noise analysis, the [behavior] section is used to set the values of the behavioral devices (which may depend on frequency), and also the values of the noise current sources, using the BNAME~noise construct.

Example:

```
.SUBCKT rbr a b params: r=1000K max_current=10mA
* structural fork:
    R1    a x 100K
    R2    x b <behavioral>
* behavioral fork:
[behavior]
    R2~val = r;
    R2~val = r;
    R2~noise = 4 * boltz * temperature / r;
.ENDS rbr
```

The noise parameters computed in the model may be displayed in the .nze file. See the previous paragraph.

## Referencing the different objects in a model

In an ABCD model, several types of objects may be used. Access functions and notations are needed to reference entities such as node voltages, state variables, behavioral devices, currents, time derivatives, nodal charges, static variables etc.

Most of the time, there are several ways to designate the same thing, so that each model writer can choose his prefered style.

#### **References to node voltages**

The syntax to access a node voltage does not need to be different from the one used in non-linear interpreted equations found in nearly all variations of SPICE, which is fairly intuitive and natural (let us use this existing, convenient syntax instead of reinventing the wheel again...). The voltage on a node is accessed with the V() function, as in the following example:

myvar = dgain \* (V(INP) - V(INM)) + cgain \* (V(INP) + V(INM));

Notice that it is exactly what would be written with an «equation-defined» source in the netlist...

The V() function retrieves the voltage at the current time point and/or iteration. During a DC analysis, it returns the voltage at the current iteration. During a transient analysis, it returns the voltage at the current time point and iteration.

Several quantities associated with a node voltage may be of interest to the programmer. These are the bias point voltage, ie. the voltage obtained at the end of the operating point analysis, the voltage at the previous time point (during a transient analysis), and the time derivative of the voltage. These quantities may be accessed with functions or with macros, as shown in the table below:

| Current voltage: | Voltage at .op: | Previous voltage: | Time derivative:     |
|------------------|-----------------|-------------------|----------------------|
| V ( NODE )       | V_op(NODE)      | V_old(NODE)       | V_dot(NODE)          |
| NODE~val         | NODE~op         | NODE~old          | NODE~dot<br>V'(NODE) |

The most frequently used quantities are the current voltage, and its time derivative. For these quantities, V() and V'() are the simplest access methods.

These functions and macros are useable with all external nodes of the model (those declared in the .SUBCKT header line), and all internal nodes, if declared in the [internal] section (see below).

Example:

```
.SUBCKT DUMMY IN OUT CLOCK PARAMS: P=1
EOUT OUT 0 <behavioral>
R1 IN X 10K
R2 X OUT 10K
[internal]
node X;
[behavior]
    // an odd mix of notations:
    EOUT~val = V(IN) + X~old + V'(OUT) * V_old(IN) + V_op(CLOCK);
    // a more homogeneous way:
    EOUT~val = V(IN) + X~old + OUT~dot * IN~old + CLOCK~op;
.ENDS DUMMY
```

This example demonstrates the use of various functions and macros to access the voltages on nodes IN, OUT and CLOCK (external nodes of the model) and also on node X, which is internal to the model. To be accessible through V() or ~old constructs, node X has to be declared in the [internal] section.

#### References to behavioral device currents

Behavioral device currents may be accessed with the ~current construct. All types of behavioral devices have a current quantity associated with them. The ~current quantity is a read-only quantity, even for a current source, which may seem strange at first glance. You set the value of a current source (GOUT for example) with the GOUT~val construct. You can not directly assign GOUT~current.

Example:

```
.SUBCKT DUMMY IN OUT PARAMS: G=10
    EOUT OUT 0 <behavioral>
[behavior]
    EOUT~val = G * V(IN);
    if (EOUT~current > 10e-3)
        warning("current in EOUT is too high");
.ENDS DUMMY
```

#### Referencing (and handling) nodal charges

For models where charge expressions are needed, there is a way to assign a charge value to the nodes of the model. You may assign a charge to any external or internal node of the model. Charges are automatically associated to each external and (declared in the [internal] section) internal node. If you do not assign a charge value to a node, the charge is zero, and its time derivative is zero as well.

The syntax for assigning a charge to a node is:

Q(node) = expression;

For example:

```
.SUBCKT CAPA A B PARAMS: VALUE=1p
[behavior]
Q(A) = VALUE*(V(A)-V(B));
Q(B) = -Q(A);
.ENDS CAPA
```

Several quantities are related to a nodal charge. You may want to get the current charge value, the previous value of the charge, the time derivative of the charge, the current corresponding to the charge, or the previous current. These quantities are referenced with the following functions:

```
Q_old(NODE)
Q_dot(NODE)
Q_current(NODE)
Q_old_current(NODE)
```

Note: except for the trapezoidal integration algorithm Q\_dot(NODE) and Q\_current(NODE) are identical.

#### Referencing the « previous time point » values

Is is often necessary to get the previous value (in time) of an entity. During transient analysis, the previous value is the value at the previous time point. During all iterations at the current time point, the current values of nodes, state variables, behavioral devices etc. may change, but the previous value does not.

Five entities have predefined functions and notations for accessing their previous value:

- nodes (external and internals),
- state variables,
- the values of behavioral devices,
- node charges,
- static double variables.

For most entities, several notations are allowed to access the previous value. Using one notation or another is a matter of personal preference, it does not affect performance. For example, some « modelers » think that  $V_old(OUT)$  is clearer than OUT~old, and some don't, so both notations were made available...

The  $NODE \sim old$  and  $V_old(NODE)$  constructs may be used to designate the previous value of a node voltage (NODE).

The STATE~old and S\_old(STATE) constructs may be used to get the previous value of a state variable (STATE).

The BDEV~old and B\_old(BDEV) constructs may be used to get the previous value of the value of a behavioral device (BDEV). Note that what is concerned is the value of the device.

The  $Q_old(NODE)$  construct may be used to access the previous value of a node charge (Q(NODE)).

The XXX~old construct may be used to accesss the previous value of static variable.

Example:

if (V(OUT) - V\_old(OUT) > 0.0)
or
if (V(OUT) - OUT~old > 0.0)

For a summary of all allowed notations, see the recapitulation table.

#### **Time derivative functions**

Is is often necessary to get the time derivative of an expression.

Five entities have predefined time derivatives:

- nodes (external and internals),
- state variables,
- the value of behavioral devices,
- node charges,
- static double variables.

For most entities, several notations are allowed to access the time derivative. Using one notation or another is a matter of personal preference, it does not affect performance. For example, some

« modelers » think that  $V_dot(OUT)$  is clearer than V'(OUT), and some don't, so both notations were made available...

The  $NODE \sim dot$ ,  $V_dot(NODE)$  or V'(NODE) constructs (all three are equivalent) may be used to designate the time-derivative of a node voltage (NODE).

The STATE~dot, S\_dot(STATE) or S'(STATE) constructs (all three are equivalent) may be used to get the time-derivative of a state variable (STATE).

The BDEV~dot, B\_dot(BDEV) or B'(BDEV) constructs may be used to get the time-derivative of the value of a behavioral device (BDEV). Note that what is derived is the value of the device. If you need to get the time-derivative of the current in a behavioral device, you must build the function which computes this.

The  $Q_dot(NODE)$  and Q'(NODE) constructs may be used to access the time derivative of a node charge (Q(NODE)).

The XXX~dot construct may be used to accesss the time derivative of static double variable.

Examples:

```
icap1 = cap * (V'(N1) - V'(N2));
icap2 = cap * N1~dot - cap * V_dot(N2);
EOUT~val = S(ST1) + S'(ST2) + S_dot(ST3);
ROUT~val = CLOAD~val + B_dot(CLOAD);
```

## **Reference functions and notations - recapitulation**

The table below summarizes the access functions and notations for the miscellaneous entities a model may have to manipulate. If several notations are allowed, they are listed in column. Greyed boxes in the table indicate those quantities which are mostly used in typical models. Most quantities are read\_only quantities (you can not directly assign a value to them; their value is set by the simulator). The quantities which you can assign are flagged with the (R/W) symbol, to indicate that they are read-write quantities.

| Entity:                 | Value:  |       | Value at .op: | Previous value: | Time deriv.: |
|-------------------------|---------|-------|---------------|-----------------|--------------|
|                         |         |       |               |                 |              |
| Node voltage (N)        |         |       |               |                 |              |
|                         | N~val   |       | N~op          | N~old           | N~dot        |
|                         | V(N)    |       | V_op(N)       | V_old(N)        | V_dot(N)     |
|                         |         |       |               |                 | V'(N)        |
|                         |         |       |               |                 |              |
| State variable (ST)     |         |       |               |                 |              |
|                         | ST~val  |       | ST~op         | ST~old          | ST~dot       |
|                         | S(ST)   |       | S_op(ST)      | S_old(ST)       | S_dot(ST)    |
|                         |         |       |               |                 | S'(ST)       |
|                         |         |       |               |                 |              |
| Behavioral device (DEV) |         |       |               |                 |              |
|                         | DEV~val | (R/W) | DEV~op        | DEV~old         | DEV~dot      |
|                         |         |       | B_op(DEV)     | B_old(DEV)      | B_dot(DEV)   |
|                         |         |       |               |                 | B'(DEV)      |
|                         |         |       |               |                 |              |
| Static double (X)       |         |       |               |                 |              |
|                         | X~val   | (R/W) | Х~ор          | X~old           | X~dot        |
|                         | Х       | (R/W) | D_op(X)       | D_old(X)        | D_dot(X)     |
|                         |         |       |               |                 | D'(NODE)     |
| Charge (on node N)      |         |       |               |                 |              |
|                         |         |       |               |                 |              |
|                         | Q(N)    | (R/W) | Q_op(N)       | Q_old(N)        | Q_dot(N)     |
|                         |         |       |               |                 | Q'(N)        |
|                         |         |       |               |                 |              |

## **Utility functions**

Some functions are provided as utility functions.

## Rounding integer values

The following functions are provided:

```
int round2int(double x);
unsigned int round2uint(double x);
long round2long(double x);
unsigned long round2ulong(double x);
```

They all round their argument to the nearest integer, unsigned integer, long or unsigned long value. The rounding is done with a type cast operation, preceded by a +-0.5 depending on the sign of the argument.

## **Global variables**

Several global variables are defined inside a module. The values of these variables is set by the simulator which passes them to the ABCD module. The module may use these variable or not.

## Type of analysis

The type of analysis is given by the analysis variable. analysis may take the following constant values:

| op        | during an operating point analysis, |
|-----------|-------------------------------------|
| transient | during a transient analysis,        |
| dc        | during a DC transfer analysis,      |
| ac        | during a small signal analysis,     |
| powerup   | during a powerup analysis,          |
| noise     | during a noise analysis.            |
|           |                                     |

### Current simulation time and time step

During transient and powerup analysis, the current simulation time may be accessed with the simtime variable. During other analysis simtime is set to zero. The current time step is returned with the timestep variable. It is zero during analysis other than transient and powerup.

### **Display step**

The display step is accessed with the displaystep variable.

### **Global temperature**

The simulation temperature (as defined with the .TEMP directive) is read with the temperature variable. The returned value is in Kelvin.

## Message, warning and error functions

Several functions are provided for sending warnings and error messages. Functions are provided to send simple messages, warnings, errors and fatal errors. Fatal errors cause the simulation to stop. It is also possible to send the messages, warnings and errors to a log file.

#### message() function

This function simply displays a message in a popup with an OK button. The message can be any kind of information. The function takes a single argument, whose type must be char \*. The message length should be shorter than 128 characters.

Example:

```
if (V(IN) > max_vin)
    message(« input signal is large... »);
if (V(OUT) > max_vout) {
    char tempstr[256];
    sprintf(tempstr, «in = %13.5le, out = %13.5le ! », V(IN), V(OUT));
    message(tempstr);
}
```

#### warning() function

This function simply displays a warning in a popup with an OK button. The warning can be any kind of information. The message length should be shorter than 128 characters. This function should be used to indicate that something special occurs.

Example:

```
if (vin = V(IN) < 1e-15) {
    warning(« V(IN) too small to divide... »);
}
x = 1.0 / vin;</pre>
```

#### error() function

This function displays an error message. The error message can be any kind of information. The message length should be shorter than 128 characters. The simulation IS NOT aborted after the error occurs. This function should be used to indicate that odd conditions occured in the module.

Example:

```
if (GAIN > 1E9)
    error(« GAIN parameter is too high. Overflows may
occur... »);
```

#### fatal\_error() function

This function displays a fatal error message. The error message can be any kind of information. The message length should be shorter than 128 characters. The simulation IS aborted after the error occurs. This function should be used whenever unacceptable conditions occur in the module.

### log\_message(), log\_warning(), log\_error(), log\_fatal\_error() functions

These functions are used to output the message, warning, error, or fatal error to a specified file, instead of using an interactive popup. These functions take two arguments. The first argument is the name of the file where you want to write the message, warning or error, and the second argument is the message (here the term « message » can be a real message, a warning, an error or a fatal error). When a message is logged to a file with the log\_message() function, the specified file is opened in append mode, the message is written to the file, and the file is closed. If the file does not exist, it is created by the first log\_message() call. To avoid unwanted accumulation of messages, the log\_clear() function should be used, typically in the [initial] section, so that the log file is cleared at the beginning of each analysis.

All log\_() functions return a boolean value (true or false) to indicate whether they succeeded or failed.

The file name you supply as the first argument to log\_message() may be a simple file name, or a full path name. If no path is included in the name, the file is created in the current directory. If the specified name can not be opened, nothing happens, and the function returns the boolean value false.

Example:

```
[initial]
    if (analysis == op)
        log_clear(« model.log »);
[behavior]
    if (GAIN > 1E9)
        log_message(« model.log », « GAIN parameter is too
large... »);
```

Here are the full C prototypes for the log\_() functions:

```
Boolean log_message(char *filename, char*message);
Boolean log_warning(char *filename, char*warning);
Boolean log_error(char *filename, char*error);
Boolean log_fatal_error(char *filename, char*fatal_error);
Boolean log_clear(char *filename);
```

### Accessing the history of signals

To get the value of a node voltage x seconds in the past (from the current simulation time), the past\_voltage() function may be used. This is particularly useful to implement delays. Indeed, analog simulation does not usually «schedule» events, so the implementation of a delay has to be implemented by deciding what to output now (where now is the current simulation time).

For example:

```
.SUBCKT LINE in out params: DELAY=10ns
* structural fork
    eout out 0 <behavioral>
* behavioral fork
[behavior]
    EOUT~val = past_voltage(IN, DELAY);
.ENDS LINE
```

Note: some implementations may limit the depth of the buffers which maintain the past values.

### **Detection of threshold crossing**

To detect if a signal has crossed a given threshold, the posedge() and negedge() functions are provided. They return a boolean flag (true or false) if the signal (node voltage) has crossed the specified threshold x seconds in the past, from the current simulation time.

Example:

```
.SUBCKT DELAY in out PARAMS: trise=10ns, tfall=12ns
* structural fork
   eout out 0 <behavioral>
* behavioral fork
[behavior]
    if (posedge(IN, 2.5, TRISE) == true)
        EOUT~val = 5.0;
    else
    if (negedge(IN, 2.5, TFALL) == true)
        EOUT~val = 0.0;
.ENDS DELAY
```

## **Examples**

This section contains some examples of ABCD models.

```
Device modelling - a simple MOS transistor
```

```
* A very simple MOS model... for device modelling (prototyping)
* /
.SUBCKT TMOS ED G ES B PARAMS: W=10U L=2U VTO=1 LAMBDA=0.05 KP=25U
RD ED D 10
                     // simple resistor
RS S ES 10
CGS G S <behavioral> // behavioral capa., computed in the [behavior] section
CGD G D <behavioral>
RMIN D S 1e12
GIDS D S <behavioral> // behavioral current source
[static]
                  // internal non-volatile variable.
double beta;
[internal]
                    // internal electrical nodes
node D, S;
                    // section included "as-is" in the C file
[header]
#define MIN(a, b) (a < b ? a : b)
#define MAX(a, b) (a > b ? a : b)
[initial]
beta = KP * W / L; // to be computed once only
[behavior]
double vgs, vds, ids, vdsat;
                                // local (in the C sense) variables.
vds = fabs(V(D) - V(S));
                                // compute anything...
if (VTO > 0)
     vgs = V(G) - MIN(V(D), V(S));
else
     vgs = MAX(V(D), V(S)) - V(G);
if (vgs < fabs(VTO))
     ids = 0.0;
else {
     vdsat = vgs - fabs(VTO);
     if (vds > vdsat)
          ids = beta/2*vdsat*vdsat; // beta was computes in the [initial]
section...
     else
          ids = beta*(vdsat*vds - 0.5*vds*vds);
}
ids *= (1.0 + LAMBDA*vds);
// assign a value to the behavioral devices
GIDS~val = (V(D) > V(S) ? ids : -ids);
CGS~val = CGD~val = 50e-15;
/*
if CGS is voltage dependant, using charges may be better:
q = myfunction(V(G), V(S));
 \overline{Q}(D) = q;
Q(S) = -q;
.ENDS TMOS
// Now how to use this ABCD model in a netlist
// Instances are "called" just as regular subcircuit instances...
VGND GND 0 DC 0V
VVDD VDD
```

XN1 OUT IN GND GND TMOS PARAMS: W=10U L=2U VTO=1 LAMBDA=0.05 KP=25U

XP1 OUT IN VDD VDD TMOS PARAMS: W=20U VTO=-1 KP=17U MLOAD GND OUT GND GND NTYP W=100u L=2u

### A thermistance model, with an auxiliary node to handle an implicit equation

```
.SUBCKT THERMIS A B VSS
+ PARAMS: R0=1K T0=298 C=2500 K=10K TAU=10m TEMPEXT=300
// Structural elements in the thermistance model:
RAB A B 1E12
                             // Some normal ones...
GAB A B <behavioral>
                             // Some behaviorally defined...
GDELT DELT VSS <br/>
behavioral> // This one is a current source.Current flows
                             // from DELT, through the source, and into VSS
                             // As no other element is connected to DELT, the
                             // current in GDELT will have to be 0 (Kirchoff)
                             \ensuremath{{\prime}}\xspace // This is a way to solve an implicit equation.
[internal]
node DELT;
                             // Internal electrical node (will carry
                             // the temperature increment)
[behavior]
double G, VBA, I, W, Tinterne;
VBA = V(B) - V(A);
Tinterne = TEMPEXT + V(DELT);
G = (1.0/R0)*exp((C*(Tinterne - T0))/(T0*Tinterne));
I = G*VBA;
W = I*VBA;
// Implicitly solve for V(DELT):
GDELT~val = -K*W + TAU * V'(DELT) + V(DELT);
// Assign the current through the thermistance
GAB~val = I;
.ENDS THERMIST
```

```
Same thermistance model, with a state variable
```

```
.SUBCKT THERMST A B VSS PARAMS: R0=1K T0=298 C=2500 K=10K TAU=10m TEMPEXT=300
RAB A B 1E12
GAB A B <behavioral>
[state]
double DELT; // This time DELT is a state variable (no electrical meaning)
            [behavior]
double G, VBA, I, W, Tinterne;
VBA = V(B) - V(A);
Tinterne = TEMPEXT + S(DELT);
G = (1.0/R0) * exp((C*(Tinterne - T0))/(T0*Tinterne));
I = G*VBA;
W = I*VBA;
// Solve implicit equation for DELT: */
make_zero(-K*W + TAU * S'(DELT) + S(DELT));
/*
or equivalently:
make_equal(K*W , TAU * S'(DELT) + S(DELT));
*/
// Still have to assign GAB value:
GAB~val = I;
.ENDS THERMIST
```

```
z-domain filter - 4th order filter model
```

```
.SUBCKT ZFILTER
+ INPUT CLOCK OUTPUT
+ PARAMS: A0=1 A1=0 A2=0 A3=0 B0=1 B1=0 B2=0 B3=0
EOUT OUTPUT 0 <behavioral> // This one is 100% behavioral...
[static]
double XN1, XN2, XN3, YN1, YN2, YN3, OUT;
[behavior]
     This module models a sampled filter. The real implementation
/*
     would probably use switched capacitors and OPAs.
     The calculations are triggered by positive edges of CLOCK input.
     The parameters are the filter coefficients. The transfer function is
     H(z)=N(z)/D(z) with N(z) = A0 + A1*z-1 + ...and
     D(z) = B0 + B1*z-1 +
     The XN1, XN2 ... global variables are used to model the
     memory locations (z-i) for the filter.
     It is also necessary to hold the current value of the output
     in the OUT static variable...
     Initializations : */
[initial]
     XN3 = 0;
     XN2 = 0;
     XN1 = 0;
     YN3 = 0;
     YN2 = 0;
     YN1 = 0;
     OUT = 0;
[behavior]
    Test for the expected edge (CLOCK crosses 2.5V threshold) : */
 /*
if (posedge(CLOCK, 2.5) {
         Compute the output (difference equation for H(z)) */
   OUT = A0*V(INPUT) + A1*XN1 + A2*XN2 + A3*XN3 ;
    OUT = (OUT - B1*YN1 - B2*YN2 - B3*YN3)/ B0 ;
         Store current state (simulates actual sampling) */
    /*
   XN3 = XN2 ;
   XN2 = XN1 ;
   XN1 = V(INPUT);
   YN3 = YN2 ;
   YN2 = YN1 ;
   YN1 = OUT ;
}
 /* Assign the actual output of the module : */
EOUT~val = OUT ;
.ENDS ZFILTER
```

# Part II - Analog behavioral modelling with old-style Z-models

An « old-style » analog behavioral model in SMASH<sup>TM</sup> has input pins, current or voltage output pins, and a parameter port. Compared to an ABCD description (see part I), there is no real structural support. Input/output ports are grounded voltage or current sources only. Also, compared to ABCD, all partial derivatives of the expressions MUST be provided.

The designer defines the mathematical and/or algorithmic relationships between outputs and inputs. Typical examples of analog behavioral model are an OPAMP, a comparator, a VCO, a switched-capacitor filter (z-domain)...

SMASH<sup>™</sup> is structured in such a way that the simulator core handles an analog behavioral model in the same way it handles a resistance, thus leading to conceptual clarity. There are no restrictions on the type of function a model can replace, due to the generality of C. Inventive usage of analog behavioral models is possible where a model does not necessarily replace physical devices which belong to the circuit, but instead can be used as a controller or a report generator (handling files is quite easy in C).

## Instantiating a module in the netlist

Syntax for instantiating an analog behavioral module is:

```
Zname
+ IN( inputs_list )
+ OUT( outputs_list )
+ PAR( params_list )
+ Ztype
```

Zname is the instance name of the behavioral module. The Z prefix is used to indicate an analog behavioral module. An analog behavioral module is always considered and simulated as an analog element by SMASH<sup>TM</sup>.

The code for the analog behavioral module must have been compiled into an object file named Zname.amd, and stored in library. The code in Zname.amd is dynamically linked with the simulator. The description of the operations needed to create a Zname.amd file from a source file is given later in this chapter. This possibility of creating new behavioral modules is reserved certain options only. Other options can only <u>use</u> existing, already compiled, modules, but they can <u>not create</u> new modules.

The inputs\_list is a list of node names, separated by spaces.

The outputs\_list is a list of output nodes, separated by spaces.

The params\_list is a list of numerical floating-point parameters, separated by spaces.

**Warning:** node or parameter names in these lists have to be PRECEDED and FOLLOWED by one or more blank spaces.

Writing: OUT (TIME FOR COFFEE BREAK ) is incorrect because TIME is not isolated. The correct syntax is: OUT ( TIME FOR COFFEE BREAK )

Ztype is the type name of the module. This must be the base name of the file which contains the compiled code for the module.

#### Voltage outputs

By default, outputs of analog behavioral modules are voltage outputs (you may consider them as "controlled" voltage source, the control being done by the algorithms and equations in the module code). To have a voltage output, simply give a normal node name (see example below). This has to be consistent with what is declared and programmed in the module code, i.e. the corresponding pin of the module must have been declared as a voltage output, and the module code must assign a voltage value to this output pin. See the Programming section below.

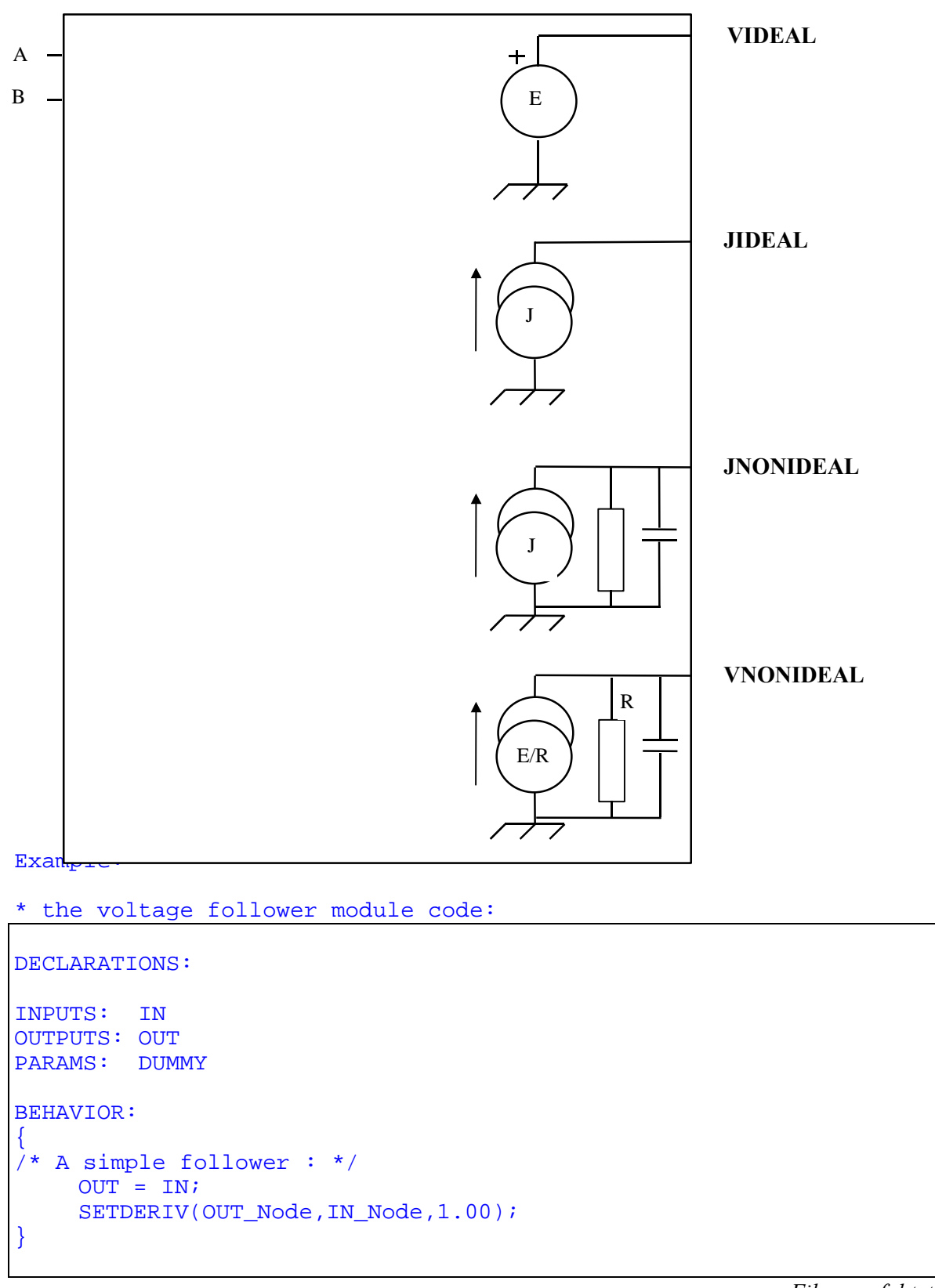

Equivalent schematic for a module voltage output. Value of E usually is a function of V(A), V(B), time, conditions etc.

*File : za\_fol.txt* 

\* instanciating the module in a netlist:

```
M42 DEC X 0 0 N W=10U L=2U
ZF IN( DEC ) OUT( LOW_IMP_DEC ) PAR( 0.0 ) ZA_FOL
```

*File : circuit.nsx* 

In this case, LOW\_IMP\_DEC is a voltage output.

#### **Current outputs**

Output of an analog module may be declared as a current source by adding / I to the considered output connection. This has to be consistent with what is declared and programmed in the module code, i.e. the corresponding pin of the module must have been declared as a current output, and the module code must assign a current value to this output pin. See the Programming section below.

```
Example:
```

A « G device » module code:

```
DECLARATIONS:
INPUTS: A B
OUTPUTS: OUTP/I OUTM/I
PARAMS: G
BEHAVIOR:
ł
 * A simple transconductance.
 * if the module is used this way:
 * Z1 IN( X Y ) OUT( X/I Y/I ) PAR( 0.1 ) ZA_GDEV
 * it behaves like a resistance.
 * /
    OUTP = -G * (A - B);
    OUTM = -OUTP;
  this means : the current flowing out of
 * pin OUTP is G * (V(B)-V(A))
 */
    SETDERIV(OUTP_Node, A_Node, -G);
    SETDERIV(OUTP_Node, B_Node, G);
    SETDERIV(OUTM_Node, A_Node, G);
    SETDERIV(OUTM Node, B Node, -G);
```

File : za gdev.txt

Instanciating the module in a netlist:

```
R1 IN A 10K
ZR1
+ IN( A B )
+ OUT( A/I B/I )
+ PAR( 1K ) ZA_RES
COUT B 0 10P
```

File : circuit.nsx

Outputs A and B of the module actually are current sources.

A module may have some current outputs and some voltage outputs.

```
Example:
ZFOOL
+ IN( NA NB )
+ OUT( VOUT1 VOUT2 IOUT/I )
+ PAR( 3.7 )
+ ZDUMMY
* VOUT1 and VOUT2 are voltage outputs
* and IOUT is a current output.
```

#### **Output impedances**

You may choose to assign an output impedance to a module output, be it a voltage or a current output. When an output impedance is assigned to a module output, the module code may access (read/write) it with the GETOUTRES, SETOUTRES, GETOUTCAP and SETOUTCAP functions. See the functions descriptions below. The values which are passed to the instance at the netlist level are initial values, but the module code may modify these.

Assigning an output impedance to a given output is accomplished by post-fixing the name of the output in the outputs\_list (see Syntax above), with an output impedance specification string.

**Note**: deciding if a module output has an output impedance or not is done at the netlist level, when module is instantiated, not when the module is coded. This is because the topology of the network is built using the information in the netlist, and the presence or absence of an output impedance modifies (at least internally) the topology (see the equivalent schematics of the module outputs). This is somewhat confusing, and as consequence, this means that **SETOUTRES** and **GETOUTRES** functions MUST NOT BE USED in modules whose instances do not declare an output impedance.

The format for this optional output impedance postfix is the following:

/ZS=rvalue[,cvalue]]

This postfix must follow the output node name. rvalue and cvalue are the values of the output resistance and capacitance. rvalue must be strictly positive. The cvalue specification is optional. If given, it must be separated from the rvalue field by a comma.

Warning: in a string like "outnode/ZS=rvalue, cvalue", NO SPACES are allowed. Writing OUT( XNA/ZS= 10K, 3P ) is incorrect, while writing OUT( XNA/ZS=10K, 3P ) is correct.

```
Example:
```

```
ZFOOL1 IN( NA NB )
+ OUT( VOUT1/ZS=1K,1P VOUT2/ZS=2K IOUT/I )
+ PAR( 3.7 )
+ ZDUMMY
* VOUT1 is a voltage output with an output impedance.
* VOUT2 as well.
```

```
Example:
ZFOOL2 IN( NA NB )
+ OUT( VOUT1 VOUT2/ZS=2K IOUT/I/ZS=1K,1P )
+ PAR( 3.7 )
+ ZDUM
/*
IOUT is a current output with an output impedance. Note that the
impedance specification appears AFTER the /I keyword for current
outputs.
*/
```

**Tip:** it is strongly recommended to assign an output resistance to the voltage outputs of analog behavioral modules. Indeed, if a pure voltage source has to be simulated, it adds a current equation (the current in the voltage source), and thus increases the size of the matrix. If an output resistance is added, SMASH<sup>™</sup> converts the output to a current output, with a Thevenin-Norton equivalence, and thus no current equation is added. As most of the times, you will not watch this current, and anyway adding a 1 Ohm output resistance will not change the behavior, this may pay off, in terms of simulation CPU time. For example, if you use a module to code a 16-bit ADC, and you do not add a 1 Ohm (or any value) to the 16 outputs, each instance of the ADC actually increases the size of the matrix by 16 (as if each output node accounted for two nodes). This tip applies to voltage outputs only.

## Programming an analog behavioral module

How can an analog module be programmed? A knowledge of the basics of the C programming language is needed to achieve this.

Example:

```
DECLARATIONS:
INPUTS: A B VCC
OUTPUTS: S
PARAMS: THRESHOLD
BEHAVIOR:
{
    if ( A - B > THRESHOLD)
       S = VCC ;
    else
       S = 0;
```

*File : zdum.txt* 

#### **DECLARATIONS:** section

The keyword DECLARATIONS: <u>has to be the very first line</u> of the file. It starts the declaration section which contains module I/O description, global storage variables, auxiliary functions and their prototypes.

The example module has three inputs: A, B and VCC. Authorized names are ten character strings at most.

**INPUTS**: is a mandatory keyword, followed by a list of input pins, separated by blank spaces.

OUTPUTS: is a mandatory keyword, followed by a list of output pin, separated by blank spaces. If the module has outputs which are current sources (not voltage sources), they should appear with a / I extension.

**Warning:** for historical reasons, current is positive when it flows <u>out</u> of the module into the node. See the ZA\_RESI module code example. This is opposite to the usual convention. It may change in the future.

Example:

OUTPUTS: A B C/I D

A, B and D are voltage sources, while C is a current source.

**PARAMS**: is a mandatory keyword, followed by a list of parameter names, separated by blank spaces.

**Note:** It is also possible to declare internal nodes. See the Enhancements section.

### **BEHAVIOR:** section

**BEHAVIOR:** is a mandatory keyword, which starts the module behavior description. This section contains local variable declarations and the module code which has to be contained within a pair of curly braces: { and }.

In the first example, the module will output the voltage on node VCC if the voltage difference between A and B inputs is greater than the THRESHOLD parameter, the value of which is transmitted to the module via the call in the netlist file (circuit.nsx).

Node voltages can be directly accessed by using the node name (declared in INPUTS: or OUTPUTS: section).

For instance the statement: S = VCC; means that the voltage of the VCC node is being transferred to the S output node.

A signal or parameter (previously declared) may be used wherever the C programming language allows use of double type variables (double precision floating point numbers).

#### Comments

To include comments, it is necessary to use the standard C comments: /\* signs (beginning of the comment), and \*/ (end of the comment). Comments can be written on several lines.

#### Numbers

Please note that the number of bytes used for representing numbers may vary with the platform and compiler. For example an "int" is 2-bytes on PCs and Macs, but it is 4-bytes on Unix workstations. See the compiler manuals for details if necessary.

**Important:** on Unix machines, always add " . 0" to numbers passed to routines which expect a floating point number, even if this " seems useless.

For example, DO NOT WRITE:

```
"if (PASTVAL(A_Node, 0) > 2) {..."
```

but instead:

```
"if (PASTVAL(A_Node, 0.0) > 2.0) {..."
```

#### **Time management**

During transient simulation, the simulator core may call a behavioral module (routine calling) at any time (between 0 and timemax, if timemax stands for the simulation duration). Upon entry in the routine (right after the { character), the values for the input and output node voltages are initialized with the voltages computed or predicted at that time. Usually the routine will use these values to compute the output node voltages or currents(a module can modify its input node voltage value but it will have no incidence on the node voltage itself).

**IMPORTANT:** in any case, <u>a module must assign a value to its outputs</u>. Each time the routine is executed, there must be an instruction which sets the output of a module to its value. For example, if you model a sampled system, you have to simulate the presence of an output latch yourself, probably using a global variable. If the module exits without assigning its outputs, the results are unpredictable. See the clocked comparator example for an illustration of this.

## Local variables and auxiliary functions

Declarations and definitions of local functions may appear before the **BEHAVIOR**: keyword:

```
Example :
DECLARATIONS:
INPUTS: A B C
OUTPUTS: Z
PARAMS: P
/* recommended prototype (declaration) */
static double f_auxil( double, double );
/* local function (definition)*/
static double f_auxil(x, y)
double x, y;
{
    ...
    ...
    ...
} /* end of DECLARATIONS: section */
```

```
BEHAVIOR:
{    /* module body */
    double x, y, z;
    double mytab[10];
    Boolean tty;
    char c;
    /* end of local variable declarations. */
    if (A >0)
    ...
    Z = f_auxil( B, C );
} /* end of BEHAVIOR: section. */
```

## Private global variables

The above-mentioned example illustrates the use of local variables (x, y, z...). They must appear after the " { " which starts the module body. These variables are not kept in memory from one call to another, i.e. they cannot be used to store information concerning the module at a specific time during simulation. They are lost as soon as you exit the routine (}).

On the other hand you can declare "private global" variables to introduce memory effects. Those variables will keep their value even on exit. Each instance of the module receives its own set of global variables, so each module instance may have a different state, at the same time. The declaration of global variables must occur in the declaration section and respect a certain syntax.

Example:

DECLARATIONS:

```
INPUTS: A B
OUTPUTS: W
PARAMS: P1 P2
GLOBAL_DOUBLE: Z
GLOBAL_INTEGER: U V
GLOBAL_BOOLEAN: B1 B2 B3
```

The GLOBAL\_TYPE keyword is followed by the list of variables (in upper\_case) to declare. These variables are separated by spaces.

The internal corresponding data types are double for GLOBAL\_DOUBLE, int for GLOBAL\_INTEGER and Boolean for GLOBAL\_BOOLEAN.

**Note:** it is also possible to use some of the declared parameters as global storage variables. However, these parameters are always of the double type.

Please see the ZA\_TFZ module code for an illustration of the usage of global variables.

## Bus management

You can declare busses on the INPUTS: and OUTPUTS: lines.

```
Example :
INPUTS: CLK DBUS[0:7]
OUTPUTS: QBUS[0:7]
PARAMS: P
```

These declarations define a DBUS input bus with wires numbered from 0 to 7 (8 bit bus), and a Q output bus (8 bit bus).

You can access individual wires of DBUS by using the notation DBUS0, DBUS1, ..., DBUS7.

```
Example:
QBUS4 = P * DBUS4 ;
outres = GETOUTRES( DBUS7_Node);
```

This bus facility is mostly used in conjunction with the SETBUS and GETBUS functions (see the functions description below). See the DAC and ADC examples in the Application Notes.

When using a bus as a parameter with SETBUS and GETBUS, the bus name must be suffixed with the \_Bus string (not \_bus or \_BUS, but \_Bus)

The examples below demonstrate usage of SETBUS and GETBUS functions:

Example 1:

```
DECLARATIONS:
INPUTS: IN[0:7]
OUTPUTS: OUT
PARAMS: VREF
BEHAVIOR:
 *
    A simple 8 bit DAC : */
/*
    Declaration of local (volatile) variables : */
    double DELTA;
    long VALUE ;
/*
    Compute the converter resolution, VREF parameter being the
reference voltage (maximum output). */
    DELTA = 2*VREF/256;
/*
    Read the input bus and store it as a long integer : (see
GETBUS() function description below */
    VALUE = GETBUS(IN_Bus, 7, 0, 2.5);
/*
    Compute the output value : */
    OUT
          = DELTA * VALUE ;
```
Ì

File : za\_dac.txt

Example 2:

```
DECLARATIONS:
INPUTS:
         VIN
OUTPUTS: VOUT[0:7]
PARAMS:
        VREF
BEHAVIOR:
ł
 *
    A simple 8 bit ADC : */
    long VALUE;
/*
    Compute the number of codes corresponding to the input IN */
    VALUE = (long)round( VIN/(2.0*VREF/256.0) );
/ *
    Set bit 7 through 0 of the VOUT bus : */
    SETBUS( VOUT_Bus, 7, 0, VALUE, 5.0, 0.0 );
```

*File : za\_adc.txt* 

## Accessing the simulator variables

Some internal variables to the simulator are available to the user:

Variable: C-type: FIRSTCALL Boolean simmode scalar simtime double h\_current double omega double temperature double

## Initialization code

The "FIRSTCALL" boolean variable is set to TRUE for the very first module call and FALSE for all the following calls. It can be used to implement initialization code which should not be executed more than once.

## Getting the type of current analysis

For the determination of the current simulation mode, the "simmode" scalar variable takes the OP, OPTRAN, DC, AC, TRAN values depending on which type of simulation is performed. OP stands for an operating point analysis, OPTRAN for a power-up type simulation, AC represents a small signal simulation, and TRAN a transient simulation.

A consistent programming mode for the module could be described as follows:

```
Example:
switch ( simmode )
{
    case OP:... /* static behavior */
    break;
    case OPTRAN:../* power-up behavior */
    break;
    case AC:... /* small sig. behavior */
    break;
    case TRAN:../* transient behavior */
    break;
    case DC:... /* DC transfer behavior */
}
```

## Getting the current simulation time

The simtime variable, which type is double can be used. It contains the current time of simulation. Of course, this variable should not be modified... At the time of first call, the value for simtime is zero. For analysis other than transient, simtime is set to zero.

**Note:** from one call to another, the current time accessible through variable simtime may not have progressed! As a matter of fact, computation of one point may require several iterations, and worse, the algorithm may even back-track if the internal time step proves to be too large to allow acceptable convergence. So <u>do not</u> assume your code will be executed once only, or that the simtime variable will increase at each call...

## Getting the current internal time step

The h\_current double type variable contains the value of the current internal time step. Do not modify it!

## Getting the current frequency

The omega variable, which type is double can be used. It contains the current pulse of simulation. Of course, this variable should not be modified.... At the time of first call, the value for omega is 2•pi•fstart.

fstart is the fstart parameter specified in the .AC directive. See chapter 9, *Directives*. pi is 3.14159265359...

#### Getting the current temperature

The temperature variable which type is double can be used but not changed. It contains the temperature in Kelvins.

#### Enhancements

This section describes enhancements to the Z-modelling style, which was made available in the latest SMAH relesases.

#### Rewriting the resistor model

In early releases of SMASH, the model for a resistor had to look like:

```
INPUTS: A B
OUTPUTS: IA/I IB/I
PARAMS: R
BEHAVIOR:
{
    double i;
    i = ( A - B ) / R;
    IA = -i;
    IB = i;
    SETDERIV(IA_Node, A_Node, -1/R );
    SETDERIV(IA_Node, B_Node, 1/R );
    SETDERIV(IB_Node, A_Node, -1/R );
    SETDERIV(IB_Node, B_Node, -1/R );
}
```

and the A and IA (resp. B and IB) pins had to be wired when the module was instanciated, as in:

Z1 IN( X Y ) OUT( X/I Y/I ) PAR( 1K ) ZRES

This was due to the fact that the SETDERIV() calls required an output pin (IA\_Node or IB\_Node) as its first argument and an input pin as its second argument (A\_Node or B\_Node)

This was not very intuitive, and pins A and B were rather artificial. Having to declare four ports for a simple resistor is "bizarre"... This has been changed, and although the old method still works, the one that follows is more intuitive and elegant:

```
INPUTS:
OUTPUTS: A/I B/I
PARAMS: R
BEHAVIOR:
{
    double i;
    i = ( A - B ) / R;
    A = -i;
    B = i;
    SETDERIV(A_Node, A_Node, -1/R );
    SETDERIV(A_Node, B_Node, 1/R );
    SETDERIV(B_Node, A_Node, 1/R );
    SETDERIV(B_Node, B_Node, -1/R );
}
```

In this new module, we define the ports of the resistor as current outputs, and we do not define any inputs. The SETDERIV() calls now support an output (or internal - see below) node as second argument, which allows the preceeding code to work.

**Note**: there is still something to add for those who are perturbated with the fact that the code above reads A and B voltages in "i = (A - B) / R;", and assigns the current out of A in "A = i;". To make it easier to read, you may define a dummy macro:

```
INPUTS:
OUTPUTS: A/I B/I
PARAMS: R
#define current_out_of( arg ) arg
BEHAVIOR:
ł
    double i;
    i = (A - B) / R;
    current out of (A) = -i;
    current_out_of( B ) = i;
    SETDERIV(A_Node, A_Node, -1/R );
    SETDERIV(A_Node, B_Node,
                               1/R );
    SETDERIV(B_Node, A_Node,
                               1/R );
    SETDERIV(B_Node, B_Node, -1/R );
}
```

#### Internal nodes

It is also possible to declare internal nodes in analog behavioral module. The voltage on these nodes can be used inside the module code, as voltages on external nodes (INPUTS: or OUTPUTS:) can. The INTERNALS: clause is used to declare internal nodes. This clause has the same syntax as the OUTPUTS: clause for current outputs (/I specifier added to the port name).

Example:

```
INPUTS: IN1 IN2
INTERNALS: X1/I
OUTPUTS: OUT
BEHAVIOR:
...
```

The internal nodes are connected to a current source (J in the figure below) which flows from the node into the GROUND (global 0 reference). Upon calling of the module, the variables corresponding to these internal nodes (X1 in the above example) contain the voltage on the node. On exit, they must have been assigned to the value of the current source (this is exactly the same as for current outputs). The expression has to be SETDERIV'ed with respect to intervening voltages (INPUTS, OUTPUTS and INTERNALS) in the expression.

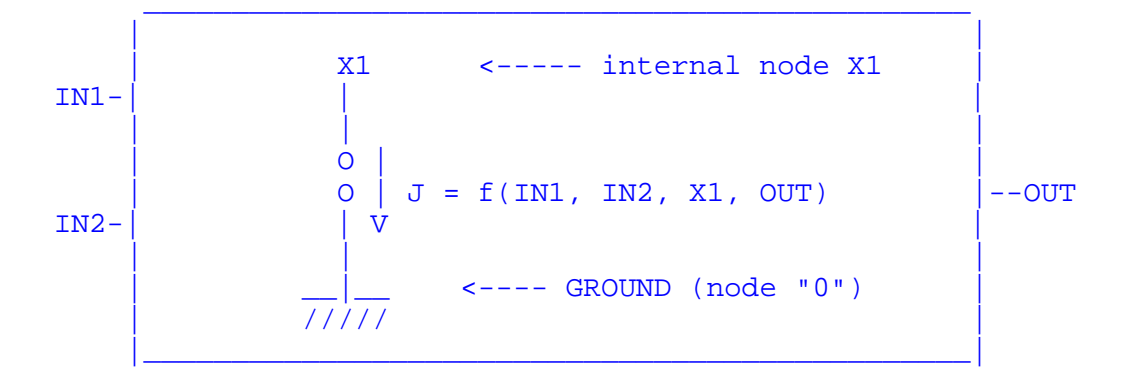

Equivalent schematic for the internal node XI

The primary usage of these internal nodes is to provide a way to solve implicit (possibly differential if  $D_DT()$  calls are used in f()) equations. In fact, equation f() = 0 is simply added to the system of equations which SMASH already has to solve. Remember that any electrical simulator normally solves for "sigma(currents\_from\_node\_n) = 0" for all nodes (n) of the circuit.

This is simply the Kirchoff law current. All of these equations are non linear differential equations, the unknowns being the voltages on the n nodes of the circuit (in case of a simple nodal formulation). When you assign the value of the current source above to f(), you are actually telling SMASH: "the contribution of the module to the sum of all currents departing from node X1 is f()". As only the module can contribute to this sum (if nothing else is connected to X1 - see next section), it means f() has to be zero!

A different usage is if you want to access the voltage on an internal "structural" node. See the next paragraph to learn about this new thing...

## Using structural description inside a module

The next step is to declare structure inside a behavioral description. This is allowed now with the possibility to connect analog primitives between the inputs, outputs and internal nodes, as you would do with a non-behavioral model (a simple subcircuit). Why should you have to use this? Well, if you want to model a constant differential input resistance for example, it is much simpler to connect a resistance primitive (an "R" device) than having to descibe current laws through a resistor... This allows to concentrate on what is really behavioral only...

To declare some structure inside a module, use the SRUCTURAL: clause. This clause has to appear AFTER the INPUTS: - OUTPUTS: - PARAMS: - GLOBAL\_??? clauses, and BEFORE the BEHAVIOR: keyword. Imagine we have a simple "gain" module:

```
DECLARATIONS:
INPUTS: P M VDD VSS
OUTPUTS: OUT
PARAMS: GAIN
BEHAVIOR:
{
    double i;
    OUT = GAIN * (P - M);
    SETDERIV(OUT_Node, P_Node, GAIN );
```

}

SETDERIV(OUT\_Node, M\_Node, -GAIN );

and we want a differential input resistance, and an output capacitance:

```
DECLARATIONS:
INPUTS: P M VDD VSS
OUTPUTS: OUT
PARAMS:
        GAIN
STRUCTURAL:
                        // STRUTURAL: clause introduces
                        // structural description...
    RDIFF P M 100MEG
                        // with anlog primitives...
                        // as in a normal .SUBCKT....
    COUT OUT 0 10P
BEHAVIOR:
ł
    double i;
    OUT = GAIN * (P - M);
    SETDERIV(OUT_Node, P_Node, GAIN);
    SETDERIV(OUT_Node, M_Node, -GAIN );
}
```

Let us add simple diode-type output clamping:

```
DECLARATIONS:
INPUTS: P M VDD VSS
OUTPUTS: OUT
PARAMS: GAIN
STRUCTURAL:
                            // STRUTURAL: clause introduces
                            // structural description...
    RDIFF P M 100MEG
                           // with analog primitives...
    COUT OUT 0 10P
                            // as in a normal .SUBCKT....
    D1 OUT VDD DLIM
    D2 VSS OUT DLIM
    .model DLIM D IS=1e-18 N=1
BEHAVIOR:
{
    double i;
    OUT = GAIN * (P - M);
    SETDERIV(OUT Node, P Node, GAIN );
    SETDERIV(OUT_Node, M_Node, -GAIN );
}
```

If using a STRUCTURAL: clause and analog components inside a module, it may happen that you create internal nodes, as it happens with a "normal" subcircuit (.SUBCKT). Any node which is not part of the INPUTS: nor of the OUTPUTS: list is considered as internal to the module. Such internal nodes may be accessed in the behavioral section, if you declare them as INTERNALS:

When doing macro-modelling, (defining a .SUBCKT), creation of internal nodes is implicit. Any node which is not part of the .SUBCKT pin list is automatically considered as internal to each

instance of the .SUBCKT When doing behavioral modelling with STRUCTURAL: clause, it is the same, except this time the port list is the list of INPUTS: and OUTPUTS:

If you do not access the voltage on such internal nodes from the C code, you do not need to declare them as INTERNALS: If you want to read the voltage on an internal node from the C code (inside the BEHAVIOR: section) then you need to declare them as INTERNALS:

Let us give an example:

```
DECLARATIONS:
INPUTS:
         P M VDD VSS
OUTPUTS: OUT
PARAMS:
         GAIN
STRUCTURAL:
    R1
         Ρ
              MID
                    100MEG
    R2
                    100MEG
         MID M
BEHAVIOR:
{
    double i;
    OUT = GAIN * (P - M);
    SETDERIV(OUT_Node, P_Node,
                                 GAIN );
    SETDERIV(OUT_Node, M_Node, -GAIN );
}
```

In this module, we use two resistors in a STRUCTURAL clause. They are connected in series, and the intermediate point is called MID. MID is a node internal to the module (one different node per instance). As MID is not connected to any other component apart from the two resistors, it is not a very clever model, and probably using a single resistor would have done the job...

Now imagine we want to use this mid-point to introduce some kind of common-mode gain in the model. We will need to add a common-mode gain as a new parameter, and to add the common-mode contribution to the output as (unformally) "GCM \* V(MID)". Here is the modified model:

#### DECLARATIONS:

```
P M VDD VSS
INPUTS:
OUTPUTS:
            OUT
                              // GAINCM added
PARAMS:
            GAIN GAINCM
INTERNALS:
                              // MID declared as internal
            MID
STRUCTURAL:
        Ρ
              MID
                   100MEG
    R1
    R2
         MID M
                   100MEG
BEHAVIOR:
{
    double i;
    OUT = GAIN * (P - M) + GAINCM * MID;
    // OUT expression modified
    SETDERIV(OUT_Node, P_Node,
                                  GAIN );
    SETDERIV(OUT_Node, M_Node,
                                 -GAIN );
    SETDERIV(OUT_Node, MID_Node, GAINCM);
```

// one more SETDERIV()
}

Of course we could have used  $GAINCM^*(P+M)/2$  in the the OUT expression and thus we would not need MID as an internal... This is just to show how it works, not to write THE model...

## Compiling and instanciating modules with STRUCTURAL: clause:

Lines following the STRUCTURAL: clause, up to the BEHAVIOR: clause, are copied into a subcircuit and instanciated when the instance of the analog behavioral module itself is instanciated.

The subcircuit is named from the name of the behavioral module, prefixed with an 'S' character. If you "Load/Compile analog module" the ZMOD.TXT file, SMASH creates the ZMOD.AMD file. If ZMOD.TXT contains a STRUCTURAL: clause, it also creates a SZMOD.CKT file, which contains the structural statements, embedded in a .SUBCKT SZMOD .... .ENDS statement. To load a circuit which uses instances of ZMOD, you will need to have .LIB statements in the pattern file:

.LIB ZMOD.AMD // as usual .LIB SZMOD.CKT // if you have a STRUCTURAL: clause

# Analog behavioral function library

Some useful functions are predefined and usable within the analog behavioral modules so as to ease programming. They allow delay, edge, value and bus management.

In the following lines, X, IN and OUT are signals declared as (resp) either input or output, input (INPUTS:), output (OUTPUTS:) in the module declaration section. The type of return value of functions is indicated on the description line (void means that the function does not return any value).

## Available functions for analog behavioral modelling:

| double  | PASTVAL( X_Node, T );                            |
|---------|--------------------------------------------------|
| double  | <pre>PREVIOUS( X_Node );</pre>                   |
| double  | D_DT(X_Node);                                    |
| Boolean | <pre>POSEDGE( X_Node, LEVEL , T );</pre>         |
| Boolean | NEGEDGE( X_Node, LEVEL , T );                    |
| Boolean | HIGHLEVEL( X_Node, T, DELTAT, LEVEL );           |
| Boolean | LOWLEVEL( X_Node, T, DELTAT, LEVEL );            |
| double  | GETOUTRES( OUT_Node );                           |
| double  | GETOUTCAP( OUT_Node );                           |
| void    | SETOUTRES( OUT_Node, ZSR );                      |
| void    | <pre>SETOUTCAP( OUT_Node, ZSC );</pre>           |
| void    | <pre>SETDERIV( OUT_Node, IN_Node, VALUE );</pre> |
| void    | <pre>SETACG( OUT_Node, IN_Node, VALUE );</pre>   |
| void    | <pre>SETACS( OUT_Node, IN_Node, VALUE );</pre>   |
| void    | <pre>SETACMAG( OUT_Node, ACMAG );</pre>          |
| void    | SETACPHI( OUT_Node, ACPHI );                     |
| char *  | BLOCKINSTNAME();                                 |
| void    | SETBUS( B_Bus, MSB, LSB, VAL, HI, LO );          |
| long    | GETBUS( B_Bus, MSB, LSB, MID );                  |
| void    | DISPLAY( MESSAGE );                              |

X\_Node, OUT\_Node and IN\_Node are used to indicate a reference to the module I/O pins X, OUT and IN themselves, as opposed to their value. This notation (suffixing the I/O node name with \_Node) has to be used in all function calls, excepted SETBUS and GETBUS.

## **PASTVAL** function

```
double PASTVAL( X_Node, T );
signal X ;
double T ;
```

This function outputs the X node value in volt at time simtime-T, if simtime represents value of current time. The past values of a signal is available in the time window: [simtime-100•stepaff, simtime-h\_current]

Using 0.0 as the T parameter allows to get the signal value at time simtime-h\_current, i.e. the last computed value of the signal.

**Note:** history of the signal corresponding to X must be requested with a .HIST directive. (history of analog behavioral module input signals is automatically kept in memory, so you do not need to use a .HIST directive for the input nodes of the modules)

## **PREVIOUS** function

**PREVIOUS**() returns the voltage on node X at time (simtime - h) ie the value of the node voltage at the previous time step. **PREVIOUS** will return the same value if called during any of the iterations of a time point, which means you can use it as a "non-moving" reference. In other words, **PREVIOUS**() returns the voltage at time tn-1 with simtime == tn = tn-1 + h

Time derivatives of PREVIOUS() wrt any variable are always 0.0, so SETDERIV() calls are not affected by usage of PREVIOUS().

## **D\_DT** function

d

 $D_DT()$  returns the time derivative of a node voltage. It can be used in OP, DC and TRAN analyses modes (simmode). Of course if simmode is OP or DC, ie during an operating point analysis  $D_DT()$  returns 0.0. The argument of the  $D_DT()$  function must be a node reference, using the \_Node syntax, as in many other functions. It can not be used with an expression ( $D_DT(A+B)$  is incorrect, while  $D_DT(A_Node) + D_DT(B_Node)$  is correct)

The time derivatives are computed with a difference formula which depends on the integration algorithm. In any case the current voltage on node X is implied in the differentiation formula, so the SETDERIV() calls must provide a value for the derivative of expressions involving  $D_DT()$  calls.

The general formulation of the  $D_DT(X_Node)$  expression is:

(V(X) - cte) / h\_prime

where V(X) is the voltage on node X (directly accessed as "X" in the module code), cte is a constant depending on previous values of X, and h\_prime is a "derivation step", related to the current time step and the integration algorithm. h\_prime is "passed" to all modules (as simtime, simmode etc. variables). It is set to a very large value (1e8) when simmode is OP or DC, so that the 1.0/h\_prime expression is defined but very small.

From observation of the above formula, it is easy to compute the derivative of D\_DT(X\_Node) wrt the X node voltage. We simply have:

---- ( D\_DT( X\_Node ) ) == 1.0/h\_prime dX So the rule is the following: if a D\_DT( X\_Node ) expression occurs in an expression which defines the value of the voltage or current on node Y, a SETDERIV(Y\_Node, X\_Node, <value>) must be provided and the <value> expression must contain 1.0/h\_prime.

This is better understood with an example:

```
INPUTS: A B C
OUTPUTS: Y
PARAMS: U V
BEHAVIOR:
{
    Y = A + 2.0*B + 3*D_DT( C_Node );
    SETDERIV(Y_Node, A_Node, 1.0);
    SETDERIV(Y_Node, B_Node, 2.0);
    SETDERIV(Y_Node, C_Node, 3.0/h_prime);
}
```

An other example (a capacitor):

```
INPUTS:
OUTPUTS: A/I B/I
PARAMS: C
#define current_out_of( arg ) arg
BEHAVIOR:
{
    double i;
    i = C * ( D_DT(A_Node) - D_DT(B_Node) );
    current_out_of( A ) = -i;
    current_out_of( B ) = i;
    SETDERIV(A_Node, A_Node, -C/h_prime );
    SETDERIV(A_Node, B_Node, C/h_prime);
    SETDERIV(B_Node, A_Node,
                             C/h_prime );
    SETDERIV(B_Node, B_Node, -C/h_prime );
}
```

### **POSEDGE** function

```
Boolean POSEDGE( X_Node, LEVEL, T );
signal X;
double LEVEL, T;
```

This function outputs the TRUE Boolean value if the X signal crossed the LEVEL voltage value (rising edge) at time simtime-T, and FALSE if not.

**Note:** history of the signal corresponding to X must be requested with a .**HIST** directive (history of signals which are inputs to analog behavioral modules is automatically stored).

## **NEGEDGE** function

```
Boolean NEGEDGE( X_Node, LEVEL, T );
signal X;
double LEVEL, T;
```

This function outputs the TRUE boolean value if the X signal crossed the LEVEL voltage value (falling edge) at time simtime-T, and FALSE if not.

**Note:** history of the signal corresponding to **X** must be requested with a **.HIST** directive (history of signals which are inputs to analog behavioral modules is automatically stored).

#### **HIGHLEVEL** function

Boolean HIGHLEVEL( X\_Node, T, DELTAT, LEVEL );
signal X;
double T, DELTAT, LEVEL ;

This function outputs TRUE if the X signal was greater than the LEVEL voltage value from time simtime-T to time simtime-T+DELTAT, and FALSE if not.

**Note:** history of the signal corresponding to **X** must be requested with a **.HIST** directive (history of signals which are inputs to analog behavioral modules is automatically stored).

#### **LOWLEVEL** function

Boolean LOWLEVEL( X\_Node, T, DELTAT, LEVEL );
signal X;
double T, DELTAT, LEVEL ;

This function outputs TRUE if the X signal was lower than the LEVEL voltage value from time simtime-T to time simtime-T+DELTAT, and FALSE if not.

**Note:** history of the signal corresponding to **X** must be requested with a **.HIST** directive (history of signals which are inputs to analog behavioral modules is automatically stored).

#### **GETOUTRES** function

```
double GETOUTRES( OUT_Node );
signal OUT;
```

This routine returns the current value of the output resistance associated with the OUT node. This value is in Ohm. The value of the output resistance of a module can be modifies with the SETOUTRES function (see below). For consistent results, use of these functions must be restricted to modules outputs which declare an output impedance at the netlist level. See the Output impedance section above.

#### **GETOUTCAP** function

```
double GETOUTCAP( OUT_Node );
signal OUT;
```

This routine returns the current value of the output capacitance associated with the OUT node. This value is in Farad. The value of the output capacitance of a module can be modifies with the SETOUTCAP function (see below). For consistent results, use of these functions must be restricted to modules outputs which declare an output impedance at the netlist level. See the Output impedance section above.

#### **SETOUTRES** function

```
double SETOUTRES( OUT_Node, ZSR );
signal OUT;
double ZSR;
```

This routine sets the current value of the output resistance associated with the OUT node. This value is in Ohm. The value of the output resistance of a module can be retrieved with the GETOUTRES function (see below). For consistent results, use of these functions must be restricted to modules outputs which declare an output impedance at the netlist level. See the Output impedance section above.

## **SETOUTCAP** function

```
double SETOUTCAP( OUT_Node, ZSR );
signal OUT;
double ZSR;
```

This routine sets the current value of the output capacitance associated with the OUT node. This value is in Farad. The value of the output capacitance of a module can be retrieved with the GETOUTCAP function (see below). For consistent results, use of these functions must be restricted to modules outputs which declare an output impedance at the netlist level. See the Output impedance section above.

## **SETDERIV** function

```
void SETDERIV ( OUT_Node, IN_Node, VALUE );
signal OUT, IN;
double VALUE;
```

This routine sets the partial derivative of the OUT output with respect to the IN input to the VALUE value. Use of this function is necessary when describing high gain systems. If you omit to use the SETDERIV function, the simulator may fail to converge.

```
Example:
```

```
DECLARATIONS:
INPUTS: EP EM
OUTPUTS: OUT
PARAMS: OPEN_LOOP_GAIN
BEHAVIOR:
{
    ...
    OUT = OPEN_LOOP_GAIN*(EP - EM);
    SETDERIV(OUT_Node, EP_Node, OPEN_LOOP_GAIN);
    SETDERIV(OUT_Node, EM_Node, OPEN_LOOP_GAIN);
}
```

```
void SETACG( OUT_Node, IN_Node, VALUE );
signal OUT, IN;
double VALUE;
```

**Warning:** This function makes sense only in the case of modules that can operate in AC mode (small signal).

Small signal analysis operation may be detected with the following test:

```
if (simmode == AC) {
    SETACG(...
}
```

The SETACG routine is used to model a controlled AC source, it sets the <u>real</u> part of the OUT output transconductance with respect to the IN input to VALUE value.

#### SETACS function

```
void SETACS( OUT_Node, IN_Node, VALUE );
signal OUT, IN;
double VALUE;
```

**Warning:** This function makes sense only in the case of modules that can operate in AC mode (small signal).

Small signal analysis operation may be detected with the following test:

```
if (simmode == AC) {
    SETACS(...
}
```

The SETACS routine is used to model a controlled AC source, it sets the <u>imaginary</u> part of the OUT output transconductance with respect to the IN input to VALUE value.

#### SETACMAG function

```
void SETACMAG( OUT_Node, ACMAG );
signal OUT;
double ACMAG;
```

**Warning:** This function makes sense only in the case of modules that can operate in AC mode (small signal).

This routine is used to model an independent small signal source; it sets the small signal amplitude for the OUT output at the ACMAG value. ACMAG is expressed in volt or ampere.

#### SETACPHI function

```
void SETACPHI( OUT_Node, ACPHI );
signal OUT;
double ACPHI;
```

**Warning:** This function make sense only in the case of modules that can operate in AC mode (small signal).

This routine is used to model an independent small signal source; it sets the small signal phase for the OUT output at the ACPHI value. ACPHI is expressed in radians.

#### **BLOCKINSTNAME** function

char \* BLOCKINSTNAME();

This function returns the name of the instance which is currently executed. The returned value is a pointer to a static character string.

```
Example:
```

```
if a module instance is used in the circuit by writing:
Z01_B1
+ IN( D1 R S CK )
+ OUT( Q1 Q1BAR )
+ PAR( 1n )
+ ZDFF
the BLOCKINSTNAME() function returns the "Z01_B1" string.
```

## **SETBUS** function

```
void SETBUS( B_Bus, MSB, LSB, VALUE, HIGH, LOW );
bus B;
int MSB , LSB;
long VALUE;
double HIGH, LOW;
```

B is a generic name for a bus declared in OUTPUTS: line (for instance: OUTPUTS: B[0:7] to declare a 8 bit bus).

LSB and MSB are the index of the least (LSB) and most (MSB) significant bits for the B bus.

VALUE can be specified in decimal (ex. : 255) or hexadecimal notation (ex. :  $0 \times FF$ ). B is affected as follows :

If B\_i is the value for wire I of B, and VALUE[i] is the bit I of VALUE (0 or 1), the assignment occurs as follows:

B\_MSB <- VALUE[MSB]
...
B LSB <- VALUE[LSB]</pre>

If VALUE [i] is 1, B\_I takes the HIGH value, if it is 0, it takes the LOW value.

**Note:** The B\_i wires with i <LSB or i >MSB are not affected.

This function is very convenient if you want to write a Digital to Analog Converter (DAC). See the ZA\_DAC module code below.

## **GETBUS** function

```
long GETBUS( B_Bus, MSB, LSB, THRESHOLD );
bus B;
int MSB, LSB;
double THRESHOLD;
```

B is a bus (declared in INPUTS: or OUTPUTS:).

GETBUS returns long value on B bus, coded as follows:

If **B\_i** > THRESHOLD, then bit i of the returned value is set to 1, if not, it is set to zero.

This function is very convenient if you want to write an Analog to Digital Converter (ADC). See the ZA\_ADC module code below.

## **DISPLAY** function

#### void DISPLAY( MESSAGE); char \* MESSAGE;

Displays of a message on the screen, with the current simulation time and the name of the module sending the message. For debugging purposes this may help. For debugging, also consider using printf() (on Unix workstations only, not on PCs or Macs!)

# Examples of analog behavioral modules

This section provides source code samples. These samples actually are the available analog behavioral modules in the STANDARD option. If you want to develop your own modules, you need a specific option. To know which option you have, read it from the SMASH<sup>TM</sup> banner which

```
ZA_AOP: an operational amplifier.
```

```
DECLARATIONS:
         EP EM GEP GEM VOUT VDD VSS
INPUTS:
OUTPUTS: OUT
PARAMS:
        A0 SR
GLOBAL DOUBLE: RA CA RACASR D
BEHAVIOR:
{
/* This is a model for an operational amplifier. EP and EM are the
+ and - inputs. GEP and GEM are the "global" + and - inputs. They
are normally connected with EP and EM. VOUT is the "global"
output. These "global" connections are used because the complete
model for an OPA is usually built with several blocks. For example
VOUT would be the output of a follower stage connected on OUT. The
behavior of the OPA depends on this "global" output state. A0 and
SR are respectively the open loop gain and the slew-rate. */
double VA;
/*
    Initializations : */
if (FIRSTCALL) {
    Get the output impedance (R and C) that models the first pole
/*
of the OPA. These values must be passed with a /Zs=R,C
specification in the netlist. */
    RA=GETOUTRES(OUT Node);
    CA=GETOUTCAP(OUT Node);
/*
    Compute some slew-rate related variables : */
    RACASR = RA*CA*SR ;
    D = RACASR/A0;
}
if (simmode==AC) {
    In small-signal simulation, we suppose the amplifier is in
/*
its linear zone ... */
    SETACG( OUT_Node , EP_Node , A0 );
    SETACG( OUT_Node , EM_Node , -A0 );
} else {
    Reset the output impedance to nominal value RA : */
    SETOUTRES( OUT_Node , RA );
Differential input : */
/*
    VA = EP - EM ;
/*
    Test for saturation condition (on the global output) : */
         ((( VOUT >= VSS+0.95*(VDD-VSS)) && (GEP-GEM>= 0)) ||
    if
         (( VOUT <= VSS+0.05*(VDD-VSS)) && (GEP-GEM<= 0 )))
/*
    Set the output imp. to a high value to avoid charging the
output capacitance : */
         SETOUTRES( OUT_Node , 1E9 ) ;
    else
/*
    If not saturated, test for the linear zone (-D< <D),
otherwise the OPA is in slew-rate : */
         if ( VA <= -D )
             OUT = -RACASR ;
         else
             if ( VA <= D ) {
    Linear zone: */
/*
```

}

}

```
OUT = A0 * VA ;
SETDERIV(OUT_Node,EP_Node, A0 );
SETDERIV(OUT_Node,EM_Node,-A0 );
} else
OUT = RACASR ;
```

```
ZA_COMP: a simple comparator
```

```
DECLARATIONS:
INPUTS: EPLUS EMINUS VDD VSS
OUTPUTS: S
PARAMS: GAIN
BEHAVIOR:
{
/*
    This is a very simple comparator. In its linear zone, it has
gain GAIN, otherwise the output is clamped to VDD or VSS. */
/* Output in linear zone : */
S = (EPLUS-EMINUS)*GAIN;
 SETDERIV( S_Node, EPLUS_Node, GAIN);
SETDERIV( S_Node, EMINUS_Node, -GAIN);
    Perform clamping if necessary : */
/*
 if ( S < VSS ) {
         S = VSS + 1e-12*(EPLUS-EMINUS);
         SETDERIV( S_Node, EPLUS_Node, 1e-12);
SETDERIV( S_Node, EMINUS_Node, -1e-12);
 if ( S > VDD ) {
         S = VDD + 1e-12*(EPLUS-EMINUS);
         SETDERIV( S_Node, EPLUS_Node, 1e-12);
         SETDERIV( S_Node, EMINUS_Node, -1e-12);
 }
}
```

```
ZA_COMPE: a clocked comparator.
```

```
DECLARATIONS:
INPUTS: IN CK
OUTPUTS: OUT
PARAMS: DELAY
GLOBAL_DOUBLE: OUTVALUE
BEHAVIOR:
{
    This is a clocked "comparator", which tests the input IN, and
/*
outputs -1 or +1 Volt ("wired" values). Depending on the type of
simulation, the module has to provide a value for its output OUT.
For continuous or AC simulations, the output is set to zero. For
transient simulation, the output changes upon positive edges of
CK.
Note: it is necessary to use a global variable (OUTVALUE) to store
the current output value of the module, because it is a clocked
system, and a module ALWAYS MUST provide a value for its outputs.
You cannot just write :
    if (POSEDGE(CK_Node, 0.0, DELAY)) {
        if (IN > 0)
            OUT = 1.0;
        else
            OUT = -1.0;
    }
because with this style, the module would just do nothing when
there is no edge on CK, leaving the output unassigned, which is
incorrect. */
/* Test the simulation mode : */
switch ( simmode ) {
    case OP:
    case DC:
    case AC:
        OUTVALUE = 0.0;
        break;
    case TRAN:
    case OPTRAN:
    Test if CK has crossed zero DELAY seconds ago : */
/*
        if (POSEDGE(CK_Node, 0.0, DELAY)) {
/* yes, it has so we test for IN, and store the output value in
the OUTVALUE global variable : */
            if (IN > 0)
                OUTVALUE = 1.0;
             else
                OUTVALUE = -1.0;
         }
/*
   Set the output to the computed value : */
OUT = OUTVALUE;
```

# ZA\_FOL: a voltage follower.

```
DECLARATIONS:
INPUTS: IN
OUTPUTS: OUT
PARAMS: DUMMY
BEHAVIOR:
{
    /* A simple follower : */
        OUT=IN;
        SETDERIV(OUT_Node,IN_Node,1.00);
}
```

ZA\_VCO: a Voltage Controlled Oscillator (VCO).

```
DECLARATIONS:
INPUTS:
         COM
OUTPUTS: OUTPUT
PARAMS: FREF GAIN MOY EXC FMEMO PHIMEMO
BEHAVIOR:
·
/*
    This module is a voltage controlled oscillator. The input is
the command voltage.
The parameters are:
- FREF : the reference frequency for the oscillator, corresponding
to an input voltage of 2.5 V.
- GAIN : the gain (Hertz/Volt) of the oscillator.
- MOY : the DC component of the output signal.
- EXC : the amplitude of the output signal, which is supposed to
be independent of the frequency.
- FMEMO and PHIMEMO are actually used as storage locations by the
module. (Another user would have used GLOBAL_DOUBLE variables) */
    Some local working variables : */
/*
    double f,phi;
/*
    Compute the output frequency : */
    f = FREF + GAIN*(COM-2.5);
    Now compute the phase, so that the output waveform is
/*
continuous : */
    phi = 2* 3.14159 *( FMEMO - f )* simtime + PHIMEMO ;
/*
    Store the current frequency and phase for next time : */
    FMEMO = f;
    PHIMEMO = phi;
/*
   Set the output to its current value : */
    OUTPUT = MOY + EXC * sin(2* 3.14159*f*simtime + phi);
/* Note the use of mathematical functions (sin()) and the use of
the current simulation time (simtime) */
/* Note also that this module should only be used in continuous
or transient simulations */
}
```

## ZA\_APBC: A+B\*C function.

```
DECLARATIONS:
INPUTS: A B C
OUTPUTS: S
PARAMS: DUMMY
BEHAVIOR:
{
    /* This is a rather generic module, which computes A+B*C */
    S = A + B * C;
    /* We set the transconductances to help convergence : */
    SETDERIV( S_Node, A_Node, 1.0);
    SETDERIV( S_Node, B_Node, C);
    SETDERIV( S_Node, C_Node, B);
}
```

```
ZA_DAC: an 8-bit Digital to Analog converter.
```

```
DECLARATIONS:
INPUTS: IN[0:7]
OUTPUTS: OUT
PARAMS: VREF
BEHAVIOR:
{
/*
    A simple 8 bit DAC : */
/*
   Declaration of local (volatile) variables : */
    double DELTA;
    long VALUE ;
/*
   Compute the converter resolution, VREF parameter being the
reference voltage (maximum output). */
    DELTA = 2*VREF/256;
/*
    Read the input bus and store it as a long integer : (see
GETBUS() function in the documentation) */
    VALUE = GETBUS(IN_Bus ,7 ,0, 2.5 );
/*
    Compute the output value : */
    OUT = DELTA*VALUE ;
}
```

## ZA\_ADC: an 8-bit Analog to Digital converter.

```
DECLARATIONS:
```

```
INPUTS: VIN
OUTPUTS: VOUT[0:7]
PARAMS: VREF
BEHAVIOR:
{
  /* A simple 8 bit ADC : */
    long VALUE;
  /* Compute the number of codes corresponding to the input IN :
    */
    VALUE=(long)round( VIN/(2.0*VREF/256.0) );
  /* Set bit 7 through 0 of the VOUT bus : */
    SETBUS( VOUT_Bus ,7 , 0 ,VALUE, 5.0, 0.0 );
  }
```

## ZA\_TFZ: a Z transfer function.

```
DECLARATIONS:
INPUTS: E CLK
OUTPUTS: S
PARAMS: A0 A1 A2 A3 B0 B1 B2 B3
GLOBAL DOUBLE: XN1 XN2 XN3 YN1 YN2 YN3 OUT
GLOBAL BOOLEAN: WAIT
BEHAVIOR:
{
/*
    This module models a sampled filter. The real implementation
would probably use switched capacitors and OPAs.
The calculations are triggered by both positive and negative edges
of CLK input. The parameters are the filter coefficients. The
transfer function is
    H(z) = N(z)/D(z) with
N(z) = A0 + A1*z-1 + ...
and
D(z) = B0 + B1*z-1 + \dots
The XN1, XN2 ... global variables are used to model the memory
locations (z-i) for the filter. The WAIT variable is used to know
if we're waiting for a positive or a negative edge of CLK. */
/*
    At time zero perform some initializations : */
 if (simtime==0) {
    S = 0;
    XN3 = 0;
    XN2 = 0;
    XN1 = 0;
    YN3 = 0;
    YN2 = 0;
    YN1 = 0;
    WAIT = TRUE; /* now wait for a positive edge ... */
    return;
 }
/*
    Test for the expected edge (CLK crosses 2.5V level) : */
 if (( WAIT && POSEDGE(CLK_Node, 2.5, 0.0 )) ||
    ((!WAIT) && NEGEDGE(CLK_Node, 2.5, 0.0 )) ) {
/*
    Toggle the expected edge : */
    WAIT = !WAIT;
/*
    Compute the output : */
    OUT = A0*E + A1*XN1 + A2*XN2 + A3*XN3 ;
    OUT = (OUT - B1*YN1 - B2*YN2 - B3*YN3) / B0;
/*
    Store current state (sampling) */
    XN3 = XN2 ;
    XN2 = XN1 ;
    XN1 = E i
    YN3 = YN2 ;
    YN2 = YN1 ;
    YN1 = OUT ;
 }
   Assign the actual output of the module : */
/*
S = OUT ;
}
```

### ZA\_RESI: a simple resistance.

```
DECLARATIONS:
INPUTS: A B
OUTPUTS: IA/I IB/I
PARAMS: R
BEHAVIOR:
{
/* A simple resistance. The module should always be used this way:
Z11_RES IN( X Y ) OUT( X/I Y/I ) PAR( RVAL )
*/
     double G;
     G = 1.0/R;
     IA = (B-A) *G;
     IB = -IA;
     SETDERIV(IA_Node, A_Node, -G);
     SETDERIV(IA_Node, B_Node, G);
SETDERIV(IB_Node, A_Node, G);
SETDERIV(IB_Node, B_Node, -G);
}
```

# Compiling an analog behavioral module - PC

This section is provided for SMASH<sup>™</sup> users who have the possibility to develop their own behavioral modules. It describes the process of module compilation.

## Installation of the C compiler

In order to create and integrate your own behavioral modules, you need a C compiler. The supported compilers and some notes to assist the user in installing these are described in « readme » files on the distribution disks. Be careful when installing these tools, as they usually require large amounts of free disk space. The compilers come with setup utilities that install most of the tools without any manual intervention. However, you may need to answer a few questions about the memory model options and the floating-point options. You may install whatever options you need or want for your own "C" developments, but for the purpose of SMASH<sup>TM</sup> operations, you will need the <u>large</u> model libraries, and the <u>80x87/emulator</u> floating-point option (for 80x87 code generation).

#### Settings

Fist verify that all environment variables, path specification etc. are correct for the compiler you installed.

Follow the instructions in the relevant « readme » files of the distribution disks, to copy necessary files to your system, set environment variables etc.

#### Overview

To create an analog behavioral module, you will have to create a text file (the source code for the module), using the syntax described in the section "Programming an analog behavioral module", above. Let us call it mymodul.txt

**Note:** you can use any extension you like for this file, excepted .c, .h, .amd, .lst, .dll which are reserved. The recommended extension is .txt.

Within SMASH<sup>TM</sup>, bring this file to the front, then use the Load Compile analog module command in SMASH<sup>TM</sup>. This commands translates your description into "compilable" C files (typically mymodul.c and mymodul.h), and launches a script command file. This command file contains the necessary commands (typically calls to the compiler, linker and resource compiler) to compile the C file as a DLL (Dynamic Link Library). If everything goes well (no compilation or link errors), the resulting file is called mymodul.amd. This file, mymodul.amd, has to be stored in a library directory so that it can be used in a simulation.

#### Tutorial

Let us describe an example. We will modify the code of a module which is used in the FILTERS sample netlist. The goal is to guide you through the process of compiling a module, not to make a sophisticated simulation... We assume the reader is already familiar with "normal" SMASH<sup>TM</sup> operation. See the tutorials and/or documentation if this is not the case.

2) Load the "filters.nsx" example, located in the EXAMPLES\FILTERS directory. Run a transient simulation. Look at the bottom graph, which contains signals XOF1 and SK1. The traces are almost the same, this is because SK1 is the output of a follower module whose input is XOF1.

You should find these lines in the "filters.nsx" file, this is the follower module instantiation in the netlist:

```
ZFOL
+ IN( XOF1 )
+ OUT( SK1/ZS=100,0.1P )
+ PAR( 0.0 )
+ ZA_FOLW
```

Now we will modify the behavior of this follower, to introduce a gain in it. (In the reality the gain should stay close to one, if it is to be a true follower.)

3) Using the File Open... command, open the MODULES\ZA\_FOLW.TXT file which contains the following:

```
DECLARATIONS:
INPUTS: IN
OUTPUTS: OUT
```

PARAMS: DUM

```
BEHAVIOR:
{
/* A simple follower : */
    OUT=IN;
    SETDERIV(OUT_Node, IN_Node, 1.00);
}
```

As we can verify, DUM is actually a dummy parameter as it is not used in the BEHAVIOR section. Modify the DECLARATIONS section in the module, substituting DUM with GAIN, and then modify the BEHAVIOR section.

This is what the za\_folw.txt file should look like now:

```
DECLARATIONS:
```

```
INPUTS: IN
OUTPUTS: OUT
PARAMS: GAIN
BEHAVIOR:
{
    /* A simple follower with gain GAIN: */
        OUT = GAIN * IN;
        SETDERIV(OUT_Node, IN_Node, GAIN);
}
```

**Note**: we simply use the GAIN parameter as a gain for the follower.

4) Launch the Load Compile analog module command. This opens a DOS window entitled "Analog model compiler". This window should display status messages ("Compiling...", then "Linking..." and then "Marking..."). Finally, a report window, called za\_folw.lst should appear frontmost. If it is not empty, it means compiling errors occurred. They are indicated in the za\_folw.lst file. You will have to correct the errors in the za\_folw.txt file, and relaunch the Load Compile analog module command until you get an empty za\_folw.lst file.

5) Move to the filters.nsx file and modify the call to the follower module (pass it a gain of 0.5):

```
ZFOL
+ IN( XOF1 )
+ OUT( SK1/ZS=100,0.1P )
+ PAR( 0.5 )
+ ZA_FOLW
```

instead of:

```
ZFOL
+ IN( XOF1 )
+ OUT( SK1/ZS=100,0.1P )
+ PAR( 0.0 )
+ ZA_FOLW
```

6) Run a transient simulation (Analysis Transient Run). Now SK1 has half the amplitude of XOF1.

Well, if you reached this point, congratulations: you're a great module programmer now !

# Compiling an analog behavioral module - Unix

This section is provided for SMASH<sup>™</sup> users who have the possibility to develop their own behavioral modules. It describes the process of module compilation.

## C compiler:

In order to create and integrate your own behavioral modules, you need the C compiler of the machine you use.

#### Verification of the setup

When the installation process is over, you should verify the following items:

• the \$DIRMODULES environment variable must be defined in the .cshrc file. It must point to the modules subdirectory of the main SMASH<sup>TM</sup> installation directory. This modules directory is created at SMASH<sup>TM</sup> installation time.

Example:

# assuming you installed SMASH™ in /usr setenv DIRMODULES /usr/smash/modules

• the directory pointed to by the *\$DIRMODULES* variable must be added in the *\$path* variable. To achieve this, enter the following line in your .cshrc file:

set path=(\$path \$DIRMODULES)

• Verify that these set and setenv commands are actually taken into account at login time, by logging out and in from your account, and then typing printenv at the shell prompt. This will display the contents of the DIRMODULES and path variables.

## Overview

To create an analog behavioral module, you will have to create a text file (the source code for the module), using the syntax described in the section "Programming an analog behavioral module", above. Let us call it mymodul.txt

**Note:** you can use any extension you like for this file, excepted .c, .h, .amd, .lst which are reserved. The recommended extension is .txt.

Within SMASH<sup>TM</sup>, bring this file to the front, then use the Load Compile analog module command in SMASH<sup>TM</sup>. This commands translates your description into "compilable" C files (mymodul.c and mymodul.h), and launches the msamd.com script file. This script contains the necessary commands (calls to the compiler and linker) to compile the C file as a dynamic library. The msamd.com script is installed in the \$DIRMODULES directory at SMASH<sup>TM</sup> installation time. If everything goes well (no compilation or link errors), the resulting file is called mymodul.amd. This file, mymodul.amd, has to be stored in a library directory so that it can be used in a simulation. See chapter 11, *Libraries* for details about library elements.

## Tutorial

Let us describe an example. We will modify the code of a module which is used in the FILTERS sample netlist. The goal is to guide you through the process of compiling a module, not to make a sophisticated simulation... We assume the reader is already familiar with "normal"

2) Load the filters.nsx example, located in the .../examples/filters directory. Run a transient simulation. Look at the bottom graph, which contains signals XOF1 and SK1. The traces are almost the same, this is because SK1 is the output of a follower module whose input is XOF1.

You should find these lines in the "filters.nsx" file, this is the follower module instantiation in the netlist:

```
ZFOL
+ IN( XOF1 )
+ OUT( SK1/ZS=100,0.1P )
+ PAR( 0.0 )
+ ZA_FOLW
```

Now we will modify the behavior of this follower, to introduce a gain in it. (In the reality the gain should stay close to one, if it is to be a true follower.)

3) Using the File Open... command, open the .../examples/filters/za\_folw.txt file which contains the following:

```
DECLARATIONS:
INPUTS: IN
OUTPUTS: OUT
PARAMS: DUM
BEHAVIOR:
{
    /* A simple follower : */
        OUT=IN;
        SETDERIV(OUT_Node, IN_Node, 1.00);
}
```

As we can verify, DUM is actually a dummy parameter as it is not used in the BEHAVIOR section. Modify the DECLARATIONS section in the module, substituting DUM with GAIN, and then modify the BEHAVIOR section. This is what the za\_folw.txt file should look like now:

```
DECLARATIONS:
INPUTS: IN
OUTPUTS: OUT
PARAMS: GAIN
BEHAVIOR:
{
    /* A simple follower with gain GAIN: */
        OUT = GAIN * IN;
        SETDERIV(OUT_Node, IN_Node, GAIN);
}
```

Note: we simply use the GAIN parameter as a gain for the follower.

4) Launch the Load Compile analog module command. The msamd.com sript is launched. A window called za\_folw.lst should appear frontmost. Possible compiling errors are listed in this file. You will have to correct the errors in the za\_folw.txt file, and relaunch the Load Compile analog module command until you get a clean za\_folw.lst file.

5) Move to the filters.nsx file and modify the call to the follower module (pass it a gain of 0.5):

```
ZFOL
+ IN( XOF1 )
+ OUT( SK1/ZS=100,0.1P )
+ PAR( 0.5 )
+ ZA_FOLW
instead of:
ZFOL
+ IN( XOF1 )
+ OUT( SK1/ZS=100,0.1P )
```

+ PAR( 0.0 ) + ZA\_FOLW

6) Run a transient simulation (Analysis Transient Run). Now SK1 has half the amplitude of XOF1.

Well, if you reached this point, congratulations: you're a great module programmer now !
Chapter 14 - Digital behavioral modelling

# Digital behavioral modelling

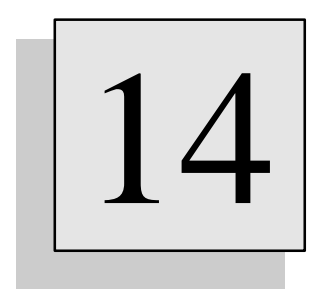

# **Overview**

This chapter describes how to define C-based digital behavioral modules. In many cases, using a Verilog-HDL description (at the RTL or behavioral level) is a better solution than using a C-based module. However, in a number of cases, it may be more efficient to use the full power of the C language. Historically, these C-based descriptions were supported in SMASH long before Verilog-HDL was supported...

# Introduction

Similar to what you can do for analog simulation (see chapter 13, *Analog behavioral modelling*), you can describe parts of the circuit at the digital behavioral degree of refinement. Behavioral description of digital parts may be written in Verilog-HDL, and also in C. This chapter deals with C modules.

Such modules can interestingly be substituted (to gain advantages such as necessary memory space and simulation time) for some parts of the circuit which are known to operate correctly when simulated at the structural degree (digital gates). As a result, you will be able to replace an eight-by-eight multiplier, described at the structural degree with two thousand digital gates (AND, NOT...), by a behavioral module that will be using a few lines of C-like code to describe what is performed by such a multiplier. In this instance, simulation time is ten to a thousand times shorter.

The philosophy for the description language is similar to that used for analog modules, i.e. the language is C-like and allows all algorithmic constructions as in C, including the use of signal names. It requires the use of predefined functions which detect edges, manipulate logical values, perform operations on busses, check setup time, etc...

Generally speaking, a module has input and output pins, parameters (usually delays), and internal signals. It reacts to changes on its input connections by creating events on its output connections. Complexity of a module can range from an eight-bit register to a full up-down counter, a RAM or an ALU...

# Overview

Digital behavioral modules are instantiated like parametrized Verilog-HDL modules. See chapter 5, *Hierarchical descriptions* to learn about modules. When a normal module is called, SMASH<sup>TM</sup> uses the definition of this module, which must exist somewhere (in the netlist or in a library file), to build the data structures associated with the gates and other modules inside the module.

For a digital behavioral module, SMASH<sup>TM</sup> uses information stored in the compiled version of the module. The type name of the digital behavioral module, must begin with the z character. This is what differentiates a normal module from a digital behavioral module. The type name of the module must have 8 characters at most.

The code for the digital behavioral module must have been compiled into an object file named Zname.dmd, and stored in library. The code in Zname.dmd is dynamically linked with the simulator. The description of the operations needed to create a Zname.dmd file from a source file is given later in this chapter. This possibility of creating new behavioral modules is reserved to certain options only. Other options can only <u>use</u> existing, already compiled, modules, but they can <u>not create</u> new modules.

# Instantiating a digital behavioral module

You can instantiate behavioral modules as you would do for a normal module:

Zname #(actual\_param\_list) inst\_name(actual\_node\_list);

The actual\_param\_list is a list of numerical values (decimal numbers), separated by commas. Note the # character to introduce the parameter list. The actual\_node\_list is the list of circuit nodes attached to the behavioral module instance. Zname is the type name of the behavioral module. inst\_name is the instance name.

**Note**: inside the module code, you are free to use the parameters for whatever usage you want. However, if you are using parameters for modelling delays (passing them to functions like **EVENT**() etc.), you have to use real time values (in seconds), not virtual units as in the case of delays for logical gates.

```
Example:
```

# Limitations

- The number of pins for a digital behavioral module must be lower than 128.
- The number of parameters for the module must be lower than 16. Their type (C language type) is "double".

```
See also: chapter 5, Hierarchical descriptions, chapter 11, Libraries.
```

# Programming a digital behavioral module

### Structure of a module

The source code for a digital behavioral module has two sections: the header section, and the code section. The header section looks very much like a normal module header section in Verilog-HDL The code section contains the actual source code of the module.

```
module Zname( pin_list );
   parameter param_1;
    ...
   input [range] input_list ;
   ...
   output [range] output_list ;
   ...
   [SIGNAL signal_list;]
   [GLOBAL_INTEGER global_integer_list;]
   [GLOBAL_DOUBLE global_double_list;]
   [GLOBAL_BOOLEAN global_boolean_list;]
   BEHAVIOR:
   {
      /* code for the module */
   }
```

#### endmodule

In the header section, the parameters and external pins are declared. Polarity descriptions are mandatory. All pins in pin\_list must be assigned a polarity, either input or output. inout polarity is not allowed. For busses, a range specification may be given, as on a Verilog-HDL module. Parameters are declared with a parameter keyword. In addition, optional clauses, specific to the C modeling, may appear (SIGNAL, GLOBAL\_INTEGER, GLOBAL\_DOUBLE and GLOBAL\_BOOLEAN). These clauses are detailed later in this chapter.

The code section comes right after the BEHAVIOR: keyword, enclosed in a pair a curly braces. This BEHAVIOR: keyword is mandatory. You DO NOT HAVE to provide any function name or parameter declaration, this is done automatically. You only have to provide the code itself. This code is the behavior of the module. During a simulation, it is executed each time one of the <u>input</u> nodes change its level or strength. The general behavior of a module is usually to find out which input pin triggered the execution of the module (typically with the CHANGE() function, see below), and to take actions accordingly. The nature of these actions can be to update the internal state of the module, and/or to schedule events on the output pins (output pins are those with an

output polarity). Thus it is highly recommended to carefully declare input pins (those with an input polarity). What is allowed in the code section (constructions and use of behavioral functions) is detailed now.

The behavioral module ends with the endmodule keyword.

#### Predefined constants and types

Three constants are defined to represent the three possible logic levels of a signal within a module. These constants are named HIGH, LOW and UNK. Remember that case is sensitive. Inside a module, it is possible to test the logic level on a connection or internal signal. It is also possible to assign a logic level (HIGH, LOW or UNK) to an internal signal. However, you cannot directly assign a logic level to a module connection. Instead you have to use a special function like EVENT() (explained later).

#### Logical operators

Two logical operators can be used on logic values. You can "and" two logic values with the and operator. Similarly, you can "or" two logic values with the or operator. To obtain the complement of a logic value, you must use the not() function. Note that this is a function, not a unary operator. By convention not(UNK) returns UNK.

Here is an example to illustrate these features:

```
Example:
```

```
module ZDUM(OUT, A, B, C, CLK);
output OUT;
input A, B, C, CLK;
SIGNAL X, Y;
BEHAVIOR:
ł
     . . .
/* a simple test: */
     if (CLK == HIGH)
/* an assignment to an internal signal: */
         X = A and ( B or not(C) );
     if ((X != UNK) \&\& (A and B == LOW))
         Y = X \text{ or } not(B);
     . . .
}
endmodule
```

The equality operator is the usual (C) one: ==

The inequality operator is the usual (C) one: ! =

Note: if you don't like these symbols, you can use "is" instead of "==" and "isnt" instead of "!=".

Example: module ZDUM(OUT, A, B, C, CLK); output OUT; input A, B, C, CLK; SIGNAL X, Y;

```
BEHAVIOR:
{
    ...
/* a simple test: */
    if (CLK is HIGH)
/* an assignment to an internal signal: */
        X = A and ( B or not(C) );
    if ((X isnt UNK) && (A and B is LOW))
        Y = X or not(B);
    ...
}
endmodule
```

The assignment operator is the usual (C) one: =

#### Functions to handle busses

These operators, associated with the powerful C constructions make it very easy to model blocks that act upon single-pin connections and internal signals.

However, it is often necessary to perform operations on multiple-pin connections and signals (busses).

To handle this case, it is possible to declare multiple-pin connections and internal signals. It is then possible to manipulate the whole bus, some sub-sections of the bus, or individual bits of the bus.

In a structural description, it is allowed to have multiple-pin connections for the modules. It's the same at the behavioral level.

```
For example, we could have:
module ZDUM(Q, CLK, D, NRST);
    output [7:0] Q;
    input CLK;
    input [7:0] D;
    input NRST;
    SIGNAL Y;
    SIGNAL [4:0] X;
BEHAVIOR:
    {
...
}
```

#### endmodule

This indicates that the ZDUM block (module) has 18 connections and 6 internal signals. Notice that the subscripts can be specified in a descending or ascending order.

To access individual bits of a bus, you use the notation B(i) where B is the bus name (in the previous example, B could be Q, D or X), and index i is an integer expression whose value is valid (!). That is, for the Q bus, which is declared in the connections list as an eight bit bus, Q(i) is a valid expression if i is comprised between 0 and 7.

An individual bit of a bus, B(i), equates LOW, HIGH or UNK, and it can be used whenever a single-pin connection or signal can be used.

```
Example:
```

```
int i;
/* declares i as an integer local variable */
    X(3) = CLK and Q(0);
    for (i = 0; i < 4; i++)
        X(i) = Q(i) and Y and D(4-i);
}</pre>
```

Each time a bus appears in the connections list or in the signal list, a number of functions are automatically defined, which can be used in the behavioral description of the block.

 $B_value(u,v)$  function

Function  $B_value(u, v)$  returns the value of the B[u:v] bus as an unsigned long integer. Unsigned means that the bus is considered to carry a simple binary value. "Long" integer means that the returned value is coded within four bytes (32 bits). u and v must be integer (valid) expressions.

For example, if bits 7 through one of the B bus are HIGH and bit 0 is LOW,  $B_value(7,0)$  will return 254, and  $B_value(7,1)$  will return 127.

The C prototype for **B\_value()** is:

```
unsigned long int B_value(int, int);
```

```
B_signed(u,v) function
```

Function  $B_signed(u, v)$  returns the value of the B[u:v] bus as a long integer. Here the bus is considered to carry a two's complement binary value. Long integer means that the returned value is coded within four bytes (32 bits).

u and v must be integer (valid) expressions. For example, if bits 7 through one of the B bus are HIGH and bit 0 is LOW,  $B_value(7, 0)$  will return -2, and  $B_value(7, 1)$  will return -1.

The C prototype for B\_signed() is:

long int B\_signed(int, int);

B\_unknown(u,v) function

These functions both return zero if one of the bits of the bus carry an UNK level. This is a convention. However this does not allow to distinguish between a true zero (all bits set to LOW) and this particular case. As a matter of fact, the two previous functions should be used only if you are sure that all bits of the bus do carry either LOW or HIGH, but not UNK. To test this, the function  $B_unknown(u, v)$  is provided. It returns FALSE if there is at least one bit that is UNK, and it returns TRUE if all bits are LOW or HIGH.

The C prototype for this function is:

Boolean B\_unknown(int,int);

#### **Event scheduling functions**

A number of functions are provided to facilitate the programming of digital behavioral modules :

**Note**: for functions accepting a delay parameter, which has to be of type "double", be sure to write 0.0 or use the symbol ZERO\_DELAY to specify a null delay.

EVENT(node, level, delay);

As we mentioned earlier, you cannot directly assign (with the = sign) a logic value to an output pin. Instead you must use an event function. For single-pin connections you use the EVENT() function, and for multiple-pin connections, you use the BUSEVENT() function. Here is the general form for the EVENT() function call: EVENT(Q, LEVEL, DELAY);

Q specifies an output connection (single-pin) that is listed in the module connections. LEVEL is an expression that evaluates to a logic level (LOW, HIGH or UNK). DELAY is the delay for the event to actually occur, this is a positive floating point value. The EVENT() function always posts "strong" events, i.e. what is scheduled is that the output pin will go "strong-0", "strong-X" or "strong-1", in DELAY seconds.

```
Example :
if (A is LOW)
    EVENT(OUT, B and C, 0.0);
else
    EVENT(OUT, B or (C and X(4)), 10E-9);
```

**Most important**: this function does not modify the logic level on the connection node. It "posts" an event in the event queue. The resulting level on the node will be the result of a conflict resolution handled by the conflict solver. See the beginning of chapter 4, *Digital primitives*.

BUSEVENT(Q\_Bus(i,j), value, delay);

In the case of a multiple-pin connection (i.e. a bus), we must use the **BUSEVENT**() function. This function maps the ones and the zeros of an integer value to the bits of the bus, and schedules one event per bit. The events have logic strength "strong".

The first parameter is a special construct that is used only within a BUSEVENT() call. If Q is a bus that appears in the connections list,  $\texttt{Q}\_\texttt{Bus}(i,j)$  indicates "the series of Q(u) pins with u ranging from i to j".

The second parameter is an unsigned long (4 bytes) integer. Bit j of the Q bus corresponds to bit zero of value.

As for the EVENT () function the last parameter is the delay for the event to occur.

Example:

BUSEVENT( Q\_Bus(7,0), 255, ZERO\_DELAY);

means that pins Q(7) through Q(0) will be set to HIGH with a zero delay (immediately).

EVENT\_GO\_HIZ(pin, delay );

A special function is provided to perform a common task, which is to set to a high impedance state an output pin. This function is named EVENT\_GO\_HIZ(). In the general form above, pin is an output pin of the module, and delay is the delay for the event to actually occur.

#### Activity detection functions

Two functions are provided to allow activity detection in a module :

```
Boolean CHANGE( node );
```

This function is provided to detect some activity on a connection pin of a module. The CHANGE () function is used whenever you want to know if something has just happened on a node. More precisely, it will return TRUE if the logic level on the argument pin has just changed (LOW to UNK, LOW to HIGH, UNK to LOW, UNK to HIGH, HIGH to LOW, HIGH to UNK). It will return FALSE if there were no level change on the pin. CHANGE () is not strength sensitive. Usually, this function is used to trigger some series of actions. Remember that logic simulation is always event-driven. When a module is actually executed, it means that something has happened on a node connected to an input pin of the module. Thus, it is common to have such constructions in a module:

```
if (CHANGE( NRST )) {
    /* respond to a change on the NRST pin */
        return;
    if (CHANGE( VAL )) {
        /* respond to a change on the VAL pin */
        return;
    }
```

The return statement is used to avoid performing useless computations. See the ZD\_8BCT module source code.

**Note**: this function DOES NOT WORK with internal signals, it only works with connection pins.

Boolean EDGE( node, level1, level2 );

Another function is often used to trigger actions, this is the EDGE() function. As for the CHANGE() function, the EDGE() function is only level sensitive. It returns TRUE if the logic level of the node just went from the logic level level1 (LOW, UNK or HIGH) to level2 (LOW, UNK or HIGH).

```
Example, we could have:
if (EDGE( CLK, LOW, HIGH )) {
    /* do something upon rising edge of CLK */
}
```

**Note:** this function DOES NOT WORK with internal signals, it only works with connection pins.

#### **Timing verification functions**

A number of functions are provided to allow timing verifications in a module :

Boolean WASSTABLE( node, duration );

The WASSTABLE() function is used to check if a node has been stable for a certain time in the past (from the present time).

node is a connection pin of the module, and duration is the length of the time window where to test the stability.

Example:

```
if (EDGE(CLOCK, LOW, HIGH))
    if (WASSTABLE(D, setup_time) == FALSE) {
        /* setup not respected */
    }
```

The function returns TRUE if the logic level on the node connection has not changed between simtime-duration and simtime, and FALSE if it has.

The duration parameter is a double precision floating point number, (double type) with unit of seconds.

double PULSEWIDTH( node );

The PULSEWIDTH() function returns the width of the last pulse that occurred on the argument node. The pulse is defined by the last two level variations that occurred. The returned value is a double precision floating point number, (double type) with unit of seconds.

#### Using global variables in a module:

If a module needs to store some information, it can declare global variables by using the GLOBAL\_DOUBLE, GLOBAL\_BOOLEAN and GLOBAL\_INTEGER keywords. See the ZD\_8BCT module code for an illustration of this. The counter uses a global variable to store its current state (counter value).

These keywords must appear inside the header section:

#### Example:

```
module ZDUM(A, B, C)
    input
                     A;
    output
                     B, C;
    SIGNAL
                     X, Y, Z;
    GLOBAL_DOUBLE
                          FRAC;
    GLOBAL INTEGER I1, I2, N;
    GLOBAL_BOOLEAN DONE, WAITING;
BEHAVIOR:
int I3; /* local variable */
if (WAITING)
    if (EDGE(A, LOW, HIGH))
        DONE = (N>I1+I2+I3) ;
FRAC = P1/P2;
} /* I3 disappears here, not I1 nor FRAC ... */
endmodule
```

# Examples

The following pages contain the commented sample source code of the digital modules available for use in the STANDARD option. To create your own modules, you a specific option of SMASH<sup>TM</sup>

#### An eight bit adder

```
module ZD_ADD8(S, COUT, A, B, CIN);
parameter TP;
output [7:0] S;
output COUT;
input [7:0] A, B;
input CIN;
BEHAVIOR:
{
    This is an 8 bit adder. A and B are the two input busses,
/*
    CIN is the carry-in, COUT the carry-out. */
/*
    Some working local variables : */
 int u;
 long out;
/*
    X level handling : if there is one bit in A or B that is
unknown, or if the carry-in is unknown, we decide to set all
outputs to X : */
  if (A_unknown(7,0) || B_unknown(7,0) || (CIN is UNK)) {
    for (u=0; u<8; u++) EVENT( S(u), UNK, TP);</pre>
   EVENT( COUT, UNK, TP);
   return; /* done ... */
 }
/*
    If we are here, all inputs are 0 or 1, so we can do
calculations with the busses : */
 out = A_signed(7,0) + B_signed(7,0);
   Do not forget the carry-in contribution : */
 if (CIN is HIGH) out = out + 1;
/*
    Send the result on the S bus, in TP seconds from now : */
 BUSEVENT( S_bus(7,0), out, TP);
/*
   Check if the carry-out has to go to ONE or not, by performing
    a logical AND operation with the bits of the out variable :
* /
 if (out & 0x00000100) EVENT( COUT, HIGH, TP);
 else EVENT( COUT, LOW, TP);
/* Equivalently, we could have written :
  if (out & (long)256) EVENT( COUT, HIGH, TP);
 else EVENT( COUT, LOW, TP); */
}
endmodule
```

# An eight bit register

```
module ZD_REG8( Q, D, NRST, CLK );
parameter TP;
output [7:0] Q;
input [7:0] D;
input NRST, CLK;
BEHAVIOR:
{
     int i;
    A simple 8 bit register : */
/*
/*
    If the NRST input has changed : */
    if (CHANGE(NRST))
    If it just went LOW, we reset the outputs */
/*
         if (NRST is LOW) {
             for (i=0; i<8; i++) EVENT( Q(i), LOW, TP);</pre>
/*
    Or equivalently :
             BUSEVENT(Q_bus(7,0), 0, TP); */
             return;
         }
/*
    Now, if there's a positive edge on CLK, and the NRST input is
HIGH : */
    if (EDGE(CLK, LOW, HIGH) && (NRST is LOW)) {
    Transfer D to Q after TP seconds : */
/*
         for (i=0; i<8; i++) EVENT( Q(i), D(i), TP);</pre>
         return;
     }
}
endmodule
```

#### An eight bit tri-state buffer

```
module ZD_ATS8( Q, A, OE );
parameter TP;
parameter TPZ;
output [7:0] Q;
input [7:0] A;
input OE;
BEHAVIOR:
{
/*
    A tri-state buffer : */
    int u;
    Activity on the OE (Ouput Enable) input ? : */
/*
    if (CHANGE(OE))
    switch (OE) {
/*
    OE is LOW, so we set the outputs to high-impedance state with
    the EVENT_GO_HIZ() function : */
         case LOW:
                     for (u=0; u<8; u++) EVENT GO HIZ( Q(u), TPZ
);
                     return;
    OE is HIGH, so we transfer the inputs : */
/*
         case HIGH: for (u=0; u<8; u++) EVENT( Q(u), A(u), TP );</pre>
                     return;
/*
    OE is unknown; as we do not really know what will happen,
    depending on the technology etc..., we stay pessimistic, and
    decide to set the outputs to X level, with driving strength,
    which is probably a worst case for the external world : */
         case UNK: for (u=0; u<8; u++) EVENT(Q(u), UNK, TP);
                     return;
/*
    Ok, we have reacted on an OE change, so if we are here, this
is
    because one of the bits of A did change. If the OE input is
HIGH,
    we transfer A to Q : */
    for (u=0; u<8; u++)</pre>
         if (CHANGE(A(u)))
             if (OE is HIGH) EVENT( Q(u), A(u), TP );
}
```

endmodule

# An eight bit counter

```
module ZD_BCT( Q, A, CIN, CLOCK, LDA, NRST );
output [7:0] Q;
input [7:0] A;
input CIN, CLOCK, LDA, NRST;
GLOBAL_INTEGER STATE;
BEHAVIOR:
{
    if ( CHANGE(NRST) )
         if (NRST==LOW) {
             STATE=0;
             BUSEVENT( Q_bus(7,0), STATE, 0.0 );
             return;
         }
    if ( EDGE(CLOCK, LOW, HIGH) ) {
         if (NRST==HIGH) {
             if (LDA==HIGH) {
                 STATE=A_value(7,0);
                 BUSEVENT( Q_bus(7,0), STATE, 0.0 );
                 return;
             } else {
                 if (CIN==HIGH) {
                     STATE = (STATE + 1) % 256;
                     BUSEVENT( Q_bus(7,0), STATE, 0.0 );
                     return;
                 }
             }
         }
    }
}
endmodule
```

### A digital filter

```
module ZD_FILTER( OUT, IN, GIN, CLKG, CLK, NRST );
parameter N_ROUNDING;
output [7:0] OUT;
input [7:0] IN, GIN;
input CLKG, CLK, NRST;
BEHAVIOR:
int i,n;
long sum,bit1;
/*
    This is sample source code for a digital filter module.
    This implements a simple 8*8 convolution. The coefficients
    are loaded with the CLKG clock. The N_ROUNDING parameter
    indicates the bit position where to round the result. */
long *G, *DATA;
ALLOCATE_MEMORY( G, long, 8, 0 );
ALLOCATE_MEMORY( DATA, long, 8, 0 );
/* Reset handling ... */
  for (i=0; i<8; i++) DATA[i]=0;</pre>
      BUSEVENT( OUT_bus(7,0), 0, 0.0);
      return;
   }
/* Load the coefficients ... */
   if (EDGE(CLKG, LOW, HIGH)) {
      for (i=7; i>=1; i--) G[i] = G[i-1];
      G[0] = GIN\_signed(7,0);
      return;
   }
/* Convolution ...*/
   if (EDGE(CLK, LOW, HIGH)) {
      sum=0;
      for (i=0; i<8; i++) sum = sum + G[i] * DATA[7-i];</pre>
      /* perform some rounding: */
      n = (int)N_ROUNDING;
      /* this type-cast "(int)N_ROUNDING" is necessary because
parameters
         have type "double", not "int". */
      bit1 = 0x00000001 << (n-1);
      sum = (sum + bit1) >> n;
      /* Output the computed value on OUT: */
      BUSEVENT( OUT_bus(7,0), sum, 0.0);
      /* Shift the input: */
      for (i=7; i>=1; i--) DATA[i] = DATA[i-1];
      DATA[0] = IN\_signed(7,0);
      return;
   }
}
endmodule
```

### An eight bit latch

```
module ZD_LAT8( Q, D, NRST, CLK );
parameter TP;
output [7:0] Q;
input [7:0] D;
input NRST, CLK;
BEHAVIOR:
{
  int i;
/* An 8 bit latch : */
/* React on NRST change : */
  if (CHANGE(NRST)) {
    if (NRST is LOW) {
   Reset the latch : */
/*
     for (i=0; i<8; i++) EVENT( Q(i), LOW, TP);
     return;
    }
/*
    Set outputs to UNK if NRST goes UNK :*/
    if (NRST is UNK) {
     for (i=0; i<8; i++) EVENT( Q(i), UNK, TP);</pre>
      return;
    }
  }
/*
   Now react on CLK change : */
 if (CHANGE(CLK) && (NRST is HIGH))
    switch (CLK) {
     case UNK : for (i=0; i<8; i++) EVENT( Q(i), UNK, TP);</pre>
return;
      case HIGH : for (i=0; i<8; i++) EVENT( Q(i), D(i), TP);</pre>
return;
      case LOW : return;
   Now react on D change (if CLK is HIGH the latch is
/*
transparent,
    so we must transfer D, otherwise, nothing to do) : */
  for (i=0; i<8; i++)</pre>
    if (CHANGE(D(i)) && (NRST is HIGH)) {
      if (CLK is HIGH) EVENT( Q(i), D(i), TP);
      return;
    }
}
endmodule
```

# A dual-input D flip-flop

```
module ZD_DFF2( Q,A,B,MUXA,CLK,NRESET );
parameter TPROP, TPRESET;
input CLK, NRESET, A, B, MUXA;
output Q;
BEHAVIOR:
{
/*
   A simple dual-input D flip-flop. This example illustrates how
to perform
    logic operations on signals. */
if ( EDGE(CLK, LOW, HIGH) )
    if ( NRESET is HIGH )
        EVENT(Q, (MUXA and A) or ( not(MUXA) and B), TPROP);
if ( CHANGE(NRESET) )
    if ( NRESET is LOW )
        EVENT(Q, LOW, TPRESET);
}
```

endmodule

# An 8x8 multiplier

```
module ZD_MUL( XB, YB, W, P );
parameter TPROP;
input [7:0] XB, YB;
input [15:0] W;
output [16:0] P;
BEHAVIOR:
{
    /* 8*8 multiplier : */
    LOCAL_SIGNAL VX,VY,VW;
    VX = XB_signed(7,0);
    VY = YB_signed(7,0);
    VW = W_signed(15,0);
    BUSEVENT(P_bus(16,0),VX*VY+VW,TPROP);
}
endmodule
```

#### A Read Only Memory (ROM)

```
module ZD_ROM(EN, CLK, A, Q);
parameter TP;
input EN, CLK;
input [3:0] A;
output [7:0] O;
GLOBAL BOOLEAN FILE WAS READ, OPEN ERROR;
BEHAVIOR:
{
     This module implements a simple ROM. The size of the memory plane
/*
     is 16 words of 8 bit each. If the EN signal is high, each positive
     edge of CLK triggers a read cycle at the adress present on A[3:0].
     The output goes on bus Q[7:0].
     Clearly, the programming of this module involves some more
     "technique" than the other examples, but a basic knowledge of the C
     programming language is enough to handle it.
     To store the content of the ROM, we use a character array of the
     adequate size (16*8). Each character is either '0' or '1'. Of
     course, we are wasting machine memory because a character is coded
     with 8 bit in any C compiler, and one bit per ROM point would be
     enough..
     But 128 bytes is not that much compared to what is consumed by
     SMASH, and it's easier this way. Furthermore, when you will want to
     model a RAM, you will need to store '0', '1', or 'X', so the method
     is extendable.
     The principle is to read the ROM contents from a file, once only,
     and then to read our character array at each read cycle.
     To allocate the space for our array, we use the ALLOCATE_MEMORY()
     macro.
     The arguments are : the name of the array (rom), the C-type of the
     elements of the array (char), the size of the array (unit is array
     elements, NOT bytes), and finally an index between 0 and 4.
Note that it is necessary to call the macro each time we enter the
     module.
     The first call actually performs the memory allocation request,
     while the subsequent calls just do some "mapping" with the name of
     the array you supply, which must be a local variable ..
     To handle the file reading, we maintain two variables in the module:
     OPEN_ERROR and FILE_WAS_READ. These global variables are initialized
     at FALSE (0) by the simulator, so the very first time we enter the
     module, they are FALSE.
     They let the module "remember" if the file has already been read,
     and if the operation was a success.
*/
     The file from which we read the ROM content : */
     FILE *romfile;
     The module-attached memory array to hold the ROM content : */
     char *rom;
/*
     Working variables : */
     int
              adr, bit;
     if (OPEN_ERROR) return;
     ALLOCATE MEMORY(rom, char, 16*8, 0);
/*
     If we did not read the file yet ... */
     if (!FILE_WAS_READ) {
/*
     Let's try to open the file ... */
```

```
romfile = fopen("romfile.dat", "r");
We test romfile, if it's NULL (0), there is a problem, so we send
/*
     a short message, and we set OPEN_ERROR to true, so that the next
     calls will end with the first statement of the module. */
          if (!romfile) {
               DISPLAY("Cannot open romfile.dat");
               OPEN_ERROR = true;
               return;
          }
/*
     If it is OK, we load our array with the file content, word per word,
and ROM point per ROM point for each word : */
          for (adr=0; adr<16; adr++) {</pre>
               for (bit=0; bit<8; bit++)</pre>
                   rom[8*adr+bit] = fgetc(romfile);
/*
     Do not forget to eat the newline character which terminates the line
in the file: */
               fgetc(romfile);
/*
     Do not forget to close the stream : */
          fclose(romfile);
/*
     Set our flag to remember we have done it now : */
          FILE_WAS_READ = true;
     }
/*
     The rest of it is pretty straightforward : */
     if (EDGE(CLK, LOW, HIGH))
          if (EN is HIGH)
/*
     If there are some 'X's on the address bus ... */
               if (A_unknown(3,0)) {
                    for (bit=0; bit<8; bit++)</pre>
                         EVENT(Q(bit), UNK, TP);
                    return;
               }
               else {
     The address is OK : */
/*
                    adr = A_value(3,0);
                    for (bit=0; bit<8; bit++)</pre>
                         switch (rom[8*adr+bit]) {
                               case '0': EVENT(Q(7-bit), LOW, TP); break;
                               case '1': EVENT(Q(7-bit), HIGH, TP); break;
                               default : return; /* : this should never
happen ... */
                         }
               }
}
endmodule
/*
Here is an example of the romfile.dat file. Each line holds bit 7 to 0 of
the word at address 0 to 15 : ^{\star/}
00001111
00110011
01010101
01110111
00001111
00110011
01010101
01110111
00001111
00110011
01010101
01110111
00001111
00110011
01010101
01110111
```

\*/

# Compiling a digital behavioral module - PC

This section is provided for SMASH<sup>™</sup> users who have the possibility to develop their own behavioral modules. It describes the process of module compilation.

# Installation of the C compiler and the Software Development Kit (SDK):

In order to create and integrate your own behavioral modules, you need a C compiler. The supported compilers and some notes to assist the user in installing these are described in « readme » files on the distribution disks. Be careful when installing these tools, as they usually require large amounts of free disk space. The compilers come with setup utilities that install most of the tools without any manual intervention. However, you may need to answer a few questions about the memory model options and the floating-point options. You may install whatever options you need or want for your own "C" developments, but for the purpose of SMASH<sup>TM</sup> operations, you will need the <u>large</u> model libraries, and the <u>80x87/emulator</u> floating-point option (for 80x87 code generation).

# Overview

To create a digital behavioral module, you will have to create a text file (the source code for the module), using the syntax described in the section "Programming a digital behavioral module", above. Let us call it mymodul.txt

**Note:** you can use any extension you like for this file, excepted .c, .h, .dmd, .lst, .dll which are reserved. The recommended extension is .txt.

Within SMASH<sup>TM</sup>, bring this file to the front, then use the Load Compile digital module command in SMASH<sup>TM</sup>. This commands translates your description into "compilable" C files (mymodul.c and mymodul.h), and launches a script command file. This command file contains the necessary commands (typically calls to the compiler, linker and resource compiler) to compile the C file as a DLL (Dynamic Link Library). If everything goes well (no compilation or linking errors), the resulting file is called mymodul.dmd. This file, mymodul.dmd, has to be stored in a library directory (or referred to with a .LIB mymodul.dmd statement) so that it can be used in a simulation.

# Compiling a digital behavioral module - Unix

This section is provided for SMASH<sup>™</sup> users who have the possibility to develop their own behavioral modules. It describes the process of module compilation.

#### C compiler

In order to create and integrate your own behavioral modules, you need the C compiler of the machine you use.

#### Verification of the setup

When the installation process is over, you should verify the following items:

• the \$DIRMODULES environment variable must be defined in the .cshrc file. It must point to the modules subdirectory of the main SMASH<sup>TM</sup> installation directory. This modules directory is created at SMASH<sup>TM</sup> installation time.

#### Example:

# assuming you installed SMASH™ in /usr setenv DIRMODULES /usr/smash/modules

• the directory pointed to by the *\$DIRMODULES* variable must be added in the *\$path* variable. To achieve this, enter the following line in your .cshrc file:

set path=(\$path \$DIRMODULES)

• Verify that these set and setenv commands are actually taken into account at login time, by logging out and in from your account, and then typing printenv at the shell prompt. This will display the contents of the DIRMODULES and path variables.

#### Overview

To create a digital behavioral module, you will have to create a text file (the source code for the module), using the syntax described in the section "Programming a digital behavioral module", above. Let us call it mymodul.txt

**Note**: you can use any extension you like for this file, excepted .c, .h, .amd, .dmd, .lst which are reserved. The recommended extension is .txt.

Within SMASH<sup>TM</sup>, bring this file to the front, then use the Load Compile digital module command in SMASH<sup>TM</sup>. This commands translates your description into "compilable" C files (mymodul.c and mymodul.h), and launches the msdmd.com script file. This script contains the necessary commands (calls to the compiler and linker) to compile the C file as a dynamic library. The msdmd.com script is installed in the *\$DIRMODULES* directory at SMASH<sup>TM</sup> installation time. If everything goes well (no compilation or link errors), the resulting file is called mymodul.dmd. This file, mymodul.dmd, has to be stored in a library directory so that it can be used in a simulation. See chapter 11, Libraries, for details about library elements. Appendix A - Generation of test vectors with his2test

# Generation of test vectors with his2test

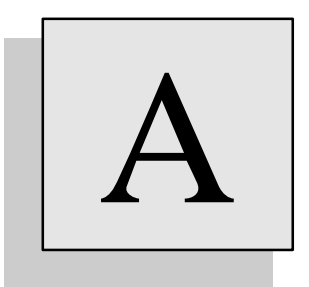

# Overview

This appendix explains how to generate test vectors (table-style files) from a simulation ouput file (transition-type format).

A utility program, his2test, is provided with SMASH. It converts a .his file into a .tst file, which has a table format, suitable for test machines. It allows to sample the signals in a .his file (digital waveforms as produced by a transient simulation) as a tester would do, with a fixed period, and per-signal offset within the period This program was originally tailored for conversion of .his files into .ims files (for IMS test machines). But its main and rather generic function is to translate a transition-style (.his) file into a table-style file. It is a parametrized program, but it is most probable that it will not readily fit the format requirements of all test machines. However, as conversion programs for simulation results are often supplied as software pieces of a test equipment package, it is expected that with the his2test program, these test equipment vendor's conversion programs and minimum effort, suitable test files may be generated for any test machine.

# Introduction

This utility program converts a .his file into a .tst file. Remember that a .his file is an ASCII version of the digital results of a SMASH<sup>TM</sup> transient simulation. For SMASH<sup>TM</sup> to generate such a .his file, you must include the .CREATEHISFILE directive in the pattern file. At the end of the transient simulation, SMASH<sup>TM</sup> will generate a .his file. This file may be edited with any text editor which is able to handle large files, because .his files are usually large... The format of a .his file is a transition format, ie only transitions of signals are listed. It contains a list of lines, where each line starts with a time value, followed with a series of signal\_index, signal\_value pairs. This list is the list of all signals which had a transition at the given time value. Signals which did not have a transition at this time value are not listed. This format is compact (it is even more compact in its binary flavor (the .bhf format)), but it is not generally suited for test vectors description. Test vectors for test machines are usually given with a table-style format. Table-style format is a format where line consists of a regularly spaced time stamp, followed by the values of all signals at this time. This file format is more "human-readable" than the transistion format of the .his file, but as all signals are listed for each time stamp, even if they do not change, it is usually much less compact. The his2test utility program converts a .his file into a file with a table-style format.

his2test takes two files as input files. The first one is the .his file. The second one is a configuration file, with the .cfg extension. This configuration file contains the description of the conversion process, ie which signals to convert, how to handle bidirectional signals etc.

his2test produces a single output file, which .tst extension.

Usage example: to convert circuit.his into circuit.tst, using circuit.cfg, use the command: host\_prompt> his2test circuit

# Format of the configuration file

At the beginning of the configuration file, general information must be given.

his2test samples all signals with a period introduced with the .PERIOD directive. This is the strobing period. The .PERIOD directive must appear, it is not optional.

Syntax: .PERIOD period\_value

A default offset may be specified with the .DEFAULT\_OFFSET keyword. This is the offset for the strobing process. The .DEFAULT\_OFFSET directive is optional. If no default offset is specified, the default offset is zero. With a default offset specified, all signals in the .his file are strobed at times: DEFAULT\_OFFSET+n\*PERIOD, with n=0,1,2..., unless they have a different offset assigned, which overides the default (see below). Syntax:

```
.DEFAULT_OFFSET def_offset_value
```

The total number of signals to be converted is introduced with the .SIGNAL\_COLUMNS directive. This directive must be given, it is not optional. Syntax: .SIGNAL\_COLUMNS number\_of\_signals

The format of lines in the output file may be parametrized with the optional .SEQUENCE\_FORMAT directive. This directive introduces a string which defines the format of a line (sequence) in the .tst file. Three tokens may be used in the string description, which are substituted by their respective values: 'nseq' is the index of the sequence, 'tseq' is the time stamp, and 'list' is the list of the signal values. Other characters may be given in the format string. For example:

```
.SEQUENCE_FORMAT = "Sequence# 'nseq', at time 'tseq', is: < 'list'
>"
```

will produce this kind of output:

```
Sequence# 2, at time 100, is <111 1101 1001>
Sequence# 3, at time 150, is <011 110x 1101>
...
```

The default value of the sequence format is: .SEQUENCE\_FORMAT = "'nseq' 'list'"

Once these general parameters are given, the signal description begins. his2test lets you select the signals you want to extract and convert from the .his file. The input signals must be given within the .INPUTS section, and the output signals within the .OUTPUTS section. The .INPUTS section starts with the .INPUTS keyword and is terminated by a .ENDS keyword. The .OUTPUTS section starts with the .OUTPUTS keyword and is terminated by a .ENDS keyword. The signals in the .INPUTS section are listed first, then the signals in the .OUTPUTS section.

Note: except for bidirectional signals, signals in .INPUTS section and signals in .OUTPUTS section are treated identically.

Each signal in its section is introduced with a line which starts with the NAME keyword. It will correspond to a column in the output file. Additional optional parameters may be specified along the line. The signal description must fit on a single line in the .cfg file.

Syntax: (although shown on two lines below, this has fo fit on a single line)

```
NAME=name [OFFSET=offset] [SIGNAL_WIDTH=n] [BIDIR=direction] [CONTROL_POLARITY=convention] CONTROL_NAME=ctrl_sig_name]
```

The NAME keyword introduces the name of the signal (which must be found in the .his file of course).

The OFFSET keyword introduces a specific offset for the signal, which overides the default offset. The SIGNAL\_WIDTH keyword introduces the number of bitys of the signal, in case the signal is a bus.

```
For example:
NAME = TRE SIGNAL_WIDTH=4
means that TRE[0], TRE[1], TRE[2], and TRE[3] must be converted.
Specifying:
NAME = TRE[0]
NAME = TRE[1]
NAME = TRE[1]
NAME = TRE[2]
NAME = TRE[3]
is equivalent.
```

The BIDIR keyword is used to indicate that this signal is a bidirectional signal (BIDIR=1). The CONTROL\_POLARITY keyword indicates the convention to use for this bidirectional signal, and the CONTROL\_NAME indicates the name of the signal to use for controlling the bidirectional signal.

For a bidirectional signal, the CONTROL\_NAME signal and the CONTROL\_POLARITY specifications control the direction of the signal. CONTROL\_NAME introduces the name of a control signal (a signal stored in the .his file, but which will not appear in the .tst file. Typically this control signal is the command of the bidirectional driver for the birectional signal). This control signal indicates if the bidirectional signal is an input or an output. The CONTROL\_POLARITY may be set to 0 or 1. If set to 0, the signal is considered as an input if the control signal is 1, and as an output if the control signal is 0. If set to 1, the signal is considered as an input if the control signal is 0, and as an output if the control signal is 1.

```
Example:
NAME=XINOUT BIDIR=1 CONTROL=0 CONTROL_NAME=OUTENB
```

To force an empty column in the .tst file, use lines containing the # character to separate groups of signals.

Input signals will appear with three possible values, namely 0, 1 or z.

Output signals will appear with three possible values, namely 0, 1 or x.

# Recapitulation of the .cfg syntax:

```
Note: the # lines in the sections are optional...
```

```
.PERIOD = period
.SIGNAL_COLUMNS = nb_of_signals
[.DEFAULT_OFFSET = default_offset]
[.SEQUENCE_FORMAT = "format_string"]
.INPUTS
#
NAME=name [OFFSET=offset] [SIGNAL_WIDTH=n] [BIDIR=1 CONTROL=0|1
CONTROL_NAME=ctrl_name]
#
NAME=name [OFFSET=offset] [SIGNAL_WIDTH=n] [BIDIR=1 CONTROL=0|1
CONTROL_NAME=ctrl_name]
NAME=name [OFFSET=offset] [SIGNAL_WIDTH=n] [BIDIR=1 CONTROL=0|1
CONTROL NAME=ctrl name]
NAME=name [OFFSET=offset] [SIGNAL_WIDTH=n] [BIDIR=1 CONTROL=0|1
CONTROL_NAME=ctrl_name]
#
.ENDS
.OUTPUTS
#
NAME=name [OFFSET=offset] [SIGNAL_WIDTH=n] [BIDIR=1 CONTROL=0|1
CONTROL_NAME=ctrl_name]
#
NAME=name [OFFSET=offset] [SIGNAL WIDTH=n] [BIDIR=1 CONTROL=0]1
CONTROL_NAME=ctrl_name]
NAME=name [OFFSET=offset] [SIGNAL_WIDTH=n] [BIDIR=1 CONTROL=0|1
CONTROL_NAME=ctrl_name]
#
NAME=name [OFFSET=offset] [SIGNAL WIDTH=n]
                                             [BIDIR=1
CONTROL=convention CONTROL_NAME=ctrl_name]
NAME=name [OFFSET=offset] [SIGNAL_WIDTH=n] [BIDIR=1
CONTROL=convention CONTROL_NAME=ctrl_name]
#
.ENDS
```

# Example of a configuration file:

```
.DEFAULT_OFFSET = 20
.PERIOD = 100
.SIGNAL_COLUMNS = 9
.SEQUENCE_FORMAT = "Seq# 'nseq' at time: 'tseq' is: " 'list' ""
.INPUTS
#
NAME = OSC OFFSET = 30
#
NAME = Q3 BIDIR = 1 CONTROL_POLARITY = 0 CONTROL_NAME = CLK
NAME = Q3 BIDIR = 1 CONTROL_POLARITY = 1 CONTROL_NAME = CLK
#
NAME = CLR
NAME = CLEAR
#
.ENDS
.OUTPUTS
#
NAME = Q2
NAME = 01
NAME = Q0
#
NAME = AOPOUT
#
.ENDS
```

# Output generated by this configuration file:

| Seq# | 0  | at | time: |   | 0    | is: | <br>0 | z0 | 11 | 000 | 1 | . 0 |
|------|----|----|-------|---|------|-----|-------|----|----|-----|---|-----|
| Seq# | 1  | at | time: |   | 100  | is: | <br>0 | z0 | 11 | 000 | 1 | . 0 |
| Seq# | 2  | at | time: |   | 200  | is: | <br>1 | z0 | 11 | 000 | 1 | . 0 |
| Seq# | 3  | at | time: |   | 300  | is: | <br>1 | z0 | 11 | 000 | 1 |     |
| Seq# | 4  | at | time: |   | 400  | is: | <br>1 | z0 | 11 | 000 | 1 |     |
| Seq# | 5  | at | time: |   | 500  | is: | <br>0 | z0 | 11 | 000 | 1 |     |
| Seq# | 6  | at | time: |   | 600  | is: | <br>0 | z0 | 11 | 000 | 1 |     |
| Seq# | 7  | at | time: |   | 700  | is: | <br>0 | z0 | 11 | 000 | 1 |     |
| Seq# | 8  | at | time: |   | 800  | is: | <br>0 | z0 | 11 | 000 | 1 |     |
| Seq# | 9  | at | time: |   | 900  | is: | <br>0 | z0 | 11 | 000 | 1 |     |
| Seq# | 10 | at | time: |   | 1000 | is: | <br>0 | z0 | 11 | 000 | 1 |     |
| Seq# | 11 | at | time: |   | 1100 | is: | <br>0 | z0 | 11 | 000 | 1 |     |
| Seq# | 12 | at | time: |   | 1200 | is: | <br>1 | z0 | 11 | 000 | 1 |     |
| Seq# | 13 | at | time: |   | 1300 | is: | <br>1 | z0 | 11 | 000 | 1 |     |
| Seq# | 14 | at | time: |   | 1400 | is: | <br>1 | z0 | 11 | 000 | 1 |     |
| Seq# | 15 | at | time: |   | 1500 | is: | <br>0 | z0 | 11 | 000 | 1 |     |
| Seq# | 16 | at | time: |   | 1600 | is: | <br>0 | z0 | 11 | 000 | 1 |     |
| Seq# | 17 | at | time: |   | 1700 | is: | <br>0 | z0 | 11 | 000 | 1 |     |
| Seq# | 18 | at | time: |   | 1800 | is: | <br>0 | z0 | 11 | 000 | 1 |     |
| Seq# | 19 | at | time: |   | 1900 | is: | <br>0 | z0 | 11 | 000 | 1 |     |
| Seq# | 20 | at | time: | : | 2000 | is: | <br>0 | z0 | 11 | 000 | 1 |     |
| Seq# | 21 | at | time: | : | 2100 | is: | <br>0 | z0 | 11 | 000 | 1 |     |
| Seq# | 22 | at | time: | : | 2200 | is: | <br>1 | 0z | 10 | 000 | 1 |     |
| Seq# | 23 | at | time: | : | 2300 | is: | <br>1 | 0z | 10 | 000 | 1 |     |
| Seq# | 24 | at | time: | : | 2400 | is: | <br>1 | z0 | 10 | 000 | 1 |     |
| Seq# | 25 | at | time: | : | 2500 | is: | <br>0 | z0 | 10 | 000 | 1 |     |
|      |    |    |       |   |      |     |       |    |    |     |   |     |

Appendix B - Cross-probing with DesignWorks

# Cross-probing with DesignWorks

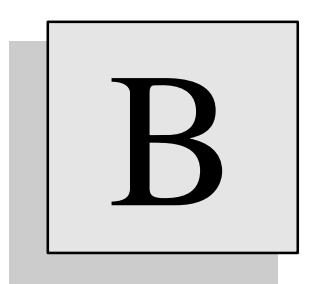

# Overview

SMASH<sup>TM</sup> and DesignWorks for Windows (from Capilano Computing) can communicate through DDE calls. Basic cross-probing is thus implemented between SMASH<sup>TM</sup> graphic simulation windows, and DesignWorks schematics. Which means that you can "probe" a signal or component directly in the schematic, and have the voltage or current displayed in the SMASH<sup>TM</sup> screen. SMASH<sup>™</sup> and DesignWorks v3.1.1 for Windows can now communicate through DDE calls. Basic cross-probing is thus implemented between SMASH<sup>™</sup> graphic simulation windows, and DesignWorks schematics. Which means that you can "probe" a signal or component directly in the schematic, and have the voltage or current displayed in the SMASH<sup>™</sup> screen.

To use this feature, you need SMASH<sup>TM</sup>, DesignWorks for Windows, and the DDE.MDA file from Capilano Computing. This file must be copied in the \tools directory of DesignWorks. Please contact Dolphin or Capilano to get this file. For SMASH<sup>TM</sup> to connect with DesignWorks, you will need to add a section named [CrossProbing] in the smash.ini file and a "DesignWorks = yes" entry inside this section.

When using this cross-probing feature, *always start DesignWorks first*, then SMASH<sup>TM</sup>. Load the schematic with the Open Design... comand in DesignWorks. Load the circuit with the Load Circuit... command in SMASH<sup>TM</sup>. Simulate (for example: Analysis/Transient>Run). Display the DesignWorks window and the SMASH<sup>TM</sup> window side-by-side. In SMASH<sup>TM</sup>, bring the simulation window to the front. Now click nets and components in the schematic... If the probed signals were saved during the simulation, they are added in the simulation window. The easiest way to work is to add the .LPRINT and .LPRINTALL directives in the pattern file, so that ALL waveforms are saved during the simulation, and you can thus probe any signal you want. If a signal is an interface signal, both the analog and the digital waveform are displayed when you probe it.

Several options are available to control the cross-probing mechanism. In the smash.ini file the [CrossProbing] section may contain the following entries (defaults are underlined).

DesignWorks = yes |<u>no</u> DesignWorks\_Receive = <u>yes</u>|no DesignWorks\_Single = yes |<u>no</u>

The DesignWorks entry is used to enable/disable the connection with DesignWorks. It is only taken into account at SMASH<sup>TM</sup> start time.

The DesignWorks\_Receive entry may be used to stop/resart the processing of the probes which SMASH<sup>TM</sup> receives from DesignWorks. This entry is processed at each received probe. Notice that you can also control the sending/receiving process in the "DesignWorks/Tools/DDE

The DesignWorks\_Single entry is used to select the way a probed signal is added in the SMASH<sup>TM</sup> window. If set to no (the default), the probed signal is simply added with the other waveforms. If set to yes, the probed signal is added and displayed in "single" mode (as if you would select the View this only command in SMASH<sup>TM</sup> to isolate it). In all cases, signals are normally not added twice (if you probe a signal which is already in the displayed waveforms, it is not added again).

You may probe nets, in which case either the voltage on the net or the logic value is added in the waveforms, and you may also probe analog components (resistor, inductor, capacitor, bipolar or MOS transistor, diodes and JFETS) to get the current(s) through the component.

Appendix C - Backannotation of SCS schematic

# Backannotation of SCS schematics

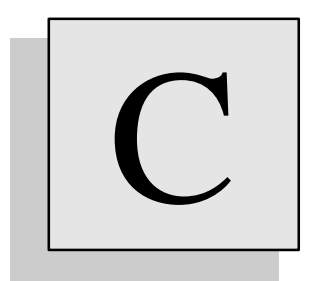

# Overview

Backannotation of SCS schematics with operating point information is possible. It is mainly suited for analog design. It is possible to backannotate a schematic with node voltages, currents in resistors, transistors, voltage/current sources, and also some of the small signal parameters for MOS, BJT, diodes and JFET devices. The backannotation mechanism operates on the hierarchical view of the schematic (.tre), so it is possible to backannotate hierarchical designs. Of course only SCS users are potentially interested in this feature, and if you do not know what SCS is, you can safely skip this appendix...

It is recommended that you understand the SCS attribute concept to use the backannotation feature. If you do not, we suggest that you read the SCS documentation before you proceed.

It is possible to backannotate a schematic with node voltages, currents in resistors, transistors, voltage/current sources, and also some of the small signal parameters for MOS, BJT, diodes and JFET devices. The backannotation mechanism operates on the hierarchical view of the schematic (.tre), so it is possible to backannotate hierarchical designs. At the same time a .op file is generated (Operating point analysis), SMASH<sup>TM</sup> generates an additional output file, with .atr extension. This file is formatted to allow backannotation in the SCS schematic which was used to create the netlist (.nsx). To use this feature, you will need to define additional symbol attributes in your ecs.ini file, which will be dedicated to the backannotation process. These attributes may be defined with an associated window number, so that you can choose to display the attribute value aside the symbol/component. To understand the way it works, we suggest that you edit the sample SCS symbols (.SYM files) in the .../news/backann directory. Associating a window to the backannotation attributes is not mandatory. It is necessary if you want an attribute to appear in the backannotated schematic. But in any case (except if you disable it, see below), the backannotated schematic will contain the attribute value; if no window was associated to it, you can still get and read its value with the Misc/Query command in SCS. The attribute values, as set by SMASH<sup>TM</sup> in the .atr file, are loaded back into the schematic with the "Backannotate" command in SCS. To trigger the creation of this attribute file, include a section named [ecsbackop] in the smash.ini file, and add an "write\_atr\_file = yes" entry inside this section. Here is an example of how to define these attributes in the ecs.ini file. Note that the name of the attributes must be thoroughly respected, whereas their numbers are indifferent (simply choose unused attribute numbers). The numbers used for the associated windows do not matter (simply choose unused numbers). In the example below smash\_opcurrent attribute is assigned number 154, and window number 14.

```
[SymbolAttributes]
```

| • • •           |        |
|-----------------|--------|
| smash_opv1      | 150,10 |
| smash_opv2      | 151,11 |
| smash_opv3      | 152,12 |
| smash_opv4      | 153,13 |
| smash_opcurrent | 154,14 |
| smash_oppower   | 155,15 |
| smash_opregion  | 156,16 |
| smash_opic      | 157,17 |
| smash_opib      | 158,18 |
| smash_opie      | 159,19 |
| smash_opvth     | 160,20 |
| smash_opvdsat   | 161,21 |
| smash_opgm      | 162,22 |
| smash_opgds     | 163,23 |
|                 |        |

• • •

For each type of component (resistor, voltage source, MOS, etc.), only some of these attributes are relevant. For example the resistor devices will only use smash\_opv1, smash\_opv2, smash\_opcurrent and smash\_oppower attributes.

Some attributes are shared by several devices. For example the smash\_opv1 and smash\_opv2 attributes are used by all devices.

For each type of device, you may choose to exclude some of the attributes from the backannotation process, by specifying an entry in the [ecsbackop] section in the smash.ini file, which will prevent SMASH<sup>TM</sup> from writing these undesired attributes in the .atr file. The [ecsbackop] section of smash.ini is a new one for SMASH<sup>TM</sup>.
For example, imagine you do not care about the power dissipated in the resistor devices. There is no need to backannotate this in the schematic. So you will enter show\_res\_p = no in the [ecsbackop] section of smash.ini, like this:

[ecsbackop]
write\_atr\_file = yes
show\_res\_p = no

Now, for each supported device, the tables below will list the relevant attributes (those which are backannotated by default), and how to disable them.

#### Resistors

| Relevant attributes: | Content of attribute: | How to disable it:                |
|----------------------|-----------------------|-----------------------------------|
| smash_opv1           | voltage on first pin  | <pre>show_res_voltages = no</pre> |
| smash_opv2           | voltage on second pin | <pre>show_res_voltages = no</pre> |
| smash_opcurrent      | current in resistor   | show_res_i = no                   |
| smash_oppower        | dissipated power      | <pre>show_res_p = no</pre>        |

#### Capacitors

| Relevant attributes: | Content of attribute: | How to disable it:                |
|----------------------|-----------------------|-----------------------------------|
| smash_opv1           | voltage on first pin  | <pre>show_cap_voltages = no</pre> |
| smash_opv2           | voltage on second pin | <pre>show_cap_voltages = no</pre> |

#### Inductors

| Relevant attributes: | Content of attribute: | How to disable it:                 |
|----------------------|-----------------------|------------------------------------|
| smash_opv1           | voltage on first pin  | <pre>show_self_voltages = no</pre> |
| smash_opv2           | voltage on second pin | <pre>show_self_voltages = no</pre> |

#### Voltage sources:

| Relevant attributes: | Content of attribute: | How to disable it:                    |
|----------------------|-----------------------|---------------------------------------|
| smash_opv1           | voltage on + pin      | <pre>show_vsource_voltages = no</pre> |
| smash_opv2           | voltage on - pin      | <pre>show_vsource_voltages = no</pre> |
| smash_opcurrent      | current in source     | show_vsource_i = no                   |
| smash_oppower        | dissipated power      | <pre>show_vsource_p = no</pre>        |

#### **Current sources:**

| Relevant attributes: | Content of attribute: | <pre>How to disable it:</pre> |
|----------------------|-----------------------|-------------------------------|
| smash_opv1           | voltage on + pin      | show_isource_voltages = no    |
| smash_opv2           | voltage on - pin      | show_isource_voltages = no    |
| smash_opcurrent      | current in source     | show_isource_i = no           |
| smash_oppower        | dissipated power      | show isource p = no           |
| smasn_oppower        | dissipated power      | $snow_1source_p = no$         |

#### **Bipolar transistors:**

| Relevant attributes: | Content of attribute: | How to disable it:                |
|----------------------|-----------------------|-----------------------------------|
| smash_opv1           | voltage on (internal  | ) collector pin                   |
|                      |                       | <pre>show_bjt_voltages = no</pre> |
| smash_opv2           | voltage on (internal  | ) base pin                        |
|                      |                       | <pre>show_bjt_voltages = no</pre> |
| smash_opv3           | voltage on (internal  | ) emitter pin                     |

| smash_opic Ic | current | <pre>show_bjt_voltages show_bjt_ic = no</pre> | s = no |
|---------------|---------|-----------------------------------------------|--------|
| smash_opib Ib | current | <pre>show_bjt_ib = no show_bit_ie = no</pre>  |        |
|               | Current |                                               |        |

#### **MOS transistors:**

| Relevant attributes:                                                                                  | Content of attribute:                                                                                                    | How to disable it:                                                                                                    |
|----------------------------------------------------------------------------------------------------|----------------------------------------------------------------------------------------------------|----------------------------------------------------------------------------------------------------|
| smash_opv1                                                                                            | voltage on drain pin                                                                                                    | <pre>show_mos_voltages = no</pre>                                                                                                    |
| smash_opv2                                                                                            | voltage on gate pin                                                                                                    | <pre>show_mos_voltages = no</pre>                                                                                                    |
| smash_opv3                                                                                            | voltage on source pin                                                                                                    | <pre>show_mos_voltages = no</pre>                                                                                                    |
| smash_opv4                                                                                            | voltage on bulk pin                                                                                                    | <pre>show_mos_voltages = no</pre>                                                                                                    |
| smash_opcurrent                                                                                       | Ids current                                                                                                    | <pre>show_mos_ids = no</pre>                                                                                                    |
| smash_opvdsat                                                                                         | saturation voltage                                                                                                    | <pre>show_mos_vdsat = no</pre>                                                                                                    |
| smash_opvth                                                                                           | threshold voltage                                                                                                    | <pre>show_mos_vth = no</pre>                                                                                                    |
| smash_opgds                                                                                           | D/S conductance (gds)                                                                                                    | show_mos_gds = no                                                                                                    |
| smash_opgm                                                                                            | transconductance (gm)                                                                                                    | show_mos_gm = no                                                                                                    |
| smash_opregion                                                                                        | LIN, SAT, SUB, OFF                                                                                                    | <pre>show_mos_region = no</pre>                                                                                                    |
| <pre>smasn_opv4 smash_opcurrent smash_opvdsat smash_opvth smash_opgds smash_opgm smash_opregion</pre> | voltage on bulk pin<br>Ids current<br>saturation voltage<br>threshold voltage<br>D/S conductance (gds)<br>transconductance (gm)<br>LIN, SAT, SUB, OFF | <pre>snow_mos_voltages = no<br/>show_mos_ids = no<br/>show_mos_vdsat = no<br/>show_mos_yds = no<br/>show_mos_gds = no<br/>show_mos_gm = no<br/>show_mos_region = no</pre> |

#### **Diodes:**

| Relevant attributes: smash_opv1 | Content of attribute:<br>voltage on anode pin | How to disable it:<br>show_diode_voltages = |
|---------------------------------|-----------------------------------------------|---------------------------------------------|
| no<br>smash_opv2                | voltage on cathode pin                        | <pre>show_diode_voltages =</pre>            |
| smash_opcurrent                 | diode current                                 | <pre>show_diode_i = no</pre>                |

#### JFET transistors:

| Relevant attributes: | Content of attribute: | How to disable it:                 |
|----------------------|-----------------------|------------------------------------|
| smash_opv1           | voltage on drain pin  | <pre>show_jfet_voltages = no</pre> |
| smash_opv2           | voltage on gate pin   | <pre>show_jfet_voltages = no</pre> |
| smash_opv3           | voltage on source pin | <pre>show_jfet_voltages = no</pre> |
| smash_opcurrent      | Ids current           | show_jfet_i = no                   |

#### Backannotation of node voltages

If you want to backannotate the node voltages as computed by SMASH<sup>TM</sup> during the Operating point analysis, you may use a special SCS symbol, which looks like a little hook you attach on the nodes you want to be backannotated. This symbol is actually a capacitor with its pins wired to each other. They will appear as capacitors in the netlist, but they will have absolutely no electrical effect, as they are shorted. This special hook symbol (which you may redraw as you like, with the symbol editor), has its smash\_opv1 attribute in a window. When the capacitors are backannotated, the voltages on the capacitor pins are written to the smash\_opv1 and smash\_opv2 attribute. So if the smash\_opv1 window is made visible in the hook symbol, the node voltage appears in this window. See the examples in the .../news/backann directory.

| Relevant attributes: | Content of attribute: | How to disable it: |
|----------------------|-----------------------|--------------------|
| smash_opv1           | voltage on first pin  | N/A                |
| smash_opv2           | voltage on second pin | N/A                |

#### « Hook » symbol for node voltages backannotation:

#### Instructions for using the backannotation feature (tutorial)

The .../news/backann directory contains sample SCS and SMASH<sup>TM</sup> files to illustrate the backannotation process.

• Verify that you ecs.ini file contains the definitions for the backannotation attributes, in the [SymbolAttributes] section.

• First, you need to create your schematic, using primitive symbols which contain the desired backannotation attributes and windows. For example see the NPN.SYM symbol (open it with Edit Symbol and see how it is designed).

• Then, if you want node voltages to appear in the schematic, you must add some "hooks" in the schematic. When you attach such a "hook" symbol, no value is displayed. The node voltage value will appear when you backannotate the schematic. For example open the retrobip.sch schematic (Edit schematic) and locate the "hooks" which were attached to different nets. In this example the "hook" symbol is NODEHOOK.SYM. You may use any name yo want for your own usage.

• Once the schematic is ok, you need to build the hierarchy with the Navigate Hierarchy

netlist, run SMASH<sup>TM</sup> and simulate the design (at least, run an Operating point analysis). Try it with the retrobip.sch schematic in the .../news/backann directory. If you are not familiar with this procedure, well, hum..., read chapter 15 in the SMASH<sup>TM</sup> manual, play with the tutorial, then continue...

• Ok, now we have a retrobip.atr file with the backannotation information (you may open it

file). Switch back to the navigator window, and activate the File/Backannotate command. Enter retrobip.atr at the prompt, then click OK. You will probably get error messages. Simply close the error messages window and ignore them. Now you see the node voltages, and some of the small signal parameters of the transistors.

**Note:** sometimes, SCS does not refresh all symbol attributes properly, when the File/Backannotate command is run. To be sure everything is properly refresed, you may have to activate the View/Redraw command immediately after the File/Backannotate one.

Appendix D - Batch mode under Unix

# Batch mode under Unix

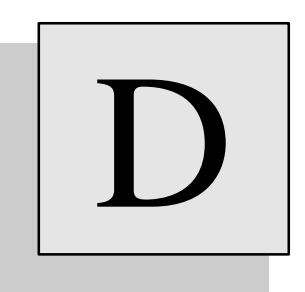

### Overview

On Unix systems, SMASH<sup>TM</sup> can be used in batch mode, from a console, without calling the X-window interface. To do so you need to provide some options which trigger the batch mode and specify the differents analyses. It allows you to run long simulation(s) using a script, possibly at night. Batch mode simulations generate result files which can be later analyzed with the interactive version of SMASH<sup>TM</sup>.

#### How to use SMASH in batch mode

The batch mode of SMASH<sup>TM</sup> is launched with the -b option following the command "SMASH" at the prompt shell. If you just used the -b option (i.e. SMASH -b) you will see the following message that displays an help about the differents options.

**Warning:** if you work on a console and you forget to specify the "b" option, you might run the graphical version of SMASH<sup>TM</sup>... on a networked X-window display...

Use this help to know the exactly format of the command line and the signification of each option.

```
host prompt> SMASH -b
- SMASH 3.0 - Copyright (c) by Dolphin Integration, 1993. -
There are some errors in your command line,
use the following format to run SMASH in batch mode.
Where [] indicates an optional character
and | a choice between options
Format: SMASH -b[a|d|n|o|p|t|v][s|m] simulation_file
or
Format: SMASH -b[A|D] module_file
_____
b : batch mode
a : small signal analysis (AC)
d : DC transfert analysis
n : noise analysis
o : operating point analysis
t : transient analysis
v : verify circuit
s : sweep mode analysis
m : monte carlo analysis
simulation_file : file name without its extension
A : compile analog module
D : compile digital module
module file : file name with its extension
```

There are two formats: one for simulation, the other for behavioral module compilation (if you are licensed to).

The first format is used to run a simulation on the circuit named simulation\_file. To do this, you need two files: simulation\_file.nsx and simulation\_file.pat (See the User Manual) and it works as if you had used menu commands in the graphical version of SMASH<sup>TM</sup>.

Example: if you want to run transient simulation on circuit named filters.nsx/filters.pat, enterthe following command at the prompt: host\_prompt> SMASH -bt filters where "b" triggers the batch mode and "t" indicates a transient simulation. If you want to run a transient sweep simulation, just add "s": host\_prompt> SMASH -bts filters

These commands load the circuit, check if it is correct, run operating point simulation, and then run a transient simulation. If there are some errors in these different phases, SMASH<sup>TM</sup> will stop and report the error. You need to edit the circuit.rpt file to verify if there are some warnings.

The second format is used to compile a behavioral module. In this format, you have to write the module name with its extension (usually ".txt"). Use the "A" option to compile an analog module or "D" option to compile a digital module.

Example:

host\_prompt> SMASH -bA za\_aop.txt

It works as if you had used the menu item Load > Compile analog module in the graphical version of SMASH<sup>TM</sup>. The result of compilation is displayed on your screen.

### How to visualize the results of simulation

When launching SMASH<sup>TM</sup> in batch mode, it will create some results files in binary format (.tmf, .amf ...) and ASCII files if you use .CREATEHISFILE .CREATEICDFILE directives. To visualize the binary files, you have to use the graphical version of SMASH<sup>TM</sup>, load the circuit (Load Circuit), bring the desired simulation window to front (Windows Transient for ex.) and activate the Load Waveform menu item.(See the User Manual: Load menu, Waveform item)

Appendix E - Cookbook

## Cookbook

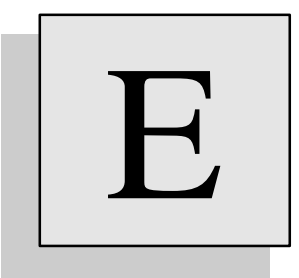

### Overview

This « cookbook » appendix contains a number of hints and answers to frequent questions. If, during your work with SMASH<sup>TM</sup>, you happen to find out new tips in this style, we would appreciate you fill and send the suggestion form back to us, so that we can improve things. The suggestion form is in appendix I.

#### **Tip for MS-Windows users**

It is highly recommended to **frequently** use the CHKDSK command on your PC. If the file system is corrupted, the CHKDSK /F command will try to fix it. SMASH<sup>TM</sup> can give rather strange results if you operate on a corrupted file system. The nature of problems occuring when the file system is damaged is highly variable. You may get a system "hang", or simply corrupted output files.

Particularly, if you have a crash when running SMASH<sup>TM</sup>, quit Windows, and do a CHKDSK /F, as crashes of Windows-based programs often damage the file system. If you CHKDSK your disks regularly, you will avoid many problems.

#### Tip for Unix/X-window users

DO NOT close the dialog boxes with the close box (the little icon in the corner of the dialog window). Use either the Ok or Cancel button.

#### Redraw is slow (Unix)

If you manipulate large files, redraw may be slow. Close all windows you do not use. Interrupting the redrawing of a simulation window is possible, either partially by clicking the rightmost mouse button, or completely by typing ESC. If the click right does not seem to have any effect, try clicking with the mouse in the main SMASH window (the wide one on top of the screen).

#### Color of the grid switches at random (Unix only)

This happens sometimes, apparently depending on the X-window driver releases. It does not hurt, simply it is not pleasant. To reset things, select the Full Fit item in the Waveforms menu.

#### I can not get a .op

Consult the manual, chapter 9 - *Directives*, .OP directive.

If you use the BSIM model, set parameters NO, NB and ND to 0.0.

If possible, use simpler models for the transistors, try to get a circuit.op file with these simple models, then take the original again and use the "Start off with .op file" option or .USEOP directive.

If you have tried everything you can think of, and it does not work, try to reduce the circuit as much as you can, and send it to the address on the last page of the manual.

#### I get a Bad news! time step etc. message in transient analysis

Check your circuit, its topology, the values of the components, and the model parameters.

Remove all optional directives from your pattern file, and verify that you still get the problem when all is "by default".

Try to use the .CAPAMIN directive to add a small capacitance to ground on all analog nodes. This helps convergence in transient analysis.

Try to reduce the Minimum time step in the Transient > Parameters dialog (see .H directive).

Try to reduce the Nominal time step in this same dialog.

Try to have less sharp edges in your voltage sources (PULSE and PWL).

Try to increase the "Current accuracy" in the Transient > Parameters dialog. Change it from 1e-9 (the default) to 1e-8 etc.

If you have interface nodes (mixed mode simulation), try to increase the .LRISEDUAL parameter or the TPLH, TPHL, TPZ and TPNZ of your interface models, so that the transitions on these nodes are less sharp.

With the EKV model, use NQS=0

#### My transient simulation takes ages

Remove all optional directives from your pattern file, and verify that you still get the problem when all is "by default".

Check that the number of points you require is adequate (this is the ratio duration/drawstep in the .TRAN directive). If you have ".TRAN 1p 1m", you are asking for 1.000.000.000 points. No doubt this will take a while...

Check the Internal time steps you are using. DO NOT use an infinitesimal nominal time step. Try to allow a larger maximum time step.

Try to increase the "Current accuracy" in the Transient > Parameters dialog.

If you are a Unix user, consider using the batch version (see Batch mode appendix).

Consider using the .EXCLUSIVE directive. You will loose interactivity, but this will speed up the simulation.

If you do not need it, avoid using the .PRINTALL and .LPRINTALL directives, and select the signals you want to save with .PRINT and .LPRINT directives.

On Unix machines, avoid (if possible) busses in .TRACE directive.

Consider displaying only the necessary waveforms, not a whole bunch of 32-bits busses you do not even look at...

If possible, add a /ZS=1 postfix on the output nodes in analog behavioral modules. This reduces the number of unknowns. See chapter 13.

If applicable (see the discussion in the manual), consider using the .RELAX directive and relaxation mode.

Consider using equation-defined sources to replace analog functions. Consider using analog behavioral modelling. See chapter 13.

#### When doing several successive zooms, the scalings get unusable (all values identical)

Use the .DIGITS directive to increase the number of significant digits of displayed numbers.

#### In the dialogs, the decimals of numeric values are truncated

Use the .DIGITS directive to increase the number of significant digits of displayed numbers.

#### I get a Too many analog sources error message when loading circuit

Use the .MAXSOURCES directive to increase the maximum number of voltage and current sources.

#### I get t\_xx files in the root directory (PC only)

You can delete them. To have them created in a temporary directory, create a C:\TMP directory, and define the TMP environment variable as C:\TMP, with a SET command in the autoexec.bat file:

SET TMP=C:\TMP

From time to time, delete  $t_xx$  files which may be left in the C:\TMP directory.

#### I get ??aa???? files in the /usr/tmp directory (Unix only)

You can delete them. Consider installing an automatic clean-up of this directory in your .login file.

#### The Small signal menu stays greyed

Add AC 1 0 at the end of the voltage source definition you consider as the input. See chapter 6.

#### I get empty graphs or crashes when the number of traces gets large (PC)

Enter the FILES=50 command in the config.sys file.

#### How can I create a digital clock with holes, without using a WAVEFORM

You have to connect two .CLK "gates" on the same digital node. Example: .CLK CLOCK 0 D0 10 D1 .REP 20 .CLK CLOCK 0 Z0 1000 D0 1350 Z0

From 0 to 1000, you will have a normal clock, then from 1000 to 1350, it will be zero, and start again as a clock at time 1350.

#### How can I build .lib files from individual files

On the PC, use the copy command Example: copy \*.ckt allckt.lib This will make an allckt.lib file with all files with extension .ckt Example: copy AOP1.ckt+AOP2.ckt allaop.lib This will make an allaop.lib with the two .ckt files

On Unix, use the cat command Example: cat \*.v > my\_v\_lib.lib This will make a my\_v\_lib.lib file with all files with extension.v

#### I can not select a signal during a simulation

If it is a big simulation, interactivity is reduced, so be patient... If really you can not select anything, maybe it is because you are in zoom or scroll mode. In these modes, the cursor's shape is normally changed, but it is not if a simulation is running. To get out of the zoom mode, click the right most button of the mouse or hit the ESC key. then try to select your signal.

Appendix F - Error messages

## **Error messages**

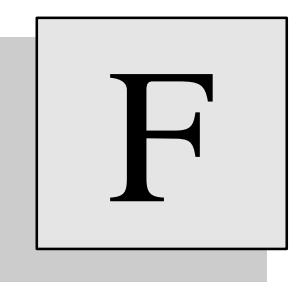

### Overview

This appendix lists the error messages you may encounter. The messages are sorted alphabetically. A short explanation is given for certain messages, as well as the chapter to consult for more details.

| Error message                                                                                   | What it means, and what do do                                                                                                    |
|-------------------------------------------------------------------------------------------------|----------------------------------------------------------------------------------------------------|
| A digital driver (gate output or<br>stimulus) cannot be shorted with a<br>voltage source        | Your circuit contains a forbidden configuration. A digital gate drives a voltage source. This is a short-circuit which is not allowed. See chapter 12.                                                                                                    |
| A numeric value was expected here                                                               | The parser expected a valid numeric value. A numeric value can be a<br>litteral value (such as 1.34, 1K, 350U) or an expression using<br>parameters (from .param directives, or subcircuit parameters).<br>Expressions must be enclosed within single quote characters :<br>.param p1 = 1<br>.param p2 = 5<br>.param p3 = 'p1*p2'<br>for example.                                                                                                    |
| Analog behavioral module call does not match prototype                                          | The instanciation does not match the definition. You must verify that the instanciation has the same number of inputs, of outputs and parameters. Also the output types (voltage or current with a /I specification) must match. See chapter 13.                                                                                                    |
| Bad .IC directive                                                                               | The .IC directive syntax is wrong. Correct syntax is :<br>.IC V(NODE) = value<br>where NODE is an existing analog node, and value a valid numerical<br>value.                                                                                                    |
| Bad interface device instance                                                                   | SMASH tried to parse an interface device (an instance whose first character is N) and an error occured. The correct syntax is :<br>NXXX MIXEDNODE VSSNODE VDDNODE MODELNAME where NXXX is the instance name, MIXEDNODE is an interface (mixed analog/digital) node, VDDNODE is the positive power supply connection, and VSSNODE the negative one. Normally VDDNODE and VSSNODE should be connected to independant voltage sources. MODELNAME must be the name of an interface device model. See chapter 12 for further details. |
| <pre>Bad operator in IF clause (should<br/>be one of: &lt;, &lt;=, &gt;, &gt;=,<br/>==,=)</pre> | SMASH tried to parse a conditional equation-defined source, and found<br>an incorrect operator symbol in the IF clause. In the IF clause, only the<br>indicated operators are allowed.                                                                                                    |
| Badly formed formula tree.                                                                      | Indicates an error in a formula expression (equation-defined source or .param statement).                                                                                                    |
| BEHAVIOR keyword not found                                                                      | The <b>BEHAVIOR</b> keyword must appear in your module source code. It must be the sole word of the line where it appears.                                                                                                    |
| Behavioral module call is wrong                                                                 | SMASH detected an error while parsing an instance of a behavioral module. The syntax for such an instanciation is (assuming the case of a module with two inputs, two voltage ouputs and two parameters):<br>ZXXX IN( IN1 IN2 ) OUT( OUT1 OUT2 ) PAR( P1 P2 ) ZMOD                                                                                                    |
|                                                                                                 | where Zxxx is the instance name, INi the inputs, OUTi the outputs, Pi<br>the parameters (numerical values). Notice that the parser does not forgive<br>much for these instances. ALL spaces in the line above MUST be<br>present. Also you must write :<br>IN( IN1 IN2 )<br>not:<br>IN(IN1 IN2)<br>Same thing for OUT( and PAR(.<br>ZMOD must be the name of an existing, compiled, behavioral module (file<br>ZMOD.AMD must exist and it must be referenced as a library file (.lib<br>c :\library\zmod.amd) for example.       |
| BIN, DEC or HEX keyword is expected                                                             | When describing busses in a WAVEFORM clause, the expected radix is binary (keyword BIN), decimal (keyword DEC, or hexadecimal (keyword HEX). If no such keyword is detected, you will get this error.                                                                                                    |
| Binary string length is wrong                                                                   | The length of the binary string (a character string composed of 0, 1, X and Z symbols) does not match the width of the bus. For example writing :<br>+100 IN[7 :0] = BIN 000011110<br>is an error because IN is 8 bits wide and the string is 9 characters long.                                                                                                    |
| Binary value is wrong                                                                           | The binary string specified as the value of a bus in a WAVEFORM clause is incorrect. The most probable reason is that it contains unauthorized characters/symbols. Use only 0, 1, X and Z.                                                                                                    |

| Bipolar transistor instance is    | An error was detected while parsing a bipolar transistor instance. Correct     |  |  |  |  |
|-----------------------------------|--------------------------------------------------------------------------------|--|--|--|--|
| wrong                             | svntax is :                                                                    |  |  |  |  |
|                                   | Oxxx C B E MODEL [area]                                                        |  |  |  |  |
|                                   | or                                                                             |  |  |  |  |
|                                   | Qxxx C B E [S] MODEL [area]                                                    |  |  |  |  |
|                                   | The area factor is always optional, and it must be the last word on the        |  |  |  |  |
|                                   | line. The substrate node must be enclosed in square brackets if it is          |  |  |  |  |
|                                   | composed of letters.                                                           |  |  |  |  |
| Bipolar transistor model          | A bipolar transistor model (MODEL statement) is defined more than once         |  |  |  |  |
| redefinition. Check .MODEL        | it the same scope, which is not allowed. Search for a double definition of     |  |  |  |  |
| statements                        | the MODEL statement which defines the model parameters                         |  |  |  |  |
| Pug index is wrong                | The needed statement which defines the model parameters.                       |  |  |  |  |
| bus much is wrong                 | The passed value could not be interpreted as a valid numeric integer           |  |  |  |  |
| Pug indexing is wrong             | Value.<br>This arrow cooperating the provide the start and and indexes are     |  |  |  |  |
| Bus indexing is wrong             | identical, such as IN[3:3]                                                     |  |  |  |  |
| Bus specification is expected     | A bus was expected. A bus is built with a base name and a range                |  |  |  |  |
|                                   | specification (two integer values separated by a colon, enclosed in square     |  |  |  |  |
|                                   | brackets). Examples :                                                          |  |  |  |  |
|                                   | A[7:0]                                                                         |  |  |  |  |
|                                   | B[31:16]                                                                       |  |  |  |  |
|                                   | This message occurs if the colon was not detected.                             |  |  |  |  |
| Bus specification is wrong        | A bus specification could not be deciphered. The construction of a bus is      |  |  |  |  |
|                                   | described above.                                                               |  |  |  |  |
| Instance (X-statement) and        | A subcircuit instance was found, where the number of connections was           |  |  |  |  |
| definition (.SUBCKT statement) do | incorrect. If you define a subcircuit with three connections, instances of     |  |  |  |  |
| not match (not the same number of | this subcircuit MUST have three connections exactly. Double check the          |  |  |  |  |
| connections)                      | X-statement (instance) and the corresponding .SUCKT definition.                |  |  |  |  |
| Capacitor instance is wrong       | The possible syntax for a capacitor is one of the following :                  |  |  |  |  |
|                                   | Linear capacitor :                                                             |  |  |  |  |
|                                   | Cname n1 n2 val                                                                |  |  |  |  |
|                                   | or non-linear capacitor :                                                      |  |  |  |  |
|                                   | Cname n1 n2 POLY val vc1 vc2 vc3                                               |  |  |  |  |
| Clock specification is wrong      | The .CLK statement is wrong. See chapter 6 for a detailed description of       |  |  |  |  |
|                                   | the syntax. Verify the values for the time values, and the symbols you are     |  |  |  |  |
|                                   | using for the logic levels.                                                    |  |  |  |  |
| Closing ')' expected in strbin()  | Indicates a simple parenthesis mismatch.                                       |  |  |  |  |
| function call                     |                                                                                |  |  |  |  |
| Closing parenthesis expected to   | The closing parenthesis must be isolated (preceeded and followed by at         |  |  |  |  |
| Indicate end of IN( section       | least one white space).                                                        |  |  |  |  |
| Closing parenthesis expected to   | The closing parenthesis must be isolated (preceeded and followed by at         |  |  |  |  |
| indicate end of OUT( section      | least one white space).                                                        |  |  |  |  |
| Closing parenthesis expected to   | The closing parenthesis must be isolated (preceeded and followed by at         |  |  |  |  |
| Indicate end of PAR( section      | least one white space).                                                        |  |  |  |  |
| Closing parenthesis expected to   | The closing parenthesis must be isolated (preceeded and followed by at         |  |  |  |  |
| indicate end of STRPAR( Section   | least one white space).                                                        |  |  |  |  |
| Command is wrong (.AC)            | AC directive defines the parameters for the AC (small signal) analysis.        |  |  |  |  |
|                                   | The correct syntax is :                                                        |  |  |  |  |
|                                   | AC DEC LIN n istart istop                                                      |  |  |  |  |
|                                   | For example :                                                                  |  |  |  |  |
|                                   | AC DEC 10 100 100K                                                             |  |  |  |  |
|                                   | decade from 100Hz to 100Hz                                                     |  |  |  |  |
|                                   | Lint remove the RG line from the net relead and use the dialog instead         |  |  |  |  |
|                                   | Hint : remove the .AC line from the .pat, reload and use the dialog instead    |  |  |  |  |
| Commond is success ( DC)          | (Analysis>small signal>parameters). It will edit the .AC line for you.         |  |  |  |  |
| Command Is wrong (.DC)            | DC defines the parameters for a DC transfer analysis. The correct syntax       |  |  |  |  |
|                                   | IS:                                                                            |  |  |  |  |
|                                   | where VNAME is the name of an independent voltage source VNAME                 |  |  |  |  |
|                                   | where VNAME is the name of an independant voltage source. VNAME                |  |  |  |  |
|                                   | Could be defined as:                                                           |  |  |  |  |
|                                   | for avample                                                                    |  |  |  |  |
|                                   | 101 example.                                                                   |  |  |  |  |
|                                   | Use it is the participation of the participation of the analysis.              |  |  |  |  |
|                                   | Find . Tendove the $D_{C}$ the from the pat, reload and use the dialog instead |  |  |  |  |
| Commond is unong ( EDC)           | Analysis>DC transfer>parameters). It will edit the .DC line for you.           |  |  |  |  |
| Command is wrong (.EPS)           | Use the Analysis>I ransient>Parameters dialog.                                 |  |  |  |  |
| Command is wrong (.H)             | Use the Analysis>Transient>Parameters dialog.                                  |  |  |  |  |
| Command is wrong (.TEMP)          | Use the Analysis>Directives dialog.                                            |  |  |  |  |

| Command is wrong (.TRAN)            | Use the Analysis>Transient>Parameters dialog.                                 |  |  |  |  |
|-------------------------------------|-------------------------------------------------------------------------------|--|--|--|--|
| Compilation script failure. No      | A problem occured while compiling a behavioral module. The command            |  |  |  |  |
| compiled version was created        | file which actually activates the C compiler returned an error. Verify that   |  |  |  |  |
|                                     | the <b>DIRMODULES</b> environment variable is defined and points to the right |  |  |  |  |
|                                     | directory. Verify that your C compiler is properly installed and that the     |  |  |  |  |
|                                     | PATH, INCLUDE and LIB variables are properly set. See tutorials in            |  |  |  |  |
|                                     | chapters 13 and 14, and/or tutorials you may find in the installation         |  |  |  |  |
|                                     | directory.                                                                    |  |  |  |  |
| CUDG_WRITER: Bad index (range       | Indexes for busses in a C-based module must be in the range 0 to 31.          |  |  |  |  |
| for a bus index is 031)             | Č                                                                             |  |  |  |  |
| CUDG_WRITER: Bad name               | The identifier is not accepted as a pin name.                                 |  |  |  |  |
| CUDG_WRITER: Duplicate names in     | You must use unique identifiers for the pins, parameters and signals that     |  |  |  |  |
| pins, parameters and signals        | you declare. Duplicate identifiers are forbidden.                             |  |  |  |  |
| CUDG_WRITER: Too many global        | Limit is 16.                                                                  |  |  |  |  |
| boolean variables                   |                                                                               |  |  |  |  |
| CUDG_WRITER: Too many global double | Limit is 16.                                                                  |  |  |  |  |
| variables                           |                                                                               |  |  |  |  |
| CUDG_WRITER: TOO many global        | Limit is 16.                                                                  |  |  |  |  |
| CUDG WRITER: Too many internal      | Limit is 256                                                                  |  |  |  |  |
| signals                             |                                                                               |  |  |  |  |
| Current controlled sources must be  | Independant sources are defined as (for example) :                            |  |  |  |  |
| controlled by independant           | VIN INPUT 0 1.0                                                               |  |  |  |  |
| sources                             | or                                                                            |  |  |  |  |
|                                     | VIN INPUT 0 SIN 0.0 1.0 100K                                                  |  |  |  |  |
|                                     | They provide a voltage across their connections which is not controlled       |  |  |  |  |
|                                     | by any other voltage or current source. Only this type of voltage source      |  |  |  |  |
|                                     | may control a current controlled source.                                      |  |  |  |  |
| Current source definition is        | Use the dialog to edit sources instead                                        |  |  |  |  |
| wrong                               |                                                                               |  |  |  |  |
| Decimal value is wrong              | The decimal value specified as the bus value is incorrect.                    |  |  |  |  |
| DECLARATIONS keyword not found      | DECLARATIONS is a keyword which is expected as the very first line in         |  |  |  |  |
|                                     | a source file for a Z-style analog behavioral module. Double-check its        |  |  |  |  |
|                                     | presence and exact spelling.                                                  |  |  |  |  |
| Digital behavioral module call does | The module interface declaration does not match the call. You must pass       |  |  |  |  |
| not match prototype                 | the same number of connections and parameters if any.                         |  |  |  |  |
| Digital stimulus (defined with a    | An interface node is a node which is connected to at least one analog         |  |  |  |  |
| .CLK directive, or within a         | element (such as a resistor, a diode etc.), and at least one digital element  |  |  |  |  |
| directly an interface node          | (a nand gate for example). Such a node has a double nature. You can           |  |  |  |  |
| (analog/digital node). Please       | view the voltage it carries, and also its logic level. A few configurations   |  |  |  |  |
| insert a digital buffer (buf gate)  | are forbidden for these nodes. The one described by the message is a          |  |  |  |  |
| between the stimulus and the        | common one. If you want to drive an interface node with a clock (.CLK         |  |  |  |  |
| interface node.                     | statement or WAVEFORM statement), you need to insert a digital buffer         |  |  |  |  |
|                                     | bewteen the digital stimulus node and the electrical interface node. See      |  |  |  |  |
|                                     | chapter 12 for details about this configuration and the way to work           |  |  |  |  |
| Diede instange is wrong             | around.<br>Suntan fan e diade instance is a                                   |  |  |  |  |
| broad instance is wrong             | Dynax for a diode instance is :                                               |  |  |  |  |
|                                     | where DMODEL must be the name of a diode model defined with a                 |  |  |  |  |
|                                     | MODEL statement. Area is an optional area factor.                             |  |  |  |  |
| Diode model redefinition. Check     | An other diode model with the same name was already defined within the        |  |  |  |  |
| .MODEL statements                   | same scope. Search for duplicate .MODEL statements which define the           |  |  |  |  |
|                                     | same diode model name.                                                        |  |  |  |  |
| Directory for this file must have   | This is a typical Unix problem when a directory is write-protected. and       |  |  |  |  |
| write access                        | SMASH needs to create a file. This happens if you install SMASH as            |  |  |  |  |
|                                     | « root » and you attempt to run the examples in directories which are         |  |  |  |  |
|                                     | root ». Either move the examples to a directory which you                     |  |  |  |  |
|                                     | own, or change (or have changed) the permissions for this directory.          |  |  |  |  |
| Duplicate instance name This        | Instance names for devices must be unique. You cannot have two                |  |  |  |  |
| instance name was already used by   | resistors named R1. Having both :                                             |  |  |  |  |
| an other device                     | R1 A B 10K                                                                    |  |  |  |  |
|                                     | and                                                                           |  |  |  |  |
|                                     | R1 C D 100K                                                                   |  |  |  |  |
|                                     | is illegal. Of course you may have several « local » R1 names, if             |  |  |  |  |
|                                     | instanciated in different subcircuits. But within a common scope (in the      |  |  |  |  |
|                                     | top-level or in the same subcircuit), all devices must have a unique name.    |  |  |  |  |
| Duplicate module instance name      | See above.                                                                    |  |  |  |  |

| FISE keyword expected               | The nerver expects on equation defined voltage or surrant source. Simple                                                                                                    |
|-------------------------------------|----------------------------------------------------------------------------------------------------|
| LISE Reyword expected               | The parser expects an equation-defined voltage of current source. Simple                                                                                                    |
|                                     | sources introduce the expression with the VALUE keyword. Conditional                                                                                                    |
|                                     | sources use the IF THEN ELSE construct. Examples :                                                                                                    |
|                                     | E1 OUT 0 VALUE {2*V(IN)}                                                                                                    |
|                                     | E2 OUT 0 IF $\{V(IN) > 0\}$ THEN $\{5.0\}$ ELSE $\{V(IN)\}$                                                                                                    |
| Equal sign (=) is missing           | SMASH expected an = sign. Examples :                                                                                                    |
|                                     | WAVEFORM xxx                                                                                                    |
|                                     |                                                                                                    |
|                                     | 0 A = 1, B = 0;                                                                                                    |
|                                     |                                                                                                    |
|                                     | 100  A = 0  i                                                                                                    |
|                                     | ETNICH                                                                                                    |
| Error while enclosing formula       |                                                                                                    |
| LITOI WILLE ANALYSING LORMUIA       | The analyzed expression is incorrect. Probably parentnesis are not                                                                                                    |
|                                     | properly balanced, or a non-existing signal or function is referenced.                                                                                                    |
|                                     | Double-check the expression and retry.                                                                                                    |
| Error while building default        | Internal consistency error. Please pass information to our technical                                                                                                    |
| interface devices                   | support.                                                                                                    |
| Error while opening pattern file    | The .pat file (or .cir) has been corrupted. Quit SMASH, verify the files                                                                                                    |
|                                     | with an other editor. « scandisk » your hard disk for logical errors.                                                                                                    |
| Error while saving pattern file     | See above.                                                                                                    |
| Error while saving temporary        | System refused to create/write a temporary file. Verify the write                                                                                                    |
| file                                | permissions in the TMP directory. If ok either the file system is                                                                                                    |
|                                     | saturated or the memory is saturated Ouit SMASH report and retry. If                                                                                                    |
|                                     | you still have problems, pass the problem to our technical support                                                                                                    |
| Expression expected                 | Internal error in the expression person Please pass the problem to our                                                                                                    |
|                                     | tachnical support                                                                                                    |
| Fetel memory over Cas               |                                                                                                    |
| Fatal memory error. See             | This is a fatal error message It is generated when a memory allocation                                                                                                    |
| proceed                             | request can not be fullfilled by the operating system. A file                                                                                                    |
| proceed                             | « memerror.log » is generated. The context is displayed in this file. This                                                                                                    |
|                                     | may give a hint about the cause of the problem. Immediately after the                                                                                                    |
|                                     | message, the application quits. You may try to close as many applications                                                                                                    |
|                                     | as possible, and retry. If you still have this message, and you suspect it is                                                                                                    |
|                                     | not normal (if your circuit is huge, it may be normal, and in this case you                                                                                                    |
|                                     | should simply install more RAM), try to reboot the system. As a last                                                                                                    |
|                                     | action, send the files to the technical support.                                                                                                    |
| Hexadecimal value is wrong          | The hexadecimal value specified as the bus value is incorrect.                                                                                                    |
|                                     | Hexadecimal values may contain 09 and AF characters.                                                                                                    |
| Hierarchical instance name would be | See below.                                                                                                    |
| too long                            |                                                                                                    |
| Hierarchical name would be too      | During the loading phase, SMASH builds internal data structures which                                                                                                    |
| long                                | represent the circuit. Particularly, hierarchy is expanded (flattened).                                                                                                    |
|                                     | which generates hierarchical names for the instances and the nodes. The                                                                                                    |
|                                     | full hierarchical names are limited to 64 characters. If you get this                                                                                                    |
|                                     | message try to reduce the length of the instance names and the length of                                                                                                    |
|                                     | the node names. Use XM instead of XMEMORY for example, and N1                                                                                                    |
|                                     | instead of MYINTERNAL NODENLIMBER1                                                                                                    |
| IN( keyword expected                | SMASH tried to perso an instance of an analytic hold in the line is the second second |
| IN( Reyword expected                | SMASH tried to parse an instance of an analog benavioral model, and no                                                                                                    |
|                                     | LN ( keyword was found. The LN ( keyword introduces the list of inputs                                                                                                    |
|                                     | to the module.                                                                                                    |
|                                     | Beware that SMASH expects to find exactly IN( not IN ( or IN {                                                                                                    |
|                                     | etc. The list of inputs must be separated by one or more spaces and                                                                                                    |
|                                     | terminated with an ISOLATED parenthesis. Example :                                                                                                    |
|                                     | LI <u>IN(</u> CLK IN VSS VDD <u>)</u> <u>OUT(</u> OUT/I <u>)</u> <u>PAR(</u> 1.0 <u>)</u> ZA_DFF                                                                                                    |
|                                     | would be correct.                                                                                                    |
| Index for ALLOCATE_MEMORY macro is  | Self explanatory. Use allowed index only.                                                                                                    |
| wrong ( shourd be in interval 0     |                                                                                                    |
| Inductor instance is prove          | Comment symptony from on industry in i                                                                                                    |
| Inductor instance is wrong          | Correct syntax for an inductor is :                                                                                                    |
|                                     | where I server is the instance name N1 and N2 are nodes, and see live a                                                                                                    |
|                                     | where $\perp x \times x$ is the instance name, $\mathbb{N} \perp$ and $\mathbb{N} \perp$ are nodes, and $\mathbb{V} \perp \mathbb{U} = a$                                                                                                    |
|                                     | valid numeric value.                                                                                                    |

|                                                                                                    | During the loading phase, SMASH builds internal data structures which represent the circuit. Particularly, hierarchy is expanded (flattened), which generates hierarchical names for the instances and the nodes. The full hierarchical names are limited to 64 characters. If you get this message, try to reduce the length of the instance names, and the length of the node names. Use XM instead of XMEMORY for example, and N1 instead of MYINTERNALNODENUMBER1.                                                                                                    |
|----------------------------------------------------------------------------------------------------|----------------------------------------------------------------------------------------------------|
| <pre>Instance (X-statement) and<br/>definition (.SUBCKT statement) do<br/>not match (not the same number of<br/>connections)</pre>                                                                                                    | A subcircuit instance was found, where the number of connections was incorrect. If you define a subcircuit with three connections, instances of this subcircuit MUST have three connections exactly. Double check the X-statement (instance) and the corresponding .SUBCKT definition.                                                                                                    |
| Instance/definition mismatch (not<br>the same number of parameters)                                                                                                    | A subcircuit instance was found, where the number of parameters was<br>incorrect. If you define a subcircuit with three parameters with the<br>backslash syntax, instances of this subcircuit MUST have three<br>parameters exactly. Double check the X-statement (instance) and the<br>corresponding .SUBCKT definition. See chapter 5 for the detailed syntax<br>of parametrized subcircuits.                                                                                                    |
| Interface model redefinition                                                                                                    | An interface model with the same name was already defined. Model definitions must be unique within their scope.                                                                                                    |
| Interface node has more than one<br>interface device connected                                                                                                    | An interface node may contain at most one explicit interface device (N devices, see chapter 12).                                                                                                    |
| more than one digital gate                                                                                                    | Your circuit contains a forbidden configuration. An interface node can<br>not be driven by several digital drivers. It may contain as many analog<br>connections as you want, but no wired logic is authorized on it. A single<br>digital driver (output of a digital gate) may drive the interface node.                                                                                                    |
| Jfet model redefinition Check<br>.MODEL statements                                                                                                    | A junction FET transistor model with the same name was already defined. Model definitions must be unique within their scope.                                                                                                    |
| Junction FET instance is wrong                                                                                                    | Syntax for a JFET instance is :<br>JXXX D G S JMODEL<br>where JMODEL is the name of a JFET model defined with a .MODEL<br>statement.                                                                                                    |
| K device: coupling factor must be in [0,1] interval.                                                                                                    | Self-explanatory.                                                                                                    |
| K device: parameter is missing                                                                                                    |                                                                                                    |
| R device: parameter is missing.                                                                                                    | The coupling factor is missing. This must be the last item on the line.                                                                                                    |
| K device: parameter is missing.<br>K device: referenced L device is<br>unknown.                                                                                                    | The coupling factor is missing. This must be the last item on the line.<br>You are referencing a non-existing inductor in a K statement/device.<br>Double-check the name of the inductors.                                                                                                    |
| K device: parameter is missing.<br>K device: referenced L device is<br>unknown.<br>LAPLACE device description is<br>wrong                                                                                                    | The coupling factor is missing. This must be the last item on the line.<br>You are referencing a non-existing inductor in a K statement/device.<br>Double-check the name of the inductors.<br>An unexpected item is present in the instance. Refer to the syntax<br>definition in chapter 3.                                                                                                    |
| <pre>K device: parameter is missing. K device: referenced L device is unknown. LAPLACE device description is wrong Library file: \filename/file content\ mismatch</pre>                                                                                                    | The coupling factor is missing. This must be the last item on the line.<br>You are referencing a non-existing inductor in a K statement/device.<br>Double-check the name of the inductors.<br>An unexpected item is present in the instance. Refer to the syntax<br>definition in chapter 3.<br>In a library file (.mdl, .ckt, .mac), the name of the file must match the<br>name of the element. In a file named <u>opamp</u> . ckt you must define a<br>subaigant where two areas is a present.                                                                                                    |
| <pre>K device: parameter is missing. K device: referenced L device is unknown. LAPLACE device description is wrong Library file: \filename/file content\ mismatch</pre>                                                                                                    | The coupling factor is missing. This must be the last item on the line.<br>You are referencing a non-existing inductor in a K statement/device.<br>Double-check the name of the inductors.<br>An unexpected item is present in the instance. Refer to the syntax<br>definition in chapter 3.<br>In a library file (.mdl, .ckt, .mac), the name of the file must match the<br>name of the element. In a file named <u>opamp</u> . ckt you must define a<br>subcircuit whose typename is <u>opamp</u> . Nothing else is allowed. So open<br>the libary file, and verify that the typename (for a .ckt) or the name of the<br>model (for a .mdl) matches the name of the file.                                                                                                    |
| <pre>K device: parameter is missing. K device: referenced L device is unknown. LAPLACE device description is wrong Library file: \filename/file content\ mismatch Logic level specification is wrong</pre>                                                                                                    | The coupling factor is missing. This must be the last item on the line.<br>You are referencing a non-existing inductor in a K statement/device.<br>Double-check the name of the inductors.<br>An unexpected item is present in the instance. Refer to the syntax<br>definition in chapter 3.<br>In a library file (.mdl, .ckt, .mac), the name of the file must match the<br>name of the element. In a file named <u>opamp</u> . ckt you must define a<br>subcircuit whose typename is <u>opamp</u> . Nothing else is allowed. So open<br>the libary file, and verify that the typename (for a .ckt) or the name of the<br>model (for a .mdl) matches the name of the file.<br>See chapter 7.                                                                                                    |
| <pre>K device: parameter is missing. K device: referenced L device is unknown. LAPLACE device description is wrong Library file: \filename/file content\ mismatch Logic level specification is wrong Lookup table instance: closing curly brace (}) expected</pre>                                                                                                    | The coupling factor is missing. This must be the last item on the line.<br>You are referencing a non-existing inductor in a K statement/device.<br>Double-check the name of the inductors.<br>An unexpected item is present in the instance. Refer to the syntax<br>definition in chapter 3.<br>In a library file (.mdl, .ckt, .mac), the name of the file must match the<br>name of the element. In a file named <u>opamp</u> . ckt you must define a<br>subcircuit whose typename is <u>opamp</u> . Nothing else is allowed. So open<br>the libary file, and verify that the typename (for a .ckt) or the name of the<br>model (for a .mdl) matches the name of the file.<br>See chapter 7.<br>See detailed syntax in chapter 3.                                                                                                    |
| <pre>K device: parameter is missing. K device: referenced L device is unknown. LAPLACE device description is wrong Library file: \filename/file content\ mismatch Logic level specification is wrong Lookup table instance: closing curly brace (}) expected Lookup table instance: construction of the spline vector failed</pre>                                                                                                    | The coupling factor is missing. This must be the last item on the line.<br>You are referencing a non-existing inductor in a K statement/device.<br>Double-check the name of the inductors.<br>An unexpected item is present in the instance. Refer to the syntax<br>definition in chapter 3.<br>In a library file (.mdl, .ckt, .mac), the name of the file must match the<br>name of the element. In a file named <u>opamp</u> . ckt you must define a<br>subcircuit whose typename is <u>opamp</u> . Nothing else is allowed. So open<br>the libary file, and verify that the typename (for a .ckt) or the name of the<br>model (for a .mdl) matches the name of the file.<br>See chapter 7.<br>See detailed syntax in chapter 3.                                                                                                    |
| <pre>K device: parameter is missing. K device: referenced L device is unknown. LAPLACE device description is wrong Library file: \filename/file content\ mismatch Logic level specification is wrong Lookup table instance: closing curly brace (}) expected Lookup table instance: construction of the spline vector failed Lookup table instance: equal sign (=) expected</pre>                                                                                                    | The coupling factor is missing. This must be the last item on the line.<br>You are referencing a non-existing inductor in a K statement/device.<br>Double-check the name of the inductors.<br>An unexpected item is present in the instance. Refer to the syntax<br>definition in chapter 3.<br>In a library file (.mdl, .ckt, .mac), the name of the file must match the<br>name of the element. In a file named <u>opamp</u> . ckt you must define a<br>subcircuit whose typename is <u>opamp</u> . Nothing else is allowed. So open<br>the libary file, and verify that the typename (for a .ckt) or the name of the<br>model (for a .mdl) matches the name of the file.<br>See chapter 7.<br>See detailed syntax in chapter 3.<br>See detailed syntax in chapter 3.                                                                                                    |
| <pre>K device: parameter is missing. K device: referenced L device is unknown. LAPLACE device description is wrong Library file: \filename/file content\ mismatch Logic level specification is wrong Lookup table instance: closing curly brace (}) expected Lookup table instance: construction of the spline vector failed Lookup table instance: equal sign (=) expected Lookup table instance: even number of values expected</pre>                                                                                                    | The coupling factor is missing. This must be the last item on the line.<br>You are referencing a non-existing inductor in a K statement/device.<br>Double-check the name of the inductors.<br>An unexpected item is present in the instance. Refer to the syntax<br>definition in chapter 3.<br>In a library file (.mdl, .ckt, .mac), the name of the file must match the<br>name of the element. In a file named <u>opamp</u> . ckt you must define a<br>subcircuit whose typename is <u>opamp</u> . Nothing else is allowed. So open<br>the libary file, and verify that the typename (for a .ckt) or the name of the<br>model (for a .mdl) matches the name of the file.<br>See chapter 7.<br>See detailed syntax in chapter 3.<br>See detailed syntax in chapter 3.<br>See detailed syntax in chapter 3.                                                                                                    |
| <pre>K device: parameter is missing. K device: referenced L device is unknown. LAPLACE device description is wrong Library file: \filename/file content\ mismatch Logic level specification is wrong Lookup table instance: closing curly brace (}) expected Lookup table instance: construction of the spline vector failed Lookup table instance: equal sign (=) expected Lookup table instance: even number of values expected Lookup table instance: input expression V(N), V(N1, N2) or I(VSRC) expected</pre>                                                                                                    | The coupling factor is missing. This must be the last item on the line.<br>You are referencing a non-existing inductor in a K statement/device.<br>Double-check the name of the inductors.<br>An unexpected item is present in the instance. Refer to the syntax<br>definition in chapter 3.<br>In a library file (.mdl, .ckt, .mac), the name of the file must match the<br>name of the element. In a file named <u>opamp</u> .ckt you must define a<br>subcircuit whose typename is <u>opamp</u> . Nothing else is allowed. So open<br>the libary file, and verify that the typename (for a .ckt) or the name of the<br>model (for a .mdl) matches the name of the file.<br>See chapter 7.<br>See detailed syntax in chapter 3.<br>See detailed syntax in chapter 3.<br>See detailed syntax in chapter 3.<br>See detailed syntax in chapter 3.<br>See detailed syntax in chapter 3.                                                                                                    |
| <pre>K device: parameter is missing. K device: referenced L device is unknown. LAPLACE device description is wrong Library file: \filename/file content\ mismatch Logic level specification is wrong Lookup table instance: closing curly brace (}) expected Lookup table instance: construction of the spline vector failed Lookup table instance: equal sign (=) expected Lookup table instance: input expression V(N), V(N1, N2) or I(VSRC) expected Lookup table instance: opening curly brace ({) expected</pre>                                                                                                    | The coupling factor is missing. This must be the last item on the line.<br>You are referencing a non-existing inductor in a K statement/device.<br>Double-check the name of the inductors.<br>An unexpected item is present in the instance. Refer to the syntax<br>definition in chapter 3.<br>In a library file (.mdl, .ckt, .mac), the name of the file must match the<br>name of the element. In a file named <u>opamp</u> .ckt you must define a<br>subcircuit whose typename is <u>opamp</u> . Nothing else is allowed. So open<br>the libary file, and verify that the typename (for a .ckt) or the name of the<br>model (for a .mdl) matches the name of the file.<br>See chapter 7.<br>See detailed syntax in chapter 3.<br>See detailed syntax in chapter 3.<br>See detailed syntax in chapter 3.<br>See detailed syntax in chapter 3.<br>See detailed syntax in chapter 3.<br>See detailed syntax in chapter 3.<br>See detailed syntax in chapter 3.                                                                            |
| <pre>K device: parameter is missing. K device: referenced L device is unknown. LAPLACE device description is wrong Library file: \filename/file content\ mismatch Logic level specification is wrong Lookup table instance: closing curly brace (}) expected Lookup table instance: construction of the spline vector failed Lookup table instance: equal sign (=) expected Lookup table instance: even number of values expected Lookup table instance: input expression V(N), V(N1, N2) or I(VSRC) expected Lookup table instance: opening curly brace ({) expected Lookup table instance: TABLE, S_TABLE or N_TABLE keyword expected</pre> | The coupling factor is missing. This must be the last item on the line.<br>You are referencing a non-existing inductor in a K statement/device.<br>Double-check the name of the inductors.<br>An unexpected item is present in the instance. Refer to the syntax<br>definition in chapter 3.<br>In a library file (.mdl, .ckt, .mac), the name of the file must match the<br>name of the element. In a file named <u>opamp</u> . ckt you must define a<br>subcircuit whose typename is <u>opamp</u> . Nothing else is allowed. So open<br>the libary file, and verify that the typename (for a .ckt) or the name of the<br>model (for a .mdl) matches the name of the file.<br>See chapter 7.<br>See detailed syntax in chapter 3.<br>See detailed syntax in chapter 3.<br>See detailed syntax in chapter 3.<br>See detailed syntax in chapter 3.<br>See detailed syntax in chapter 3.<br>See detailed syntax in chapter 3.<br>See detailed syntax in chapter 3.<br>See detailed syntax in chapter 3.<br>See detailed syntax in chapter 3. |

| Loop length value expected                  | Syntax for a loop definition inside a WAVEFORM clause is :<br>LOOP value                                                                |  |  |  |  |
|---------------------------------------------|----------------------------------------------------------------------------------------------------|--|--|--|--|
|                                             |                                                                                                    |  |  |  |  |
|                                             | ENDLOOP                                                                                                    |  |  |  |  |
|                                             | where value is an integer figuring the number of times the loop has to be processed.                                                    |  |  |  |  |
| Macro call does not match definition        | See chapter 8.                                                                                                    |  |  |  |  |
| Macro is unknown                            | See chapter 8.                                                                                                    |  |  |  |  |
| Macro redefinition                          | See chapter 8.                                                                                                    |  |  |  |  |
| Maximum bus length is 32                    | Self explanatory.                                                                                                    |  |  |  |  |
| Missing BEHAVIOR: keyword                   | The BEHAVIOR keyword must appear in your module source code. It must be the sole word of the line where it appears.                     |  |  |  |  |
| Missing closing parenthesis for expression. | Self explanatory.                                                                                                    |  |  |  |  |
| Missing closing parenthesis for function.   | Self explanatory.                                                                                                    |  |  |  |  |
| Missing data                                |                                                                                                    |  |  |  |  |
| Missing END_MACRO keyword                   | See chapter 8.                                                                                                    |  |  |  |  |
| Missing identifier                          |                                                                                                    |  |  |  |  |
| Missing information in formula              |                                                                                                    |  |  |  |  |
| device description                          |                                                                                                    |  |  |  |  |
| Missing parameters for LAPLACE              |                                                                                                    |  |  |  |  |
| device description                          |                                                                                                    |  |  |  |  |
| Model terms is small to                     |                                                                                                    |  |  |  |  |
| Model type is wrong                         |                                                                                                    |  |  |  |  |
| Module could not be loaded                  | A behavioral module could not be loaded. Behavioral modules are dynamic link libraries (DLLs on PC). Either the compiled version of the |  |  |  |  |
|                                             | module file was missing, or there is a version problem. For example, you                                                                |  |  |  |  |
|                                             | cannot use a 32-bit module with the 16-bit version of SMASH. If your                                                                    |  |  |  |  |
|                                             | option allows you to recompile the module, then delete the .amd or .cba                                                                 |  |  |  |  |
|                                             | or .dmd, recompile it, and retry. If you are using a sample module from                                                                 |  |  |  |  |
| MOC transistor instance is urang            | the sample library, then be sure you are pointing to the right version.                                                                 |  |  |  |  |
| MOS CLAINSISCOL INSCALCE IS WIDIG           | Ine full syntax for a MOS transistor instance is:<br>Mname nd ng ns nb model W=w L=1 [AD=ad] [AS=as]                                    |  |  |  |  |
|                                             | + [PD=pd] [PS=ps] [NRD=nrd] [NRS=nrs] [M=m]                                                                                             |  |  |  |  |
|                                             | Values for W and L are mandatory. Other parameters are optional. See chapter 3                                                          |  |  |  |  |
|                                             | for a detailed description of the syntax.                                                                                               |  |  |  |  |
| MOS transistor model redefinition.          | A MOS transistor model (.MODEL statement) is defined more than once                                                                     |  |  |  |  |
| CHECK .MODEL Statements                     | in the same scope, which is not allowed. Search for a double definition of                                                              |  |  |  |  |
|                                             | the .MODEL statement which defines the model parameters.                                                                                |  |  |  |  |
| SUBCKT definition without                   | A subcircuit definition was started with a .SUBCKT statement, but no                                                                    |  |  |  |  |
| corresponding .ENDS statement               | corresponding .ENDS was found. See chapter 5 for details about                                                                          |  |  |  |  |
|                                             | subcircuit definitions.                                                                                                    |  |  |  |  |
| Node 1s unknown                             | The .HIST directive references an unknown node.                                                                                         |  |  |  |  |
| Node name is incorrect                      | The name for the node contains characters which are not allowed as part                                                                 |  |  |  |  |
| Nodo nomo uno not encontrabile              | of a node name. Remove all « exotic » characters from the name.                                                                         |  |  |  |  |
| Node name was not acceptable                | Same as above.                                                                                                    |  |  |  |  |
| for subgrouits containing analog            | I nis message occurs if you use numbers (such as 11, 45 or 104) instead                                                                 |  |  |  |  |
| primitives only. Use node names.            | of names for subcircuit definitions. The general recommendation is :                                                                    |  |  |  |  |
|                                             | USE NODE NAMES. This archaic habit is only partially supported                                                                          |  |  |  |  |
|                                             | because it conflicts with verilog-HDL syntax. Partial solutions exist                                                                   |  |  |  |  |
| Non composable function                     | Indicates an arror in an expression. This is often related to missing or                                                                |  |  |  |  |
|                                             | avtra paranthesis. Varify the structure of your expression. Start with a                                                                |  |  |  |  |
|                                             | simple one and progressively build the final expression if necessary                                                                    |  |  |  |  |
| Not enough memory left.                     | simple one, and progressively build the final expression if necessary.                                                                  |  |  |  |  |
| Number of bits is wrong (second             | See strbin() function in chapter 8.                                                                                                    |  |  |  |  |
| argument of strbin() call)                  |                                                                                                    |  |  |  |  |
| Number of input connections:                | The number of inputs declared in the module source code, in the                                                                         |  |  |  |  |
| mismatch                                    | DECLARATIONS section, does not match the number of connections                                                                          |  |  |  |  |
|                                             | passed in the input list of the instanciation. These counts have to match                                                               |  |  |  |  |
| Munihara a fi antranta antra a trà ana a    | exactly.                                                                                                    |  |  |  |  |
| mumber of output connections:               | I ne number of ouputs declared in the module source code, in the                                                                        |  |  |  |  |
|                                             | DECLARATIONS section, does not match the number of connections                                                                          |  |  |  |  |
|                                             | passed in the output list of the instanciation. These counts have to match                                                              |  |  |  |  |
| 1                                           | Fracuy.                                                                                                    |  |  |  |  |

| Number of parameters: mismatch                                                                                            | The number of parameters declared in the module source code, in the DECLARATIONS section, does not match the number of connections passed in the parameter list of the instanciation. These counts have to match exactly. |  |  |  |  |
|----------------------------------------------------------------------------------------------------|----------------------------------------------------------------------------------------------------|--|--|--|--|
| Numerator degree must be lower than                                                                                       | Salf explanatory                                                                                                    |  |  |  |  |
| or equal to the denominator degree                                                                                        | Sen explanatory.                                                                                                    |  |  |  |  |
| Opening '(' expected in strbin()<br>function call                                                                         | strbin is a function. An opening parenthesis is expected.                                                                                                    |  |  |  |  |
| OUT( keyword expected                                                                                                    | The OUT (keyword was not found. Notice that the parenthesis is part of the keyword.                                                                                                    |  |  |  |  |
| Output connections list is missing                                                                                        | The OUT ( ) list of ouputs was not found. Notice that the opening parenthesis in OUT ( is part of the keyword.                                                                                                    |  |  |  |  |
| Parameters not allowed                                                                                                    |                                                                                                    |  |  |  |  |
| Parenthesis expected                                                                                                    |                                                                                                    |  |  |  |  |
| Pin count mismatch (internal consistency error)                                                                           | Internal consistency error. Please pass information to the technical support.                                                                                                    |  |  |  |  |
| Postfix is not valid (allowed<br>postfixes are: F,N,U,M,K,MEG,T)                                                          | The postfix you are using for a numeric value is not supported. Allowed postfixes are : F, P, U, M, K, MEG, G, T, dB                                                                                                    |  |  |  |  |
| Problem re-opening .rpt file after<br>Verilog preprocessing                                                               | Internal error. Please contact the technical support.                                                                                                    |  |  |  |  |
| PWL-type source instance: first<br>time value must be zero (0)                                                            | See below.                                                                                                    |  |  |  |  |
| <pre>PWL-type source instance: time values must verify: 0 &lt;= t(i) &lt; t(i+1)</pre>                                    | The time values specified in a PWL source must be given in a strictly increasing order. The first time value must be zero.                                                                                                |  |  |  |  |
| READBUS() call does not match prototype                                                                                   | See function description in chapter 13.                                                                                                    |  |  |  |  |
| Relative time specification is incorrect                                                                                  | Time value is incorrect. A relative time specification starts with the + character, immediately followed by an integer value. Examples : +100 A=0 ;                                                                       |  |  |  |  |
| Resistor instance is wrong                                                                                                |                                                                                                    |  |  |  |  |
| SETBUS() call does not match<br>prototype                                                                                 | See function description in chapter 13.                                                                                                    |  |  |  |  |
| Signal name expected.                                                                                                    |                                                                                                    |  |  |  |  |
| Source definition is wrong<br>Source instance: at least eight<br>fields expected (NAME N+ N- PULSE<br>V1 V2 TDELAY TRISE) | See chapter 6. Place your independant sources in the pattern file and use the dedicated dialogs to edit them.                                                                                                    |  |  |  |  |
| Source instance: at least five<br>fields expected (NAME N+ N-<br>VSRCNAME GAIN)                                           | See chapter 6. Place your independant sources in the pattern file and use<br>the dedicated dialogs to edit them.                                                                                                    |  |  |  |  |
| Source instance: at least seven<br>fields expected (NAME N+ N- SIN<br>OFFSET AMP FREQ)                                    | See chapter 6. Place your independant sources in the pattern file and use<br>the dedicated dialogs to edit them.                                                                                                    |  |  |  |  |
| Source instance: at least six<br>fields expected (NAME N+ N- PWL 0<br>V(0))                                               | See chapter 6. Place your independant sources in the pattern file and use<br>the dedicated dialogs to edit them.                                                                                                    |  |  |  |  |
| Source instance: at least three<br>fields expected (NAME N+ N<br>)                                                        | See chapter 6. Place your independant sources in the pattern file and use<br>the dedicated dialogs to edit them.                                                                                                    |  |  |  |  |
| Source instance: dimension must be >= 1 and <= 9                                                                          | See chapter 3 for controlled sources.                                                                                                    |  |  |  |  |
| Source instance: exactly five<br>fields expected (NAME N+ N-<br>VSRCNAME GAIN)                                            | See chapter 3 for controlled sources.                                                                                                    |  |  |  |  |
| Source instance: exactly six fields<br>expected (NAME N+ N- CTRL+ CTRL-<br>GAIN)                                          | See chapter 3 for controlled sources.                                                                                                    |  |  |  |  |
| Source instance: expecting additional field(s)                                                                            | Use the Outputs/Sources dialog !                                                                                                    |  |  |  |  |
| Source instance: number of fields should be even                                                                          | Use the Outputs/Sources dialog !                                                                                                    |  |  |  |  |
| Source instance: tr and tf must be stricly positive                                                                       | Use the Outputs/Sources dialog !                                                                                                    |  |  |  |  |
| Source instance: unexpected fields                                                                                        | Use the Outputs/Sources dialog !                                                                                                    |  |  |  |  |
| Source instance: unknown type<br>(should be SIN, PULSE or PWL)                                                            | Use the Outputs/Sources dialog !                                                                                                    |  |  |  |  |
| Source name is incorrect                                                                                                  |                                                                                                    |  |  |  |  |

| Stimulus time specification is incorrect | The time value for the next transistion could not be read.                                            |
|------------------------------------------|----------------------------------------------------------------------------------------------------|
| strbin() function call is wrong          | See chapter 8.                                                                                        |
| SUBCKT keyword expected as first         |                                                                                                    |
| word in the line                         |                                                                                                    |
| Subcircuit was defined more than         | A subcircuit object cannot be defined twice. Eliminate duplicate                                      |
| once. A subcircuit must have a           | definitions by altering the typenames of the subcircuit.                                              |
| Syntax global error                      |                                                                                                    |
| The DIRMODILLES environment variable     | The DIDMODULE Convironment variable has to be defined if you want to                                  |
| is undefined                             | compile a behavioral module. This variable must be set to the directory                               |
|                                          | which contains command files such as msamd bat msdmd bat and a                                        |
|                                          | number of include files with h extension. For Win32 the leaf directory is                             |
|                                          | exp-vc4. The full name depends on where you installed SMASH. It could                                 |
|                                          | bec:\smash\exp-vc4                                                                                    |
| THEN keyword expected                    | The parser expects an equation-defined voltage or current source. Simple                              |
|                                          | sources introduce the expression with the VALUE keyword. Conditional                                  |
|                                          | sources use the IF THEN ELSE construct. Examples :                                                    |
|                                          | E1 OUT 0 VALUE {2*V(IN)}                                                                              |
|                                          | E2 OUT 0 IF $\{V(IN) > 0\}$ THEN $\{5.0\}$ ELSE $\{V(IN)\}$                                           |
| shorted                                  | No shorts are allowed between voltage sources. Change the connections                                 |
| This file gould not be enough            | so that the sources are not shorted.                                                                  |
| THIS THE COULD HOU DE OPENED             | A problem occured while attempting to open a file. Check the read/write                               |
|                                          | your bard disk                                                                                        |
| This polynomial degree not               | The degrees of the polynomials in Laplace block are limited to 20                                     |
| allowed                                  | The degrees of the polynomials in Explace block are innited to 20.                                    |
| This type name is reserved (digital      | You can not use this symbol for a typename. It is either a reserved                                   |
| primitive or circuit name). Not          | keyword, such as the name of a digital primitive, or it is the same name                              |
| allowed for a .Sobert                    | as the name of the circuit itself. This latter case is more tricky. If you are                        |
|                                          | simulating a circuit whose name is <u>myclrc.nsx/myclrc.pat</u> , you                                 |
|                                          | can not define a subcircuit whose typename is also <u>myclrc</u> . Use                                |
| Too many analog nodes                    | Most probably SMASH is running in EVAL mode. In this mode the                                         |
| Too many analog house                    | maximum number of analog nodes in a circuit is 25. I arger circuits can                               |
|                                          | not be loaded nor simulated. This may be the case if you are indeed                                   |
|                                          | runing the demonstration/evaluation version of SMASH, or if your                                      |
|                                          | hardware key is not plugged, or if your access codes in the smash.ini file                            |
|                                          | are corrupted or missing. Select About SMASH command to read the                                      |
|                                          | name of the option SMASH is running. Fix the problems with the                                        |
|                                          | hardware key or the access codes if the option does not correspond to the                             |
|                                          | license you purchased. Access codes may be entered with the Edit/Edit                                 |
|                                          | access codes command                                                                                  |
| MAXSOURCES directive)                    | By default, a maximum of 64 sources are allowed. If you need more voltage sources, say 128 insert the |
|                                          | .MAXSOURCES 128                                                                                       |
|                                          | directive in the pattern file (.pat). This will extend the maximum number                             |
|                                          | of sources from 64 to 128.                                                                            |
| Too many current sources (see            | See above. Same remedy.                                                                               |
| Too many digital nodes                   | See "Too many analog nodes » message above. This is the same                                          |
|                                          | problem. With the EVAL option. 50 digital nodes at most can be                                        |
|                                          | simulated.                                                                                            |
| Translation error. Please check          | The ready-to-compile C files could not be generated from the file you                                 |
| source syntax                            | submitted for module compilation. This message is usually associated                                  |
|                                          | with another one, more explicit. If it comes alone, verify the structure of                           |
|                                          | your code, particularly the presence of all required keywords, the proper                             |
|                                          | matching of parenthesis etc. Compare your source files to the examples,                               |
|                                          | and cneck that the structure is similar. In case you cannot solve the                                 |
| Type name (last word) is missing or      | The last item (word or token) of the line should be the two recent of the                             |
| incorrect                                | behavioral module. This typename is the base name of the amd file                                     |
|                                          | which contains the compiled version of the module. See chapter 13 for                                 |
|                                          | details.                                                                                              |
| Type name is too long                    | For the PC version, ABCD modules must have a name shorter than 7                                      |
|                                          | characters.                                                                                           |

| VALUE or IF keyword expected        | The parser expects an equation-defined voltage or current source. Simple                                                                                                    |  |  |  |
|-------------------------------------|----------------------------------------------------------------------------------------------------|--|--|--|
|                                     | sources introduce the expression with the VALUE keyword. Conditional                                                                                                    |  |  |  |
|                                     | sources use the TE THEN ELCE construct. Examples :                                                                                                    |  |  |  |
|                                     | FUNCTION ON THE STREET FOR THE STREET STREET STREE |  |  |  |
|                                     | E2 OUT 0 TE $\{V(IN)\}$<br>E2 OUT 0 TE $\{V(IN)\}$ 0 THEN $\{5, 0\}$ ELSE $\{V(IN)\}$                                                                                                    |  |  |  |
| Verilog-HDL : Environment variable  | This variable must be defined. See the installation notes                                                                                                    |  |  |  |
| DIRMODULES is not defined           | This variable must be defined. See the instantation notes.                                                                                                    |  |  |  |
| Verilog-HDL : Identifier is already | In Verilog-HDL identifiers must be unique. Within the same scope, you                                                                                                    |  |  |  |
| used within the current scope. Use  | cannot use the same identifier to designate both an integer variable an                                                                                                    |  |  |  |
| unique identifiers                  | wire for example. Choose unique names                                                                                                    |  |  |  |
| Verilog-HDL : Incorrect data type   | The current expression or identifier does not match the expected data                                                                                                    |  |  |  |
|                                     | tupe                                                                                                    |  |  |  |
| Verilog-HDL : Named port is         | type.                                                                                                    |  |  |  |
| undefined (reference to a port      | One of the named ports does not belong to the definition of the                                                                                                    |  |  |  |
| which is not a port of the module)  | instanciated module. If you have a module like :                                                                                                    |  |  |  |
|                                     | inout a h g :                                                                                                    |  |  |  |
|                                     |                                                                                                    |  |  |  |
|                                     | endmodule                                                                                                    |  |  |  |
|                                     | instances using the named port notation must look like :                                                                                                    |  |  |  |
|                                     | mymod m1(.a(net1), .b(net2), .c(net3));                                                                                                    |  |  |  |
|                                     | but writing :                                                                                                    |  |  |  |
|                                     | <pre>mymod m1(.a(net1), .b(net2), .y(net3)) ;</pre>                                                                                                    |  |  |  |
|                                     | is illegal (named port y is undefined).                                                                                                    |  |  |  |
| Verilog-HDL : Non constant          | The current expression must have a constant value.                                                                                                    |  |  |  |
| expression                          |                                                                                                    |  |  |  |
| Verilog-HDL : Release number of     | Your Verilog-HDL behavioral modules have been compiled with an old                                                                                                    |  |  |  |
| Verilog module (.vmd) does not      | version of SMASH. Remove the .vmd files and reload your circuit.                                                                                                    |  |  |  |
| match SMASH release number (please  | Behavioral modules will be recompiled.                                                                                                    |  |  |  |
| reload the circuit)"                |                                                                                                    |  |  |  |
| Verilog-HDL : Some ports are not    | If a module has three ports, instances of this module must pass three nets,                                                                                                    |  |  |  |
| connected (instance and definition  | not two, nor four.                                                                                                    |  |  |  |
| Varilag HDL : Unable to continue    | There are to a many contract over 1 and comparing fortal                                                                                                    |  |  |  |
| Aborting.                           | There are too many errors or last error is ratal.                                                                                                    |  |  |  |
| Verilog-HDL : Unable to evaluate    | The Verilog compiler could not compute a value for the identifier or                                                                                                    |  |  |  |
|                                     | expression                                                                                                    |  |  |  |
| Verilog-HDL : Unable to evaluate    | The Verilog compiler could not compute a value for the current port                                                                                                    |  |  |  |
| port expression                     | expression. This error may occur if you are using node numbers instead                                                                                                    |  |  |  |
|                                     | of node names. Use node names                                                                                                    |  |  |  |
| Verilog-HDL: Unable to evaluate     | The Verilog compiler could not obtain a value for the current expression                                                                                                    |  |  |  |
| this expression                     | The vertice complet could not obtain a value for the current expression.                                                                                                    |  |  |  |
| Verilog-HDL : Unable to evaluate    | The Verilog compiler could not compute a value for the current                                                                                                    |  |  |  |
| this identifier                     | identifier.                                                                                                    |  |  |  |
| Verilog-HDL : Unable to find module | See below                                                                                                    |  |  |  |
| definition. Check module name and   |                                                                                                    |  |  |  |
| library pathes                      |                                                                                                    |  |  |  |
| Verilog-HDL : Unable to find module | The compiler could not find the file containing the definition of the                                                                                                    |  |  |  |
| or User Defined Primitive (UDP)     | module instance. You can specify different pathes of libraries in your                                                                                                    |  |  |  |
| definition. Check module or UDP     | pattern file (with .LIB directives) or in the smash.ini file. If this happens                                                                                                    |  |  |  |
| name and library pathes             | with a behavioral module, check that a .vmd file exists. Also check if all                                                                                                    |  |  |  |
|                                     | environment variables are set (DIRMODULES, LD LIBRARY PATH on                                                                                                    |  |  |  |
|                                     | Unix) or if an error has occurred during the compilation (see the lst file)                                                                                                    |  |  |  |
| Verilog-HDL : Unable to find User   | See below.                                                                                                    |  |  |  |
| Defined Primitive (UDP) definition. |                                                                                                    |  |  |  |
| Check UDP name and library pathes   |                                                                                                    |  |  |  |
| Verilog-HDL : Unable to open file   | Check permissions. Check if your disk is protected.                                                                                                    |  |  |  |
| Verilog-HDL : Unable to write file  | Check if your disk is full or protected for writing.                                                                                                    |  |  |  |
| Verilog-HDL : Undeclared variable   | The identifier has to be declared before it is used.                                                                                                    |  |  |  |
| Verilog-HDL : You do not have       | Your SMASH option does not support access to SDF files.                                                                                                    |  |  |  |
| adequate access codes for parsing   |                                                                                                    |  |  |  |
| of SDF files                        |                                                                                                    |  |  |  |
| Verilog-HDL : You do not have       | Your SMASH option does not support Verilog-HDL behavioral                                                                                                    |  |  |  |
| adequate access codes for Verilog-  | modelling.                                                                                                    |  |  |  |
| HDL behavioral modelling            | Ŭ Ŭ                                                                                                    |  |  |  |

| Verilog preprocessing failed        | A problem occured during the Verilog preprocessing phase (when              |
|-------------------------------------|-----------------------------------------------------------------------------|
|                                     | include, `define, comments etc. are handled). Check for odd                 |
|                                     | combinations of comments (unterminated multi-line comments etc.).           |
|                                     | Also, make sure that your file does not contain escape characters (edit it  |
|                                     | with another editor). This laconic error message may be hard to fix,        |
|                                     | because it usually indicates a structure problem in the file itself.        |
| Verilog preprocessing: unable to    | SMASH could not locate the VPP.DLL file on your system. This file           |
| load VPP library                    | may have been deleted by error. Check for its presence. In case you can't   |
|                                     | find it, reinstall SMASH.                                                   |
| Verilog preprocessing: unable to    | This is a severe problem, which indicates that the VPP.DLL file is          |
| load VPP() function from VPP        | corrupted, or that there is a version compatibility problem. Reinstall, try |
| library                             | it again, and contact the technical support if you still have problems.     |
| Word is too long. Words (tokens) in | SMASH requires that words (tokens) on a line are shorter than 64            |
| a line must be shorter than 64      | characters. This may cause problems with some long directory names.         |
| characters.                         | Try to work in directories which are closer to the root.                    |
| X-statement: SPICE to Verilog       | A problem occured in an internal routine which converts a SPICE style       |
| conversion error                    | X-statement into the corresponding Verilog-HDL statement. Double-           |
|                                     | check the X statement for inconsistency. If you can't quickly fix the       |
|                                     | problem, please pass the information to our technical support services, as  |
|                                     | it is a fairly rare error.                                                  |

Appendix G - Warning messages

# Warning messages

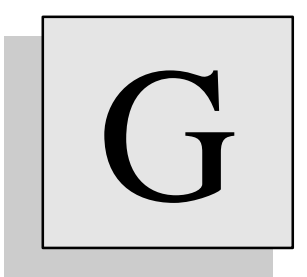

### Overview

This appendix describes the warnings messages SMASH may produce, together with a short explanation.

| Warning message                                                                                                    | What it means, and what to do                                                                                                    |  |  |  |  |
|----------------------------------------------------------------------------------------------------|----------------------------------------------------------------------------------------------------|--|--|--|--|
| .RELAX directive will be ignored.<br>Circuit should only contain TMOS,<br>capacitors and grounded voltages<br>source | You are trying to activate the .relax algorithm upon a circuit which does<br>not meet the necessary conditions for its applicability. See the .relax<br>directive in chapter 9. Your circuit must contains only MOS transistors,<br>capacitors and grounded voltage sources. Transistors must use a level 6<br>model.                                                                                                    |  |  |  |  |
| is not driven by any logic gate.                                                                                     | This indicates a digital node which is not « driven ». Digital drivers are<br>either the output of a digital gate (the output of a nand primitive for<br>example is a digital driver), or an input stimuli (as defined by a .CLK<br>statement or a WAVEFORM clause). A « non-driven » digital node is high-<br>impedance! The result will be that most probably it will stay X or Z<br>during the whole simulation, as no gate will ever change its value. The<br>most common situation when this occurs is when you load a circuit with<br>no input stimuli defined :<br>>>> VERILOG<br>module top(a, b, out) ;<br>input a, b ;<br>output out ;                                                                                                    |  |  |  |  |
|                                                                                                    | and #(10, 10) g1(out, a, b);<br>endmodule<br>This circuit, which contains a single and gate, will generate warnings for<br>nodes a and b, unless something drives them. To drive a and b, you<br>could for example write in the pattern file:<br>.CLK a 0 S0 100 S1 .REP 200<br>.CLK b 0 S0 50 S1 .REP 100<br>This will add a driver in nodes a and b, and the warnings will disappear.                                                                                                    |  |  |  |  |
| Less than two DC connections for<br>this node.                                                                       | This message indicates that there is a possible « high-impedance »<br>problem with the node. SMASH analyzes the electrical elements<br>connected on all analog nodes, and issues this warning if it estimates that<br>the equivalent conductance to ground is too small. SMASH is rather<br>conservative in its estimations, which often leads to pessimistic<br>messages. However, if you get this message for a node, it is often<br>followed by the following error message : « Unable to solve the<br>network. Probably some nodes are totally high<br>impedance » during the Operating Point or Transient analysis.<br>So double-check the connections for the incriminated nodes, and be sure<br>that they are actually connected to finite impedances.                                                                                                    |  |  |  |  |
| Some transistors have their<br>terminals not ordered.                                                                | This warning usually puzzles users Here is the explanation : for optimal efficiency of the .relax algorithm, SMASH reorders the transistors in the circuit, so as to follow the signal flow, exploiting the fact that MOS transistors in digital circuits propagate signal information in a privileged « direction ». Ideally, all transistors should be reordered in such a way that it matches the signal flow everywhere in the circuit. For most real circuits, this reordering cannot be complete. Any kind of loop makes it impossible to fully reorder transistors. What the message indicates in the ratio of unordered transistors to the total number of transistors. The lower the ratio, the best for the algorithm's efficiency Conversely, the higher the ratio, the slower the simulation : if the warning tells you that 253/255 transistors are still unordered, be prepared to have a slow simulation, as it means that there is no clearly identified signal flow |  |  |  |  |
| Unknown model parameter: ignored.                                                                                    | The .model statement contains a parameter which is not recognized by<br>the SMASH implementation of this model. In such a case, a warning is<br>displayed in the .rpt file, and the parameter is simply ignored. For<br>example, if you write :<br>.model n nmos level=1 cjs=0.00034 gama=0.8<br>SMASH will complain that gama is unknown. Indeed the correct<br>parameter name is gamma, not gama.<br>This warning may occur if your .model statement contains spelling<br>errors, or if your .model statement specifies parameters supported in a<br>different simulator than SMASH. It is up to you to estimate if this is a<br>problem or not. The lists of supported parameters are given in chapter 10.                                                                                                    |  |  |  |  |

| Warning : operating point analysis<br>was stopped before convergence. The<br>following bias point may be far<br>from exact solution. | This message appears in the .op file in case the analysis was stopped by<br>the user (with Analysis/Abort command). It means that the current values<br>(at the time analysis was stopped) of the node voltages and bias<br>informations are displayed but these values do not represent a<br>« converged » state, ie the Kirchhoff laws are NOT satisfied with these<br>nodal voltages. Do not rely on these values for any kind of analysis. The<br>only usage you can make of these values is to search for nodes which still<br>have fancy values, and which are close to the solution (if you have an<br>idea of the solution of course). |
|----------------------------------------------------------------------------------------------------|----------------------------------------------------------------------------------------------------|
| `timescale directive has not been<br>assigned. Default `timescale is 1<br>second!"                                                   | This messages warns you that you don't have specified any timescale directive. The default scale value in Verilog-HDL is one second. If you want delays in nano-second, specify : `timescale lns / lns To override this warning message, set a `timescale directive even if you do not use any delays in your description. You can also redefine the default in smash.ini                                                                                                    |

Appendix H - Registration card

# **Registration card**

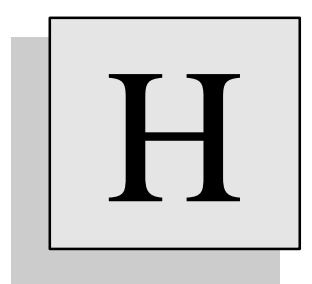

### Overview

This appendix contains the registration card. This card must be returned (faxed) to Dolphin Integration. Technical support is provided to registered users only.

# **Registration card**

Technical support is available to registered users. Please use exclusively fax or email.

| License number                        | :         |               |                  |                  |        |  |
|---------------------------------------|-----------|---------------|------------------|------------------|--------|--|
|                                       |           |               |                  |                  |        |  |
| Name                                  | :         |               |                  |                  |        |  |
| Company                               | :         |               |                  |                  |        |  |
| Position                              | :         |               |                  |                  |        |  |
| Address                               | :         |               |                  |                  |        |  |
| Telephone                             | :         |               |                  |                  |        |  |
| Fax                                   | :         |               |                  |                  |        |  |
| Email                                 | :         |               |                  |                  |        |  |
| Environment                           | :         | PC            | Mac              | Sun              | □Hp    |  |
| I wish to be register<br>INTEGRATION. | ed to ben | efit from the | technical suppor | t provided by D0 | OLPHIN |  |
| Date                                  | :         |               |                  |                  |        |  |
| Signature                             | :         |               |                  |                  |        |  |

# Technical support is available to registered users only...

Please sign this form and fax or mail to the address indicated on the last page of this manual.

Appendix I - Bug report, suggestion form

# Bug report, suggestion form

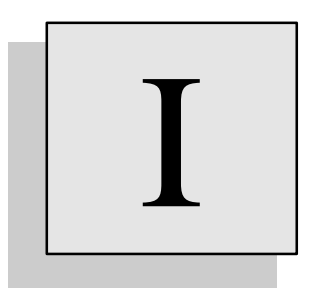

### Overview

This appendix contains a form which you may use to report bugs and suggestions for improvement of the software. Please remember that technical support is provided to registered users only (see appendix J).

# Bug report, suggestion form

Technical support is available to registered users. Please use exclusively fax or email.

| License number                           | :                         |                |                   |                 |                   |  |
|------------------------------------------|---------------------------|----------------|-------------------|-----------------|-------------------|--|
|                                          |                           |                |                   |                 |                   |  |
| Name                                     | :                         |                |                   |                 |                   |  |
| Company                                  | :                         |                |                   |                 |                   |  |
| Position                                 | :                         |                |                   |                 |                   |  |
| Address                                  | :                         |                |                   |                 |                   |  |
| Telephone                                | :                         |                |                   |                 |                   |  |
| Fax                                      | :                         |                |                   |                 |                   |  |
| email                                    | :                         |                |                   |                 |                   |  |
| Environment                              | :                         | PC             | Mac               | Sun             | Hp                |  |
| Please describe you accurately as possib | r configu<br>ol <u>e:</u> | ration (operat | ting system, macl | hine type, memo | bry size etc.) as |  |
|                                          |                           |                |                   |                 |                   |  |
|                                          |                           |                |                   |                 |                   |  |
|                                          |                           |                |                   |                 |                   |  |

Please describe problem or suggestion:

Date : Signature :

# Technical support is available to registered users only...

Please FAX this form to the address indicated on the last page of this manual.

Appendix J - License agreement

# License agreement

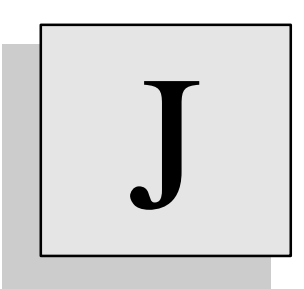

### Overview

This appendix contains the license agreement text. This license agreement is between you (the licensee) and Dolphin Integration. It defines the legal terms and conditions under which you may use the software.

#### License agreement

The trademarks SMASH and Dolphin Integration have been properly deposited conforming the law number : 31/12/1964 of FRANCE. These have been registered under Nrs. : 1740478 and 1356162 by the National Institute of Industrial Property, and their protection has been extended internationally to all countries adhering to the Club of Madrid. The source of the software has been deposited for protection purposes with the Agency for the Protection of Software under the number to be assigned.

#### 1 - Definitions

The term "Software application" means a set of programs and computing procedures with the related documentation; "program" is understood to mean a series of machine-readable stored instructions intended for data processing.

"Use" is understood to mean the copying and/or running, directly or as a part of another program or software application, of all or part of the program in a machine with a view to the operation and execution of the instructions they contain, in accordance with a functional characteristic specified in the documentation and which form its frame of reference.

#### 2 - Suitability of the software application

The suitability of the software application to the needs of the licensee is determined by the latter based on the documentation provided beforehand.

Documentation describes the functional characteristics and results of the software application. It is up to the licensee to accurately evaluate his own requirements, to assess the suitability of the software application and to insure that he has the competence to use it.

#### 3 - License

The "Editor" grants the licensee, who accepts as the license holder, the personal, non-transferable and non-exclusive right to use the software as object code.

#### 4 - Conditions of use

Software related media are protected by copyright. Unauthorized copies, including those of software which is modified or included in other programs, are formally prohibited. The end-user may be held liable for any violation of the rules of copyright arising from non-observance of the above clause.

Owing to this limitation, the end-user may make one back-up copy solely for security reasons. This copy is the property of the "Editor" and the end-user must display the copyright notice on it. The end-user agrees to take all necessary precautions that any person having access to the software abide by the present obligation.

#### 5 - Installation of the software

The installation of the software onto the computer is carried out by the licensee, or at his own responsibility.

#### 6 - Reproduction

The licensee is prohibited from reproducing the programs and related documentations by any means whatsoever.

#### 7 - Guarantee against faults

The "Editor" guarantees for a period of six months from the date of the delivery or shipment of the software to the licensee against any faults, failures, errors or defects in operation, at the exception of "bugs" which are inherent to the software nature and which the "Editor" will eliminate once identified on a best effort basis.

Under this guarantee, the "Editor" undertakes to provide the licensee with a new program on magnetic medium, upon receipt of the defective software under the following dual conditions :
- that the REGISTRATION CARD, properly completed, has been sent to the "Editor", within eight days from the date of receipt of the software.

- that the faulty program disk has been returned in its original packaging by registered post with recorded delivery.

In any case, this guarantee is made subject to the licensee complying with the operation procedures referred to in the documentation and that he has the necessary competence to do so.

#### 8 - Provision

#1 It is up to the licensee to ensure that his equipment is capable of running the application and that he has the necessary competence to run it.

If the licensee thinks that he is not capable of using the said software in accordance with the conditions referred to in these provisions, it is incumbent upon him to obtain the professinal assistance of his choice.

#2 Under these provisions, the parties agree that the "Editor" will endeavour to do its best to assist the user.

The "Editor" does not undertake any responsibility for any damage whether direct or indirect caused by the use of the software application to software, software applications and data which might be destroyed when running the software application.

#### 9 - Use of the software application

The use of the software application must be in accordance with the function and specifications of the provisions and instructions contained in the documentation related to the software. The software application is to be run by the licensee under his direction and control. The licensee may not either directly or indirectly communicate or transfer the software to, nor place it at the disposal of a third party not being a party to the purchase contract, whether free of charge or for evaluation.

#### 10 - Transcription, Modification and Merging

The licensee is prohibited from carrying out, or having carried out, the transcription, modification or merging of the software, even partially, with other programs, in other languages, or adapting it for the use of any other equipment.

#### 11 - Intellectual, Industrial, Literary or Commercial Property

The "Editor" declares that the software is its own property.

The licensee undertakes not to derogate from the right in question either directly or indirectly or through the intermediary of third parties with whom they may be associated.

The licensee is informed that the software is subject to laws relating to intellectual and artistic property. Accordingly, the licensee will take all the necessary measures for the protection of its property.

To this end, he will maintain in good condition all notices or property and copyright which appear on the items constituting the software application (programs and documentation): he will display these notices on all total or partial reproductions of the items of the software applications, as well as on all support material relating to it.

In the event of any attempt at seizure, the licensee must immediatly notify the "Editor", raise all objections against seizure, and take all measures to make known the said property right.

#### 12 - Date and Method of entry into force of the license

The licensee has only chosen the software in relation to the documentation and the license text is supplied prior to these conditions.

The delivery of the software application automatically entails the application of the present license, without the need for a signature.

#### 13 - Sums due

In the event of failure on the part of one of the parties to meet the obligations laid down in these provisions, not redressed within a period of thirty days from the registered letter with recordered delivery notifying the breaches in question, the other party may enforce the cancellation of the license subject to any damages and interest which they may claim under the present contract. In the event of an amical settlement, redress or court liquidation proceedings for temporary suspension of activities, bankruptcy or similar proceedings, the present contract will be cancelled automatically, without notification, from the decision of the competent court.

#### 14 - Transfer

Under no circumstances may the present license agreement be either wholly or partially transfered by act of the licensee, whether free of charge or for valuable consideration.

#### 15 - Law and Assignment of Competence

The present contract is subjected to French law. In the event of dispute, express competence is assigned to the Tribunal of Commerce in Grenoble, France, notwithstanding a plurality of defendants or guarantee appeal.

Appendix K - Copyright notice

# **Copyright notice**

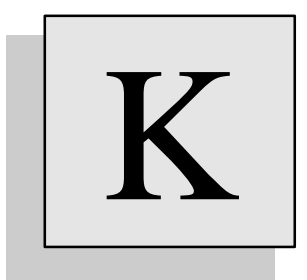

COPYRIGHT © 1995-1997 DOLPHIN INTEGRATION. All rights reserved. No part of this document may be transmitted, reproduced, transcribed or stored in a retrieval system without prior written consent of DOLPHIN INTEGRATION.

The information in this manual is subject to change without notice. DOLPHIN INTEGRATION assumes no responsibility for any errors that might be contained in this document. DOLPHIN INTEGRATION reserves the right to revise this document without any obligation to notify any person of such revision or change.

The software described in this manual is supplied under a licence agreement between you and DOLPHIN INTEGRATION. The license agreement authorizes the number of copies that may be made and the computer system on which they may be used. Any unauthorized duplication or use of SMASH<sup>™</sup> in whole or part is forbidden.

Macintosh is a registered trademark of Apple Computer Inc. Microsoft Windows is a registered trademark of Microsoft Corporation. SMASH is a registered trademark of Dolphin Integration. Verilog is a registered trademark of Cadence Design Systems Inc. Appendix L - Technical support

# **Technical support**

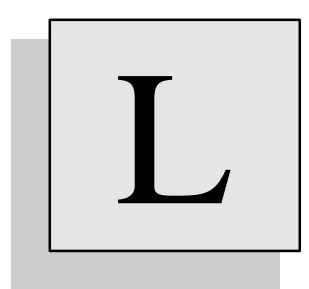

#### Overview

This appendix describes the technical support you are entitled to. It does NOT cover the conditions under which you may get new releases of the software. This is a different matter, subject to specific « evolution plans ». Please contact either your distributor or our marketing services if you need information about these plans. This appendix deals with the everyday technical support you may need when using the software, and how to get it efficiently. Technical support is available to registered customers only. See appendix H if you are not registered yet. The terms and conditions of the technical support are subject to changes without notice.

#### Possible sources for technical support :

You may find technical information in this documentation of course, and also in our Web site. http://www.dolphin.fr contains SMASH application notes, a FAQ (Frequently Asked Questions) page, information about new releases etc. If the informations in these places are not sufficient to solve your problem, support is provided by our distributors and by our support center as well.

#### Whom should you contact

If you need assistance, please follow these rules :

- Before calling or contacting anybody, make sure you have returned the registration card (see appendix H).
- First level technical support is through your local distributor if any. Your distributor will solve basic problems regarding installation etc.
- More technical questions will be routed to our technical support center, and solved by our support engineers.
- If you purchased a license directly from Dolphin, the fastest and more efficient route to support services is through email at **support@dolphin.fr**

#### Preparing a support request

If you send a support request, please provide the following information :

- Make sure that you have closed the previous support transaction, if any. This means that you have sent to the support center an acknowledgment of the problem resolution. Sending this acknowledgment is your responsibility. See « Closing a support request » section, below.
- Your license number. This number appears on the bill of ladding which comes with the software. It also appears on the access code page. If you have a hardware key, it is also printed on this key. If the software is installed, you can read it by activating the About SMASH... command, which displays a simple popup with the SMASH release number, your license number, and your access rights (option).
- The exact SMASH release number. This number appears on the bill of ladding which comes with the software. If the software is installed, you can also read it by activating the About SMASH... command, which displays a simple popup with the SMASH release number, your license number, and your access rights (option).
- Your machine configuration (type of computer, **exact OS revision**, amount of Ram etc.)
- Accurate information (telephone, fax, email etc.) allowing us to contact you, particularly any predictable presence/absence hours.

As far as possible, please send support requests with a single problem at a time. When describing the problem, please provide an accurate description of the sequence of actions which leads to the problem. Specify if the problem is reproducible or not. If the problem is related to specific input files, provide all files needed to reproduce the problem in our offices. Files containing more than 10 lines are accepted through email channel only (no ten-pages faxes...). Please provide files which are readily useable. Support engineers will not accept files which must be reworked in any way before they can test them.

#### About phone calls...

If there are data associated to your problem, we highly recommend that you do not waste your time with the telephone. Use email, and send all files the support center will need to analyze the problem.

If you feel telephone is definitely needed, then please have your computer in front of you before you call. Support engineers will probably ask you to try different things during the call. By having your computer ready at the time of the call, you will save both time and money.

#### **Closing a support request**

Following the delivery of a solution to your support request, we expect you to acknowledge the effective resolution of the problem, or that you and the support center reached an agreement for a resolution schedule. Please provide the report idendification number if you were assigned one upon return of your initial request. As a matter of courtesy, we will NOT ask for this acknowledgment. To submit a new support request, the previous one MUST have been closed.

#### What is supported and how

At the time this manual is printed, technical support is not subject to a fee. It is provided to registered users of the two latest releases of the software (the current release, and the previous one). Support for older releases is provided on a best-effort basis.

The target response time is one business day between the time we receive a support request, and the time you receive an answer. The answer may contain a report identification number. If it does, please refer to this number in all subsequent exchanges with the support center.

Depending on the severity of the problem (and in many cases on the quality of the formulation of the request...), the nature of this answer will be :

- a direct solution (example : see documentation page xxx),
- questions from the support engineer, if additional information is needed to diagnose, or if initial request is incompletely formulated,
- a workaround, in case the problem is non-blocking and there is an alternate way to do the job, or to avoid the problem you described.
- a target date for a workaround,
- a target date for a fix, if the problem is blocking (you cannot use your system because of a problem which should not exist according to the specifications). Please note that the date is a target date, for obvious reasons due to the nature of the « bug-fixing » activity. What we commit to is deploying our maximum efforts to fix the problem as soon as possible.

In case you submit a blocking problem, we shall release what we call an « asap release » which fixes the problem, and deliver it to you, free of charge. Asap releases concern the very latest release only. No fix is provided for old releases. In case the problem is reported at a time which is really close to the release of a new version, we may choose to incorporate the fix in the new version only.

Table of contents

# **Table of contents**

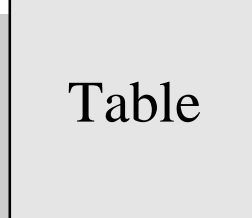

| USING THIS MANUAL                         | 2  |
|-------------------------------------------|----|
| User manual                               | 2  |
| Description of menus                      | 2  |
| REFERENCE MANUAL                          | 2  |
| Chapter 1 - Files                         | 2  |
| Chapter 2 - Preferences and conventions   | 2  |
| Chapter 3 - Analog primitives             | 2  |
| Chapter 4 - Digital primitives            | 2  |
| Chapter 5 - Hierarchical descriptions     |    |
| Chapter 6 - Analog stimuli                | 2  |
| Chapter 7 - Digital stimuli               | 3  |
| Chapter 8 - Macros                        |    |
| Chapter 9 - Directives                    |    |
| Chapter 10 - Device models                | 3  |
| Chapter 11 - Libraries                    | 3  |
| Chapter 12 - Analog/digital interface     | 3  |
| Chapter 13 - Analog behavioral modelling  | 3  |
| Chapter 14 - Digital behavioral modelling | 3  |
|                                           | -  |
| USER MANUAL - DESCRIPTION OF MENUS        |    |
| Overview                                  | 5  |
| FILE MENU                                 | 6  |
| File New                                  | 6  |
| File Open                                 | 6  |
| File Close all                            | 7  |
| File Close                                | 7  |
| File Save                                 | 7  |
| File Save as                              | 8  |
| File Save a copy as                       | 8  |
| File Revert                               | 8  |
| File Page setup                           | 8  |
| File Print                                | 8  |
| File Quit                                 | 10 |
| Edit menu                                 | 12 |
| Edit Change text font                     | 13 |
| Edit Change graphics font                 | 13 |
| Edit access codes                         | 13 |
| LOAD MENU                                 | 14 |
| Load Circuit                              | 14 |
| Load Waveforms                            | 16 |
| Load Compile analog module                | 16 |
| Load Compile digital module               | 17 |
| Load Library                              | 17 |
| ANALYSIS MENU                             |    |
| Analysis Directives                       |    |
| Analysis Operating point                  | 20 |
| Analysis Power up                         | 21 |
| Analysis > Transient >                    |    |
| Analysis > Transient > Run                |    |
| Analysis > Transient > Continue           |    |
| Analysis > Transient > Parameters         |    |
| Analysis > Transient > MonteCarlo         | 24 |
| Analysis > Iransient > Sweep              |    |
| Analysis $>$ Small signal $>$             |    |
| Analysis $>$ Small signal $>$ Kun         |    |
| Analysis > Small signal > Parameters      |    |
| Analysis > Small signal > MonteCarlo      |    |
| Analysis > Small signal > Sweep           |    |
| Analysis < Noise <                        |    |
| Anaysis – Ivoise – Kun                    |    |

| Analysis > Noise > Parameters                       | 27  |
|-----------------------------------------------------|-----|
| Analysis > Noise > MonteCarlo                       | 28  |
| Analysis > Noise > Sweep                            | 28  |
| Analysis > DC Transfer >                            | 29  |
| Analysis > DC transfer > Run                        | 29  |
| Analysis > DC transfer > Parameters                 | 29  |
| Analysis > DC transfer > MonteCarlo                 |     |
| Analysis > DC transfer > Sweep                      |     |
| Analysis Math                                       |     |
| Analysis Abort                                      |     |
| Analysis Save circuit state                         |     |
| SOURCES MENU                                        |     |
| Sources Voltages                                    |     |
| Sources Currents                                    |     |
| Sources Clocks                                      |     |
| OUTPUTS MENU                                        |     |
| Outputs Dump traces in textual format               |     |
| Outputs Choose analog signals to save               |     |
| Outputs Choose digital signals to save              |     |
| Outputs Convert                                     |     |
| WAVEFORMS MENU                                      | 43  |
| Selection of signals and graphs                     |     |
| Multiple graph selection                            |     |
| Moving a signal from one graph to another           |     |
| Moving a whole graph                                |     |
| Canceling the command mode                          |     |
| Waveforms Zoom area                                 |     |
| Waveforms Zoom horizontal                           |     |
| Waveforms Zoom vertical                             |     |
| Waveforms Zoom out                                  |     |
| Waveforms Scroll                                    |     |
| Waveforms Measure                                   |     |
| Waveforms Jump                                      | 46  |
| Waveforms Full-fit                                  |     |
| Waveforms Fit vertical                              |     |
| Waveforms Log abscissa                              | 47  |
| Waveforms Pop horizontal                            |     |
| Waveforms Pop vertical                              |     |
| Waveforms nat sealings                              |     |
| Waveforms Use as X-axis / Default X-axis            | 40  |
| Waveforms Draw in new granh                         | 40  |
| Waveforms Remove                                    | 40  |
| Waveforms Add                                       | 40  |
| Waveforms Add analog trace                          |     |
| Waveforms Add analog formula                        |     |
| Waveforms Add digital trace                         |     |
| Waveforms Add bus                                   |     |
| Waveforms Add Line                                  |     |
| Waveforms Add Arrow                                 |     |
| Waveforms Add Pastangla                             |     |
| Waveforms Add 3D restangle                          |     |
| Waveforms Add SD rectangle                          |     |
| Wayoforms Add Framed taxt                           |     |
| rr uvejornis Auu Г rumeu iexi<br>Waveforma Cet info |     |
| Waydorms View this only / View all                  |     |
| Waveforms Pus wadin                                 |     |
| W avejornis Dus radix                               |     |
| Waveforms DSP Functions > Cet SND == J TUD          |     |
| WINDOWS MENT                                        |     |
| WINDOWS MENU                                        |     |
| windows Generic                                     |     |
| <i>w inaows 100i 1</i>                              |     |
|                                                     | 515 |

| Windows Tool 2                              |    |
|---------------------------------------------|----|
| Advisor menu                                | 61 |
| Turn Advisor on/off                         |    |
| Search                                      |    |
| Home                                        |    |
| Advisor access                              |    |
| Navigating in Advisor                       |    |
| Other hints                                 |    |
| CHAPTER 1 - FILES                           |    |
| -                                           |    |
| OVERVIEW                                    |    |
| INPUT FILES                                 |    |
| circuit.nsx                                 |    |
| circuit.pat                                 |    |
| .cir files                                  |    |
| .ckt files                                  |    |
| .v files                                    |    |
| .mdl files                                  |    |
| .mac files                                  |    |
|                                             |    |
| OUIPUT FILES                                |    |
| circuit.rpi                                 |    |
| circuit.op                                  |    |
| circuit.lvi                                 |    |
| circuit.imj                                 | // |
| circuit.omj                                 | // |
| circuit.dmf                                 |    |
| circuit.umf                                 |    |
| circuit bhf                                 |    |
| circuit his                                 |    |
| circuit nzo                                 |    |
| circuit h?n                                 |    |
| circuit atr                                 | 80 |
| circuit arc                                 | 80 |
|                                             |    |
| CHAPTER 2 - PREFERENCES AND CONVENTIONS     | 83 |
| OVERVIEW                                    |    |
| SMASH.INI, THE PREFERENCES FILE FOR SMASH   |    |
| Where is smash.ini?                         |    |
| Defining the waveform colors                |    |
| Cutomizing the toolbar                      |    |
| Controlling the height of analog graphs     |    |
| Defining the fonts (Unix)                   |    |
| Defining the fonts (PC)                     |    |
| Printing options (PC and Unix only)         |    |
| Automatic save preferences                  |    |
| Plugging external tools in the Windows menu |    |
| Defining the library directories            |    |
| Interactive Transient « Continue »          |    |
| Specifying a default timescale in smash.ini |    |
| Access codes section                        |    |
| [Date] section syntax (Unix)                |    |
| CONVENTIONS                                 |    |
| Notation for numeric values                 |    |
| Separators                                  |    |
| Lines                                       |    |
| Syntax switching inalcators                 |    |
| Comments                                    |    |
| Vonmenis                                    |    |
| ivoue numes                                 |    |

| Instance names                                                                                                    |     |
|----------------------------------------------------------------------------------------------------|-----|
| Device internal nodes                                                                                                    |     |
| Bus notation                                                                                                    |     |
| Global nodes                                                                                                    |     |
| HAPTER 3 - ANALOG PRIMITIVES                                                                                                    |     |
| OVERVIEW                                                                                                    | 101 |
| SYNTAX                                                                                                    |     |
| ANALOG BEHAVIORAL MODULES                                                                                                    |     |
| General description for an ABCD module                                                                                                    |     |
| General description for old-style Z-module                                                                                                    |     |
| BIPOLAR TRANSISTORS                                                                                                    |     |
| General description                                                                                                    |     |
| Currents in terminals                                                                                                    |     |
| Capacity Capacity Cap |     |
| General description                                                                                                    |     |
| Current infough cupacitor                                                                                                    |     |
| General description                                                                                                    |     |
| CURRENT CONTROL LED VOL TAGE SOURCES                                                                                                    | 100 |
| General description                                                                                                    | 107 |
| CURRENT SOURCES                                                                                                    |     |
| DIODES                                                                                                    |     |
| General description                                                                                                    |     |
| <i>Current in the diode</i>                                                                                                    |     |
| "EQUATION DEFINED" SOURCES                                                                                                    |     |
| Simple formula                                                                                                    |     |
| Conditional form (ifthenelse)                                                                                                    |     |
| Operators                                                                                                    |     |
| Functions                                                                                                    |     |
| Electrical variables                                                                                                    |     |
| Parameters                                                                                                    |     |
| Test operators                                                                                                    |     |
| INDUCTORS                                                                                                    |     |
| General description                                                                                                    |     |
| Current through inductor                                                                                                    |     |
| INDUCTOR COUPLING                                                                                                    |     |
| General description                                                                                                    |     |
| JUNCTION FETS                                                                                                    |     |
| General description                                                                                                    |     |
| Currents in the JFE1 terminals                                                                                                    |     |
| Concerned from for the function of a                                                                                                    |     |
| General form for the ground method:                                                                                                    |     |
| General form for the second method.                                                                                                    |     |
| The GAIN and UNIT parameters                                                                                                    |     |
| "I OOK LID TADI ES" CUDDENT AND VOLTAGE SOUDCES                                                                                                    |     |
| MOS TRANSISTORS                                                                                                    |     |
| General description                                                                                                    |     |
| Units                                                                                                    | 121 |
| Currents in terminals                                                                                                    | 121 |
| Default diffusion area and perimeter                                                                                                    | 122 |
| Parasitic resistances                                                                                                    | 122 |
| Accessing internal variables                                                                                                    |     |
| RESISTORS                                                                                                    |     |
| General description                                                                                                    |     |
| Temperature effects                                                                                                    |     |
| Noise                                                                                                    |     |
| Current through resistor                                                                                                    |     |
| SUBCIRCUITS                                                                                                    |     |
| General description                                                                                                    |     |
|                                                                                                    | 517 |
|                                                                                                    | 517 |

| VOLTAGE CONTROLLED CURRENT SOURCES                                                | 127        |
|-----------------------------------------------------------------------------------|------------|
| General description                                                               | 127        |
| VOLTAGE CONTROLLED VOLTAGE SOURCES                                                | 128        |
| General description                                                               | 128        |
| VOLTAGE SOURCES                                                                   | 129        |
| CHAPTER 4 - DIGITAL PRIMITIVES                                                    | 133        |
| Overview                                                                          |            |
| INTRODUCTION                                                                      |            |
| Where to get the Verilog-HDL Language Reference Manual and the SDF specifications | 134        |
| LOGIC VALUES AND STRENGTHS                                                        | 134        |
| SIMULATION MODEL                                                                  |            |
| DELAY MODEL                                                                       | 136        |
| Specifying a default timescale in smash.ini                                       | 136        |
| NET TYPES                                                                         |            |
| NET DELAYS                                                                        | 138        |
| GATES AND SWITCHES                                                                | 139        |
| Formal syntax for gate instantiations                                             | 139        |
| Gate type specification                                                           | 140        |
| Drive strength specification                                                      | 140        |
| Delay specification                                                               | 141        |
| Primitive instance identifier                                                     | 141        |
| Range specification                                                               | 141        |
| and, nand, nor, or, xor and xnor gates                                            | 142        |
| buf and not gates                                                                 | 142        |
| bufif0, bufif1, notif0 and notif1 gates                                           | 143        |
| nmos, rnmos, pmos and rpmos gates (switches)                                      | 143        |
| pullup and pulldown « gates »                                                     | 144        |
| capacitor « gate » and marginal delay coefficients                                | 144        |
| Digital behavioral modules in SMASH-C                                             | 140        |
| Using algital behavioral modules in SMASH-C inside a verilog-HDL description      | 140        |
|                                                                                   | 148        |
| Details shout SDE support                                                         | 149        |
| What SDE is supported in SMASH ?                                                  | 149<br>150 |
| what SDF is supported in SMASH ?<br>Example                                       |            |
| CHAPTER 5 - HIERARCHICAL DESCRIPTIONS                                             | 153        |
|                                                                                   | 152        |
|                                                                                   | 133        |
| SPICE STVIE SUBDIACKS (SUBCKT)                                                    | 134<br>155 |
| Defining a simple SUBCKT                                                          | 155        |
| Calling a simple SUBCKT                                                           | 155        |
| Defining a narametrized SUBCKT                                                    |            |
| Calling a parametrized SUBCKT using the $\langle \cdot \rangle$ syntax            | 155<br>156 |
| Calling a parametrized SUBCKT using the « PARAMS: » syntax                        | 157        |
| Hierarchical names.                                                               |            |
| Requirements                                                                      |            |
| Models inside .SUBCKT                                                             |            |
| Storing a subcircuit in the library                                               |            |
| VERILOG-HDL STYLE SUBBLOCKS (MODULES)                                             |            |
| Defining a simple module                                                          | 160        |
| Connecting an instance of a simple module                                         |            |
| Defining a parametrized module                                                    | 161        |
| Connecting an instance a parametrized module                                      |            |
| Requirements                                                                      | 163        |
| Hierarchical names                                                                | 163        |
| Using the bus notation                                                            | 164        |
| Storing a module as a library element                                             | 164        |
| MIXED-STYLE .SUBCKTS                                                              | 166        |
| Creating a mixed-style .SUBCKT                                                    | 166        |

| HIERARCHY TOP-LEVEL                                                                                                    |                                                                                                    |
|----------------------------------------------------------------------------------------------------|----------------------------------------------------------------------------------------------------|
| A COMPLETE EXAMPLE                                                                                                    |                                                                                                    |
| CHAPTER 6 - ANALOG STIMULI                                                                                                    |                                                                                                    |
| Overview                                                                                                    | 173                                                                                                    |
| Overview                                                                                                    | 173                                                                                                    |
| INDEPENDANT VOLTAGE SOURCES GENERAL DESCRIPTION:                                                                                                    | 175                                                                                                    |
| INDEPENDENT CURPENT SOURCES GENERAL DESCRIPTION:                                                                                                    |                                                                                                    |
| A CCESSING THE CURRENT THROUGH THE SOURCES                                                                                                    |                                                                                                    |
| CONSTANT SOLIDCE                                                                                                    |                                                                                                    |
| CONSTANT SOURCE                                                                                                    |                                                                                                    |
| Pediodic dill se solidice                                                                                                    |                                                                                                    |
| Suntar                                                                                                    | 178                                                                                                    |
| PIECE-WISE-I INEAR SOURCE                                                                                                    | 170                                                                                                    |
| Svntax                                                                                                    | 180                                                                                                    |
| SINUSOIDAL SOURCE                                                                                                    | 182                                                                                                    |
| Suntar                                                                                                    | 182                                                                                                    |
| DEFINING ARBITRARY SOURCES                                                                                                    | 184                                                                                                    |
| Using equation-defined sources                                                                                                    | 185                                                                                                    |
| Using an analog behavioral module                                                                                                    | 187                                                                                                    |
| Osing un unalog benarior al mounte                                                                                                    | 10/                                                                                                    |
| CHAPTER 7 - DIGITAL STIMULI                                                                                                    |                                                                                                    |
| OVERVIEW                                                                                                    | 191                                                                                                    |
| Overview                                                                                                    | 197                                                                                                    |
| DESCRIPTION OF THE CI K STATEMENT                                                                                                    | 192                                                                                                    |
| Ruilding a digital clock with " holes " (validated clock)                                                                                                    | 193                                                                                                    |
| DESCRIPTION OF THE WAVEFORM STATEMENT                                                                                                    | 195                                                                                                    |
| Syntax for scalar signals                                                                                                    | 195                                                                                                    |
| Syntax for bus signals                                                                                                    | 196                                                                                                    |
| Relative time notation                                                                                                    | 196                                                                                                    |
| Loons                                                                                                    | 197                                                                                                    |
|                                                                                                    | 201                                                                                                    |
| CHAPTER 8 - MACROS                                                                                                    |                                                                                                    |
|                                                                                                    |                                                                                                    |
| Overview                                                                                                    |                                                                                                    |
| Overview<br>Overview                                                                                                    |                                                                                                    |
| Overview<br>Overview<br>An example                                                                                                    |                                                                                                    |
| Overview<br>Overview<br>An example<br>Formal definition of the syntax                                                                                                    |                                                                                                    |
| Overview<br>Overview<br>An example<br>Formal definition of the syntax<br>Defining a macro                                                                                                    | 201<br>202<br>202<br>204<br>204<br>205                                                                                                    |
| Overview<br>Overview<br>An example<br>Formal definition of the syntax<br>Defining a macro<br>What is substituted.                                                                                                    |                                                                                                    |
| Overview<br>Overview<br>An example<br>Formal definition of the syntax<br>Defining a macro<br>What is substituted<br>Using the bus notation                                                                                                    | 201<br>202<br>202<br>202<br>204<br>204<br>205<br>205<br>205                                                                                                    |
| OVERVIEW<br>OVERVIEW<br>AN EXAMPLE<br>FORMAL DEFINITION OF THE SYNTAX<br>Defining a macro<br>What is substituted<br>Using the bus notation<br>Expanding a macro                                                                                                    | 201<br>202<br>202<br>204<br>204<br>205<br>205<br>205<br>205<br>205<br>206                                                                                                   |
| OVERVIEW<br>OVERVIEW<br>AN EXAMPLE<br>FORMAL DEFINITION OF THE SYNTAX<br>Defining a macro<br>What is substituted<br>Using the bus notation<br>Expanding a macro<br>The strbin() function                                                                                                    | 201<br>202<br>202<br>204<br>204<br>205<br>205<br>205<br>205<br>206<br>206                                                                                                   |
| OVERVIEW<br>OVERVIEW<br>AN EXAMPLE<br>FORMAL DEFINITION OF THE SYNTAX<br>Defining a macro<br>What is substituted<br>Using the bus notation<br>Expanding a macro<br>The strbin() function<br>Hierarchical macros                                                                                                    | 201<br>202<br>202<br>202<br>204<br>204<br>205<br>205<br>205<br>205<br>205<br>206<br>206<br>206<br>207                                                                       |
| OVERVIEW<br>OVERVIEW<br>AN EXAMPLE<br>FORMAL DEFINITION OF THE SYNTAX<br>Defining a macro<br>What is substituted<br>Using the bus notation<br>Expanding a macro<br>The strbin() function<br>Hierarchical macros<br>HINTS FOR WRITING MACROS                                                                                                    | 201<br>202<br>202<br>204<br>204<br>205<br>205<br>205<br>205<br>205<br>206<br>206<br>206<br>207<br>208                                                                       |
| OVERVIEW<br>OVERVIEW<br>AN EXAMPLE<br>FORMAL DEFINITION OF THE SYNTAX<br>Defining a macro<br>What is substituted<br>Using the bus notation<br>Expanding a macro<br>The strbin() function<br>Hierarchical macros<br>HINTS FOR WRITING MACROS<br>Keeping macros simple                                                                                                    | 201<br>202<br>202<br>204<br>204<br>205<br>205<br>205<br>205<br>205<br>206<br>206<br>206<br>206<br>207<br>208<br>208                                                         |
| OVERVIEW<br>OVERVIEW<br>AN EXAMPLE<br>FORMAL DEFINITION OF THE SYNTAX<br>Defining a macro<br>What is substituted<br>Using the bus notation<br>Expanding a macro<br>The strbin() function<br>Hierarchical macros<br>HINTS FOR WRITING MACROS<br>Keeping macros simple<br>Limiting the hierarchy depth                                                                                                    | 201<br>202<br>202<br>204<br>205<br>205<br>205<br>205<br>206<br>206<br>206<br>207<br>208<br>208<br>208<br>208<br>208                                                         |
| OVERVIEW<br>OVERVIEW<br>AN EXAMPLE<br>FORMAL DEFINITION OF THE SYNTAX<br>Defining a macro<br>What is substituted<br>Using the bus notation<br>Expanding a macro<br>The strbin() function<br>Hierarchical macros<br>HINTS FOR WRITING MACROS<br>Keeping macros simple<br>Limiting the hierarchy depth<br>Using comments                                                                                                    | 201<br>202<br>202<br>204<br>204<br>205<br>205<br>205<br>205<br>206<br>206<br>206<br>206<br>207<br>208<br>208<br>208<br>208<br>208                                           |
| OVERVIEW<br>OVERVIEW<br>AN EXAMPLE<br>FORMAL DEFINITION OF THE SYNTAX<br>Defining a macro<br>What is substituted<br>Using the bus notation<br>Expanding a macro<br>The strbin() function<br>Hierarchical macros<br>HINTS FOR WRITING MACROS<br>Keeping macros simple<br>Limiting the hierarchy depth<br>Using comments                                                                                                    | 201<br>202<br>202<br>204<br>204<br>205<br>205<br>205<br>205<br>206<br>206<br>206<br>206<br>207<br>208<br>208<br>208<br>208<br>208<br>208<br>208<br>208<br>208               |
| OVERVIEW<br>OVERVIEW<br>AN EXAMPLE<br>FORMAL DEFINITION OF THE SYNTAX<br>Defining a macro<br>What is substituted<br>Using the bus notation<br>Expanding a macro<br>The strbin() function<br>Hierarchical macros<br>HINTS FOR WRITING MACROS<br>Keeping macros simple<br>Limiting the hierarchy depth<br>Using comments                                                                                                    | 201<br>202<br>202<br>204<br>204<br>205<br>205<br>205<br>205<br>206<br>206<br>206<br>207<br>208<br>208<br>208<br>208<br>208<br>208<br>208<br>208                             |
| OVERVIEW.<br>OVERVIEW.<br>AN EXAMPLE.<br>FORMAL DEFINITION OF THE SYNTAX.<br>Defining a macro.<br>What is substituted.<br>Using the bus notation.<br>Expanding a macro.<br>The strbin() function.<br>Hierarchical macros.<br>HINTS FOR WRITING MACROS.<br>Keeping macros simple.<br>Limiting the hierarchy depth.<br>Using comments.<br>CHAPTER 9 - DIRECTIVES.                                                                                                    | 201<br>202<br>202<br>204<br>204<br>205<br>205<br>205<br>205<br>205<br>206<br>206<br>206<br>207<br>208<br>208<br>208<br>208<br>208<br>208<br>208<br>208<br>208               |
| OVERVIEW<br>OVERVIEW<br>AN EXAMPLE<br>FORMAL DEFINITION OF THE SYNTAX<br>Defining a macro<br>What is substituted<br>Using the bus notation<br>Expanding a macro<br>The strbin() function<br>Hierarchical macros<br>HINTS FOR WRITING MACROS<br>Keeping macros simple<br>Limiting the hierarchy depth<br>Using comments<br>CHAPTER 9 - DIRECTIVES<br>OVERVIEW<br>SMALL SIGNAL ANALYSIS                                                                                                    | 201<br>202<br>202<br>204<br>204<br>205<br>205<br>205<br>206<br>206<br>206<br>206<br>207<br>208<br>208<br>208<br>208<br>208<br>208<br>208<br>208<br>208<br>208               |
| OVERVIEW         OVERVIEW         AN EXAMPLE         FORMAL DEFINITION OF THE SYNTAX.         Defining a macro         What is substituted         Using the bus notation         Expanding a macro.         The strbin() function         Hierarchical macros         HINTS FOR WRITING MACROS         Keeping macros simple         Limiting the hierarchy depth.         Using comments         CHAPTER 9 - DIRECTIVES         OVERVIEW.         SMALL SIGNAL ANALYSIS         AC                                                                                                    | 201<br>202<br>202<br>204<br>204<br>205<br>205<br>205<br>206<br>206<br>206<br>206<br>207<br>208<br>208<br>208<br>208<br>208<br>208<br>208<br>208<br>208                      |
| OVERVIEW         OVERVIEW         AN EXAMPLE         FORMAL DEFINITION OF THE SYNTAX         Defining a macro         What is substituted         Using the bus notation         Expanding a macro         The strbin() function         Hierarchical macros         HINTS FOR WRITING MACROS         Keeping macros simple         Limiting the hierarchy depth         Using comments         CHAPTER 9 - DIRECTIVES         OVERVIEW         SMALL SIGNAL ANALYSIS         AC         Syntax                                                                                                    | 201<br>202<br>202<br>204<br>204<br>205<br>205<br>205<br>205<br>206<br>206<br>206<br>206<br>207<br>208<br>208<br>208<br>208<br>208<br>208<br>208<br>208<br>208<br>208        |
| OVERVIEW                                                                                                    | 201<br>202<br>202<br>204<br>204<br>205<br>205<br>205<br>205<br>206<br>206<br>206<br>206<br>206<br>207<br>208<br>208<br>208<br>208<br>208<br>208<br>208<br>208<br>208<br>208 |
| OVERVIEW         OVERVIEW         AN EXAMPLE         FORMAL DEFINITION OF THE SYNTAX         Defining a macro         What is substituted         Using the bus notation         Expanding a macro         The strbin() function         Hierarchical macros         HINTS FOR WRITING MACROS         Keeping macros simple         Limiting the hierarchy depth         Using comments         OVERVIEW         SMALL SIGNAL ANALYSIS         .AC         Syntax         Parameters description         CREATING AN ARCHIVE FILE                                                                                                    | 201<br>202<br>202<br>204<br>204<br>205<br>205<br>205<br>206<br>206<br>206<br>206<br>206<br>207<br>208<br>208<br>208<br>208<br>208<br>208<br>208<br>208<br>208<br>208        |
| OVERVIEW                                                                                                    | 201<br>202<br>202<br>204<br>204<br>205<br>205<br>205<br>205<br>206<br>206<br>206<br>206<br>207<br>208<br>208<br>208<br>208<br>208<br>208<br>208<br>208<br>208<br>208        |
| OVERVIEW                                                                                                    | 201<br>202<br>202<br>204<br>204<br>205<br>205<br>205<br>205<br>206<br>206<br>206<br>207<br>208<br>208<br>208<br>208<br>208<br>208<br>208<br>208<br>208<br>208               |
| OVERVIEW                                                                                                    | 201<br>202<br>202<br>204<br>204<br>205<br>205<br>205<br>205<br>206<br>206<br>206<br>207<br>208<br>208<br>208<br>208<br>208<br>208<br>208<br>208<br>208<br>208               |
| OVERVIEW         OVERVIEW         AN EXAMPLE         FORMAL DEFINITION OF THE SYNTAX         Defining a macro         What is substituted         Using the bus notation         Expanding a macro.         The strbin() function         Hierarchical macros         HINTS FOR WRITING MACROS         Keeping macros simple         Limiting the hierarchy depth.         Using comments         CHAPTER 9 - DIRECTIVES         OVERVIEW         SMALL SIGNAL ANALYSIS         .AC         Syntax.         Parameters description         CREATING AN ARCHIVE FILE         .ARCHIVE         Syntax.         FINE TUNING THE PARAMETERS         .CAPAMIN                                               | 201<br>202<br>202<br>204<br>204<br>205<br>205<br>205<br>205<br>206<br>206<br>206<br>207<br>208<br>208<br>208<br>208<br>208<br>208<br>208<br>208<br>208<br>208               |
| OVERVIEW         OVERVIEW         AN EXAMPLE         FORMAL DEFINITION OF THE SYNTAX         Defining a macro         What is substituted         Using the bus notation         Expanding a macro.         The strbin() function         Hierarchical macros         HINTS FOR WRITING MACROS         Keeping macros simple         Limiting the hierarchy depth.         Using comments         CHAPTER 9 - DIRECTIVES         OVERVIEW         SMALL SIGNAL ANALYSIS         .AC         Syntax.         Parameters description         CREATING AN ARCHIVE FILE         .ARCHIVE         Syntax.         FINE TUNING THE PARAMETERS         .CAPAMIN         Syntax.                               | 201<br>202<br>202<br>204<br>204<br>205<br>205<br>205<br>206<br>206<br>206<br>206<br>207<br>208<br>208<br>208<br>208<br>208<br>208<br>208<br>208<br>208<br>208               |
| OVERVIEW         OVERVIEW         AN EXAMPLE         FORMAL DEFINITION OF THE SYNTAX         Defining a macro         What is substituted         Using the bus notation         Expanding a macro         The strbin() function         Hierarchical macros         HINTS FOR WRITING MACROS         Keeping macros simple         Limiting the hierarchy depth.         Using comments         CHAPTER 9 - DIRECTIVES         OVERVIEW         SMALL SIGNAL ANALYSIS         .AC         Syntax.         Parameters description         CREATING AN ARCHIVE FILE         .ARCHIVE         Syntax.         FINE TUNING THE PARAMETERS         .CAPAMIN         Syntax.         Parameters description | 201<br>202<br>202<br>204<br>204<br>205<br>205<br>205<br>206<br>206<br>206<br>206<br>207<br>208<br>208<br>208<br>208<br>208<br>208<br>208<br>208<br>208<br>208               |

| CREATING A ".HIS" FORMAT DIGITAL OUTPUT FILE.  |     |
|------------------------------------------------|-----|
| .CREATEHISFILE                                 |     |
| Syntax                                         |     |
| CREATING A ".ICD FORMAT" ANALOG OUTPUT FILE    |     |
| .CREATEICDFILE                                 |     |
| Syntax                                         |     |
| DC TRANSFER ANALYSIS                           |     |
| .DC                                            |     |
| Syntax                                         |     |
| Parameters description                         |     |
| TEMPERATURE DC ANALYSIS                        |     |
| .DC TEMPERATURE                                |     |
| Syntax                                         |     |
| Parameters description                         |     |
| SHRINKING THE DELAYS OF DIGITAL GATES          |     |
| .DELAYSHRINK                                   |     |
| Syntax                                         |     |
| SETTING THE NUMBER OF SIGNIFICANT DIGITS       |     |
| .DIGITS                                        |     |
| Syntax                                         |     |
| FORCING A DOS FORMAT FOR THE .HIS FILE         |     |
| .DOS_HIS_FILE                                  |     |
| Syntax                                         |     |
| CONTROLLING THE ACCURACY IN TRANSIENT ANALYSIS |     |
| .EPS                                           |     |
| Syntax                                         |     |
| Parameters description                         |     |
| RUNNING IN « EXCLUSIVE » MODE                  |     |
| .EXCLUSIVE                                     |     |
| Syntax                                         |     |
| SETTING THE MAXIMUM SIZE OF A FORMULA          |     |
| .FORMULASIZE                                   |     |
| Syntax                                         |     |
| FINE TUNING THE PARAMETERS                     |     |
| GBDSMOS                                        | 227 |
| Syntax                                         | 227 |
| Parameters description                         |     |
| FINE TUNING THE PARAMETERS                     |     |
| GDSMOS                                         | 228 |
| Syntax                                         | 228 |
| Parameters description                         | 228 |
| DECLARING NODES AS GLOBAL                      | 220 |
| GLOBAL                                         | 229 |
| Suntar                                         | 229 |
| FINE TIMING THE PARAMETERS                     | 230 |
| GMINUINC                                       | 230 |
| Suntar                                         | 230 |
| Parameters description                         | 230 |
| CONTROL LING THE INTERNAL TIME STERS           |     |
| U                                              |     |
| .11                                            |     |
| Syntux                                         |     |
| r drumeiers description                        |     |
| JUEDCUAD                                       |     |
|                                                |     |
| Syntax                                         |     |
| Parameters description                         |     |
| SETTING THE DEFAULT OUTPUT CAPACITANCE         |     |
| .HIGHCAPA                                      |     |
| Syntax                                         |     |
| Parameters description                         |     |
| DEFAULT HIGH OUTPUT VOLTAGE                    |     |

| .HIGHLEVEL                                  |            |
|---------------------------------------------|------------|
| Syntax                                      |            |
| Parameters description                      |            |
| SETTING INITIAL CONDITIONS                  |            |
| .IC                                         |            |
| Syntax                                      |            |
| CONTROLLING INTERNAL TIME STEP VARIATIONS.  |            |
| .ITERACC                                    |            |
| Syntax                                      |            |
| Parameters description                      |            |
| CONTROLLING INTERNAL TIME STEP VARIATIONS   |            |
| .ITERMAX                                    |            |
| Syntax                                      |            |
| Parameters description                      |            |
| SPECIFYING AN EXPLICIT LIBRARY FILE         |            |
| .LIB                                        |            |
| Syntax                                      |            |
| SETTING THE DEFAULT OUTPUT CAPACITANCE      |            |
| .LOWCAPA                                    |            |
| Syntax                                      | 239        |
| Parameters description                      | 239        |
| DEFAULT LOW OUTPUT VOLTAGE                  |            |
| LOWLEVEL                                    | 240        |
| Syntax                                      | 240        |
| Parameters description                      | 240        |
| CHOOSING THE DIGITAL WAVEFORMS TO SAVE      | 242        |
| LPRINT                                      | 242        |
| Syntax                                      | 242        |
| SAVING ALL DIGITAL WAVEFORMS                | 243        |
| I PRINTAL L                                 | 243        |
| Suntar                                      | 243        |
| DEFAULT TRANSITION TIME FOR INTERFACE NODES | 244        |
|                                             | 244        |
| Suntar                                      | 244        |
| Parameters description                      | 244        |
| TIME MANAGEMENT                             | 245        |
| I TIME MANAOLMENT                           | 245        |
| Suntar                                      | 245        |
| Parameters description                      | 245        |
| DEEINING THE DIGITAL SIGNALS TO DISDLAV     |            |
| I TD ACE                                    | 246        |
| Suptar                                      | 240<br>246 |
| Syntax                                      | 240        |
| Window idyoui<br>Tuacing a coalan signal    |            |
| Tracing a bus signal                        |            |
| CONTROL LINC EACTORIZATION ERECUENCY        |            |
|                                             |            |
| LUFKEQ                                      |            |
| Dynuu.                                      | 248        |
| rarameters description                      |            |
| MATHEMATICAL ANALYSIS                       |            |
| .MATH                                       |            |
| Syntax                                      |            |
| Parameters description                      |            |
| SPECIFYING THE MAXIMUM NUMBER OF SOURCES    |            |
| .MAXSUUKCES                                 |            |
| Syntax                                      |            |
| SELECTING THE INTEGRATION ALGORITHM         |            |
| .METHOD                                     |            |
| Syntax                                      |            |
| MONTE CARLO ANALYSIS                        |            |
| .MONTECARLO                                 |            |
|                                             | 521        |

| Syntax                                         |  |
|------------------------------------------------|--|
| NOISE ANALYSIS                                 |  |
| .NOISE                                         |  |
| Syntax                                         |  |
| Parameters description                         |  |
| OPERATING POINT ANALYSIS                       |  |
| .OP                                            |  |
| Syntax                                         |  |
| Parameters description                         |  |
| Controlling the requested accuracy             |  |
| Solution domain (minimum and maximum voltages) |  |
| Limiting the per-iteration changes             |  |
| Limiting the number of iterations              |  |
| Monitoring the iteration voltages              |  |
| The Reset everything option                    |  |
| The Start off with .OP file option             |  |
| What to do when it does not work ?             |  |
| Methods                                        |  |
| Controlling the output format in circuit.op    |  |
| Dumping the model parameters                   |  |
| STEPPING TECHNIQUES FOR THE OPERATING POINT    |  |
| .OPHELP                                        |  |
| Syntax                                         |  |
| DEFINING AND USING PARAMETERS                  |  |
| .PARAM                                         |  |
| Syntax                                         |  |
| Parameters description                         |  |
| Defining unconditional parameters              |  |
| Defining conditional parameters                |  |
| Using parameters inside subcircuits            |  |
| SWEEPING THE VALUE OF A PARAMETER              |  |
| .PARAMSWEEP                                    |  |
| Syntax                                         |  |
| Parameters description                         |  |
| FINE TUNING THE PARAMETERS                     |  |
| .PIVMIN                                        |  |
| Syntax                                         |  |
| Parameters description                         |  |
| POWERUP ANALYSIS                               |  |
| .POWERUP                                       |  |
| Syntax                                         |  |
| Parameters description                         |  |
| CHOOSING THE ANALOG SIGNALS TO SAVE            |  |
| .PRINT                                         |  |
| Syntax                                         |  |
| SAVING ALL VOLTAGES AND DEVICE CURRENTS        |  |
| .PRINTALL                                      |  |
| Syntax                                         |  |
| ALLOWING NUMBERS FOR NODE NAMES                |  |
| .PUREANALOG                                    |  |
| Syntax                                         |  |
| RELAXATION MODE                                |  |
| .RELAX                                         |  |
| Svntax                                         |  |
| Parameters description                         |  |
| When is the relaxation mode usable?            |  |
| Application fields                             |  |
| Simplifications                                |  |
| Factors affecting the performance              |  |
| Convergence criterion                          |  |
| Parameters                                     |  |
|                                                |  |

| OVERVIEW                                              | 30         |
|-------------------------------------------------------|------------|
| CHAPTER 10 - DEVICE MODELS                            |            |
| Parameters description                                |            |
| Syntax                                                |            |
| .VINRANGE                                             |            |
| DEFAULT ANALOG-DIGITAL INTERFACE PARAMETERS           |            |
| Syntax                                                |            |
| .VIEWSPIKES                                           |            |
| VIEWING THE DIGITAL "SPIKES"                          |            |
| Svntax                                                |            |
| USEOP                                                 |            |
| REUSING THE CIRCUIT.OP FILE                           |            |
| Symux<br>Parameters description                       |            |
| UINALOINE                                             | 29-<br>مەر |
| DEFAULT ANALOG-DIGITAL INTERFACE PARAMETERS           |            |
| Parameters description                                |            |
| Syntax                                                |            |
| .TRAN                                                 |            |
| TRANSIENT ANALYSIS                                    |            |
| Saving the screen setup                               |            |
| Editing the pattern file or not?                      |            |
| Noise analysis                                        |            |
| Small signal analysis (AC)                            |            |
| Using a formula                                       |            |
| Tracing internal variables                            |            |
| Optional scaling juciols<br>What is traceable ?       | 20<br>28   |
| The unalysis type keyword<br>Ontional scaling factors |            |
| Window layout<br>The analysis type kanyoud            |            |
| Syntax                                                |            |
| .TRACE                                                |            |
| DEFINING THE ANALOG SIGNALS TO DISPLAY                |            |
| Parameters description                                |            |
| Syntax                                                |            |
| .TOGGLETEST                                           |            |
| TOGGLE-TEST ANALYSIS                                  |            |
| Parameters description                                |            |
| Svntax                                                |            |
| TEMP                                                  | 28<br>າຂ   |
| .01 ET                                                | 28<br>סר   |
| SWEEPING THE VALUE OF A PARAMETER                     |            |
| Syntax                                                |            |
| .SNR                                                  |            |
| ESTIMATING SIGNAL TO NOISE RATIO                      |            |
| Syntax                                                |            |
| .SMALLOPWINDOW                                        |            |
| SELECTING THE DISPLAYED NODES IN .OP WINDOW           |            |
| Syntax                                                |            |
| SELECTDELAY                                           |            |
| SELECTING THE DIGITAL DELAY SET                       |            |
| Suntar                                                | 27<br>27   |
| SETTING THE NUMBER OF MONTECARLO RUNS                 |            |
| Parameters description                                |            |
| Syntax                                                |            |
| .RTOLOW_??? AND .RTOHIGH_???                          |            |
| SETTING THE DEFAULT OUTPUT RESISTANCES                |            |

| About models                                                               |  |
|----------------------------------------------------------------------------|--|
| The .MODEL statement                                                       |  |
| Dumping the model parameters in the .op file                               |  |
| MOS TRANSISTOR MODELS                                                      |  |
| Levels of transistor models                                                |  |
| Parameters which are common and used the same way in levels 1,2,3,4 and 5: |  |
| Parameters for level 0:                                                    |  |
| Comments                                                                   |  |
| Parameters for level 1:                                                    |  |
| Equations                                                                  |  |
| Comments                                                                   |  |
| Parameters for level 2:                                                    |  |
| Comments                                                                   |  |
| Parameters for level 3                                                     |  |
| Equations                                                                  |  |
| Comments                                                                   |  |
| Parameters for level 4 (BSIM1)                                             |  |
| Comments                                                                   |  |
| Parameters for level 5 (EPFL)                                              |  |
| The LUNIT parameter                                                        |  |
| CREC, CGSO, CGDO, CGBO, CJ, CJSW, JS, DW, DL                               |  |
| COX** and UCRIT**                                                          |  |
| Examples                                                                   |  |
| Comments                                                                   |  |
| Parameters for level 8 (BSIM3v3)                                           |  |
| Parameters for level 9 (Philips « MM9 » model)                             |  |
| Effective channel width and length                                         |  |
| Default diffusion area and perimeters                                      |  |
| Parasitic series resistances                                               |  |
| Overlap capacitances                                                       |  |
| Accessing the internal variables of a MOS transistor                       |  |
| DIODE MODEL PARAMETERS                                                     |  |
| Syntax                                                                     |  |
| Parameters for the diode model                                             |  |
| BIPOLAR TRANSISTOR MODEL                                                   |  |
| Syntax                                                                     |  |
| Levels                                                                     |  |
| Parameters for the bipolar transistor model                                |  |
| Accessing the internal variables of a bipolar transistor                   |  |
| JUNCTION FIELD EFFECT TRANSISTOR (JFET) MODEL                              |  |
| Syntax                                                                     |  |
| Parameters for the JFET model                                              |  |
| CHAPTER 11 - LIBRARIES                                                     |  |
| Overview                                                                   |  |
| OVERVIEW                                                                   |  |
| LOCATION OF LIBRARY FILES                                                  |  |
| smash.ini directories                                                      |  |
| .LIB library elements                                                      |  |
| Match criterion                                                            |  |
| Order of precedence                                                        |  |
| Double checking                                                            |  |
| Using encrypted model files (.ldm and .tkc)                                |  |
| CHAPTER 12 - ANALOG/DIGITAL INTERFACE                                      |  |
| OVERVIEW                                                                   |  |
| INTRODUCTION                                                               |  |
| AUTHORIZED CONFIGURATIONS                                                  |  |
| One digital output pin at most                                             |  |
| No zero-delay loops                                                        |  |
| Digital clocks can not drive interface nodes                               |  |

| IDENTIFICATION OF INTERFACE NODES                                      |     |
|------------------------------------------------------------------------|-----|
| Default versus explicit                                                |     |
| EXPLICIT INTERFACE DEVICES AND MODELS                                  |     |
| Explicit interface device schematic                                    |     |
| DEFAULT INTERFACE DEVICE SCHEMATIC                                     |     |
| Transition times                                                       |     |
| INTERFACE MODEL PARAMETERS                                             |     |
| Transitions times                                                      |     |
| Input voltages                                                         |     |
| Output resistances                                                     |     |
| Output capacitances                                                    |     |
| EXAMPLE                                                                |     |
|                                                                        | 363 |
| PART I                                                                 |     |
| ANALOG BEHAVIORAL MODELLING USING ABCD                                 |     |
| Part II                                                                |     |
| ANALOG BEHAVIORAL MODELLING WITH OLD-STYLE Z-MODELS                    |     |
| INTRODUCTION                                                           |     |
| PART I - ANALOG BEHAVIORAL MODELLING USING ABCD                        |     |
| WHAT IS AN ABCD MODEL?                                                 |     |
| Model interface                                                        |     |
| Model instantiation                                                    |     |
| Parameter passing                                                      |     |
| Sections                                                               |     |
| Structure section                                                      |     |
| Behavioral devices                                                     |     |
| [header] section                                                       |     |
| [internal] section                                                     |     |
| [static] section - remanent variables                                  |     |
| [state] section - state variables                                      |     |
| [initial] and [final] sections                                         |     |
| [behavior] section                                                     |     |
| [biasinfo] section - Operating point information                       |     |
| [noiseinjo] section - noise contributions section                      |     |
| NOISE ANALYSIS                                                         |     |
| REFERENCING THE DIFFERENT OBJECTS IN A MODEL                           |     |
| References to hohewievel device currents                               |     |
| Referencies (and handling) nodal charges                               |     |
| Referencing (unu nunuting) nouut churges                               | 383 |
| Time derivative functions                                              | 383 |
| REFERENCE FUNCTIONS AND NOTATIONS - RECAPITULATION                     | 385 |
| UTILITY FUNCTIONS                                                      | 386 |
| Rounding integer values                                                | 386 |
| GLOBAL VARIABLES                                                       |     |
| Type of analysis                                                       | 387 |
| <i>Current simulation time and time step</i>                           |     |
| Display step                                                           |     |
| Global temperature                                                     |     |
| Message, Warning and error functions                                   |     |
| message() function                                                     |     |
| warning() function                                                     |     |
| error() function                                                       |     |
| fatal_error() function                                                 |     |
| log_message(), log_warning(), log_error(), log_fatal_error() functions |     |
| Accessing the history of signals                                       |     |
| Detection of threshold crossing                                        |     |
| EXAMPLES                                                               |     |
| Device modelling - a simple MOS transistor                             |     |
|                                                                        | 525 |

| A thermistance model, with an auxiliary node to handle an implicit equation |     |
|-----------------------------------------------------------------------------|-----|
| Same thermistance model, with a state variable                              |     |
| z-domain filter - 4th order filter model                                    |     |
| PART II - ANALOG BEHAVIORAL MODELLING WITH OLD-STYLE Z-MODELS               |     |
| INSTANTIATING A MODULE IN THE NETLIST                                       |     |
| Voltage outputs                                                             |     |
| In this case, LOW_IMP_DEC is a voltage output. Current outputs              |     |
| Output impedances                                                           |     |
| PROGRAMMING AN ANALOG BEHAVIORAL MODULE                                     |     |
| DECLARATIONS: section                                                       |     |
| BEHAVIOR: section                                                           |     |
| Comments                                                                    |     |
| Numbers                                                                     |     |
| Time management                                                             |     |
| LOCAL VARIABLES AND AUXILIARY FUNCTIONS                                     |     |
| PRIVATE GLOBAL VARIABLES                                                    |     |
| BUS MANAGEMENT                                                              |     |
| ACCESSING THE SIMULATOR VARIABLES                                           | 407 |
| Initialization code                                                         |     |
| Getting the type of current analysis                                        |     |
| Getting the current simulation time                                         |     |
| Getting the current internal time step                                      |     |
| Getting the current frequency                                               |     |
| Getting the current temperature                                             |     |
| Enhancements                                                                |     |
| Rewriting the resistor model                                                |     |
| Internal nodes                                                              |     |
| Using structural description inside a module                                |     |
| Compiling and instanciating modules with STRUCTURAL: clause:                |     |
| ANALOG BEHAVIORAL FUNCTION LIBRARY                                          |     |
| Available functions for analog behavioral modelling:                        |     |
| PASTVAL function                                                            |     |
| PREVIOUS function                                                           |     |
| <i>D_DT function</i>                                                        |     |
| POSEDGE function                                                            |     |
| NEGEDGE function                                                            |     |
| HIGHLEVEL function                                                          |     |
| LOWLEVEL function                                                           |     |
| GETOUTRES function                                                          |     |
| GETOUTCAP function                                                          |     |
| SETOUTRES function                                                          |     |
| SETOUTCAP function                                                          |     |
| SETDERIV function                                                           |     |
| SETACG function                                                             |     |
| SETACS function                                                             |     |
| SETACMAG function                                                           |     |
| SETACPHI function                                                           |     |
| BLOCKINSTNAME function                                                      |     |
| SETBUS function                                                             |     |
| GETBUS function                                                             |     |
|                                                                             |     |
| EXAMPLES OF ANALOG BEHAVIORAL MODULES                                       |     |
| ZA_AOF: an operational amplifier.                                           |     |
| ZA_COMP: a simple comparator.                                               |     |
| ZA_COMPE. a ciockea comparator                                              |     |
| ZA_FOL. & voltage Jouower                                                   |     |
| $ZA_r \subset O$ . <i>u v ouuge Controlled Oscillulor (VCO)</i>             |     |
| $ZA\_AI DC$ . $A \top D^{-}C^{-}$ JUNCHON.                                  |     |
| ZA_DAC. un 0-011 Digitui to Analog converter.                               |     |
| $ZA_{TET}$ a 7 transfer function                                            |     |
| LA_11 L. U L II UIISJEI JUICIOII                                            |     |

| ZA_RESI: a simple resistance                                           |     |
|------------------------------------------------------------------------|-----|
| COMPILING AN ANALOG BEHAVIORAL MODULE - PC                             |     |
| Installation of the C compiler                                         |     |
| Settings                                                               |     |
| Overview                                                               |     |
| Tutorial                                                               |     |
| COMPILING AN ANALOG BEHAVIORAL MODULE - UNIX                           |     |
| C compiler:                                                            |     |
| Verification of the setup                                              |     |
| Overview                                                               |     |
| Tutorial                                                               |     |
| CHAPTED 14 DICITAL REHAVIODAL MODELLINC                                | 113 |
| CHAFTER 14 - DIGITAL BEHAVIORAL MODELLING                              |     |
| Overview                                                               |     |
| INTRODUCTION                                                           |     |
| Overview                                                               |     |
| INSTANTIATING A DIGITAL BEHAVIORAL MODULE                              |     |
| LIMITATIONS                                                            |     |
| PROGRAMMING A DIGITAL BEHAVIORAL MODULE                                |     |
| Structure of a module                                                  |     |
| Predefined constants and types                                         |     |
| Logical operators                                                      |     |
| Functions to handle busses                                             |     |
| Event scheduling functions                                             |     |
| Activity detection functions                                           |     |
| Timing verification functions                                          | 452 |
| Using global variables in a module:                                    | 453 |
| Examples                                                               | 454 |
| An eight hit adder                                                     | 454 |
| An eight hit register                                                  | 455 |
| An eight bit register huffer                                           | 456 |
| An eight bit counter                                                   |     |
| A digital filter                                                       |     |
| A aight hit latch                                                      |     |
| A dual input D flin flon                                               |     |
| A audi-input D jup-jup                                                 |     |
| A Paad Out Mamon (POM)                                                 |     |
| A Read Only Memory (ROM)                                               |     |
| Installation of the C compiler and the Software Development Vit (SDV): |     |
| Installation of the C compiler and the Software Development Kit (SDK). |     |
|                                                                        |     |
| COMPILING A DIGITAL BEHAVIORAL MODULE - UNIX                           |     |
|                                                                        |     |
| Verification of the setup                                              |     |
| Overview                                                               |     |
| APPENDIX A - GENERATION OF TEST VECTORS WITH HIS2TEST                  | 469 |
| OVEDVIEW                                                               | /69 |
| INTRODUCTION                                                           |     |
| FORMAT OF THE CONFICURATION FILE                                       |     |
| DECADITIE ATION OF THE CEC SYNTAX:                                     |     |
| EVANDLE OF A CONFICURATION FILE:                                       |     |
| EXAMPLE OF A CONFIGURATION FILE.                                       |     |
| OUTPUT GENERATED BY THIS CONFIGURATION FILE                            |     |
| APPENDIX B - CROSS-PROBING WITH DESIGNWORKS                            | 475 |
| Overview                                                               | 475 |
| APPENDIX C - BACKANNOTATION OF SCS SCHEMATIC                           | 477 |
| Overview                                                               |     |
| Resistors                                                              |     |
| Capacitors                                                             |     |
| Inductors                                                              |     |
|                                                                        | 577 |
|                                                                        | 521 |

| Voltage sources:                                                                                                 |     |
|----------------------------------------------------------------------------------------------------|-----|
| Current sources:                                                                                                 |     |
| Bipolar transistors:                                                                                             |     |
| MOS transistors:                                                                                                 |     |
| Diodes:                                                                                                    |     |
| JFET transistors:                                                                                                |     |
| Backannotation of node voltages                                                                                  |     |
| « ПООК » symbol for node vollages backannotation<br>Instructions for using the backannotation feature (tutorial) |     |
| APPENDIX D - RATCH MODE UNDER UNIX                                                                               |     |
|                                                                                                    | 402 |
| OVERVIEW                                                                                                    |     |
| HOW TO VISUALIZE THE DESULTS OF SIMULATION                                                                       |     |
|                                                                                                    |     |
|                                                                                                    |     |
| OVERVIEW                                                                                                    |     |
| Tip for Unir/X-window users                                                                                      |     |
| Redraw is slow (Unix)                                                                                            |     |
| Color of the grid switches at random (Unix only)                                                                 | 488 |
| I can not get a .op                                                                                              |     |
| I get a Bad news! time step etc. message in transient analysis                                                   |     |
| <i>My transient simulation takes ages</i>                                                                        |     |
| When doing several successive zooms, the scalings get unusable (all values identical)                            |     |
| In the dialogs, the decimals of numeric values are truncated                                                     |     |
| I get a Too many analog sources error message when loading circuit                                               |     |
| <i>I get t_xx files in the root directory (PC only)</i>                                                          |     |
| I get ??aa????? files in the /usr/tmp directory (Unix only)                                                      |     |
| The Small signal menu stays greyed                                                                               |     |
| I get empty graphs or crashes when the number of traces gets targe (FC)                                          |     |
| How can I build lib files from individual files                                                                  |     |
| I can not select a signal during a simulation                                                                    |     |
| APPENDIX F - ERROR MESSAGES                                                                                      |     |
| Overview                                                                                                    | 493 |
| ADDENDIV C WADNING MESSACES                                                                                      | 505 |
| AFFENDIA G - WARNING MESSAGES                                                                                    |     |
| OVERVIEW                                                                                                    |     |
| APPENDIX H - REGISTRATION CARD                                                                                   | 509 |
| Overview                                                                                                    |     |
| APPENDIX I - BUG REPORT, SUGGESTION FORM                                                                         | 511 |
| Overview                                                                                                    | 511 |
| APPENDIX J - LICENSE AGREEMENT                                                                                   | 513 |
| Overview                                                                                                    |     |
| License agreement                                                                                                |     |
| 1 - Definitions                                                                                                  | 514 |
| 2 - Suitability of the software application                                                                      | 514 |
| 3 - License                                                                                                    |     |
| 4 - Conditions of use                                                                                            |     |
| 5 - Installation of the software                                                                                 |     |
| 0 - Keproduction                                                                                                 |     |
| / - Guarantee against jauns                                                                                      |     |
| 0 - 1 revision                                                                                                   |     |
| 10 - Transcription. Modification and Merging                                                                     |     |
| 11 - Intellectual, Industrial, Literary or Commercial Property                                                   |     |

| 12 - Date and Method of entry into force of the license |     |
|---------------------------------------------------------|-----|
| 13 - Sums due                                           |     |
| 14 - Transfer                                           |     |
| 15 - Law and Assignment of Competence                   |     |
| APPENDIX K - COPYRIGHT NOTICE                           | 517 |
| APPENDIX L - TECHNICAL SUPPORT                          | 519 |
| Overview                                                |     |
| Possible sources for technical support :                |     |
| Whom should you contact                                 |     |
| Preparing a support request                             |     |
| About phone calls                                       |     |
| Closing a support request                               |     |
| What is supported and how                               |     |
| TABLE OF CONTENTS                                       |     |
| INDEX                                                   | 541 |

Index

# Index

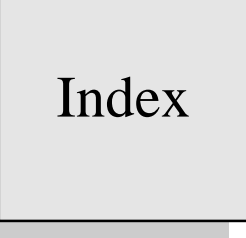

| .cir                  | 14, 15, 19, 20, 21, 33, 70 |
|-----------------------|----------------------------|
| .CLK statement        | 35                         |
| .LDM                  | 339                        |
| .lib files            | 74                         |
| .LTIMESCALE directive | 36                         |
| .mac files            | 72                         |
| .mdl files            | 72                         |
| .MODEL statement      | 302                        |
| .TKC                  | 339                        |
| .v files              | 72                         |
|                       |                            |

## [

•

[Library] section

## A

| ABCD                                                   | 103, 126, 337  |
|--------------------------------------------------------|----------------|
| Abort                                                  | 31, 213, 225   |
| abs                                                    | 112, 288       |
| AC                                                     | 176, 212, 256  |
| accelerators                                           | 5              |
| access                                                 | 65             |
| access codes                                           | 13             |
| Access codes                                           | 91             |
| Accessing internal variables                           | 123            |
| accuracy 224, 231, 252, 253, 258, 259, 275,            | 276, 277, 292  |
| accuracy in transient analysis                         | 224            |
| Activity detection functions                           | 451            |
| activity of the digital nodes                          | 285            |
| AD                                                     | 122            |
| ADC                                                    | 166, 402, 422  |
| Add 48, 242, 243, 246,                                 | 247, 273, 286  |
| Add analog formula                                     | 50             |
| Add bus                                                | 51             |
| adder                                                  | 454            |
| Advisor                                                | 61             |
| ALIAS                                                  | 247            |
| ambiguous                                              | 134            |
| Analog behavioral function library                     | 415            |
| analog behavioral models                               | 226            |
| analog behavioral module                               | 337            |
| analog behavioral modules                              | 112, 251       |
| Analog behavioral modules                              | 103            |
| analog digital interface233, 234, 239, 240, 244<br>297 | , 278, 294,    |
| Analog to Digital converter.                           | 433            |
| Analog/digital interface                               | 278            |
| analog-digital interface                               | 294, 297       |
| Analysis                                               | 22, 25, 27, 29 |
| and                                                    | 142            |
| arbitrary patterns                                     | 347            |
| ARCHIVE                                                | 80, 214        |
| area factor                                            | 104, 116       |
| AS                                                     | 122            |
| atan                                                   | 112, 288       |
| Automatic save preferences                             | 88             |
| AutoSave                                               | 88             |
| average                                                | 53             |

#### B

238, 336

| B_signed(u,v) function   | 449                |
|--------------------------|--------------------|
| B_unknown(u,v) function  | 449                |
| B_value(u,v) function    | 449                |
| backannotation           | 80                 |
| Backward Euler           | 252                |
| bandgap                  | 220                |
| base current             | 271                |
| base resistance          | 104                |
| batch                    | 217                |
| BDF                      | 231, 236, 252, 253 |
| BEHAVIOR: section        | 403                |
| Behavioral               | 14, 15, 16, 17     |
| behavioral descriptions  | 364                |
| behavioral modules       | 334                |
| bias information         | 262                |
| bias point               | 213, 261           |
| BIASINFO                 | 320                |
| binary                   | 196                |
| bipolar                  | 302, 326, 327      |
| Bipolar transistor model | 326                |
| bipolar transistors      | 263                |
| Bipolar transistors      | 104                |
| blackandwhite            | 88                 |
| BLOCKINSTNAME            | 421                |
| BNF syntax               | 139                |
| BSIM1                    | 302                |
| buf                      | 142                |
| bufif0                   | 143                |
| bufif1                   | 143                |
| bus                      | 51, 448            |
| Bus management           | 406                |
| bus notation             | 164, 205           |
| Bus notation             | 97                 |
| bus patterns             | 347                |
| Bus radix                | 52, 53             |
| Bus Radix                | 247                |
| bus signals              | 196                |
| BUSEVENT                 | 451                |
| bus-type trace           | 242                |

### C

| C 444                               |                        |
|-------------------------------------|------------------------|
| C compilers                         | 364                    |
| C programming language              | 364                    |
| Capacitors                          | 105                    |
| CAPAMIN                             | 215                    |
| case sensitivity                    | 96, 102, 140, 264, 447 |
| CHANGE                              | 447, 451               |
| Change Graphics Font                | 87                     |
| Change Text Font                    | 87                     |
| channel length modulation           | 312                    |
| Channel length reduction            | 307                    |
| characters allowed in a node name   | 96                     |
| charge                              | 302, 314               |
| charge decay                        | 137                    |
| Charge storage strengths            | 135                    |
| Choose analog signals to save       | 38                     |
| Choose digital signals to save      | 39                     |
| Choosing the analog signals to save | 271                    |

| circuit.act                                                                                                    | 285                                                                                                    |
|----------------------------------------------------------------------------------------------------|----------------------------------------------------------------------------------------------------|
| circuit.amf                                                                                                    | 77                                                                                                    |
| circuit.arc                                                                                                    | 80, 214                                                                                                    |
| circuit.atr                                                                                                    | 80                                                                                                    |
| circuit.bhf                                                                                                    | 78, 216, 242, 243                                                                                                    |
| circuit.bop                                                                                                    | /0<br>רד                                                                                                    |
| circuit h2p                                                                                                    | 40 41 80                                                                                                    |
| circuit his                                                                                                    | 40, 41, 80                                                                                                    |
| circuit.mc                                                                                                    | 254                                                                                                    |
| circuit.nmf                                                                                                    | 78                                                                                                    |
| circuit.nsx6, 14, 15, 16, 22, 23, 24, 25, 26                                                                                                    | 6, 27, 28, 29, 30,                                                                                                    |
| 32, 37, 57, 70, 71                                                                                                    |                                                                                                    |
| circuit.nze                                                                                                    | 78                                                                                                    |
| circuit.omf                                                                                                    | 77                                                                                                    |
| circuit.op 76, 259, 260                                                                                                    | , 261, 262, 270, 295                                                                                                    |
| circuit.pat                                                                                                    | 70, 71, 80                                                                                                    |
| circuit.rpt                                                                                                    | 15, 57, 75, 76, 339                                                                                                    |
| circuit.tml                                                                                                    | 10, 75, 77                                                                                                    |
| cliphoard                                                                                                    | 12                                                                                                    |
| CI'R<br>CIIDOONIN                                                                                                    | 136 147 148 347                                                                                                    |
| CLK                                                                                                    | 245                                                                                                    |
| CLK statement                                                                                                    | 192                                                                                                    |
| clock with « holes »                                                                                                    | 194                                                                                                    |
| clocked comparator                                                                                                    | 428                                                                                                    |
| clocks                                                                                                    | 192                                                                                                    |
| Close all                                                                                                    | 7                                                                                                    |
| Close All                                                                                                    | 291                                                                                                    |
| collector resistance                                                                                                    | 104                                                                                                    |
| color                                                                                                    | 84, 88                                                                                                    |
| colour                                                                                                    | 246                                                                                                    |
| Colour                                                                                                    | 0                                                                                                    |
| COIOM                                                                                                    | 7                                                                                                    |
| combinational gates                                                                                                    | 139                                                                                                    |
| combinational gates                                                                                                    | 139<br>208                                                                                                    |
| combinational gates<br>comments<br>Comments                                                                                                    | 139<br>208<br>94, 403                                                                                                    |
| combinational gates<br>comments<br>Comments<br>comparator                                                                                                    | 139<br>208<br>94, 403<br>397, 427                                                                                                    |
| combinational gates<br>comments<br>Comments<br>comparator<br>compiled behavioral modules                                                                                                    | 139<br>208<br>94, 403<br>397, 427<br>334                                                                                                    |
| combinational gates<br>comments<br>Comments<br>comparator<br>compiled behavioral modules<br>Compiling a digital behavioral module                                                                                                    | 139<br>208<br>94, 403<br>397, 427<br>334<br>465                                                                                                    |
| combinational gates<br>comments<br>Comments<br>comparator<br>compiled behavioral modules<br>Compiling a digital behavioral module<br>Compiling an analog behavioral module                                                                                                    | 139<br>208<br>94, 403<br>397, 427<br>334<br>465<br>436                                                                                                    |
| combinational gates<br>comments<br>Comments<br>comparator<br>compiled behavioral modules<br>Compiling a digital behavioral module<br>Compiling an analog behavioral module<br>conditional expressions                                                                                                    | 139<br>208<br>94, 403<br>397, 427<br>334<br>465<br>436<br>249                                                                                                    |
| combinational gates<br>comments<br>Comments<br>comparator<br>compiled behavioral modules<br>Compiling a digital behavioral module<br>Compiling an analog behavioral module<br>conditional expressions<br>Conditional form (ifthenelse)                                                                                                    | 139<br>208<br>94, 403<br>397, 427<br>334<br>465<br>436<br>249<br>111                                                                                                    |
| combinational gates<br>comments<br>Comments<br>Comparator<br>compiled behavioral modules<br>Compiling a digital behavioral module<br>Compiling an analog behavioral module<br>conditional expressions<br>Conditional form (ifthenelse)<br>conditional parameter<br>conditional parameter                                                                                                    | 139<br>208<br>94, 403<br>397, 427<br>334<br>465<br>436<br>249<br>111<br>264                                                                                                    |
| combinational gates<br>comments<br>Comments<br>comparator<br>compiled behavioral modules<br>Compiling a digital behavioral module<br>Compiling an analog behavioral module<br>conditional expressions<br>Conditional form (ifthenelse)<br>conditional parameter<br>conditionnal statement<br>configuration                                                                                                    | 139<br>208<br>94, 403<br>397, 427<br>334<br>465<br>436<br>249<br>111<br>264<br>110<br>83 84                                                                                                    |
| combinational gates<br>comments<br>Comments<br>Comparator<br>compiled behavioral modules<br>Compiling a digital behavioral module<br>Compiling an analog behavioral module<br>conditional expressions<br>Conditional form (ifthenelse)<br>conditional parameter<br>conditional statement<br>configuration<br>configuration                                                                                                    | $ \begin{array}{r} 139\\208\\94,403\\397,427\\334\\465\\436\\249\\111\\264\\110\\83,84\\7,11\end{array} $                                                                                                    |
| combinational gates<br>comments<br>Comments<br>comparator<br>compiled behavioral modules<br>Compiling a digital behavioral module<br>Compiling an analog behavioral module<br>conditional expressions<br>Conditional form (ifthenelse)<br>conditional parameter<br>conditionnal statement<br>configuration<br><i>confirmation</i><br>confirmation                                                                                                    | $139 \\ 208 \\ 94, 403 \\ 397, 427 \\ 334 \\ 465 \\ 436 \\ 249 \\ 111 \\ 264 \\ 110 \\ 83, 84 \\ 7, 11 \\ 89 \\ 89$                                                                                                    |
| combinational gates<br>comments<br>Comments<br>comparator<br>compiled behavioral modules<br>Compiling a digital behavioral module<br>Compiling an analog behavioral module<br>conditional expressions<br>Conditional form (ifthenelse)<br>conditional form (ifthenelse)<br>conditional parameter<br>conditionnal statement<br>configuration<br><i>confirmation</i><br>confirmquit<br>conflict solver                                                                                                    | $ \begin{array}{r} 139\\208\\94,403\\397,427\\334\\465\\436\\249\\111\\264\\110\\83,84\\7,11\\89\\136\end{array} $                                                                                                    |
| combinational gates<br>comments<br>Comments<br>comparator<br>compiled behavioral modules<br>Compiling a digital behavioral module<br>Compiling an analog behavioral module<br>conditional expressions<br>Conditional expressions<br>Conditional form (ifthenelse)<br>conditional parameter<br>conditionnal statement<br>configuration<br><i>confirmation</i><br>confirmquit<br>conflict solver<br>Constant source                                                                                                    | $139 \\ 208 \\ 94, 403 \\ 397, 427 \\ 334 \\ 465 \\ 436 \\ 249 \\ 111 \\ 264 \\ 110 \\ 83, 84 \\ 7, 11 \\ 89 \\ 136 \\ 176 \\ 176$                                                                                                    |
| combinational gates<br>comments<br>Comments<br>comparator<br>compiled behavioral modules<br>Compiling a digital behavioral module<br>Compiling an analog behavioral module<br>conditional expressions<br>Conditional form (ifthenelse)<br>conditional form (ifthenelse)<br>conditional parameter<br>conditionnal statement<br>configuration<br>confirmation<br>confirmquit<br>conflict solver<br>Constant source<br>continuation character                                                                                                    | $139 \\ 208 \\ 94, 403 \\ 397, 427 \\ 334 \\ 465 \\ 436 \\ 249 \\ 111 \\ 264 \\ 110 \\ 83, 84 \\ 7, 11 \\ 89 \\ 136 \\ 176 \\ 94, 110, 161 \\ 10$                                                                                                    |
| combinational gates<br>comments<br>Comments<br>Comparator<br>compiled behavioral modules<br>Compiling a digital behavioral module<br>Compiling an analog behavioral module<br>conditional expressions<br>Conditional form (ifthenelse)<br>conditional form (ifthenelse)<br>conditional parameter<br>conditionnal statement<br>configuration<br>confirmation<br>confirmation<br>confirmquit<br>conflict solver<br>Constant source<br>continuation character<br>Continuation lines                                                                                                    | $139 \\ 208 \\ 94, 403 \\ 397, 427 \\ 334 \\ 465 \\ 436 \\ 249 \\ 111 \\ 264 \\ 110 \\ 83, 84 \\ 7, 11 \\ 89 \\ 136 \\ 176 \\ 94, 110, 161 \\ 94 \\ 94$                                                                                                    |
| combinational gates<br>comments<br>Comments<br>Comparator<br>compiled behavioral modules<br>Compiling a digital behavioral module<br>Compiling an analog behavioral module<br>Compiling an analog behavioral module<br>conditional expressions<br>Conditional expressions<br>Conditional form (ifthenelse)<br>conditional form (ifthenelse)<br>conditional parameter<br>conditional parameter<br>conditional statement<br>configuration<br><i>confirmation</i><br><i>confirmquit</i><br>conflict solver<br>Constant source<br>continuation character<br>Continuation lines<br>Continue                                                                                                    | $139 \\ 208 \\ 94, 403 \\ 397, 427 \\ 334 \\ 465 \\ 436 \\ 249 \\ 111 \\ 264 \\ 110 \\ 83, 84 \\ 7, 11 \\ 89 \\ 136 \\ 176 \\ 94, 110, 161 \\ 94 \\ 22, 32 \\ 139 \\ 139 \\ 130 \\ 100 \\ 100 $ |
| combinational gates<br>comments<br>Comments<br>Comparator<br>compiled behavioral modules<br>Compiling a digital behavioral module<br>Compiling an analog behavioral module<br>Compiling an analog behavioral module<br>conditional expressions<br>Conditional expressions<br>Conditional form (ifthenelse)<br>conditional form (ifthenelse)<br>conditional parameter<br>conditional parameter<br>conditional statement<br>configuration<br><i>confirmation</i><br><i>confirmquit</i><br>conflict solver<br>Constant source<br>continuation character<br>Continuation lines<br>Continue<br>controlled sources                                                                                                    | $139 \\ 208 \\ 94, 403 \\ 397, 427 \\ 334 \\ 465 \\ 436 \\ 249 \\ 111 \\ 264 \\ 110 \\ 83, 84 \\ 7, 11 \\ 89 \\ 136 \\ 176 \\ 94, 110, 161 \\ 94 \\ 22, 32 \\ 112 \\ 12$                                                                                                    |
| combinational gates<br>comments<br>Comments<br>Comparator<br>compiled behavioral modules<br>Compiling a digital behavioral module<br>Compiling an analog behavioral module<br>conditional expressions<br>Conditional expressions<br>Conditional form (ifthenelse)<br>conditional form (ifthenelse)<br>conditional parameter<br>conditional statement<br>configuration<br><i>confirmation</i><br><i>confirmquit</i><br>conflict solver<br>Constant source<br>continuation character<br>Continuation lines<br>Continue<br>controlled sources<br>convergence20, 22, 32, 215, 224, 227, 22<br>236, 237, 259, 260, 261, 263, 276, 419                                                                                                    | $139 \\ 208 \\ 94, 403 \\ 397, 427 \\ 334 \\ 465 \\ 436 \\ 249 \\ 111 \\ 264 \\ 110 \\ 83, 84 \\ 7, 11 \\ 89 \\ 136 \\ 176 \\ 94, 110, 161 \\ 94 \\ 22, 32 \\ 112 \\ 28, 230, 231, 235, 9$                                                                                                    |
| combinational gates<br>comments<br>Comments<br>Comparator<br>compiled behavioral modules<br>Compiling a digital behavioral module<br>Compiling an analog behavioral module<br>Compiling an analog behavioral module<br>conditional expressions<br>Conditional expressions<br>Conditional form (ifthenelse)<br>conditional form (ifthenelse)<br>conditional parameter<br>conditional statement<br>configuration<br><i>confirmation</i><br><i>confirmquit</i><br>conflict solver<br>Constant source<br>continuation character<br>Continuation lines<br>Continue<br>controlled sources<br>convergence20, 22, 32, 215, 224, 227, 22<br>236, 237, 259, 260, 261, 263, 276, 419<br>Convert                                                                                                    | $139 \\ 208 \\ 94, 403 \\ 397, 427 \\ 334 \\ 465 \\ 436 \\ 249 \\ 111 \\ 264 \\ 110 \\ 83, 84 \\ 7, 11 \\ 89 \\ 136 \\ 176 \\ 94, 110, 161 \\ 94 \\ 22, 32 \\ 112 \\ 28, 230, 231, 235, 9 \\ 78, 216 \\ 139 \\ 139 \\ 130 \\ 140 \\ 140 \\ 1$    |
| combinational gates<br>comments<br>Comments<br>Comments<br>compiled behavioral modules<br>Compiling a digital behavioral module<br>Compiling an analog behavioral module<br>Compiling an analog behavioral module<br>conditional expressions<br>Conditional expressions<br>Conditional form (ifthenelse)<br>conditional parameter<br>conditional parameter<br>conditional statement<br>configuration<br><i>confirmation</i><br><i>confirmquit</i><br>conflict solver<br>Constant source<br>continuation character<br>Continue<br>controlled sources<br>convergence20, 22, 32, 215, 224, 227, 22<br>236, 237, 259, 260, 261, 263, 276, 419<br>Convert<br><i>Copy</i>                                                                                                    | $139 \\ 208 \\ 94, 403 \\ 397, 427 \\ 334 \\ 465 \\ 436 \\ 249 \\ 111 \\ 264 \\ 110 \\ 83, 84 \\ 7, 11 \\ 89 \\ 136 \\ 176 \\ 94, 110, 161 \\ 94 \\ 22, 32 \\ 112 \\ 28, 230, 231, 235, 9 \\ 78, 216 \\ 12, 39, 40 \\ 100 \\ 100 \\ $     |
| combinational gates<br>comments<br>Comments<br>Comments<br>compiled behavioral modules<br>Compiling a digital behavioral module<br>Compiling an analog behavioral module<br>Compiling an analog behavioral module<br>conditional expressions<br>Conditional expressions<br>Conditional form (ifthenelse)<br>conditional parameter<br>conditional statement<br>configuration<br><i>confirmation</i><br><i>confirmquit</i><br>conflict solver<br>Constant source<br>continuation character<br>Continuation lines<br>Continue<br>controlled sources<br>convergence20, 22, 32, 215, 224, 227, 22<br>236, 237, 259, 260, 261, 263, 276, 419<br>Convert<br><i>Copy</i><br>Correlation                                                                                                    | $139 \\ 208 \\ 94, 403 \\ 397, 427 \\ 334 \\ 465 \\ 436 \\ 249 \\ 111 \\ 264 \\ 110 \\ 83, 84 \\ 7, 11 \\ 89 \\ 136 \\ 176 \\ 94, 110, 161 \\ 94 \\ 22, 32 \\ 112 \\ 28, 230, 231, 235, 9 \\ 78, 216 \\ 12, 39, 40 \\ 254 \\ 20, 125 \\ 254 \\ 20, 125 \\ 254 \\ 20, 125 \\ 254 \\ 20, 125 \\ 254 \\ 20, 125 \\ 254 \\ 254 $         |
| combinational gates<br>comments<br>Comments<br>Comments<br>compiled behavioral modules<br>Compiling a digital behavioral module<br>Compiling an analog behavioral module<br>Compiling an analog behavioral module<br>conditional expressions<br>Conditional expressions<br>Conditional form (ifthenelse)<br>conditional parameter<br>conditional parameter<br>conditional statement<br>configuration<br><i>confirmation</i><br><i>confirmation</i><br><i>confirmquit</i><br>conflict solver<br>Constant source<br>continuation character<br>Continue<br>controlled sources<br>convergence20, 22, 32, 215, 224, 227, 22<br>236, 237, 259, 260, 261, 263, 276, 419<br>Convert<br><i>Copy</i><br>Correlation<br>COS                                                                                                    | $139 \\ 208 \\ 94, 403 \\ 397, 427 \\ 334 \\ 465 \\ 436 \\ 249 \\ 111 \\ 264 \\ 110 \\ 83, 84 \\ 7, 11 \\ 89 \\ 136 \\ 176 \\ 94, 110, 161 \\ 94 \\ 22, 32 \\ 112 \\ 28, 230, 231, 235, 9 \\ 78, 216 \\ 12, 39, 40 \\ 254 \\ 50, 112, 288 \\ 450, 142, 288 \\ 450, 457 \\ 450, 457 \\ 45$                                                                                                    |
| combinational gates<br>comments<br>Comments<br>Comments<br>comparator<br>compiled behavioral modules<br>Compiling a digital behavioral module<br>Compiling an analog behavioral module<br>conditional expressions<br>Conditional expressions<br>Conditional parameter<br>conditional parameter<br>conditional parameter<br>conditional statement<br>configuration<br><i>confirmation</i><br><i>confirmation</i><br><i>confirmquit</i><br>conflict solver<br>Constant source<br>continuation character<br>Continue<br>controlled sources<br>convergence20, 22, 32, 215, 224, 227, 22<br>236, 237, 259, 260, 261, 263, 276, 419<br>Convert<br><i>Copy</i><br>Correlation<br>COS<br>counter                                                                                                    | $139 \\ 208 \\ 94, 403 \\ 397, 427 \\ 334 \\ 465 \\ 436 \\ 249 \\ 111 \\ 264 \\ 110 \\ 83, 84 \\ 7, 11 \\ 89 \\ 136 \\ 176 \\ 94, 110, 161 \\ 94 \\ 22, 32 \\ 112 \\ 28, 230, 231, 235, 9 \\ 78, 216 \\ 12, 39, 40 \\ 254 \\ 50, 112, 288 \\ 453, 457 \\ 40, 41, 216 \\ 10, 100 \\ 100 \\ 100 $          |
| combinational gates<br>comments<br>Comments<br>comparator<br>compiled behavioral modules<br>Compiling a digital behavioral module<br>Compiling an analog behavioral module<br>conditional expressions<br>Conditional form (ifthenelse)<br>conditional form (ifthenelse)<br>conditional parameter<br>conditional parameter<br>conditional statement<br>configuration<br>confirmation<br>confirmquit<br>conflict solver<br>Constant source<br>continuation character<br>Continuation lines<br>Continue<br>controlled sources<br>convergence20, 22, 32, 215, 224, 227, 22<br>236, 237, 259, 260, 261, 263, 276, 419<br>Convert<br><i>Copy</i><br>Correlation<br>cos<br>counter<br>CREATEHISFILE<br>CREATEHISFILE                                                                                                    | $139 \\ 208 \\ 94, 403 \\ 397, 427 \\ 334 \\ 465 \\ 436 \\ 249 \\ 111 \\ 264 \\ 110 \\ 83, 84 \\ 7, 11 \\ 89 \\ 136 \\ 176 \\ 94, 110, 161 \\ 94 \\ 22, 32 \\ 112 \\ 28, 230, 231, 235, 9 \\ 78, 216 \\ 12, 39, 40 \\ 254 \\ 50, 112, 288 \\ 453, 457 \\ 40, 41, 216 \\ 90 \\ 90 \\ 100 \\ 100 $         |
| combinational gates<br>comments<br>Comments<br>Comparator<br>compiled behavioral modules<br>Compiling a digital behavioral module<br>Compiling an analog behavioral module<br>Compiling an analog behavioral module<br>conditional expressions<br>Conditional expressions<br>Conditional form (ifthenelse)<br>conditional form (ifthenelse)<br>conditional parameter<br>conditional statement<br>configuration<br><i>confirmation</i><br><i>confirmation</i><br><i>confirmquit</i><br>conflict solver<br>Constant source<br>continuation character<br>Continue<br>controlled sources<br>convergence20, 22, 32, 215, 224, 227, 22<br>236, 237, 259, 260, 261, 263, 276, 419<br>Convert<br><i>Copy</i><br>Correlation<br><b>cos</b><br>counter<br>CREATEHISFILE<br>CREATEHISFILE<br>CREATEHISFILE<br>CREATEHISFILE                                                   | $139 \\ 208 \\ 94, 403 \\ 397, 427 \\ 334 \\ 465 \\ 436 \\ 249 \\ 111 \\ 264 \\ 110 \\ 83, 84 \\ 7, 11 \\ 89 \\ 136 \\ 176 \\ 94, 110, 161 \\ 94 \\ 22, 32 \\ 112 \\ 28, 230, 231, 235, 9 \\ 78, 216 \\ 12, 39, 40 \\ 254 \\ 50, 112, 288 \\ 453, 457 \\ 40, 41, 216 \\ 80 \\ 217 \\ 100 \\ 100$         |
| combinational gates<br>comments<br>Comments<br>Comparator<br>compiled behavioral modules<br>Compiling a digital behavioral module<br>Compiling an analog behavioral module<br>Compiling an analog behavioral module<br>conditional expressions<br>Conditional form (ifthenelse)<br>conditional form (ifthenelse)<br>conditional form (ifthenelse)<br>conditional parameter<br>conditional statement<br>configuration<br><i>confirmation</i><br><i>confirmation</i><br><i>confirmquit</i><br>conflict solver<br>Constant source<br>continuation character<br>Continue<br>controlled sources<br>convergence20, 22, 32, 215, 224, 227, 22<br>236, 237, 259, 260, 261, 263, 276, 419<br>Convert<br><i>Copy</i><br>Correlation<br><i>cos</i><br>counter<br>CREATEHISFILE<br>CREATEHISFILE<br>CREATEHISFILE<br>CREATEICDFILE<br>Creating an archive file                 | $\begin{array}{c} 139\\ 208\\ 94, 403\\ 397, 427\\ 334\\ 465\\ 436\\ 249\\ 111\\ 264\\ 110\\ 83, 84\\ 7, 11\\ 89\\ 136\\ 176\\ 94, 110, 161\\ 94\\ 22, 32\\ 112\\ 28, 230, 231, 235, 9\\ 78, 216\\ 12, 39, 40\\ 254\\ 50, 112, 288\\ 453, 457\\ 40, 41, 216\\ 80\\ 217\\ 214\\ \end{array}$                                                                                                    |
| combinational gates<br>comments<br>Comments<br>Comparator<br>compiled behavioral modules<br>Compiling a digital behavioral module<br>Compiling an analog behavioral module<br>Compiling an analog behavioral module<br>conditional expressions<br>Conditional expressions<br>Conditional form (ifthenelse)<br>conditional parameter<br>conditional parameter<br>conditional statement<br>configuration<br><i>confirmation</i><br><i>confirmation</i><br><i>confirmquit</i><br>conflict solver<br>Constant source<br>continuation character<br>Continue<br>controlled sources<br>convergence20, 22, 32, 215, 224, 227, 22<br>236, 237, 259, 260, 261, 263, 276, 419<br>Convert<br><i>Copy</i><br>Correlation<br>COS<br>counter<br>CREATEHISFILE<br>CREATEHISFILE<br>CREATEHISFILE<br>CREATEHISFILE<br>CREATEICDFILE<br>Creating an archive file<br>Current accuracy | $\begin{array}{c} 139\\ 208\\ 94, 403\\ 397, 427\\ 334\\ 465\\ 436\\ 249\\ 111\\ 264\\ 110\\ 83, 84\\ 7, 11\\ 89\\ 136\\ 176\\ 94, 110, 161\\ 94\\ 22, 32\\ 112\\ 28, 230, 231, 235, 9\\ 78, 216\\ 12, 39, 40\\ 254\\ 50, 112, 288\\ 453, 457\\ 40, 41, 216\\ 80\\ 217\\ 214\\ 258\end{array}$                                                                                                    |

| 0 11 1                                            | 100           |
|---------------------------------------------------|---------------|
| Current controlled current sources                | 106           |
| Current controlled voltage sources                | 107           |
| current flowing in a voltage (resp.) current sour | rce 175       |
| Current in the diode                              | 109           |
| Current outputs                                   | 400           |
| current simulation time                           | 408           |
| current sources                                   | 251           |
| Current sources                                   | 35, 174, 192  |
| Current through capacitor                         | 105           |
| Current through inductor                          | 114           |
| Current through resistor                          | 125           |
| Currents in device terminals                      | 116           |
| Currents in device terminals                      | 104, 122      |
| cursor                                            | 9, 44, 45, 46 |
|                                                   |               |

## D

| D flip-flop                                   | 460           |
|-----------------------------------------------|---------------|
| DAC                                           | 166, 421      |
| damping factor                                | 182           |
| dB                                            | 93            |
| DB(INOISE)                                    | 271           |
| DB(ONOISE)                                    | 271, 290      |
| DC transfer analysis                          | 78, 218       |
| decibels                                      | 93            |
| decimal                                       | 196, 247      |
| DECLARATIONS: section                         | 403           |
| Default diffusion area and perimeter          | 122           |
| Default diffusion area and perimeters         | 320           |
| default hierarchy character                   | 232           |
| default interface devices 233, 234, 239, 240, | 241, 244, 278 |
| Default interface devices                     | 349           |
| default parasitic capacitance                 | 215           |
| default value                                 | 156, 157      |
| Default X-axis                                | 48            |
| DefaultHierchar                               | 232           |
| DEFINE_MACRO                                  | 74, 203, 334  |
| Defining a macro                              | 205           |
| Defining a parametrized module                | 161           |
| Defining a simple .SUBCKT                     | 155           |
| Defining a simple module                      | 160           |
| Defining and using parameters                 | 264           |
| Delay model                                   | 136           |
| Delay specification                           | 141           |
| delay specifications                          | 136           |
| DELAYSHRINK                                   | 221           |
| deltas                                        | 46            |
| Description of the .CLK statement             | 193           |
| Description of the WAVEFORM statement         | 195           |
| device currents                               | 271, 287      |
| device model parameters                       | 262           |
| differential equations                        | 252           |
| diffusion area and perimeters                 | 320           |
| digital                                       | 296           |
| digital behavioral module                     | 337           |
| digital behavioral modules                    | 136           |
| Digital behavioral modules in SMASH-C         | 146           |
| digital filter                                | 458           |
| digital gates                                 | 169, 221      |
| digital input pin                             | 345           |
| digital output pin                            | 345           |
| digital simulation                            | 134           |
| dıgıtal stimuli                               | 347           |
| digital stimulus                              | 35            |
| digital waveforms                             | 38, 46, 78    |
| DIGITS                                        | 222           |
|                                               | 533           |

| diode                              | 302      |
|------------------------------------|----------|
| Diode model parameters             | 325      |
| diodes                             | 263      |
| Diodes                             | 109      |
| Directives                         | 18       |
| Directives dialog                  | 231      |
| Directories containing the library | 336      |
| DIRMODULES environment variable    | 439      |
| DISPLAY                            | 422      |
| DISTORSION                         | 282      |
| DOS format for the .his file       | 223      |
| DOS_HIS_FILE                       | 223      |
| double-click                       | 53       |
| Drag-and-drop                      | 44       |
| drain current                      | 271      |
| drain resistance                   | 123      |
| Draw in new graph                  | 48       |
| Drive strength specification       | 140      |
| Driving strengths                  | 135      |
| Dump in text format                | 217, 289 |
| Dump traces in textual format      | 37       |
| dynamic linking                    | 398      |
| Dynamic linking                    | 445      |
|                                    |          |

## E

| EDGE                                | 452                     |
|-------------------------------------|-------------------------|
| Edit                                | 12                      |
| Effective channel width and length  | 319                     |
| Effective L and W                   | 307, 309, 313, 314, 318 |
| EKV                                 | 318                     |
| Electrical variables                | 112                     |
| emitter resistance                  | 104                     |
| END_MACRO                           | 205                     |
| endmodule                           | 160, 447                |
| ENDS                                | 155                     |
| entries                             | 83, 84                  |
| EPFL model                          | 121                     |
| EPS                                 | 224                     |
| equation-defined                    | 226                     |
| equation-defined sources 106,       | 107, 112, 127, 128, 251 |
| equivalent                          | 290                     |
| error                               | 65                      |
| Error                               | 15                      |
| errors                              | 75                      |
| EVENT                               | 447, 450                |
| Event scheduling functions          | 450                     |
| EVENT()                             | 147                     |
| events                              | 136                     |
| Examples of analog behavioral modul | les 424                 |
| EXCLUSIVE                           | 225                     |
| exp                                 | 112, 288                |
| EXPAND_MACRO                        | 203                     |
| explicit interface device           | 349                     |
| external tools                      | 90                      |
|                                     |                         |

## F

| feed-back loops | 276                  |
|-----------------|----------------------|
| femto           | 93                   |
| FFT             | 44, 53, 55, 119, 282 |
| File Close all  | 7                    |
| File New        | 6                    |
| File Open       | 6                    |
|                 |                      |

| File Save                             | 7              |
|---------------------------------------|----------------|
| File Save a copy as                   | 8              |
| File Save as                          | 8              |
| file system full                      | 273            |
| fillpaperpage                         | 88             |
| FIRSTCALL                             | 407            |
| flip-flop                             | 139            |
| floating capacitances                 | 276            |
| fonts                                 | 87             |
| Fonts                                 | 13             |
| Formal syntax for gate instantiations | 139            |
| formula                               | 50, 288        |
| formulas                              | 96             |
| FORMULASIZE                           | 226            |
| Fourier                               | 47, 53         |
| FT                                    | 327            |
| Full-fit                              | 47, 48, 55, 58 |
| function library                      | 415            |
| functions                             | 404            |

## G

| gate and net delays  | 136                |
|----------------------|--------------------|
| Gates and switches   | 139                |
| GAUSSIAN             | 254                |
| GBDSMOS              | 227, 263           |
| gds                  | 123, 288, 313, 321 |
| GDSMOS               | 228, 263           |
| Gear                 | 231, 253           |
| GEAR                 | 236, 252           |
| Generate file named  | 37                 |
| generic              | 77                 |
| Generic              | 16, 47, 49, 57, 58 |
| Get info             | 53                 |
| GETBUS               | 406, 415, 422, 432 |
| GETOUTCAP            | 401, 418           |
| GETOUTRES            | 401, 418           |
| giga                 | 93                 |
| GLOBAL               | 98, 158, 229       |
| Global nodes         | 98                 |
| global variables     | 405, 453           |
| GLOBAL_BOOLEAN       | 405, 446           |
| GLOBAL_DOUBLE        | 405, 446           |
| GLOBAL_INTEGER       | 405, 446           |
| gm                   | 288, 321           |
| GMINJUNC             | 230, 263           |
| graphicsfontname     | 87                 |
| graphicsfontsize     | 87                 |
| graphicsfontstyle    | 87                 |
| graphs               | 286                |
| grounded capacitors, | 276                |
| group delay          | 290                |
| Gummel-Poon          | 302                |
| Gummel-Poon model    | 284                |
|                      |                    |

## Η

| H 231                |               |
|----------------------|---------------|
| h_current            | 407           |
| Harmonics            | 282           |
| heterogeneous busses | 51            |
| hexadecimal          | 196, 202, 247 |
| hierarchical menus   | 5             |
| Hierarchical names   | 96, 158, 163  |
|                      |               |

| hierarchical netlist       | 139                   |
|----------------------------|-----------------------|
| hierarchy                  | 71, 229               |
| hierarchy character        | 232                   |
| Hierarchy top-level        | 167                   |
| HIERCHAR                   | 96, 97, 158, 164, 232 |
| high impedance             | 269                   |
| HIGHCAPA                   | 233                   |
| HIGHLEVEL                  | 234, 418              |
| HIGHLEVEL                  | 352                   |
| highly non-linear circuits | 253                   |
| hints                      | 65                    |
| his2test                   | 216                   |
| hold                       | 77                    |
| Home                       | 63                    |
| Horizontal scrolling       | 46                    |
| HzO                        | 135                   |

## Ι

| IC235                                           |              |
|-------------------------------------------------|--------------|
| Identification of interface nodes               | 349          |
| IFTHENELSE construct                            | 111          |
| imaginary part                                  | 118, 290     |
| Independant voltage sources                     | 175          |
| Independent current sources                     | 175          |
| Inductor coupling                               | 115          |
| Inductors                                       | 114          |
| inertial delay model                            | 136          |
| initial conditions                              | 235          |
| Initialization code                             | 407          |
| INOISE                                          | 271          |
| inout                                           | 160          |
| input files                                     | 93           |
| Input files                                     | 70           |
| Input reference                                 | 256          |
| input threshold voltages                        | 356          |
| instance names                                  | 96, 97, 158  |
| Instance names                                  | 96           |
| Instantiating a digital behavioral module       | 445          |
| instantiating an analog behavioral module       | 398          |
| integral                                        | 53           |
| integrated value of the noise                   | 79           |
| integration algorithm                           | 252          |
| integrator                                      | 119          |
| interface device                                | 349          |
| interface model                                 | 349          |
| interface model parameters                      | 262          |
| Interface model parameters                      | 354          |
| interface node                                  | 193          |
| interface nodes76, 96, 135, 233, 234, 239, 240, | 244, 278,    |
| 294, 297                                        |              |
| Interface nodes                                 | 344          |
| internal base                                   | 97           |
| internal node (of modules)                      | 163          |
| internal nodes                                  | 97, 123, 158 |
| internal time step                              | 231          |
| internal time step variations                   | 236          |
| internal variables                              | 50, 288      |
| internal variables of a bipolar                 | 327          |
| internal variables of a MOS transistor          | 321          |
| internal voltages                               | 260          |
| intrinsic capacitance                           | 288          |
| ITERACC                                         | 236          |

## J

| Jump                                          | 46, 47 |
|-----------------------------------------------|--------|
| Junction FETs                                 | 116    |
| Junction Field Effect Transistor (JFET) model | 329    |
| junctions in bipolar transistors              | 230    |
|                                               |        |

## K

| КАРРА        | 312 |
|--------------|-----|
| KAPPACONT    | 313 |
| kilo         | 93  |
| Kirchoff law | 224 |
|              |     |

## L

| La0                     | 135                                     |
|-------------------------|-----------------------------------------|
| Laplace transform       | 117, 251                                |
| large                   | 137                                     |
| latch                   | 139                                     |
| latency                 | 277                                     |
| LDIF                    | 122                                     |
| LDIF                    | 320                                     |
| level                   | 121                                     |
| LEVEL                   | 303                                     |
| level 0                 | 305                                     |
| level 1                 | 306                                     |
| level 2                 | 309                                     |
| level 3                 | 310                                     |
| level 4 (BSIM1)         | 314, 319                                |
| level 5 (EPFL)          | 316                                     |
| lib334                  |                                         |
| LIB                     | 159, 165, 238                           |
| library                 | 159, 164                                |
| Library                 | 17, 70, 72, 74, 90                      |
| library directories     | 336                                     |
| library file            | 238, 302                                |
| library files           | 214                                     |
| linear sweeping         | 267                                     |
| list sweeping           | 267                                     |
| ln                      | 112, 288                                |
| Load                    | 14                                      |
| Load Circuit 7, 1       | 4, 15, 16, 18, 33, 39, 40, 50, 214, 334 |
| Load Waveforms          | 16                                      |
| Local variables         | 404                                     |
| log                     | 50, 112, 288                            |
| Log abscissa            | 47                                      |
| logarithmic sweeping    | 267                                     |
| logic simulation model  | 134                                     |
| logic simulations       | 134                                     |
| logic value             | 134                                     |
| Logic values and streng | ths 134                                 |
| Logical operators       | 447                                     |
| loops                   | 347                                     |
| Loops                   | 197                                     |
| LOWCAPA                 | 239                                     |
| LOWLEVEL                | 240, 352, 418                           |
| LPRINT                  | 30, 39, 40, 41, 51, 78, 216, 242, 243   |
| LPRINTALL               | 36, 40, 51, 78, 216, 242, 243           |
| LRISEDUAL               | 244                                     |
| LTIMESCALE              | 136, 193, 195, 245                      |
| LTRACE                  | 7, 16, 30, 40, 51, 52, 53, 88, 98, 246  |
| LUFREQ                  | 248                                     |
| LUNIT                   | 121, 316                                |
|                         | 535                                     |

#### M

| Magintosh                                        | 12     |
|--------------------------------------------------|--------|
| mara                                             | 70     |
| macros                                           | 200    |
| magnitude                                        | 290    |
| magnitude in dB                                  | 290    |
| markers                                          | 88     |
| Markers 8.                                       | 9,10   |
| matching order of module pins                    | 163    |
| MATH 3                                           | 1, 249 |
| Mathematical analysis                            | 249    |
| mathematical functions 112                       | 2, 288 |
| maximum                                          | 53     |
| Maximum delta-v per iteration                    | 258    |
| Maximum number of iterations                     | 258    |
| maximum number of sources                        | 251    |
| maximum size of a formula                        | 226    |
| Maximum time step                                | 231    |
| Maximum voltage                                  | 258    |
| MAXSOURCES 17                                    | 5 251  |
| MARSOURCED 17.                                   | 135    |
| Meosure                                          | 155    |
| Measure                                          | 40     |
| medlum                                           | 137    |
| mega                                             | 93     |
| message                                          | 422    |
| METHOD 231, 236, 252                             | 2, 293 |
| micro                                            | 93     |
| milli                                            | 93     |
| min:typ:max delays                               | 280    |
| min:typ:max format                               | 136    |
| minimum                                          | 53     |
| Minimum capacitance                              | 215    |
| Minimum time step                                | 231    |
| Minimum voltage                                  | 258    |
| mixed descriptions                               | 166    |
| mixed descriptions                               | 1 276  |
| mixed mode 13-                                   | 166    |
| model 71                                         | 302    |
| MODEL 71 104 100 116 121 122 123 155 150         | 3,302  |
| MODEL 71, 104, 109, 110, 121, 122, 123, 135, 135 | 2, 334 |
|                                                  | 202    |
| MODELINFO                                        | 303    |
| Models inside .SUBCK1                            | 158    |
| module 71,154                                    | 4, 160 |
| module                                           | 334    |
| Monitoring the iteration voltages                | 260    |
| Monte Carlo analysis                             | 254    |
| MonteCarlo 24, 26, 28, 30                        | ), 264 |
| MONTECARLO                                       | 254    |
| MOS transistor models                            | 303    |
| MOS transistors                                  | 121    |
| Moving a signal from one graph to another        | 44     |
| Moving a whole graph                             | 44     |
| Multiple graph selection                         | 43     |
| multiplier                                       | 461    |
|                                                  |        |

## N

| nand       | 142 |
|------------|-----|
| nano       | 93  |
| NEGEDGE    | 417 |
| Net delays | 138 |
| Net types  | 137 |
| netlist    | 70  |
| nmos       | 143 |
| Node names | 95  |
| 536        |     |

| NOISE                        | 256      |
|------------------------------|----------|
| noise analysis               | 78       |
| Noise analysis               | 256, 290 |
| noise contributions          | 78, 256  |
| noise integration            | 256      |
| nominal temperature          | 125      |
| Nominal time step            | 231      |
| Non-linear capacitor         | 105      |
| non-linear equations         | 110      |
| Non-Quasi-Static             | 318      |
| nor                          | 142      |
| not                          | 142      |
| Notepad                      | 15, 71   |
| notif0                       | 143      |
| notif1                       | 143      |
| nrd                          | 121      |
| NRD                          | 320      |
| nrs                          | 121      |
| NRS                          | 320      |
| number of MonteCarlo runs    | 279      |
| number of significant digits | 222      |
| Numeric values               | 93       |

### 0

| object file                    | 398      |
|--------------------------------|----------|
| omega                          | 407      |
| OMEGA                          | 253      |
| ONOISE                         | 271, 290 |
| OP                             | 258      |
| operating point                | 227, 230 |
| Operating point                | 20       |
| operating point analysis       | 295      |
| Operating point analysis       | 258      |
| operating system               | 58       |
| operational amplifier          | 263, 425 |
| operational amplifiers         | 260      |
| Operations with logic values   | 447      |
| operators                      | 50       |
| Operators                      | 112      |
| OPHELP                         | 227, 263 |
| options                        | 83, 84   |
| or 142                         |          |
| oscillations                   | 252, 259 |
| Output capacitances            | 357      |
| Output files                   | 75       |
| Output impedances              | 401      |
| output resistances             | 356      |
| output stage of a digital gate | 352      |
| Outputs                        | 37       |
| Outputs Convert                | 40       |
| Outputs menu                   | 217      |
| Overlap capacitances           | 321      |
|                                |          |

## P

| p10                 | 112, 288          |
|---------------------|-------------------|
| Page setup          | 8                 |
| PARAM               | 31, 112, 249, 264 |
| parameter passing   | 155               |
| parameters          | 264               |
| Parameters          | 23, 25, 27, 29    |
| parametric plot     | 48                |
| parametrized module | 161               |

|     | Л |  |
|-----|---|--|
|     | ĸ |  |
| 1.1 |   |  |

| 3        | A                               |                       |
|----------|---------------------------------|-----------------------|
| 7        | 1                               | 52 046 G D I:         |
| 2        | radix                           | 53, 246 See Bus radix |
| )        | Range specification             | 141                   |
| )        | range specifier                 | 160                   |
| 5        | RDC                             | 321                   |
| 7        | real part                       | 118, 290              |
| )        | register                        | 202, 455              |
| ,        | relationnal arithmetic operator | 111                   |
| 3        | Relative time notation          | 196                   |
| 5        | RELAX                           | 275                   |
| ń        | relaxation algorithm            | 252                   |
| ,<br>,   | reload                          | 14                    |
| 2        | Remove                          | 48, 286               |
| ,<br>)   | Reset Everything                | 20                    |
| 2        | Resistors                       | 125                   |
| ,<br>)   | restart                         | 22, 32                |
| )<br>)   | Reusing the circuit.op          | 295                   |
| ,<br>)   | Revert                          | 8                     |
| ,<br>)   | ringing                         | 253                   |
| )<br>,   | rms                             | 53                    |
| )<br>>   | rnmos                           | 143                   |
| <b>)</b> | ROM                             | 462                   |
| ><br>7   | rpmos                           | 143                   |
| 7        | RSH                             | 122, 320              |
| 7        | rtranif                         | 139                   |
| 7        | Run                             | 23, 25, 27, 29        |
| _        | RUNMONTECARLO                   | 24, 26, 28, 30, 279   |
| )        |                                 | , , , , , , ,         |
| L        |                                 |                       |

## S

| Sampling step                    | 38                      |
|----------------------------------|-------------------------|
| Save                             | 50, 291                 |
| Save a copy as                   | 8                       |
| Save as                          | 8                       |
| Save circuit state               | 32                      |
| saveoncloseall                   | 88                      |
| saveonquit                       | 88, 89                  |
| scaling                          | 287                     |
| scaling factor                   | 9                       |
| scalingfactor                    | 88                      |
| schematic                        | 71, 80                  |
| Scrolling                        | 44, 46                  |
| SCS                              | 80                      |
| SDF (Standard Delay Format)      | 149                     |
| Search                           | 61                      |
| section                          | 84                      |
| SELECTDELAY                      | 138, 139, 280           |
| Separators                       | 93                      |
| sequential devices               | 139                     |
| serial interface                 | 202                     |
| series parasitic resistances     | 97                      |
| SETACG                           | 420                     |
| SETACPHI                         | 420                     |
| SETACS                           | 420                     |
| SETBUS                           | 406, 407, 415, 421, 433 |
| SETDERIV                         | 419                     |
| SETOUTCAP                        | 419                     |
| SETOUTCAP                        | 401                     |
| SETOUTRES                        | 401, 419                |
| Setting an initial condition     | 235                     |
| setup                            | 77                      |
| sgn                              | 112, 288                |
| Short and narrow channel effects | 307, 309, 312           |
| signal to noise ratio            | 282                     |
|                                  |                         |

| parametrized subcircuits                                                                                                    | 126, 266                                                                                                    |
|----------------------------------------------------------------------------------------------------|----------------------------------------------------------------------------------------------------|
| PARAMS                                                                                                    | 156, 157, 158                                                                                                    |
| PARAMSWEEP                                                                                                    | 24, 26, 28, 30, 31, 249, 264, 267                                                                                                    |
| Parasitic resistances                                                                                                    | 122                                                                                                    |
| Parasitic series resistances                                                                                                    | 320                                                                                                    |
| partial derivative                                                                                                    | 419                                                                                                    |
| PASTVAL                                                                                                    | 404, 415, 416                                                                                                    |
| path name                                                                                                    | 337                                                                                                    |
| pattern                                                                                                    | 70                                                                                                    |
| pattern file                                                                                                    | 35, 174, 192                                                                                                    |
| patterns                                                                                                    | 192, 201, 202, 211, 333, 343, 363                                                                                                    |
| patterns for bus signals                                                                                                    | 195                                                                                                    |
| performance                                                                                                    | 276                                                                                                    |
| periodic patterns                                                                                                    | 347                                                                                                    |
| Periodic pulse source                                                                                                    | 178                                                                                                    |
| phase                                                                                                    | 290                                                                                                    |
| pico                                                                                                    | 93                                                                                                    |
| Piece-Wise-Linear source                                                                                                    | 180                                                                                                    |
| PIVMIN                                                                                                    | 269                                                                                                    |
| nivot                                                                                                    | 269                                                                                                    |
| Plugging external tools                                                                                                    | 207                                                                                                    |
| n hugging external tools                                                                                                    | 90<br>143                                                                                                    |
| pole                                                                                                    | 143                                                                                                    |
|                                                                                                    | 105 106 107 127 128                                                                                                    |
|                                                                                                    | 105, 100, 107, 127, 128                                                                                                    |
| polynomial sources                                                                                                    | 127                                                                                                    |
| Pop norizontal                                                                                                    | 47                                                                                                    |
| Pop vertical                                                                                                    | 47                                                                                                    |
| POSEDGE                                                                                                    | 417                                                                                                    |
| PowerMac                                                                                                    | 225                                                                                                    |
| powerup                                                                                                    | 77, 261                                                                                                    |
| POWERUP                                                                                                    | 270                                                                                                    |
| precedence                                                                                                    | 339                                                                                                    |
| precharge                                                                                                    | 134                                                                                                    |
| primitive                                                                                                    | 71, 334                                                                                                    |
| print                                                                                                    |                                                                                                    |
| Printing                                                                                                    | 6                                                                                                    |
| <b>PRINT</b> 30, 37, 38, 39, 49, 1                                                                                                    | 50, 77, 78, 104, 105, 109, 114,                                                                                                    |
| 116, 122, 125, 217, 271                                                                                                    |                                                                                                    |
| Print interval for                                                                                                    | noise contribution                                                                                                    |
| tables                                                                                                    | 256                                                                                                    |
| PRINT tables of SPICE                                                                                                    | 292                                                                                                    |
| PRINTALL                                                                                                    | 77, 78, 273                                                                                                    |
| printing                                                                                                    |                                                                                                    |
| Printing                                                                                                    | 8, 9, 10, 13                                                                                                    |
| Printing                                                                                                    |                                                                                                    |
| Timing                                                                                                    | 88                                                                                                    |
| Private global variables                                                                                                    | 88<br>405                                                                                                    |
| Private global variables<br>Programming a digital beh                                                                                                    | 88<br>405<br>avioral module 446                                                                                                    |
| Private global variables<br>Programming a digital beh<br>Programming an analog be                                                                                                    | 88<br>405<br>avioral module 446<br>havioral module 402                                                                                                    |
| Private global variables<br>Programming a digital beh<br>Programming an analog be<br>prompt                                                                                                    | 88<br>405<br>avioral module 446<br>havioral module 402<br>15, 22, 32, 45, 46, 49, 75                                                                                                    |
| Private global variables<br>Programming a digital beh<br>Programming an analog be<br>prompt<br>Prompt window                                                                                                    | 88<br>405<br>avioral module 446<br>havioral module 402<br>15, 22, 32, 45, 46, 49, 75<br>15                                                                                                    |
| Private global variables<br>Programming a digital beh<br>Programming an analog be<br>prompt<br>Prompt window<br>propagation delays                                                                                                    | 88<br>405<br>avioral module 446<br>havioral module 402<br>15, 22, 32, 45, 46, 49, 75<br>15<br>136                                                                                                    |
| Private global variables<br>Programming a digital beh<br>Programming an analog be<br>prompt<br>Prompt window<br>propagation delays<br><i>PrtScreen</i>                                                                                                | 88<br>405<br>avioral module 446<br>havioral module 402<br>15, 22, 32, 45, 46, 49, 75<br>15<br>136<br>12                                                                                                    |
| Private global variables<br>Programming a digital beh<br>Programming an analog be<br>prompt<br>Prompt window<br>propagation delays<br><i>PrtScreen</i><br>PSRR                                                                                        | 88<br>405<br>avioral module 446<br>havioral module 402<br>15, 22, 32, 45, 46, 49, 75<br>15<br>136<br>12<br>257                                                                                                  |
| Private global variables<br>Programming a digital beh<br>Programming an analog be<br>prompt<br>Prompt window<br>propagation delays<br><i>PrtScreen</i><br>PSRR<br>Pu0                                                                                 | 88<br>405<br>avioral module 446<br>havioral module 402<br>15, 22, 32, 45, 46, 49, 75<br>15<br>136<br>12<br>257<br>135                                                                                           |
| Private global variables<br>Programming a digital beh<br>Programming an analog be<br>prompt<br>Prompt window<br>propagation delays<br><i>PrtScreen</i><br>PSRR<br>Pu0<br>pulldown                                                                     | 88<br>405<br>avioral module 446<br>havioral module 402<br>15, 22, 32, 45, 46, 49, 75<br>15<br>136<br>12<br>257<br>135<br>134, 137, 139, 140, 141, 144                                                           |
| Private global variables<br>Programming a digital beh<br>Programming an analog be<br>prompt<br>Prompt window<br>propagation delays<br><i>PrtScreen</i><br><b>PSRR</b><br>Pu0<br>pulldown<br>pullup                                                    | 88<br>405<br>avioral module 446<br>havioral module 402<br>15, 22, 32, 45, 46, 49, 75<br>15<br>136<br>12<br>257<br>135<br>134, 137, 139, 140, 141, 144<br>134, 137, 139, 140, 141, 144                           |
| Private global variables<br>Programming a digital beh<br>Programming an analog be<br>prompt<br>Prompt window<br>propagation delays<br><i>PrtScreen</i><br><b>PSRR</b><br>Pu0<br>pulldown<br>pullup<br>PULSE                                           | 88<br>405<br>avioral module 446<br>havioral module 402<br>15, 22, 32, 45, 46, 49, 75<br>15<br>136<br>12<br>257<br>135<br>134, 137, 139, 140, 141, 144<br>134, 137, 139, 140, 141, 144                           |
| Private global variables<br>Programming a digital beh<br>Programming an analog be<br>prompt<br>Prompt window<br>propagation delays<br><i>PrtScreen</i><br><b>PSRR</b><br>Pu0<br>pulldown<br>pullup<br>PULSE<br>PULSEWIDTH                             | 88<br>405<br>avioral module 446<br>thavioral module 402<br>15, 22, 32, 45, 46, 49, 75<br>15<br>136<br>12<br>257<br>135<br>134, 137, 139, 140, 141, 144<br>134, 137, 139, 140, 141, 144<br>178<br>452            |
| Private global variables<br>Programming a digital beh<br>Programming an analog be<br>prompt<br>Prompt window<br>propagation delays<br><i>PrtScreen</i><br><b>PSRR</b><br>Pu0<br>pulldown<br>pullup<br>PULSE<br><b>PULSEWIDTH</b><br><b>PUREANALOG</b> | 88<br>405<br>avioral module 446<br>havioral module 402<br>15, 22, 32, 45, 46, 49, 75<br>136<br>12<br>257<br>135<br>134, 137, 139, 140, 141, 144<br>134, 137, 139, 140, 141, 144<br>178<br>452<br>274            |
| Private global variables<br>Programming a digital beh<br>Programming an analog be<br>prompt<br>Prompt window<br>propagation delays<br><i>PrtScreen</i><br><b>PSRR</b><br>Pu0<br>pulldown<br>pullup<br>PULSE<br>PULSEWIDTH<br>PUREANALOG<br>PWL        | 88<br>405<br>avioral module 446<br>havioral module 402<br>15, 22, 32, 45, 46, 49, 75<br>136<br>12<br>257<br>135<br>134, 137, 139, 140, 141, 144<br>134, 137, 139, 140, 141, 144<br>178<br>452<br>274<br>37, 180 |
| Private global variables<br>Programming a digital beh<br>Programming an analog be<br>prompt<br>Prompt window<br>propagation delays<br><i>PrtScreen</i><br><b>PSRR</b><br>Pu0<br>pulldown<br>pullup<br>PULSE<br>PULSEWIDTH<br>PUREANALOG<br>PWL        | 88<br>405<br>avioral module 446<br>havioral module 402<br>15, 22, 32, 45, 46, 49, 75<br>136<br>12<br>257<br>135<br>134, 137, 139, 140, 141, 144<br>134, 137, 139, 140, 141, 144<br>178<br>452<br>274<br>37, 180 |

# Q

| quadripoles | 117               |
|-------------|-------------------|
| Quit        | 6, 7, 10, 48, 291 |

| significant digits                                                                                                    | 222                                                                                                    |
|----------------------------------------------------------------------------------------------------|----------------------------------------------------------------------------------------------------|
| simmode                                                                                                    | 407                                                                                                    |
| simtime                                                                                                    | 407                                                                                                    |
| Simulation model                                                                                                    | 135                                                                                                    |
| simulation temperature                                                                                                    | 125                                                                                                    |
| simulation time                                                                                                    | 112, 408                                                                                                    |
| simulator variables                                                                                                    | 407                                                                                                    |
| sin                                                                                                    | 50, 110, 112, 288                                                                                                    |
| SIN                                                                                                    | 182                                                                                                    |
| single-line comment                                                                                                    | 95                                                                                                    |
| Sinusoidal source                                                                                                    | 182                                                                                                    |
| slope                                                                                                    | 46                                                                                                    |
| Sm0                                                                                                    | 135                                                                                                    |
| small                                                                                                    | 137                                                                                                    |
| Small signal analysis                                                                                                    | 212, 290                                                                                                    |
| Small signal menu                                                                                                    | 176                                                                                                    |
| SMALLOPWINDOW                                                                                                    | 281                                                                                                    |
| smash.ini7, 8, 9, 10, 13, 17, 48, 58, 59, 7                                                                                                    | 72, 163, 232, 238,                                                                                                    |
| 336                                                                                                    |                                                                                                    |
| SNR                                                                                                    | 282                                                                                                    |
| SNR and THD                                                                                                    | 56                                                                                                    |
| source resistance                                                                                                    | 123                                                                                                    |
| Sources                                                                                                    | 15, 33, 34, 35, 40                                                                                                    |
| Sources Clocks                                                                                                    | 35                                                                                                    |
| speed                                                                                                    | 224, 225                                                                                                    |
| SPICE14, 15, 37, 71, 72, 93, 94, 95, 96,                                                                                                    | 97, 102, 106, 107,                                                                                                    |
| 127, 128, 154, 155, 166, 167, 168, 16                                                                                                    | 9, 170, 171, 224,                                                                                                    |
| 244, 260, 271, 292, 302, 319, 325, 32                                                                                                    | 6                                                                                                    |
| sqr                                                                                                    | 112, 288                                                                                                    |
| sqrt                                                                                                    | 110, 112, 288                                                                                                    |
| St0                                                                                                    | 135                                                                                                    |
| Start off with OP file                                                                                                    | 295                                                                                                    |
|                                                                                                    | 254                                                                                                    |
| statistical analyses                                                                                                    | 254                                                                                                    |
| statistical analyses<br>statistics                                                                                                    | 254<br>53                                                                                                    |
| statistical analyses<br>statistics<br>STEP 24,                                                                                                    | 254<br>53<br>26, 28, 30, 250, 267                                                                                                    |
| statistical analyses<br>statistics<br>STEP 24,<br>Stepping techniques for the operating po                                                                                                    | 254<br>53<br>26, 28, 30, 250, 267<br>int 263                                                                                                    |
| statistical analyses<br>statistics<br>STEP 24,<br>Stepping techniques for the operating po<br>Storing a subcircuit in the library<br>strhin                                                                                                    | 254<br>53<br>26, 28, 30, 250, 267<br>int 263<br>159<br>204                                                                                                    |
| statistical analyses<br>statistics<br>STEP 24,<br>Stepping techniques for the operating po<br>Storing a subcircuit in the library<br>strbin<br>strength                                                                                                    | 254<br>53<br>26, 28, 30, 250, 267<br>int 263<br>159<br>204<br>134                                                                                                    |
| statistical analyses<br>statistics<br>STEP 24,<br>Stepping techniques for the operating po<br>Storing a subcircuit in the library<br>strbin<br>strength<br>strength                                                                                                    | 254<br>53<br>26, 28, 30, 250, 267<br>int 263<br>159<br>204<br>134<br>134                                                                                                    |
| statistical analyses<br>statistics<br>STEP 24,<br>Stepping techniques for the operating por<br>Storing a subcircuit in the library<br>strbin<br>strength<br>strength levels                                                                                                    | 254<br>53<br>26, 28, 30, 250, 267<br>int 263<br>159<br>204<br>134<br>134<br>353                                                                                                    |
| statistical analyses<br>statistics<br>STEP 24,<br>Stepping techniques for the operating por<br>Storing a subcircuit in the library<br>strbin<br>strength<br>strength interval<br>strength levels<br>strength modifiers                                                                                                    | 254<br>53<br>26, 28, 30, 250, 267<br>int 263<br>159<br>204<br>134<br>134<br>353<br>135                                                                                                    |
| statistical analyses<br>statistics<br>STEP 24,<br>Stepping techniques for the operating por<br>Storing a subcircuit in the library<br>strbin<br>strength<br>strength<br>strength levels<br>strength nodifiers<br>Stu0                                                                                                    | 254<br>53<br>26, 28, 30, 250, 267<br>int 263<br>159<br>204<br>134<br>134<br>353<br>135<br>135                                                                                                    |
| statistical analyses<br>statistics<br>STEP 24,<br>Stepping techniques for the operating por<br>Storing a subcircuit in the library<br>strbin<br>strength<br>strength<br>strength levels<br>strength modifiers<br>Su0<br>subblocks                                                                                                    | 254<br>53<br>26, 28, 30, 250, 267<br>int 263<br>159<br>204<br>134<br>134<br>353<br>135<br>135                                                                                                    |
| statistical analyses<br>statistics<br>STEP 24,<br>Stepping techniques for the operating por<br>Storing a subcircuit in the library<br>strbin<br>strength<br>strength interval<br>strength levels<br>strength modifiers<br>Su0<br>subblocks<br>subcircuit                                                                                                    | 254<br>53<br>26, 28, 30, 250, 267<br>int 263<br>159<br>204<br>134<br>134<br>353<br>135<br>135<br>154<br>70 302                                                                                                    |
| statistical analyses<br>statistics<br>STEP 24,<br>Stepping techniques for the operating por<br>Storing a subcircuit in the library<br>strbin<br>strength<br>strength interval<br>strength levels<br>strength modifiers<br>Su0<br>subblocks<br>subcircuit<br>subcircuit definitions                                                                                                    | 254<br>53<br>26, 28, 30, 250, 267<br>int 263<br>159<br>204<br>134<br>134<br>353<br>135<br>135<br>135<br>154<br>70, 302<br>155                                                                                                    |
| statistical analyses<br>statistics<br>STEP 24,<br>Stepping techniques for the operating por<br>Storing a subcircuit in the library<br>strbin<br>strength<br>strength interval<br>strength levels<br>strength modifiers<br>Su0<br>subblocks<br>subcircuit<br>subcircuit definitions<br>subcircuits                                                                                                    | 254<br>53<br>26, 28, 30, 250, 267<br>int 263<br>159<br>204<br>134<br>134<br>353<br>135<br>135<br>135<br>154<br>70, 302<br>155<br>266                                                                                                    |
| statistical analyses<br>statistics<br>STEP 24,<br>Stepping techniques for the operating por<br>Storing a subcircuit in the library<br>strbin<br>strength<br>strength interval<br>strength levels<br>strength modifiers<br>Su0<br>subblocks<br>subcircuit<br>subcircuit definitions<br>subcircuits<br>Subcircuits                                                                                                    | 254<br>53<br>26, 28, 30, 250, 267<br>int 263<br>159<br>204<br>134<br>134<br>353<br>135<br>135<br>135<br>154<br>70, 302<br>155<br>266<br>126                                                                                                    |
| statistical analyses<br>statistics<br>STEP 24,<br>Stepping techniques for the operating por<br>Storing a subcircuit in the library<br>strbin<br>strength<br>strength interval<br>strength nodifiers<br>Su0<br>subblocks<br>subcircuit<br>subcircuit definitions<br>subcircuits<br>SUBCKT71, 98, 154, 155, 156, 157, 158                                                                                                    | 254<br>53<br>26, 28, 30, 250, 267<br>int 263<br>159<br>204<br>134<br>134<br>353<br>135<br>135<br>135<br>154<br>70, 302<br>155<br>266<br>126<br>. 159, 160, 166, 167.                                                                                                    |
| statistical analyses<br>statistics<br>STEP 24,<br>Stepping techniques for the operating por<br>Storing a subcircuit in the library<br>strbin<br>strength<br>strength interval<br>strength levels<br>strength modifiers<br>Su0<br>subblocks<br>subcircuit<br>subcircuit definitions<br>subcircuits<br>SUBCKT71, 98, 154, 155, 156, 157, 158<br>168, 169, 170, 334                                                                                                    | 254<br>53<br>26, 28, 30, 250, 267<br>int 263<br>159<br>204<br>134<br>134<br>353<br>135<br>135<br>135<br>154<br>70, 302<br>155<br>266<br>126<br>, 159, 160, 166, 167,                                                                                                    |
| statistical analyses<br>statistics<br>STEP 24,<br>Stepping techniques for the operating por<br>Storing a subcircuit in the library<br>strbin<br>strength<br>strength interval<br>strength levels<br>strength modifiers<br>Su0<br>subblocks<br>subcircuit<br>subcircuit definitions<br>subcircuits<br>SUBCKT71, 98, 154, 155, 156, 157, 158<br>168, 169, 170, 334<br>subtreshold conduction modelling                                                                                                    | 254<br>53<br>26, 28, 30, 250, 267<br>int 263<br>159<br>204<br>134<br>134<br>353<br>135<br>135<br>154<br>70, 302<br>155<br>266<br>126<br>, 159, 160, 166, 167,<br>307, 309, 312, 318                                                                                                    |
| statistical analyses<br>statistics<br>STEP 24,<br>Stepping techniques for the operating por<br>Storing a subcircuit in the library<br>strbin<br>strength<br>strength interval<br>strength levels<br>strength modifiers<br>Su0<br>subblocks<br>subcircuit<br>subcircuit definitions<br>subcircuits<br>SUBCKT71, 98, 154, 155, 156, 157, 158<br>168, 169, 170, 334<br>subthreshold conduction modelling<br>suffixes                                                                                                    | 254<br>53<br>26, 28, 30, 250, 267<br>int 263<br>159<br>204<br>134<br>134<br>353<br>135<br>135<br>154<br>70, 302<br>155<br>266<br>126<br>, 159, 160, 166, 167,<br>307, 309, 312, 318<br>93                                                                                                    |
| statistical analyses<br>statistics<br>STEP 24,<br>Stepping techniques for the operating por<br>Storing a subcircuit in the library<br>strbin<br>strength<br>strength interval<br>strength levels<br>strength modifiers<br>Su0<br>subblocks<br>subcircuit<br>subcircuit definitions<br>subcircuits<br>SUBCKT71, 98, 154, 155, 156, 157, 158<br>168, 169, 170, 334<br>subthreshold conduction modelling<br>suffixes<br>supply0                                                                                                    | 254<br>53<br>26, 28, 30, 250, 267<br>int 263<br>159<br>204<br>134<br>134<br>353<br>135<br>135<br>154<br>70, 302<br>155<br>266<br>126<br>, 159, 160, 166, 167,<br>307, 309, 312, 318<br>93<br>99, 137                                                                                                    |
| statistical analyses<br>statistics<br>STEP 24,<br>Stepping techniques for the operating por<br>Storing a subcircuit in the library<br>strbin<br>strength<br>strength interval<br>strength levels<br>strength modifiers<br>Su0<br>subblocks<br>subcircuit<br>subcircuit definitions<br>subcircuits<br>SUBCKT71, 98, 154, 155, 156, 157, 158<br>168, 169, 170, 334<br>subthreshold conduction modelling<br>suffixes<br>supply0<br>supply1                                                                                                    | 254<br>53<br>26, 28, 30, 250, 267<br>int 263<br>159<br>204<br>134<br>134<br>353<br>135<br>155<br>266<br>126<br>, 159, 160, 166, 167,<br>307, 309, 312, 318<br>93<br>99, 137<br>99, 137                                                                                                    |
| statistical analyses<br>statistics<br>STEP 24,<br>Stepping techniques for the operating por<br>Storing a subcircuit in the library<br>strbin<br>strength<br>strength interval<br>strength levels<br>strength modifiers<br>Su0<br>subblocks<br>subcircuit<br>subcircuit definitions<br>subcircuits<br>SUBCKT71, 98, 154, 155, 156, 157, 158<br>168, 169, 170, 334<br>subthreshold conduction modelling<br>suffixes<br>supply0<br>supply1<br>Sweep                                                                                                    | 254<br>53<br>26, 28, 30, 250, 267<br>int 263<br>159<br>204<br>134<br>134<br>353<br>135<br>154<br>70, 302<br>155<br>266<br>126<br>, 159, 160, 166, 167,<br>307, 309, 312, 318<br>93<br>99, 137<br>99, 137<br>24, 26, 28, 30                                                                               |
| statistical analyses<br>statistics<br>STEP 24,<br>Stepping techniques for the operating por<br>Storing a subcircuit in the library<br>strbin<br>strength<br>strength interval<br>strength levels<br>strength modifiers<br>Su0<br>subblocks<br>subcircuit<br>subcircuit definitions<br>subcircuits<br>SUBCKT71, 98, 154, 155, 156, 157, 158<br>168, 169, 170, 334<br>subthreshold conduction modelling<br>suffixes<br>supply0<br>supply1<br>Sweep<br>Sweeping the value of a parameter                                                                                                    | 254<br>53<br>26, 28, 30, 250, 267<br>int 263<br>159<br>204<br>134<br>134<br>353<br>135<br>155<br>266<br>126<br>, 159, 160, 166, 167,<br>307, 309, 312, 318<br>93<br>99, 137<br>99, 137<br>24, 26, 28, 30<br>267                                                                                          |
| statistical analyses<br>statistics<br>STEP 24,<br>Stepping techniques for the operating por<br>Storing a subcircuit in the library<br>strbin<br>strength<br>strength interval<br>strength levels<br>strength modifiers<br>Su0<br>subblocks<br>subcircuit<br>subcircuit definitions<br>subcircuits<br>SUBCKT71, 98, 154, 155, 156, 157, 158<br>168, 169, 170, 334<br>subthreshold conduction modelling<br>suffixes<br>supply0<br>supply1<br>Sweep<br>Sweeping the value of a parameter<br>switch model                                                                                                    | 254<br>53<br>26, 28, 30, 250, 267<br>int 263<br>159<br>204<br>134<br>134<br>353<br>135<br>154<br>70, 302<br>155<br>266<br>126<br>, 159, 160, 166, 167,<br>307, 309, 312, 318<br>93<br>99, 137<br>99, 137<br>24, 26, 28, 30<br>267<br>305                                                                 |
| statistical analyses<br>statistics<br>STEP 24,<br>Stepping techniques for the operating por<br>Storing a subcircuit in the library<br>strbin<br>strength<br>strength interval<br>strength levels<br>strength modifiers<br>Su0<br>subblocks<br>subcircuit<br>subcircuit definitions<br>subcircuits<br>SUBCKT71, 98, 154, 155, 156, 157, 158<br>168, 169, 170, 334<br>subthreshold conduction modelling<br>suffixes<br>supply0<br>supply1<br>Sweep<br>Sweeping the value of a parameter<br>switch model<br>switched capacitors circuits                                                                                              | 254<br>53<br>26, 28, 30, 250, 267<br>int 263<br>159<br>204<br>134<br>134<br>353<br>135<br>154<br>70, 302<br>155<br>266<br>126<br>, 159, 160, 166, 167,<br>307, 309, 312, 318<br>93<br>99, 137<br>99, 137<br>24, 26, 28, 30<br>267<br>305<br>305                                                          |
| statistical analyses<br>statistics<br>STEP 24,<br>Stepping techniques for the operating por<br>Storing a subcircuit in the library<br>strbin<br>strength<br>strength interval<br>strength levels<br>strength modifiers<br>Su0<br>subblocks<br>subcircuit<br>subcircuit definitions<br>subcircuits<br>SUBCKT71, 98, 154, 155, 156, 157, 158<br>168, 169, 170, 334<br>subthreshold conduction modelling<br>suffixes<br>supply0<br>supply1<br>Sweep<br>Sweeping the value of a parameter<br>switched capacitors circuits<br>switched-capacitor filter                                                                                 | $\begin{array}{c} 254\\ 53\\ 26, 28, 30, 250, 267\\ \text{int} \\ 159\\ 204\\ 134\\ 134\\ 353\\ 135\\ 135\\ 154\\ 70, 302\\ 155\\ 266\\ 126\\ , 159, 160, 166, 167, \\ 307, 309, 312, 318\\ 93\\ 99, 137\\ 99, 137\\ 24, 26, 28, 30\\ 267\\ 305\\ 305\\ 397\end{array}$                                  |
| statistical analyses<br>statistics<br>STEP 24,<br>Stepping techniques for the operating por<br>Storing a subcircuit in the library<br>strbin<br>strength<br>strength interval<br>strength levels<br>strength modifiers<br>Su0<br>subblocks<br>subcircuit<br>subcircuit definitions<br>subcircuits<br>SUBCKT71, 98, 154, 155, 156, 157, 158<br>168, 169, 170, 334<br>subthreshold conduction modelling<br>suffixes<br>supply0<br>supply1<br>Sweep<br>Sweeping the value of a parameter<br>switched capacitors circuits<br>switched-capacitor filter<br>switches                                                                     | $\begin{array}{c} 254\\ 53\\ 26, 28, 30, 250, 267\\ int 263\\ 159\\ 204\\ 134\\ 134\\ 353\\ 135\\ 135\\ 154\\ 70, 302\\ 155\\ 266\\ 126\\ , 159, 160, 166, 167, \\ 307, 309, 312, 318\\ 93\\ 99, 137\\ 99, 137\\ 24, 26, 28, 30\\ 267\\ 305\\ 305\\ 305\\ 397\\ 143\\ \end{array}$                       |
| statistical analyses<br>statistics<br>STEP 24,<br>Stepping techniques for the operating por<br>Storing a subcircuit in the library<br>strbin<br>strength<br>strength interval<br>strength levels<br>strength levels<br>strength modifiers<br>Su0<br>subblocks<br>subcircuit<br>subcircuit definitions<br>subcircuits<br>SUBCKT71, 98, 154, 155, 156, 157, 158<br>168, 169, 170, 334<br>subthreshold conduction modelling<br>suffixes<br>supply0<br>supply1<br>Sweep<br>Sweeping the value of a parameter<br>switched capacitors circuits<br>switched-capacitor filter<br>switches<br>syntax                                        | $\begin{array}{c} 254\\ 53\\ 26, 28, 30, 250, 267\\ int 263\\ 159\\ 204\\ 134\\ 134\\ 353\\ 135\\ 135\\ 154\\ 70, 302\\ 155\\ 266\\ 126\\ 126\\ 126\\ 126\\ 126\\ 126\\ 126$                                                                                                    |
| statistical analyses<br>statistics<br>STEP 24,<br>Stepping techniques for the operating por<br>Storing a subcircuit in the library<br>strbin<br>strength<br>strength interval<br>strength levels<br>strength levels<br>strength wolfiers<br>Su0<br>subblocks<br>subcircuit<br>subcircuit definitions<br>subcircuits<br>SUBCKT71, 98, 154, 155, 156, 157, 158<br>168, 169, 170, 334<br>subthreshold conduction modelling<br>suffixes<br>supply0<br>supply1<br>Sweep<br>Sweeping the value of a parameter<br>switched capacitors circuits<br>switched-capacitor filter<br>switches<br>syntax                                         | $\begin{array}{c} 254\\ 53\\ 26, 28, 30, 250, 267\\ int 263\\ 159\\ 204\\ 134\\ 134\\ 353\\ 135\\ 135\\ 154\\ 70, 302\\ 155\\ 266\\ 126\\ , 159, 160, 166, 167, 307, 309, 312, 318\\ 93\\ 99, 137\\ 99, 137\\ 24, 26, 28, 30\\ 267\\ 305\\ 305\\ 305\\ 305\\ 397\\ 143\\ 65, 71\\ 93, 102\\ \end{array}$ |
| statistical analyses<br>statistics<br>STEP 24,<br>Stepping techniques for the operating por<br>Storing a subcircuit in the library<br>strbin<br>strength<br>strength interval<br>strength levels<br>strength modifiers<br>Su0<br>subblocks<br>subcircuit<br>subcircuit definitions<br>subcircuits<br>SUBCKT71, 98, 154, 155, 156, 157, 158<br>168, 169, 170, 334<br>subthreshold conduction modelling<br>suffixes<br>supply0<br>supply1<br>Sweep<br>Sweeping the value of a parameter<br>switched capacitors circuits<br>switched-capacitor filter<br>switches<br>syntax<br>Syntax<br>syntax indicator                             | $\begin{array}{c} 254\\ 53\\ 26, 28, 30, 250, 267\\ int 263\\ 159\\ 204\\ 134\\ 134\\ 353\\ 135\\ 135\\ 154\\ 70, 302\\ 155\\ 266\\ 126\\ 126\\ 126\\ 126\\ 126\\ 126\\ 126$                                                                                                    |
| statistical analyses<br>statistics<br>STEP 24,<br>Stepping techniques for the operating por<br>Storing a subcircuit in the library<br>strbin<br>strength as strength interval<br>strength levels<br>strength modifiers<br>Su0<br>subblocks<br>subcircuit<br>subcircuit definitions<br>subcircuits<br>SUBCKT71, 98, 154, 155, 156, 157, 158<br>168, 169, 170, 334<br>subthreshold conduction modelling<br>suffixes<br>supply0<br>supply1<br>Sweep<br>Sweeping the value of a parameter<br>switched capacitors circuits<br>switched-capacitor filter<br>switches<br>syntax<br>Syntax<br>syntax indicator<br>syntax switch indicators | $\begin{array}{c} 254\\ 53\\ 26, 28, 30, 250, 267\\ int 263\\ 159\\ 204\\ 134\\ 134\\ 353\\ 135\\ 155\\ 154\\ 70, 302\\ 155\\ 266\\ 126\\ 126\\ 126\\ 126\\ 126\\ 126\\ 126$                                                                                                    |

### T

| tabulation                         | 02                          |
|------------------------------------|-----------------------------|
| labulation                         | 93                          |
| tan                                | 112, 288                    |
| TEMP                               | 125, 284                    |
| temperature                        | 262, 284, 286, 303, 407     |
| Temperature                        | 18, 19                      |
| temperature coefficients           | 125, 284                    |
| Temperature DC analysis            | 219                         |
| temperature dependency             | 219                         |
| Tomporature dependency             | 125                         |
| temperature effects                | 125                         |
| lera<br>Transformation             | 93                          |
| Test operators                     | 112                         |
| text editor                        | 6                           |
| text files                         | 217                         |
| text window                        | 10                          |
| text windows                       | 6                           |
| textfontname                       | 87                          |
| textfontsize                       | 87                          |
| textfontstyle                      | 87                          |
| the                                | 242                         |
| the timing violations              | 212                         |
| thermal noise                      | 125                         |
| Theyanin Norton equivalance        | 125                         |
| Thevenin-Norton equivalence        | 402                         |
| threshold functions                | 344                         |
| threshold voltages                 | 356                         |
| tightly coupled nodes.             | 276                         |
| time                               | 112, 288                    |
| Time management                    | 245                         |
| time step                          | 252                         |
| time steps                         | 231                         |
| timescale (Verilog directive)      | 91                          |
| Timing verification functions      | 452                         |
| TOGGLETEST                         | 285                         |
| Toggle_test analysis               | 285                         |
| toleronoos                         | 265                         |
|                                    | 234                         |
| 1001                               |                             |
| top-level                          | 154, 167, 168               |
| TRACE7, 16, 22, 25, 27, 29, 30, 31 | , 39, 48, 50, 88, 104, 105, |
| 109, 114, 116, 122, 123, 125, 21   | 12, 218, 220, 246, 249,     |
| 250, 270, 271, 286, 287, 288, 28   | 39, 290, 291, 321           |
| Tracing a bus signal               | 246                         |
| Tracing a scalar signal            | 246                         |
| TRAN                               | 292                         |
| tranif                             | 139                         |
| transconductance                   | 127                         |
| transfer function                  | 117 118                     |
| transfer functions                 | 176                         |
|                                    | 170                         |
| transient analysis                 | 252                         |
| Transient analysis                 | 292                         |
| transient simulations              | 215                         |
| Transition times                   | 353                         |
| trapezoidal                        | 231, 236, 252, 253          |
| tri                                | 137                         |
| tri0                               | 137                         |
| tril                               | 137                         |
| triand                             | 137                         |
| trior                              | 137                         |
| trirea                             | 125 125                     |
| tri stata huffan                   | 155, 157                    |
| un-state buffer                    | 456                         |
| tri-state buffers                  | 143                         |
| type of current analysis           | 407                         |
|                                    |                             |

#### U

| Unable to solve the network", | 269           |
|-------------------------------|---------------|
| unambiguous                   | 134           |
| unconnected                   | 161           |
| underscore character          | 232           |
| undo                          | 47            |
| UNIFORM                       | 254           |
| unknown                       | 294, 353, 356 |
| Unknown                       | 134           |
| UNKZONE                       | 294           |
| Untitled                      | 6             |
| Update pattern file           | 108, 129      |
| Use as X-axis                 | 48            |
| USEOP                         | 295           |
| user-defined primitives       | 139, 160      |
|                               |               |

## V

| validated clock                               | 194          |
|-----------------------------------------------|--------------|
| VCO                                           | 430          |
| vdsat                                         | 321          |
| vectors of repetitive instances               | 141          |
| Verilog                                       | 102          |
| Verilog preprocessor                          | 337          |
| Verilog-HDL71, 72, 77, 134, 136, 137, 139, 14 | 0, 146, 147, |
| 148, 154, 160, 166, 167, 168, 202, 242, 444,  | 445, 446     |
| Vertical scrolling                            | 46           |
| View all                                      | 53           |
| View this only                                | 53           |
| VIEWSPIKES                                    | 296          |
| VINRANGE                                      | 297          |
| Voltage accuracy                              | 258          |
| Voltage and current sources                   | 108, 129     |
| Voltage controlled current sources            | 127          |
| Voltage controlled voltage sources            | 128          |
| voltage follower.                             | 429          |
| voltage output pins                           | 397          |
| voltage sources                               | 251          |
| Voltage sources                               | 35, 174, 192 |
|                                               |              |

#### W

| wand               | 137      |
|--------------------|----------|
| warning            | 65       |
| warnings           | 75       |
| Warnings           | 15       |
| WASSTABLE          | 452      |
| WAVEFORM           | 136, 347 |
| WAVEFORM           | 203, 245 |
| WAVEFORM statement | 192      |
| Waveforms          | 43       |
| We0                | 135      |
| width              | 77       |
| Window layout      | 246      |
| Windows            | 57       |
| windows directory  | 84       |
| Windows Tool 1     | 58       |
| wire               | 137      |
| wor                | 137      |
|                    |          |

## X

| X statement<br>XENVIRONMENT | 155, 166<br>87 |
|-----------------------------|----------------|
| xnor                        | 142            |
| xor                         | 142            |
| X-statement                 | 167            |

## Ζ

| z-domain)        | 397         |
|------------------|-------------|
| zero             | 118         |
| zero-delay loops | 347         |
| Zoom             | 44, 45, 46  |
| Zoom out         | 45          |
| zooming          | see Zooming |
|                  |             |
## Dolphin Integration B.P. 65 8, chemin des Clos - ZIRST 38242 MEYLAN CEDEX, FRANCE

fax: (33) 4 76 90 29 65 email: support@dolphin.fr